Manual for Report Module Users

| 1 | Ove  | verview of the Report Module                         | 4   |
|---|------|------------------------------------------------------|-----|
|   | 1.1  | Language Selection                                   | 5   |
|   | 1.2  | Themes                                               | 5   |
| 2 | Vie  | ewing Reports                                        | 6   |
|   | 2.1  | How to open a report?                                | 6   |
|   | 2.2  | Report Pages                                         | 8   |
| 3 | Wo   | orking with reports                                  | 9   |
|   | 3.1  | Basic Navigation on the Page                         | 9   |
|   | 3.2  | Member Selection                                     | 13  |
|   | 3.2. | 2.1 Manual Member Selection                          | 13  |
|   | 3.2. | 2.2 Searching                                        | 17  |
|   | 3.2. | 2.3 Filtering of Selected Elements                   | 19  |
|   | 3.2. | 2.4 Sorting of Selected Members                      | 25  |
|   | 3.2. | 2.5 Additional options                               | 32  |
|   | 3.3  | Selection in the Table                               | 38  |
|   | 3.3. | B.1 Drill Up/Down                                    | 38  |
|   | 3.3. | Hide Item, Hide Siblings and Show All Children       | 39  |
|   | 3.4  | Change of the Page Structure                         | 41  |
|   | 3.4. | 1 Page Structure                                     | 41  |
|   | 3.4. | .2 Designers                                         | 42  |
|   | 3.4. | .3 Designer "Rows / Columns"                         | 43  |
|   | 3.4. | .4 Context/Global context                            | 46  |
|   | 3.4. | 5 Time Selection                                     | 48  |
|   | 3.5  | Measures Designer                                    | 51  |
|   | 3.6  | Other Operations Changing the Page Structure         | 53  |
|   | 3.6. | 5.1 Virtual Hierarchies                              | 53  |
|   | 3.6. | 5.2 Swapping Rows and Columns                        | 54  |
|   | 3.6. | 5.3 Data Editing (Write Back)                        | 54  |
|   | 3.6. | 6.4 Removing Controls from Rows, Columns and Context | 54  |
|   | 3.6. | 5.5 Hiding Empty Rows and Columns                    | 55  |
|   | 3.6. | 5.6 Grouping of Measures                             | 56  |
|   | 3.6. | 5.7 Description of a Page                            | 59  |
|   | 3.6. | 5.8 Displaying Totals                                | 63  |
|   | 3.6. | 5.9 Operation "Show By" of the Context Menu          | 68  |
|   | 3.7  | Data Refreshing on the Page                          | 71  |
|   | 3.8  | Charting                                             | 75  |
|   | 3.8. | 8.1 Chart Settings                                   | 77  |
|   | 3.8. | S.2 Settings for Displaying of Measures              | 87  |
|   | 3.8. | Additional Possibilities of Charts                   | 95  |
| 4 | Cre  | eation, Saving and Restoring of Pages                | 100 |
|   | 4.1  | Creating a New Page                                  | 100 |
|   | 4.2  | Copying the Existing Page                            | 102 |
|   | 4.3  | Pages Saving                                         | 103 |
|   | 4.4  | Undo Action                                          | 103 |
|   | 4.5  | Report Restore                                       | 104 |
|   | 4.6  | Export of Pages and Data                             | 106 |
|   | 4.6. | 5.1 Data Export to Word, Excel, PDF                  | 106 |
|   | 4.6. | 5.2 Saving the Pages to NRP file                     | 107 |
| 5 | Adv  | lvanced Report Designing Options                     | 109 |
|   | 5.1  | Detailed View (Drill Through operation)              | 109 |
|   | 5.2  | Data Highlighting                                    | 110 |
|   | 5.3  | Text Formatting                                      | 116 |
|   |      |                                                      |     |

|   | 5.3.1    | Hierarchy Formatting               | 120 |
|---|----------|------------------------------------|-----|
|   | 5.3.2    | Formatting for Levels.             | 129 |
|   | 5.3.3    | Measures Formatting                | 136 |
|   | 5.3.4    | Formatting for Virtual Hierarchies | 138 |
|   | 5.3.5    | Formatting priorities              | 142 |
|   | 5.3.6    | Table Separators                   | 143 |
|   | 5.4 Usi  | ng Advanced Designers              | 149 |
|   | 5.4.1    | Filter                             | 150 |
|   | 5.4.2    | Sorting                            | 162 |
|   | 5.5 Cal  | culated Members                    | 167 |
|   | 5.5.1    | Calculated Measures                | 167 |
|   | 5.5.2    | Measure Folders                    | 186 |
|   | 5.5.3    | Calculated Members                 | 190 |
|   | 5.6 Gau  | iges                               | 198 |
|   | 5.6.1    | Creating Gauges                    | 198 |
|   | 5.6.2    | Export of Gauges                   | 213 |
|   | 5.7 Oth  | er Report Page Types               | 214 |
|   | 5.8 Tree | emap                               | 214 |
|   | 5.8.1    | Designers                          | 215 |
|   | 5.8.2    | Building a Report                  | 216 |
|   | 5.8.3    | Navigation on the Page             | 223 |
|   | 5.8.4    | Diagram Export                     | 229 |
|   | 5.9 Sca  | tter-diagram                       | 230 |
|   | 5.9.1    | Designers                          | 231 |
|   | 5.9.2    | Building the Report                | 232 |
|   | 5.9.3    | Color Designer                     |     |
|   | 5.9.4    | Size Designer                      | 237 |
|   | 5.9.5    | Logarithmic Axes                   |     |
|   | 5.9.6    | Pages Designer                     | 241 |
|   | 5.9.7    | Selection on Scatter-diagram       |     |
|   | 5.9.8    | Context Menu of the Diagram        |     |
|   | 5.10 Das | hboard                             |     |
|   | 5.10.1   | Designers                          |     |
|   | 5.10.2   | Building a Dashboard               | 251 |
|   | 5.10.3   | Navigation on the Dashboard        | 258 |
|   | 5.10.4   | Exporting a Dashboard              |     |
|   | 5.11 Sha | red Pages                          | 265 |
| 6 | Broades  | asting Reports by Mail             | 268 |
| 0 | 61 NR    | P files                            | 268 |
|   | 6.2 Sett | ing Un the Mail Broadcast          | 260 |
|   | 0.2 500  | $m_5 \circ p$ me man Divadeast     |     |

# **1** Overview of the Report Module

Report module is the application for the reports viewing. It is only possible to view reports and add new pages to them, it is impossible to add or remove the report.

After launch of the application and successful log on you will see the main window of the report module:

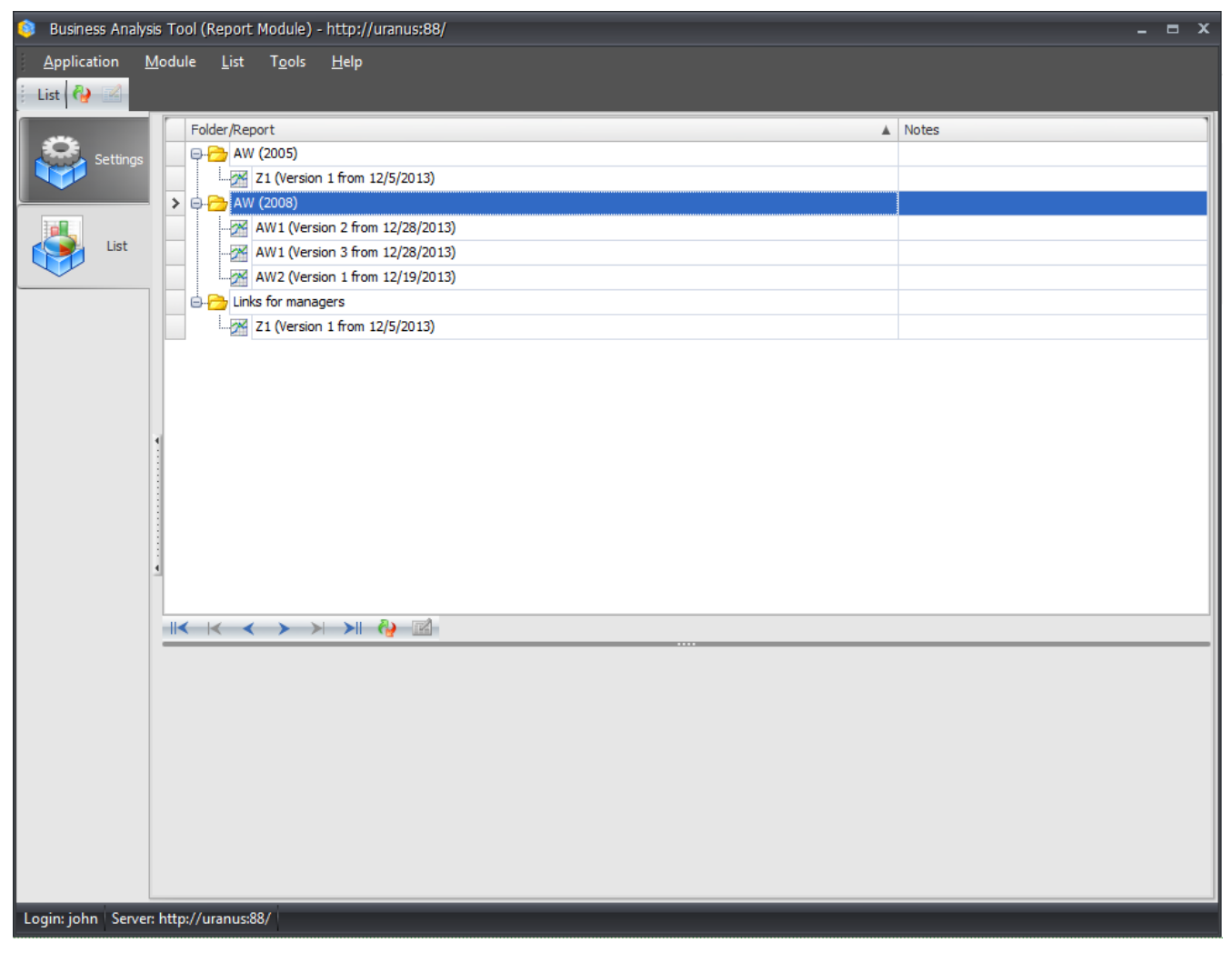

You can see 2 tables to the left: "List" and "Settings". You can see all available reports in the tree view on the "List" tab. On the "Settings" tab you can find data about your PC and about the user under which you're logged on to Windows.

## 1.1 Language Selection

In order to change the language of the interface you need to enter the "Tools / Language" menu item and select the necessary language:

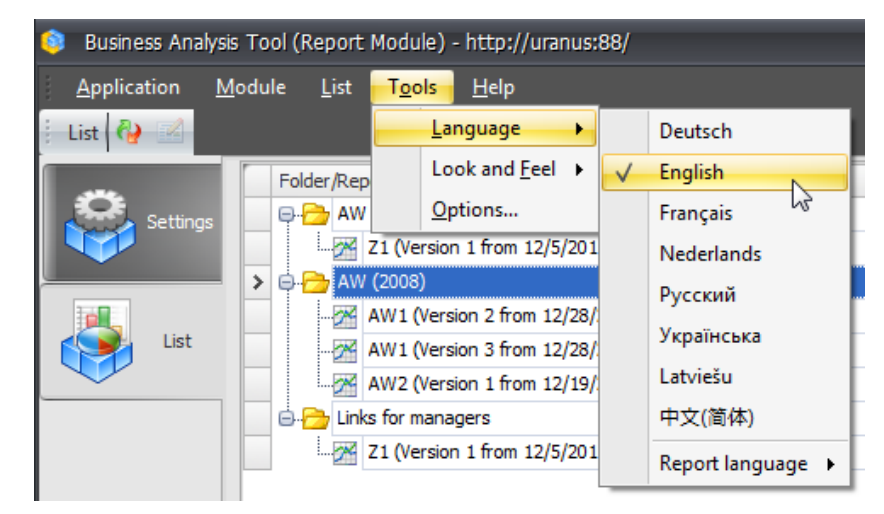

### 1.2 Themes

Theme (or skin) defines the outer view of the report module. You need to enter the "Tools/Look and Feel" menu item and select any theme of more than 10 possible themes:

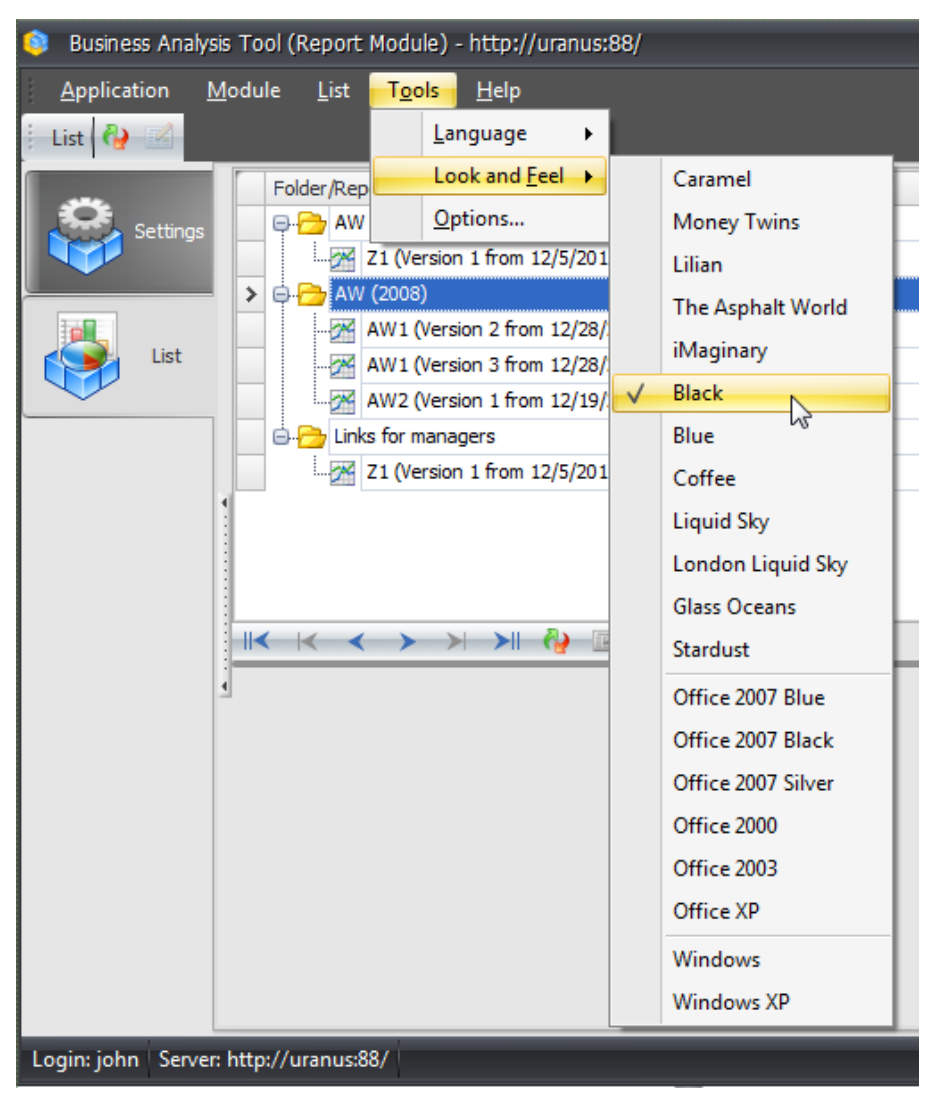

# 2 Viewing Reports

# 2.1 How to open a report?

You can open a report in one of the following ways:

| Business Analysis Tool (Report Module) - http://uranus:88/                                                                                                    | _ = ×       |
|----------------------------------------------------------------------------------------------------|-------------|
| <u>A</u> pplication <u>M</u> odule <u>L</u> ist Mail <u>B</u> roadcast T <u>o</u> ols <u>H</u> elp                                                                                                    |             |
| 🕴 List 🖓 🛃 🤅 Mail Broadcast 💿 🧭 🞝 🥨 🎼 🌮 🆓                                                                                                    |             |
| Settings     Folder/Report     AW (2005)     AW (2008)     AW (2008)     AW1 (Version 2 from 12/28/2013)     AW1 (Version 3 from 12/28/2013)     AW2 (Version 1 from 12/19/2013)     Links for managers     Image: Comparison of the managers     Image: Comparison of the man | Notes       |
| Mail Broadcast 🔺 Status Type                                                                                                    | Modified By |
| × ♥ ([Status] <> 'Deleted')<br>  <  < < > >  >  < < 2. <                                                                                                    |             |

In order to open a report you have to do one of the following actions:

- 1. Double click on the report with the left mouse button;
- 2. Make the report active in the list and press Enter.

3. Press the button «Generate» in the bottom part of the screen or in the toolbar, or in the context menu opened with the help of right mouse button click.

| 🟮 Business Analysis Tool (Report Module) - http://uranus:88/ 🛛 🗖 🛪                                                                 |      |  |  |  |  |  |  |  |  |
|----------------------------------------------------------------------------------------------------|------|--|--|--|--|--|--|--|--|
| <u>Application M</u> odule <u>R</u> eports Report <u>P</u> age <u>V</u> iew <u>D</u> ata <u>T</u> able T <u>o</u> ols <u>H</u> elp |      |  |  |  |  |  |  |  |  |
| 🕴 😋 💬 💾 🔢 🔣 🕼 🕼 🕼 🕼 🕼 😨 🄢 Description 🛛 😋 🍇 🖓 😋 🦜 100% 🕞 🏥 Table And Chart 🛛 🖓 🖏 🖏                                                 |      |  |  |  |  |  |  |  |  |
| AW1 (Version 1 from 10/31/2013)                                                                                                    | ×    |  |  |  |  |  |  |  |  |
| Settings Dimensions 🔯 🕅 Columns 🚝 - + Date/Date,Calendar - 🔞 ×                                                                     | ١١٢  |  |  |  |  |  |  |  |  |
|                                                                                                    | -111 |  |  |  |  |  |  |  |  |
| Rows a reproduct/Product Categories - () x                                                                                         | -111 |  |  |  |  |  |  |  |  |
| List 🕑 🔯 Delivery Date Rows / Columns Filter Sorting                                                                               |      |  |  |  |  |  |  |  |  |
| Image: Context         Product/Prod         Image: CY 2005         Image: CY 2007         Image: CY 2008                           |      |  |  |  |  |  |  |  |  |
|                                                                                                    |      |  |  |  |  |  |  |  |  |
| Reports Resures Clothing 34,376.34\$ 485,587.15\$ 871,864.19\$ 386,013.16\$                                                        |      |  |  |  |  |  |  |  |  |
|                                                                                                    |      |  |  |  |  |  |  |  |  |
| : D C Exchange Rates                                                                                                    |      |  |  |  |  |  |  |  |  |
| Finance     Highlight                                                                                                    | 51   |  |  |  |  |  |  |  |  |
| Chart Properties                                                                                                    |      |  |  |  |  |  |  |  |  |
| 20,000,000.00                                                                                                    |      |  |  |  |  |  |  |  |  |
| Bales Summary                                                                                                    |      |  |  |  |  |  |  |  |  |
| Reseller Sales Amount Argument:                                                                                                    |      |  |  |  |  |  |  |  |  |
|                                                                                                    |      |  |  |  |  |  |  |  |  |
| legend □labels $\mathcal{O}_{\mathcal{A}}$ $\mathcal{O}_{\mathcal{A}}$ $\mathcal{O}_{\mathcal{A}}$ $\mathcal{O}_{\mathcal{A}}$     |      |  |  |  |  |  |  |  |  |
| Sets rotate by 90°                                                                                                    |      |  |  |  |  |  |  |  |  |
| 🕀 🖻 Sets Settings 🍋 Accessories 📎 Bikes 🍾 Clothing 🍾 Components                                                                    |      |  |  |  |  |  |  |  |  |
| Search                                                                                                    | J    |  |  |  |  |  |  |  |  |
| Login: mikle   Server: http://uranus:88/   Rows: 4   Columns: 4                                                                    |      |  |  |  |  |  |  |  |  |

When the report is opened, you will see an additional tab "Reports" added to the set of tabs:

All generated reports will be placed on this tab. Note: you can generate several reports simultaneously. All generated reports will be placed on separate tabs:

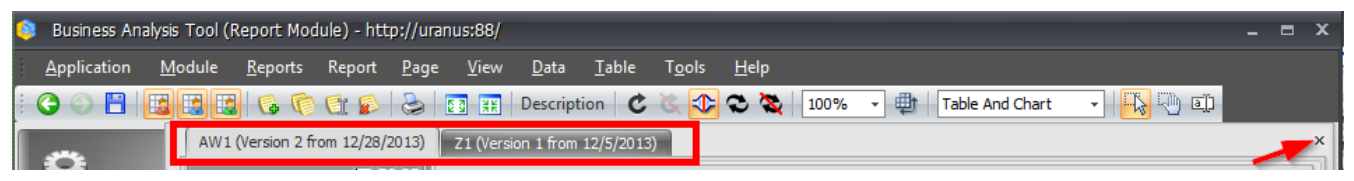

You can close the report using the cross icon in the upper right corner.

# 2.2 Report Pages

Each report consists of several pages. To understand better what is the report page, let us recall how Excel document looks like: each page has a table with data. Pages are displayed as tabs in the bottom part of the window:

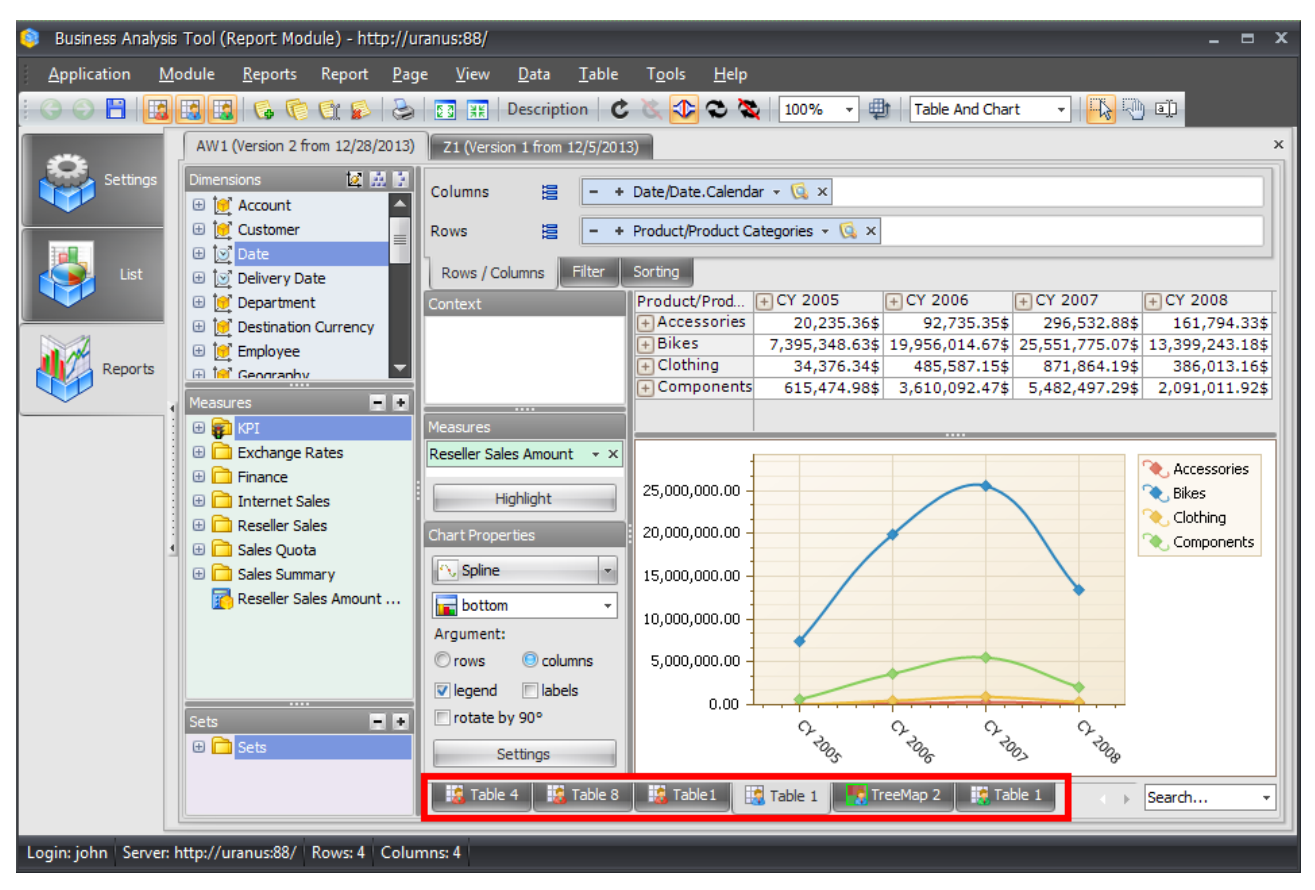

Each page can have one of the following types:

- Pages created by administrator (red color)
- Pages created by you (blue color)
- Pages created by you and shared with other users (blue color with green border)
- Pages created by other users which were shared with you (green color)

| \land dashboard 1 🔡 Ta | ole 4 📗 🎎 Table 8 | 🔹 Table 1 | Table 1 | 🍢 TreeMap 2 |
|------------------------|-------------------|-----------|---------|-------------|
|------------------------|-------------------|-----------|---------|-------------|

You can view administrator's pages and shared pages, and change their structure, but you have no right to save them. However, you can copy those pages and save yours.

You can add your own pages to any report. You can save all changes made on your own pages. You are the only one who can access your own pages (provided they are not shared by you), and no more users (even administrator) can view, modify or delete them. Next section of this document will show you how to create and delete pages.

You can also filter the viewed pages to see yours, administrator's or shared, by pressing one of the buttons:

| 8 | Business Ar        | nalysis Tool (Re | eport Mod       | lule) - htt | p://uran     | us:88/       |              |               |                |              |             |   |         | - | x |
|---|--------------------|------------------|-----------------|-------------|--------------|--------------|--------------|---------------|----------------|--------------|-------------|---|---------|---|---|
| 1 | <u>Application</u> | <u>M</u> odule   | <u>R</u> eports | Report      | <u>P</u> age | <u>V</u> iew | <u>D</u> ata | <u>T</u> able | T <u>o</u> ols | <u>H</u> elp |             |   |         |   |   |
| : | G O B              |                  | 66              | 😭 😰         | ۵ 🕹          | N XK         | Descript     | tion C        | ं 🥸 🏕          | 오 💸 🛛 100%   | 🔹 🌐 🛛 Table | ! | 🔽 🔁 🔁 🗊 |   |   |
|   | ***                | AW1 (            | /ersion 2 fr    | om 12/28/2  | 2013)        |              |              |               |                |              |             |   |         |   | × |

# 3 Working with reports

## 3.1 Basic Navigation on the Page

To demonstrate the page navigation let's open the report based on a test database of the retail sales:

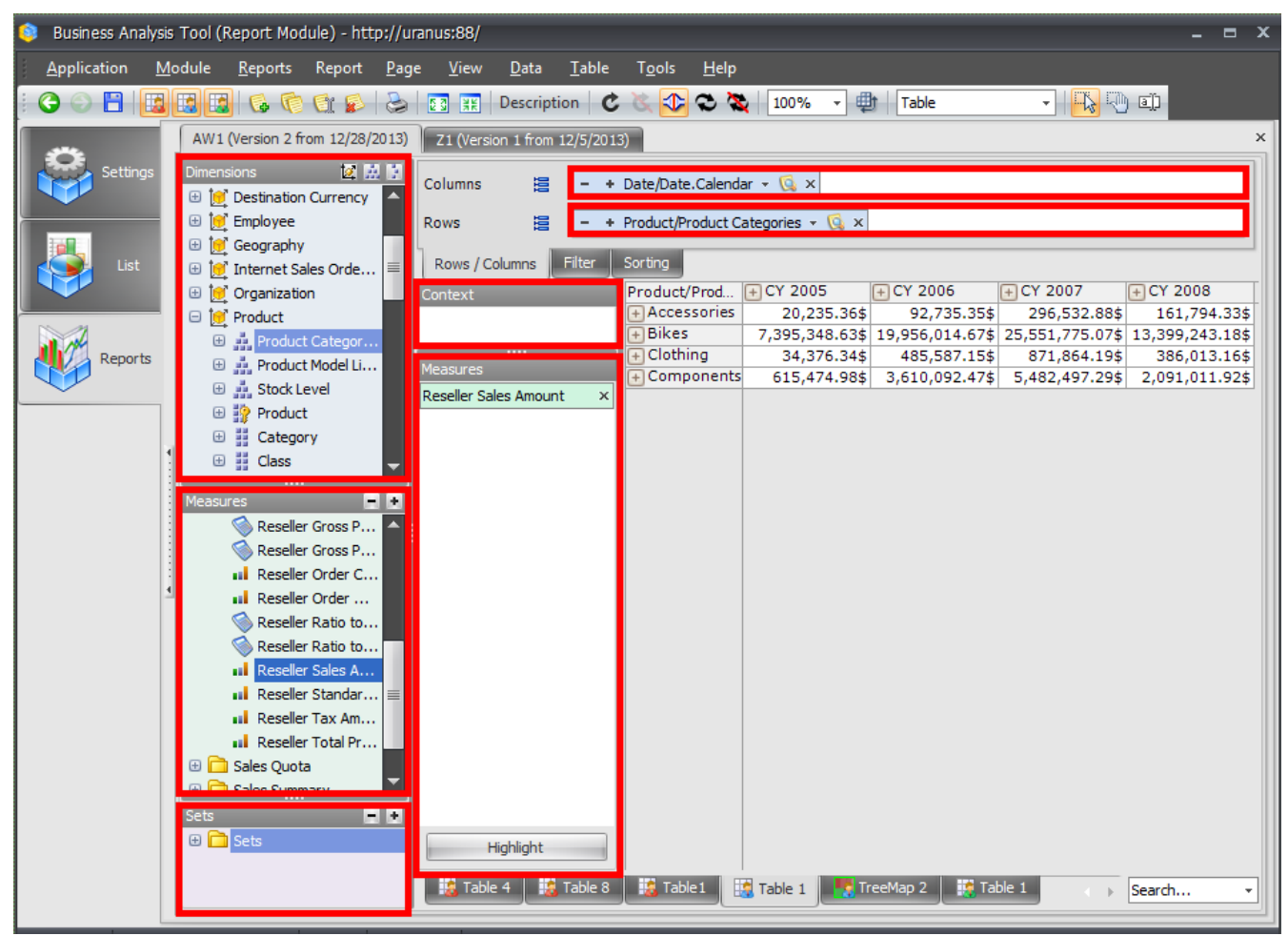

In the opened window you can see the following blocks:

- Dimensions
- Measures
- Sets
- Context
- Measures

We can see the product families on rows and quarters of the year on columns. Inside the table the total amount of sales is displayed. The items which are in rows and columns (products, time, etc) are called dimensions. The values inside the table are called measures.

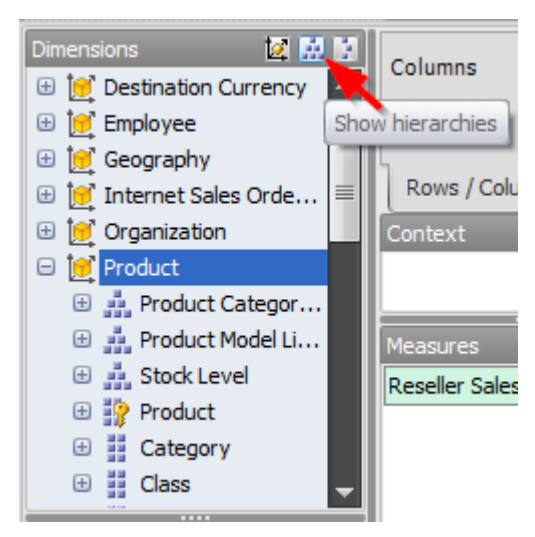

The section "Dimension" contains dimensions, hierarchies and levels:

The hierarchies can be of several types: regular, attribute and parent-child:

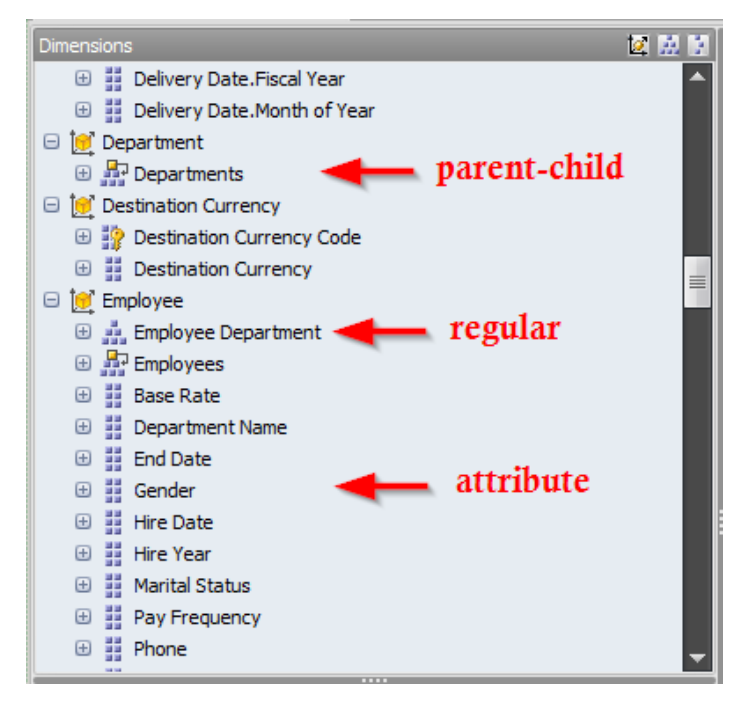

You can see levels under the hierarchies:

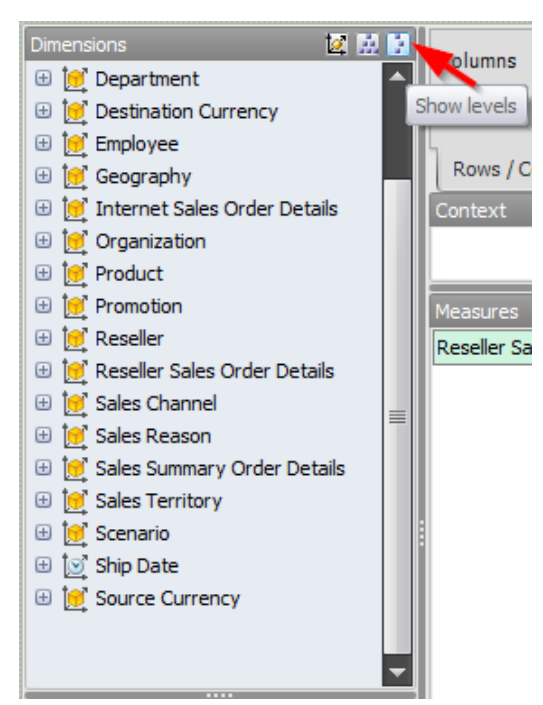

You can see the levels of a hierarchy by pressing "+":

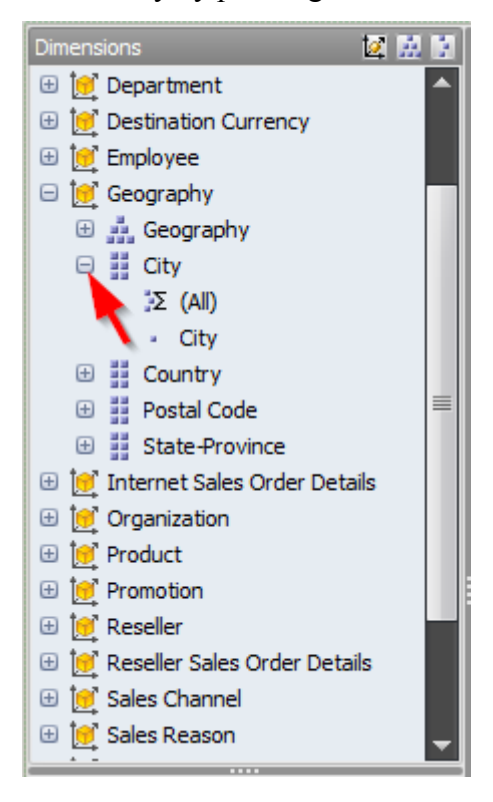

With the help of "+" and "-" buttons you can expand the data to the desired level of details in the table as well:

| Product/Product |                  | + CY 2005      | - CY 2006       | CY 2006        | + CY 2          |        |
|-----------------|------------------|----------------|-----------------|----------------|-----------------|--------|
| Ca              | tegories         |                |                 | + H1 CY 2006   | + H2 CY 2006    |        |
| +               | Ancossories      | 20,235.36\$    | 92,735.35\$     | 16,579.48\$    | 76,155.87\$     | 296    |
| Ξ               | Bikes            | 7,395,348.63\$ | 19,956,014.67\$ | 7,623,185.44\$ | 12,332,829.23\$ | 25,551 |
|                 | 🕂 Mountain Bikes | 4,545,336.51\$ | 9,190,838.09\$  | 4,023,621.76\$ | 5,167,216.33\$  | 8,854  |
| l S             | 🕂 Road Bikes     | 2,850,012.12\$ | 10,765,176.58\$ | 3,599,563.68\$ | 7,165,612.90\$  | 11,294 |
| 8               | 🕂 Touring Bikes  |                |                 |                |                 | 5,403  |
| +               | Clothing         | 34,376.34\$    | 485,587.15\$    | 31,951.20\$    | 453,635.96\$    | 87:    |
| +               | Components       | 615,474.98\$   | 3,610,092.47\$  | 551,290.34\$   | 3,058,802.14\$  | 5,482  |
|                 |                  |                | ·               |                |                 |        |

The level of details can be set in another way. You can see two shelves in the top part of the page: "Rows" and "Columns". There are controls on them. Those controls allow us to know which data are displayed in the table. With the help of the dropdown you can set the necessary level of details:

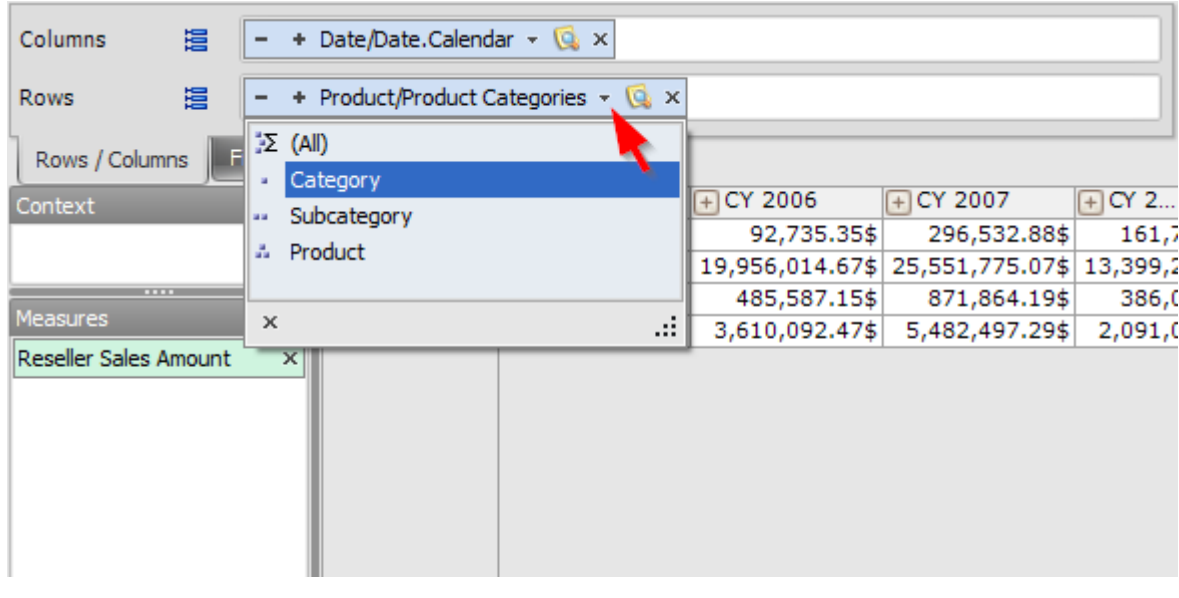

If you select some level of details, e.g. "Subcategory",

| Columns | <b>E</b>   | – + Date/Date.Calendar - 😡 ×     |
|---------|------------|----------------------------------|
| Rows    | <b>100</b> | Product/Product Categories - 🖸 × |

you'll be able to made detailing greater or smaller with the help of the buttons + and - (to the left of the control).

# 3.2 Member Selection

#### 3.2.1 Manual Member Selection

There is a possibility to set arbitrary selection of the items not only by levels, but also with the help of this button:

| Columns | 999 | - + Date/Date.Calendar - C           |
|---------|-----|--------------------------------------|
| Rows    | 100 | - + Product/Product Categories - 🖸 × |

If you press it, you will get the member selector dialog. In this window there will be selected all those items which are displayed in the table:

| Member Selector: Product/Product Categories | -      | x |
|---------------------------------------------|--------|---|
| Selection Filter Sorting Options            |        |   |
| □ 🔁 🚺 (All)                                 |        |   |
| Category                                    |        |   |
| 🗄 🚥 🗹 Subcategory                           |        |   |
|                                             |        |   |
|                                             |        |   |
|                                             |        |   |
|                                             |        |   |
|                                             |        |   |
|                                             |        |   |
|                                             |        |   |
|                                             |        |   |
|                                             |        |   |
|                                             |        |   |
|                                             |        |   |
|                                             |        |   |
|                                             |        |   |
|                                             |        |   |
|                                             |        |   |
|                                             |        |   |
|                                             |        |   |
| Show Search >>                              |        |   |
| ОК                                          | Cancel |   |

You can see the whole level "Subcategory" selected. You can select several levels at once, for example:

| Member Selector: Product/Product Categories | x |
|---------------------------------------------|---|
| Selection Filter Sorting Options            |   |
| □ 🔁 🚺 (All)                                 |   |
| 🖃 🞍 🔽 Category                              |   |
| 😑 🚥 🔽 Subcategory                           |   |
| 🔺 🔽 Product                                 |   |
|                                             |   |

After you press «OK» you will get all three levels displayed in the rows of the table:

| Prod | uct/Product Categories  | + CY 2005   | + CY 2006   | + CY 2007    | + CY 2008    |
|------|-------------------------|-------------|-------------|--------------|--------------|
| - A  | ccessories              | 20,235.36\$ | 92,735.35\$ | 296,532.88\$ | 161,794.33\$ |
| E    | Bike Racks              |             |             | 118,428.47\$ | 79,307.69\$  |
| В    | Hitch Rack - 4-Bike     |             |             | 118,428.47\$ | 79,307.69\$  |
| E    | Bottles and Cages       |             |             | 4,481.33\$   | 2,995.27\$   |
| В    | Water Bottle - 30 oz.   |             |             | 4,481.33\$   | 2,995.27\$   |
| E    | Cleaners                |             |             | 6,733.09\$   | 4,455.28\$   |
| C    | Bike Wash - Dissolver   |             |             | 6,733.09\$   | 4,455.28\$   |
| E    | Helmets                 | 20,235.36\$ | 74,281.39\$ | 113,443.66\$ | 50,752.52\$  |
|      | Sport-100 Helmet, Black | 6,681.73\$  | 5,416.35\$  |              |              |
|      | Sport-100 Helmet, Black |             | 19,449.16\$ | 12,417.67\$  |              |
|      | Sport-100 Helmet, Black |             |             | 25,988.56\$  | 17,961.90\$  |
|      | Sport-100 Helmet, Blue  | 7,114.14\$  | 6,217.44\$  |              |              |
|      | Sport-100 Helmet, Blue  |             | 20,228.81\$ | 13,566.45\$  |              |
|      | Sport-100 Helmet, Blue  |             |             | 26,107.56\$  | 17,818.46\$  |
| ets  | Sport-100 Helmet, Red   | 6,439.49\$  | 4,945.69\$  |              |              |
| Ē    | Sport-100 Helmet, Red   |             | 18,023.94\$ | 11,007.42\$  |              |
| L L  | Sport-100 Helmet, Red   |             |             | 24,356.00\$  | 14,972.16\$  |
| E    | Hydration Packs         |             |             | 41,531.96\$  | 23,986.79\$  |
| H    | Hydration Pack - 70 oz. |             |             | 41,531.96\$  | 23,986.79\$  |
| C    | 1 lu-                   |             |             |              |              |

Member selector can show the selected items in two ways: using levels and using elements. In order to view the selection using elements you have to select "Show Elements" in the context menu:

| Member Selector: Pr                | oduct/Product Categories | x |
|------------------------------------|--------------------------|---|
| Selection Filter Sort              | ting Options             |   |
| 🖃 📜 (All)                          |                          |   |
| Categor:<br>Categor:<br>Sub<br>Sub | Show Elements            |   |
|                                    | Unselect Subtree         |   |
|                                    | Find (Ctrl+F)            |   |

After this you will see the following:

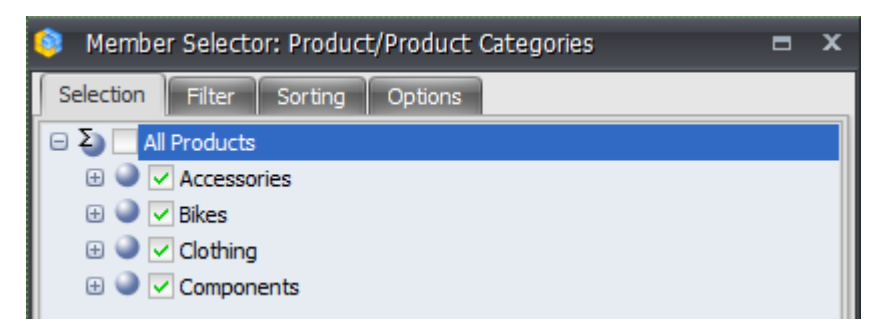

The list of categories is displayed by elements. Please, pay attention to the icons near the elements and sets.

In the member selector window you can set the selection with combining levels and elements:

| 😂 Member Selector: Product/Product Categories 🗖 | x |
|-------------------------------------------------|---|
| Selection Filter Sorting Options                |   |
| Ξ Σ All Products                                | ٦ |
| 🕀 🎱 🗌 Accessories                               |   |
| 🖃 🎱 🔽 Bikes                                     |   |
| 🗄 🚥 🔽 Subcategory 🔫 — Level                     |   |
| 🖃 🎱 🔽 Clothing                                  |   |
| 🕀 🍑 🔄 Bib-Shorts                                |   |
| 🗄 🍚 🗹 Caps 🚽                                    |   |
| 🕀 🥥 🔤 Gloves                                    |   |
| 🗄 🔍 🗸 Jerseys                                   |   |
| Shorts     Members                              |   |
| Socks                                           |   |
| H Ights                                         |   |
| e vests                                         |   |
| Components                                      |   |
|                                                 |   |
|                                                 |   |
|                                                 |   |
|                                                 |   |
|                                                 |   |
|                                                 |   |
|                                                 |   |
|                                                 |   |
|                                                 |   |
|                                                 |   |
|                                                 |   |
| Show Search >>                                  |   |
| OK Cancel                                       |   |

In order to make the selection as shown above you need to use the context menu which can be different depending on where you pressed the right mouse button: on the element or on the level. Context menu for the level looks like this:

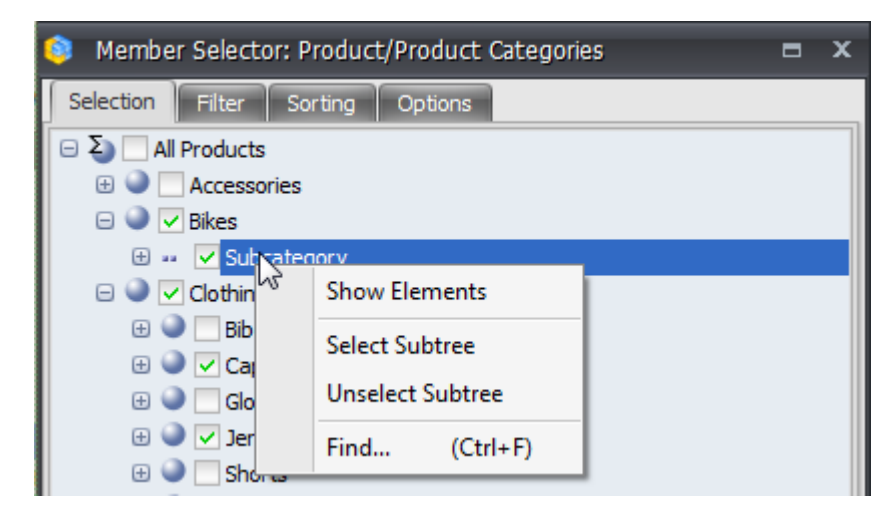

Context menu for the element looks like this:

| Member Selector:                                                                                                    | Product/Product Categories                                                                                                    |  | x |
|----------------------------------------------------------------------------------------------------|----------------------------------------------------------------------------------------------------|--|---|
| Selection Filter S                                                                                                    | orting Options                                                                                                    |  |   |
| <ul> <li>Σ All Products</li> <li>Φ All Accessories</li> </ul>                                                                                                    | 3                                                                                                    |  |   |
| Bikes     Bikes     S     S | Collapse Siblings to Set<br>Expand Subtree to Elements<br>Select Siblings<br>Select Subtree<br>Unselect Siblings<br>Unselect Subtree<br>Find (Ctrl+F) |  |   |

All actions in this menu are obvious – you can try any of them on your own. As a result of the selection shown on the picture above you will get this report:

| Pr | odu  | uct/Product Categ | + CY 2005      | + CY 2006       | + CY 2007       | + CY 2008       |
|----|------|-------------------|----------------|-----------------|-----------------|-----------------|
| Ξ  | )All | Products          | 8,065,435.31\$ | 24,144,429.65\$ | 32,202,669.43\$ | 16,038,062.60\$ |
|    | Ξ    | Bikes             | 7,395,348.63\$ | 19,956,014.67\$ | 25,551,775.07\$ | 13,399,243.18\$ |
|    |      | 🕂 Mountain Bikes  | 4,545,336.51\$ | 9,190,838.09\$  | 8,854,263.03\$  | 3,902,246.74\$  |
|    | ŝ    | 🕂 Road Bikes      | 2,850,012.12\$ | 10,765,176.58\$ | 11,294,381.37\$ | 4,448,636.90\$  |
| s  | 8    | 🕂 Touring Bikes   |                |                 | 5,403,130.67\$  | 5,048,359.55\$  |
| ť  | Ξ    | Clothing          | 34,376.34\$    | 485,587.15\$    | 871,864.19\$    | 386,013.16\$    |
| b  | :    | 🕂 Caps            | 2,686.87\$     | 9,387.61\$      | 13,800.95\$     | 5,665.91\$      |
| Ч  | ÷    | + Jerseys         | 28,255.57\$    | 110,243.77\$    | 290,004.73\$    | 150,804.63\$    |
| A  | ŏ    | + Socks           | 3,433.89\$     | 3,139.50\$      | 10,793.76\$     | 7,271.66\$      |

As we can see, the table has all elements of the level "Subcategory" under the "Bikes" element, and three elements selected separately under "Clothing" element.

### 3.2.2 Searching

In the member selector form you can search for necessary members:

| Member Select        | tor: Product/Product Categories          |     | x        |
|----------------------|------------------------------------------|-----|----------|
| Selection Filter     | Sorting Options                          |     |          |
| You are currently in | offline mode. Disable offline mode       |     |          |
| 🖂 🌑 📃 All Product    | S                                        |     | ^        |
| 🗆 🎱 📃 Access         | ories                                    |     |          |
| 🗆 🍚 🔽 Hel            | mets                                     |     |          |
| 9 🗸                  | Sport-100 Helmet, Black                  |     |          |
| 9 🗸                  | Sport-100 Helmet, Black                  |     |          |
| i 🖉 🗸                | Sport-100 Helmet, Black                  |     | ≡        |
| i 🖉 🗸                | Sport-100 Helmet, Blue                   |     |          |
| i 🖉 🗸                | Sport-100 Helmet, Blue                   |     |          |
| i 🖉 🗸                | Sport-100 Helmet, Blue                   |     |          |
| i 🖉 🗸                | Sport-100 Helmet, Red                    |     |          |
| i 🖉 🗸                | Sport-100 Helmet, Red                    |     |          |
| i 🖉 🗸                | Sport-100 Helmet, Red                    |     |          |
| 🗆 🍚 📃 Clothin        | g                                        |     |          |
| 🗆 🍚 🔽 Glo            | ves                                      |     |          |
| i 🖉 🗸                | Full-Finger Gloves, L                    |     |          |
|                      | Full-Finder Cloves M                     |     | <b>-</b> |
| Search:              | helmet;gloves                            | ÷ ) | <        |
| Search Level:        |                                          | + > | <        |
| Search Mode:         | Search by name (translated)              |     | -        |
|                      | Search by name (translated)              | -   |          |
|                      | Search by key                            |     |          |
|                      | Search by name                           |     |          |
|                      | Search by property 'Category'            |     |          |
| Hide Search <<       | Search by property 'Class'               |     |          |
|                      | Search by property 'Days to Manufacture' |     |          |
|                      | bear an by property bays to Handradeare  |     | ۲.       |
|                      | OK                                       | cel |          |

The button "Show Search / Hide Search" below opens or closes the search panel. On the search panel you can set the phrase, the level in the hierarchy where search will be performed (if not specified – the searching will be done on all levels) and the search mode:

- Search by name: your phrase will be searched among member names;
- Search by key: your phrase will be searched among member keys;
- Search by property 'x': your phrase will be searched among values of the property 'x' of the members.

You can specify several words using ";". Each word can be started or ended with "\*". For example, type touring\* if you want to find all goods which start from touring. If you need to search for symbols "\*" or ";" you have to specify \ before them, like this: «\\*»  $\mu$  «\;». In order to search for "\" you should specify "\\".

The option "Approximate searching" makes so that the application will search the words approximately. Thus, searching for «helmet;gloves» with checkbox "Approximate searching" set to "ON" is the same as searching for "\*helmet\*;\*gloves\*" without it.

After successful searching of elements, the member selector turns into "offline mode". It means that the member selector will show ONLY the elements which are the search result plus their parents. You can unplug the "offline mode" pressing this button:

| 🧿 Member Selec                        | ctor: Product/Product Categories     |            | x |
|---------------------------------------|--------------------------------------|------------|---|
| Selection Filter                      | Sorting Options                      |            |   |
| You are currently in                  | n offline mode. Disable offline mode |            |   |
| i i i i i i i i i i i i i i i i i i i | LL Touring Handlebars                | -          | ٦ |
| 🗆 🍚 📃 Pe                              | edals                                |            |   |
| i 🔍 🗸                                 | Touring Pedal                        |            |   |
| 🗆 🍚 🗔 Sa                              | addles                               |            |   |
| i i i i i i i i i i i i i i i i i i i | HL Touring Seat/Saddle               |            |   |
|                                       | LL Touring Seat/Saddle               |            |   |
| i 🔍 🗸                                 | ML Touring Seat/Saddle               |            |   |
| 🗆 🍚 🗹 To                              | ouring Frames                        |            |   |
|                                       | HL Touring Frame - Blue, 46          |            |   |
|                                       | HL Touring Frame - Blue, 50          |            |   |
|                                       | HL Touring Frame - Blue, 54          |            |   |
|                                       | HL Touring Frame - Blue, 60          |            |   |
|                                       | HL Touring Frame - Yellow, 46        |            |   |
|                                       | HL Touring Frame - Yellow, 50        |            |   |
|                                       | HL Touring Frame - Yellow, 54        |            |   |
|                                       | HI Touring Frame - Vellow 60         |            | - |
| Search:                               | touring*                             | <b>→</b> X |   |
| Search Level:                         |                                      | * X        |   |
| Search Mode:                          | Search by name (translated)          | -          |   |
|                                       | Approximate searching                |            |   |
|                                       | Search Search Add                    |            |   |
| Hide Search <-                        | <                                    |            |   |
|                                       | OK Can                               | cel        |   |

In the offline mode you can show only those elements which you need. Using menu items "Refresh Children" and "Refresh Subtree" you can display all children of the selected element or all its subtree:

| You are currently in offline                                                                                                    | e mode. Disab                                                                                                    | le offline mode                                                                                                    |
|----------------------------------------------------------------------------------------------------|----------------------------------------------------------------------------------------------------|----------------------------------------------------------------------------------------------------|
| ill Tou                                                                                                    | iring Handlebars                                                                                                    | <b>^</b>                                                                                                    |
| 🕀 🎱 🔤 Pedala                                                                                                    |                                                                                                    |                                                                                                    |
|                                                                                                    | Collapse Siblings to Set                                                                                                    |                                                                                                    |
| 🗆 🥥 🔄 Sad                                                                                                    | Collapse Subtree to Set                                                                                                    |                                                                                                    |
|                                                                                                    | Select Siblings                                                                                                    |                                                                                                    |
| ۵ 🗸                                                                                                    | Select Subtree                                                                                                    |                                                                                                    |
| 🗆 🎱 🗹 Tou                                                                                                    | Unselect Siblings                                                                                                    |                                                                                                    |
|                                                                                                    | Unselect Subtree                                                                                                    |                                                                                                    |
|                                                                                                    | Refresh Children                                                                                                    |                                                                                                    |
|                                                                                                    | Refresh Subtree                                                                                                    |                                                                                                    |
|                                                                                                    | Find (Ctrl+F)                                                                                                    |                                                                                                    |
| 🍛 🔽 Ης του                                                                                                    | uring Frame - Yellow, 54                                                                                                    | -                                                                                                    |
|                                                                                                    |                                                                                                    |                                                                                                    |
|                                                                                                    | iring Frame - Vallow 60                                                                                                    |                                                                                                    |
| u are currently in offline                                                                                                    | mode. Disi                                                                                                    | able offline mode                                                                                                    |
| u are currently in offline                                                                                                    | mode. Disa                                                                                                    | able offline mode                                                                                                    |
| u are currently in offline                                                                                                    | mode. Disi                                                                                                    | able offline mode                                                                                                    |
| u are currently in offline                                                                                                    | ing Erame - Vellow 60<br>mode. Disi<br>ing Handlebars<br>intain Pedal                                                                                                    | able offline mode                                                                                                    |
| u are currently in offline                                                                                                    | ing Erame - Vellow 60<br>mode. Disi<br>ing Handlebars<br>Intain Pedal<br>d Pedal                                                                                                    | able offline mode                                                                                                    |
| u are currently in offline                                                                                                    | ing Erame - Vellow 60<br>mode. Disi<br>ing Handlebars<br>Intain Pedal<br>d Pedal<br>ntain Pedal                                                                                                  | able offline mode                                                                                                    |
| u are currently in offline<br>ULL Tour<br>Pedals<br>HL Mour<br>HL Roar<br>LL Mour<br>LL Mour<br>LL Roar                                                                                                    | ing Erame - Vellow 60<br>mode. Dis<br>ing Handlebars<br>Intain Pedal<br>d Pedal<br>ntain Pedal<br>d Pedal                                                                                        | able offline mode                                                                                                    |
| u are currently in offline<br>Pedals<br>HL Mour<br>HL Roar<br>LL Roar<br>LL Roar<br>ML Mour<br>ML Mour                                                                                                    | ing Erame - Vellow 60<br>mode. Disi<br>ing Handlebars<br>Intain Pedal<br>d Pedal<br>ntain Pedal<br>d Pedal<br>untain Pedal                                                                       | able offline mode                                                                                                    |
| u are currently in offline<br>ULL Tour<br>Pedals<br>ULL Mour<br>ULL Mour<br>ULL Mour<br>ULL Mour<br>ULL Mour<br>ULL Road                                                                                                    | ing Erame - Vellow 60<br>mode. Disi<br>ing Handlebars<br>Intain Pedal<br>d Pedal<br>intain Pedal<br>d Pedal<br>intain Pedal<br>d Pedal                                                           | able offline mode                                                                                                    |
| u are currently in offline<br>Pedals<br>HL Mour<br>HL Roar<br>LL Mour<br>LL Roar<br>LL Roar<br>ML Roar<br>ML Roar<br>ML Roar<br>ML Roar<br>ML Roar                                                                                                    | ing Erame - Vellow 60<br>mode. Disi<br>ing Handlebars<br>Intain Pedal<br>d Pedal<br>intain Pedal<br>d Pedal<br>intain Pedal<br>g Pedal<br>g Pedal                                                | able offline mode                                                                                                    |
| u are currently in offline<br>U LL Tour<br>Pedals<br>HL Mour<br>LL Road<br>LL Road<br>LL Road<br>ML Road<br>ML Road<br>ML Road<br>Saddles                                                                                                    | ing Erame - Vellow 60<br>mode. Disi<br>ing Handlebars<br>Intain Pedal<br>d Pedal<br>Intain Pedal<br>d Pedal<br>untain Pedal<br>d Pedal<br>g Pedal<br>g Pedal                                     | able offline mode                                                                                                    |
| u are currently in offline<br>U are currently in offline<br>Pedals<br>U HL Tour<br>Pedals<br>HL Mou<br>U HL Roa<br>U HL Roa<br>U HL Roa<br>HL Roa<br>ML Mou<br>ML Roa<br>ML Roa<br>ML Roa<br>ML Roa<br>ML Roa<br>ML Roa                                                                                                    | ing Erame - Vellow 60<br>mode. Dis<br>ing Handlebars<br>Intain Pedal<br>d Pedal<br>Intain Pedal<br>d Pedal<br>untain Pedal<br>d Pedal<br>g Pedal<br>g Pedal                                      | able offline mode                                                                                                    |
| u are currently in offline<br>U IL Tour<br>Pedals<br>U IL Tour<br>Pedals<br>IL Mour<br>LL Mour<br>LL Roar<br>LL Roar<br>ML Roar<br>ML Roar | mode. Disi<br>mode. Disi<br>ing Handlebars<br>Intain Pedal<br>d Pedal<br>Intain Pedal<br>d Pedal<br>Intain Pedal<br>d Pedal<br>g Pedal<br>g Pedal<br>g Pedal<br>g Seat/Saddle<br>ing Seat/Saddle | able offline mode                                                                                                    |
|                                                                                                    | You are currently in offline<br>VLL Tou<br>VLL Tou<br>V<br>Sad<br>V<br>V<br>V<br>V<br>V<br>V<br>V<br>V<br>V<br>V<br>V<br>V<br>V                                                                  | You are currently in offline mode.  Disab  Disab  L Touring Handlebars  L Touring Handlebars  Collapse Siblings to Set Collapse Subtree to Set Select Siblings Select Subtree Unselect Siblings Unselect Subtree  Refresh Children  Refresh Subtree Find (Ctrl+F)  HL Touring Frame - Yellow, 54 |

### 3.2.3 Filtering of Selected Elements

You can filter those elements which you've selected on the tab "Selection". There is a second tab "Filter" which is used for this.

Let us make an example: let us choose all mountain bikes which are in the top 10 by the sum of sales in the first quarter of 2003. In order to select them, please do the following.

Choose all bicycles:

| Selection Filter Sorting Options |
|----------------------------------|
| Ξ Σ All Products                 |
| 🕀 🎱 🦳 Accessories                |
| 🕀 🍛 🔤 Bikes                      |
| 🖃 🍛 📃 Clothing                   |
| 🖃 🚥 📃 Subcategory                |
| 🚁 🔽 Product                      |
| 🕀 🎱 📃 Components                 |
|                                  |

Create a new filtering group on the tab "Filter":

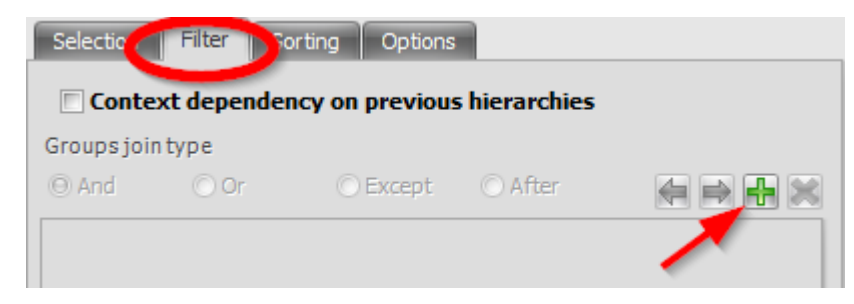

Fill in the data in order to select top 10 as shown on the following picture:

| 🎯 Member S      | elector: Product/Product Categories 🛛 🗖 🗙 |
|-----------------|-------------------------------------------|
| Selection       | ilter Sorting Options                     |
| Context o       | lependency on previous hierarchies        |
| Groups join typ | De la la la la la la la la la la la la la |
| ⊖ And           | 🔿 Or 💦 Except 🕜 After 🛛 🚑 🚔 🞇             |
| Group 1         |                                           |
| Group name:     | Group 1                                   |
| Conditions joi  | ntype                                     |
| () And          | 🔿 Or 💿 Except 💿 After 🏹 🚔 🙀 🔛             |
| Top 10 sales    |                                           |
| Name:           | Top 10 sales                              |
| Level:          | All levels 🔹                              |
| Type:           | By measure value 🔹                        |
| Condition:      | x topmost members (TopCount) -            |
| Measure:        | Reseller Sales Amount 🔹                   |
| X:              | 10 ‡                                      |
|                 | Ignore empty values                       |
| Override Cont   | ext                                       |
|                 |                                           |
|                 |                                           |
| Override C      | Context for Hierarchy                     |
|                 |                                           |
|                 |                                           |
|                 | OK Cancel                                 |

In order to make so that the "Reseller Sales Amount" is to be computed using the 1<sup>st</sup> quarter of 2003 (but not all the time) you have to override context: press the button "Override Context for Hierarchy..."

| Top 10 sales  |                                |
|---------------|--------------------------------|
| Name:         | Top 10 sales                   |
| Level:        | All levels 🔹                   |
| Туре:         | By measure value 🔹             |
| Condition:    | x topmost members (TopCount) - |
| Measure:      | Reseller Sales Amount          |
| X:            | 10 C                           |
| Override Cont | ext                            |
|               |                                |
| Override C    | ontext for Hierarchy.          |

Choose the time hierarchy:

| 🏮 Hierarchy                                         | x        |
|-----------------------------------------------------|----------|
| Please, choose a hierarchy:<br>* Date/Date.Calendar | <b>-</b> |
| OK Cancel                                           |          |

Choose the 1<sup>st</sup> quarter of 2003:

| Θ | ک) 🗌 All Periods |
|---|------------------|
|   | 🕀 🍑 📃 CY 2001    |
|   | 🕀 🍑 📃 CY 2002    |
|   | 🖃 🍑 📃 CY 2003    |
|   | 🖃 🅥 🗌 H1 CY 2003 |
|   | 🕀 🍚 🔽 Q1 CY 2003 |
|   | 🕀 🌒 🛄 🛛 🕀 🕀 🕀 🕀  |
|   | 🕀 🅥 🗔 H2 CY 2003 |
|   | 🕀 🍑 📃 CY 2004    |
|   |                  |

After pressing «OK» you will get this:

| Top 10 sales                   | ]                                                       |  |  |
|--------------------------------|---------------------------------------------------------|--|--|
| Name:                          | Top 10 sales                                            |  |  |
| Level:                         | Product -                                               |  |  |
| Type:                          | By measure value 👻                                      |  |  |
| Condition:                     | x topmost members (TopCount) -                          |  |  |
| Measure:                       | Reseller Sales Amount                                   |  |  |
| X:                             | 10 ‡                                                    |  |  |
|                                | Ignore empty values                                     |  |  |
| Override Cont                  | ext                                                     |  |  |
| Date/Date.Ca                   | lendar: All Periods.CY 2003.H1 CY 2003.Q1 CY 2003 🛛 🗔 🗴 |  |  |
|                                |                                                         |  |  |
| Override Context for Hierarchy |                                                         |  |  |

Add one more filtering condition:

| Selection      | Filter So                                  | rting Options |         |  |  |  |
|----------------|--------------------------------------------|---------------|---------|--|--|--|
| Context        | Context dependency on previous hierarchies |               |         |  |  |  |
| Groups join ty | pe                                         |               |         |  |  |  |
| () And         | 🔿 Or                                       | 🔿 Except      | 🔿 After |  |  |  |
| Group 1        |                                            |               |         |  |  |  |
| Group name:    | Gro                                        | oup 1         |         |  |  |  |
| Conditions jo  | intype                                     |               |         |  |  |  |
| () And         | 🔘 Or                                       | ) Except      | 🔿 After |  |  |  |
| Top 10 sales   | s                                          |               |         |  |  |  |

In order to filter only mountain bikes fill in the following form:

| Group 1         |                                         |
|-----------------|-----------------------------------------|
| Group name:     | Group 1                                 |
| Conditions join | ntype                                   |
| 🖲 And           | 🔿 Or 🔿 Except 🔿 After 🛛 🚑 🚔 🙀 🔀         |
| Top 10 sales    | In mountain                             |
| Name:           | In mountain                             |
| Level:          | All levels 🔹                            |
| Type:           | By property 🔹                           |
| Property:       | Name (translated)                       |
| Comparison:     | as text 🔹                               |
| Condition:      | members with values satisfying mask x 🔹 |
| x               | mountain*                               |
|                 |                                         |
|                 |                                         |
|                 |                                         |
|                 |                                         |
|                 |                                         |

All filtering conditions are set. In order to make so that both conditions are applied to selected members, you have to select the "And" join type:

| Selection                                  | Filter So   | rting Options |         |  |  |
|--------------------------------------------|-------------|---------------|---------|--|--|
| Context dependency on previous hierarchies |             |               |         |  |  |
| Groups join                                | type        |               |         |  |  |
| () And                                     | 🔘 Or        | 🔘 Except      | 🔿 After |  |  |
| Group 1                                    |             |               |         |  |  |
| Group nam                                  | e: Gro      | oup 1         |         |  |  |
| Conditions                                 | jointype    |               |         |  |  |
| ) And                                      | © Or        | C Except      | © After |  |  |
| Top 10 sa                                  | ales In mou | untain        |         |  |  |

If you apply this filter, you will see the expected result:

|                         | 🕂 Q1 CY 2003 | + Q2 CY 2003 | 🕂 Q3 CY 2 |
|-------------------------|--------------|--------------|-----------|
| Mountain-200 Silver, 38 | \$241,113.25 | \$303,255.84 |           |
| Mountain-200 Silver, 42 | \$221,750.45 | \$231,170.43 |           |
| Mountain-200 Silver, 46 | \$223,713.32 | \$230,384.95 |           |
| Mountain-200 Black, 38  | \$308,594.18 | \$372,526.05 |           |
| Mountain-200 Black, 42  | \$272,227.61 | \$313,512.02 |           |
| Mountain-200 Black, 46  | \$200,401.80 | \$221,302.60 |           |

In the first condition you applied filtering by measure. In the second – using a property. When you're filtering by measure value, you can select one of the following conditions:

| Condition:    | x topmost members (TopCount) -                               |
|---------------|--------------------------------------------------------------|
| Measure:      | x topmost members (TopCount)                                 |
|               | x smallest members (BottomCount)                             |
| X:            | topmost members whose sum >= x (TopSum)                      |
|               | smallest members whose sum >= x (BottomSum)                  |
|               | topmost members whose sum >= x% of the total (TopPercent)    |
| Override Cont | smallest members whose sum>= x% of the total (BottomPercent) |
| Date/Date.Ca  | members with value = x                                       |
| Date/Date.Ca  | members with value <> x                                      |
|               | members with value > x                                       |
| Override C    | members with value >= x                                      |
| Overnue C     | members with value < x                                       |
|               | members with value <= x                                      |
|               | members with $x \le value \le y$                             |
|               | members with non-empty value                                 |

The list of available conditions:

- Topmost members whose sum >= X% of the total;
- Smallest members whose sum >= X% of the total;
- Topmost members whose sum >= X;
- Smallest members whose sum >= X;
- Members with value = X;
- Members with value <> X;
- Members with value > X;
- Members with value >= X;
- Members with value < X;
- Members with value <= X;
- Members with value in the range from X to Y;
- Topmost X members;
- Smallest X members;

If you filter elements by property, the list of conditions depends on the type of the property: is it text, numeric or date.

If the property type is numeric or date, the list of conditions is identical to the list for measure.

If the property is of text type, the list of conditions is as following:

- Members with values satisfying mask (the mask is case insensitive; you can use symbol «\*» in the beginning and in the end of the mask);
- Members with values = X;
- Members with values <> X;
- Members with values > X;

- Members with values >= X;
- Members with values < X;
- Members with values <= X;
- Members with values in range between X and Y;
- Topmost X values;
- Smallest X values;

### 3.2.4 Sorting of Selected Members

In most of the cases the dimension members are sorted by names, but you can override the method of member sorting.

Let us build the following report:

| Columns 🔚 - + Date/Date.Calendar - 🕵 ×      |                 |                 |                 |  |  |
|---------------------------------------------|-----------------|-----------------|-----------------|--|--|
| Rows 🗧 - + Product/Product Categories - 🗔 × |                 |                 |                 |  |  |
| Rows / Columns Filter                       | Sorting         |                 |                 |  |  |
| Context                                     | Product/Product | + CY 2003       | + CY 2004       |  |  |
|                                             | Accessories     | \$296,532.88    | \$161,794.33    |  |  |
|                                             | 🕂 Bikes         | \$25,551,775.07 | \$13,399,243.18 |  |  |
|                                             | 🕂 Clothing      | \$871,864.19    | \$386,013.16    |  |  |
| Measures - Components \$5,482,497           |                 | \$5,482,497.29  | \$2,091,011.92  |  |  |
| Reseller Sales Amount ×                     | 🕂 Bottom Br     | \$30,792.82     | \$21,033.55     |  |  |
|                                             | 🕂 Brakes        | \$45,187.31     | \$20,831.40     |  |  |
|                                             | 🕂 Chains        | \$5,685.93      | \$3,691.78      |  |  |
|                                             | 🕂 Cranksets     | \$124,249.27    | \$79,693.34     |  |  |
|                                             | 🕂 Derailleurs   | \$44,321.13     | \$25,888.36     |  |  |
|                                             | 🕂 Forks         | \$28,259.07     |                 |  |  |
|                                             | 🕂 Handlebars    | \$88,710.99     | \$28,237.63     |  |  |
|                                             | 🕂 Headsets      | \$25,010.36     |                 |  |  |
|                                             | 🕂 Mountain F    | \$2,067,908.64  | \$873,844.03    |  |  |
|                                             | ည 🕂 Pedals      | \$94,060.53     | \$53,423.38     |  |  |
|                                             | 🔓 🕂 Road Fram   | \$1,631,377.27  | \$356,197.37    |  |  |
|                                             | ह ⊕ Saddles     | \$37,831.96     | \$17,997.43     |  |  |
|                                             | E 🕂 Touring Fr  | \$1,032,154.04  | \$610,173.64    |  |  |
| 8 + Wheels \$226,947.94                     |                 |                 |                 |  |  |
| Highlight                                   |                 |                 |                 |  |  |

In order to set up sorting, open the member selector and choose the tab "Sorting":

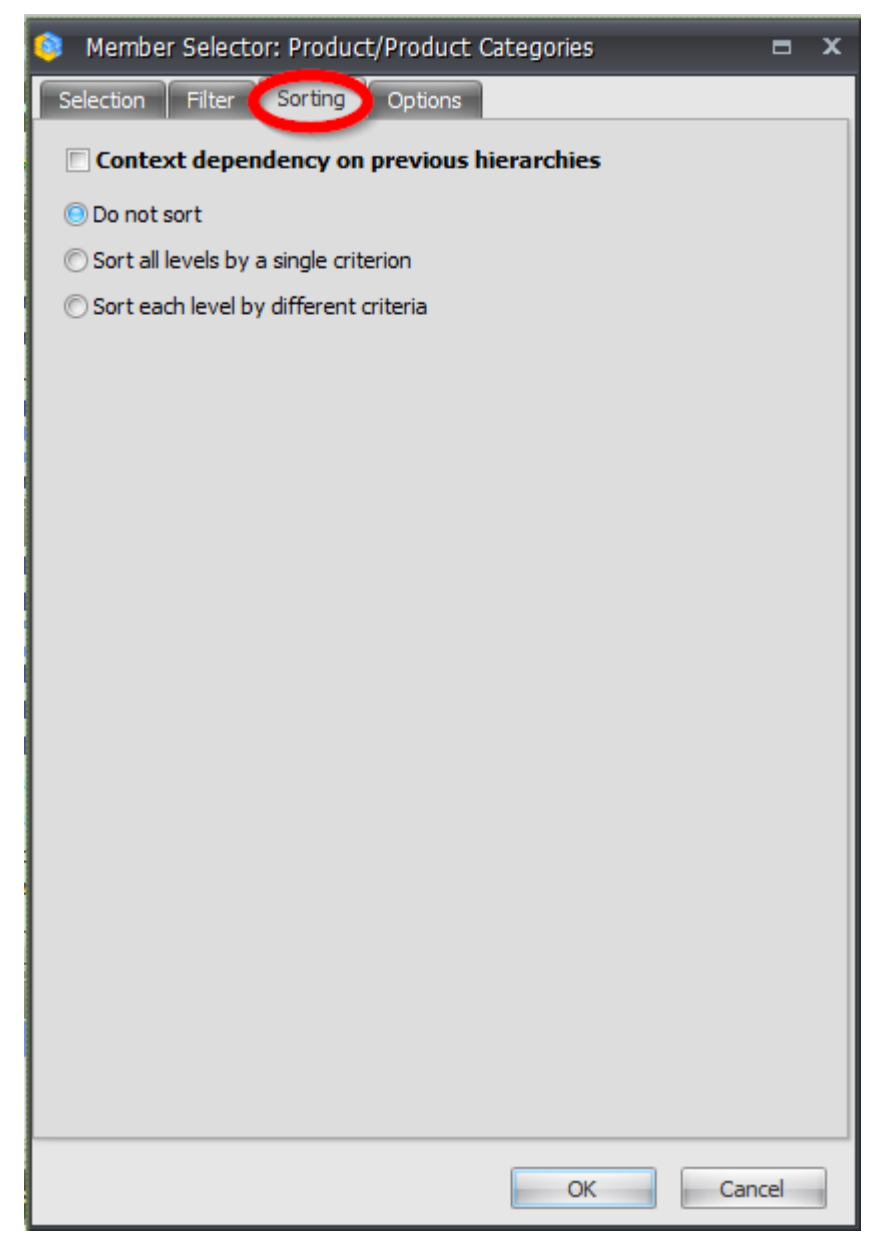

There are 3 options here:

- No sorting;
- Sort all levels using the same criteria;
- Sort levels using different criterias.

Let us sort the elements on the level Subcategory in descending order by Reseller Sales Amount in 2003. For this you have to select the last option – "Sort levels using different criterias". Then select the tab which corresponds to the level Subcategory and switch on the sorting for this level:

| Member Selector: Product/Product Categories |    | x |
|---------------------------------------------|----|---|
| Selection Filte Sorting Dptions             |    |   |
| Context dependency on previous hierarchies  |    |   |
| © Do not sort                               |    |   |
| ◯ Sort all levels by a single criterion     |    |   |
| Sort each level by different criteria       |    |   |
| Default Category Subcategory Product        |    | _ |
| Set sorting                                 |    |   |
| By property                                 |    |   |
| Name (translated)                           |    |   |
| © By measure                                |    |   |
| The first measure among selected 🔹 👻        |    |   |
| Override Context                            |    |   |
|                                             |    |   |
|                                             |    |   |
|                                             |    |   |
| Override Context for Hierarchy              |    |   |
|                                             |    |   |
| Sort Order: O Ascending O Descending        |    |   |
| Save Hierarchy                              |    |   |
|                                             |    | _ |
| OK Canc                                     | el |   |

Choose "by measure" and in the dropdown list choose "Reseller Sales Amount":

| 🟮 Member Selector: Product/Product Categories 🗖 🗖 | x |
|---------------------------------------------------|---|
| Selection Filter Sorting Options                  |   |
| Context dependency on previous hierarchies        |   |
| 🔘 Do not sort                                     |   |
| © Sort all levels by a single criterion           |   |
| Sort each level by different criteria             |   |
| Default Category Subcategory Product              |   |
| Set sorting                                       |   |
| © By property                                     |   |
| Name (translated)                                 |   |
| By measure                                        |   |
| Reseller Sales Amount                             |   |
| Override Context                                  |   |
|                                                   |   |
|                                                   |   |
|                                                   |   |
| Override Context for Hierarchy                    |   |
|                                                   |   |
| Satt Ordan                                        |   |
| Soft Order: Order: Order Ascending                |   |
| Save Hierarchy                                    |   |
| OK Cancel                                         |   |

In order to take into account the values for the year 2003, you have to override context. For this press the button "Override Context for Hierarchy":

| Override C  | ontext                  |            |  |
|-------------|-------------------------|------------|--|
| Overrid     | e Context for Hierarchy |            |  |
| Sort Order: | C Ascending             | Descending |  |
|             |                         | OK Cance   |  |

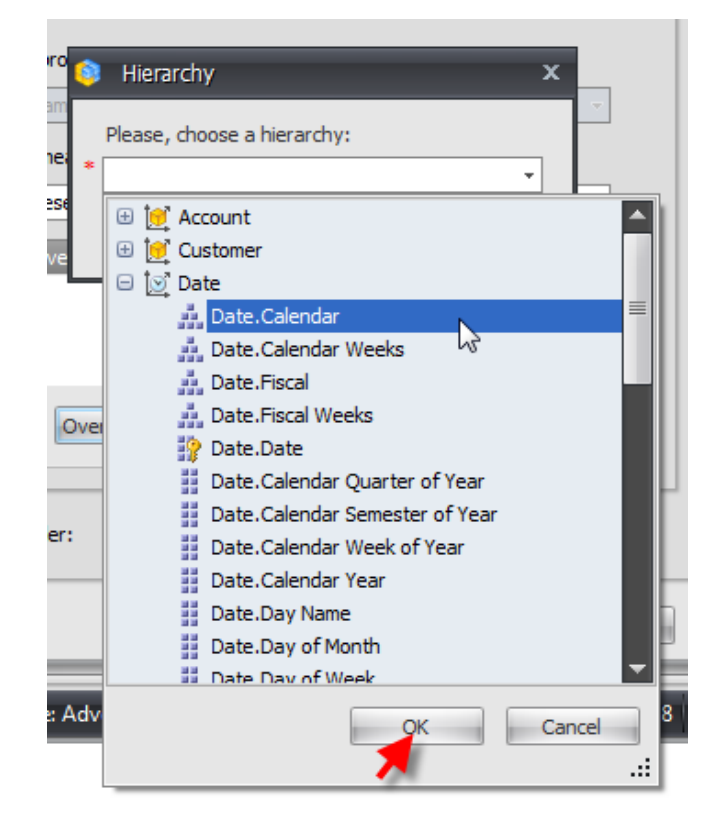

In the dialog box select the "Date.Calendar" hierarchy and press «OK»:

Again press «OK». You will have a member selector form where you have to select the year 2003 and press «OK»:

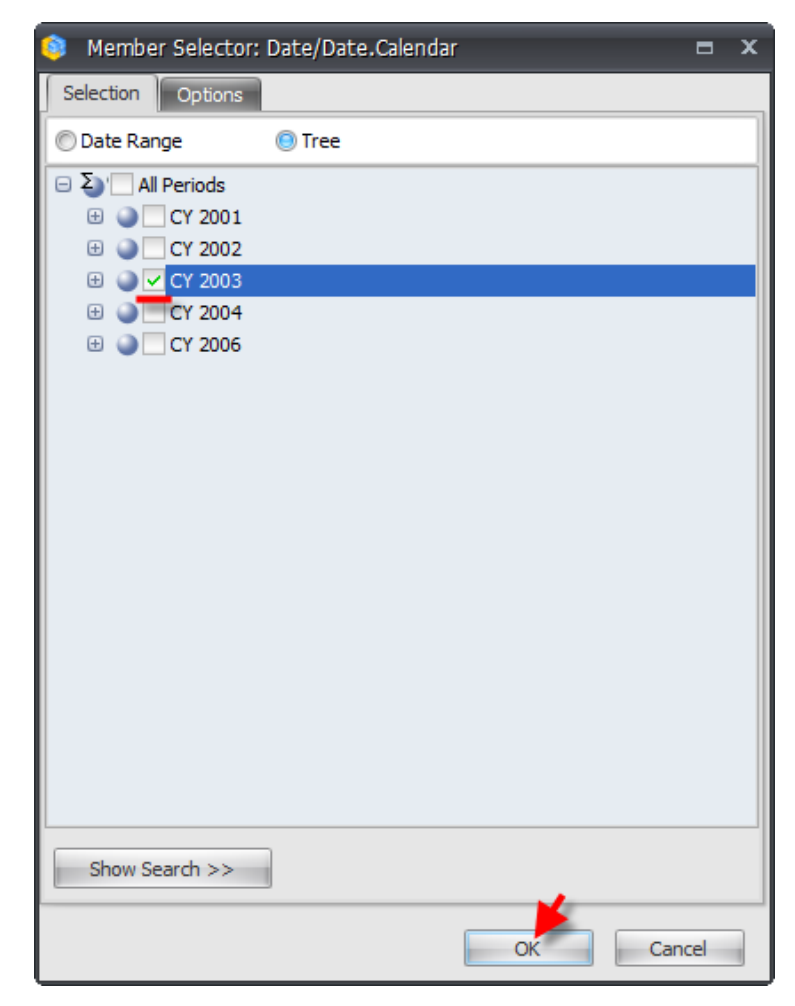

Finally, choose the descending sort order and press «OK»:

| Member Selector: Product/Product Categories |     | x |
|---------------------------------------------|-----|---|
| Selection Filter Sorting Options            |     |   |
| Context dependency on previous hierarchies  |     |   |
| 🔘 Do not sort                               |     |   |
| © Sort all levels by a single criterion     |     |   |
| Sort each level by different criteria       |     |   |
| Default Category Subcategory Product        |     |   |
| Set sorting                                 |     |   |
| © By property                               |     |   |
| Name (translated)                           |     |   |
| O By measure                                |     |   |
| Reseller Sales Amount -                     |     |   |
| Override Context                            |     |   |
| Date/Date.Calendar: All Periods.CY 2003     |     |   |
|                                             |     |   |
|                                             |     |   |
| Override Context for Hierarchy              |     |   |
|                                             |     |   |
| Sort Order: O Ascending O Descending        |     |   |
| Save Hierarchy                              |     |   |
| OK Can                                      | cel | ] |

After this you'll see that all elements of the level "Subcategory" inside each group are sorted in descending order by the value of "Reseller Sales Amount" in the year 2003.

If you expand another product category, you will see that the elements on the "Subcategory" level are sorted in the same way. That is, the sorting is applied to all members of the selected level (in this case – "Subcategory") inside the categories:

|                     | + CY 2003       | + CY 2004       |
|---------------------|-----------------|-----------------|
| Accessories         | \$296,532.88    | \$161,794.33    |
| 🕂 Bikes             | \$25,551,775.07 | \$13,399,243.18 |
| Clothing            | \$871,864.19    | \$386,013.16    |
| + Jerseys           | \$290,004.73    | \$150,804.63    |
| Horts               | \$179,301.33    | \$113,639.82    |
| + Vests             | \$131,993.28    | \$91,808.09     |
| 🕂 Gloves            | \$102,156.07    | \$16,823.04     |
| 🕂 Tights            | \$78,937.08     |                 |
| ဦ 🕒 Bib-Shorts      | \$64,876.99     |                 |
| 듚 🕞 Caps            | \$13,800.95     | \$5,665.91      |
| ਹੱ 🕂 Socks          | \$10,793.76     | \$7,271.66      |
| Components          | \$5,482,497.29  | \$2,091,011.92  |
| 🕂 Mountain Frames   | \$2,067,908.64  | \$873,844.03    |
| 🕂 Road Frames       | \$1,631,377.27  | \$356,197.37    |
| 🕂 Touring Frames    | \$1,032,154.04  | \$610,173.64    |
| + Wheels            | \$226,947.94    |                 |
| 🕂 Cranksets         | \$124,249.27    | \$79,693.34     |
| 🕂 Pedals            | \$94,060.53     | \$53,423.38     |
| 🕂 Handlebars        | \$88,710.99     | \$28,237.63     |
| 🕂 Brakes            | \$45,187.31     | \$20,831.40     |
| Derailleurs         | \$44,321.13     | \$25,888.36     |
| த 🕒 Saddles         | \$37,831.96     | \$17,997.43     |
| 🖥 🕂 Bottom Brackets | \$30,792.82     | \$21,033.55     |
| a Forks             | \$28,259.07     |                 |
| E 🕂 Headsets        | \$25,010.36     | <b>•</b>        |
| ပိ 🕂 Chains         | \$5,685.93      | \$3,691.78      |

## 3.2.5 Additional options

### 3.2.5.1 Option "Show Parent Elements"

If you want to see for each element its parent elements, you don't obligatory need to include the parent elements into selection. You can use the option "Show Parent Elements" on the tab "Options" of the member selector form:

| 😂 Member Selector: Produc | t/Product Categories | ⊨ ×    |
|---------------------------|----------------------|--------|
| Selection Filter Sortin   | Options              |        |
| Offline mode              | $\smile$             |        |
|                           |                      |        |
| Show parent elements      |                      |        |
| Top visible level         | (All)                |        |
|                           |                      |        |
| Display Mode:             |                      |        |
| 🕒 Name                    |                      |        |
| C Key and Name            |                      |        |
| O Advanced                |                      |        |
| All:                      | Selected:            |        |
| KEYO A                    | >> Elements Tree     | Up     |
| MEMBER_VALUE              | >                    | Down   |
| Category                  |                      |        |
| Color                     |                      |        |
| Davs to Manufacture       |                      |        |
|                           |                      |        |
|                           |                      |        |
|                           | ОК                   | Cancel |

If you select this option, you will be able to set up the topmost level of the visible elements:

| Show parent elements |             |
|----------------------|-------------|
| Top visible level    | (All) -     |
|                      | (All)       |
|                      | Category 😼  |
|                      | Subcategory |
| Display Mode:        | Product     |

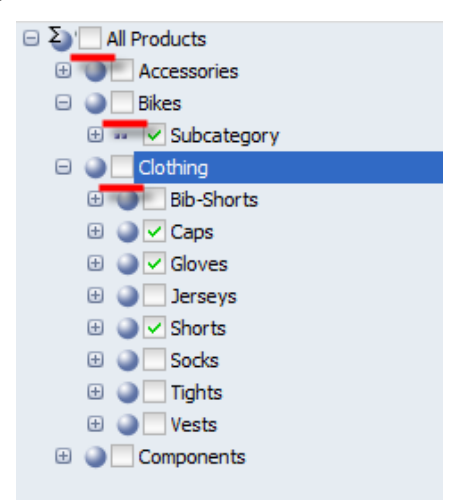

Select the level "(All)", go to the first tab "Selection" and uncheck all parent elements:

Close the member selector form by pressing «OK». You will see that the parent elements are visible in the captions of the rows:

|  | 0        |   |         |                | 🕂 Q1 CY 2003   | 🕂 Q2 CY 2003   | 🕂 Q3 CY 2003   | + Q4 CY 2003   |
|--|----------|---|---------|----------------|----------------|----------------|----------------|----------------|
|  |          |   |         | Mountain Bikes | \$1,890,325.97 | \$2,127,316.27 | \$2,530,563.65 | \$2,306,057.14 |
|  | <b>.</b> | ŝ | $(\pm)$ | Road Bikes     | \$2,795,651.38 | \$3,271,296.85 | \$2,796,037.81 | \$2,431,395.34 |
|  | ť        | 8 | +       | ouring Bikes   |                |                | \$2,606,901.36 | \$2,796,229.31 |
|  | Β        | : | +       | Caps           | \$1,780.88     | \$2,924.48     | \$5,270.04     | \$3,825.55     |
|  | 4        | Ē | +       | Gloves         | \$25,381.10    | \$41,090.02    | \$20,948.74    | \$14,736.21    |
|  | ₹.       | ŏ | F       | Shorts         | \$11,230.13    | \$21,406.93    | \$81,993.61    | \$64,670.66    |
|  |          |   |         |                |                |                |                |                |

## 3.2.5.2 Option "Display Mode"

On the "Options" tab there is one more useful option – possibility to display properties of elements in the table.

Select any set of goods in the member selector, for example:

| 🖂 🏹 🛄 All Products    |
|-----------------------|
| 🕀 🥥 🗌 Accessories     |
| 🕀 🍚 📃 Bikes           |
| 🖃 🍚 📃 Clothing        |
| 😑 🅥 🔤 Bib-Shorts      |
| Men's Bib-Shorts, L   |
| Men's Bib-Shorts, M   |
| Men's Bib-Shorts, S   |
| 🕀 🥥 🗌 Caps            |
| 🖃 🅥 🗌 Gloves          |
| Full-Finger Gloves, L |
| Full-Finger Gloves, M |
| Full-Finger Gloves, S |
| Half-Finger Gloves, L |
| Half-Finger Gloves, L |
| Half-Finger Gloves, M |
| Half-Finger Gloves, M |
| Half-Finger Gloves, S |
| Half-Finger Gloves, S |
| 🕀 🍑 📃 Jerseys         |
| 🗄 🎱 📃 Shorts          |
| 🕀 🍑 📃 Socks           |

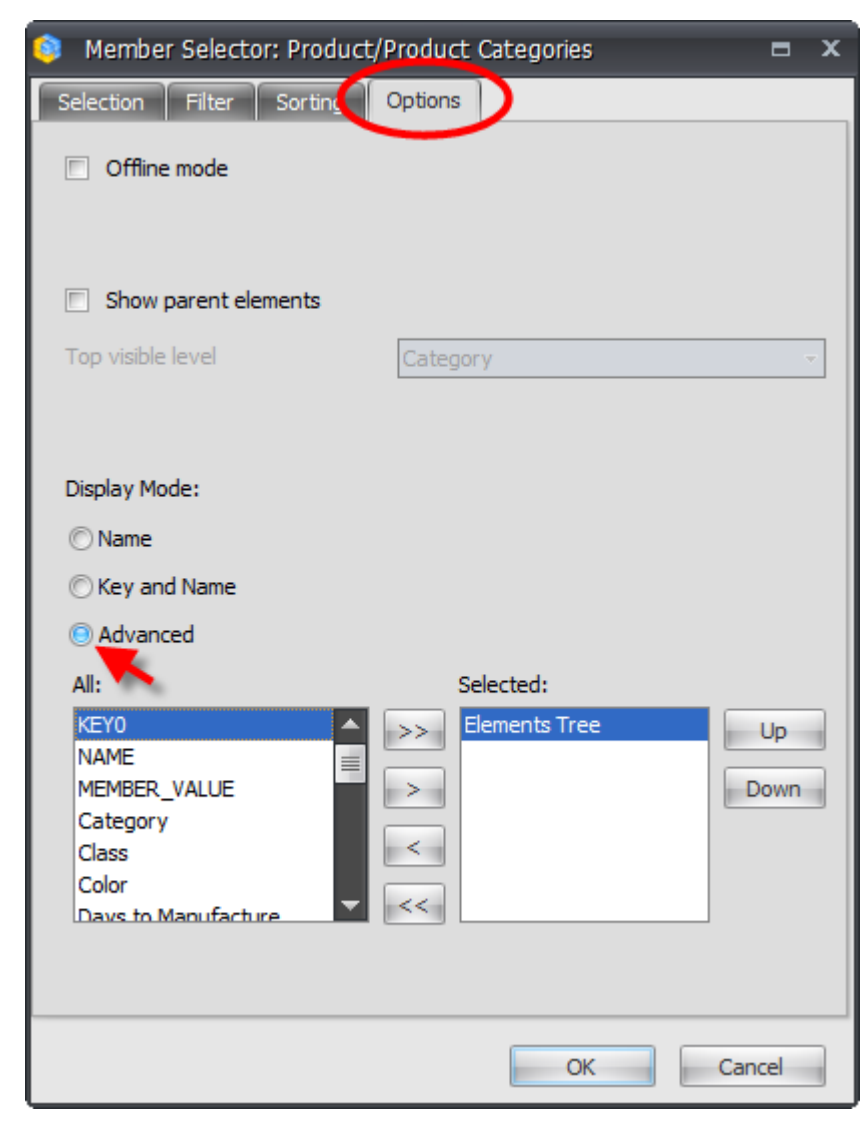

Open the "Options" tab. Select the radiobutton "Advanced":

Find the property "Standard Cost" and add it to the list of displayed properties, and press «OK»:

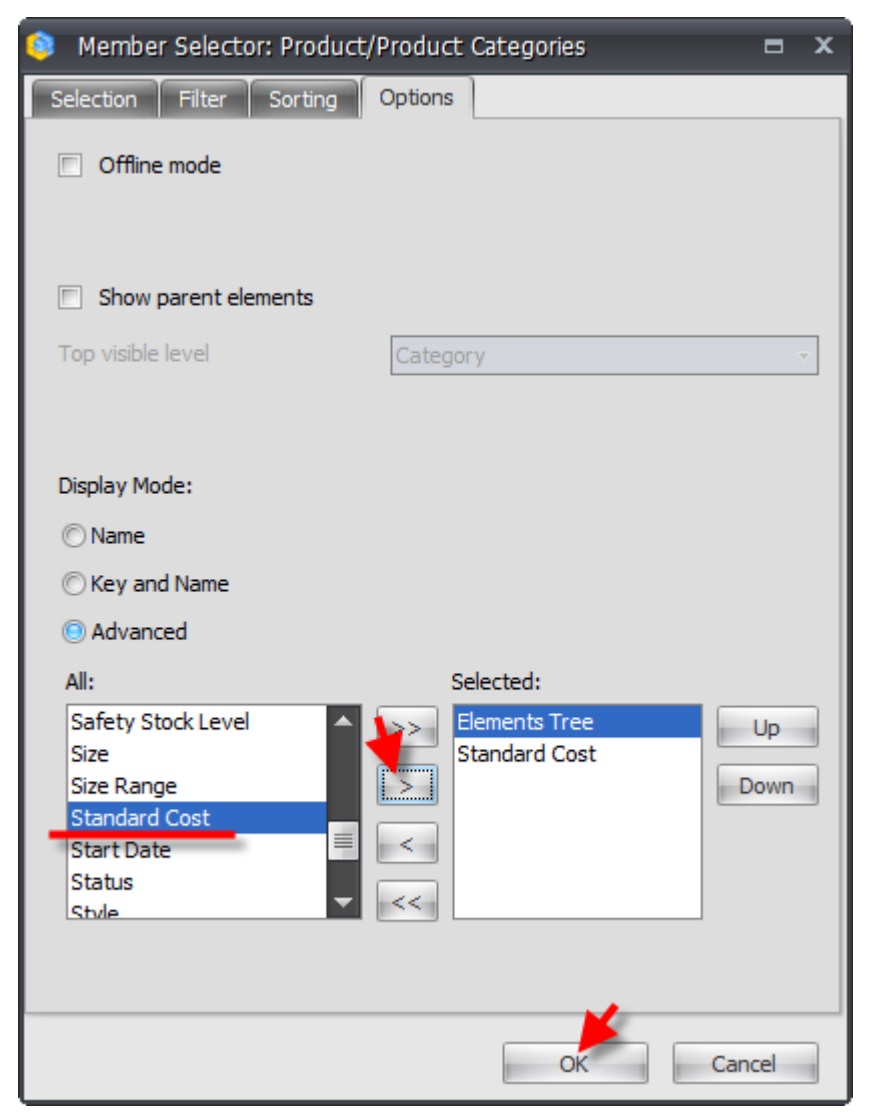

As a result, you will see prices near each product:

|                       |         | 🕂 Q1 CY 2003 | 🕂 Q2 CY 2003 | 🕂 Q3 CY |  |  |
|-----------------------|---------|--------------|--------------|---------|--|--|
| Men's Bib-Shorts, L   | 37.1209 | \$3,401.62   | \$7,937.12   |         |  |  |
| Men's Bib-Shorts, M   | 37.1209 | \$11,014.78  | \$22,329.72  |         |  |  |
| Men's Bib-Shorts, S   | 37.1209 | \$7,127.21   | \$13,066.55  |         |  |  |
| Full-Finger Gloves, L | 15.6709 | \$12,858.70  | \$17,113.39  |         |  |  |
| Full-Finger Gloves, M | 15.6709 | \$7,800.74   | \$12,479.46  |         |  |  |
| Full-Finger Gloves, S | 15.6709 | \$1,344.85   | \$2,894.84   |         |  |  |
| Half-Finger Gloves, M | 9.7136  | \$2,105.21   | \$4,838.85   |         |  |  |
| Half-Finger Gloves, S | 9.7136  | \$1,271.60   | \$2,096.28   |         |  |  |
| Standard Cost: 9.7136 |         |              |              |         |  |  |

You can set up several properties to display. Let us add the ID of the goods before its name. Go back to the "Options" tab and add the property KEY0 to the displayed list and move it before the "Elements Tree" using the "Up/Down" buttons:

| Member Selector: Product/                                                                                      | Product Categories                                                     | = x    |
|----------------------------------------------------------------------------------------------------|------------------------------------------------------------------------|--------|
| Selection Filter Sorting                                                                                       | Options                                                                |        |
| Offline mode                                                                                                   |                                                                        |        |
| Show parent elements                                                                                           |                                                                        |        |
| Top visible level                                                                                              | Category                                                               | ~      |
| Display Mode:<br>Name<br>Key and Name<br>Advanced<br>All:<br>KEYO<br>NAME<br>MEMBER_VALUE<br>Category<br>Class | Selected:<br>>>       KEYO         Elements Tree         Standard Cost | Up     |
| Color<br>Days to Manufacture                                                                                   | << OK                                                                  | Cancel |

Press «OK» and you will see the following report:

|                           |         | 🕂 Q1 CY 2003 | + Q2 CY 2003                          | + Q3 |
|---------------------------|---------|--------------|---------------------------------------|------|
| 461 Men's Bib-Shorts, L   | 37.1209 | \$3,401.62   | \$7,937.12                            |      |
| 460 Men's Bib-Shorts, M   | 37.1209 | \$11,014.78  | \$22,329.72                           |      |
| 459 Men's Bib-Shorts, S   | 37.1209 | \$7,127.21   | \$13,066.55                           |      |
| 470 Full-Finger Gloves, L | 15.6709 | \$12,858.70  | \$17,113.39                           |      |
| 469 Full-Finger Gloves, M | 15.6709 | \$7,800.74   | \$12,479.46                           |      |
| 468 Full-Finger Gloves, S | 15.6709 | \$1,344.85   | \$2,894.84                            |      |
| 464 Half-Finger Gloves, M | 9.7136  | \$2,105.21   | \$4,838.85                            |      |
| 462 Half-Finger Gloves, S | 9.7136  | \$1,271.60   | \$2,096.28                            |      |
|                           |         |              | · · · · · · · · · · · · · · · · · · · |      |
As you may see, to the left there are IDs of the goods, to the right – their prices.

You may have noticed that for quick displaying of the IDs and names there is a special mode "Key and Name":

| Selection Filter Sorting Options     Offline mode     Show parent elements   Top visible level Category     Display Mode:      Name     Key and Name     Key and Name         Advanced     All:   KEY0   NAME   MEMBER_VALUE   Category   Class   Color   Daves to Manufacture     OK   Cancel                                                                                                    | Member Selector: Product/Product Categories | •      | x |
|----------------------------------------------------------------------------------------------------|---------------------------------------------|--------|---|
| <ul> <li>Offine mode</li> <li>Show parent elements</li> <li>Top visible level</li> <li>Display Mode:</li> <li>Name</li> <li>Key and Name</li> <li>Key and Nam</li> <li>Key and Nam</li> <li>Key and Name</li> <li>Key and Na</li></ul> | Selection Filter Sorting Options            |        |   |
| Show parent elements   Top visible level   Display Mode:   Name   Name   Key and Name   Key and Name   Advanced   Al:   Key Name   Name   MemBER_VALUE   Category   Category   Category   Category   Category   Category   Category   Category   Category   Category   Category   Category   Category   Color   Name   Name   Color   Name   Color   Name   Color   Name   Color   Name   Color   Name   Color   Name   Name   Name   Name   Name   Name   Name   Name   Name   Name   Name   Name   Name   Name   Name   Name   Name   Name   Name   Name   Name   Name   Name   Name   Name   Name   Name   Name   Name   Name   Name   Name   Name   Name   Name   Name   Name   Name <td>Offline mode</td> <td></td> <td></td>                                                                                                    | Offline mode                                |        |   |
| Show parent elements   Top visible level   Category     Display Mode:     Image: Image: Imag                                                                                                    |                                             |        |   |
| Top visible level                                                                                                    | Show parent elements                        |        |   |
| Top visible level  Category Display Mode: Name Keyo and Name Advanced Al: Selected: KEYO NAME MEMBER_VALUE Category Class Color Davs to Manufacture KEYO Category Class Color Category Class Color Category Category Class Color Category Category Category Category Category Category Category Category Category Category Category Category Category Category Category Category Category Category Category Category Category Category Category Category Category            |                                             |        |   |
| Display Mode:<br>Name<br>Key and Name<br>Advanced<br>Al:<br>KEY0<br>NAME<br>MEMBER_VALUE<br>Category<br>Class<br>Color<br>Davs to Manufacture<br>OK<br>Cancel                                                                                                    | Top visible level Category                  |        | - |
| Display Mode:   Name   Key and Name   Advanced     Al:   KEY0   NAME   MEMBER_VALUE   Category   Class   Color   Aus to Manufacture     Key     Color   Aus to Manufacture     Key     Key       Key     Key     Key               Key                                                                                                    |                                             |        |   |
| Display Mode:<br>Name<br>Key and Name<br>Advanced<br>Al: Selected:<br>KEY0<br>NAME<br>MEMBER_VALUE<br>Category<br>Class<br>Color<br>Davs to Manufacture                                                                                                    |                                             |        |   |
| <ul> <li>Name</li> <li>Key and Name</li> <li>Advanced</li> <li>Al: Selected:</li> <li>KEY0</li> <li>NAME</li> <li>MEMBER_VALUE</li> <li>Category</li> <li>Class</li> <li>Color</li> <li>Naws to Manufacture</li> <li>OK Cancel</li> </ul>                                                                                                    | Display Mode:                               |        |   |
| Key and Name     Advanced  Al:     Selected:     KEY0     NAME     MEMBER_VALUE     Category     Class     Color     Davs to Manufacture      OK Cancel                                                                                                    | © Name                                      |        |   |
| Advanced  Al: Selected:  KEY0 NAME MEMBER_VALUE Category Class Color Davs to Manufacture  OK Cancel                                                                                                    | Key and Name                                |        |   |
| All: Selected:<br>KEYO<br>NAME<br>MEMBER_VALUE<br>Category<br>Class<br>Color<br>Davs to Manufacture                                                                                                    | O Advanced                                  |        |   |
| KEY0       NAME         NAME       Elements Tree         MEMBER_VALUE       Standard Cost         Category       Class         Color       <                                                                                                    | All: Selected:                              |        |   |
| NAME<br>MEMBER_VALUE<br>Category<br>Class<br>Color<br>Davis to Manufacture                                                                                                    | KEYO KEYO                                   | Up     |   |
| MEMBER_VALUE<br>Category<br>Class<br>Color<br>Davs to Manufacture                                                                                                    | NAME Elements Tree                          |        |   |
| Class<br>Color<br>Davs to Manufacture                                                                                                    | MEMBER_VALUE > Standard Cost                | Down   |   |
| Color<br>Davs to Manufacture                                                                                                    | Class                                       |        |   |
| Davs to Manufacture OK Cancel                                                                                                    | Color                                       |        |   |
| OK Cancel                                                                                                    | Davs to Manufacture                         |        |   |
| OK Cancel                                                                                                    |                                             |        |   |
| OK Cancel                                                                                                    |                                             |        |   |
|                                                                                                    | ОК                                          | Cancel |   |

# 3.3 Selection in the Table

You can select the necessary items with the help of context menu (opens with the right mouse button) in the table:

| Columns 😫 🗕 +                                | Date/Date.Calendar                                                      | - 😡 ×                                                                                                    |
|----------------------------------------------|-------------------------------------------------------------------------|----------------------------------------------------------------------------------------------------|
| Rows 🗎 🗕 +                                   | Product/Product Cate                                                    | egories 👻 🗔 🗙                                                                                                    |
| Rows / Columns Filter                        | Sorting                                                                 |                                                                                                    |
| Context<br>Measures<br>Reseller Sales Amount | Product/Prod (+<br>+ Accessories<br>+ Bikes<br>+ Clothing<br>+ Componer | CY 2001       + CY 2002         \$20,235.36       \$92,735.3         Drill by       •         Drill by on New Page       •         Drill Up       •         Drill Down       • |
|                                              | ©<br>↓<br>↓<br>↓<br>↓<br>↓                                              | Hide Item<br>Keep Only This<br>Hide Siblings<br>Show All Children<br>Show Level  Member Selector<br>Actions  Sorting  Filter  Formatting                                       |

We invoked the popup menu for the "Bikes" item on the picture. Let us look at every possible action.

The action "Show By" changes the structure of the table. Therefore we will look at it in the next section.

#### 3.3.1 Drill Up/Down

Operation "Drill down" makes so that the selection goes inside the element on the deeper level. If we apply it for "Bikes" we will see all product subcategories which belong to the "Bikes" category:

|                  | + CY 2001      | + CY 2002       | + CY 2003       | + CY 2004      |
|------------------|----------------|-----------------|-----------------|----------------|
| 🕂 Mountain Bikes | \$4,545,336.51 | \$9,190,838.09  | \$8,854,263.03  | \$3,902,246.74 |
| 🕂 Road Bikes     | \$2,850,012.12 | \$10,765,176.58 | \$11,294,381.37 | \$4,448,636.90 |
| 🕂 Touring Bikes  |                |                 | \$5,403,130.67  | \$5,048,359.55 |

Operation "Drill Up" is the opposite one to "Drill Down".

#### 3.3.2 Hide Item, Hide Siblings and Show All Children

Operation "Hide Item" hides the item from the selection. If we apply it to the "Road Bikes" (as it is shown on the picture):

|                   | + CY 2001                    | + CY 2002 |
|-------------------|------------------------------|-----------|
| + Accessories     | \$20,235.36                  | \$92,     |
| 🖃 Bikes           | \$7,395,348.63               | \$19,956, |
| 🕂 Mountain Bikes  | \$4,545,336.51               | \$9,190,  |
| 👸 🕂 Road Bikes 👘  | #2.050.012.12                | \$10,765  |
| 🚡 🕂 Touring Bikes | Show by                      | •         |
| + Clothing        | Drill Un                     | \$485,    |
| + Components      | Dimop                        | \$3,610   |
|                   | Drill Down                   |           |
|                   | 1.12.1.75                    |           |
|                   | Hide Item                    |           |
|                   | Hide Siblings <sup>나</sup> 중 |           |
|                   | Show All Children            |           |

the element will disappear from the table:

|                           | + CY 2001      | + CY 2002 |
|---------------------------|----------------|-----------|
| + Accessories             | \$20,235.36    | \$92      |
| <ul> <li>Bikes</li> </ul> | \$7,395,348.63 | \$19,956  |
| ु 🕣 Mountain Bikes        | \$4,545,336.51 | \$9,190   |
| 🚡 🕞 Touring Bikes         |                |           |
| + Clothing                | \$34,376.34    | \$485     |
| Components                | \$615,474.98   | \$3,610   |

In order to show all hidden elements under "Bikes" you need to select the item "Show All Children" for the "Bikes" element:

|                           | + CY 2001         | + CY 2002 |
|---------------------------|-------------------|-----------|
| Accessories               | \$20,235.36       | \$93      |
| <ul> <li>Bikes</li> </ul> | #7 20E 240 E2     | \$19,95   |
| 💡 🕂 Mountain Bil          | Show by           | \$9,19    |
| Touring Bike Clothing     | Drill Up          | \$48      |
| + Components              | Drill Down        | \$3,61    |
|                           | Hide Item         |           |
|                           | Hide Siblings     |           |
|                           | Show All Children |           |
|                           | Show Level        |           |

After that the element "Road Bikes" will become visible again:

|                   | + CY 2001      | + CY 2002 |
|-------------------|----------------|-----------|
| Accessories       | \$20,235.36    | \$92      |
| 🔁 Bikes           | \$7,395,348.63 | \$19,956  |
| 🕂 Mountain Bikes  | \$4,545,336.51 | \$9,190   |
| 🖁 🕂 Road Bikes    | \$2,850,012.12 | \$10,765  |
| 🚡 🕂 Touring Bikes |                |           |
| 🕂 Clothing        | \$34,376.34    | \$485     |
| 🕂 Components      | \$615,474.98   | \$3,610   |
|                   |                |           |

The action "Hide All Siblings" works in the same way as "Hide Item" with the only difference that it hides not the element itself, but the siblings of the element.

| Columns 😫 🗕 +              | Date/Date.Calendar 👻 😡 🗙             |                    |              |  |        |  |  |  |
|----------------------------|--------------------------------------|--------------------|--------------|--|--------|--|--|--|
| Rows 📒 - Pro               | uct + 🔞 x                            |                    |              |  |        |  |  |  |
| Rows / Columns Filter      | Sorting                              |                    |              |  |        |  |  |  |
| Context                    | Product                              | + CY 2007          |              |  |        |  |  |  |
|                            | AWC Logo Cap                         | 4,705.36\$         |              |  | 4      |  |  |  |
|                            | AWC Logo Cap                         | 9,095.59\$         |              |  | E      |  |  |  |
|                            | Bike Wash - Dissolver                | 6,733.09\$         |              |  |        |  |  |  |
|                            | Cable Lock                           | 6,140.52\$         |              |  |        |  |  |  |
|                            | Chain                                | 5,685.93\$         |              |  |        |  |  |  |
|                            | Classic Vest, L                      | 457.20\$           |              |  |        |  |  |  |
|                            | Classic Vest, M                      | 48,971.08\$        |              |  |        |  |  |  |
|                            | Classic Vest, S                      | 82,565.00\$        |              |  |        |  |  |  |
|                            | Front Brakes                         | 31,576.61\$        |              |  |        |  |  |  |
|                            | Front Derailleur                     | 26,903.77\$        |              |  |        |  |  |  |
| easures                    | Full-Finger Gloves, L                | 29,972.09\$        |              |  |        |  |  |  |
| acollar Cales Amount       | Full-Finger Gloves, M                | 20,280.20\$        |              |  |        |  |  |  |
| eseller Sales Amount X     | Full-Finger Gloves, S                | 4,239.68\$         |              |  |        |  |  |  |
|                            | Half-Finger Gloves, L                | 1,667.21\$         |              |  |        |  |  |  |
|                            | Half-Finger Gloves, L                | 5,839.70\$         |              |  |        |  |  |  |
|                            | Half-Finger Gloves, M                | 6,944.06\$         |              |  |        |  |  |  |
|                            | Half-Finger Gloves, M                | 18,380.76\$        |              |  |        |  |  |  |
|                            | Half-Finger Gloves, S                | 3,367.88\$         |              |  |        |  |  |  |
|                            | Half-Finger Gloves, S                | 11,464.49\$        |              |  |        |  |  |  |
|                            | Hitch Rack - 4-Bike                  | 118,428.47\$       |              |  |        |  |  |  |
|                            | HL Bottom Bracket                    | 22,597.14\$        |              |  |        |  |  |  |
|                            | HL Crankset                          | 87,145.10\$        |              |  |        |  |  |  |
|                            | HL Fork                              | 23,545.67\$        |              |  |        |  |  |  |
|                            | HL Headset                           | 8,307.02\$         |              |  |        |  |  |  |
|                            | HL Mountain Frame - Black, 38        | 89,809.75\$        |              |  |        |  |  |  |
|                            | HL Mountain Frame - Black, 38        | 118,224.96\$       |              |  |        |  |  |  |
|                            | HL Mountain Frame - Black, 42        | 152,382.12\$       |              |  |        |  |  |  |
|                            | HL Mountain Frame - Black, 42        | 234,830.40\$       |              |  |        |  |  |  |
|                            | HL Mountain Frame - Silver, 38       | 154,808.72\$       |              |  |        |  |  |  |
|                            | HL Mountain Frame - Silver, 38       | 249,229.20\$       |              |  |        |  |  |  |
| Highlight                  | HL Mountain Frame - Silver, 42       | 13,396.91\$        |              |  |        |  |  |  |
|                            | HL Mountain Frame - Silver 42        | 105 610 20#        |              |  |        |  |  |  |
| Table 1                    |                                      |                    |              |  | Search |  |  |  |
| be: uranus\sql2008, Advent | ture Works DW 2008R2 Folders, Advent | ture Works Rows: 2 | 6 Columns: 1 |  |        |  |  |  |

Let us look at the example with more than 100 elements in the products list:

Let us assume we want to hide one of the products ( "Cable Lock" ):

| Product              |                                                                                                    |                                                                                                    |  |  |  |
|----------------------|----------------------------------------------------------------------------------------------------|----------------------------------------------------------------------------------------------------|--|--|--|
| AWC Logo Cap         |                                                                                                    |                                                                                                    |  |  |  |
|                      | 9                                                                                                    | 9,095.59\$                                                                                                    |  |  |  |
| solver               | 6                                                                                                    | 5,733.09\$                                                                                                    |  |  |  |
|                      |                                                                                                    | 5,140.52\$                                                                                                    |  |  |  |
| Drill by             | - F 5                                                                                                    | 5,685.93\$                                                                                                    |  |  |  |
| Drill by on New Page |                                                                                                    | 457.20\$                                                                                                    |  |  |  |
| 48,971.08            |                                                                                                    |                                                                                                    |  |  |  |
| Drill Up             | 82                                                                                                    | 2,565.00\$                                                                                                    |  |  |  |
| D. 11 D              | 31                                                                                                    | 1,576.61\$                                                                                                    |  |  |  |
| Drill Down           | 26                                                                                                    | 5,903.77\$                                                                                                    |  |  |  |
| Hide Item            | 29                                                                                                    | 9,972.09\$                                                                                                    |  |  |  |
|                      | 20                                                                                                    | 0,280.20\$                                                                                                    |  |  |  |
| Keep Only This       |                                                                                                    | 4,239.68\$                                                                                                    |  |  |  |
| Hide Siblings        | <u> </u>                                                                                                    | 1,667.21\$                                                                                                    |  |  |  |
|                      | 5                                                                                                    | 5,839.70\$                                                                                                    |  |  |  |
| Show All Children    | 6                                                                                                    | 5,944.06\$                                                                                                    |  |  |  |
|                      | solver<br>Drill by<br>Drill by on New Page<br>Drill Up<br>Drill Down<br>Hide Item<br>Keep Only This<br>Hide Siblings<br>Show All Children | + CY 2<br>solver 44<br>Drill by • 9<br>Drill by on New Page • 44<br>Drill Up 83<br>Drill Down 26<br>Hide Item 27<br>Keep Only This 44<br>Hide Siblings 5<br>Show All Children 6 |  |  |  |

After opening member selector again, we will see what products we've hidden:

| 📚 Member Selector: Product       | x |
|----------------------------------|---|
| Selection Filter Sorting Options |   |
| □ ;Σ                             |   |
| Product                          |   |
| Cable Lock                       |   |
|                                  |   |
|                                  |   |

This functionality is switched on only in the case when the group contains more than 100 elements.

# 3.4 Change of the Page Structure

#### 3.4.1 Page Structure

Under the term "Page structure" we mean all that information which describes what is the selection on the columns and rows, what is displayed inside the page, what is the format of the numbers, what filters and sorting rules exist, etc. If you were given enough rights by administrator, you will be able not only select the elements (as shown above), but also to change the page structure.

First of all make sure that in the menu "View" under submenu "Designers" all designers are selected:

| htt  | http://bat.site/ |     |              |               |                  |              |              |                        |      |
|------|------------------|-----|--------------|---------------|------------------|--------------|--------------|------------------------|------|
|      | <u>V</u> ie      | w   | <u>D</u> ata | <u>T</u> able | <u>L</u> anguage | : <u>H</u> e | lp           |                        |      |
| 0    | $\checkmark$     | Sta | tus Bar      |               |                  |              | Descr        | ribe 🚷 🐼 1009          | % -  |
| ion  | $\checkmark$     | Din | nension      | s / Measu     | res Ctrl         | +D           |              |                        |      |
| t    | 53               | On  | ly Data      |               | Alt+En           | iter         |              |                        |      |
|      | ¥K               | Dat | ta and D     | esigners      | Alt+En           | iter         | Calenc       | dar: Calendar Year 👻 🕻 | 🔍 🗙  |
|      |                  | De  | signers      |               |                  | •            |              | Show All               | L.,  |
|      | _                |     | Rows         | s / Columns   | Filter           | Sortin       |              | Hide All               |      |
| ~    |                  |     | Contex       | t             |                  |              | $\checkmark$ | Context                | 001  |
| Cy   |                  |     |              |               |                  | +A           | $\checkmark$ | Measures               | 20,2 |
|      |                  |     |              |               |                  |              | $\checkmark$ | Chart Properties       | 45,3 |
| er D | )e               |     |              |               |                  | Bike         | $\checkmark$ | Rows / Columns         | 50,0 |
|      |                  |     |              |               |                  | ΞC           | $\checkmark$ | Filter                 | 34,3 |
|      |                  | Ŧ   |              |               |                  | <u>+</u> C   | $\checkmark$ | Sorting                | 15,4 |

If not all are selected – choose "Data and Designers" menu item.

If you have no such menu items it means that administrator has restricted you from using the designers, so you may skip this section.

### 3.4.2 Designers

All pages can be divided into several zones:

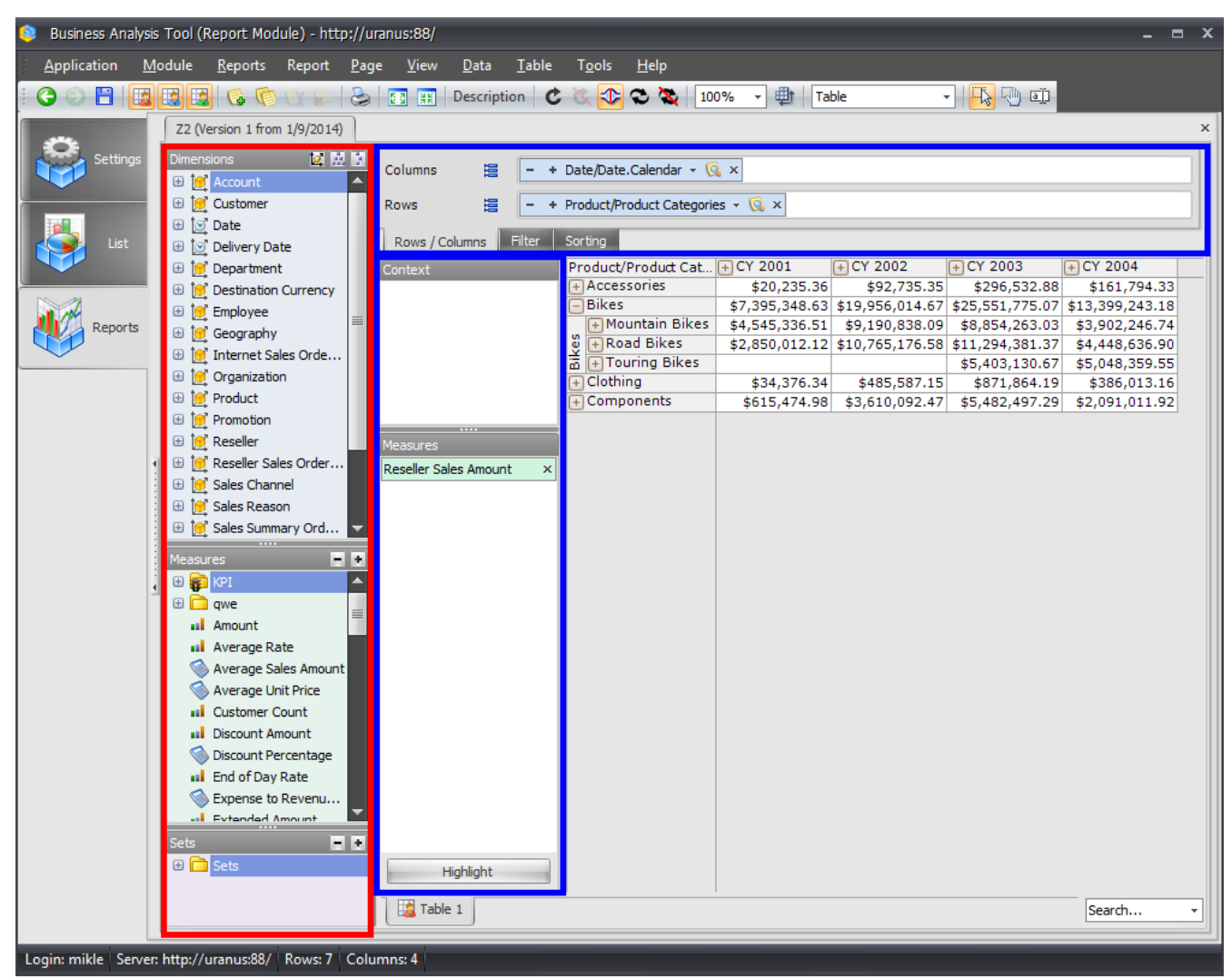

The area which is selected with red represents all dimensions and measures. You can drag and drop their elements to areas which are selected with blue. The latter are called "designers" – they defined the structure of the page.

There is the way to show or hide at once all designers in two ways:

- 1. To press Alt+Enter on the keyboard.
- 2. To press button "Data and Designers" or "Only Data" on the toolbar:

| 6 | 📀 Business Analysis Tool (Report Module) - http://uranus:88/                                                                               |  |  |     |  |  |  |  |
|---|----------------------------------------------------------------------------------------------------|--|--|-----|--|--|--|--|
|   | <u>A</u> pplication <u>M</u> odule <u>R</u> eports Report <u>P</u> age <u>V</u> iew <u>D</u> ata <u>T</u> able T <u>o</u> ols <u>H</u> elp |  |  |     |  |  |  |  |
| 1 | 🕞 🕞 💾 🔣 🔀 🚱 🌾 🔄 😥 🔂 🛐 🎛 Description 🛛 🐮 🕸 🏖 🛛 100% 🕞 🌐 Table                                                                               |  |  | • • |  |  |  |  |
|   | Z1 (Version 1 from 12/5/2013)       Dimensions         View only data (Alt+Enter)                                                          |  |  | ×   |  |  |  |  |

3. Enter the "View" menu and select one of the items:

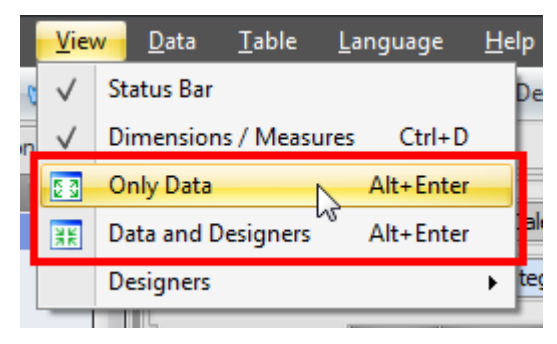

If you have hidden all designers, the report will look like this:

| ٢   | Business Ana                                                    | alysis     | Tool  | (Report N      | 1odule)     | - htt   | p://uran     | ius:88,      | /              |              |                |                |            |           |   |       | -   | в x |
|-----|-----------------------------------------------------------------|------------|-------|----------------|-------------|---------|--------------|--------------|----------------|--------------|----------------|----------------|------------|-----------|---|-------|-----|-----|
|     | <u>Application</u>                                              | <u>M</u> o | dule  | <u>R</u> eport | ts Rep      | oort    | <u>P</u> age | <u>V</u> iev | v <u>D</u> ata | <u>T</u> abl | e T <u>o</u> o | ls <u>H</u> el | р          |           |   |       |     |     |
| : ( | 3 🕤 💾                                                           |            |       | 3 🚯            | <b>6</b> 6: | 1       | &            | 2 3 X X X    | Descrip        | tion         | <i>5</i> 3     | 0 C            | <b>X</b> 1 | • %00     | 靊 | Table |     | -   |
|     |                                                                 |            | Z2    | (Version 1     | from 1/9,   | /2014)  |              |              |                |              |                |                |            |           |   |       |     | ×   |
|     | Setting                                                         | 15         | Pro   | duct/Prod      | uct Cat.    | . (+) ( | CY 2001      |              | ∓ CY 200       | 2            | F CY 20        | 003            | F CY :     | 2004      |   |       |     |     |
|     |                                                                 |            | (+)A  | ccessorie      | 5           |         | \$20,2       | 35.36        | \$92,          | 735.35       | \$296          | 5,532.88       | \$1        | 61,794.3  | 3 |       |     |     |
|     | <u> </u>                                                        |            | E     | Bikes          |             | \$      | 7,395,3      | 48.63        | \$19,956,      | 014.67       | \$25,551       | 1,775.07       | \$13,3     | 99,243.18 | 3 |       |     |     |
|     | 2                                                               |            |       | + Mounta       | in Bikes    | ; \$    | 4,545,3      | 36.51        | \$9,190,       | 838.09       | \$8,854        | 4,263.03       | \$3,9      | 02,246.74 | 4 |       |     |     |
|     | List.                                                           |            | l S ( | + Road B       | ikes        | \$      | 2,850,0      | 12.12        | \$10,765,      | 176.58       | \$11,294       | 4,381.37       | \$4,4      | 48,636.9  | D |       |     |     |
|     |                                                                 |            | 1     | + Touring      | Bikes       |         |              |              |                |              | \$5,403        | 3,130.67       | \$5,0      | 48,359.5  | 5 |       |     |     |
|     |                                                                 |            | + (   | Clothing       |             |         | \$34,3       | 76.34        | \$485,         | 587.15       | \$871          | 1,864.19       | \$3        | 86,013.10 | 5 |       |     |     |
|     |                                                                 |            | +     | Componer       | nts         |         | \$615,4      | 74.98        | \$3,610,       | 092.47       | \$5,482        | 2,497.29       | \$2,0      | 91,011.93 | 2 |       |     |     |
|     | 1.19                                                            |            |       |                |             |         |              |              |                |              |                |                |            |           |   |       |     |     |
|     | Report                                                          | S          |       |                |             |         |              |              |                |              |                |                |            |           |   |       |     |     |
|     |                                                                 |            |       |                |             |         |              |              |                |              |                |                |            |           |   |       |     |     |
|     |                                                                 |            |       |                |             |         |              |              |                |              |                |                |            |           |   |       |     |     |
|     |                                                                 | :          |       |                |             |         |              |              |                |              |                |                |            |           |   |       |     |     |
|     |                                                                 |            |       |                |             |         |              |              |                |              |                |                |            |           |   |       |     |     |
|     |                                                                 |            |       |                |             |         |              |              |                |              |                |                |            |           |   |       |     |     |
|     |                                                                 |            |       |                |             |         |              |              |                |              |                |                |            |           |   |       |     |     |
|     |                                                                 | - 1        |       |                |             |         |              |              |                |              |                |                |            |           |   |       |     |     |
|     |                                                                 |            |       |                |             |         |              |              |                |              |                |                |            |           |   |       |     |     |
|     |                                                                 |            |       |                |             |         |              |              |                |              |                |                |            |           |   |       |     |     |
|     |                                                                 |            |       |                |             |         |              |              |                |              |                |                |            |           |   |       |     |     |
|     |                                                                 |            |       |                |             |         |              |              |                |              |                |                |            |           |   |       |     |     |
|     |                                                                 |            |       |                |             |         |              |              |                |              |                |                |            |           |   |       |     |     |
|     |                                                                 |            |       |                |             |         |              |              |                |              |                |                |            |           |   |       |     |     |
|     |                                                                 |            |       |                |             |         |              |              |                |              |                |                |            |           |   |       |     |     |
|     |                                                                 |            |       |                |             |         |              |              |                |              |                |                |            |           |   |       |     |     |
|     |                                                                 |            |       |                | _           |         |              |              |                |              |                |                |            |           |   |       |     |     |
|     |                                                                 |            |       | a lable 1      | J           |         |              |              |                |              |                |                |            |           |   | Sea   | rch |     |
|     |                                                                 |            |       |                |             |         |              |              |                |              |                |                |            |           |   |       |     |     |
| Lo  | Login: mikle   Server: http://uranus:88/   Rows: 7   Columns: 4 |            |       |                |             |         |              |              |                |              |                |                |            |           |   |       |     |     |

### 3.4.3 Designer "Rows / Columns"

This designer shows what is displayed on the rows and columns. It is located in the upper part of the window above the table:

| 🏮 Business Analysis  | Tool (Report Module)      | - http://uranus:88           | /                            |                             |                | _ = × |
|----------------------|---------------------------|------------------------------|------------------------------|-----------------------------|----------------|-------|
| <u>Application M</u> | odule <u>R</u> eports Rep | ort <u>P</u> age <u>V</u> ie | w <u>D</u> ata <u>T</u> able | T <u>o</u> ols <u>H</u> elp |                |       |
| i 🔾 🛇 🖪              | 19 🔊 🤣 🔝                  | 🔊 🕹 💽 🗄                      | Description                  | ; 🔌 😎 🏖                     | 100% 🔹 🏥 Table | •     |
|                      |                           | ×                            |                              |                             |                |       |
| Settings             | Dimensions                | Column                       | s 🖹 – +                      | Date/Date.Calendar 👻        | - 🗔 ×          |       |
|                      | 🕀 👬 Manufacture           | Time Rows                    | 這 - +                        | Product/Product Categ       | gories 🔻 🕵 🗙   |       |
| List                 | 🕂 📰 Product Cate          | el C Rows                    | / Columns Filter             | Sorting                     |                |       |

On our example we see that columns display time, and rows display products. Let's show how this can be changed. Drag the item "Date.Calendar" on rows:

| Columns | 999 | - + Date/Date.Calendar - 😡 ×        |
|---------|-----|-------------------------------------|
| Rows    | 100 | - + Product/Product Categories - Co |

During the movement process you can notice a vertical red line shown in the place where the item will be dropped. The result after the movement will be the following:

| Columns | <b>111</b> |                                                                   |
|---------|------------|-------------------------------------------------------------------|
| Rows    | 199        | – + Product/Product Categories - 🗔 × 📥 + Date/Date.Calendar - 🗔 × |

Drag the element "Product" on columns in the same way. After these operations the page will look like this:

| Columns 闊                     | - + | Product/Produ | oduct/Product Categories 👻 🕵 🗙 |                 |                |                 |                 |     |  |  |  |
|-------------------------------|-----|---------------|--------------------------------|-----------------|----------------|-----------------|-----------------|-----|--|--|--|
| Rows 🗮                        | - + | Date/Date.Cal | endar 👻 🕵 🗙                    |                 |                |                 |                 |     |  |  |  |
| Rows / Columns Filter Sorting |     |               |                                |                 |                |                 |                 |     |  |  |  |
| Context                       |     | Date/Date.    | + Accessories                  | Bikes           | Bikes          |                 |                 | +   |  |  |  |
|                               |     | Calendar      |                                |                 | 🕂 Mountain Bi  | + Road Bikes    | 🕀 Touring Bikes | υ   |  |  |  |
|                               |     | + CY 2001     | \$20,235.36                    | \$7,395,348.63  | \$4,545,336.51 | \$2,850,012.12  |                 |     |  |  |  |
|                               |     | + CY 2002     | \$92,735.35                    | \$19,956,014.67 | \$9,190,838.09 | \$10,765,176.58 |                 |     |  |  |  |
|                               |     | + CY 2003     | \$296,532.88                   | \$25,551,775.07 | \$8,854,263.03 | \$11,294,381.37 | \$5,403,130.67  |     |  |  |  |
|                               |     | + CY 2004     | \$161,794.33                   | \$13,399,243.18 | \$3,902,246.74 | \$4,448,636.90  | \$5,048,359.55  | i 📃 |  |  |  |
|                               |     |               |                                |                 |                |                 |                 |     |  |  |  |
| Measures                      |     |               |                                |                 |                |                 |                 |     |  |  |  |
| Reseller Sales Amount         | х   |               |                                |                 |                |                 |                 |     |  |  |  |

You can drag and drop "Dimensions" and "Measures" (in the left part) on rows and columns:

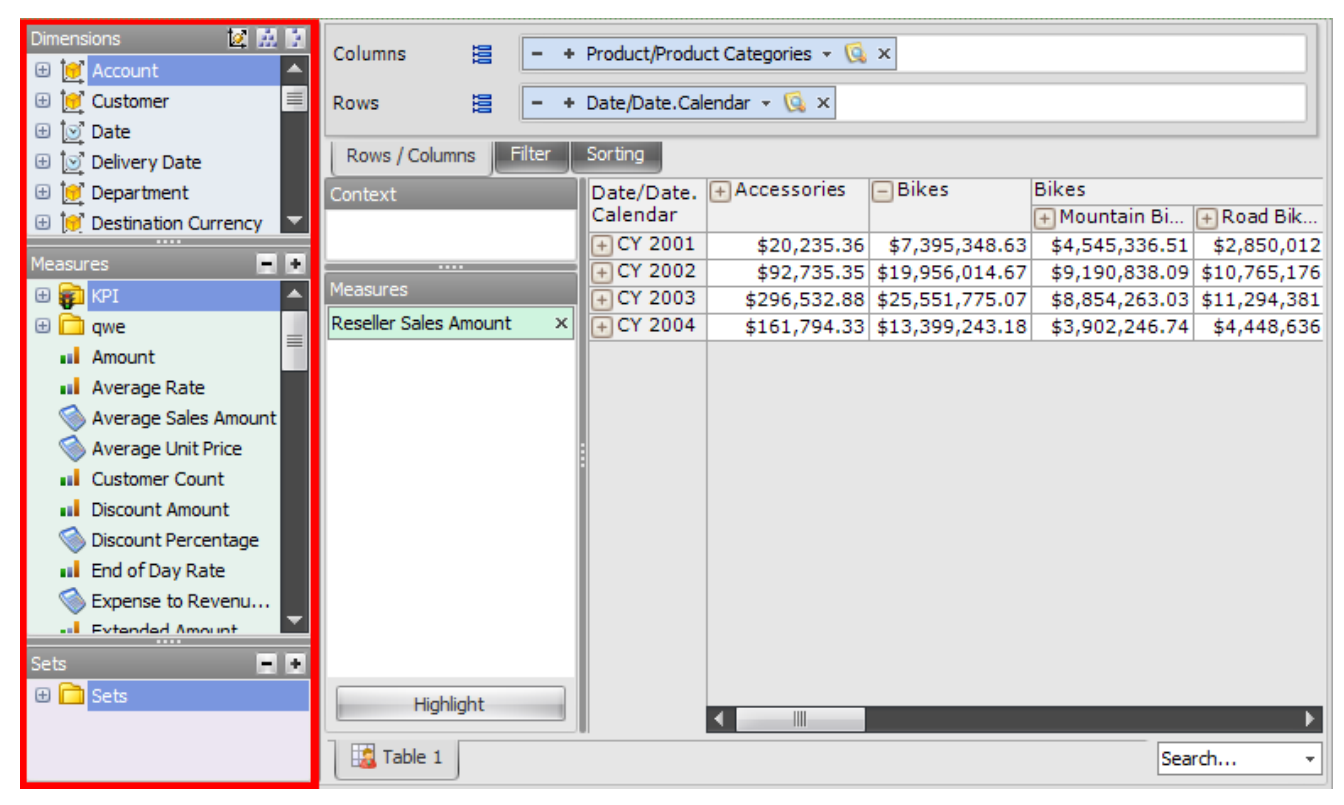

Let's drag the item "Reseller Type" on columns and drop it after "Product Categories". We will get the following page:

| Dimensions 🙋 🔛 🚼        | Columns 🗒 – +           | Product/Produ | ct Categories 👻 🗔 | × - + Reseller, | /Reseller Type 🔻 🤇 | ×              |                    |
|-------------------------|-------------------------|---------------|-------------------|-----------------|--------------------|----------------|--------------------|
| 🕀 💓 Promotion           |                         |               | -                 |                 |                    |                |                    |
| 😑 🙋 Reseller            | Rows 🗄 - +              | Date/Date.Ca  | endar 👻 🞑 🗙       |                 |                    |                |                    |
| 🕀 👬 Reseller Bank       |                         | Casting       |                   |                 |                    |                |                    |
| 🕀 🏭 Reseller Order F    | Rows / Columns          | sorting       |                   |                 |                    |                |                    |
| 🕀 🏭 Reseller Order      | Context                 | Date/Date.    | + Accessories     |                 |                    | Bikes          |                    |
| 🕀 🟥 Reseller Type       |                         | Calendar      | 7 Canalaha Ri     |                 | C Wanahawaa        | Consiste Di    |                    |
| 🕀 🎲 Reseller 📃          |                         | CX 2001       | + Specialty Bl    | + Value Adde    | + warehouse        | + Specialty Bl | + Value Adde +     |
| Address                 | Measures                | + CY 2002     | \$8,002,70        | \$0,700.94      | \$11,474,42        | \$0/9,0/1.30   | \$2,747,130.35     |
| 🕀 🚦 Annual Revenue      | Reseller Sales Amount × | + CY 2003     | \$45,294,17       | \$84,431,87     | \$166,806,84       | \$1,933,355,66 | \$12,209,159,69 \$ |
| 🕀 🚦 Annual Sales        |                         | + CY 2004     | \$11,828.60       | \$51,371.33     | \$98,594.41        | \$1,264,841.63 | \$6,700,021.91     |
| 🕀 🚦 Bank Name           |                         |               |                   |                 |                    |                |                    |
| 🕀 🦉 Business Type       |                         |               |                   |                 |                    |                |                    |
| 🕀 🚦 First Order Year    |                         |               |                   |                 |                    |                |                    |
| 🗄 🚦 Last Order Year 🛛 🥃 |                         |               |                   |                 |                    |                |                    |
|                         |                         |               |                   |                 |                    |                |                    |
|                         |                         |               |                   |                 |                    |                |                    |
|                         |                         |               |                   |                 |                    |                |                    |
| al Amount               |                         | 8             |                   |                 |                    |                |                    |
| Allount                 |                         |               |                   |                 |                    |                |                    |
|                         |                         |               |                   |                 |                    |                |                    |
| Average Unit Price      |                         |               |                   |                 |                    |                |                    |
| Quetomer Count          |                         |               |                   |                 |                    |                |                    |
|                         |                         |               |                   |                 |                    |                |                    |
|                         |                         |               |                   |                 |                    |                |                    |
| End of Day Rate         |                         |               |                   |                 |                    |                |                    |
| End of Day Rate         |                         |               |                   |                 |                    |                |                    |
| Extended Amount         |                         |               |                   |                 |                    |                |                    |
| Sets III                |                         |               |                   |                 |                    |                |                    |
|                         |                         |               |                   |                 |                    |                |                    |
|                         | Highlight               |               | <                 |                 |                    |                | ۱.                 |
|                         | Table 1                 |               |                   |                 |                    |                | Search +           |

The sets of "Reseller Type" and "Product Categories" are "crossjoined" and thus the page allows us to see which product was sold by which reseller.

In the same way you can combine arbitrary number of dimensions and measures on the rows or columns, getting arbitrary pivot table.

### 3.4.4 Context/Global context

"Context" is the designer that limits the data which you're watching. It is located to the left of the table:

| Columns                | Columns 📒 - + Product/Product Categories - 🗔 × - + Reseller/Reseller Type - 🗔 × |        |              |                |              |              |       |  |  |  |  |
|------------------------|---------------------------------------------------------------------------------|--------|--------------|----------------|--------------|--------------|-------|--|--|--|--|
| Rows                   | 10                                                                              | - +    | Date/Date.Ca | lendar 👻 🗔 🗙   |              |              |       |  |  |  |  |
| Rows /                 | Columns                                                                         | Filter | Sorting      |                |              |              |       |  |  |  |  |
| Context                |                                                                                 |        | Date/Date.   | + Accessories  |              |              | - Bik |  |  |  |  |
|                        |                                                                                 |        | Calendar     | + Specialty Bi | + Value Adde | + Warehouse  | (+)Sp |  |  |  |  |
|                        |                                                                                 |        | + CY 2001    |                | \$8,760.94   | \$11,474.42  | \$    |  |  |  |  |
|                        |                                                                                 |        | + CY 2002    | \$8,002.70     | \$30,438.68  | \$54,293.97  | \$2,  |  |  |  |  |
|                        |                                                                                 |        | + CY 2003    | \$45,294.17    | \$84,431.87  | \$166,806.84 | \$1,9 |  |  |  |  |
|                        |                                                                                 |        | + CY 2004    | \$11,828.60    | \$51,371.33  | \$98,594.41  | \$1,  |  |  |  |  |
| Measures<br>Reseller S | Sales Amoun                                                                     | it ×   |              |                |              |              |       |  |  |  |  |

You can drag dimensions into context (the same when you do it with columns and rows). Let's assume we are interested in sales for "Miami". Drag the dimension "Geography" from the "Dimensions" into "Context". The member selector dialog will pop up:

| S Member Selector: Geography | ×        |
|------------------------------|----------|
| Selection Filter Options     |          |
| 😑 Σ) 🗌 All Geographies       |          |
| 🕀 🌒 🗌 Australia              |          |
| 🗄 🅥 🗌 Canada                 |          |
| 🕀 🥥 🗌 France                 |          |
| 🕀 🥥 🗌 Germany                | =        |
| 🕀 🥥 🗌 United Kingdom         |          |
| 😑 🥥 🗌 United States          |          |
| 🕀 🍚 🗌 Alabama                |          |
| 🕀 🍚 🦲 Arizona                |          |
| 🕀 🍚 📃 California             |          |
| 🕀 🍚 🔤 Colorado               |          |
| 🕀 🍑 🗌 Connecticut            |          |
| 🗆 🅥 🔄 Florida                |          |
| 🕀 🥥 🔄 Altamonte Springs      |          |
| 🕀 🍑 🔄 Bradenton              |          |
| 🗄 🥥 🗌 Clearwater             |          |
| 🗄 🥥 🗌 Destin                 |          |
| Hollywood                    |          |
| 🗄 🥥 Kendall                  |          |
| 🗄 🥥 Lakeland                 |          |
| Merritt Island               |          |
| 🕀 🔍 Miami                    | <b>_</b> |
| Show Search >>               |          |
| OK Cancel                    |          |

| Columns 闊                                      | - +      | Product/Produc         | ct Categories 👻 🕵 | × - + Reseller/ | Reseller Type 👻 😡 | x               |                |
|------------------------------------------------|----------|------------------------|-------------------|-----------------|-------------------|-----------------|----------------|
| Rows 🗎                                         | - +      | Date/Date.Cale         | endar 👻 🗔 🗙       |                 |                   |                 |                |
| Rows / Columns                                 | Filter   | Sorting                |                   |                 |                   |                 |                |
| Context                                        |          | /                      | Bikes             |                 |                   | Bikes           |                |
| <                                              | (ā x     | Date/Date.<br>Calendar |                   |                 |                   | 🕂 Mountain Bike | s (            |
| C > Geography                                  | <u> </u> | calcindar              | 🕂 Specialty Bi    | 🕂 Value Adde    | 🕂 Warehouse       | 🕂 Specialty Bi  | 🕂 Value Adde [ |
|                                                |          | + CY 2001              | \$4,685.80        | \$2,566.42      |                   |                 |                |
|                                                |          | + CY 2002              | \$13,816.44       | \$1,308.94      | \$78,283.58       | \$7,416.93      |                |
|                                                |          | + CY 2003              | \$21,742.39       | \$64,993.31     | \$193,138.12      | \$9,196.35      | \$63,923.26    |
|                                                |          | + CY 2004              | \$13,646.08       | \$43,169.65     | \$104,726.45      | \$5,507.98      | \$43,169.65    |
| Measures<br>Reseller Sales Amount<br>Highlight | t ×      |                        |                   |                 |                   |                 |                |
| Hable 1                                        |          |                        |                   |                 |                   |                 | Search         |

Select "Miami" and press «OK». You will get such report:

There is an item "Geography" in the context. It means that the table is currently displaying data for one city - Miami. In the same way you can drag other dimensions into context for making the selection narrower.

"Global context" is the context which is applied to all the pages of the report:

| 🟮 Business Analysis | s Tool (Report Module) - http://u        | ıranus:88/                         |                                                                                                    | <br>5 X |
|---------------------|------------------------------------------|------------------------------------|----------------------------------------------------------------------------------------------------|---------|
| Application M       | odule <u>R</u> eports Report <u>P</u> ag | ge <u>V</u> iew <u>D</u> ata       |                                                                                                    |         |
|                     | Z1 (Version 1 from 2/17/2014)            | <u>53</u> <u>   K</u>   Descriptio | n C C 100% - 100% - 100 | ×       |
| Settings            | Dimensions 🔯 🔛 🔝                         | Global Context                     |                                                                                                    | 3       |
|                     |                                          | Columns 📙                          | - + Product/Product Categories + 0 × - + Reseller/Reseller Type + 0 ×                                                                                                    |         |
| List                | 🕀 😥 Delivery Date                        | Rows                               | - + Date/Date.Calendar - 🕵 ×                                                                                                    | _111    |

Only administrator can enable/disable global context. User can edit the global context (the bar will be painted yellow), but user cannot save his settings. User can revert his changes quickly by

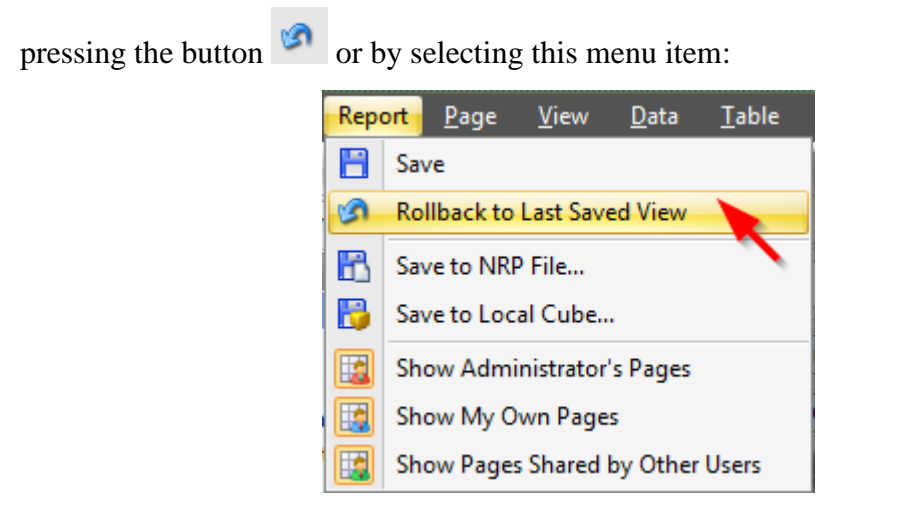

You can switch on/off the display of global context in the "View" menu:

| <u>V</u> iev | v <u>D</u> ata               | <u>T</u> able | T <u>o</u> ols | <u>H</u> elp |  |  |  |  |  |
|--------------|------------------------------|---------------|----------------|--------------|--|--|--|--|--|
| $\checkmark$ | Status Bar                   |               |                |              |  |  |  |  |  |
| $\checkmark$ | Dimensions / Measures Ctrl+D |               |                |              |  |  |  |  |  |
| $\checkmark$ | Global Co                    | ntext         |                |              |  |  |  |  |  |
| 23           | Only Data                    | 1             | lt+            | Enter        |  |  |  |  |  |
| XX           | Data and                     | Designers     | Alt+           | Enter        |  |  |  |  |  |
|              | Designers                    |               |                | •            |  |  |  |  |  |

Global context has lower priority over the context of the page: if the same hierarchy is present in the global context and in the page context, the MDX query will take into account the page context.

#### 3.4.5 Time Selection

The page may contain time dimension in rows, columns or context:

| Columns           |      | - + Product/Product Categories - 😡 × - + Reseller/Reseller Type - 😡 × |   |  |  |  |  |  |  |
|-------------------|------|-----------------------------------------------------------------------|---|--|--|--|--|--|--|
| Rows              | 199  | - + Date/Date.Calendar - 😡 ×                                          |   |  |  |  |  |  |  |
| <br>Rows / Column | ns 📕 | Filter Sorting Date/Date.Calendar                                     |   |  |  |  |  |  |  |
| Context           | ,    | Date/Date. Bikes OY 2001, CY 2002, CY 2003, CY 2004 Bikes             | - |  |  |  |  |  |  |

| 😂 Member Selector: Date/Date.Calendar 🛛 🗖 🗙 |
|---------------------------------------------|
| Selection Filter Sorting Options            |
| Date Range     O Tree                       |
| Fixed period                                |
| By days -                                   |
| From begin 🔻 to now 👻                       |
| © Floating period                           |
| By days -                                   |
| Last 1 📮 days 🐼 including this day          |
|                                             |
|                                             |
|                                             |
|                                             |
|                                             |
|                                             |
| Show parent and child elements on levels:   |
| Calendar Year                               |
| Calendar Semester                           |
| Calendar Quarter                            |
| E Month                                     |
| V Date                                      |
|                                             |
| OK                                          |

Member selector for time dimension will have additional functionality:

There are two radiobuttons in the upper part of the dialog. If you select "Date Range" option you will have a possibility to set either fixed or floating time period.

If you use fixed period, you can set "from-to" date range. After pressing «OK» you will see the same selection in the table:

| Columns 😫 🗕 +         | • Product/Product Categories 👻 📢 | 📚 Member Selector: Date/Date.Calendar | = x |
|-----------------------|----------------------------------|---------------------------------------|-----|
| Rows 🗄 Date/          | Date.Calendar 👻 😡 🗙              | Selection Filter Sorting Options      |     |
| Rows / Columns Filter | Sorting                          | Date Range     O Tree                 |     |
| Context               | Date/Date. Bikes                 | Fixed period                          |     |
| < > Geography 🙀 🔍     | Calendar 🕂 Specialty Bi 🕂 V      | By years 👻                            |     |
|                       | CY 2002 \$13,816.44              | From 2002 🕶 to 2004 👻                 |     |
|                       | CY 2004 \$13,646.08              |                                       |     |
|                       |                                  | © Floating period                     |     |
|                       |                                  | By years -                            |     |
|                       |                                  | Last 12 🌲 years 🗇 including this year |     |
|                       |                                  |                                       |     |

Floating period allows us to select "last N days", "last N weeks", "last N months" or "last N years", so that each time you open the report, you will see the information relatively to that date when you opened the report.

#### A note for administrators:

In order to make it possible to select in "Date range" mode it is necessary to design the dimension in appropriate way. The day key must be in format YYYYMMDD, the month key – in format YYYYMM, the week key – YYYYWW, the quarter key – YYYYQ, the year key – YYYY. Moreover, there must be a description for the hierarchy which "tells" the application what level is responsible for the day, what for the month and what for the year. For example: « [YMD=Day, YM=Month, YQ=Quarter, QW=Week, Y=Year] ». Day is the name of the day level, Month – of the month level, Year – of the year level, Week is the name of the week level, Quarter is the name of the Quarter level. It's not necessary for all five level to be present in description. If the name of one of the levels contains spaces it should be enclosed in square brackets [...].

# 3.5 Measures Designer

This designer allows you to set the measures that will be displayed in the table. The picture below displays only one measure – the store sales:

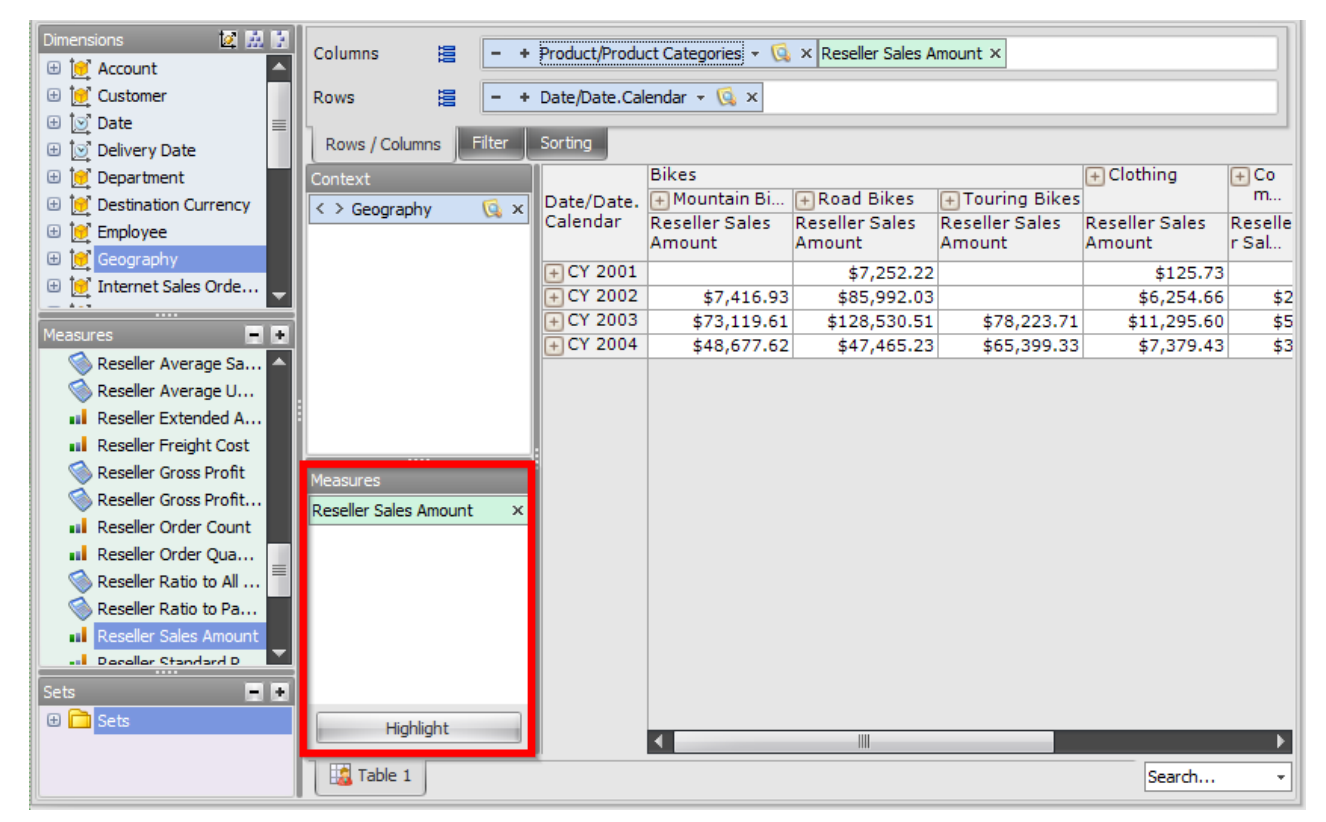

Drag the measure "Reseller Order Count" from the list of the measures (to the left) onto the "Measures" designer:

| Dimensions 🔯 🔛          | 2        | Columns 闊 –           | + [      | Date/Date.Calend               | ar 👻 🕵 🗙 Reselle | r Sales Amount × R | eseller Order Count | ×       |
|-------------------------|----------|-----------------------|----------|--------------------------------|------------------|--------------------|---------------------|---------|
|                         |          | Dawa 19               |          |                                |                  |                    |                     |         |
|                         |          | Rows 😫 📮              | * •      | roduct/Product C               | ategories 👻 📢 🗴  |                    |                     |         |
| 🕀 😥 Date                | =        | Rows / Columns Filter |          | Sorting                        |                  |                    |                     |         |
| 🗄 📴 Department          |          | Context               | Î        |                                | + CY 2001        |                    | + CY 2002           |         |
| Destination Currency    |          |                       | ٦        | Product/Produc<br>t Categories | Reseller Sales   | Reseller Order     | Reseller Sales      | Reselle |
| 🕀 讨 Employee            |          |                       |          | t outregomes                   | Amount           | Count              | Amount              | r Ord   |
| 🕀 何 Geography           |          |                       |          | + Accessories                  | \$20,235.36      | 135                | \$92,735.35         |         |
| 🗄 📴 Internet Sales Orde |          |                       |          | + Bikes                        | \$7,395,348.63   | 345                | \$19,956,014.67     |         |
|                         | ⊒        |                       |          | + Clothing                     | \$34,376.34      | 242                | \$485,587.15        |         |
| Measures 📃              | ٠        |                       |          | + Components                   | \$615,474.98     | 205                | \$3,610,092.47      |         |
| 🔇 Reseller Average U    | ^        |                       |          |                                |                  |                    |                     |         |
| Reseller Extended A     |          |                       |          |                                |                  |                    |                     |         |
| Reseller Freight Cost   |          |                       |          |                                |                  |                    |                     |         |
| 🔇 Reseller Gross Profit |          |                       |          |                                |                  |                    |                     |         |
| Reseller Gross Profit   |          | Maasuras              | 31       |                                |                  |                    |                     |         |
| Reseller Order Count    |          | Pecelles Celes Amount |          |                                |                  |                    |                     |         |
| Reseller Order Qua      |          | Reseller Sales Amount | <u>`</u> |                                |                  |                    |                     |         |
| 🕥 Reseller Ratio to All |          | Reseller Order Count  | < l      |                                |                  |                    |                     |         |
| Reseller Ratio to Pa    | =        |                       |          |                                |                  |                    |                     |         |
| Reseller Sales Amount   |          |                       |          |                                |                  |                    |                     |         |
| Reseller Standard P     |          |                       |          |                                |                  |                    |                     |         |
| Deceller Tay Amount     | <u> </u> |                       |          |                                |                  |                    |                     |         |
| Sets 📃                  | +        |                       |          |                                |                  |                    |                     |         |
| 🕀 🛅 Sets                |          | Highlight             |          |                                |                  |                    |                     |         |
|                         |          |                       |          |                                |                  |                    |                     | ►       |
|                         |          | Table 1               |          |                                |                  |                    | Search              | •       |

As you see, the table has changed its view. Now it displays 2 measures "Reseller Sales Amount" and "Reseller Order Count" in different columns.

You can drag the measures from columns to rows:

| Columns | 999 | - + Date/Date.Calendar - 😡 × Reseller Sales Amount × Reseller Order Count × |
|---------|-----|-----------------------------------------------------------------------------|
| Rows    | 999 | - + Product/Product Categories - 🗔 ×                                        |

🙋 🔜 💽 Columns – + Date/Date.Calendar - 🗔 × 誯 🗄 💓 Account . 🗄 💓 Customer + Product/Product Categories - 😡 × Reseller Sales Amount × Reseller Order Count × Rows 13 🕀 😥 Date Rows / Columns Filter Sorting 🗄 😥 Delivery Date + CY. 🗄 💓 Department Product/Prod... Measures F CY 2001 + CY 2002 + Accessories Reseller Sales Amount \$20,235.36 \$92,735.35 Destination Currency
 \$296 eseller Order Count 135 356 🗄 💓 Employee + Bikes Reseller Sales Amount \$7,395,348.63 \$19,956,014.67 \$25,551 🕀 💓 Geography Measures Reseller Order Count 345 850 🗄 💓 Internet Sales Orde... Reseller Sales Amount x Reseller Sales Amount 🕂 Clothing \$34,376.34 \$485,587.15 \$871 Reseller Order Count Reseller Order Count 242 644 - + × + Components Reseller Sales Amount \$615,474.98 \$3,610,092.47 \$5,482 🔇 Reseller Average U... . Reseller Order Count 205 702 Reseller Extended A... Reseller Freight Cost 🕥 Reseller Gross Profit Reseller Gross Profit... Reseller Order Count Reseller Order Qua... Reseller Ratio to All ... Reseller Ratio to Pa... Reseller Sales Amount Reseller Standard P... --- Deceller Tay Amount 🕀 💼 Sets Highlight • [ Table 1 Search...

After doing this you will get the following table:

Note: the measures are displayed in rows (not in columns).

# 3.6 Other Operations Changing the Page Structure

### **3.6.1 Virtual Hierarchies**

In the section 3.1 of this document we've already described the types of hierarchies. Let us look at the table where there are more than one attribute hierarchies:

| Столбцы 🗄 - + Geography - 🗔 × - Product/Class - 🗔 × - Product/Model Name - 🧔 × |                                     |        |              |             |             |              |             |  |  |  |  |
|--------------------------------------------------------------------------------|-------------------------------------|--------|--------------|-------------|-------------|--------------|-------------|--|--|--|--|
| Строки 🗄 – Date/Date.Month of Year 👻 🤹 – Product/Color 👻 🕵 🗙                   |                                     |        |              |             |             |              |             |  |  |  |  |
| Строки / Столбцы Фильтры Сортировка                                            | Строки / Столбцы Фильтры Сортировка |        |              |             |             |              |             |  |  |  |  |
| Контекст                                                                       | Date/Dat                            | ţ.     | 🕂 Canada     |             |             |              |             |  |  |  |  |
| < > Product/Product Categories                                                 | e.Month                             | 성응     | High         |             | Low         | Medium       |             |  |  |  |  |
| ( ) Data Data Calendar                                                         | of Year                             | 142    | Mountain-200 | Road-250    | Road-650    | Mountain-300 | Road-550-W  |  |  |  |  |
| V Date/Date.Calentiar                                                          | February                            | Black  | 30,736.47\$  | 58,902.19\$ | 46,509.61\$ | 16,199.85\$  |             |  |  |  |  |
|                                                                                |                                     | Red    |              | 63,876.15\$ | 55,212.70\$ |              |             |  |  |  |  |
|                                                                                |                                     | Silver | 19,885.63\$  |             |             |              |             |  |  |  |  |
|                                                                                |                                     | Yellow |              |             |             |              | 25,811.29\$ |  |  |  |  |
| Показатели                                                                     | March                               | Black  | 67,620.24\$  | 48,430.69\$ | 29,597.02\$ | 40,823.62\$  |             |  |  |  |  |
| Decelles Color Amount                                                          |                                     | Red    |              | 53,352.29\$ | 21,610.52\$ |              |             |  |  |  |  |
| Reseller Sales Amount X                                                        |                                     | Silver | 75,813.96\$  |             |             |              |             |  |  |  |  |
|                                                                                |                                     | Yellow |              |             |             |              | 27,011.81\$ |  |  |  |  |
|                                                                                |                                     |        |              |             |             |              |             |  |  |  |  |

Let us join all the attribute hierarchies into ohe virtual hierarchy by pressing these buttons:

| Столбцы 📒 🗮 | – + Geography - 🗔 × – Product/Class - 🗔 × – Product/Model Name - 🗔 × |
|-------------|----------------------------------------------------------------------|
| Строки      | – Date/Date.Month of Year 👻 🔍 – Product/Color 👻 🗔 🗙                  |

As a result, out table will look like this:

| Столбцы<br>Строки<br>Строки<br>Строки / Столбцы Фильтры Coprиpoeка<br>Контекст<br>Саlendar Фильтры Сортировка<br>Контекст<br>Саlendar Фильтры Сортировка<br>Сортировка<br>Сортировка<br>Саlendar Фильтры Сортировка<br>Сортировка<br>Саlendar Фильтры Сортировка<br>Сортировка<br>Саlendar Фильтры Сортировка<br>Саlendar Фильтры Сортировка<br>Саlendar Фильтры Сортировка<br>Сортировка<br>Саlendar Фильтры Сортировка<br>Саlendar Фильтры Сортировка<br>Сортировка<br>Сорти |                                                                   |              |             |  |  |  |  |  |  |  |  |  |
|----------------------------------------------------------------------------------------------------|-------------------------------------------------------------------|--------------|-------------|--|--|--|--|--|--|--|--|--|
| Строки — + Date/Date.Calendar - C × Date/Date.Month of Year × Product/Model Name x<br>Строки / Столбцы Фильтры Сортировка<br>Контекст — Date/Date.<br>< > Product/Product Categories < x Date/Date.<br>+ CY 2007 — February 173,400.44\$ 89,638.66\$<br>Mountain-200 50,622.10\$ 30,736.475                                                                                                    | Столбцы 🗧 – + Geography - 🗔 × Product/Class 🗔 × Product/Color 🗔 × |              |             |  |  |  |  |  |  |  |  |  |
| Строки / Столбцы         Фильтры         Сортировка           Контекст         Date/Date.         Date/Date.Month<br>of Year,<br>Product/Model         + Canada           - High         High         Black         Re           - CY 2007         - February         173,400.444         \$99,638.664           - Montain-200         50,622.105         30,736.475                                                                                                    |                                                                   |              |             |  |  |  |  |  |  |  |  |  |
| Строки / Столбцы       Фильтры       Сортировка         Контекст       Date/Date.       Date/Date.                                                                                                    |                                                                   |              |             |  |  |  |  |  |  |  |  |  |
| KOHTEKCT     Date/Date.     Calendar       < > Product/Product Categories     Calendar     Date/Date.     → High       + CY 2007     → February     173,400.444     89,638.665       Mountain-200     50,622.105     30,736.475                                                                                                    | Строки / Столбщы Фильтры Сортировка                               |              |             |  |  |  |  |  |  |  |  |  |
| < > Product/Product Categories         Calendar         of Year,<br>Product/Model         High         High           ← CY 2007         ← February         173,400.44\$         89,638.66\$           ▲ CY 2007         ← February         173,400.44\$         89,638.66\$                                                                                                    |                                                                   |              |             |  |  |  |  |  |  |  |  |  |
| Calendar         Product/Model         Black         Re           + CY 2007         ■ February         173,400.44\$         89,638.66\$           Mountain-200         50,622.10\$         30,736,47\$                                                                                                    |                                                                   | + Low        | + Medium    |  |  |  |  |  |  |  |  |  |
| + CY 2007 - February 173,400.44\$ 89,638.66\$<br>Mountain-200 50.622.10\$ 30,736,47\$                                                                                                    | ed Silver                                                         | _            |             |  |  |  |  |  |  |  |  |  |
| Mountain-200 50.622.10\$ 30.736.47\$                                                                                                    | 63,876.15\$ 19,885.63\$                                           | 101,722.30\$ | 42,011.14\$ |  |  |  |  |  |  |  |  |  |
|                                                                                                    | 19,885.63\$                                                       |              |             |  |  |  |  |  |  |  |  |  |
| Mountain-300                                                                                                    |                                                                   |              | 16,199.85\$ |  |  |  |  |  |  |  |  |  |
| Road-250 122,778.34\$ 58,902.19\$                                                                                                    | 63,876.15\$                                                       |              |             |  |  |  |  |  |  |  |  |  |
| Road-550-W                                                                                                    |                                                                   |              | 25,811.29\$ |  |  |  |  |  |  |  |  |  |
| Road-650                                                                                                    |                                                                   | 101,722.30\$ |             |  |  |  |  |  |  |  |  |  |
| Reseller Sales Amount × Amount × 245,217.18\$ 116,050.93\$                                                                                                    | 53,352.29\$ 75,813.96\$                                           | 51,207.55\$  | 67,835.43\$ |  |  |  |  |  |  |  |  |  |
| Mountain-200 143,434.20\$ 67,620.24\$                                                                                                    | 75,813.96\$                                                       |              |             |  |  |  |  |  |  |  |  |  |
| Mountain-300                                                                                                    |                                                                   |              | 40,823.62\$ |  |  |  |  |  |  |  |  |  |
| Road-250 101,782.98\$ 48,430.69\$                                                                                                    | 53,352.29\$                                                       |              |             |  |  |  |  |  |  |  |  |  |
| Road-550-W                                                                                                    |                                                                   |              | 27,011.81\$ |  |  |  |  |  |  |  |  |  |
| Road-650                                                                                                    |                                                                   | 51,207.55\$  |             |  |  |  |  |  |  |  |  |  |
| Road-550 W<br>Road-650                                                                                                    | 22,222.23\$                                                       | 51,207.55\$  | 27,011.81\$ |  |  |  |  |  |  |  |  |  |

Virtual hierarchies are easily recognizable: they are highlighted with a different color.

### 3.6.2 Swapping Rows and Columns

There is a way to quickly swap rows and columns with the help of this button on the toolbar:

| 8 | Business A         | nalysis Tool (f | Report Mod      | lule) - htt | p://uran     | us:88/       |              |               |                |              |         |         |  | x |
|---|--------------------|-----------------|-----------------|-------------|--------------|--------------|--------------|---------------|----------------|--------------|---------|---------|--|---|
|   | <u>Application</u> | <u>M</u> odule  | <u>R</u> eports | Report      | <u>P</u> age | <u>V</u> iew | <u>D</u> ata | <u>T</u> able | T <u>o</u> ols | <u>H</u> elp |         |         |  |   |
| 1 | 6 6 🗄              |                 |                 | 6:6         | 2            | S XK         | Descript     | ion C         | 3              | 📚 🥸   100%   | t Table | - 💦 🕛 🗊 |  |   |

# 3.6.3 Data Editing (Write Back)

| 0 | Business An        | nalysis Tool (F | Report Moo      | dule) - http | p://uranus:8            | 8/              |               |                |              |             |                                         |       |
|---|--------------------|-----------------|-----------------|--------------|-------------------------|-----------------|---------------|----------------|--------------|-------------|-----------------------------------------|-------|
|   | <u>Application</u> | <u>M</u> odule  | <u>R</u> eports | Report       | <u>P</u> age <u>V</u> i | ew <u>D</u> ata | <u>T</u> able | T <u>o</u> ols | <u>H</u> elp |             |                                         |       |
| : | 66 🗄               |                 | 66              | er 🔊         | ی 😂                     | 👔 🛛 Descrip     | tion C        | ; 🐹 🐟          | ℃ 🥸 🛛 100%   | - 🏥 🛛 Table | - I I I I I I I I I I I I I I I I I I I |       |
|   |                    | AW1             | (Version 2 fr   | rom 2/17/20  | )14)                    |                 |               |                |              |             | Editing                                 | node  |
|   |                    | Dimon           | ione            | 178 III      |                         |                 |               |                |              |             | Lucing I                                | lioue |

This mode allows to edit data in the cubes. In order to edit data it is necessary for administrator to allow this functionality for the user, and it is necessary to have a measure group that supports the writeback mode.

During editing data it is possible to automatically update all the other data after finishing the edit operation:

| Business Analysis Tool (Report Module) - http://uranus:88/                                                                                 |                        |
|----------------------------------------------------------------------------------------------------|------------------------|
| <u>A</u> pplication <u>M</u> odule <u>R</u> eports Report <u>P</u> age <u>V</u> iew <u>D</u> ata <u>T</u> able T <u>o</u> ols <u>H</u> elp |                        |
| ि 🔾 🖸 💾 📴 🖼 🕼 💿 💮 😓 😓 😨 🎛 Description 🛛 🕹 🕸 😨 🔢 Description 🖉 🕲 🕲 🕲 🕲 🕲 🕲 🕲 🕲 😨 😨 😨 😨 😨                                                    | N.                     |
| AW1 (Version 2 from 2/17/2014)                                                                                                    | Automatic Data Refresh |

# 3.6.4 Removing Controls from Rows, Columns and Context

Each control on designers has a cross icon:

| Columns 😫 🗕 +                                                                              | Columns 🗄 - + Date/Date.Calendar - 😡 × |                       |                |                 |          |  |  |  |  |  |  |
|--------------------------------------------------------------------------------------------|----------------------------------------|-----------------------|----------------|-----------------|----------|--|--|--|--|--|--|
| Rows 🗄 - + Product/Product Categories - 😡 × Reseller Sales Amount × Reseller Order Count × |                                        |                       |                |                 |          |  |  |  |  |  |  |
| Rows / Columns Filter Sorting                                                              |                                        |                       |                |                 |          |  |  |  |  |  |  |
| Context                                                                                    | Product/Prod                           | Measures              | + CY 2001      | + CY 2002       | + CY     |  |  |  |  |  |  |
|                                                                                            | Accessories                            | Reseller Sales Amount | \$20,235.36    | \$92,735.35     | \$296    |  |  |  |  |  |  |
|                                                                                            |                                        | Reseller Order Count  | 135            | 356             |          |  |  |  |  |  |  |
|                                                                                            | 🕂 Bikes                                | Reseller Sales Amount | \$7,395,348.63 | \$19,956,014.67 | \$25,551 |  |  |  |  |  |  |
| Measures                                                                                   |                                        | Reseller Order Count  | 345            | 850             |          |  |  |  |  |  |  |
| Reseller Sales Amount ×                                                                    | 🕞 Clothing                             | Reseller Sales Amount | \$34,376.34    | \$485,587.15    | \$871    |  |  |  |  |  |  |
| Reseller Order Count ×                                                                     |                                        | Reseller Order Count  | 242            | 644             |          |  |  |  |  |  |  |
|                                                                                            | Components                             | Reseller Sales Amount | \$615,474.98   | \$3,610,092.47  | \$5,482  |  |  |  |  |  |  |
|                                                                                            |                                        | Reseller Order Count  | 205            | 702             |          |  |  |  |  |  |  |
|                                                                                            |                                        |                       |                |                 |          |  |  |  |  |  |  |
|                                                                                            |                                        |                       |                |                 |          |  |  |  |  |  |  |
|                                                                                            | :                                      |                       |                |                 |          |  |  |  |  |  |  |
|                                                                                            | •                                      |                       |                |                 |          |  |  |  |  |  |  |

By pressing it you can remove the control from the page. The corresponding dimension will not be displayed in the table after you delete its control.

## 3.6.5 Hiding Empty Rows and Columns

Sometimes it happens that the whole row or column has no data. To prevent the displaying of empty rows and columns on the page you can select the menu items "Hide Empty Rows" and "Hide Empty Columns" in the "Table" menu:

| I            | ab | le T <u>o</u> ols <u>H</u> elp |         |                 |                |       |
|--------------|----|--------------------------------|---------|-----------------|----------------|-------|
| t∉           | ţ  | Swap Rows and Colur            | nns     | · 🗐 Table       | - I            | 🔓 🕛 🗊 |
| $\checkmark$ | ′  | Hide Empty Rows                |         |                 |                |       |
| V            | '  | Hide Empty Columns             |         |                 |                |       |
|              |    | View Mode                      | •       | argin 👻 🗙       |                |       |
| $\checkmark$ | '  | Group Measures                 |         | e.Month of Year | - 👰 x          |       |
|              |    | Report Page Descripti          | on      |                 |                |       |
|              |    | Show Visual Totals             |         | eseller Sales   | Receller Gross |       |
|              |    | Show Summary Colur             | mns     | mount           | Profit Margin  |       |
|              |    | Show Summary Rows              |         | 489,328.58\$    | 3.48%          |       |
| 1            |    | Search                         | Ctol. E | 1,538,408.31\$  | 4.48%          |       |
| 1            |    | Search                         | Cul+r   | 844,721.00\$    | 3.27%          |       |
| 1            |    | Visualization                  |         | 2,324,135.80\$  | 3.79%          |       |
|              | 3  | Highlight                      |         | 1,702,944.54\$  | 4.10%          |       |
|              |    | 5                              |         | 713,116.69\$    | 3.18%          |       |
| 5            | 3  | Formatting                     |         | 1,900,788.93\$  | 3.70%          |       |
| 0            | 1  | Export to NRP                  |         | 1,455,280.41\$  | 4.02%          |       |

# 3.6.6 Grouping of Measures

Let us look at the report where there are several measures from one folder:

| Columns 😫 Reseller Sales Amount * × Reseller Gross Profit Margin * × |                               |                        |                          |                                 |  |  |
|----------------------------------------------------------------------|-------------------------------|------------------------|--------------------------|---------------------------------|--|--|
| Rows 🔋 - + Date/Date.Calendar - 🗔 × - Date/Date.Month of Year - 🗔 ×  |                               |                        |                          |                                 |  |  |
| Rows / Columns Filter Sorting                                        | Rows / Columns Filter Sorting |                        |                          |                                 |  |  |
| Context                                                              | Date/Date.<br>Calendar        | Date/Date.<br>Month of | Reseller Sales<br>Amount | Reseller Gross<br>Profit Margin |  |  |
|                                                                      | + CY 2005                     | July                   | 489,328.58\$             | 3.48%                           |  |  |
|                                                                      | _                             | August                 | 1,538,408.31\$           | 4.48%                           |  |  |
| Measures                                                             |                               | September              | 1,165,897.08\$           | 4.92%                           |  |  |
| Reseller Sales Amount ×                                              |                               | October                | 844,721.00\$             | 3.27%                           |  |  |
| Reseller Gross Profit Margin ×                                       |                               | November               | 2,324,135.80\$           | 3.79%                           |  |  |
|                                                                      |                               | December               | 1,702,944.54\$           | 4.10%                           |  |  |
|                                                                      | + CY 2006                     | January                | 713,116.69\$             | 3.18%                           |  |  |
|                                                                      |                               | February               | 1,900,788.93\$           | 3.70%                           |  |  |
|                                                                      |                               | March                  | 1,455,280.41\$           | 4.02%                           |  |  |
|                                                                      |                               | April                  | 882,899.94\$             | 3.20%                           |  |  |
|                                                                      |                               | May                    | 2,269,116.71\$           | 3.85%                           |  |  |
|                                                                      |                               | June                   | 1,001,803.77\$           | -60.41%                         |  |  |
|                                                                      |                               | July                   | 2,393,689.53\$           | 2.33%                           |  |  |
|                                                                      |                               | August                 | 3,601,190.71\$           | 3.68%                           |  |  |
|                                                                      |                               | September              | 2,885,359.20\$           | 5.18%                           |  |  |
|                                                                      |                               | October                | 1,802,154.21\$           | 4.31%                           |  |  |
|                                                                      |                               | November               | 3,053,816.33\$           | 4.41%                           |  |  |
|                                                                      |                               | December               | 2,185,213.21\$           | 5.11%                           |  |  |
|                                                                      | + CY 2007                     | January                | 1,317,541.83\$           | 3.81%                           |  |  |
|                                                                      |                               | February               | 2,384,846.59\$           | 3.22%                           |  |  |
|                                                                      |                               | March                  | 1 563 955 08¢            | 4 25%                           |  |  |

There is a possibility of grouping them. In the menu "Table" select the item "Group Measures":

| Business Analysis Tool (Report Module) - http://127.0.0.1:8005/ |                                               |              |                                          |                        |                                 |
|-----------------------------------------------------------------|-----------------------------------------------|--------------|------------------------------------------|------------------------|---------------------------------|
| Application <u>M</u> odule <u>R</u> eports F                    | Report <u>P</u> age <u>V</u> iew <u>D</u> ata | <u>T</u> ab  | <mark>le T<u>o</u>ols <u>H</u>elp</mark> |                        |                                 |
| ) 🤿 🧔 🔢 🔛 🔛 🕒 🗧                                                 | 🗽 🔊 🍃 🔝 🔣 Descript                            | <b>t</b>     | Swap Rows and Columns                    | - 🖽 🛛 Table            | - 🔂 🖑 🗊                         |
| AW (Version 1 from                                              | 11/4/2014)                                    | $\checkmark$ | Hide Empty Rows                          |                        |                                 |
| Sattings Dimensions M                                           | <b>N</b>                                      | $\checkmark$ | Hide Empty Columns                       |                        |                                 |
| 🕀 😥 Customer                                                    | Columns 🗮 Reselle                             |              | View Mode                                | argin 👻 🗙              |                                 |
| 🖂 🖂 😥 Date                                                      | Rows 😫 - +                                    |              | Group Measures                           | e.Month of Year        | - 🗔 x                           |
| List 🕀 👬 D                                                      | Rows / Columns Filter                         |              | Report Page Description                  |                        |                                 |
|                                                                 | Context                                       |              | Show Visual Totals                       | eseller Sales<br>mount | Reseller Gross<br>Profit Margin |
|                                                                 |                                               |              | Show Summary Columns                     | 489,328.58\$           | 3.48%                           |
| Reports D                                                       |                                               |              | Show Summer Pour                         | 1,538,408.31\$         | 4.48%                           |
|                                                                 | Measures                                      |              | Show Summary Rows                        | 1,165,897.08\$         | 4.92%                           |
|                                                                 | Reseller Sales Amount                         |              | Search Ctrl+F                            | 844,721.00\$           | 3.27%                           |
| 🕀 🛄 Fiscal                                                      | Reseller Gross Profit Margin                  |              |                                          | 2,324,135.80\$         | 3.79%                           |
| 🕀 🔐 Date                                                        |                                               |              | Visualization                            | 1,702,944.54\$         | 4.10%                           |
| 🕀 🚆 Date                                                        |                                               | 1            | Highlight                                | 713,116.69\$           | 3.18%                           |
| 🕀 👖 Date                                                        |                                               | -            |                                          | 1,900,788.93\$         | 3.70%                           |
| 🕀 📑 Date                                                        |                                               | 57           | Formatting                               | 1,455,280.41\$         | 4.02%                           |
|                                                                 |                                               |              | Export to NRP                            | 882,899.94\$           | 3.20%                           |
| 🕀 🏭 Date                                                        |                                               |              | Export to Niti                           | 2,269,116.71\$         | 3.85%                           |
| ⊕ İS Delivery                                                   |                                               | 2            | Export to Excel                          | 1,001,803.77\$         | -60.41%                         |
|                                                                 |                                               | 53           | Export to Open Office Calc               | 2,393,689.53\$         | 2.33%                           |
|                                                                 |                                               |              | Export to open office cale               | 3,601,190.71\$         | 3.68%                           |
| 🙂 💆 Destnat                                                     |                                               | 74           | Export to PDF                            | 2,885,359.20\$         | 5.18%                           |
| Measures                                                        |                                               | 1            | Drint                                    | 1,802,154.21\$         | 4.31%                           |
| Interne.                                                        |                                               | 0            | Plint                                    | 3,053,816.33\$         | 4.41%                           |
| Interne                                                         |                                               |              | December                                 | 2,185,213.21\$         | 5.11%                           |
| Internet.                                                       |                                               |              | + CY 2007 January                        | 1,317,541.83\$         | 3.81%                           |
| Interne                                                         |                                               |              | February                                 | 2,384,846.59\$         | 3.22%                           |

| Columns 😫 Reseller Sales Amount 🔹 🗙 Reseller Gross Profit Margin 🔹 🗙 |                        |                  |                          |                                 |  |  |
|----------------------------------------------------------------------|------------------------|------------------|--------------------------|---------------------------------|--|--|
| Rows 📋 - + Date/Date.Calendar - 😡 × - Date/Date.Month of Year - 😡 ×  |                        |                  |                          |                                 |  |  |
| Rows / Columns Filter Sorting                                        |                        |                  |                          |                                 |  |  |
| Context Date/Date Reseller Sales                                     |                        |                  |                          |                                 |  |  |
|                                                                      | Date/Date.<br>Calendar | Month of<br>Year | Reseller Sales<br>Amount | Reseller Gross<br>Profit Margin |  |  |
|                                                                      | 3.48%                  |                  |                          |                                 |  |  |
| Measures                                                             |                        | August           | 1,538,408.31\$           | 4.48%                           |  |  |
| Reseller Sales Amount ×                                              |                        | September        | 1,165,897.08\$           | 4.92%                           |  |  |
| Reseller Gross Profit Margin ×                                       |                        | October          | 844,721.00\$             | 3.27%                           |  |  |
|                                                                      |                        | November         | 2,324,135.80\$           | 3.79%                           |  |  |
|                                                                      |                        | December         | 1,702,944.54\$           | 4.10%                           |  |  |
|                                                                      | + CY 2006              | January          | 713,116.69\$             | 3.18%                           |  |  |
|                                                                      |                        | February         | 1,900,788.93\$           | 3.70%                           |  |  |
|                                                                      |                        | March            | 1,455,280.41\$           | 4.02%                           |  |  |
|                                                                      |                        | April            | 882,899.94\$             | 3.20%                           |  |  |
|                                                                      |                        | May              | 2,269,116.71\$           | 3.85%                           |  |  |
|                                                                      |                        | June             | 1,001,803.77\$           | -60.41%                         |  |  |
|                                                                      |                        | July             | 2,393,689.53\$           | 2.33%                           |  |  |
|                                                                      |                        | August           | 3,601,190.71\$           | 3.68%                           |  |  |
|                                                                      | 8                      | September        | 2,885,359.20\$           | 5.18%                           |  |  |
|                                                                      |                        | October          | 1,802,154.21\$           | 4.31%                           |  |  |
|                                                                      |                        | November         | 3,053,816.33\$           | 4.41%                           |  |  |
|                                                                      |                        | December         | 2,185,213.21\$           | 5.11%                           |  |  |
|                                                                      | + CY 2007              | January          | 1,317,541.83\$           | 3.81%                           |  |  |

As a result, the table will become as following:

Grouping of measures means to display the folders as captions. Later you can rename and format the folders. If you click the right mouse button on the header, you will have this:

| Columns 😫 Reseller Sales Amount 🗝 × Reseller Gross Profit Margin 👻  |                        |                        |                    |                  |                      |
|---------------------------------------------------------------------|------------------------|------------------------|--------------------|------------------|----------------------|
| Rows 🗧 - + Date/Date.Calendar - 🕵 × - Date/Date.Month of Year - 🕵 × |                        |                        |                    |                  |                      |
| Rows / Columns Filter Sorting                                       |                        |                        |                    |                  |                      |
| Context                                                             | Date/Date.<br>Calendar | Date/Date.<br>Month of | Resel              | Sorting +        | iross                |
| <br>Measures                                                        | + CY 2005              | July                   |                    | Filter           | 2 A 00/              |
| Reseller Sales Amount - ×                                           |                        | September<br>October   | 1,165,89           | 7.08\$           | Clear all formatting |
| Reselici Gross Profit • X                                           |                        | November               | 2,324,13           | 5.80\$           | 3.79%                |
|                                                                     | + CY 2006              | January                | 713,11             | 6.69\$           | 3.18%                |
|                                                                     |                        | Hebruary<br>March      | 1,900,78           | 8.93\$<br>0.41\$ | 3.70%<br>4.02%       |
|                                                                     |                        | April<br>May           | 882,89<br>2,269,11 | 9.94\$<br>6.71\$ | 3.20%<br>3.85%       |
|                                                                     |                        | June                   | 1,001,80           | 3.77\$ -6        | 60.41%               |

| 🟮 Formatting                                                                                                    | x                                                                                                    |
|----------------------------------------------------------------------------------------------------|----------------------------------------------------------------------------------------------------|
| Table Hierarchies Measures                                                                                                    |                                                                                                    |
| My Calculations     KPI     Exchange Rates     Finance     Internet Sales     Reseller Sales     Sales Quota     Sales Summary     Gross Profit Rolling     ClientCalculate | Header       Separators         Image: Override name       Reseller         Image: Reseller       Image: Override name         Image: Override name       Image: Override name         Image: Override name       Image: Override na |
| Reseller Sales Amount Growt                                                                                                    | Font         Text Color: *       0, 0, 0       •         Back Color: *       240, 240, 240       •         Font Size: *       8 *         Font Name: *       Verdana       •         Bold: *       •         Italic: *       •         Strikeout: *       •         Underline: *       •                                                                                                    |
|                                                                                                    | OK Cancel                                                                                                    |

In the "Formatting" dialog bot we have two tabs – "Header" and "Separators":

The first tab allows to change the name and set up the format rules for the header of the measure. The tab "Separators" allows to set up the size and color for rows/columns separators and to define the thickness and color of the lines.

#### 3.6.7 Description of a Page

For any report you can create a description using any text, used hierarchies and RTF formatting.

Let us look at the example:

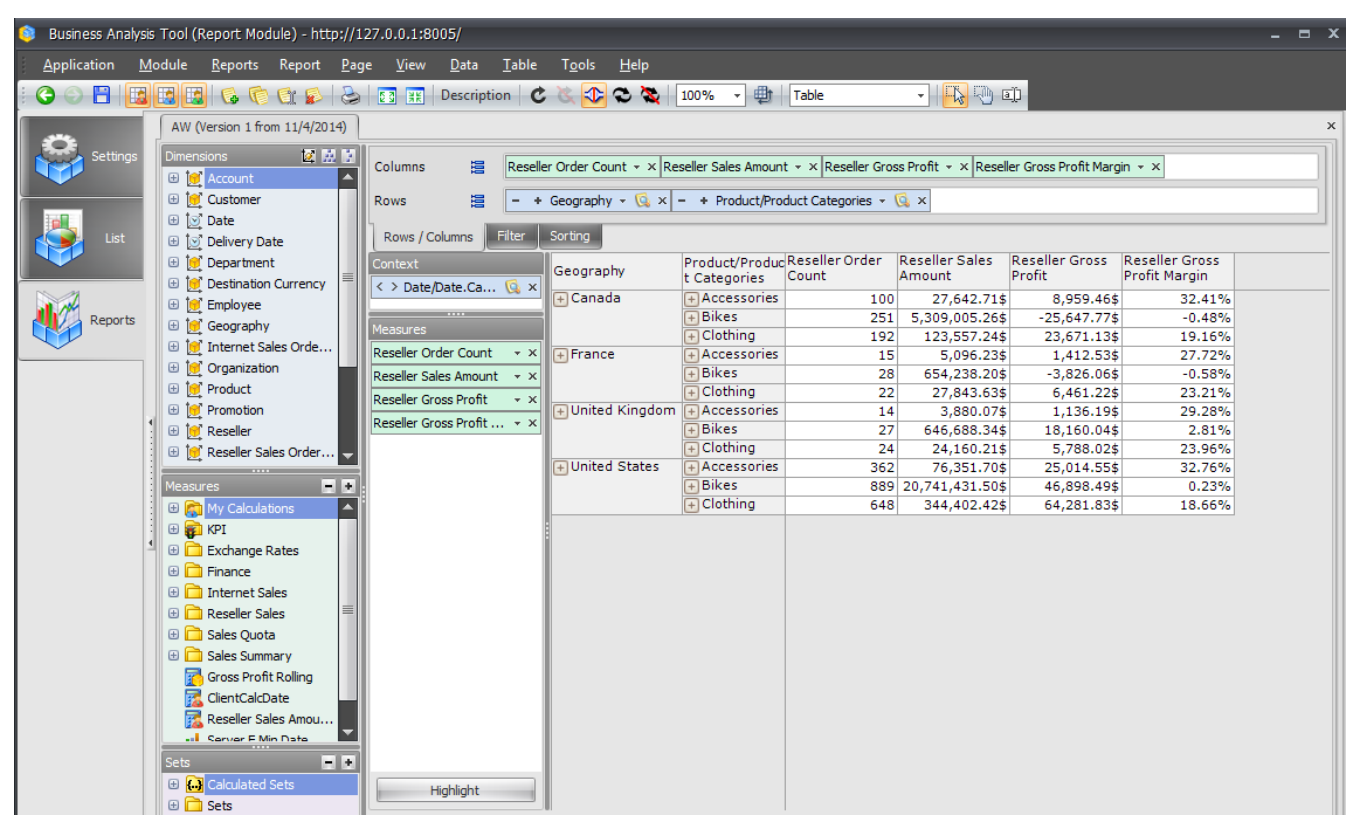

In the "Table" menu select the "Report Page Description":

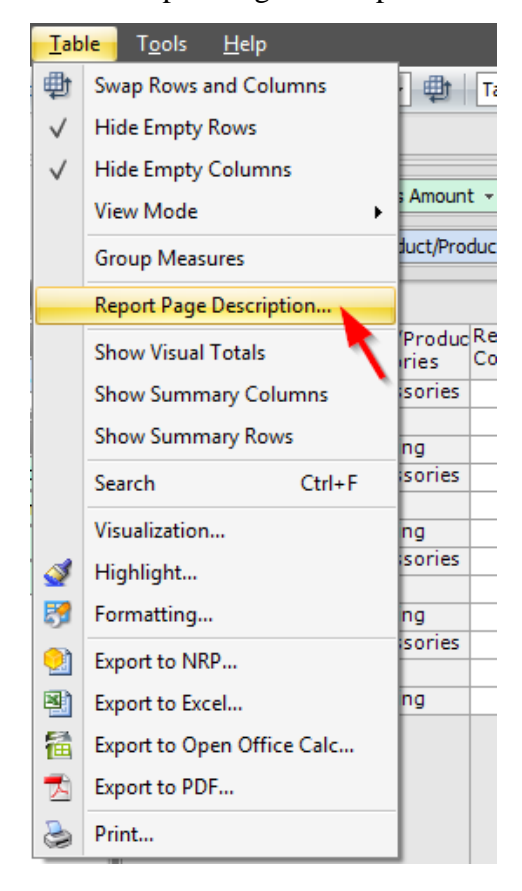

In the left part there is a list of hierarchies which are used on the report page. Using the mouse drag some hierarchies into the text:

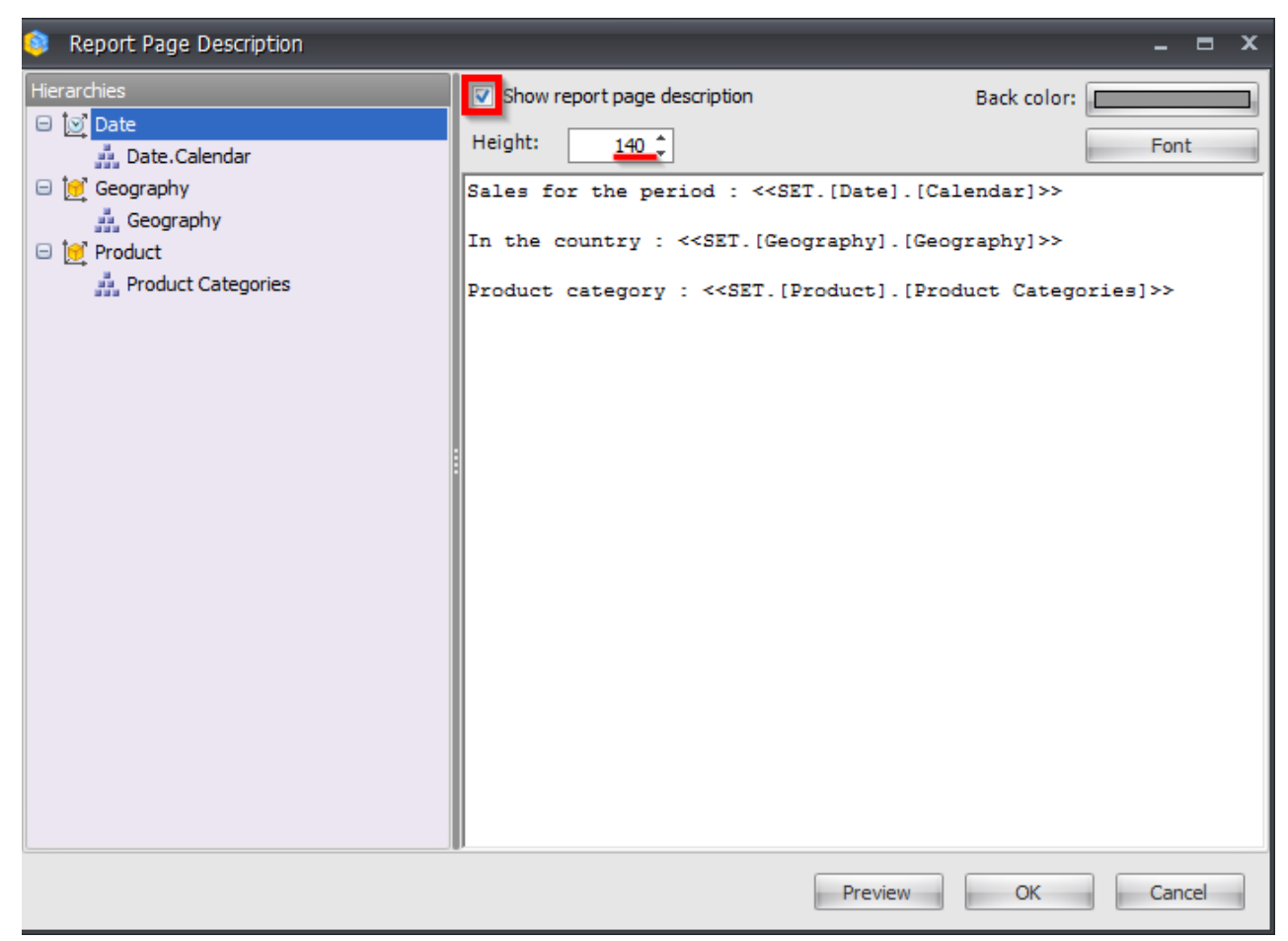

Let us set up the height of the description field equal to 140 pixels, set up the font color and the font parameters:

| Color                   | <b>x</b>                 | _ = X       |
|-------------------------|--------------------------|-------------|
| Basic colors:           |                          | Back color: |
|                         |                          | Font        |
|                         |                          |             |
|                         |                          |             |
|                         |                          |             |
|                         |                          |             |
| Custom colom:           |                          |             |
|                         |                          |             |
|                         | Hue: 160 Red: 150        |             |
|                         | Sat: 0 Green: 150        |             |
| Define Custom Colors >> | Color Lum: 141 Blue: 150 |             |
| OK Cancel               | Add to Custom Colors     |             |
|                         |                          |             |

| 🏮 Font                    | x                                             | Back color:       |
|---------------------------|-----------------------------------------------|-------------------|
| Text Color:               | • 0, 0, 0                                     | Font              |
| Font Size:                | <u>12</u>                                     | endar]>>          |
| Font Name:                | Tahoma 👻                                      | raphy]>>          |
| Bold:                     |                                               | uct Categories]>> |
| Italic:                   |                                               |                   |
| Strikeout:                |                                               |                   |
| Underline:                |                                               |                   |
| This forma<br>given in Rt | at does not apply if the text is<br>f format. |                   |

In the "Report Page Description" window press «OK». As a result, the table will contain the page "Report Page Description" with the following text:

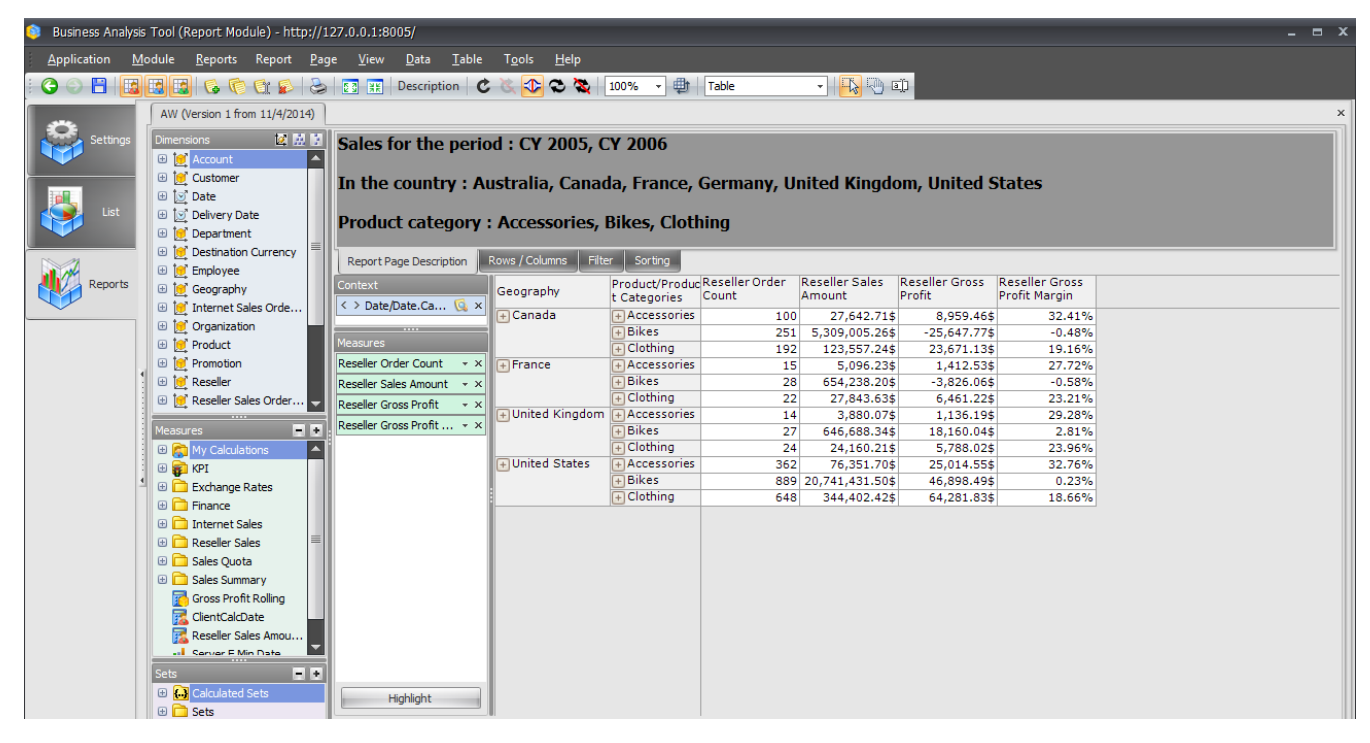

Let us look at the way to set up description using RTF. Let us insert into the description field the prepared RTF text:

| Report Page Description |                                                                                                    | _ = X                                                                                                    |
|-------------------------|----------------------------------------------------------------------------------------------------|----------------------------------------------------------------------------------------------------|
| Hierarchies             | Height: 240                                                                                                    | Back color: Font                                                                                                    |
| Product                 | <pre>{\rtfl{\fonttbl{\f0\fswiss\fprq2\fcharset204 Verdana;}{\ll\b\fs22 Context:} par{\b\fs20 Date/Date.Calendar}: {\fs20 from 2005 to 2006}\ par {\ul\b\fs20 Measures}: {\fs20 Reseller Order Count, Reseller Sal Profit, Reseller Gross Profit Margin} par{ul\b\fs20 Reography}: {\fs20 Australia, Canada, France, German States} \par {\b\fs20 Product/Product Categories}: {\fs20 Accessories, Bik par {\ul\b\fs20 Sumpty Rows}: {\fs20 Hide}\par \par } </pre> | <pre>fprq2\fcharset0 Verdana;}} es Amount, Reseller Gross y, United Kingdom, United es, Clothing} umns}: {\fs20 Hide}\par {\b</pre> |
|                         | Preview                                                                                                    | OK Cancel                                                                                                    |

The table will have the following description:

| 🟮 Business Analysis | 🔋 Business Analysis Tool (Report Module) - http://127.0.0.1:8005/ 💶 🗖                                                                                                    |                                                                                                    |                                                                                                    |                                                          |                                               | ×                                 |                  |                |  |    |
|---------------------|----------------------------------------------------------------------------------------------------|----------------------------------------------------------------------------------------------------|----------------------------------------------------------------------------------------------------|----------------------------------------------------------|-----------------------------------------------|-----------------------------------|------------------|----------------|--|----|
| Application M       | <u>Application M</u> odule <u>R</u> eports Report <u>P</u> age <u>V</u> iew <u>D</u> ata <u>T</u> able T <u>p</u> ols <u>H</u> elp                                                                                                    |                                                                                                    |                                                                                                    |                                                          |                                               |                                   |                  |                |  |    |
| 6 🕤 🖪 🖪             | e 🛛 🖬 🖉 🖉                                                                                                    | Description                                                                                                    | 🐹 📀 😒 🖉                                                                                            | 100% 🔹 🌐                                                 | Table                                         | - 🖪 🖓 🛛                           | Ф.               |                |  |    |
|                     | AW (Version 1 from 11/4/2014)                                                                                                    |                                                                                                    |                                                                                                    |                                                          |                                               |                                   |                  |                |  | ×  |
| Settings            | Dimensions     Dimensions       Customer     Date       Div     Oblevery Date       Department     Department       Department     Department       Decography     Department Sales Orde       Dread     Organization       Div     Organization | Context:<br>Date/Date.Calendar<br>Measures: Reseller C<br>Rows:<br>Geography: Australia<br>Product/Product Ca<br>Other Parameters<br>Empty Columns: Hide | : from 2005 to 20<br>rder Count, Resel<br>I, Canada, France<br>tegories: Access<br>: of Page:<br>e | )06<br>ler Sales Amo<br>, Germany, Ui<br>ories, Bikes, ( | unt, Reseller G<br>nited Kingdom,<br>Jlothing | ross Profit, Re:<br>United States | seller Gross Pro | fit Margin     |  |    |
|                     | Product     Promotion                                                                                                    | Report Page Description                                                                                                    | Rows / Columns Eilte                                                                               | r Sorting                                                |                                               |                                   |                  |                |  | 41 |
|                     | 🕀 🙋 Reseller                                                                                                    | Context                                                                                                    | Geography                                                                                          | Product/Produc                                           | Reseller Order                                | Reseller Sales                    | Reseller Gross   | Reseller Gross |  | -1 |
|                     | 🗄 💆 Reseller Sales Order 🔽                                                                                                    | < > Date/Date.Ca 🗔 ×                                                                                                    |                                                                                                    | t Categories                                             | 100                                           | 27 642 71¢                        | 8 050 46¢        | 22 /1%         |  | -1 |
|                     | Measures 📃 🖬                                                                                                    |                                                                                                    | Canada                                                                                             | + Bikes                                                  | 251                                           | 5.309.005.26\$                    | -25.647.77\$     | -0.48%         |  |    |
|                     | 🕀 🕅 My Calculations 📃                                                                                                    | Measures                                                                                                    |                                                                                                    | + Clothing                                               | 192                                           | 123,557.24\$                      | 23,671.13\$      | 19.16%         |  |    |
|                     | 🕀 💼 KPI                                                                                                    | Reseller Order Count 🛛 👻 🗙                                                                                                    | + France                                                                                           | + Accessories                                            | 15                                            | 5,096.23\$                        | 1,412.53\$       | 27.72%         |  |    |
| 4                   | 🗄 🧰 Exchange Rates                                                                                                    | Reseller Sales Amount 🔹 🗙                                                                                                    |                                                                                                    | 🕂 Bikes                                                  | 28                                            | 654,238.20\$                      | -3,826.06\$      | -0.58%         |  |    |
|                     | Finance                                                                                                    | Receller Gross Profit * X                                                                                                    |                                                                                                    | 🕂 Clothing                                               | 22                                            | 27,843.63\$                       | 6,461.22\$       | 23.21%         |  |    |
|                     | Internet Sales                                                                                                    | Reseller Gross Profit                                                                                                    | 🕂 United Kingdom                                                                                   | + Accessories                                            | 14                                            | 3,880.07\$                        | 1,136.19\$       | 29.28%         |  |    |
|                     | Receller Sales                                                                                                    | Reseller Gross Profit * X                                                                                                    |                                                                                                    | 🕂 Bikes                                                  | 27                                            | 646,688.34\$                      | 18,160.04\$      | 2.81%          |  |    |
|                     | Sales Quota                                                                                                    |                                                                                                    |                                                                                                    | 🕂 Clothing                                               | 24                                            | 24,160.21\$                       | 5,788.02\$       | 23.96%         |  |    |
|                     | Cales Summary                                                                                                    |                                                                                                    | + United States                                                                                    | + Accessories                                            | 362                                           | 76,351.70\$                       | 25,014.55\$      | 32.76%         |  |    |
|                     | Grass Draft Dalling                                                                                                    |                                                                                                    |                                                                                                    | + Bikes                                                  | 889                                           | 20,741,431.50\$                   | 46,898.49\$      | 0.23%          |  |    |
|                     | Gross Profit Rolling                                                                                                    |                                                                                                    |                                                                                                    | + Clothing                                               | 648                                           | 344,402.42\$                      | 64,281.83\$      | 18.66%         |  |    |
|                     | ClientCalcDate                                                                                                    |                                                                                                    |                                                                                                    |                                                          |                                               |                                   |                  |                |  |    |
|                     | Reseller Sales Amou                                                                                                    |                                                                                                    |                                                                                                    |                                                          |                                               |                                   |                  |                |  |    |
|                     | - Server E Min Date                                                                                                    |                                                                                                    |                                                                                                    |                                                          |                                               |                                   |                  |                |  |    |
|                     | Sets 📄 🖬                                                                                                    |                                                                                                    |                                                                                                    |                                                          |                                               |                                   |                  |                |  |    |
|                     | Calculated Sets     Sets                                                                                                    | Highlight                                                                                                    |                                                                                                    |                                                          |                                               |                                   |                  |                |  |    |

If the RTF format is used, the formatting of the text and font is not applied. Tables with the description can be exported to Excel.

### 3.6.8 Displaying Totals

In order to explain what is "Visual Totals" let us build the following report. On the rows we will place the "Product Categories" hierarchy with the following selection:

| ( | 🛛 🍋 '🗌 All Products |
|---|---------------------|
|   | 🕀 🅥 🦲 Accessories   |
|   | 🕀 🍚 🔽 Bikes         |
|   | 🗆 🕘 🔽 Clothing      |
|   | 🕀 👿 🔄 Bib-Shorts    |
|   | 🕀 🅥 🔽 Caps          |
|   | 🕀 🥥 🔤 Gloves        |
|   | 🕀 🌒 🔽 Jerseys       |
|   | 🕀 🥥 🔤 Shorts        |
|   | 🕀 🅥 🔤 Socks         |
|   | 🕀 🥥 🗌 Tights        |
|   | 🕀 🥥 🗌 Vests         |
|   | 🕀 🍚 📃 Components    |
|   |                     |

On the columns let us place the years from the "Date.Calendar" hierarchy. Inside the table – the "Reseller Order Quantity" measure. You will get the following report:

| Columns 📴 - + Date/Date.Calendar - 🕵 × Reseller Order Quantity - × |                                             |                            |                            |                            |                            |  |
|--------------------------------------------------------------------|---------------------------------------------|----------------------------|----------------------------|----------------------------|----------------------------|--|
| Rows 😫 🗕 +                                                         | Rows 🗧 - + Product/Product Categories - 🕵 × |                            |                            |                            |                            |  |
| Rows / Columns Filter                                              | Rows / Columns Filter Sorting               |                            |                            |                            |                            |  |
| Context                                                            | Product/Prod                                | + CY 2005                  | + CY 2006                  | CY 2007                    | + CY 2008                  |  |
|                                                                    | uct<br>Categories                           | Reseller Order<br>Quantity | Reseller Order<br>Quantity | Reseller Order<br>Quantity | Reseller Order<br>Quantity |  |
|                                                                    | 🕂 Bikes                                     | 6,126                      | 22,231                     | 31,310                     | 15,348                     |  |
|                                                                    | Clothing                                    | 2,132                      | 16,927                     | 31,623                     | 13,815                     |  |
|                                                                    | : 🕂 Caps                                    | 520                        | 1,853                      | 2,677                      | 1,071                      |  |
|                                                                    | 👸 🕂 Jerseys                                 | 983                        | 3,881                      | 9,642                      | 4,873                      |  |
| Measures                                                           |                                             |                            | ^                          | ^                          |                            |  |
| Reseller Order Quantity 👻 🗙                                        |                                             |                            |                            |                            |                            |  |
|                                                                    |                                             |                            |                            |                            |                            |  |
|                                                                    |                                             |                            |                            |                            |                            |  |
|                                                                    |                                             |                            |                            |                            |                            |  |
|                                                                    |                                             |                            |                            |                            |                            |  |

### **3.6.8.1 Summary Rows and Columns**

You can add summary rows and columns to the report. These rows and columns will show the SUM of the elements on the topmost visible level in the report.

In the "Table" menu select the items "Show Summary Columns" and/or "Show Summary Rows":

| <u>T</u> ab  | <mark>le T<u>o</u>ols <u>H</u>elp</mark> |  |  |  |  |  |
|--------------|------------------------------------------|--|--|--|--|--|
| 靊            | Swap Rows and Columns                    |  |  |  |  |  |
| $\checkmark$ | Hide Empty Rows                          |  |  |  |  |  |
| $\checkmark$ | Hide Empty Columns                       |  |  |  |  |  |
|              | View Mode                                |  |  |  |  |  |
|              | Group Measures                           |  |  |  |  |  |
|              | Report Page Description                  |  |  |  |  |  |
|              | Show Visual Totals                       |  |  |  |  |  |
|              | Show Summary Columns                     |  |  |  |  |  |
|              | Show Summary Rows                        |  |  |  |  |  |
|              | Search Ctrive                            |  |  |  |  |  |
|              | Visualization                            |  |  |  |  |  |
| 1            | Highlight                                |  |  |  |  |  |
| 8            | Formatting                               |  |  |  |  |  |
| 2            | Export to NRP                            |  |  |  |  |  |
| 2            | Export to Excel                          |  |  |  |  |  |
| 馧            | Export to Open Office Calc               |  |  |  |  |  |
| *            | Export to PDF                            |  |  |  |  |  |
| ٨            | Print                                    |  |  |  |  |  |

Then you will get the following report:

| Columns 🗄 - + Date/Date.Calendar - 😡 × Reseller Order Quantity - × |                                                                                                    |           |           |           |           |  |
|--------------------------------------------------------------------|----------------------------------------------------------------------------------------------------|-----------|-----------|-----------|-----------|--|
| Rows 🗄 - +                                                         | Rows 🔚 - + Product/Product Categories - 🕵 ×                                                                                                    |           |           |           |           |  |
| Rows / Columns Filter Sorting                                      |                                                                                                    |           |           |           |           |  |
| Context                                                            | Product/Prod                                                                                                    | + CY 2005 | + CY 2006 | + CY 2007 | + CY 2008 |  |
|                                                                    | uct Reseller Order Reseller Order Quantity Quantity Reseller Order Quantity Reseller Order Quantity Re |           |           |           |           |  |
|                                                                    | 🕂 Bikes                                                                                                    | 6,126     | 22,231    | 31,310    | 15,348    |  |
|                                                                    | Clothing                                                                                                    | 2,132     | 16,927    | 31,623    | 13,815    |  |
|                                                                    | 🗄 🕂 Caps                                                                                                    | 520       | 1,853     | 2,677     | 1,071     |  |
|                                                                    | 👸 🕂 Jerseys                                                                                                    | 983       | 3,881     | 9,642     | 4,873     |  |
| Total 8,258 39,158 62,933 29,163                                   |                                                                                                    |           |           |           |           |  |
| Reseller Order Quantity - ×                                        |                                                                                                    |           |           |           |           |  |

As you may see, in the summary row there is a sum of "Bikes" and "Clothing".

#### 3.6.8.2 Visual Totals

In the sample report (above) you can see that the row with "Clothing" there is a total of all kinds of clothing, but NOT just 2 selected elements ("Caps" and "Jerseys").

In order to see the totals for only visible elements, you have to select "Show Visual Totals" item in the "Table" menu:

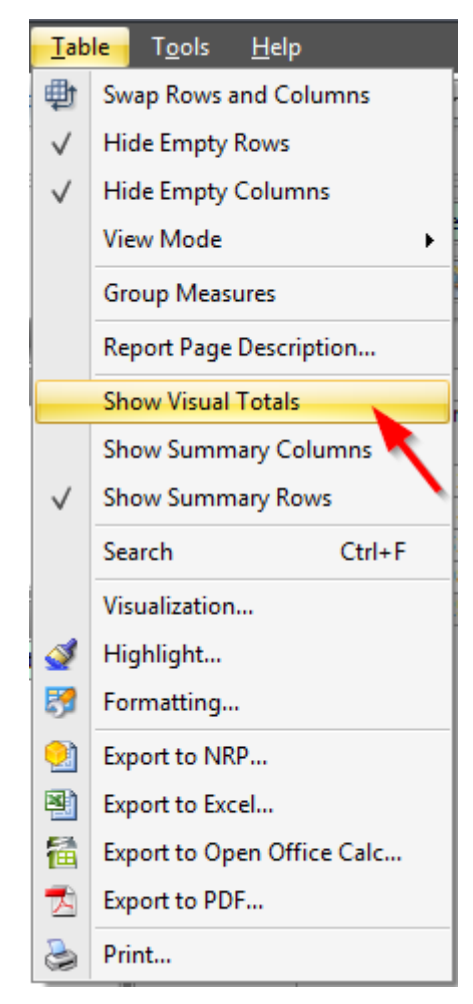

If you switch on "Show Visual Totals", you will see this:

| Product/Pro | + CY 2005 | + CY 2006 | + CY 2007 | + CY 2008 |  |
|-------------|-----------|-----------|-----------|-----------|--|
| + Bikes     | 6,126     | 22,231    | 31,310    | 15,348    |  |
| Clothing    | 1,503     | 5,734     | 12,319    | 5,944     |  |
| : 🕂 Caps    | 520       | 1,853     | 2,677     | 1,071     |  |
| 👸 🕂 Jerseys | 983       | 3,881     | 9,642     | 4,873     |  |
| Total       | 7,629     | 27,965    | 43,629    | 21,292    |  |
|             |           |           |           |           |  |
|             |           |           |           |           |  |

Now in the row "Clothing" you may see summary values of ONLY two selected subitems – "Caps" and "Jerseys".

| Columns 😫 - + Date/Date.Calendar - 🕵 ×      |                 |                 |                 |  |  |
|---------------------------------------------|-----------------|-----------------|-----------------|--|--|
| Rows 🗄 - + Product/Product Categories - 🗔 × |                 |                 |                 |  |  |
| Rows / Columns Filter Sorting               |                 |                 |                 |  |  |
| Context                                     | Product/Product | + CY 2007       | + CY 2008       |  |  |
|                                             | Accessories     | 590,242.59\$    | 568,844.58\$    |  |  |
|                                             | 🕂 Bike Racks    | 134,868.47\$    | 102,227.69\$    |  |  |
|                                             | 🕂 Bike Stands   | 18,921.00\$     | 20,670.00\$     |  |  |
|                                             | 🕂 Bottles an    | 27,761.60\$     | 36,513.19\$     |  |  |
|                                             | 🕂 Cleaners      | 9,777.94\$      | 8,629.03\$      |  |  |
|                                             | 🕂 Fenders       | 19,408.34\$     | 27,211.24\$     |  |  |
| Measures                                    | Helmets         | 206,027.20\$    | 183,504.58\$    |  |  |
|                                             | .쁜 🕂 Hydration  | 58,303.91\$     | 47,522.51\$     |  |  |
| Sales Amount 👻 🗙                            | ုပ္တို 🕂 Locks  | 6,140.52\$      |                 |  |  |
|                                             | 🦉 🕂 Pumps       | 5,145.43\$      |                 |  |  |
|                                             | 💡 🕂 Tires and T | 103,888.18\$    | 142,566.34\$    |  |  |
|                                             | 🕂 Bikes         | 34,910,877.69\$ | 22,561,568.03\$ |  |  |
|                                             | 🕂 Clothing      | 1,010,112.16\$  | 587,537.80\$    |  |  |
|                                             | 🕂 Components    | 5,482,497.29\$  | 2,091,011.92\$  |  |  |
|                                             |                 |                 |                 |  |  |
| Highlight                                   |                 |                 |                 |  |  |

Here is one more example of the visual totals:

Let us hide one of the elements from the group "Accessories":

| Product/Produ      | ict                      | + CY 2007            | + C | Y 2008       |   |
|--------------------|--------------------------|----------------------|-----|--------------|---|
| Accessories        | Accessories 590,242.59\$ |                      |     | 568,844.58\$ |   |
| 🕂 Bike Rad         | :ks                      | 134,868.47\$         |     | 102,227.69\$ |   |
| 🕂 Bike Sta         | nds                      | 18,921.00\$          |     | 20,670.00\$  |   |
| 🕂 Bottles a        | n                        | 27,761.60\$          |     | 36,513.19\$  |   |
| Cleaners           | ;                        | 9,777.94\$           |     | 8,629.03\$   |   |
| + Fenders          |                          | 19,408.34\$          |     | 27,211.24\$  |   |
| v Helmets          |                          | 206 027 20#          |     | 183,504.58\$ |   |
| .≝ (+ Hyd          | Dri                      | П Бу                 | •   | 47,522.51\$  |   |
| 8 + Loc<br>9 + Pur | Dri                      | Drill by on New Page |     |              |   |
| 🗧 🕂 Tire           | Dri                      | Drill Up             |     | 142,566.34\$ |   |
| 🕂 Bikes            | Deil                     | Deill Derre          |     | 561,568.03\$ |   |
| 🕂 Clothir          |                          | Drill Down           |     | 587,537.80\$ |   |
| + Comp             | Hic                      | le Item              |     | 091,011.92\$ | ] |
|                    | Kee                      | ep Only This 🥄       |     |              |   |
|                    | Hid                      | le Siblings          |     |              |   |
|                    | Sho                      | ow All Children      |     |              |   |
|                    | ~                        |                      |     |              |   |

As a result, the report will look like this:

| C CV 2007       | C CY 2008                                                                                                    |
|-----------------|----------------------------------------------------------------------------------------------------|
| HCT 2007        | + CT 2008                                                                                                    |
| 590,242.59\$    | 568,844.58\$                                                                                                    |
| 134,868.47\$    | 102,227.69\$                                                                                                    |
| 18,921.00\$     | 20,670.00\$                                                                                                    |
| 27,761.60\$     | 36,513.19\$                                                                                                    |
| 9,777.94\$      | 8,629.03\$                                                                                                    |
| 19,408.34\$     | 27,211.24\$                                                                                                    |
| 58,303.91\$     | 47,522.51\$                                                                                                    |
| 6,140.52\$      |                                                                                                    |
| 5,145.43\$      |                                                                                                    |
| 103,888.18\$    | 142,566.34\$                                                                                                    |
| 34,910,877.69\$ | 22,561,568.03\$                                                                                                    |
| 1,010,112.16\$  | 587,537.80\$                                                                                                    |
| 5,482,497.29\$  | 2,091,011.92\$                                                                                                    |
|                 | + CY 2007<br>590,242.59\$<br>134,868.47\$<br>18,921.00\$<br>27,761.60\$<br>9,777.94\$<br>19,408.34\$<br>58,303.91\$<br>6,140.52\$<br>5,145.43\$<br>103,888.18\$<br>34,910,877.69\$<br>1,010,112.16\$<br>5,482,497.29\$ |

The sum of this group of goods remains unchanged.

We'll use the visual totals to display the real summary of the selected goods:

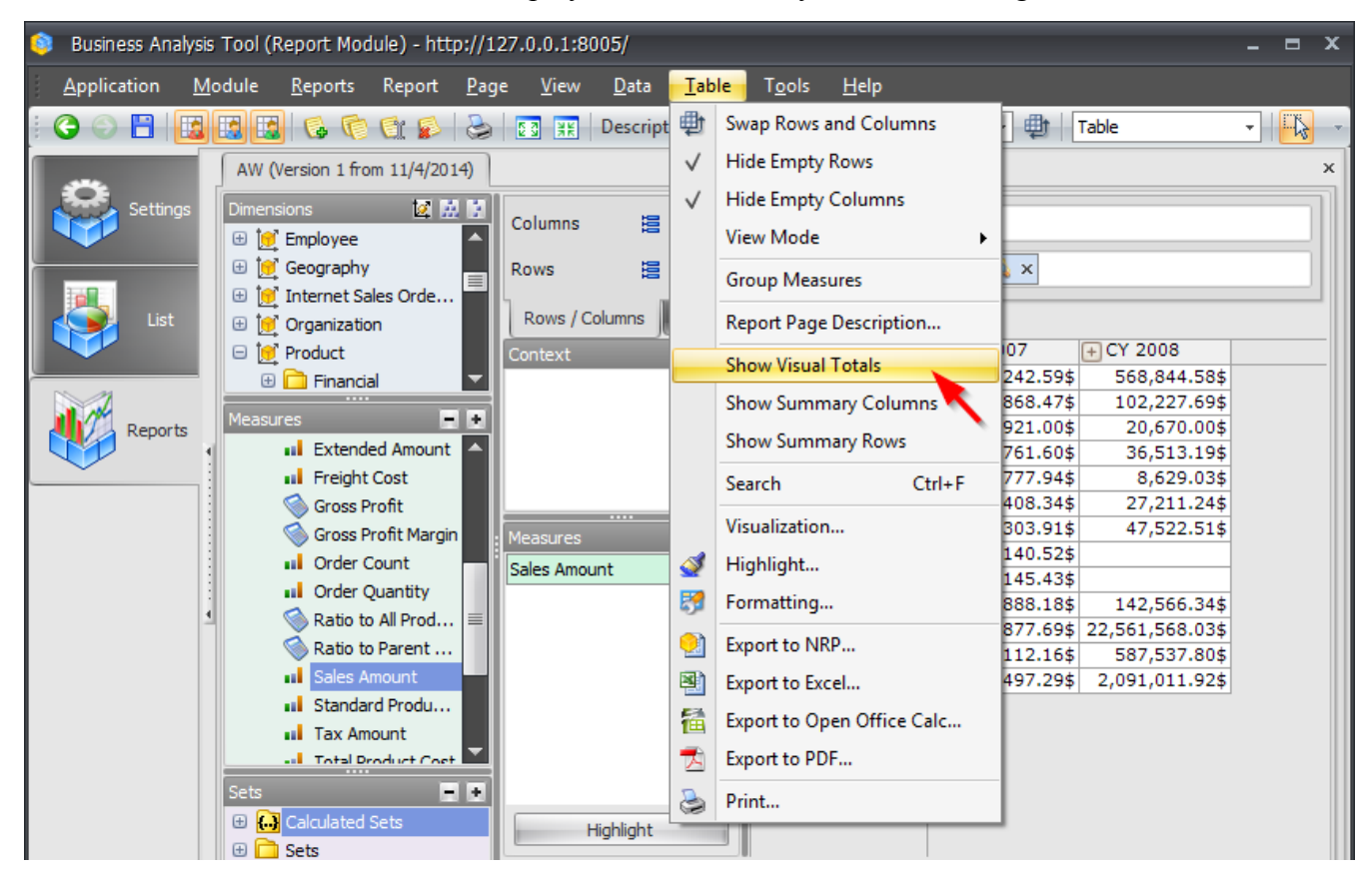

Now the report will look like this:

| Product/Product  | + CY 2007       | + CY 2008       |
|------------------|-----------------|-----------------|
| Accessories      | 384,215.39\$    | 385,340.00\$    |
| 🕂 Bike Racks     | 134,868.47\$    | 102,227.69\$    |
| 🕂 Bike Stands    | 18,921.00\$     | 20,670.00\$     |
| 🕂 Bottles and    | 27,761.60\$     | 36,513.19\$     |
| + Cleaners       | 9,777.94\$      | 8,629.03\$      |
| + Fenders        | 19,408.34\$     | 27,211.24\$     |
| 🖞 🕂 Hydration P  | 58,303.91\$     | 47,522.51\$     |
| မ္မိ 🕂 Locks     | 6,140.52\$      |                 |
| 🦉 🕂 Pumps        | 5,145.43\$      |                 |
| 🗧 🕂 Tires and Tu | 103,888.18\$    | 142,566.34\$    |
| 🕂 Bikes          | 34,910,877.69\$ | 22,561,568.03\$ |
| 🕂 Clothing       | 1,010,112.16\$  | 587,537.80\$    |
| + Components     | 5,482,497.29\$  | 2,091,011.92\$  |

# 3.6.9 Operation "Show By" of the Context Menu

In the context menu there is an operation "Show By". Let us look at the example. Assume you have a report of the following structure:

| Columns 😫 🗕 + D                             | ate/Date.Calendar 👻 | × 🔊             |                |        |          |
|---------------------------------------------|---------------------|-----------------|----------------|--------|----------|
| Rows 📋 - + Product/Product Categories - 😡 × |                     |                 |                |        |          |
| Rows / Columns Filter S                     | orting              |                 |                |        |          |
| Context                                     | Product/Product     | + CY 2007       | + CY 2008      |        |          |
|                                             | + Mountain Bikes    | 8,854,263.03\$  | 3,902,246.74\$ |        |          |
|                                             | + Road Bikes        | 11,294,381.37\$ | 4,448,636.90\$ |        |          |
|                                             | + Touring Bikes     | 5,403,130.67\$  | 5,048,359.55\$ |        |          |
|                                             |                     |                 |                |        |          |
|                                             |                     |                 |                |        |          |
|                                             |                     |                 |                |        |          |
|                                             |                     |                 |                |        |          |
| Measures                                    |                     |                 |                |        |          |
| Reseller Sales Amount X                     |                     |                 |                |        |          |
| Reselici Suica Anounce A                    |                     |                 |                |        |          |
|                                             |                     |                 |                |        |          |
|                                             |                     |                 |                |        |          |
|                                             |                     |                 |                |        |          |
|                                             |                     |                 |                |        |          |
|                                             |                     |                 |                |        |          |
|                                             |                     |                 |                |        |          |
|                                             |                     |                 |                |        |          |
|                                             |                     |                 |                |        |          |
| Highlight                                   |                     |                 |                |        |          |
|                                             |                     |                 |                |        |          |
| 1 😼 Show by                                 | 1 🔏 Table 10        | Table 1 (test)  | 🔏 TreeMap 1    | SC ( ) | Search 👻 |

Let us do the "Show By" operation in order to look the sum of sales for a specific product (for example, for "Road Bikes") by all countries.

| Columns 🔋 - + Date/Date.Calendar - 🕵 × |                                             |                        |                              |     |                |  |
|----------------------------------------|---------------------------------------------|------------------------|------------------------------|-----|----------------|--|
| Rows 😫 🗕 +                             | Rows 🗄 - + Product/Product Categories - 😡 × |                        |                              |     |                |  |
| Rows / Columns Filter                  | Rows / Columns Filter Sorting               |                        |                              |     |                |  |
| Context                                | Product/Product                             | + CY 2007 + CY 20      | 08                           |     |                |  |
|                                        | + Mountain Bikes                            | 8,854,263.03\$ 3,902,  | 246.74\$                     |     |                |  |
|                                        | + Road Bikes                                | Drill by               | 636 90¢                      |     |                |  |
|                                        |                                             | Unit by                | Account                      | 1   |                |  |
|                                        |                                             | Drill by on New Page 🕨 | Customer                     | •   |                |  |
|                                        |                                             | Drill Up               | Date                         | •   |                |  |
|                                        |                                             | Drill Down             | Delivery Date                | •   |                |  |
| Measures                               |                                             | Hide Item              | Department                   | •   |                |  |
| Reseller Sales Amount ×                |                                             | Keep Only This         | Destination Currency         | •   |                |  |
|                                        |                                             | Hide Siblings          | Employee                     |     |                |  |
|                                        |                                             | Show All Children      | Geography                    | •   | Geography      |  |
|                                        |                                             | Show Level             | Internet Sales Order Details | • 듣 | Country        |  |
|                                        | Ø                                           | Member Selector        | Organization                 | •   | State-Province |  |
|                                        |                                             | Actions                | Product                      |     | City           |  |
|                                        | 11                                          | Sorting +              | Promotion                    |     | Postal Code    |  |
|                                        |                                             | Filter                 | Reseller                     | •   | City           |  |
|                                        | Y=                                          |                        | Reseller Sales Order Details | •   | Country        |  |
|                                        | 8                                           | Formatting •           | Sales Channel                | •   | Postal Code    |  |
|                                        |                                             |                        | Sales Reason                 | •   | State-Province |  |

Select menu items Show  $By \rightarrow Geography \rightarrow Country:$ 

As a result we will have the following report:

| Columns 🗄 - + Date/Date.Calendar - 😡 × |                  |                |                 |      |        |
|----------------------------------------|------------------|----------------|-----------------|------|--------|
| Rows 😫 🗕 +                             | Geography 👻 🕵 🗙  |                |                 |      |        |
| Rows / Columns Filter                  | Sorting          |                |                 |      |        |
| Context                                | Geography        | + CY 2007      | + CY 2008       |      |        |
| S Product/Prod S X                     | 🕂 Australia      | 1,466.01\$     | 1,466.01\$      |      |        |
|                                        | 🕂 Canada         | 2,075,667.15\$ | 657,851.93\$    |      |        |
|                                        | + France         | 643,984.66\$   | 311,419.73\$    |      |        |
|                                        | 🕂 Germany        | 82,958.10\$    | 91,575.68\$     |      |        |
|                                        | 🕂 United Kingdom | 651,360.92\$   | 343,323.74\$    |      |        |
|                                        | United States    | 7,838,944.52\$ | 3,042,999.81\$  |      |        |
|                                        |                  |                |                 |      |        |
|                                        |                  |                |                 |      |        |
| Measures                               |                  |                |                 |      |        |
| Reseller Sales Amount X                |                  |                |                 |      |        |
|                                        |                  |                |                 |      |        |
|                                        |                  |                |                 |      |        |
|                                        |                  |                |                 |      |        |
|                                        |                  |                |                 |      |        |
|                                        |                  |                |                 |      |        |
|                                        |                  |                |                 |      |        |
|                                        |                  |                |                 |      |        |
|                                        |                  |                |                 |      |        |
|                                        |                  |                |                 |      |        |
|                                        |                  |                |                 |      |        |
| Highlight                              |                  |                |                 |      |        |
| Show by 🔢 Table 1                      | 🔹 Table 10       | Table 1 (test) | 🧕 TreeMap 1 🛛 🙀 | Sc 👝 | Search |

As we can see, we have a report of sales by countries. The "Product" hierarchy has come to the context. If you show the member selector for the context, you will see that the only one item is selected there – the one for which you've made the operation "Show By":

| 🛛 💫 🔚 All Products   |
|----------------------|
| O     Accessories    |
| 🖃 🍑 🥅 Bikes          |
| 🕀 🍚 🦳 Mountain Bikes |
| 🕀 🍚 🔽 Road Bikes     |
| 🕀 🌒 🔚 Touring Bikes  |
| 🕀 🍑 🦳 Clothing       |
| 🕀 🍑 📃 Components     |
|                      |

Therefore, we are watching sales only for "Road bikes".

In a similar way "Show by" is working for table cells. If you perform "Show by" on the cell where "Road Bikes" and "CY 2007" intersect, you will get a report which displays sales in all countries for Road Bikes in the calendar year 2007:

| Rows 🗄 - + Product/Product C                                               | tegories + 🗔 🗙                                                           |                                                                                                    |                                                                                                    |                                                                                                    | Columns 📙 - + Date/Date.Calendar - 😡 × |                                                                                                 |  |  |  |
|----------------------------------------------------------------------------|--------------------------------------------------------------------------|----------------------------------------------------------------------------------------------------|----------------------------------------------------------------------------------------------------|----------------------------------------------------------------------------------------------------|----------------------------------------|-------------------------------------------------------------------------------------------------|--|--|--|
| Rows 🗄 - + Product/Product Categories - 🕵 ×                                |                                                                          |                                                                                                    |                                                                                                    |                                                                                                    |                                        |                                                                                                 |  |  |  |
| Rows / Columns Filter Sorting                                              |                                                                          |                                                                                                    |                                                                                                    |                                                                                                    |                                        |                                                                                                 |  |  |  |
| Context Product/Product<br>+ Mountain Bil<br>+ Road Bikes<br>+ Touring Bik | Ontext         Product/Product         CY 2007         CY 2008 <ul></ul> |                                                                                                    |                                                                                                    |                                                                                                    |                                        |                                                                                                 |  |  |  |
| Measures<br>Reseller Sales Amount ×                                        | 5,403,130.67<br>5,403,130.67                                             | Drill by on New Page       Drill Through       Actions       Search       Image: Search       Image: Highlight       Formatting       Export to NRP       Export to Excel       Export to Open Office Calc       Export to PDF       Print | <ul> <li>.</li> <li>.</li> <li>.&lt;</li></ul> | Account Customer Date Delivery Date Department Destination Currency Employee Geography Internet Sales Order Details Organization Product Promotion Reseller Reseller Sales Order Details Sales Channel |                                        | Geography<br>Country<br>State-Province<br>City<br>Postal Code<br>City<br>Country<br>Postal Code |  |  |  |

| Columns 😫 Reseller Sales Amount × |                      |                          |  |  |  |
|-----------------------------------|----------------------|--------------------------|--|--|--|
| Rows 📋 - + Geography - 🗔 ×        |                      |                          |  |  |  |
| Rows / Columns Filter             | Sorting              |                          |  |  |  |
| Context                           | Geography            | Reseller Sales<br>Amount |  |  |  |
| < > Date/Date.Ca Q X              | + Australia 1,466.01 |                          |  |  |  |
| < > Product/Prod 🐚 ×              | 🕂 Canada             | 2,075,667.15\$           |  |  |  |
|                                   | + France             | 643,984.66\$             |  |  |  |
|                                   | 🕂 Germany            | 82,958.10\$              |  |  |  |
|                                   | 🕂 United Kingdom     | 651,360.92\$             |  |  |  |
|                                   | 🕂 United States      | 7,838,944.52\$           |  |  |  |
|                                   |                      |                          |  |  |  |
| Measures                          |                      |                          |  |  |  |
| Reseller Sales Amount ×           |                      |                          |  |  |  |

As you may see, the context has 2 items – "Road Bikes" and "CY 2007":

## 3.7 Data Refreshing on the Page

Each page has an important option – «Automatically change data when the structure is changed». If this option is on, after each change of the page structure the new data will be displayed. If this option is off, you can change the structure of the page first (data will not be automatically refreshed), and then you can manually refresh the data. During the time you make modifications the requests will not be automatically sent to the server.

This option is switched on/off by using this button:

| 😵 Report Designer - Adventure Works (Version 1)                                                        | = x |
|----------------------------------------------------------------------------------------------------|-----|
| Report <u>P</u> age <u>V</u> iew <u>D</u> ata <u>T</u> able T <u>o</u> ols                             |     |
| 🗄 🔾 💬 💾 🔀 🔀 🕼 🕼 🕼 🕼 😥 😓 🛛 🎛 🛛 Description 🛛 🕐 🍇 🏠 📚 🚺 100% 🔹 🏥 🛛 Table 👥 🖓 🖏 💷                         |     |
| Dimensions 🔯 🖄 🕃 Columns 🖹 - + Date/Date.Calendar - 🗔 Automatically refresh data when the structure is |     |
| ⊕ 1 ≥ Date         B ≥ Customer         Rows         - + Product/Product Categories                    |     |

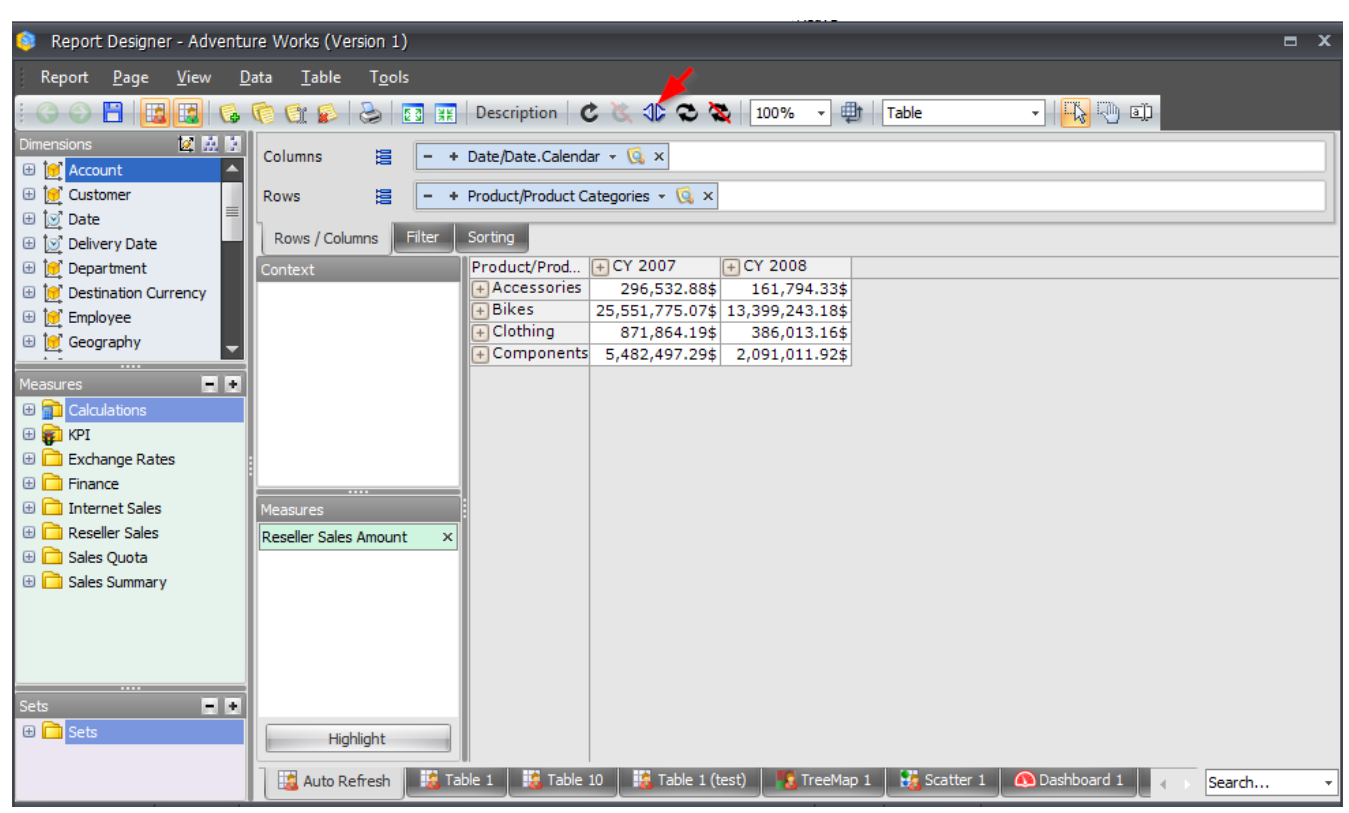

## Let's assume we have the following page:
and upper mentioned option is turned off. Let's change the page structure by dragging more dimensions and measures into the designers:

| 🟮 Report Designer - Adventu                                                                                                    | ıre Works (Version 1            | )              |                            |                                      |               |               | = x      |
|----------------------------------------------------------------------------------------------------|---------------------------------|----------------|----------------------------|--------------------------------------|---------------|---------------|----------|
| Report <u>P</u> age <u>V</u> iew <u>D</u>                                                                                                    | ata <u>T</u> able T <u>o</u> ol | ls             |                            |                                      |               |               |          |
| i 🔾 🕞 💾 🔣 🚱 i 🚱                                                                                                    | 6 🕼 🔊                           | 🖸 💥 Descript   | ion 🖒 🖒 🏷 🗘                | 🕽 🍇 🛛 100% 🕞 🌐                       | Table         | - 💫 🖑 I)      |          |
| Dimensions 🔯 🔛 🔛                                                                                                    | Columns                         | - + Date/Date  | Calendar x 🗔 x –           | + Geography - 🔂 X                    |               |               |          |
| 🕀 💓 Account                                                                                                    |                                 | · bute/bute    |                            | t ocography - 😋 A                    |               |               |          |
| 🕀 💓 Customer                                                                                                    | Rows                            | - + Product/Pr | oduct Categories 👻 🕻       | 🛛 × – 🔸 Reseller/Reselle             | er Type 👻 😡 🗙 |               |          |
| ⊕ Date     ↓     √ <sup>1</sup> <sup>1</sup> <sup></sup> | Rows / Columns                  | Filter Sorting |                            |                                      |               |               |          |
| ⊕ Department     ⊕                                                                                                    | Context                         | Product/       | Prod CY 2007               | CY 2008                              |               |               |          |
| 🗄 💓 Destination Currency                                                                                                    |                                 | Accesso        | ries 296,532               | 88\$ 161,794.33\$                    |               |               |          |
| 🕀 💓 Employee                                                                                                    |                                 | Bikes          | 25,551,775                 | 07\$ 13,399,243.18\$                 |               |               |          |
| 🖃 💓 Geography                                                                                                    |                                 | Compon         | 8/1,864.<br>ents 5 482 497 | 195 386,013.165<br>295 2.091.011.925 |               |               |          |
| 🕀 🏥 Geography                                                                                                    |                                 | Compon         | 5,452,457                  | 239 2,031,011.529                    |               |               |          |
| City                                                                                                    |                                 |                |                            |                                      |               |               |          |
| 🕀 🏭 Country                                                                                                    |                                 |                |                            |                                      |               |               |          |
| Postal Code     State Province                                                                                                    |                                 |                |                            |                                      |               |               |          |
| Internet Sales Orde                                                                                                    |                                 |                |                            |                                      |               |               |          |
| ⊕ 1 Organization                                                                                                    | Measures                        |                |                            |                                      |               |               |          |
| 🕀 💓 Product                                                                                                    | Reseller Sales Amoun            | nt ×           |                            |                                      |               |               |          |
| 🗄 💓 Promotion                                                                                                    |                                 |                |                            |                                      |               |               |          |
| 🖃 💓 Reseller                                                                                                    |                                 |                |                            |                                      |               |               |          |
| 🕀 🏭 Reseller Bank                                                                                                    |                                 |                |                            |                                      |               |               |          |
| 🕀 🏭 Reseller Order F                                                                                                    | :                               |                |                            |                                      |               |               |          |
| 🗄 👬 Reseller Order                                                                                                    |                                 |                |                            |                                      |               |               |          |
| Reseller Type                                                                                                    |                                 |                |                            |                                      |               |               |          |
| ,2 (All)                                                                                                    |                                 |                |                            |                                      |               |               |          |
| Reseller                                                                                                    |                                 |                |                            |                                      |               |               |          |
|                                                                                                    |                                 |                |                            |                                      |               |               |          |
| Measures 📄 💿                                                                                                    |                                 |                |                            |                                      |               |               |          |
| Calculations                                                                                                    |                                 |                |                            |                                      |               |               |          |
| 🗄 😜 KPI                                                                                                    |                                 |                |                            |                                      |               |               |          |
| Exchange Rates                                                                                                    |                                 |                |                            |                                      |               |               |          |
| Findrice     Internet Sales                                                                                                    |                                 |                |                            |                                      |               |               |          |
| Reseller Sales                                                                                                    |                                 |                |                            |                                      |               |               |          |
| 🗄 🗋 Sales Ouota                                                                                                    |                                 |                |                            |                                      |               |               |          |
| 🕀 🖻 Sales Summarv 📃                                                                                                    |                                 |                |                            |                                      |               |               |          |
| Sets • •                                                                                                    |                                 |                |                            |                                      |               |               |          |
| 🕀 🔂 Sets                                                                                                    | Highlight                       |                |                            |                                      |               |               |          |
|                                                                                                    |                                 |                |                            |                                      |               |               | _        |
|                                                                                                    | Auto Refresh                    | i 🕹 Table 1    | Table 10                   | e 1 (test) 📗 鳽 TreeMap 1             | Scatter 1     | 🚯 Dashboard 1 | Search • |

Note: after changing page structure you see old data. This happens because the option is off. If we press «Refresh Data» now:

| 📚 Report Designer - Adventure Works (Version 1)                                               | = x |
|-----------------------------------------------------------------------------------------------|-----|
| Report <u>P</u> age <u>V</u> iew <u>D</u> ata <u>T</u> able T <u>o</u> ols                    |     |
| 😋 〇 💾   📴 📴   ⑤ 💿 😭   ⑥   🛐 🎛   Description   🕑 🔍 � 🌣   100% 🔹 🌐   Table 💿 🚽 👫 🖓 🕮            |     |
| Dimensions 2 2 2 2 2 Columns E - + Date/Date.Calenda Refresh data (F5) graphy - 🔍 ×           |     |
| 🐵 🙋 Customer 🛛 🛛 Rows 😫 🚽 + Product/Product Categories 🗸 🕵 x 🚽 + Reseller/Reseller Type 🗵 🗔 x |     |
| B S Date                                                                                      |     |

| 🔹 Report Designer - Adventure Works (Version 1) 🗖 💌 |                       |                                         |                        |                        |                 |                                                                                                    |              |          |
|-----------------------------------------------------|-----------------------|-----------------------------------------|------------------------|------------------------|-----------------|----------------------------------------------------------------------------------------------------|--------------|----------|
| Report Page View Data Table Tools                   |                       |                                         |                        |                        |                 |                                                                                                    |              |          |
|                                                     |                       |                                         |                        |                        |                 |                                                                                                    |              |          |
|                                                     |                       | 23 AR Description                       |                        |                        | e *             | i in the second second se |              |          |
| Dimensions 🙋 🔛 👔                                    | Columns 🧮             | - + Date/Date.Calend                    | ar - 🕵 × – + Geograp   | hy - 😡 x               |                 |                                                                                                    |              |          |
| 🗄 💓 Account                                         |                       |                                         |                        |                        |                 |                                                                                                    |              | -1       |
| 🕀 💓 Customer                                        | Rows 🔚                | <ul> <li>+ Product/Product C</li> </ul> | ategories - 😡 × – + R  | leseller/Reseller Type | e 🔻 🞑 🗙         |                                                                                                    |              |          |
| 🕀 💽 Date                                            | Down / Columna        | Filter Sorting                          |                        |                        |                 |                                                                                                    |              | _        |
| 🗄 💽 Delivery Date                                   | Rows / Columns        | The Solung                              | I                      |                        |                 |                                                                                                    |              |          |
| 🕀 💓 Department                                      | Context               | Product/Product                         | Reseller/Reseller Type | + CY 2007              | Consider 1      |                                                                                                    | Comment      | -        |
| Destination Currency                                |                       |                                         | Conscipity Bike Shop   | + Australia            | + Canada        | + France                                                                                                    | + Germany    | +0       |
| 🕀 🙋 Employee                                        |                       | Accessories                             | Value Added Reseller   | 4,009.395              | 0,510.44\$      | 4,950.07\$                                                                                                    | 2,397.31\$   | <u> </u> |
| 🖃 💓 Geography                                       |                       |                                         | Warehouse              | 65,99\$                | 36,904,36\$     | 20,199,66\$                                                                                                    | 14.751.74\$  | -        |
| 🕀 🏥 Geography                                       |                       | (∓) Bikes                               | + Specialty Bike Shop  | 138,458.60\$           | 296,077.35\$    | 170,628.06\$                                                                                                    | 68,510.43\$  |          |
| 🕀 👖 City                                            |                       |                                         | + Value Added Reseller | 321,025.36\$           | 1,790,549.89\$  | 402,857.82\$                                                                                                    | 260,016.12\$ | ; ;      |
| 🕀 👯 Country                                         |                       |                                         | 🕂 Warehouse            | 221,162.00\$           | 2,331,038.47\$  | 1,221,082.88\$                                                                                                    | 491,987.09\$ | ; ;      |
| 🕀 👖 Postal Code                                     |                       | 🕂 Clothing                              | 🕂 Specialty Bike Shop  | 7,946.81\$             | 31,718.36\$     | 12,119.86\$                                                                                                    | 4,604.46\$   | 5        |
| 🗄 🧱 State-Province                                  |                       |                                         | H Value Added Reseller | 16,637.50\$            | 42,392.92\$     | 7,772.35\$                                                                                                    | 9,569.84\$   | 5        |
| 🗄 过 Internet Sales Orde                             |                       |                                         | H Warehouse            | 1,538.17\$             | 103,782.11\$    | 46,692.27\$                                                                                                    | 29,439.24\$  | 5        |
| 🕀 过 Organization                                    | Measures              | + Components                            | + Specialty Bike Shop  | 10,534.18\$            | 20,078.34\$     | 11,243.36\$                                                                                                    | 11,419.36\$  | 5        |
| 🕀 💓 Product                                         | Reseller Sales Amount | t ×                                     | + Value Added Keseller | 50,485.49\$            | 205,970.68\$    | 67,163.83\$                                                                                                    | 52,629.50\$  |          |
| 🕀 😥 Promotion                                       |                       |                                         | + warehouse            | 64,055.06\$            | //1,566.6/\$    | 407,603.63\$                                                                                                    | 150,060.37\$ | <u> </u> |
| 🗆 💓 Reseller                                        |                       |                                         |                        |                        |                 |                                                                                                    |              |          |
| 🕀 👬 Reseller Bank                                   |                       |                                         |                        |                        |                 |                                                                                                    |              |          |
| 🕀 🏭 Reseller Order F                                |                       |                                         |                        |                        |                 |                                                                                                    |              |          |
| 🕀 🏭 Reseller Order                                  |                       |                                         |                        |                        |                 |                                                                                                    |              |          |
| 🖃 🏭 Reseller Type                                   |                       |                                         |                        |                        |                 |                                                                                                    |              |          |
| Σ (All)                                             |                       |                                         |                        |                        |                 |                                                                                                    |              |          |
| <ul> <li>Business Type</li> </ul>                   |                       |                                         |                        |                        |                 |                                                                                                    |              |          |
| Reseller 🚽                                          |                       |                                         |                        |                        |                 |                                                                                                    |              |          |
|                                                     |                       |                                         |                        |                        |                 |                                                                                                    |              |          |
| Measures 📃 🛨                                        |                       |                                         |                        |                        |                 |                                                                                                    |              |          |
| Calculations                                        |                       |                                         |                        |                        |                 |                                                                                                    |              |          |
| 🕀 🛃 KPI                                             |                       |                                         |                        |                        |                 |                                                                                                    |              |          |
| 🗄 🧰 Exchange Rates                                  |                       |                                         |                        |                        |                 |                                                                                                    |              |          |
| 🕀 🧰 Finance 📃                                       |                       |                                         |                        |                        |                 |                                                                                                    |              |          |
| 🕀 📄 Internet Sales                                  |                       |                                         |                        |                        |                 |                                                                                                    |              |          |
| 🕀 🚞 Reseller Sales                                  |                       |                                         |                        |                        |                 |                                                                                                    |              |          |
| 🗄 🚞 Sales Quota 🔤                                   |                       |                                         |                        |                        |                 |                                                                                                    |              |          |
| 🕀 🗋 Sales Summarv 🛛 🗖                               |                       |                                         |                        |                        |                 |                                                                                                    |              |          |
| Sets 📃 🖬                                            |                       |                                         |                        |                        |                 |                                                                                                    |              |          |
| 🕀 🔂 Sets                                            | Highlight             |                                         |                        |                        |                 |                                                                                                    |              |          |
|                                                     | riigriight            |                                         |                        | ▲                      |                 |                                                                                                    |              | ►        |
|                                                     | auto Refresh          | 🔹 Table 1 🛛 🔹 Table                     | 10 🛛 🔹 Table 1 (test)  | 🚦 TreeMap 1 🔡          | Scatter 1 🚺 🚯 🛛 | Dashboard 1 🦂                                                                                                    | Search       | *        |

the data will be refreshed according to the new structure:

Do not forget to switch on this option for further reading.

There is also a possibility to «Refresh data on all pages» at once. It will take time dependently on the number and complexity of pages.

# 3.8 Charting

A chart is a part of a report. It may be not displayed, displayed alone or with a table. The view mode of a chart can be changed on the toolbar or in the "Table / View Mode" menu:

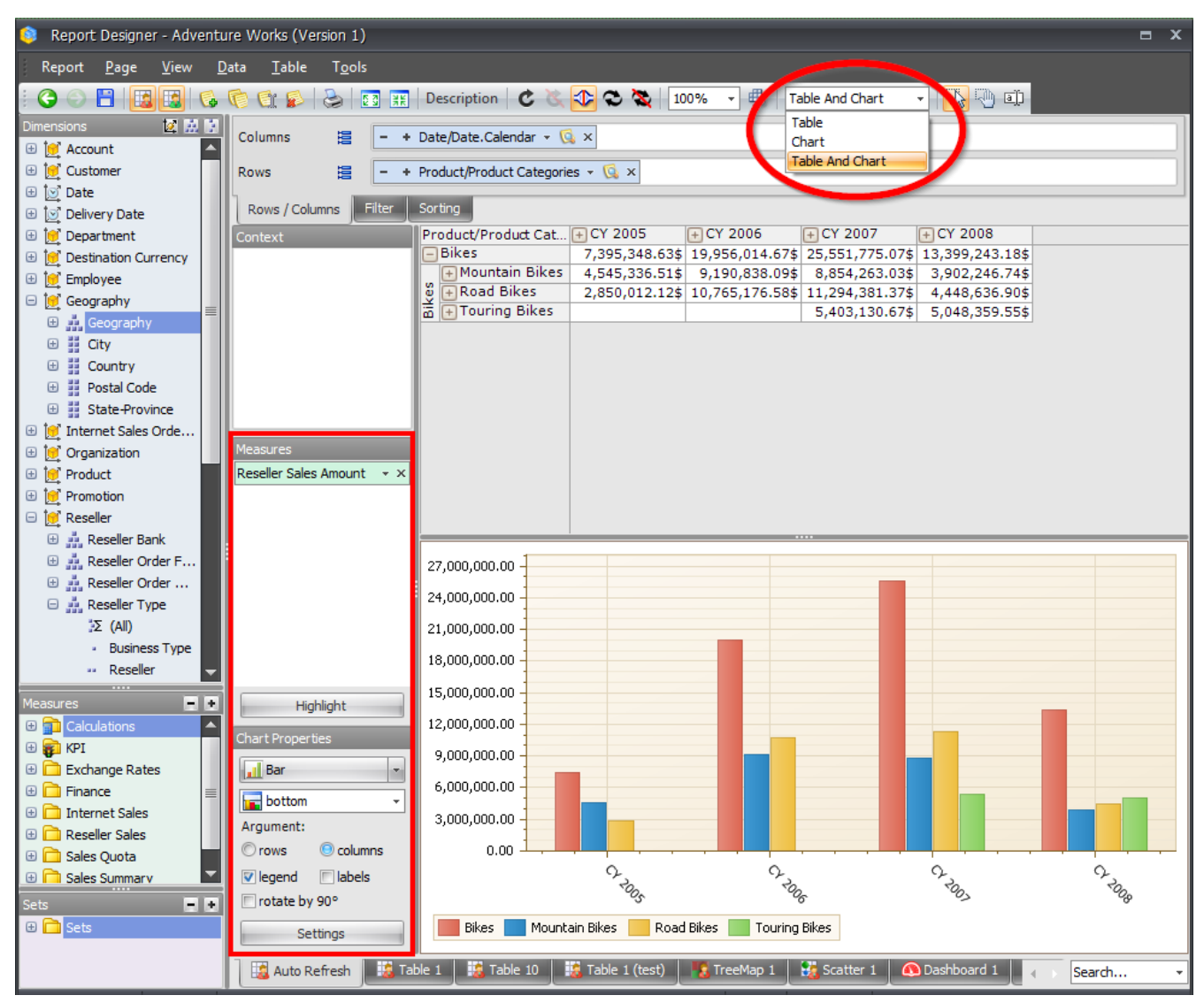

In the lower left corner you may see the chart parameters:

- **Layout**: influences where the chart will be displayed below the table or to the right of it.
- Argument. The chart displays the data which are in the table. On the screenshot above you may see "Agrument = Columns". It means that the columns of the table will be placed on the X axis. If we change the argument on "Rows", we would see this:

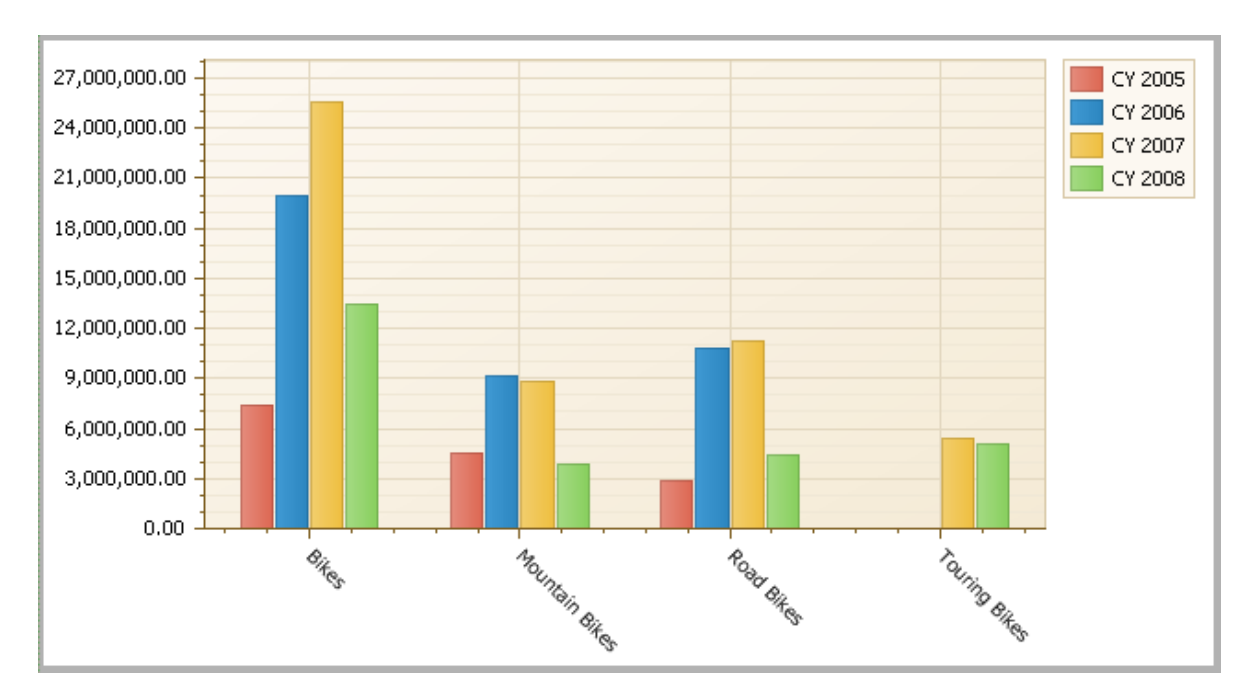

• **Type**. This parameter sets up the type of the chart. Now you see bars, which can be changed onto lines:

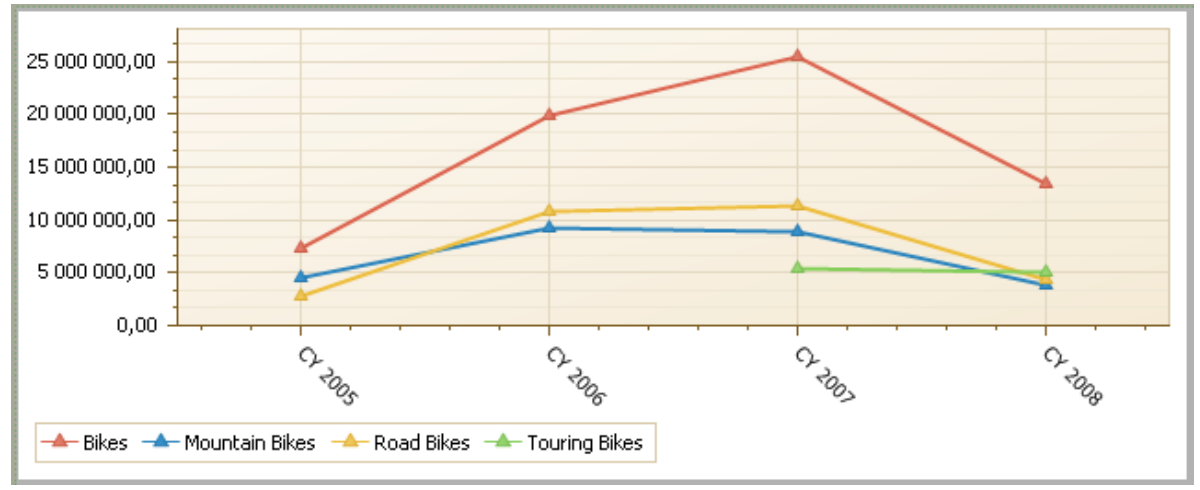

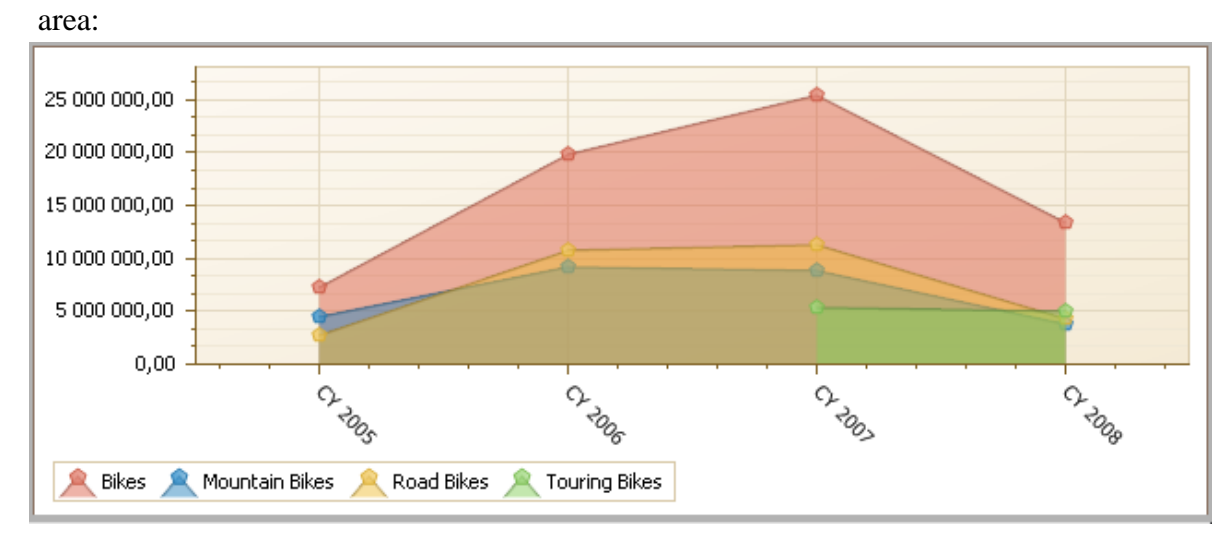

#### 3D chart:

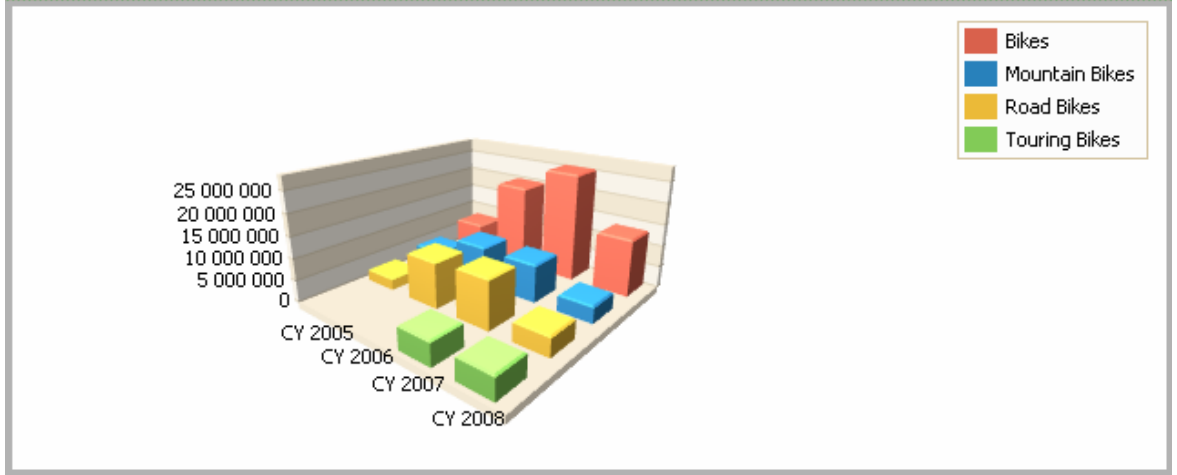

and other types of chart. We propose you to make some experiments with the type of a chart on your own.

- **Properties**. Among the properties are: "Legend" (you see it in the top right corner), "Rotate by 90°" and "Labels" (labels are the numeric labels which are displayed over bars or lines).
- Settings.

### 3.8.1 Chart Settings

If you press the button "Settings" in the bottom of the page, you will see the following form:

| 📚 Chart Settings  | x                                                                                                    |
|-------------------|----------------------------------------------------------------------------------------------------|
| Chart Settings    | ▲utomatic type and argument   Argument:    or rows    or columns   Layout:    or bottom    Type:    or Bar    Maximum number of data items:   1000 \$   P Rotate by 90° |
| Automatic Preview | OK Cancel                                                                                                    |

## **3.8.1.1** Maximum Number of Data Items

On the "Data" tab you may set the maximum number of items which can be displayed in the chart. Let us create the following example: put all the cities of the hierarchy "Geography":

| 😝 Member Selector: Geography     |  |  |  |  |
|----------------------------------|--|--|--|--|
| Selection Filter Sorting Options |  |  |  |  |
| □ ;Σ [ (All)                     |  |  |  |  |
| 🖂 🖌 🔂 Country                    |  |  |  |  |
| 🖃 🚥 📃 State-Province             |  |  |  |  |
| 🕀 🚣 🔽 City                       |  |  |  |  |
|                                  |  |  |  |  |
|                                  |  |  |  |  |
|                                  |  |  |  |  |
|                                  |  |  |  |  |

On the columns we will display years, the measure "Reseller Sales Amount" will be displayed in the table. Switch on the chart:

| Columns 😫 🗕 +             | lumns 🗄 - + Date/Date.Calendar - 🗔 × |                                         |              |                       |                       |                 |  |
|---------------------------|--------------------------------------|-----------------------------------------|--------------|-----------------------|-----------------------|-----------------|--|
| Rows 😫 - +                | E - + Geography - 🗔 ×                |                                         |              |                       |                       |                 |  |
| Rows / Columns Filter     | Sorting                              |                                         |              |                       |                       |                 |  |
| Context                   | Geography (                          | + CY 2005                               | + CY 2006    | + CY 2007             | + CY 2008             |                 |  |
|                           | Dorval<br>Hull                       |                                         | 14 005 70¢   | E 145 79¢             | 552.554               | ·               |  |
|                           | Montreal                             | 77.080.71¢                              | 283 842 22¢  | 512 131 10¢           | 256 730 45¢           |                 |  |
|                           | + Outremont                          | ,,,,,,,,,,,,,,,,,,,,,,,,,,,,,,,,,,,,,,, | 65.60\$      | 648,91\$              | 200,700.400           |                 |  |
|                           | + Pnot-Rou                           | 68,193,05\$                             | 133,094,06\$ | 145,919,76\$          | 45,289,00\$           |                 |  |
|                           | + Quebec                             |                                         | 10,846.33\$  | 13,625.39\$           | 8,594.08\$            |                 |  |
|                           | + Sainte-Foy                         |                                         |              | 49,636.26\$           | 52,594.15\$           |                 |  |
| Measures                  | + Sillery                            | 27,172.32\$                             | 245,156.95\$ | 186,043.91\$          |                       |                 |  |
| Reseller Sales Amount 👻 🗙 | + Ville De'a                         |                                         | 99,256.78\$  | 161,102.88\$          | 57,817.93\$           |                 |  |
|                           | + Morangis                           |                                         |              | 90,450.12\$           | 57,513.68\$           |                 |  |
|                           | + Verrieres                          |                                         | 818.96\$     | 3,313.57\$            | 323.99\$              |                 |  |
|                           | Colomiers                            |                                         |              | 215,682.19\$          | 175,358.40\$          |                 |  |
|                           | + Colombes                           |                                         | 64,279.65\$  | 52,858.36\$           | 38,492.25\$           |                 |  |
|                           | + Courbevoie                         |                                         |              | 216,425.00\$          | 220,496.66\$          |                 |  |
|                           | + Paris La                           |                                         | 2,626.86\$   | 8,275.78\$            | 750.35\$              |                 |  |
|                           | FalSávrac                            |                                         |              | 11 015 026            | 0 EUD DO41            |                 |  |
|                           |                                      |                                         |              |                       |                       |                 |  |
| Chart Properties          |                                      |                                         | То           | o much da             | ta: 1163 e            | elements.       |  |
| 🔨 Spline 🔹                |                                      |                                         |              | <u>Draw chart (</u> i | <u>t can take som</u> | <u>ne time)</u> |  |
| bottom 👻                  |                                      |                                         |              | Chang                 | e chart setting       | <u>S</u>        |  |
| Aroument:                 |                                      |                                         |              |                       |                       |                 |  |
|                           |                                      |                                         |              |                       |                       |                 |  |
| orows O columns           |                                      |                                         |              |                       |                       |                 |  |
| Vegend labels             |                                      |                                         |              |                       |                       |                 |  |
| 🔲 rotate by 90°           |                                      |                                         |              |                       |                       |                 |  |
| Settings                  |                                      |                                         |              |                       |                       |                 |  |

As you may see, there are 1163 elements on the chart. This is a big amount – bigger than the allowed number in the settings. In order to change the settings, press the button "Settings" and change the setting onto 1200:

| 📚 Chart Settings                                                                                                    |                                                                                                    | x         |
|----------------------------------------------------------------------------------------------------|----------------------------------------------------------------------------------------------------|-----------|
| Data       \$         Image: Colors       Image: Colors         Image: Colors       Image: Colors         Image: Colors       Image | <ul> <li>Automatic type and argument</li> <li>Argument:</li> <li> orows <ul> <li>ocolumns</li> </ul> </li> <li>Layout: <ul> <li>bottom <ul> <li>o</li> </ul> </li> <li>Type: <ul> <li>Spline</li> </ul> </li> <li>Maximum number of data items: <ul> <li>1200</li> <li>Columna</li> </ul> </li> <li>Rotate by 90°</li> </ul></li></ul> |           |
| Automatic Preview                                                                                                    |                                                                                                    | OK Cancel |

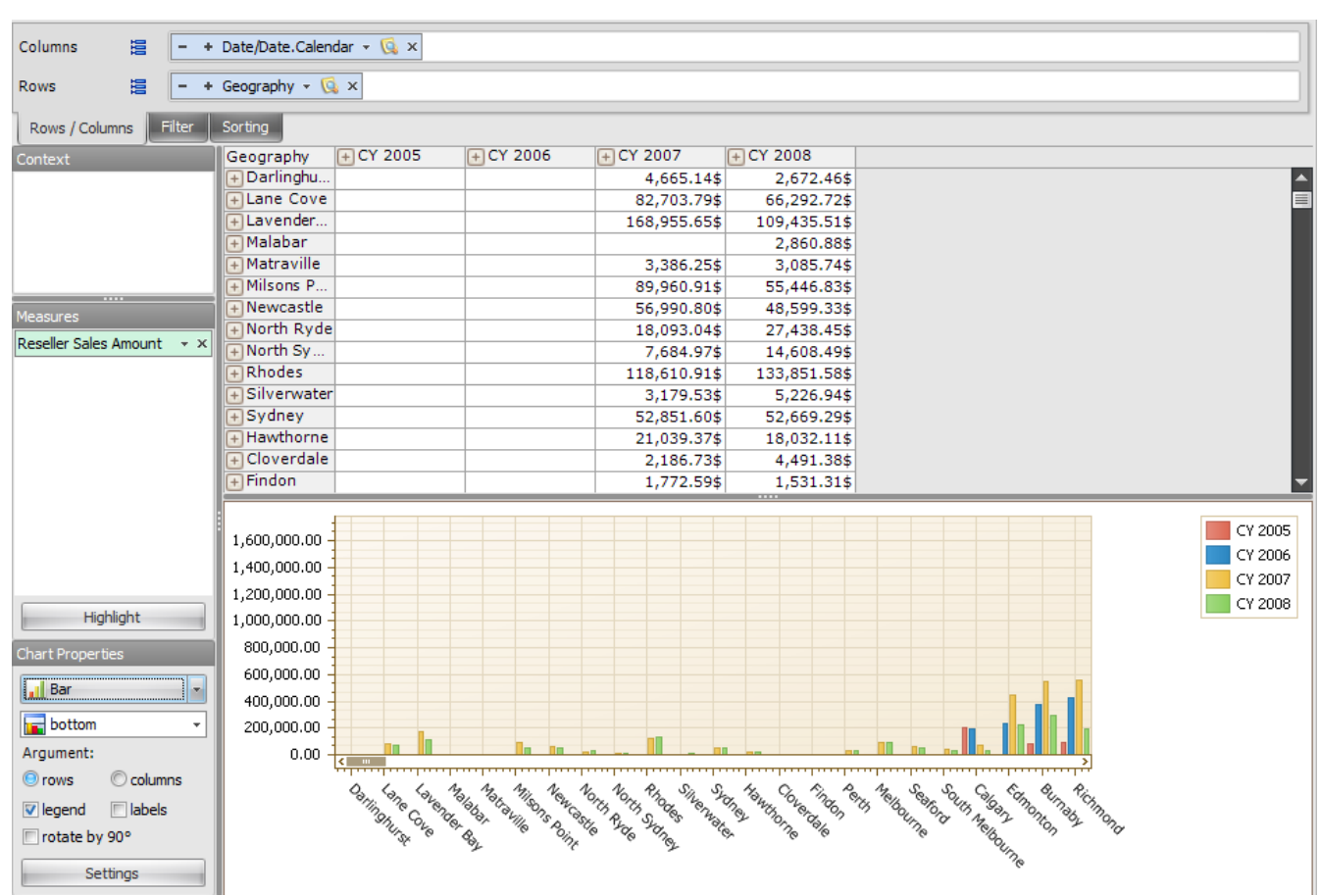

After pressing «OK» you will see the following:

Pay attention to the fact that the chart can be painted for a long time in the case if there is a huge number of elements on the chart. In order to avoid waiting you can set up maximum amount of elements, so that the chart will be painted only when the number of elements is less than the maximum amount.

As you may see, when «Too much data» message is displayed, there are two available options: "Draw Chart" and "Change chart settings":

# Too much data: 1163 elements.

Draw chart (it can take some time)

Change chart settings

If you press the link "Draw chart", the chart will be drawn but the settings will not change. The chart will be visible until you change the structure of the report.

The link "Change chart settings" does the same as the button "Settings" in the bottom left corner of the page – it will open the form for changing the chart settings.

## 3.8.1.2 Scrolling

Sometimes we have a situation when the X axis contains too much elements. As a result, the chart becomes unreadable:

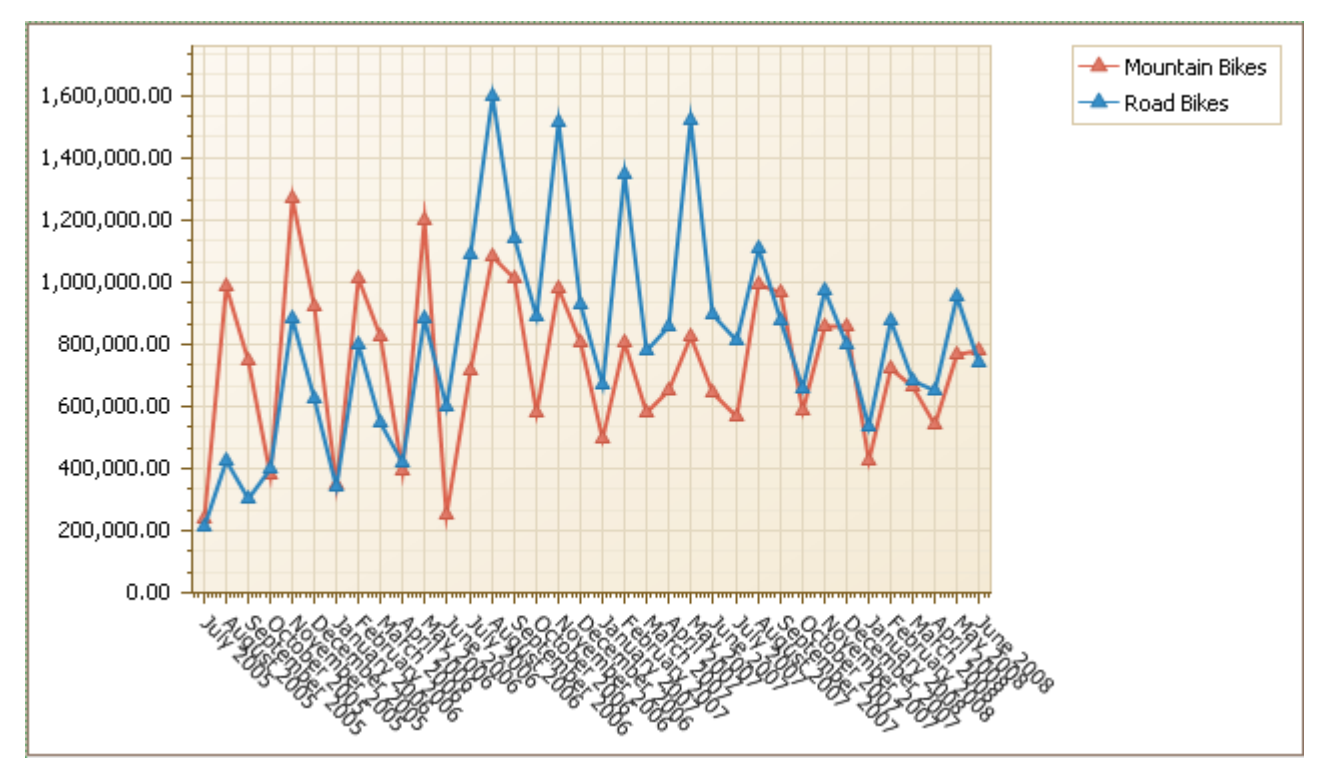

In order to correct the situation open the settings dialog:

| Chart Properties    | 600,000.00 |
|---------------------|------------|
| 🔣 Line 🔻            | 400,000.00 |
| Argument:           | 200,000.00 |
| © rows () columns   | 0.00 -     |
| 🛛 legend 📄 labels 🍡 | 2 2 SONO   |
| 🗆 rotate by 90°     | 1          |
| Settings            | 5 °5       |

On the tab "X-axis" switch on the scrolling on the X axis and set the number of elements equal to 20:

| 🧐 Chart Settings                                                |                                                                                                    | x |
|-----------------------------------------------------------------|----------------------------------------------------------------------------------------------------|---|
| Data        ☑     General       ☑     Series       ☑     Colors | <ul> <li>Enable scrolling on X axis</li> <li>Automatic number of visible items</li> <li>Number of visible items: 20 \$</li> <li>Axis labels should not cover more than 33 \$ % of the chart height</li> </ul> |   |
| Appearance                                                      | Font Orientation                                                                                                    |   |
| Jitles                                                          | Text Color:                                                                                                    |   |
| E Legend                                                        | Font Size: 8 ‡                                                                                                    |   |
| Jabels                                                          | Font Name:                                                                                                    |   |
| 🔜 X-axis                                                        | Bold: 45 Cegrees                                                                                                    |   |
| Measures                                                        | Italic:                                                                                                    |   |
| Y-axis                                                          | Strikeout:                                                                                                    |   |
|                                                                 | Underline:                                                                                                    |   |
|                                                                 |                                                                                                    |   |
| V Automatic Preview                                             | OK Cancel                                                                                                    |   |

After this action, the chart will become much more readable and you will be able to scroll it using the scrolling on the X axis:

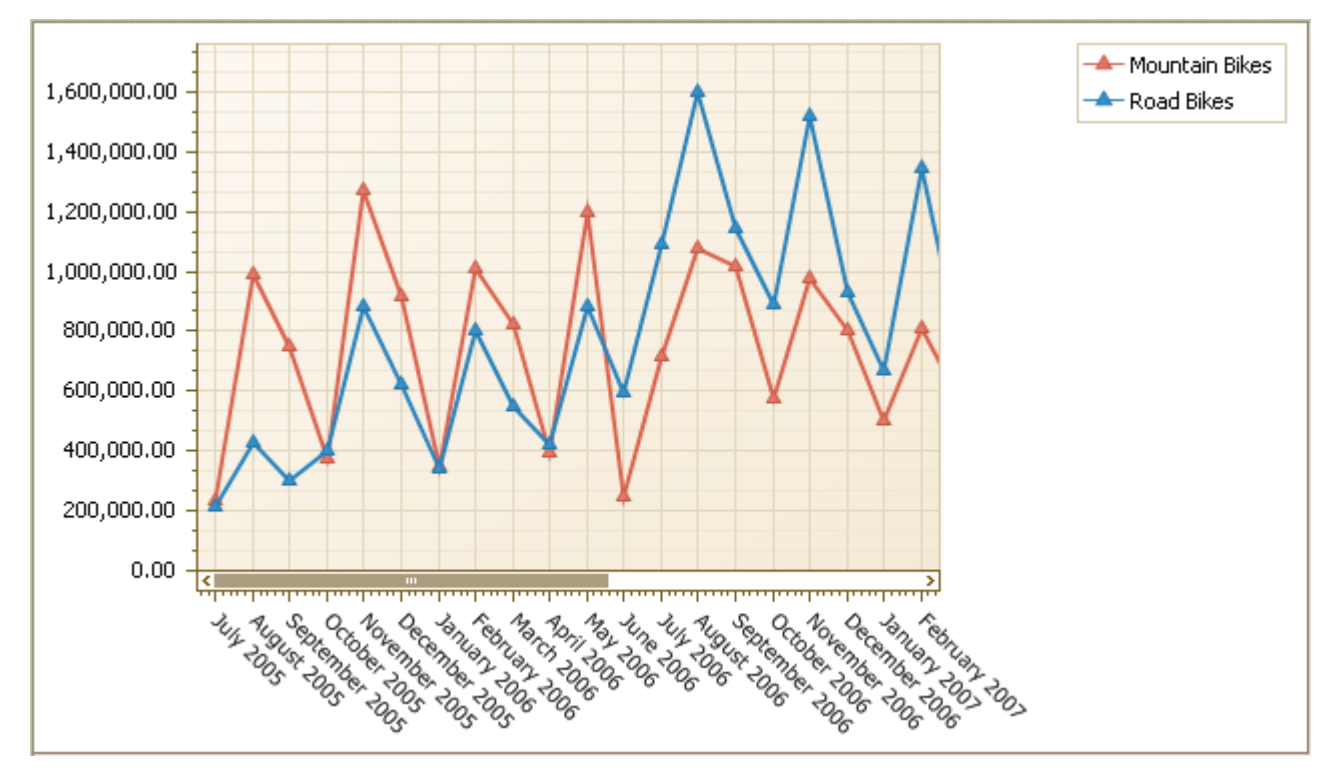

## 3.8.1.3 Minimal and Maximal Values for a Chart

There are several ways how we can set up the axis range on the Y axis:

- Full;
- From minimum to maximum;
- From some [Value1] to maximum;
- From minimum to [Value2];
- From [Value1] to [Value2].

## 3.8.1.4 Coloring Series

Let us look at the example of setting the colors for chart series. Let us assume we have the following table with a chart:

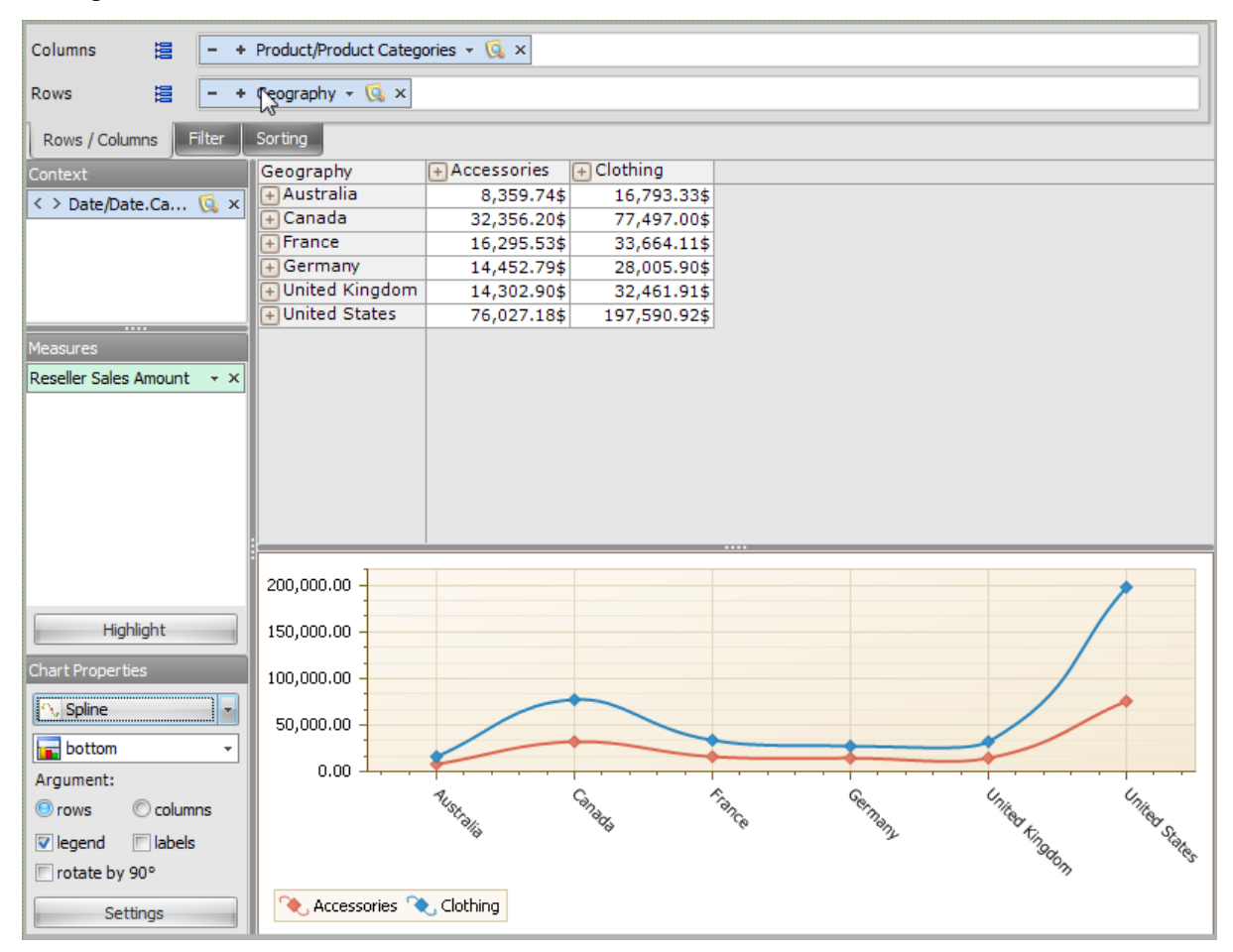

Let us color the whole category Acessories and all the subcategories into green, and let us color "Closing" into yellow. Click the right mouse button on the series or on the item in the legend:

|                                                      | 5P | Expand                              |
|------------------------------------------------------|----|-------------------------------------|
|                                                      |    | Drill by  Drill by on New Page      |
|                                                      |    | Drill Up                            |
|                                                      |    | Drill Down                          |
|                                                      |    | Hide Item                           |
|                                                      |    | Keep Only This                      |
|                                                      |    | Hide Siblings                       |
|                                                      |    | Show All Children                   |
| Product/Product Categories/Clothing                  |    | Set Color For                       |
| Product/Product Categories/Clothing and descendants  |    | Actions                             |
|                                                      |    | For All Hierarchies Show            |
|                                                      |    | For Product/Product Categories Show |
|                                                      |    | For Geography/Geography Show        |
|                                                      |    | Hide Series                         |
|                                                      | 2  | Export to NRP                       |
|                                                      | 8  | Export to Excel                     |
|                                                      | 1  | Export to PDF                       |
|                                                      | 2  | Export to PNG                       |
|                                                      | گ  | Print                               |
|                                                      |    | Settings                            |
|                                                      |    |                                     |
| /                                                    |    |                                     |
|                                                      |    |                                     |
|                                                      | /  |                                     |
|                                                      |    |                                     |
|                                                      |    |                                     |
|                                                      |    |                                     |
| \ <del>  , , , , , , , , , , , , , , , , , , ,</del> |    |                                     |

In this window do the following:

| 🟮 Series Color 🛛 🗕 🗖 🗙   |                                                  |
|--------------------------|--------------------------------------------------|
| Color                    |                                                  |
|                          |                                                  |
| Apply to descendants     |                                                  |
| 🕀 🄍 Clothing             |                                                  |
| 🕀 🎱 Components           |                                                  |
| 🕀 🚥 Subcategory          |                                                  |
| 🕀 🚣 Product              |                                                  |
| 🕀 👬 Product Model Lines  |                                                  |
| 🕀 👬 Stock Level          |                                                  |
| 🕀 🎲 Product              |                                                  |
| 🕀 🚆 Category             |                                                  |
| 🗄 📑 Class 📃              |                                                  |
| 🗄 🚆 Color                | Color                                            |
| 🗄 🚆 Days to Manufacture  | Basic colors:                                    |
| 🕀 📑 Dealer Price         |                                                  |
| 🗄 📑 End Date             |                                                  |
| 🗄 📑 Large Photo          |                                                  |
| 🗄 📑 List Price           |                                                  |
| 🕀 🦉 Model Name           |                                                  |
| 🗄 🚆 Product Line         | Custom colors:                                   |
| 🕀 🚆 Reorder Point        |                                                  |
| 🕀 🏭 Safetv Stock Level 🔤 | Hue: 140 Hed: 1255                               |
|                          | Define Custom Colors >> Color Lum: [120 Blue: [0 |
| OK Cancel                | OK Cancel Add to Custom Colors                   |

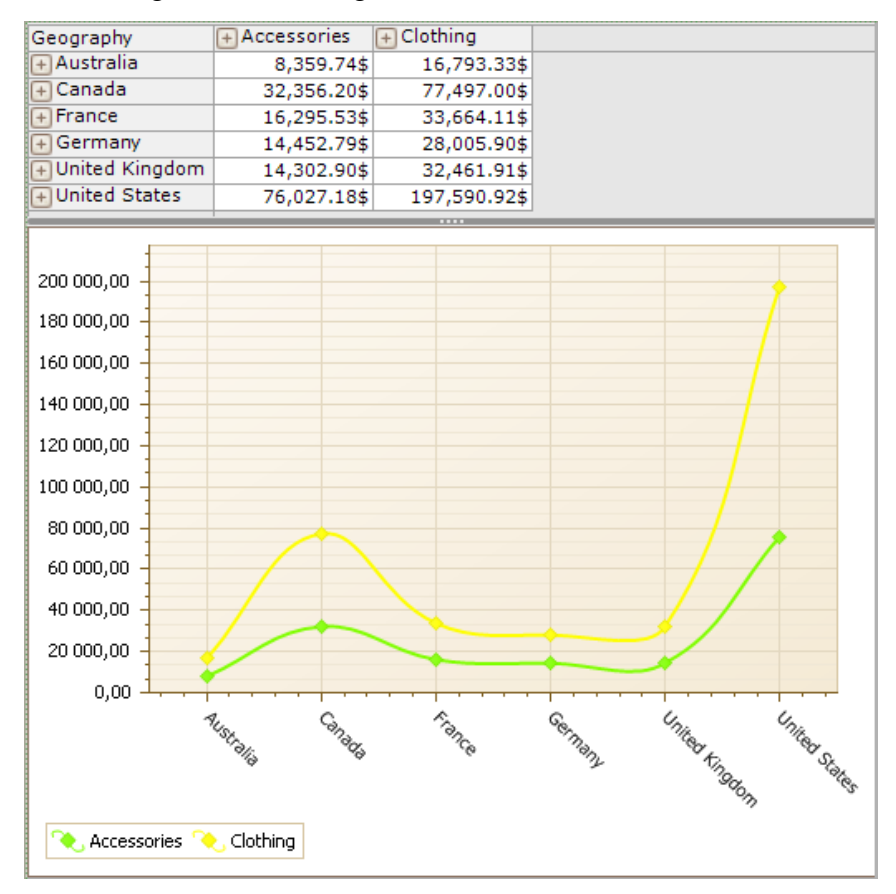

As a result we will get the following chart:

Let us move one level below:

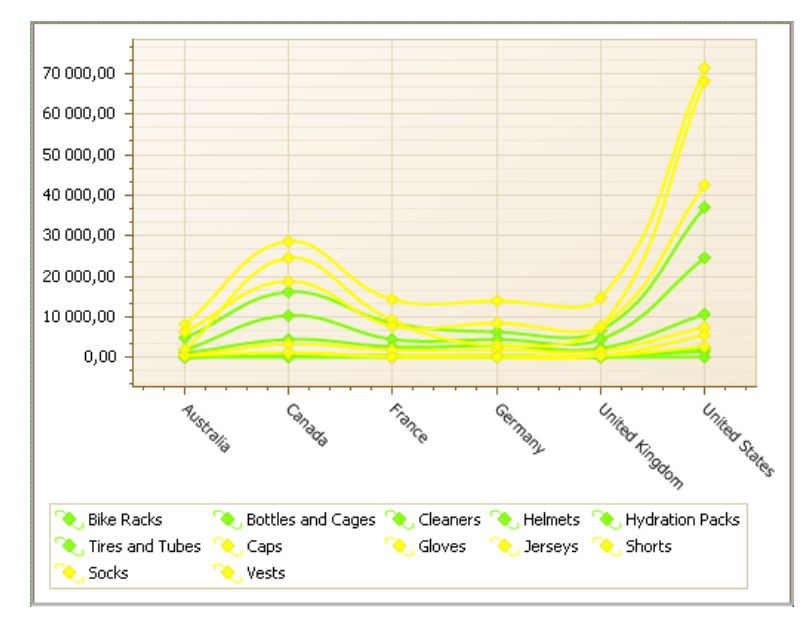

Each category and all elements below it now have its own color which can be changed.

| Chart Settings General Appearance Legend Labels X Axis Measures Y Axes Colors GApply series colors rules Product/Product Categories/Bikes Product/Product Categories/Touring Bikes Product/Product Categories/MountainBikes Product/Product Categories/MountainBikes | Product/Product Cat + CY 2006         + CY 2007         + CY 2008           Bikes         654,238.20\$         1,794,568.76\$         1,111,858.69\$           + Mountain Bikes         216,198.71\$         551,831.91\$         244,459.36\$           + Road Bikes         438,039.49\$         643,984.66\$         311,419.73\$           - Touring Bikes         598,752.19\$         555,979.59\$                                                                                                    |
|----------------------------------------------------------------------------------------------------|----------------------------------------------------------------------------------------------------|
| Add Modify Up Down Delete                                                                                                    | 1,800,000.00<br>1,500,000.00<br>1,200,000.00<br>900,000.00                                                                                                    |
| OK Cancel Argument: Orows Scolumns                                                                                                    | 600,000.00<br>300,000.00<br>0.00                                                                                                    |
| viewend labels     voice by 90°     Settings                                                                                                    | The         The           The         The           The |

You can also set the color for every element of a group:

## **3.8.2 Settings for Displaying of Measures**

Let us look at how several measures are displayed on a chart on the following example of a report:

On the rows we have all months of the years 2006 and 2007 selected:

| 😑 Σ) 🗌 All Periods      |
|-------------------------|
| 🕀 🎱 📃 CY 2005           |
| 🖃 🎱 📃 CY 2006           |
| 😑 🚥 🔄 Calendar Semester |
| 😑 🚣 📃 Calendar Quarter  |
| 🕀 🗰 🔽 Month             |
| 🖃 🎱 📃 CY 2007           |
| 🖃 🚥 📃 Calendar Semester |
| 😑 🚣 📃 Calendar Quarter  |
| 🕀 🗰 🔽 Month             |
| 🗄 🎱 📃 CY 2008           |
| 🗄 🎱 📃 CY 2010           |

On the columns there are "Sales Amount" and "Reseller Sales Amount":

Columns Sales Amount + × Reseller Sales Amount + ×

In the context we have "Road Bikes" selected:

| 🗆 🕹 🔚 All Products   |
|----------------------|
| 🕀 🍑 🦳 Accessories    |
| 😑 🍑 🦳 Bikes          |
| 🕀 🍚 🦳 Mountain Bikes |
| 🕀 🍚 🔽 Road Bikes     |
| 🕀 🌒 🔚 Touring Bikes  |
| 🕀 🍑 🦲 Clothing       |
| 🕀 🍚 🦲 Components     |
|                      |

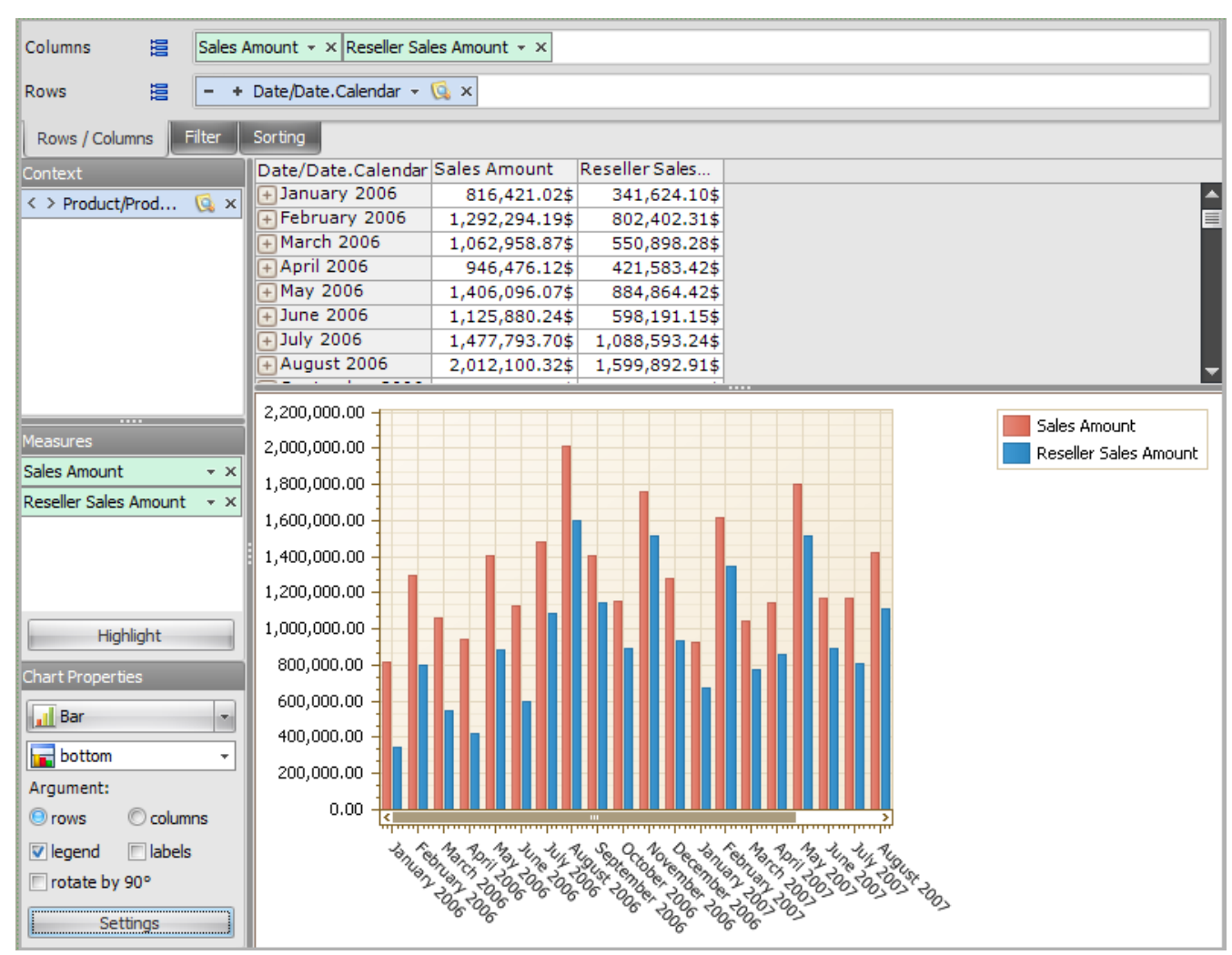

The report shows us the sales amount of road bikes by month of the years 2006 and 2007:

But in case we have 2 measures displayed on the chart it is difficult to analyze how the reseller sales amount change. It would be nice if the summary sales are displayed by line over the bars.

Let us change the way how the "Sales Amount" is displayed. Press the button on the "Sales Amount" control which opens the settings for this measure, as shown on the picture:

| Context              | Date/Date.Calendar |
|----------------------|--------------------|
| < > Product/Prod 😡 × | + January 2006     |
|                      | + February 2006    |
|                      | + March 2006       |
|                      | + April 2006       |
|                      | + May 2006         |
|                      | + June 2006        |
|                      | + July 2006        |
|                      | +August 2006       |
|                      | 2,200,000.00       |
| Measures             | 2,000,000.00       |
| Sales Amount         | 1 800 000.00       |
| Chart                | )00.00             |
| Display:             | 00.00              |
| On Pane 1            | · )00.00           |
| 🕅 Override type      | 000.00             |
| Bar                  | 00.00              |
|                      | 100.00 -           |
| Apply Cano           | el 100.00          |

Check the box "Override type" and select the line type:

| Chart         | 000.00   |
|---------------|----------|
| Display:      | 000.00   |
| On Pane 1 🔹   | 000.00   |
| Override type | 00.00    |
| 📊 Bar 🔹       | 00.00    |
| 2D            | <u>^</u> |
|               | X 🖸 🔁 🖬  |
|               | Line     |

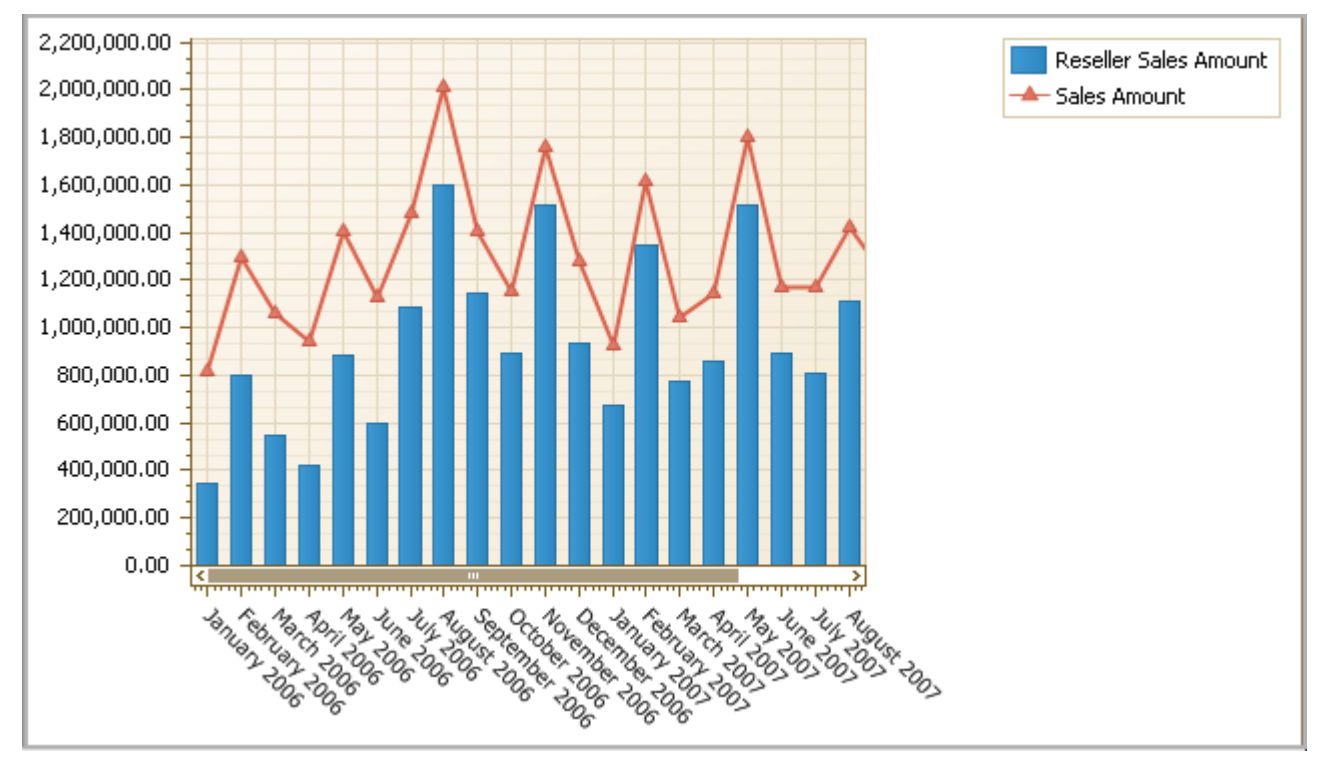

Press the button "Apply". The chart now looks like this:

You can also display charts for different measures on different panes. In the same settings dialog for "Sales Amount" set the parameter "Display" equal to "On Pane 2":

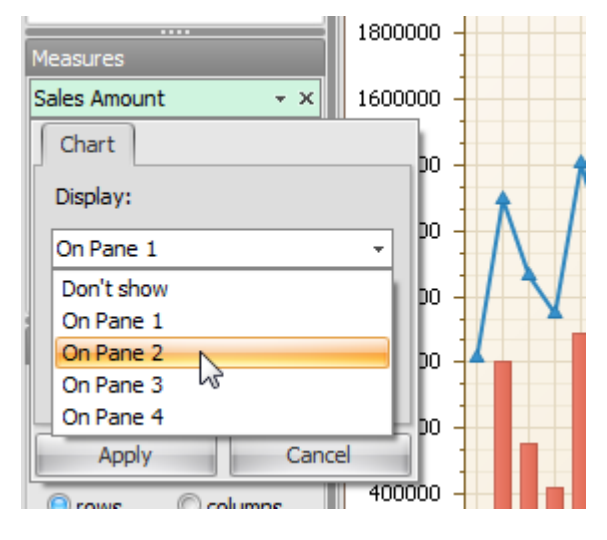

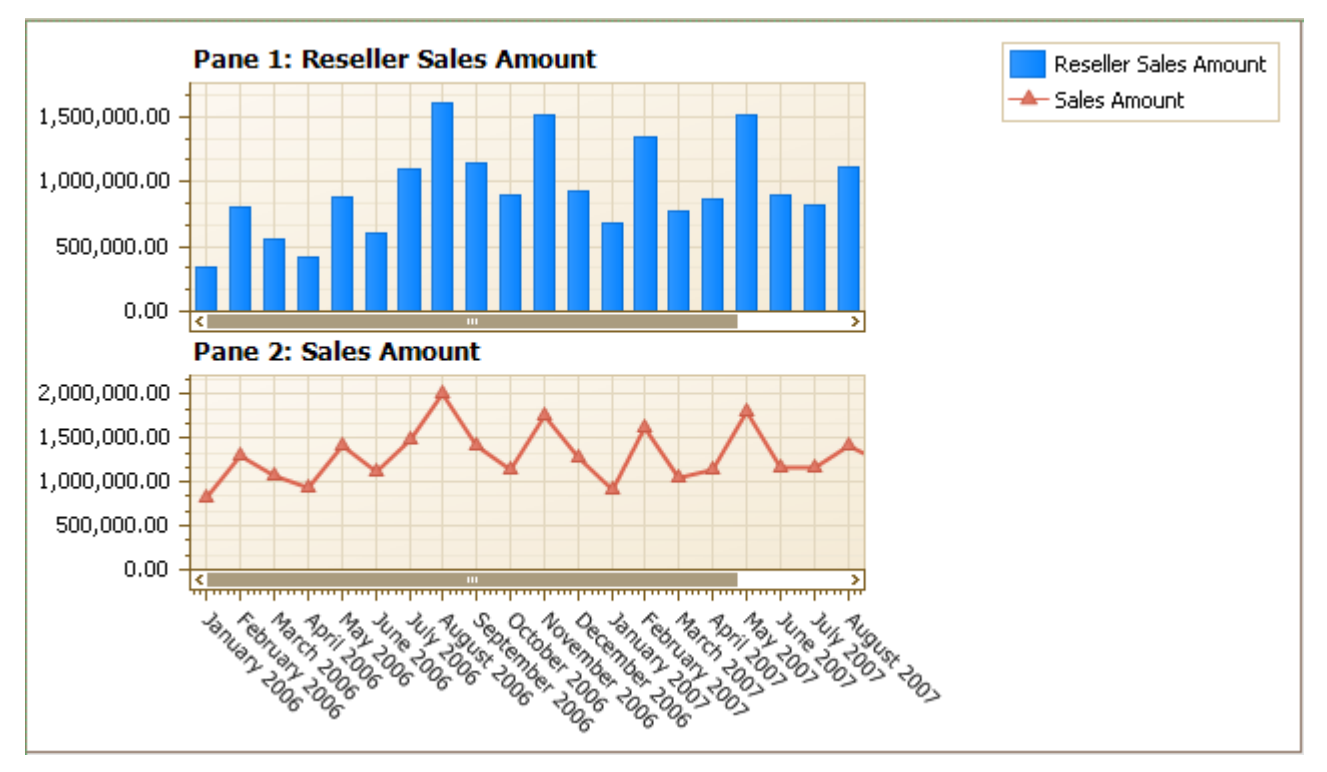

Press the button "Apply". You will get the following chart:

You can display each measure on one of four available panes, or you can also select «Don't show» option in order to avoid displaying a measure on the chart.

Let us look at the chart where one of the measures displays the percentage growth. Let us select all the months of the year 2007 on rows:

| Member Selector: Date/Date.Calendar | x |
|-------------------------------------|---|
| Selection Filter Sorting Options    |   |
| 🔘 Date Range 🛛 💿 Tree               |   |
| 😑 Σ) 🗌 All Periods                  |   |
| 🕀 🎱 🗌 CY 2005                       |   |
| 🗄 🎱 🗌 CY 2006                       |   |
| 🖃 🎱 🗌 CY 2007                       |   |
| 🖃 🚥 📃 Calendar Semester             |   |
| 🖃 🚣 📃 Calendar Quarter              |   |
| 🕀 📁 🗹 Month                         |   |
| 🕀 🎱 🗌 CY 2008                       |   |
| 🕀 🎱 📃 CY 2010                       |   |
|                                     |   |

Put the measures "Reseller Sales Amount" and "Reseller Sales Amount Growth%" onto columns:

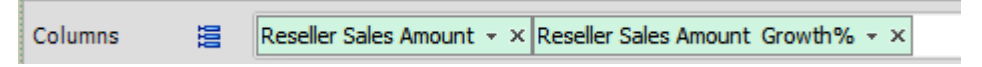

| Columns 😫 Resell          | eseller Sales Amount 👻 Reseller Sales Amount Growth% 👻 |                                        |                               |                                                                                                    |
|---------------------------|--------------------------------------------------------|----------------------------------------|-------------------------------|----------------------------------------------------------------------------------------------------|
| Rows 😫 🗕 +                | Date/Date.Calendar 👻 🤇                                 | 🗼 🗙                                    |                               |                                                                                                    |
| Rows / Columns Filter     | Sorting                                                |                                        |                               |                                                                                                    |
| Context                   | Date/Date.Calendar A                                   | Reseller Sales<br>Amount               | Reseller Sales<br>Amount Grow |                                                                                                    |
| C > FloducyFlod 😋 🛪       | 🕂 January 2007                                         | 672,148.88\$                           | -27.83%                       |                                                                                                    |
|                           | + February 2007                                        | 1,345,479.74\$                         | 100.18%                       |                                                                                                    |
|                           | + March 2007                                           | 778,022.75\$                           | -42.18%                       |                                                                                                    |
|                           | + April 2007                                           | 858,138.75\$                           | 10.30%                        |                                                                                                    |
|                           | + May 2007                                             | 1,518,931.08\$                         | 77.00%                        |                                                                                                    |
| Measures                  | + June 2007                                            | 894,227.02\$                           | -41.13%                       |                                                                                                    |
| incusures                 | 🕂 July 2007                                            | 811,626.93\$                           | -9.24%                        |                                                                                                    |
| Reseller Sales Amount 👻 🗙 | + August 2007                                          | 1,107,136.01\$                         | 36.41%                        |                                                                                                    |
| Reseller Sales Amoun 👻 🗙  | 🕂 September 2007                                       | 877,274.87\$                           | -20.76%                       |                                                                                                    |
|                           | + October 2007                                         | 660,499.13\$                           | -24.71%                       |                                                                                                    |
|                           | + November 2007                                        | 972,847.11\$                           | 47.29%                        |                                                                                                    |
|                           | 🕂 December 2007                                        | 798,049.10\$                           | -17.97%                       |                                                                                                    |
|                           |                                                        |                                        |                               |                                                                                                    |
|                           | Pane 1                                                 | 1: Reseller Sa                         | les Amount                    |                                                                                                    |
| Highlight                 | 1,000,000.00                                           |                                        |                               |                                                                                                    |
| Chart Properties          | Pane                                                   | 2: Reseller Sa                         | les Amount Gr                 | owth%                                                                                                    |
| Spline 🔹                  | 100.00 %<br>50.00 %                                    |                                        |                               |                                                                                                    |
| bottom                    | -50.00 % -                                             |                                        |                               |                                                                                                    |
| Argument:                 | anua)                                                  | A SPILIAR ANATCH SOD                   | 5011 2005 2005 20             | tuy soos soo to the to the total and the total and the total and the total and the total and the total and the total and the total and the total and the total and the total and the total and total and total |
| rotate by 90°             |                                                        | ~~~~~~~~~~~~~~~~~~~~~~~~~~~~~~~~~~~~~~ | -                             | 13 TON TON TON                                                                                                    |
| Settings                  | Reseller Sales Amo                                     | ount 🌂 Reseller                        | Sales Amount Grow             | th%                                                                                                    |

Put "Road Bikes" into context:

Let us show how to make a separate axis for the measure "Reseller Sales Amount Growth %":

| 🏮 Chart Settings |                 |                                          | x |
|------------------|-----------------|------------------------------------------|---|
| Data 🌣           | Select Measure: | Reseller Sales Amount                    |   |
| 📈 Series         | Display:        | Reseller Sales Amount Growth%            |   |
| Olors            | Туре:           | 🗖 Override                               |   |
| Appearance 🌣     | Labels:         | ⊚ use default<br>© always show           |   |
| E Legend         | Y Axis:         | 🔿 always hide<br>Default 🔹 Axis Settings |   |
| X-axis           |                 |                                          |   |
| ii Y-axis        |                 |                                          |   |

| 😂 Chart Settings                        |                   | ×                                                                                             |
|-----------------------------------------|-------------------|-----------------------------------------------------------------------------------------------|
| Data 🌣                                  | Select Measure:   | Reseller Sales Amount Growth%                                                                 |
| Series                                  | Display:<br>Type: | On Pane 1<br>Don't show                                                                       |
| Appearance 🌣                            | Labels:           | On Pane 1<br>On Pane 2<br>On Pane 3<br>On Pane 4                                              |
| Titles Legend                           | Y Axis:           | Default (Reseller Sales A  Axis Settings                                                      |
| X-axis                                  |                   |                                                                                               |
| Y-axis                                  |                   |                                                                                               |
| 🟮 Chart Settings                        |                   | ×                                                                                             |
| Data 🌣                                  | Select Measure:   | Reseller Sales Amount Growth%                                                                 |
| Series                                  | Display:          | On Pane 1                                                                                     |
| Colors                                  | Type:             | 🖸 Override                                                                                    |
| Appearance $$                           | Labels:           | <ul> <li>use default</li> <li>always show</li> <li>always hide</li> </ul>                     |
| <ul><li>Labels</li><li>X-axis</li></ul> | Y Axis:           | Default (Reseller Sales A O Axis Settings<br>Default (Reseller Sales Amount)<br>Separate axis |
| Measures                                |                   |                                                                                               |

Put it onto pane 1 (the same pane where the measure "Reseller Sales Amount" is):

Now let us set up the axis:

| 🧿 Settings of axis | a "Axis 1 (Reseller Sales | Amount Grow | th%)" ×       |
|--------------------|---------------------------|-------------|---------------|
| Display Range: Ful |                           |             | •             |
|                    |                           |             |               |
| Display:           | Left side                 | 💽 🛛 🛛 Sh    | ow grid lines |
| Font               | Don't show                |             | Orientation   |
| Text Color:        | Right side                | -           |               |
| Font Size:         |                           | 8 ‡         | .*            |
| Font Name:         | Tahoma                    | <b>-</b>    | . Text        |
| Bold:              |                           |             |               |
| Italic:            |                           |             | *··•          |
| Strikeout:         |                           |             | 0 ^ Degrees   |
| Underline:         |                           |             |               |
|                    |                           |             | OK Cancel     |
|                    |                           |             |               |

### The chart looks like this:

| Columns 😫 Reselle                   | Reseller Sales Amount • × Reseller Sales Amount Growth% • ×                                                                                                    |  |  |  |
|-------------------------------------|----------------------------------------------------------------------------------------------------|--|--|--|
| Rows 🗄 - + Date/Date.Calendar - 🕵 × |                                                                                                    |  |  |  |
| Rows / Columns Filter               | Sorting                                                                                                    |  |  |  |
| Context                             | Date/Date.Calendar Reseller Sales Amount Grow                                                                                                    |  |  |  |
|                                     | + January 2007 672,148.88\$ -27.83%                                                                                                    |  |  |  |
|                                     | February 2007 1,345,479.74\$ 100.18%                                                                                                    |  |  |  |
|                                     | + March 2007 778,022.75\$ -42.18%                                                                                                    |  |  |  |
|                                     | + April 2007 858,138.75\$ 10.30%                                                                                                    |  |  |  |
|                                     | + May 2007 1,518,931.08\$ 77.00%                                                                                                    |  |  |  |
| Measures                            | + June 2007 894,227.02\$ -41.13%                                                                                                    |  |  |  |
|                                     | + July 2007 811,626.93\$ -9.24%                                                                                                    |  |  |  |
| Reseller Sales Amount 👻 🗙           | + August 2007 1,107,136.01\$ 36.41%                                                                                                    |  |  |  |
| Reseller Sales Amoun 👻 🗙            | + September 2007 877,274.87\$ -20.76%                                                                                                    |  |  |  |
|                                     | + October 2007 660,499.13\$ -24.71%                                                                                                    |  |  |  |
|                                     | November 2007 972,847.11\$ 47.29%                                                                                                    |  |  |  |
|                                     | December 2007 798,049.10\$ -17.97%                                                                                                    |  |  |  |
|                                     |                                                                                                    |  |  |  |
|                                     | 90.00 %                                                                                                    |  |  |  |
| Highlight                           | 30.00 % - 900,000.00                                                                                                    |  |  |  |
| Chart Properties                    | 0.00 % - 600,000.00                                                                                                    |  |  |  |
| Spline T                            | -30.00 % - 300,000.00                                                                                                    |  |  |  |
| Dottom 🔻                            | -60.00 % -                                                                                                    |  |  |  |
| Argument:                           |                                                                                                    |  |  |  |
| 💿 rows 🛛 🔊 columns                  | The state is the state of the state of the s |  |  |  |
| Vegend labels                       |                                                                                                    |  |  |  |
| Settings                            | Reseller Sales Amount 🔍 Reseller Sales Amount Growth%                                                                                                    |  |  |  |
| J. Jecungs                          |                                                                                                    |  |  |  |

We have a chart with two measures at once, each measure has its own axis.

## 3.8.3 Additional Possibilities of Charts

Since the bars (points, sectors, etc.) of the chart display values of the table, you can use the operations like "Drill through" and "Show by" on them. These operations are available in the context menu:

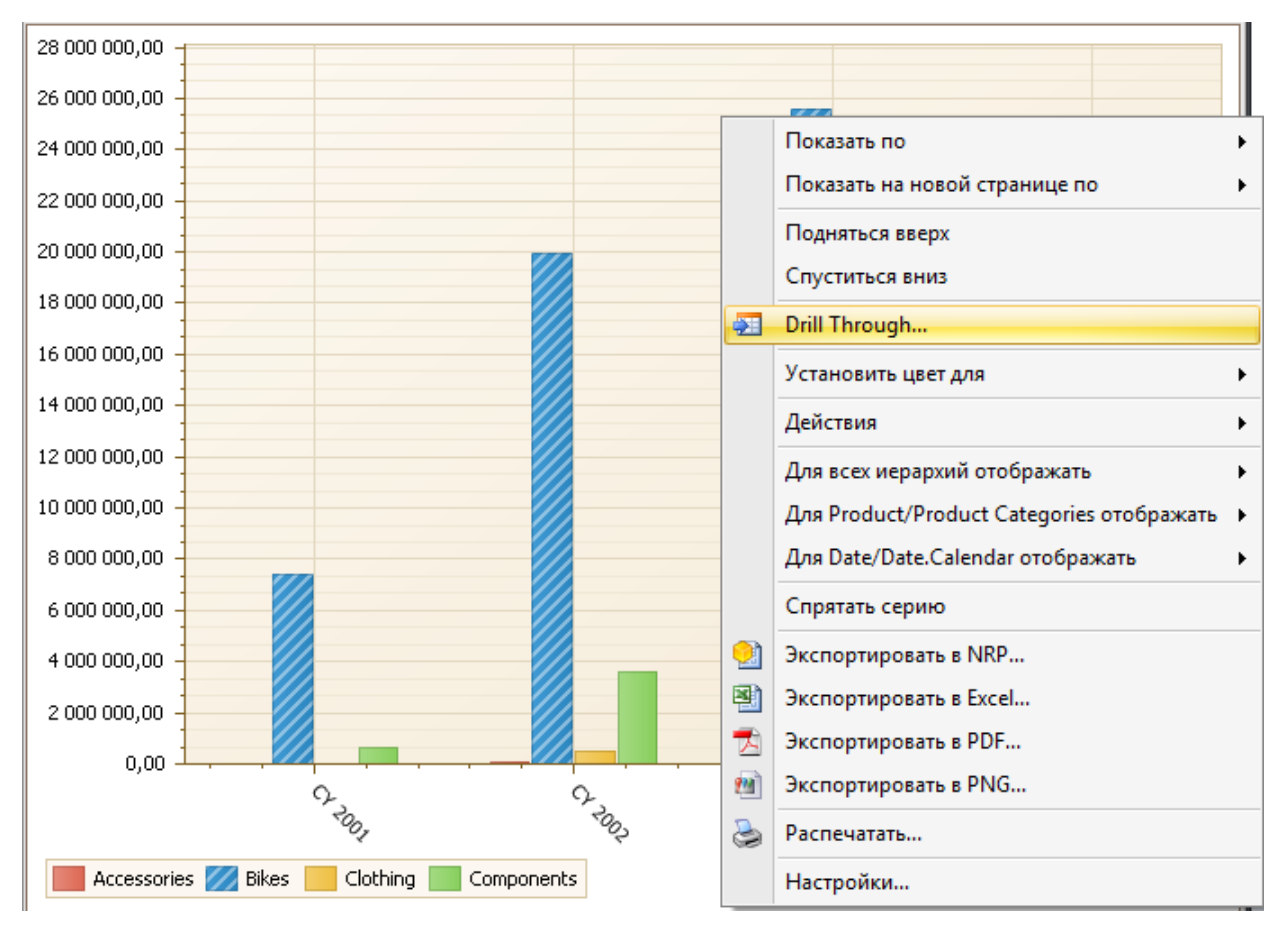

Also you can print the chart from the context menu or save it as an image in PNG format.

Three is a possibility to choose which levels to display on the chart. Let us look at the example:

| Columns 😫 🗕 +         | E - + Product/Product Categories - Q × Order Quantity - × |                   |                           |                                                 |                                   |                                                                                                    |
|-----------------------|-----------------------------------------------------------|-------------------|---------------------------|-------------------------------------------------|-----------------------------------|----------------------------------------------------------------------------------------------------|
| Rows 📒 🗕 +            | Rows 😑 - + Date/Date.Calendar - 🕵 ×                       |                   |                           |                                                 |                                   |                                                                                                    |
| Rows / Columns Filter | Sorting                                                   |                   |                           |                                                 |                                   |                                                                                                    |
| Context               |                                                           | + Accessories     | 🕂 Bikes                   | + Clothing                                      | 🕂 Components 🛛                    |                                                                                                    |
|                       | Date/Date.Calendar                                        | Order Quantity    | Order Quantity            | Order Quantity                                  | Order Quantity                    |                                                                                                    |
|                       | - CY 2001                                                 | 1,003             | 7,139                     | 2,132                                           | 1,574                             | <b>^</b>                                                                                                    |
|                       | H2 CY 2001                                                | 1,003             | 7,139                     | 2,132                                           | 1,574                             |                                                                                                    |
|                       | N Q3 CY 2001                                              | 423               | 2,842                     | 931                                             | 637                               |                                                                                                    |
|                       | G ≌ 💽 Q4 CY 2001                                          | 580               | 4,297                     | 1,201                                           | 937                               |                                                                                                    |
| Measures              | CY 2002                                                   | 5,207             | 24,908                    | 16,927                                          | 13,876                            |                                                                                                    |
| Order Quantity - ×    | H1 CY 2002                                                | 822               | 8,143                     | 1,952                                           | 1,331                             |                                                                                                    |
|                       | + Q1 CY 2002                                              | 245               | 3,808                     | 734                                             | 397                               |                                                                                                    |
|                       |                                                           | 577               | 4,335                     | 1,218                                           | 934                               |                                                                                                    |
|                       |                                                           | 4,385             | 16,/65                    | 14,975                                          | 12,545                            |                                                                                                    |
|                       |                                                           | 2,625             | 9,017                     | 0,0/0                                           | 7,828                             |                                                                                                    |
|                       | CY 2003                                                   | 28 161            | 37.020                    | 35 331                                          | 4,717                             | -                                                                                                    |
|                       |                                                           | 20,101            | 57,020                    |                                                 | 24,103                            |                                                                                                    |
|                       | 40,000 -<br>35,000 -<br>30,000 -<br>25,000 -<br>20,000 -  | $\wedge$          |                           | A                                               | A                                 |                                                                                                    |
| Highlight             | 15,000                                                    |                   |                           |                                                 | N                                 |                                                                                                    |
| Chart Properties      | 10,000                                                    |                   |                           |                                                 |                                   |                                                                                                    |
| Spline 🔻              | 5,000                                                     |                   |                           |                                                 | ¥                                 |                                                                                                    |
| bottom 👻              | o 1 🖛 🐳                                                   |                   |                           |                                                 |                                   |                                                                                                    |
| Argument:             | 1                                                         |                   |                           |                                                 |                                   |                                                                                                    |
| 💿 rows 🛛 🔘 columns    | 0,40                                                      | 0,0,4,0           | , 0, 1, 0, 0              | . 0. 4, 0. 0                                    | 5 15 0 0 0                        | 1 4, 0, 0, 4, 0,                                                                                                    |
| 🔽 legend 🔲 labels     | 10, 7                                                     |                   | ૼૡૺૢૻૼૡૼૻ૾ૼૡૺૻૢૻૡૺૻૢૺ     | ( મું આ મું મું મું મું મું મું મું મું મું મું | ૼૼૼૼૼઽૢૻૼૼૼૼઽૢૻૻૼૼૼઽૺૣૻૼૼૼૼૼૼૼૼૺૼ |                                                                                                    |
| 🕅 rotate by 90°       | · · · · · · · · · · · · · · · · · · ·                     | D, 'O, 'O, ' 'O   | \$\$`\$\$`\$\$`\$\$`\$\$` | 02 °02 ° °03 °0                                 | 63, 103, 103, 103, 10             | $b^{2}$ , $b^{2}$ , $b$ |
| Settings              |                                                           | er Quantity 🌂 Bik | kes / Order Quantity      | 🍋 Clothing / Ord                                | ler Quantity 🌂 Co                 | mponents / Order Quantity                                                                                                    |

All levels are displayed by default. But we have a possibility to display the following options:

- First Visible Level
- Last Visible Level
- All Levels

For each hierarchy of the report there is a possibility to choose between:

- Fist Visible Level
- Last Visible Level
- All Levels
- By Default

Let us display just the years without half-years and quarters. To do this, select "First Visible Level" for the hierarchy "Date/Date.Calender":

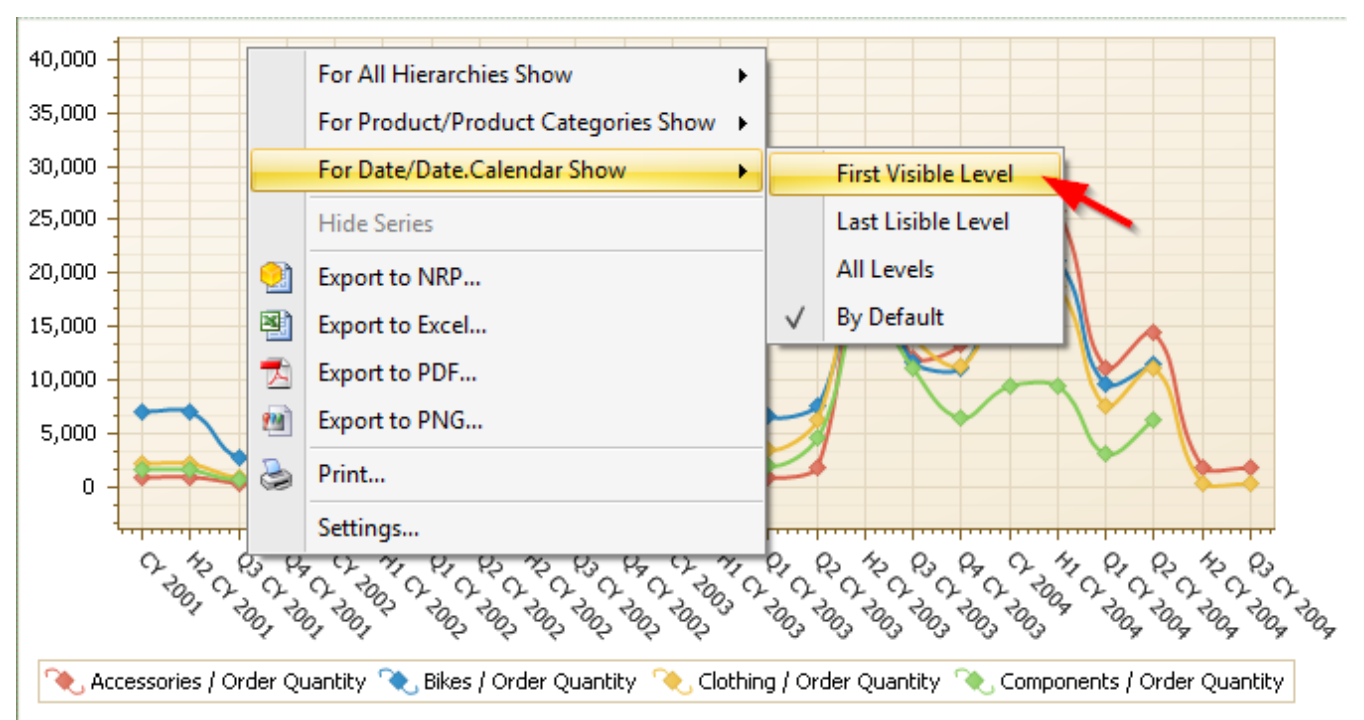

### As a result we'll get the following visualization:

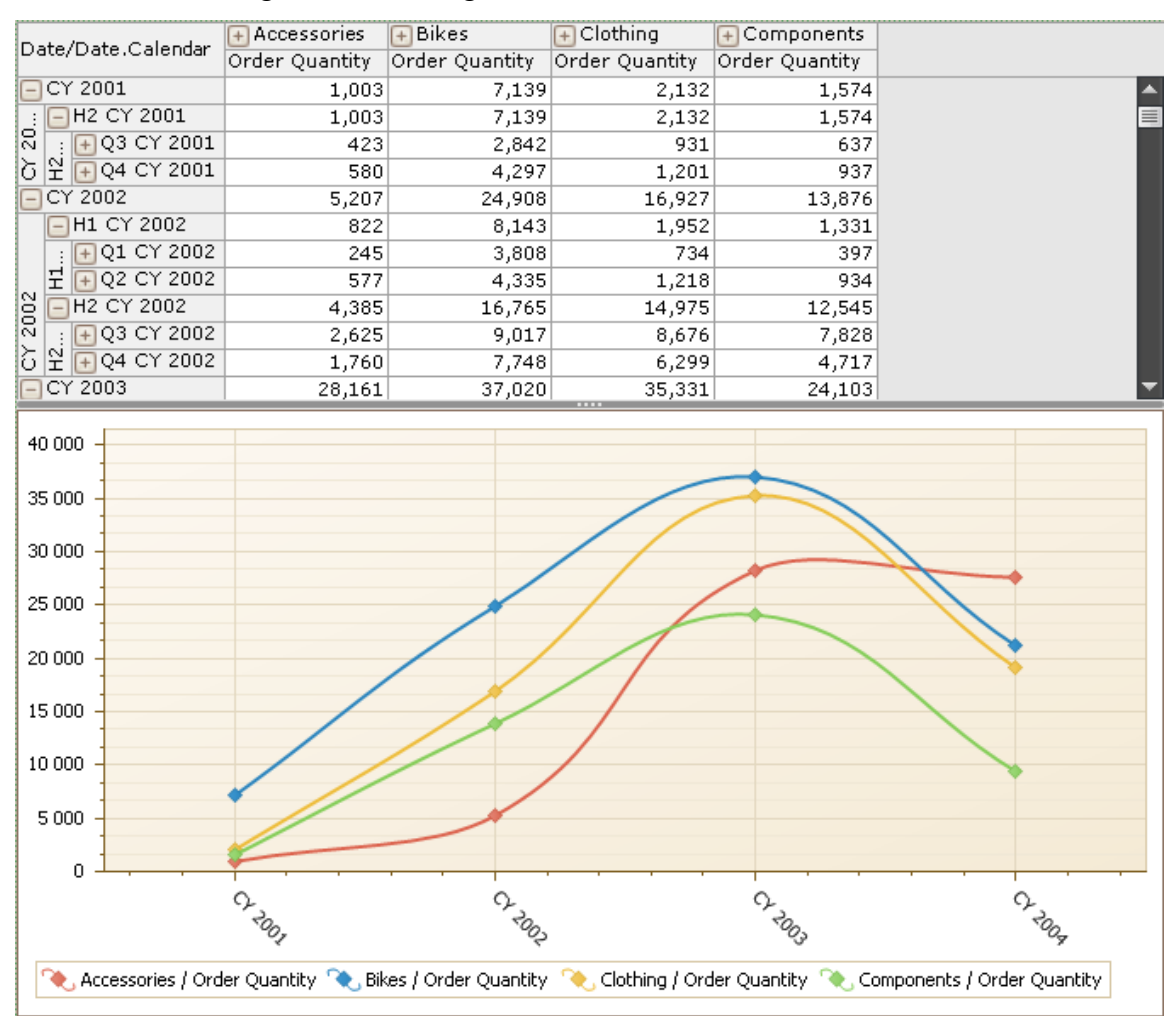

You can change the settings of the chart:

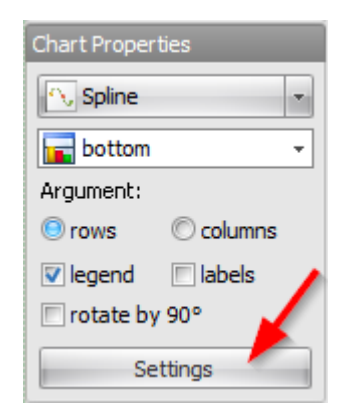

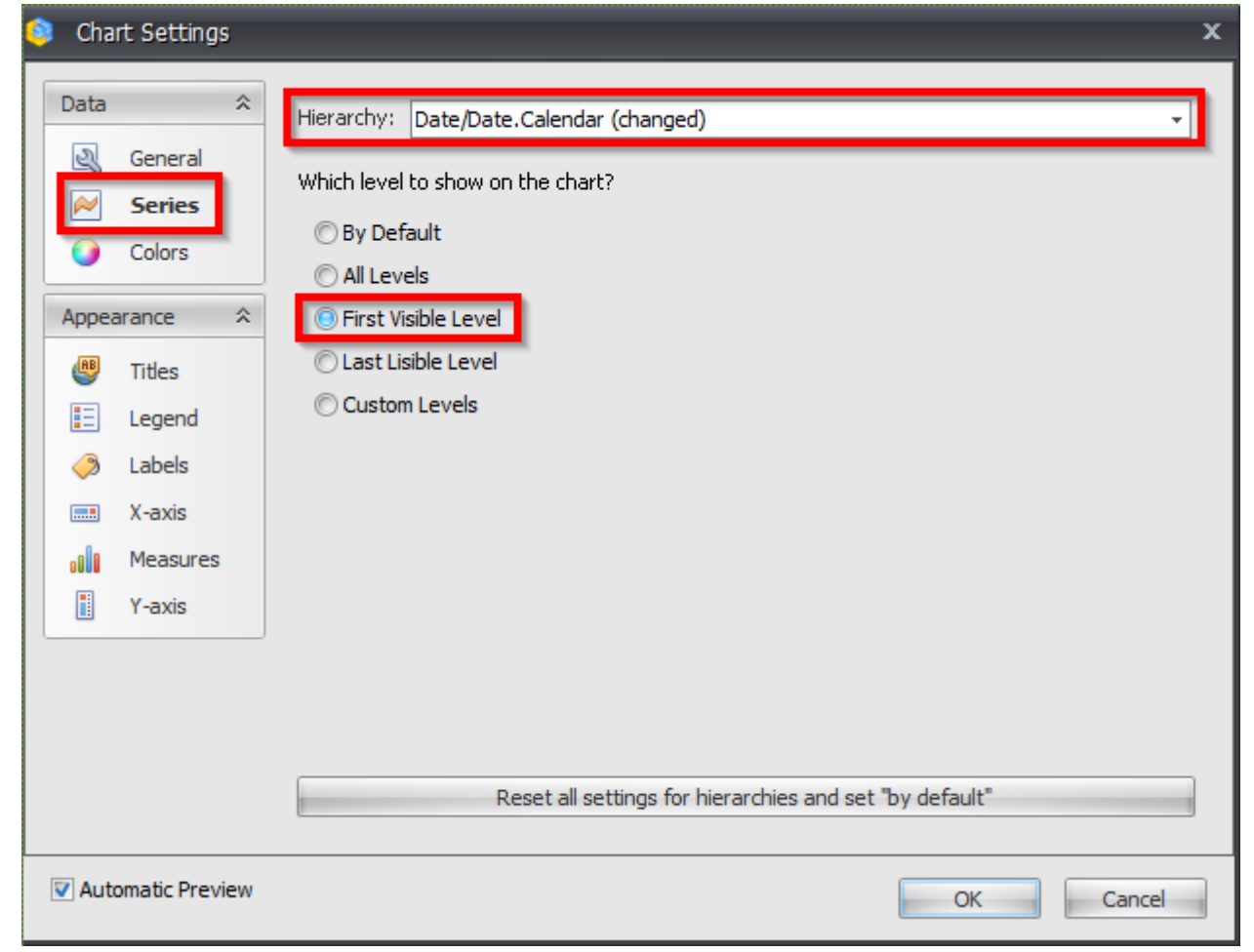

Here you can add the restrictions for specific hierarchies or to reset all the settings. Let us add the restriction and display only the quarters on the chart:

| 🏮 Chart Settings                                                                                                    | x                                                                                                    |
|----------------------------------------------------------------------------------------------------|----------------------------------------------------------------------------------------------------|
| Data       \$         Image: Colors       Image: Colors         Appearance       \$         Image: Colors       Image: Colors         Image: Colors       Image: Colors | Hierarchy:       Date/Date.Calendar (changed) <ul> <li>Which level to show on the chart?</li> <li>By Default</li> <li>All Levels</li> <li>First Visible Level</li> <li>Custom Levels</li> <li>Calendar Year</li> <li>Calendar Semester</li> <li>Calendar Quarter</li> <li>Month</li> <li>Date</li> <li>Reset all settings for hierarchies and set "by default"</li> <li>Reset all settings for hierarchies and set "by default"</li> <li>Image: Calendar Semester</li> <li>Calendar Semester</li> <li>Calendar Quarter</li> <li>Month</li> <li>Date</li> <li>Reset all settings for hierarchies and set "by default"</li> <li>Calendar Semester</li> <li>Calendar Semester</li> <li>Calendar Quarter</li> <li>Month</li> <li>Date</li> <li>Date</li> <li>Date</li> <li>Reset all settings for hierarchies and set "by default"</li> <li>Calendar Semester</li> <li>Calendar Semester</li> <li>Calendar Quarter</li> <li>Date</li> <li>Date</li> <l< td=""></l<></ul> |
| V Automatic Preview                                                                                                    | OK Cancel                                                                                                    |

### As a result, we'll get the following report:

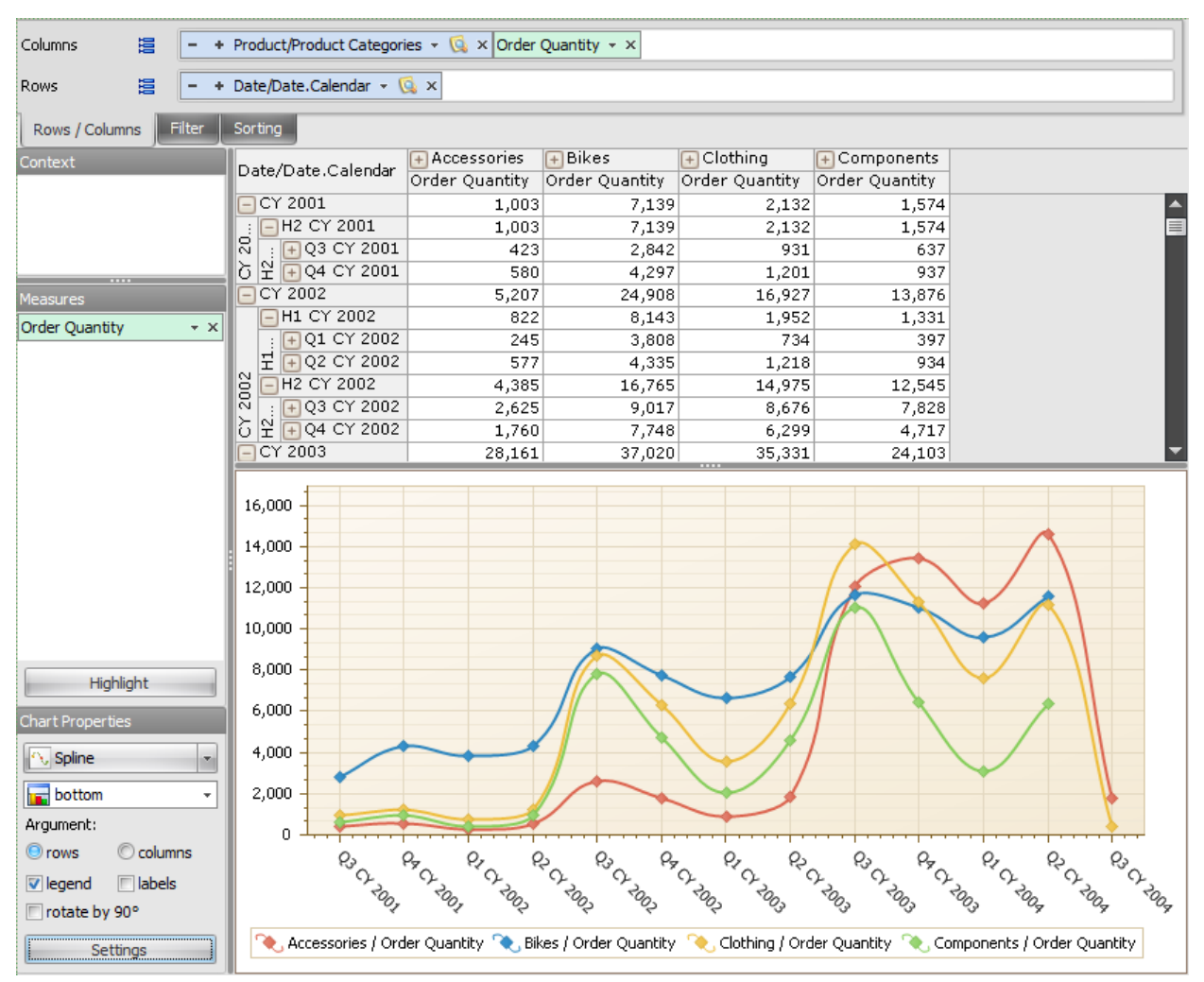

# 4 Creation, Saving and Restoring of Pages

# 4.1 Creating a New Page

A report can have arbitrary number of pages. In order to add an empty page you have to do one of the following:

1. Press the button "Add New Page" in the toolbar:

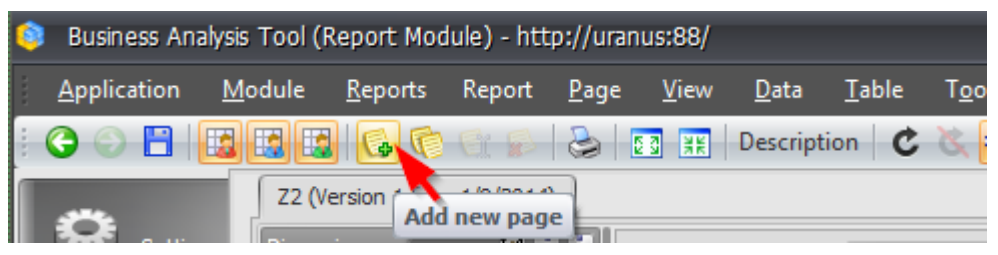

2. Or select the item "Add" in the "Page" menu:

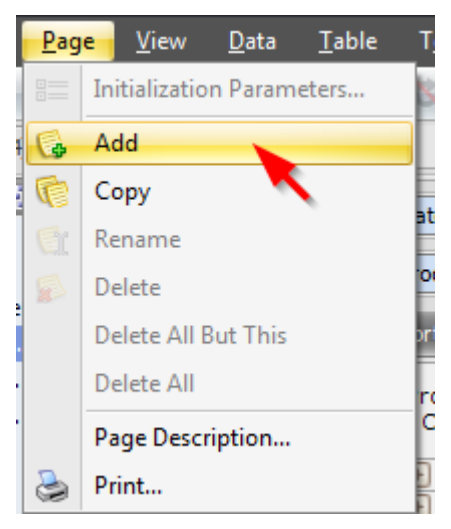

After doing this you will get a dialog box which will let you input the name for a new page and select its type:

| 🟮 Report Page   |                                                                                                    |                 | x         |
|-----------------|----------------------------------------------------------------------------------------------------|-----------------|-----------|
| Name: * Table 2 |                                                                                                    |                 |           |
| Page Type:      |                                                                                                    |                 |           |
| Table/Chart     | Image: sector of the sector of the sector | Scatter-diagram | Dashboard |
|                 |                                                                                                    |                 | OK Cancel |

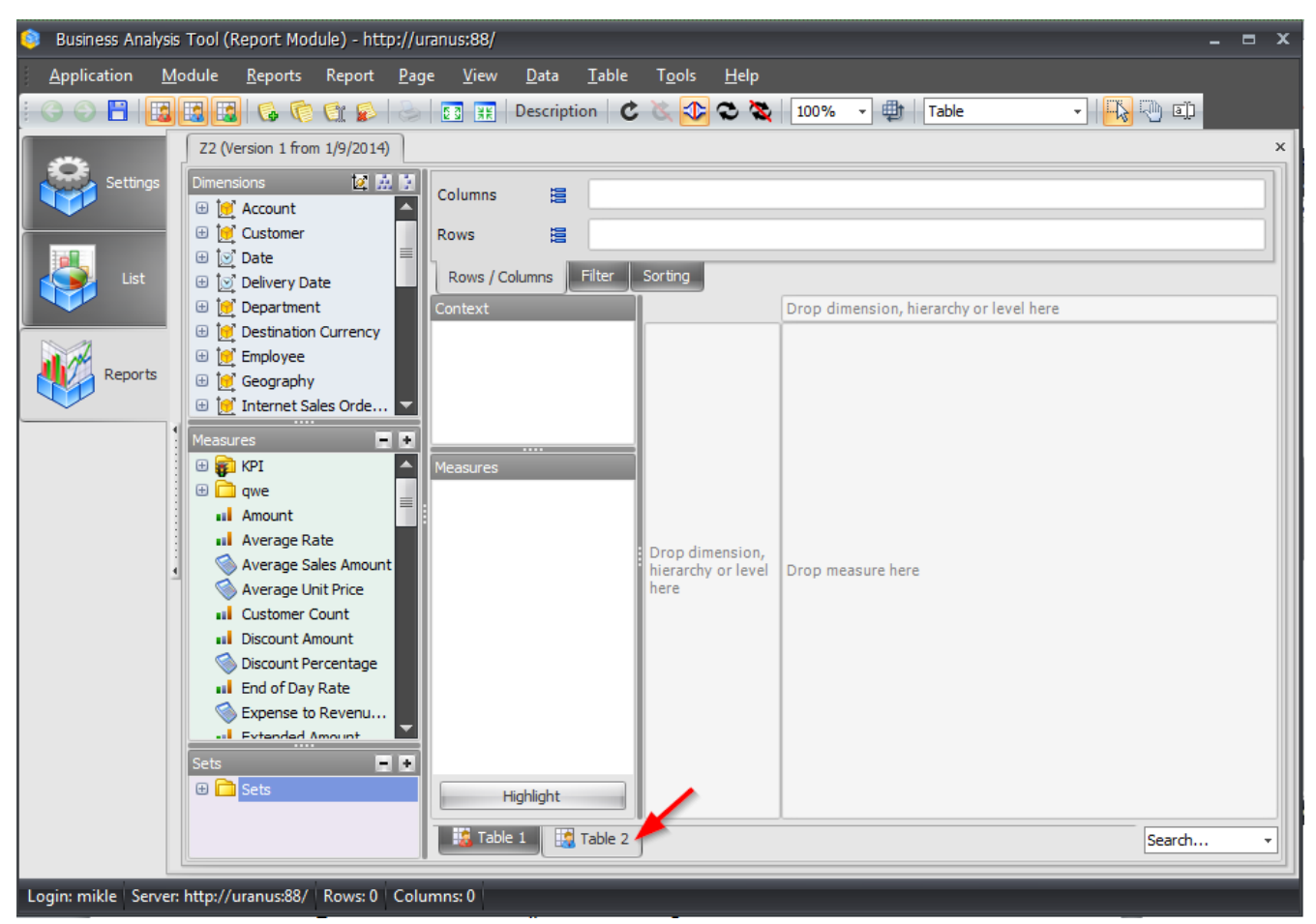

After pressing «OK» the new page will become available:

# 4.2 Copying the Existing Page

You can create an exact copy of any page. This can be done using context menu for the corresponding tab:

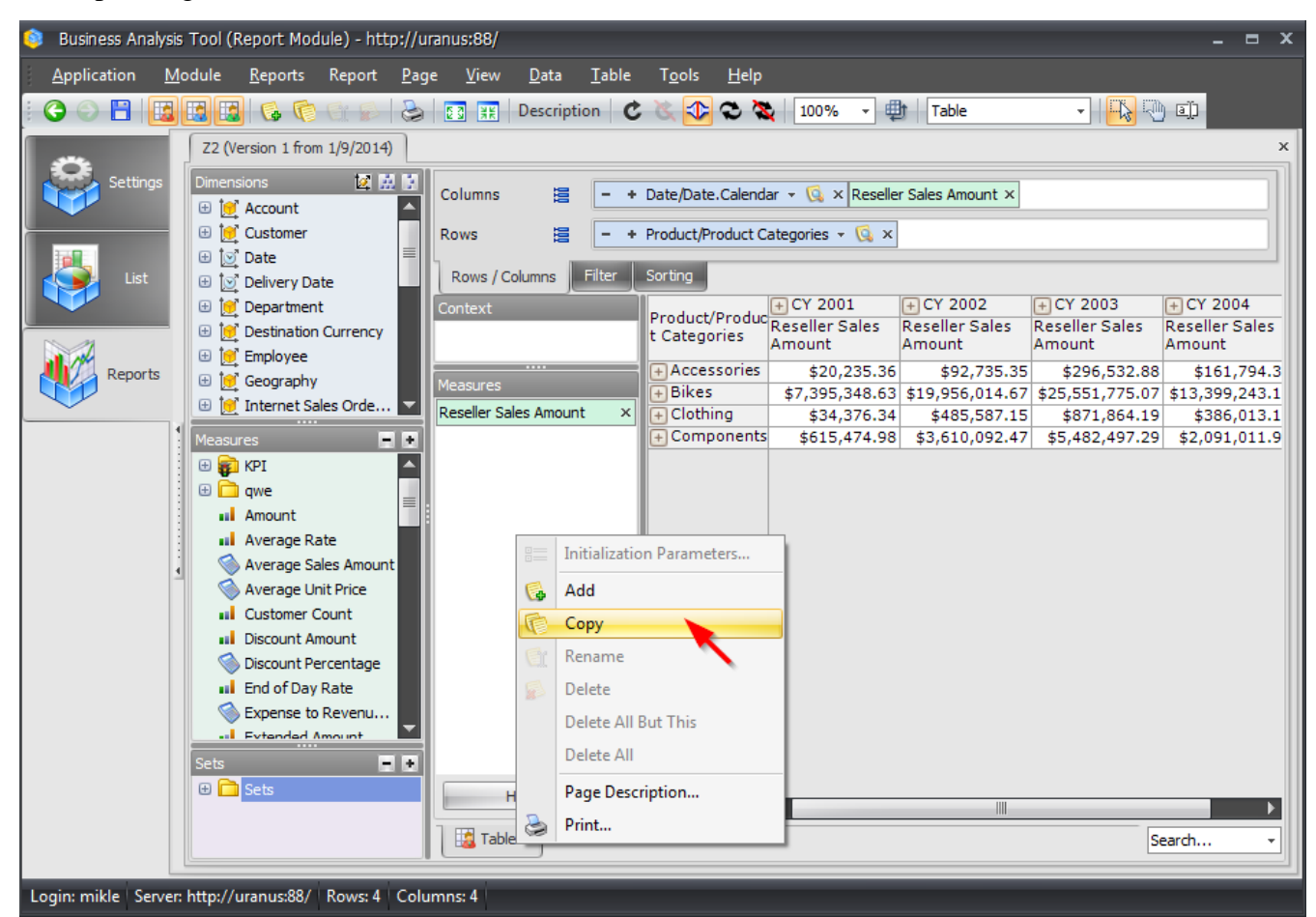

After that the application will ask you to enter the name of the new page:

| 🟮 Report Page       | x         |
|---------------------|-----------|
| Name: * Table 1 (2) |           |
|                     | OK Cancel |

After pressing «OK» the page will become available:

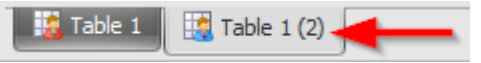

You can also copy a page using corresponding item of "Page/Copy" menu or by pressing a button on the toolbar:

| ٢ | Business An         | alysis Tool (I | Report Mo       | dule) - htt | p://uran     | ius:88       |
|---|---------------------|----------------|-----------------|-------------|--------------|--------------|
| : | <u>Application</u>  | <u>M</u> odule | <u>R</u> eports | Report      | <u>P</u> age | <u>V</u> iev |
| 1 | 608                 |                | 6               | <u>C:</u> 6 | ۵ (          | 23 XX        |
|   | 🗢 <sub>Settin</sub> | as Dimen       | ersion 1 fro    | Copy cu     | rrent pa     | ge           |

### Attention!

All the changes you perform over the structure of your own pages are saved on the server. All the changes you make to the administrator's pages will be lost after you close the report. That's why you should use page copying as an efficient way to save the structure you need for further viewing.

# 4.3 Pages Saving

If you are the author of the page than that page is marked with a blue color and when you move the mouse pointer over it you will see a hint «Page created by …»:

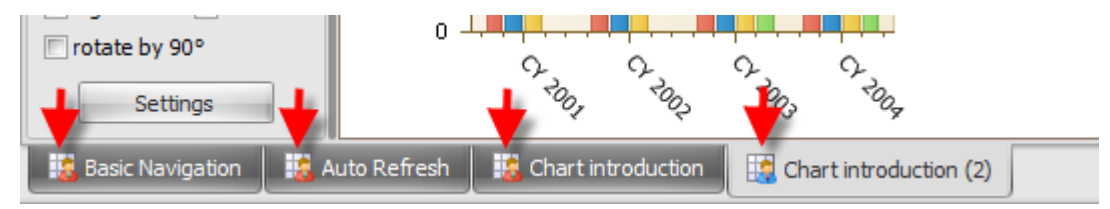

You can see four pages on the picture: first two are the administrator's pages and the last one is yours.

You can save the structure of your own pages using one of the approaches:

1. Press "Save Report" button on the toolbar:

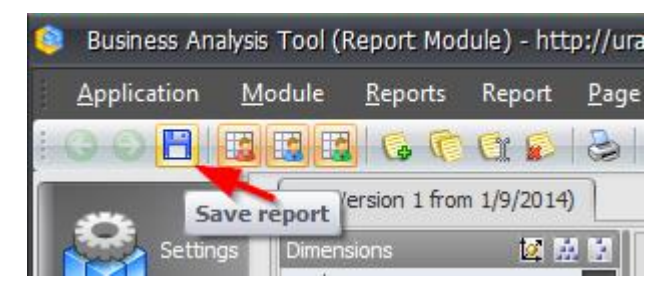

2. Use the "Page/Save" item from the main menu.

### Attention!

- 1) You can save only your own pages. If you perform any changes to the administrator's pages and save all pages of the report, you will lose all the changes you made to administrator's pages.
- 2) When you are saving a report, the structure of the report is saved (the information about what is placed on the rows and columns etc.), but not data. It is saved on the server, so if you will login to the Report Module on the other computer you will see all the pages you saved.

# 4.4 Undo Action

While working with a report sometimes you'll need to rollback one or more previous changes you made, i.e. return the report to the state it was in before you made those changes. To perform such rollback there is an "Undo" button on the toolbar:

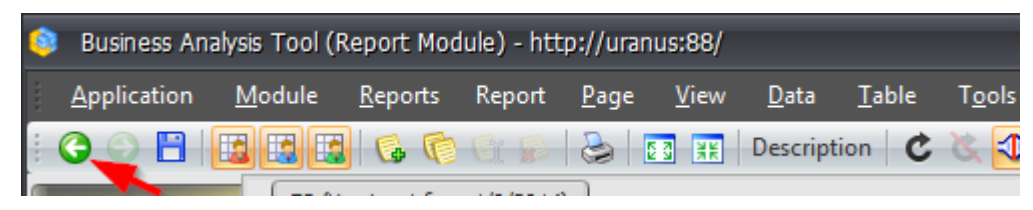

After undoing some changes you can return them back (i.e. perform the changes once again) using "Redo" button:

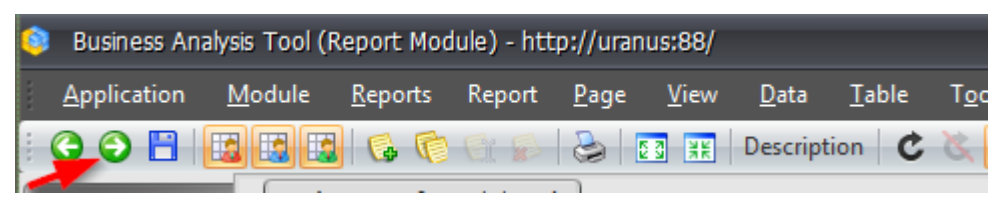

## 4.5 Report Restore

There is a way to restore a pages structure. It means that all your changes on the page will be lost and you will get the last saved (by you or administrator) version.

Here is an example. Suppose, the page was looking like this when you opened it:

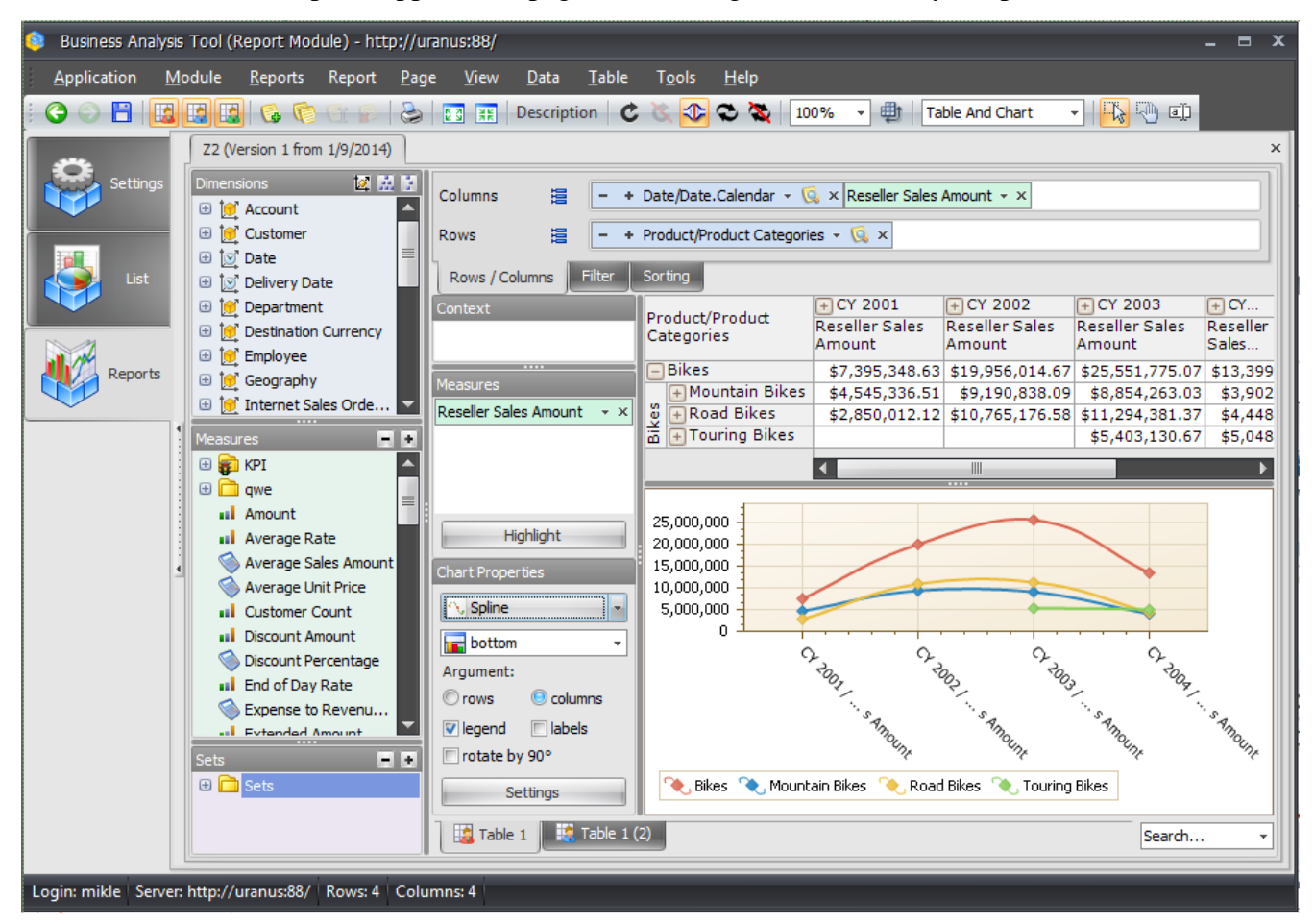

You changed it structure – for example, altered the selection on rows and columns, so that the page now looks like this:

| ٢   | 🔋 Business Analysis Tool (Report Module) - http://uranus:88/ 🛛 🗖 🗙 |            |            |                 |            |              |                                                            |              |               |            |                        |              |                 |                |              |              |    |
|-----|--------------------------------------------------------------------|------------|------------|-----------------|------------|--------------|------------------------------------------------------------|--------------|---------------|------------|------------------------|--------------|-----------------|----------------|--------------|--------------|----|
| 1   | <u>Application</u>                                                 | <u>M</u> o | dule       | <u>R</u> eports | Report     | <u>P</u> age | <u>V</u> iew                                               | <u>D</u> ata | <u>T</u> able | T <u>c</u> | ols <u>H</u> elp       |              |                 |                |              |              |    |
| : ( | ) 🖯 💾                                                              | 3          |            | 6 6             | er p       | 2            | ES XK                                                      | Descript     | ion C         | 3          | 🕹 오 🏷                  | 💐 100% 🔹 !   | Table           | - <b>-</b>     | ) I)         |              |    |
|     | Z2 (Version 1 from 1/9/2014)                                       |            |            |                 |            |              |                                                            |              |               |            | ×                      |              |                 |                |              |              |    |
|     | Satting                                                            |            | Dimens     | sions           | 121        |              |                                                            |              |               |            |                        |              |                 |                |              |              | a  |
|     | Jetung.                                                            |            | ⊕ iei      | Account         |            |              | Columns 🚊 - + Date/Date.Calendar - 🕵 × - + Geography - 😡 × |              |               |            |                        |              |                 |                |              |              |    |
|     | ·                                                                  |            | ± 💓        | Customer        |            |              | Rows 😑 – + Product/Product Categories - 🔞 ×                |              |               |            |                        |              |                 |                |              |              |    |
|     |                                                                    |            | ± 🗵        | Date            |            |              | 1                                                          |              |               | _          |                        |              |                 |                |              |              | 40 |
|     | List                                                               |            | <b>H</b> 🕑 | Delivery Da     | ate        | =            | Rows / C                                                   | olumns       | Filter        | Sort       | ing                    |              |                 |                |              |              |    |
|     |                                                                    |            | ± 🕑        | Departmer       | nt         |              | Context                                                    |              |               | Pro        | duct/Prod              | + CY 2001    |                 | + CY 2002      | 0-           |              |    |
|     |                                                                    |            | ± 🥑        | Destination     | n Currency |              |                                                            |              |               | UCC        | Categori<br>Bike Racks | (+) Canada   | + United States | (+) Canada     | + France     | + United Kin | ÷. |
|     | Reports                                                            |            | 🕀 📔        | Employee        |            |              |                                                            |              |               | H          | Bottles a              |              |                 |                |              |              | 4. |
|     |                                                                    |            | 🕀 📔        | Geography       | /          |              | Measures                                                   |              |               | Ē          | Cleaners               |              |                 |                |              |              | £  |
| _   | ~                                                                  | .          |            | Internet S      | ales Orde  | ·            | Reseller Sa                                                | les Amour    | t ×           | (+)        | Helmets                | \$5,147.56   | \$15,087.81     | \$17,731.90    | \$3,904.74   | \$3,05       |    |
|     |                                                                    |            | e 📃        | Organizati      | on         |              |                                                            |              |               | ±          | lydration              |              |                 |                |              |              |    |
|     |                                                                    |            | • •        | Product         |            |              |                                                            |              |               | (±         | LOCKS                  |              |                 | \$2,695.24     | \$600.00     | \$45         |    |
|     |                                                                    |            | Measu      |                 | -          |              |                                                            |              |               |            | rumps<br>Fires and     |              |                 | \$2,068.01     | \$591.49     | \$37.        |    |
|     |                                                                    |            | 🕀 🛜        | KPI             |            |              |                                                            |              |               | Ē          | 4ountain               | \$677,138,20 | \$3,868,198,31  | \$1,651,174,99 | \$216,198,71 | \$353.04     |    |
|     |                                                                    |            | 🕀 🗋        | qwe             |            |              |                                                            |              |               | Ð          | Road Bikes             | \$693,583.07 | \$2,156,429.04  | \$2,287,108.99 | \$438,039.49 | \$293,64     |    |
|     |                                                                    |            | - al       | Amount          |            |              |                                                            |              |               | (±)        | Fouring B              |              |                 |                |              |              |    |
|     |                                                                    | 4          |            | Average R       | ate        |              |                                                            |              |               | + E        | Bib-Shorts             |              |                 | \$25,352.88    | \$6,902.67   | \$5,53       |    |
|     |                                                                    |            |            | Average S       | ales Amoun | t            |                                                            |              |               | E C        | Caps                   | \$727.75     | \$1,959.13      | \$2,310.76     | \$420.43     | \$31         |    |
|     |                                                                    |            |            | Average U       | Init Price |              |                                                            |              |               |            | arcove                 | te e70 24    | ¢01 E02 02      | \$19,089.00    | \$4,842.06   | \$5,58       |    |
|     |                                                                    |            |            | Customer (      | Count      |              |                                                            |              |               | E.         | Shorts                 | \$0,072.34   | \$21,303.23     | \$11,870,41    | \$3,203.47   | \$2,55       |    |
|     |                                                                    |            |            | Discount A      | mount      |              |                                                            |              |               | (+)        | Socks                  | \$513.25     | \$2,920.65      | \$497.40       | +=,=====     | +=,-=-       |    |
|     |                                                                    |            |            | Discount P      | ercentage  |              |                                                            |              |               | (±)        | Fights                 |              |                 | \$29,502.11    | \$7,472.24   | \$6,12       |    |
|     |                                                                    |            |            | End of Day      | / Rate     |              |                                                            |              |               | +          | /ests                  |              |                 | -              |              |              |    |
|     |                                                                    |            |            | Expense to      | Revenu     | _            |                                                            |              |               | (+)        | Bottom B               |              |                 |                |              |              |    |
|     |                                                                    |            |            | Evtended        | Amount     |              |                                                            |              |               |            | Srakes<br>Shains       |              |                 |                |              |              |    |
|     |                                                                    |            | Sets       | _               | -          |              |                                                            |              |               | Ē          | Cranksets              |              |                 |                |              |              |    |
|     |                                                                    |            | ± 🗖        | Sets            |            |              | ł                                                          | lighlight    |               | Ē          | Derailleurs            |              |                 |                |              |              |    |
|     |                                                                    |            |            |                 |            |              | ] 📖 =                                                      |              | 7.11 of       |            |                        |              |                 |                |              |              | 41 |
|     |                                                                    |            |            |                 |            |              | 13 Table                                                   | -1           | Table 1       | (2)        |                        |              |                 |                | Se           | arch         | 1  |
|     |                                                                    |            |            |                 |            |              |                                                            | _            |               |            | _                      |              |                 |                |              | _            |    |
| Lo  | gin: mikle   Sen                                                   | ver: I     | http://u   | uranus:88/      | Rows: 33   | Colu         | imns: 18                                                   |              |               |            |                        |              |                 |                |              |              |    |

If you wish to undo all your changes and return to the version saved on the server select "Page / Rollback to last save view" from the main menu:

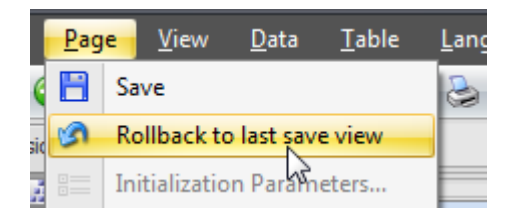

# 4.6 Export of Pages and Data

### 4.6.1 Data Export to Word, Excel, PDF.

To export pages data to the Word, Excel, Open Office Calc or PDF file, you'll need to perform one of the next actions:

- 1. Select "Table / Export to Excel" (Word, Open Office Calc or PDF)» from the main menu;
- 2. Press the right mouse button inside the table to call the context menu and then select "Export to Excel" (Word, Open Office Calc or PDF):

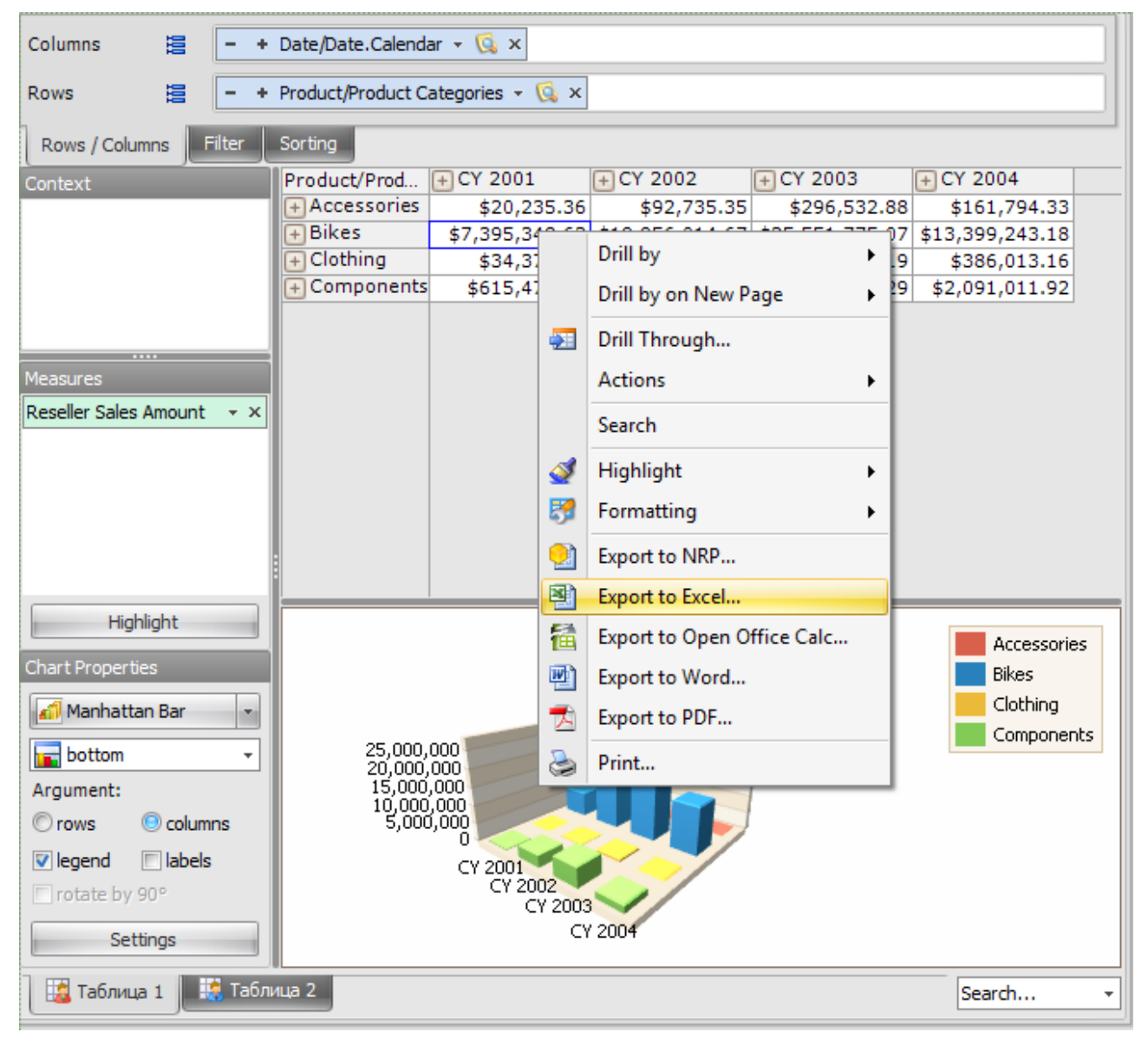

When the export is completed you will be asked if you want to open the created file.

## 4.6.2 Saving the Pages to NRP file

NRP is a file format developed for compact and secure report saving. There is a special NRP files viewer available on the pages of Business Analysis Tool portal:

|            |                                                         |                                                    |                                                     | ENG   UKR   RUS                                                           |
|------------|---------------------------------------------------------|----------------------------------------------------|-----------------------------------------------------|---------------------------------------------------------------------------|
|            |                                                         | Business users                                     | Administrators                                      |                                                                           |
| You are he | re: Business users                                      |                                                    |                                                     |                                                                           |
|            |                                                         | odule                                              | rosoft Internet Explor                              | er.                                                                       |
|            | Enter                                                   |                                                    |                                                     |                                                                           |
| -          | Report Mo                                               | odule installe                                     | er                                                  |                                                                           |
|            | Important! After y<br>drive. Launch NBA<br>Download     | ou download this archi<br>TReportInstall.exe fro   | ve, extract its content<br>m this folder and follov | to a single folder on your local hard<br>w the installation instructions. |
|            | NRP View                                                | er                                                 |                                                     |                                                                           |
|            | NRP is a file format<br>hard drive you will<br>Download | t of reports saved to th<br>need this program to v | e hard drive. If you we<br>view these reports.      | ould like to save reports to your local                                   |
|            |                                                         |                                                    |                                                     |                                                                           |

After downloading and installing this viewer you will be able to view NRP files, just the way you do it with PDF, DOC and other document files types.

To save your page to an NRP file you need to select "Page / Save to File" from the main menu.

| 🟮 Save to File                                             | x                                          |
|------------------------------------------------------------|--------------------------------------------|
| Expenses In Time - Chart     Expenses Dependency On Income | Select All<br>Unselect All<br>Current Page |
|                                                            | R                                          |
| CompressionLevel: Normal -                                 |                                            |
| OK Cancel                                                  |                                            |

The window will appear where you'll be able to set some advanced saving settings:

NRP file format supports the saving of multiple pages into one file. In the «Save to File» window you can select the page you want to save, set the compression level and set the password required to open a saved file. The compression level does not affect the data you are saving, it only affects the size of the resulting file (the bigger is compression level, the smaller will be the file size). If you'll set the password for the file no one will be able to open it without the password.
# 5 Advanced Report Designing Options

### 5.1 Detailed View (Drill Through operation)

Drill through (detailed view) enables you to view the piece of data from DB that some value from the table is based on.

Let's perform the drill through operation on our example report page. Select an arbitrary cell from the table on which you wish to perform a detailed view. Now press the right mouse button on that cell and select "Drill Through" from the context menu:

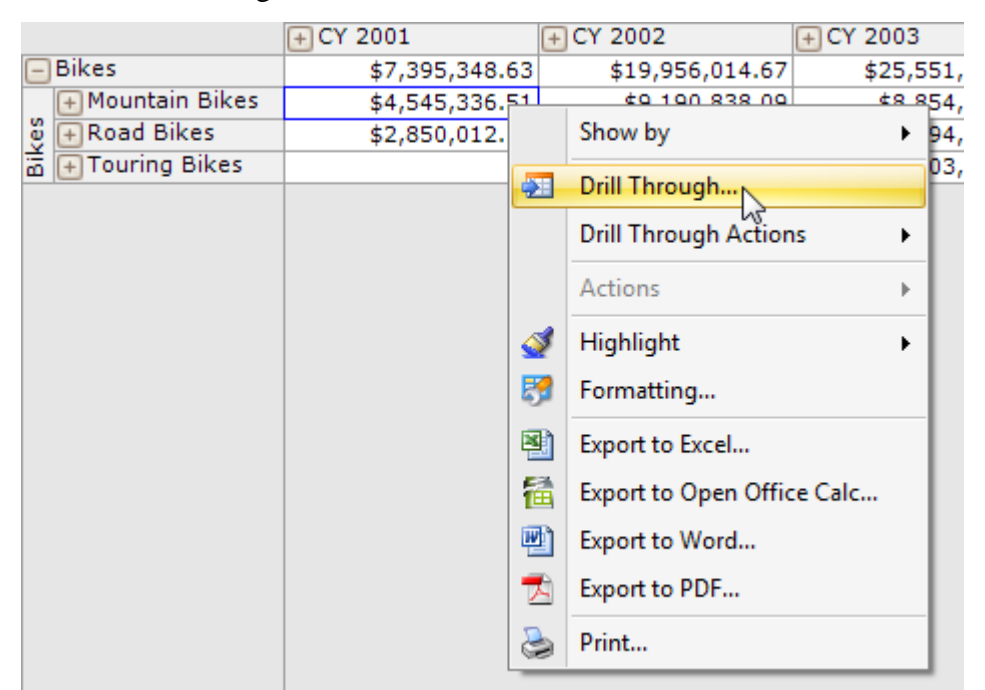

As a result you will see first 1000 rows from the data base table:

| ۲ | Drillthrough for Reseller Sales Amount, CY 2001, Mountain Bikes (first 1000 rows) |           |           |            |           |           |                |              |                 |           |  |
|---|-----------------------------------------------------------------------------------|-----------|-----------|------------|-----------|-----------|----------------|--------------|-----------------|-----------|--|
|   | #                                                                                 | [Reseller | [Reseller | [Reseller  | [Reseller | [Reseller | [Reseller      | [Reseller    | [Reseller       | [Reseller |  |
| > | 1                                                                                 | 2039.994  | 1         | 2039.994   | 163.1995  | 50.9999   | 0              | 2039.994     | 0               | 1912.1544 |  |
|   | 2                                                                                 | 4049.988  | 2         | 4049.988   | 323.999   | 101.2497  | 0              | 2024.994     | 0               | 3796.1888 |  |
|   | 3                                                                                 | 4049.988  | 2         | 4049.988   | 323.999   | 101.2497  | 0              | 2024.994     | 0               | 3796.1888 |  |
|   | 4                                                                                 | 4079.988  | 2         | 4079.988   | 326.399   | 101.9997  | 0              | 2039.994     | 0               | 3824.3088 |  |
|   | 5                                                                                 | 2039.994  | 1         | 2039.994   | 163.1995  | 50.9999   | 0              | 2039.994     | 0               | 1912.1544 |  |
|   | 6                                                                                 | 2039.994  | 1         | 2039.994   | 163.1995  | 50.9999   | 0              | 2039.994     | 0               | 1912.1544 |  |
|   | 7                                                                                 | 4079.988  | 2         | 4079.988   | 326.399   | 101.9997  | 0              | 2039.994     | 0               | 3824.3088 |  |
|   | 8                                                                                 | 4049.988  | 2         | 4049.988   | 323.999   | 101.2497  | 0              | 2024.994     | 0               | 3796.1888 |  |
|   | 9                                                                                 | 6074.982  | 3         | 6074.982   | 485.9986  | 151.8746  | 0              | 2024.994     | 0               | 5694.2832 |  |
|   | 10                                                                                | 8099.976  | 4         | 8099.976   | 647.9981  | 202.4994  | 0              | 2024.994     | 0               | 7592.3776 |  |
|   | 11                                                                                | 10124.97  | 5         | 10124.97   | 809.9976  | 253.1243  | 0              | 2024.994     | 0               | 9490.472  |  |
|   | 12                                                                                | 4079.988  | 2         | 4079.988   | 326.399   | 101.9997  | 0              | 2039.994     | 0               | 3824.3088 |  |
| 4 | 10                                                                                | C140.000  | •         | C 4 40 000 | 400 5005  | 150.0005  | •              | 2020.004     | 0               |           |  |
|   |                                                                                   |           |           |            |           | Ē         | xport to Excel | Export to Op | pen Office Calc | Close     |  |

You can export those results to an Excel file or to Open Office Calc.

#### Attention!

- 1) It is possible that you don't have enough rights to perform drillthrough (if an administrator didn't allow you to). In that case you won't be able to see the corresponding menu item.
- 2) The drill through operation may be not configured on the corresponding cube on the server. In this case trying to perform the operation you will get an appropriate message.

### 5.2 Data Highlighting

Highlighting helps you to better analyze data. Let's prepare the table of the next structure:

| Columns 🖺 🗕 +           | Date/Date.Calendar 👻 🕵 🗙     | ]            |              |  |
|-------------------------|------------------------------|--------------|--------------|--|
| Rows 😫 – Pro            | oduct/Product Categories 👻 🗔 | ×            |              |  |
| Rows / Columns Filter   | Sorting                      |              |              |  |
| Context                 | Product/Product Catego       | + CY 2003    | + CY 2004    |  |
|                         | Touring-2000 Blue, 60        | \$293,136.02 | \$244,184.85 |  |
|                         | Touring-1000 Yellow, 46      | \$483,060.26 | \$533,252.57 |  |
|                         | Touring-1000 Yellow, 50      | \$292,191.62 | \$329,001.66 |  |
|                         | Touring-1000 Yellow, 54      | \$135,987.35 | \$154,487.74 |  |
|                         | Touring-1000 Yellow, 60      | \$570,404.24 | \$613,959.06 |  |
|                         | Touring-3000 Blue, 54        | \$125,421.89 | \$123,823.98 |  |
| Measures                | Touring-3000 Blue, 58        | \$83,113.51  | \$85,518.72  |  |
| Decelles Coles Amount   | Touring-3000 Blue, 62        | \$39,669.33  | \$48,104.28  |  |
| Reseller Sales Amount X | Touring-3000 Yellow, 44      | \$156,765.69 | \$157,557.55 |  |
|                         | Touring-3000 Yellow, 50      | \$124,570.04 | \$123,378.57 |  |
|                         | Touring-3000 Yellow, 54      | \$79,667.15  | \$81,510.03  |  |
|                         | Touring-3000 Yellow, 58      | \$47,903.85  | \$48,104.28  |  |
|                         | Touring-3000 Yellow, 62      | \$156,825.74 | \$157,604.47 |  |
|                         | Touring-1000 Blue, 46        | \$637,968.79 | \$527,004.40 |  |
|                         | Touring-1000 Blue, 50        | \$387,649.78 | \$326,140.78 |  |
|                         | Touring-1000 Blue, 54        | \$207,414.09 | \$154,487.74 |  |
|                         | Touring-1000 Blue, 60        | \$759,596.65 | \$611,187.58 |  |
|                         | Touring-2000 Blue, 46        | \$175,973.94 | \$145,053.09 |  |
|                         | Touring-2000 Blue, 50        | \$78,722.28  | \$78,722.28  |  |
|                         | Touring-2000 Blue, 54        | \$364,777.66 | \$300,617.55 |  |
|                         | Touring-3000 Blue, 44        | \$45,916.20  | \$48,104.28  |  |
|                         | Touring-3000 Blue, 50        | \$156,394.59 | \$156,554.12 |  |
|                         |                              |              |              |  |
|                         |                              |              |              |  |
|                         |                              |              |              |  |
|                         |                              |              |              |  |
|                         |                              |              |              |  |
| Highlight               |                              |              |              |  |

On the rows – "Product Categories" dimension with a whole "Product" level selected under the "Touring Bikes" element:

| 🗆 🏹 🛄 All Products   |
|----------------------|
| O     Accessories    |
| 😑 🥥 📃 Bikes          |
| 🕀 🍚 🦳 Mountain Bikes |
| 🕀 🍚 🥅 Road Bikes     |
| 😑 🍑 🦳 Touring Bikes  |
| 🚣 🔽 Product          |
| 🕀 🥥 📃 Clothing       |
| 🗄 🅥 📃 Components     |
|                      |

on columns – years 2003 and 2004. Inside the table – "Reseller Sales Amount" measure. Say, we need to emphasize somehow the sales amount larger than 500,000. To do that, perform one of the following actions:

- 1. Select "Table / Hightlight" from main menu.
- 2. Select the corresponding item from the context menu of the table:

|                         | + CY 2003 |            | + CY 2004        |                                         |
|-------------------------|-----------|------------|------------------|-----------------------------------------|
| Touring-1000 Blue, 46   | \$6       | 37,968.79  | \$527,004.40     |                                         |
| Touring-1000 Blue, 50   | \$3       | 87,649.78  | \$326,140.78     |                                         |
| Touring-1000 Blue, 54   | \$2       | 07,414.09  | \$154,487.74     |                                         |
| Touring-1000 Blue, 60   |           | Show by    | •                | 1                                       |
| Touring-1000 Yellow, 46 |           |            |                  |                                         |
| Touring-1000 Yellow, 50 | <b>1</b>  | Drill Thro | bugh             |                                         |
| Touring-1000 Yellow, 54 |           | Drill Thro | ough Actions     |                                         |
| Touring-1000 Yellow, 60 |           | Actions    |                  |                                         |
| Touring-2000 Blue, 46   |           | Actions    | P                |                                         |
| Touring-2000 Blue, 50   |           | Highligh   | t 🔸              | Quickly Add Rule                        |
| Touring-2000 Blue, 54   | 2         | Formatti   | ng               | E die Litte bit e betre                 |
| Touring-2000 Blue, 60   |           |            |                  | Edit Highlight Kules                    |
| Touring-3000 Blue, 44   | 1         | Export to  | Excel            | Remove Highlight Rules for This Measure |
| Touring-3000 Blue, 50   | る         | Export to  | Open Office Calc | Remove All Highlight Rules              |
| Touring-3000 Blue, 54   | DIRE 1    | Export to  | Word             | Remove Air Fighinghe Rules              |
| Touring-3000 Blue, 58   |           | LAPOIT TO  | word             |                                         |
| Touring-3000 Blue, 62   |           | Export to  | PDF              |                                         |
| Touring-3000 Yellow, 44 |           | Print      |                  |                                         |
| Touring-3000 Yellow, 50 |           | 24,370.04  | \$120,070.07     |                                         |
| Touring-3000 Yellow, 54 | \$        | 79,667.15  | \$81,510.03      |                                         |

3. Press the Highlight button at the bottom of the editor:

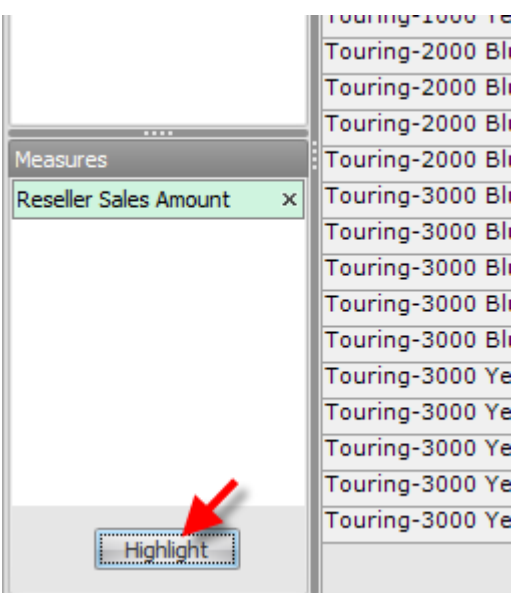

The window will appear containing highlight rules (there are no rules at the moment):

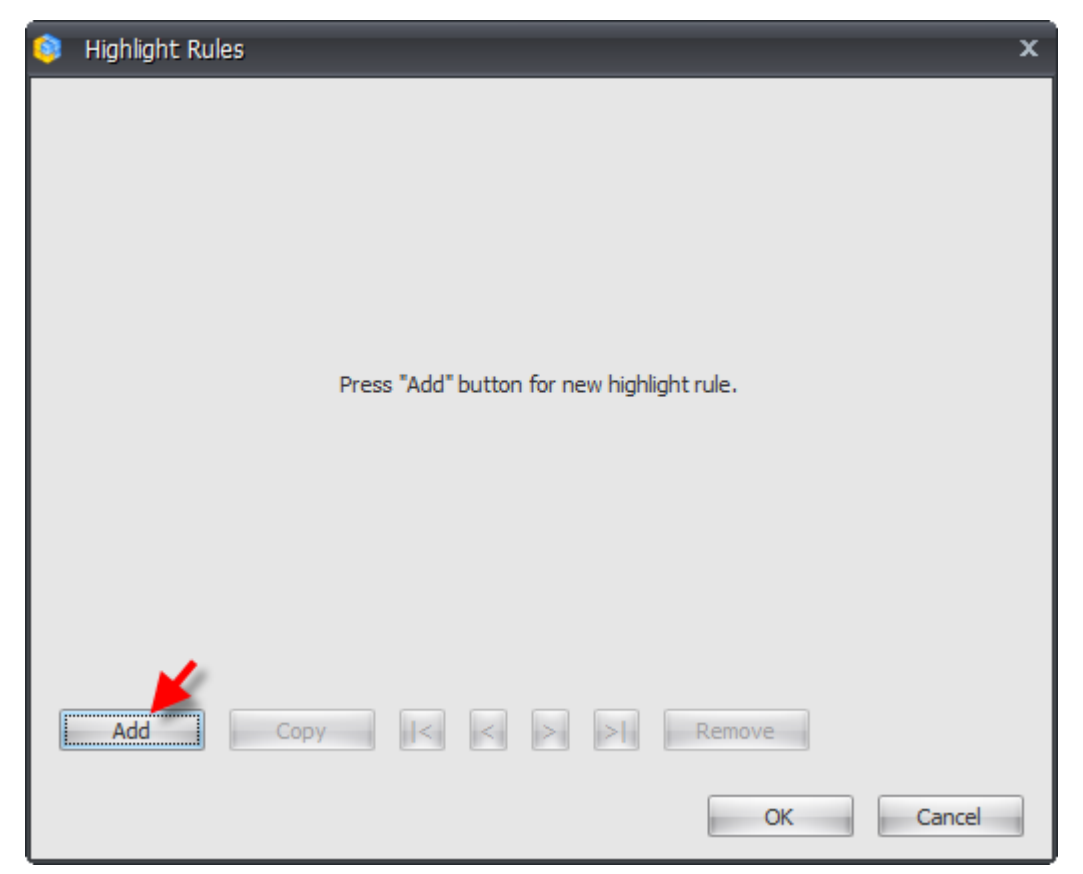

Press the Add button and a new tab with a highlight rule will appear.

Let's name the rule "More than 500K" and fill in all the fields as it is shown on the picture below:

| 🧿 Highlight Rules   |                                         | x |
|---------------------|-----------------------------------------|---|
| More than 500K      |                                         | _ |
| Name:               | More than 500K                          |   |
| Measure to analyse: | Reseller Sales Amount                   |   |
| Type of analysis:   | Exception     C Gradient                |   |
| Null values:        | Ignore •                                |   |
| Value:              | Greater                                 |   |
| Preview:            | AaBbCcYyZz Select                       |   |
| Measure to paint:   | The same as analysed                    |   |
|                     | tt 🛜 KPI                                |   |
|                     | Image: Amount       Image: Average Rate |   |
| Add                 | Copy I < > > Remove                     |   |
|                     | OK Cancel                               |   |

According to the configured rule, the "Reseller Sales Amount" measure will be analyzed. The type of analysis is Exception (exceptional situation), empty fields will be ignored and the values bigger than 500,000 will be colored green.

After pressing «OK» button you will see that all values bigger than 500,000 are highlighted with a green color:

|                         | + CY 2003    | + CY 2004    |
|-------------------------|--------------|--------------|
| Touring-1000 Blue, 46   | \$637,968.79 | \$527,004.40 |
| Touring-1000 Blue, 50   | \$387,649.78 | \$326,140.78 |
| Touring-1000 Blue, 54   | \$207,414.09 | \$154,487.74 |
| Touring-1000 Blue, 60   | \$759,596.65 | \$611,187.58 |
| Touring-1000 Yellow, 46 | \$483,060.26 | \$533,252.57 |
| Touring-1000 Yellow, 50 | \$292,191.62 | \$329,001.66 |
| Touring-1000 Yellow, 54 | \$135,987.35 | \$154,487.74 |
| Touring-1000 Yellow, 60 | \$570,404.24 | \$613,959.06 |
| Touring-2000 Blue, 46   | \$175,973.94 | \$145,053.09 |
| Touring-2000 Blue, 50   | \$78,722.28  | \$78,722.28  |
| Touring-2000 Blue, 54   | \$364,777.66 | \$300,617.55 |
| Touring-2000 Blue, 60   | \$293,136.02 | \$244,184.85 |
| Touring-3000 Blue, 44   | \$45,916.20  | \$48,104.28  |
| Touring-3000 Blue, 50   | \$156,394.59 | \$156,554.12 |
| Touring-3000 Blue, 54   | \$125,421.89 | \$123,823.98 |
| Touring-3000 Blue, 58   | \$83,113.51  | \$85,518.72  |
| Touring-3000 Blue, 62   | \$39,669.33  | \$48,104.28  |
| Touring-3000 Yellow, 44 | \$156,765.69 | \$157,557.55 |
| Touring-3000 Yellow, 50 | \$124,570.04 | \$123,378.57 |
| Touring-3000 Yellow, 54 | \$79,667.15  | \$81,510.03  |
| Touring-3000 Yellow, 58 | \$47,903.85  | \$48,104.28  |
| Touring-3000 Yellow, 62 | \$156,825.74 | \$157,604.47 |

You can set multiple highlight rules.

The highlight can also be of gradient type. Open the highlight rules window once again and change the highlight settings as it is shown on the picture:

| 🤤 Highlight Rules   |                          | x     |
|---------------------|--------------------------|-------|
| More than 500K      |                          |       |
| Name:               | More than 500K           |       |
| Measure to analyse: | Reseller Sales Amount    | •     |
| Type of analysis:   | © Exception (2) Gradient |       |
| Null values:        | Ignore 👻                 |       |
| Paint:              | Background               |       |
| Preview:            | Select                   |       |
| Measure to paint:   | The same as analysed     |       |
|                     | 🕀 💼 KPI                  | ^     |
|                     | Amount  Average Rate     | -     |
| Add                 | Copy I< < > >  Remove    |       |
|                     | OK                       | ancel |

After that the table will look like this:

| Touring-1000 Blue, 46\$637,968.79\$527,004.40Touring-1000 Blue, 50\$387,649.78\$326,140.78Touring-1000 Blue, 54\$207,414.09\$154,487.74Touring-1000 Blue, 60\$759,596.65\$611,187.58Touring-1000 Yellow, 46\$483,060.26\$533,252.57Touring-1000 Yellow, 50\$292,191.62\$329,001.66Touring-1000 Yellow, 50\$292,191.62\$329,001.66Touring-1000 Yellow, 54\$135,987.35\$154,487.74Touring-1000 Yellow, 60\$570,404.24\$613,959.06Touring-2000 Blue, 46\$175,973.94\$145,053.09Touring-2000 Blue, 50\$78,722.28\$78,722.28Touring-2000 Blue, 50\$78,722.28\$78,722.28Touring-2000 Blue, 54\$364,777.66\$300,617.55Touring-3000 Blue, 54\$156,394.59\$156,554.12Touring-3000 Blue, 54\$125,421.89\$123,823.98Touring-3000 Blue, 54\$483,113.51\$85,518.72Touring-3000 Blue, 58\$83,113.51\$85,518.72Touring-3000 Blue, 50\$126,756.69\$157,557.55Touring-3000 Pellow, 50\$124,570.04\$123,378.57Touring-3000 Yellow, 54\$79,667.15\$81,510.03Touring-3000 Yellow, 58\$47,903.85\$448,104.28Touring-3000 Yellow, 58\$47,903.85\$448,104.28Touring-3000 Yellow, 58\$47,903.85\$448,104.28Touring-3000 Yellow, 58\$47,903.85\$448,104.28Touring-3000 Yellow, 58\$47,903.85\$448,104.28Touring-3000 Yellow, 58\$47,903.85 <th></th> <th>+ CY 2003</th> <th>+ CY 2004</th>                                      |                         | + CY 2003    | + CY 2004    |
|----------------------------------------------------------------------------------------------------|-------------------------|--------------|--------------|
| Touring-1000 Blue, 50\$387,649.78\$326,140.78Touring-1000 Blue, 54\$207,414.09\$154,487.74Touring-1000 Blue, 60\$759,596.65\$611,187.58Touring-1000 Yellow, 46\$483,060.26\$533,252.57Touring-1000 Yellow, 50\$292,191.62\$329,001.66Touring-1000 Yellow, 54\$135,987.35\$154,487.74Touring-1000 Yellow, 60\$570,404.24\$613,959.06Touring-2000 Blue, 46\$175,973.94\$145,053.09Touring-2000 Blue, 50\$78,722.28\$78,722.28Touring-2000 Blue, 54\$364,777.66\$300,617.55Touring-2000 Blue, 54\$156,394.59\$156,554.12Touring-3000 Blue, 54\$125,421.89\$123,823.98Touring-3000 Blue, 54\$125,421.89\$123,823.98Touring-3000 Blue, 54\$125,421.89\$123,823.98Touring-3000 Blue, 54\$125,421.89\$123,823.98Touring-3000 Blue, 54\$125,421.89\$123,823.98Touring-3000 Blue, 54\$125,421.89\$123,823.98Touring-3000 Blue, 54\$125,421.89\$123,823.98Touring-3000 Blue, 55\$883,113.51\$85,518.72Touring-3000 Blue, 50\$124,570.04\$123,378.57Touring-3000 Yellow, 54\$79,667.15\$81,510.03Touring-3000 Yellow, 54\$47,903.85\$48,104.28Touring-3000 Yellow, 58\$47,903.85\$48,104.28Touring-3000 Yellow, 58\$47,903.85\$48,104.28Touring-3000 Yellow, 58\$47,903.85\$48,104.28Touring-3000 Yellow, 58\$47,903.85 <td< td=""><td>Touring-1000 Blue, 46</td><td>\$637,968.79</td><td>\$527,004.40</td></td<> | Touring-1000 Blue, 46   | \$637,968.79 | \$527,004.40 |
| Touring-1000 Blue, 54\$207,414.09\$154,487.74Touring-1000 Blue, 60\$759,596.65\$611,187.58Touring-1000 Yellow, 46\$483,060.26\$533,252.57Touring-1000 Yellow, 50\$292,191.62\$329,001.66Touring-1000 Yellow, 54\$135,987.35\$154,487.74Touring-1000 Yellow, 60\$570,404.24\$613,959.06Touring-2000 Blue, 46\$175,973.94\$145,053.09Touring-2000 Blue, 50\$78,722.28\$78,722.28Touring-2000 Blue, 54\$364,777.66\$300,617.55Touring-2000 Blue, 54\$156,394.59\$156,554.12Touring-3000 Blue, 50\$156,394.59\$156,554.12Touring-3000 Blue, 54\$4125,421.89\$123,823.98Touring-3000 Blue, 54\$39,669.33\$48,104.28Touring-3000 Blue, 58\$83,113.51\$85,518.72Touring-3000 Blue, 50\$124,570.04\$123,378.57Touring-3000 Blue, 50\$124,570.04\$123,378.57Touring-3000 Blue, 58\$83,113.51\$85,518.72Touring-3000 Blue, 58\$83,113.51\$85,518.72Touring-3000 Yellow, 50\$124,570.04\$123,378.57Touring-3000 Yellow, 50\$124,570.04\$123,378.57Touring-3000 Yellow, 54\$79,667.15\$81,510.03Touring-3000 Yellow, 58\$47,903.85\$48,104.28Touring-3000 Yellow, 58\$47,903.85\$48,104.28Touring-3000 Yellow, 58\$47,903.85\$48,104.28Touring-3000 Yellow, 58\$47,903.85\$48,104.28Touring-3000 Yellow, 58\$47,903.85\$                                                                                           | Touring-1000 Blue, 50   | \$387,649.78 | \$326,140.78 |
| Touring-1000 Blue, 60\$759,596.65\$611,187.58Touring-1000 Yellow, 46\$483,060.26\$533,252.57Touring-1000 Yellow, 50\$292,191.62\$329,001.66Touring-1000 Yellow, 54\$135,987.35\$154,487.74Touring-1000 Yellow, 60\$570,404.24\$613,959.06Touring-2000 Blue, 46\$175,973.94\$145,053.09Touring-2000 Blue, 50\$78,722.28\$78,722.28Touring-2000 Blue, 54\$364,777.66\$300,617.55Touring-2000 Blue, 54\$293,136.02\$244,184.85Touring-3000 Blue, 50\$156,394.59\$156,554.12Touring-3000 Blue, 54\$125,421.89\$123,823.98Touring-3000 Blue, 54\$125,421.89\$123,823.98Touring-3000 Blue, 58\$83,113.51\$85,518.72Touring-3000 Blue, 62\$39,669.33\$48,104.28Touring-3000 Pellow, 44\$156,765.69\$157,557.55Touring-3000 Yellow, 50\$124,570.04\$123,378.57Touring-3000 Yellow, 54\$79,667.15\$81,510.03Touring-3000 Yellow, 58\$47,903.85\$48,104.28Touring-3000 Yellow, 58\$47,903.85\$48,104.28Touring-3000 Yellow, 58\$47,903.85\$48,104.28Touring-3000 Yellow, 58\$47,903.85\$48,104.28Touring-3000 Yellow, 62\$156,825.74\$157,604.47                                                                                                    | Touring-1000 Blue, 54   | \$207,414.09 | \$154,487.74 |
| Touring-1000 Yellow, 46\$483,060.26\$533,252.57Touring-1000 Yellow, 50\$292,191.62\$329,001.66Touring-1000 Yellow, 54\$135,987.35\$154,487.74Touring-1000 Yellow, 60\$570,404.24\$613,959.06Touring-2000 Blue, 46\$175,973.94\$145,053.09Touring-2000 Blue, 50\$78,722.28\$78,722.28Touring-2000 Blue, 54\$364,777.66\$300,617.55Touring-2000 Blue, 60\$293,136.02\$244,184.85Touring-3000 Blue, 50\$156,394.59\$156,554.12Touring-3000 Blue, 50\$156,394.59\$123,823.98Touring-3000 Blue, 54\$125,421.89\$123,823.98Touring-3000 Blue, 58\$83,113.51\$85,518.72Touring-3000 Blue, 62\$39,669.33\$48,104.28Touring-3000 Pellow, 44\$156,765.69\$157,557.55Touring-3000 Yellow, 54\$79,667.15\$81,510.03Touring-3000 Yellow, 54\$47,903.85\$48,104.28Touring-3000 Yellow, 58\$47,903.85\$48,104.28Touring-3000 Yellow, 58\$47,903.85\$48,104.28Touring-3000 Yellow, 58\$47,903.85\$48,104.28Touring-3000 Yellow, 58\$47,903.85\$48,104.28Touring-3000 Yellow, 62\$156,825.74\$157,604.47                                                                                                    | Touring-1000 Blue, 60   | \$759,596.65 | \$611,187.58 |
| Touring-1000 Yellow, 50\$292,191.62\$329,001.66Touring-1000 Yellow, 54\$135,987.35\$1154,487.74Touring-1000 Yellow, 60\$570,404.24\$613,959.06Touring-2000 Blue, 46\$175,973.94\$145,053.09Touring-2000 Blue, 50\$78,722.28\$78,722.28Touring-2000 Blue, 54\$364,777.66\$300,617.55Touring-2000 Blue, 54\$293,136.02\$244,184.85Touring-2000 Blue, 60\$293,136.02\$244,184.85Touring-3000 Blue, 50\$156,394.59\$156,554.12Touring-3000 Blue, 50\$156,394.59\$123,823.98Touring-3000 Blue, 54\$125,421.89\$123,823.98Touring-3000 Blue, 58\$883,113.51\$85,518.72Touring-3000 Blue, 58\$136,765.69\$157,557.55Touring-3000 Pellow, 44\$156,765.69\$157,557.55Touring-3000 Yellow, 54\$79,667.15\$81,510.03Touring-3000 Yellow, 54\$47,903.85\$48,104.28Touring-3000 Yellow, 54\$156,825.74\$157,604.47                                                                                                    | Touring-1000 Yellow, 46 | \$483,060.26 | \$533,252.57 |
| Touring-1000 Yellow, 54\$135,987.35\$154,487.74Touring-1000 Yellow, 60\$570,404.24\$613,959.06Touring-2000 Blue, 46\$175,973.94\$145,053.09Touring-2000 Blue, 50\$78,722.28\$78,722.28Touring-2000 Blue, 54\$364,777.66\$300,617.55Touring-2000 Blue, 60\$293,136.02\$244,184.85Touring-3000 Blue, 44\$45,916.20\$48,104.28Touring-3000 Blue, 50\$156,394.59\$156,554.12Touring-3000 Blue, 54\$125,421.89\$123,823.98Touring-3000 Blue, 54\$83,113.51\$85,518.72Touring-3000 Blue, 58\$83,113.51\$85,518.72Touring-3000 Blue, 62\$39,669.33\$48,104.28Touring-3000 Yellow, 44\$156,765.69\$157,557.55Touring-3000 Yellow, 54\$79,667.15\$81,510.03Touring-3000 Yellow, 58\$47,903.85\$48,104.28Touring-3000 Yellow, 58\$47,903.85\$48,104.28Touring-3000 Yellow, 58\$47,903.85\$48,104.28Touring-3000 Yellow, 58\$47,903.85\$48,104.28Touring-3000 Yellow, 54\$156,825.74\$157,604.47                                                                                                    | Touring-1000 Yellow, 50 | \$292,191.62 | \$329,001.66 |
| Touring-1000 Yellow, 60\$570,404.24\$613,959.06Touring-2000 Blue, 46\$175,973.94\$145,053.09Touring-2000 Blue, 50\$78,722.28\$78,722.28Touring-2000 Blue, 54\$364,777.66\$300,617.55Touring-2000 Blue, 60\$293,136.02\$244,184.85Touring-3000 Blue, 44\$45,916.20\$48,104.28Touring-3000 Blue, 50\$156,394.59\$156,554.12Touring-3000 Blue, 54\$125,421.89\$123,823.98Touring-3000 Blue, 54\$83,113.51\$85,518.72Touring-3000 Blue, 58\$83,113.51\$85,518.72Touring-3000 Blue, 62\$39,669.33\$448,104.28Touring-3000 Yellow, 44\$156,765.69\$157,557.55Touring-3000 Yellow, 54\$79,667.15\$81,510.03Touring-3000 Yellow, 54\$47,903.85\$448,104.28Touring-3000 Yellow, 58\$47,903.85\$48,104.28Touring-3000 Yellow, 58\$47,903.85\$48,104.28Touring-3000 Yellow, 54\$156,825.74\$157,604.47                                                                                                    | Touring-1000 Yellow, 54 | \$135,987.35 | \$154,487.74 |
| Touring-2000 Blue, 46\$175,973.94\$145,053.09Touring-2000 Blue, 50\$78,722.28\$78,722.28Touring-2000 Blue, 54\$364,777.66\$300,617.55Touring-2000 Blue, 60\$293,136.02\$244,184.85Touring-3000 Blue, 44\$45,916.20\$48,104.28Touring-3000 Blue, 50\$156,394.59\$156,554.12Touring-3000 Blue, 54\$125,421.89\$123,823.98Touring-3000 Blue, 58\$83,113.51\$85,518.72Touring-3000 Blue, 62\$39,669.33\$48,104.28Touring-3000 Blue, 62\$39,669.33\$48,104.28Touring-3000 Yellow, 44\$156,765.69\$157,557.55Touring-3000 Yellow, 50\$124,570.04\$123,378.57Touring-3000 Yellow, 54\$79,667.15\$81,510.03Touring-3000 Yellow, 58\$447,903.85\$448,104.28Touring-3000 Yellow, 52\$156,825.74\$157,604.47                                                                                                    | Touring-1000 Yellow, 60 | \$570,404.24 | \$613,959.06 |
| Touring-2000 Blue, 50\$78,722.28\$78,722.28Touring-2000 Blue, 54\$364,777.66\$300,617.55Touring-2000 Blue, 60\$293,136.02\$244,184.85Touring-3000 Blue, 60\$193,136.02\$244,184.85Touring-3000 Blue, 44\$45,916.20\$48,104.28Touring-3000 Blue, 50\$156,394.59\$156,554.12Touring-3000 Blue, 54\$125,421.89\$123,823.98Touring-3000 Blue, 58\$83,113.51\$85,518.72Touring-3000 Blue, 58\$83,113.51\$85,518.72Touring-3000 Blue, 62\$39,669.33\$48,104.28Touring-3000 Yellow, 44\$156,765.69\$157,557.55Touring-3000 Yellow, 50\$124,570.04\$123,378.57Touring-3000 Yellow, 54\$79,667.15\$81,510.03Touring-3000 Yellow, 58\$47,903.85\$48,104.28Touring-3000 Yellow, 52\$156,825.74\$157,604.47                                                                                                    | Touring-2000 Blue, 46   | \$175,973.94 | \$145,053.09 |
| Touring-2000 Blue, 54\$364,777.66\$300,617.55Touring-2000 Blue, 60\$293,136.02\$244,184.85Touring-3000 Blue, 44\$45,916.20\$48,104.28Touring-3000 Blue, 50\$156,394.59\$156,554.12Touring-3000 Blue, 54\$125,421.89\$123,823.98Touring-3000 Blue, 58\$83,113.51\$85,518.72Touring-3000 Blue, 62\$39,669.33\$48,104.28Touring-3000 Yellow, 44\$156,765.69\$157,557.55Touring-3000 Yellow, 50\$124,570.04\$123,378.57Touring-3000 Yellow, 54\$79,667.15\$81,510.03Touring-3000 Yellow, 58\$47,903.85\$48,104.28Touring-3000 Yellow, 62\$156,825.74\$157,604.47                                                                                                    | Touring-2000 Blue, 50   | \$78,722.28  | \$78,722.28  |
| Touring-2000 Blue, 60\$293,136.02\$244,184.85Touring-3000 Blue, 44\$45,916.20\$48,104.28Touring-3000 Blue, 50\$156,394.59\$156,554.12Touring-3000 Blue, 54\$125,421.89\$123,823.98Touring-3000 Blue, 58\$83,113.51\$85,518.72Touring-3000 Blue, 62\$39,669.33\$48,104.28Touring-3000 Yellow, 44\$156,765.69\$157,557.55Touring-3000 Yellow, 50\$124,570.04\$123,378.57Touring-3000 Yellow, 54\$79,667.15\$81,510.03Touring-3000 Yellow, 58\$447,903.85\$48,104.28Touring-3000 Yellow, 62\$156,825.74\$157,604.47                                                                                                    | Touring-2000 Blue, 54   | \$364,777.66 | \$300,617.55 |
| Touring-3000 Blue, 44\$45,916.20\$48,104.28Touring-3000 Blue, 50\$156,394.59\$156,554.12Touring-3000 Blue, 54\$125,421.89\$123,823.98Touring-3000 Blue, 58\$83,113.51\$85,518.72Touring-3000 Blue, 62\$39,669.33\$48,104.28Touring-3000 Yellow, 44\$156,765.69\$157,557.55Touring-3000 Yellow, 50\$124,570.04\$123,378.57Touring-3000 Yellow, 54\$79,667.15\$81,510.03Touring-3000 Yellow, 58\$447,903.85\$48,104.28Touring-3000 Yellow, 52\$156,825.74\$157,604.47                                                                                                    | Touring-2000 Blue, 60   | \$293,136.02 | \$244,184.85 |
| Touring-3000 Blue, 50\$156,394.59\$156,554.12Touring-3000 Blue, 54\$125,421.89\$123,823.98Touring-3000 Blue, 58\$83,113.51\$85,518.72Touring-3000 Blue, 62\$39,669.33\$48,104.28Touring-3000 Yellow, 44\$156,765.69\$157,557.55Touring-3000 Yellow, 50\$124,570.04\$123,378.57Touring-3000 Yellow, 54\$79,667.15\$81,510.03Touring-3000 Yellow, 58\$47,903.85\$48,104.28Touring-3000 Yellow, 58\$47,903.85\$48,104.28Touring-3000 Yellow, 52\$156,825.74\$157,604.47                                                                                                    | Touring-3000 Blue, 44   | \$45,916.20  | \$48,104.28  |
| Touring-3000 Blue, 54\$125,421.89\$123,823.98Touring-3000 Blue, 58\$83,113.51\$85,518.72Touring-3000 Blue, 62\$39,669.33\$48,104.28Touring-3000 Yellow, 44\$156,765.69\$157,557.55Touring-3000 Yellow, 50\$124,570.04\$123,378.57Touring-3000 Yellow, 54\$79,667.15\$81,510.03Touring-3000 Yellow, 58\$447,903.85\$48,104.28Touring-3000 Yellow, 62\$156,825.74\$157,604.47                                                                                                    | Touring-3000 Blue, 50   | \$156,394.59 | \$156,554.12 |
| Touring-3000 Blue, 58\$83,113.51\$85,518.72Touring-3000 Blue, 62\$39,669.33\$48,104.28Touring-3000 Yellow, 44\$156,765.69\$157,557.55Touring-3000 Yellow, 50\$124,570.04\$123,378.57Touring-3000 Yellow, 54\$79,667.15\$81,510.03Touring-3000 Yellow, 58\$447,903.85\$48,104.28Touring-3000 Yellow, 62\$156,825.74\$157,604.47                                                                                                    | Touring-3000 Blue, 54   | \$125,421.89 | \$123,823.98 |
| Touring-3000 Blue, 62\$39,669.33\$48,104.28Touring-3000 Yellow, 44\$156,765.69\$157,557.55Touring-3000 Yellow, 50\$124,570.04\$123,378.57Touring-3000 Yellow, 54\$79,667.15\$81,510.03Touring-3000 Yellow, 58\$47,903.85\$48,104.28Touring-3000 Yellow, 62\$156,825.74\$157,604.47                                                                                                    | Touring-3000 Blue, 58   | \$83,113.51  | \$85,518.72  |
| Touring-3000 Yellow, 44\$156,765.69\$157,557.55Touring-3000 Yellow, 50\$124,570.04\$123,378.57Touring-3000 Yellow, 54\$79,667.15\$81,510.03Touring-3000 Yellow, 58\$47,903.85\$48,104.28Touring-3000 Yellow, 62\$156,825.74\$157,604.47                                                                                                    | Touring-3000 Blue, 62   | \$39,669.33  | \$48,104.28  |
| Touring-3000 Yellow, 50\$124,570.04\$123,378.57Touring-3000 Yellow, 54\$79,667.15\$81,510.03Touring-3000 Yellow, 58\$47,903.85\$48,104.28Touring-3000 Yellow, 62\$156,825.74\$157,604.47                                                                                                    | Touring-3000 Yellow, 44 | \$156,765.69 | \$157,557.55 |
| Touring-3000 Yellow, 54         \$79,667.15         \$81,510.03           Touring-3000 Yellow, 58         \$47,903.85         \$48,104.28           Touring-3000 Yellow, 62         \$156,825.74         \$157,604.47                                                                                                    | Touring-3000 Yellow, 50 | \$124,570.04 | \$123,378.57 |
| Touring-3000 Yellow, 58         \$47,903.85         \$48,104.28           Touring-3000 Yellow, 62         \$156,825.74         \$157,604.47                                                                                                    | Touring-3000 Yellow, 54 | \$79,667.15  | \$81,510.03  |
| Touring-3000 Yellow, 62 \$156,825.74 \$157,604.47                                                                                                    | Touring-3000 Yellow, 58 | \$47,903.85  | \$48,104.28  |
|                                                                                                    | Touring-3000 Yellow, 62 | \$156,825.74 | \$157,604.47 |

You can easily notice that the bigger is value in the cell, the more saturated is its color. If you press the "Select" button in the highlight rule's settings window,

| 🤤 Highlight Rules   |                       |              | x         |
|---------------------|-----------------------|--------------|-----------|
| More than 500K      |                       |              |           |
| Name:               | More than 500K        |              |           |
| Measure to analyse: | Reseller Sales Amount |              | •         |
| Type of analysis:   | © Exception           | 🖲 Gradient   |           |
| Null values:        | Ignore                | <b>.</b>     |           |
| Paint:              | Background            | © Foreground | <b>X</b>  |
| Preview:            |                       |              | Select    |
| Measure to paint:   | The same as analysed  |              |           |
|                     | 🕀 💼 KPI               |              | <b>^</b>  |
|                     | Amount                |              |           |
| Add                 | Сору                  | > > Remove   |           |
|                     |                       | C            | OK Cancel |

then the other window will appear where you can set the gradient settings:

| 🏮 Gradie | ent H | ighligh | ıt  |      |         |    |   |    |      |     |       | x |
|----------|-------|---------|-----|------|---------|----|---|----|------|-----|-------|---|
| One-col  | or    |         |     | 🖲 Tv | vo-colo | or |   | C  | Rain | bow |       |   |
|          |       |         |     |      |         |    |   |    |      |     |       |   |
|          | I     |         | ı   |      | ,       | Ó- | I | I. | i.   | ı.  | 1     |   |
| V Steps  |       | 10      | ) ‡ |      |         |    | ſ |    |      |     |       |   |
|          |       |         |     |      |         |    |   | C  | K    |     | Cance |   |

You can set one-color, two-color or rainbow highlight, set the number of steps, etc.

### 5.3 Text Formatting

Apart from highlighting there exists a possibility to «paint» the text on rows, columns and inside the table. To do that select «Table / Formatting» in main menu or the similar item in the table's context menu. The following form will appear:

| 🏮 Bu       | isiness Analys     | sis Tool (I          | Report Mod           | ule) - ht   | tp://127.    | 0.0.1:80     | 05/          |              |                   |                |     |              |                    |               |              |           |
|------------|--------------------|----------------------|----------------------|-------------|--------------|--------------|--------------|--------------|-------------------|----------------|-----|--------------|--------------------|---------------|--------------|-----------|
| <u>А</u> р | plication <u>M</u> | <u>M</u> odule       | <u>R</u> eports      | Report      | <u>P</u> age | <u>V</u> iew | <u>D</u> ata | <u>T</u> ab  | le T <u>o</u> ols | <u>H</u> elp   |     |              |                    |               |              |           |
| 6          |                    |                      |                      | Ct 😰        | 2            | 3 XK         | Descript     | 中            | Swap Rows a       | nd Columns     | n   | <b>⊕</b>   [ | Table              |               | 🔓 🕕 🗊        |           |
|            |                    | AW (                 | Version 1 from       | n 11/4/20   | 014)         |              |              | $\checkmark$ | Hide Empty        | Rows           | F   |              |                    |               |              |           |
| S.         | Settings           | Dimen                | sions                |             |              |              |              | $\checkmark$ | Hide Empty        | Columns        | . 1 |              |                    |               |              |           |
|            |                    | ± 😥                  | Account              | · · · · · · | Column       | s            | 8 -          |              | View Mode         |                |     |              |                    |               |              |           |
|            |                    | 🕀 📴                  | Customer             |             | Rows         |              | <b>i</b> -   |              | Group Measu       | ires           |     |              |                    |               |              |           |
|            | List               |                      | Date<br>Delivery Dat |             | Rows         | / Columns    | Filter       |              | Report Page       | Description    | - 1 |              |                    |               |              |           |
|            |                    | ⊡ ⊕ <mark>[</mark> € | Department           |             | Context      |              |              |              | Show Visual       | Totala         | +   | CY 20        | 06                 | + CY 2007     | + CY 2008    |           |
|            |                    | 🕀 😥                  | Destination          | c           |              |              |              |              | Show visual       | rotais         |     | 92,          | 735.35\$           | 296,532.88    | 161,794.3    | 3\$       |
|            | *                  | 🕀 🗄                  | Employee             |             |              |              |              |              | Show Summ         | ary Columns    | 1   | 9,956,       | 014.67\$           | 25,551,775.07 | 13,399,243.1 | 8\$       |
|            | Reports            | 🗆 📴                  | Geography            |             |              |              |              |              | Show Summ         | ary Rows       | - H | 465,         | 007.155<br>002.47¢ | 5 482 497 29  | 2 091 011 9  | 05)<br>26 |
|            |                    | Ð                    | Geograp              | ohy         |              |              |              |              | Search            | Ctrl+F         |     | 0,010,       |                    | 5,102,137123  | 2,001,0110   | -4        |
|            |                    | +                    | City                 | _           |              |              |              |              | bearen            | Carri          | -1  |              |                    |               |              |           |
|            |                    | ÷                    | Country              |             | Measure      |              |              |              | Visualization     |                | - 1 |              |                    |               |              |           |
|            |                    | •                    | Postal C             | ode         | Reseller     | Sales Am     | ount 👻       | 1            | Highlight         |                | - 1 |              |                    |               |              |           |
|            |                    | ter ter              | State-Pr             | 0           |              |              |              | E?           | Formatting        |                |     |              |                    |               |              |           |
|            |                    |                      | Internet Sa          | es 🔻        |              |              |              |              | -                 |                |     |              |                    |               |              |           |
|            |                    | Measu                | ires                 |             |              |              |              | 2            | Export to NR      | P              | - 1 |              |                    |               |              |           |
|            |                    | :                    | 🔇 Reseller           | G 🔺         |              |              |              | ×.           | Export to Exc     | el             | - 1 |              |                    |               |              |           |
|            |                    | 4                    | Reseller             | 0           |              |              |              | 7            | Export to Op      | en Office Calc | - 1 |              |                    |               |              |           |
|            |                    |                      | Reseller             | 0           |              |              |              | 7            | Export to PD      | ÷              | - 1 |              |                    |               |              |           |
|            |                    |                      | Reseller             | R           |              |              |              | 2            | Print             |                | -1  |              |                    |               |              |           |
|            |                    |                      | Reseller             | s           |              |              | I            |              |                   |                | -   |              |                    |               |              |           |
|            |                    |                      | Reseller             | St          |              |              |              |              |                   |                |     |              |                    |               |              |           |
|            |                    |                      | Reseller             | т 💻         |              |              |              |              |                   |                |     |              |                    |               |              |           |
|            |                    |                      | II Reseller          | т           |              |              |              |              |                   |                |     |              |                    |               |              |           |
|            |                    | 🗉 🕀 🚞                | Sales Quota          |             |              |              |              |              |                   |                |     |              |                    |               |              |           |
|            |                    | • •                  | Sales Summ           | ary _       |              |              |              |              |                   |                |     |              |                    |               |              |           |
|            |                    |                      | Gross Profit         |             |              |              |              |              |                   |                |     |              |                    |               |              |           |
|            |                    | Sets                 |                      |             |              |              |              |              |                   |                |     |              |                    |               |              |           |
|            |                    | 🗆 🔂                  | Calculated 9         | iets 🔺      |              | Highligh     | nt           |              |                   |                |     |              |                    |               |              |           |
|            |                    |                      | Набор Р              | ro 🔳        |              |              |              |              |                   |                |     |              |                    |               |              |           |

| 🟮 Formatting                     | x                                       |
|----------------------------------|-----------------------------------------|
| Hierarchies Measures             |                                         |
| ia 19 10                         | Header Body                             |
| 🕀 过 Account                      | Layout                                  |
| 🕀 🙋 Customer                     |                                         |
| 🕀 🞯 Date                         | Orientation: * Auto                     |
| Delivery Date                    | Horizontal Align: * Left -              |
|                                  | Vertical Align: * Top 👻                 |
|                                  |                                         |
| 🕀 😥 Geography                    | Header                                  |
| 🕀 🝺 Internet Sales Order Details | Text Color: * 0,0,0                     |
| 🕀 🧖 Organization                 | Back Color: * 240, 240, 240             |
| 🕀 🙋 Product                      |                                         |
| 🗄 📴 Promotion                    |                                         |
| 🗉 📴 Reseller                     |                                         |
|                                  | Font Size: * 8 🗘                        |
| 🗄 😥 Sales Reason                 | Font Name: * Verdana -                  |
| 🗄 💓 Sales Summary Order Details  | Bold: *                                 |
| 🕀 🥂 Sales Territory              | Italic:                                 |
| 🕀 🙋 Scenario                     | Ctrikeout                               |
| 🕀 🔯 Ship Date                    | Strikeout:                              |
| Source Currency                  | Underline: *                            |
| S Default Level                  |                                         |
|                                  |                                         |
|                                  |                                         |
|                                  |                                         |
|                                  | Remove custom formatting for all levels |
|                                  | OK Cancel                               |

| Columns 📙 - + Date/Date.Calendar - 🕵 × - + Geography - 🕵 × |                |                 |         |          |                                       |            |              |  |  |
|------------------------------------------------------------|----------------|-----------------|---------|----------|---------------------------------------|------------|--------------|--|--|
| Rows 🗄 - + Product/Product Categories - 😡 ×                |                |                 |         |          |                                       |            |              |  |  |
| Rows / Columns Filter                                      | Sorting        |                 |         |          |                                       |            |              |  |  |
| Context Product/Prod + CY 2001 + CY 2002                   |                |                 |         |          |                                       |            |              |  |  |
|                                                            | uct Categori 💽 | +) Canada       | 🕂 Unite | d States | 🕂 Canada                              | + France   | 🕂 United Kin |  |  |
|                                                            | 🕂 Bike Racks   |                 |         |          |                                       |            | ▲            |  |  |
| Manauraa                                                   | + Bottles      | D 101           |         |          |                                       |            |              |  |  |
| Measures                                                   | 🕂 Cleaner      | Drill by        | •       |          |                                       |            |              |  |  |
| Reseller Sales Amount ×                                    | + Helmets      | Drill by on New | Page 🕨  | 087.81   | \$17,731.90                           | \$3,904.74 | \$3,05       |  |  |
|                                                            | + Hydrati      | B.10.0          |         |          |                                       |            |              |  |  |
|                                                            | + Locks        | Drill Up        |         |          | Formatting for Subcategory            |            |              |  |  |
|                                                            | + Pumps        | Drill Down      |         |          |                                       |            |              |  |  |
|                                                            | + fires an     | 15.1.3          |         | -        | Grey Alternating<br>Red Alternating   |            |              |  |  |
|                                                            | Road Bi        | Hide Item       |         |          |                                       |            |              |  |  |
|                                                            | + Touring      | Keep Only This  |         |          |                                       |            |              |  |  |
|                                                            | + Bib-Shc      | Hide Siblings   |         |          |                                       |            |              |  |  |
|                                                            | + Caps         | ride siblings   |         |          | Orange Alternating                    |            |              |  |  |
|                                                            | + Gloves       | Show All Childr | en      |          | Vellow Alternating                    |            |              |  |  |
|                                                            | + Jerseys      | Show Level      |         |          | Tellow Alternating                    |            |              |  |  |
|                                                            | + Shorts       | SHOW EEVE       |         |          | Green Alternating<br>Cyan Alternating |            |              |  |  |
|                                                            | 🕂 Socks 🛛 🚱    | Member Selecto  | or      |          |                                       |            |              |  |  |
|                                                            | 🕂 Tights       | Actions         | •       |          |                                       |            |              |  |  |
|                                                            | + Vests        | Actions         |         |          | Blue Alternati                        | ing        |              |  |  |
|                                                            | 🕂 Bottom 👔     | Sorting         | +       |          | Violet Alterna                        | ting       |              |  |  |
|                                                            | + Brakes       | Filter          |         |          |                                       |            |              |  |  |
|                                                            | + Chains 7=    |                 | Grey    |          |                                       |            |              |  |  |
| Highlight                                                  |                |                 | -       |          | Red                                   | Red        |              |  |  |
|                                                            | Grades         |                 |         |          | Orange                                | Orange     |              |  |  |
| 1 👪 Table 1                                                | 2)             |                 |         |          | Vellow                                |            | -            |  |  |
| Table 1                                                    | 2)             |                 |         |          | Yellow                                |            |              |  |  |

You can do the same thing from the context menu of the table:

or

| Columns       | 999  | - •    | • Date/Date.Calen                   | dar 👻 🔽    | Convert to set | ×         |        |            |
|---------------|------|--------|-------------------------------------|------------|----------------|-----------|--------|------------|
| Rows          |      |        | <ul> <li>Product/Product</li> </ul> | Categori 🛐 | Formatting     |           |        |            |
| Rows / Column | ns 📕 | Filter | Sorting                             | _          |                |           |        |            |
| Context       |      |        | Product/Prod                        | + CY 2001  | United State   | + CY 2002 | Erance | United Kin |

When the user enters in menu "Formatting", he will get a dialog box with the tree open at the left side. The tree will be open up to the level which was selected by the user:

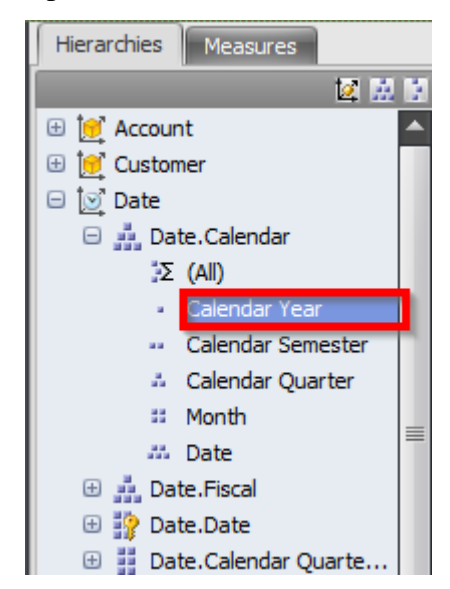

If we use the main menu to get into this dialog box, we'll see the following:

| Formatting X                   |
|--------------------------------|
| Table Hierarchies Measures     |
| ☑ Use interface theme settings |
| Table line color:              |
|                                |
|                                |
|                                |
|                                |
|                                |
|                                |
|                                |
|                                |
|                                |
|                                |
|                                |
|                                |
|                                |
|                                |
|                                |
|                                |
|                                |
|                                |
| OK Cancel                      |

The tab "Table" is used to set up the color of the lines. The rest two tabs are used to format hierarchies, levels and measures.

## 5.3.1 Hierarchy Formatting

Each hierarchy has a set of settings for automatic coloring of its levels. Let us look at the example. Click the right mouse button on the hierarchy "Product/Product Categories" and select "Formatting":

| Columns 📙 🗕           | + Date/Date.Calendar  | - 🗔 × – + G    | eography 👻 🗔 🗙 |  |
|-----------------------|-----------------------|----------------|----------------|--|
| Rows 🖺 🗕              | + Product/Product Cat | egories 👻 🚺    | Convert to set |  |
| Rows / Columns Filter | r Sorting             | 5              | Formatting     |  |
| Context               | Product/Product       | + CY 2005      | +JCT 2004      |  |
|                       | Categories            | 🕂 Canada       | 🕂 Canada       |  |
|                       | Accessories           | \$58,128.43    | \$32,356.20    |  |
|                       | 🕂 Bike Racks          | \$21,405.68    | \$16,089.98    |  |
| Measures              | 🕂 Bottles a           | \$856.53       | \$502.16       |  |
| Reseller Sales Amount | × 🕂 Cleaners          | \$1,219.93     | \$887.97       |  |
|                       | Helmets               | \$23,984.40    | \$10,406.00    |  |
|                       | .쁜 🕂 Hydration        | \$7,964.01     | \$4,404.14     |  |
|                       | မ္မိ 🕂 Locks          | \$1,515.00     |                |  |
|                       | ဗ္ဗိ 🕂 Pumps          | \$1,067.47     |                |  |
|                       | 🖌 🕂 Tires and         | \$115.42       | \$65.95        |  |
|                       | Bikes                 | \$4,417,665.71 | \$1,909,709.62 |  |
|                       | 🕂 Mountain            | \$1,666,549.71 | \$727,933.91   |  |
|                       | 🗑 🕂 Road Bikes        | \$2,075,667.15 | \$657,851.93   |  |
|                       | 🚡 🕂 Touring B         | \$675,448.85   | \$523,923.79   |  |
|                       | Clothing              | \$177,893.39   | \$77,497.00    |  |
|                       | + Bib-Shorts          | \$15,478.73    |                |  |
|                       | 🕂 Caps                | \$3,058.36     | \$1,054.30     |  |
|                       | + Gloves              | \$21,443.10    | \$3,224.17     |  |
|                       | + Jerseys             | \$57,156.67    | \$28,743.43    |  |
|                       | + Shorts              | \$37,517.22    | \$24,549.83    |  |
|                       | E + Socks             | \$1,711.99     | \$1,024.21     |  |
|                       | 🗄 🕂 Tights            | \$18,231.81    |                |  |
|                       | o ⊕ Vests             | \$23,295.52    | \$18,901.08    |  |
|                       | - Components          | \$997,617.89   | \$370,698.68   |  |
| Highlight             | Bottom B              | \$4,997.14     | \$3,053.38     |  |

In the window below let us set up the following parameters for the level "Product Categories":

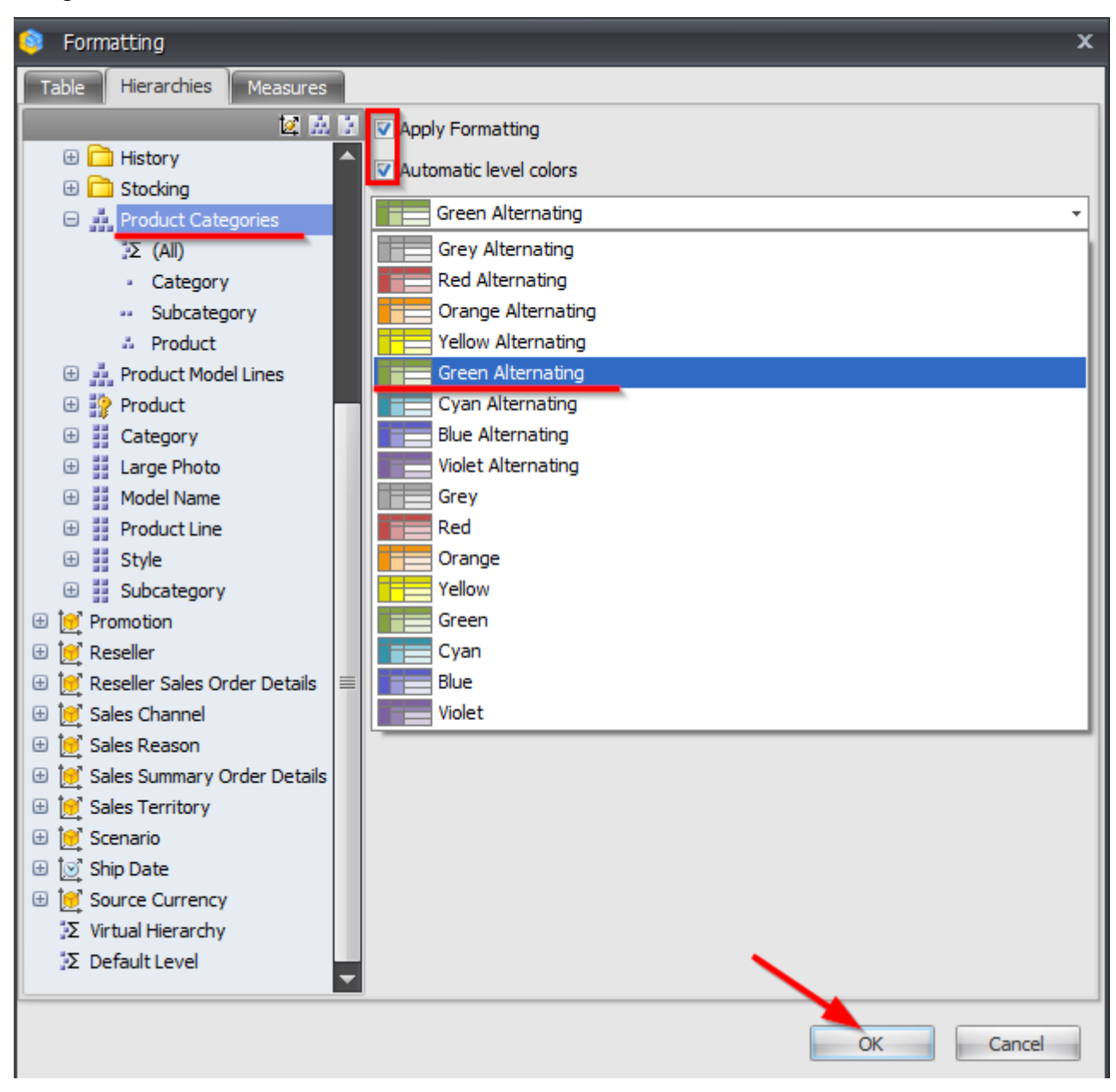

The table will look like this:

| Columns 🔚 - + Date/Date.Calendar - 🕵 x - + Geography - 🕵 x |           |                            |                       |                       |  |  |  |
|------------------------------------------------------------|-----------|----------------------------|-----------------------|-----------------------|--|--|--|
| Rows 📋 🗕 +                                                 | Pro       | duct/Product Ca            | ategories 👻 🕵 🗙       |                       |  |  |  |
| Rows / Columns Filter Sorting                              |           |                            |                       |                       |  |  |  |
| Context                                                    | Pr<br>t ( | oduct/Produc<br>Categories | + CY 2005<br>+ Canada | + CY 2006<br>+ Canada |  |  |  |
|                                                            |           | Accessories                | 5,147.56\$            | 22,495.16\$           |  |  |  |
|                                                            | :         | + Helmets                  | 5,147.56\$            | 17,731.90\$           |  |  |  |
|                                                            | Sec       | + Locks                    |                       | 2,695.24\$            |  |  |  |
|                                                            | Ac        | + Pumps                    |                       | 2,068.01\$            |  |  |  |
|                                                            |           | Bikes                      | 1,370,721.27\$        | 3,938,283.99\$        |  |  |  |
| Measures                                                   | J.        | 🕂 Mountai                  | 677,138.20\$          | 1,651,174.99\$        |  |  |  |
| Deceller Sales Amount                                      | ā         | 🕂 Road Bi                  | 693,583.07\$          | 2,287,108.99\$        |  |  |  |
| Reseller Sales Amount 👻 🗴                                  |           | Clothing                   | 7,913.33\$            | 115,643.91\$          |  |  |  |
|                                                            |           | 🕂 Bib-Sho                  |                       | 25,352.88\$           |  |  |  |
|                                                            |           | + Caps                     | 727.75\$              | 2,310.76\$            |  |  |  |
|                                                            |           | + Gloves                   |                       | 19,089.00\$           |  |  |  |
|                                                            |           | + Jerseys                  | 6,672.34\$            | 27,021.35\$           |  |  |  |
|                                                            | Ē         | + Shorts                   |                       | 11,870.41\$           |  |  |  |
|                                                            | ÷         | + Socks                    | 513.25\$              | 497.40\$              |  |  |  |
|                                                            | ō         | + Tights                   |                       | 29,502.11\$           |  |  |  |
|                                                            |           | Components                 | 129,577.29\$          | 746,576.15\$          |  |  |  |
|                                                            |           | + Forks                    |                       | 10,986.95\$           |  |  |  |
|                                                            | 2         | 🕂 Handleb                  |                       | 9,893.74\$            |  |  |  |
|                                                            | E L       | + Headsets                 |                       | 8,753.70\$            |  |  |  |
|                                                            | 15        | 🕂 Mountai                  | 69,060.35\$           | 267,994.62\$          |  |  |  |
|                                                            | Ē         | 🕂 Road Fr                  | 60,516.94\$           | 354,668.99\$          |  |  |  |
|                                                            | ő         | + Wheels                   |                       | 94,278.15\$           |  |  |  |
|                                                            |           |                            |                       |                       |  |  |  |
| Highlight                                                  |           |                            |                       |                       |  |  |  |

If we select the topmost level as well:

| Member Selector: Product/Product Categories | x    |
|---------------------------------------------|------|
| Selection Filter Sorting Options            | _    |
| 🖂 🔁 🖂 (All)                                 |      |
|                                             |      |
| · Subcategory                               |      |
|                                             |      |
|                                             | - 11 |

the table will look like this:

| Pro        | odu  | ict/Product | + CY 2005      | + CY 2006      |
|------------|------|-------------|----------------|----------------|
| Categories |      | jories      | + Canada       | + Canada       |
| -          | All  | Products    | 1,513,359.46\$ | 4,822,999.20\$ |
|            | -    | Accessories | 5,147.56\$     | 22,495.16\$    |
|            | 0    | + Helmets   | 5,147.56\$     | 17,731.90\$    |
|            | Gess | + Locks     |                | 2,695.24\$     |
|            | Ac   | + Pumps     |                | 2,068.01\$     |
|            | Ξ    | Bikes       | 1,370,721.27\$ | 3,938,283.99\$ |
|            | es   | 🕂 Mountai   | 677,138.20\$   | 1,651,174.99\$ |
|            | ¥    | 🕂 Road Bi   | 693,583.07\$   | 2,287,108.99\$ |
|            | Ξ    | Clothing    | 7,913.33\$     | 115,643.91\$   |
|            |      | + Bib-Sho   |                | 25,352.88\$    |
|            |      | 🕂 Caps      | 727.75\$       | 2,310.76\$     |
|            |      | + Gloves    |                | 19,089.00\$    |
|            |      | + Jerseys   | 6,672.34\$     | 27,021.35\$    |
|            | g    | + Shorts    |                | 11,870.41\$    |
|            | thir | + Socks     | 513.25\$       | 497.40\$       |
|            | ÷    | + Tights    |                | 29,502.11\$    |
|            | -    | Components  | 129,577.29\$   | 746,576.15\$   |
|            |      | + Forks     |                | 10,986.95\$    |
|            |      | 🕂 Handleb   |                | 9,893.74\$     |
| s          | ţ    | + Headsets  |                | 8,753.70\$     |
| onp        | Duel | 🕂 Mountai   | 69,060.35\$    | 267,994.62\$   |
| Pro        | du   | 🕂 Road Fr   | 60,516.94\$    | 354,668.99\$   |
| F          | ö    | + Wheels    |                | 94,278.15\$    |

| Columns 📒 - + Date/Date.Calendar - 🕵 × - + Geography - 🕵 ×                                                                                                    |                                                                                                    |                                                                                                    |  |  |  |  |  |  |  |
|----------------------------------------------------------------------------------------------------|----------------------------------------------------------------------------------------------------|----------------------------------------------------------------------------------------------------|--|--|--|--|--|--|--|
| Rows 🗄 - + Product/Product Categories - 😡 ×                                                                                                    |                                                                                                    |                                                                                                    |  |  |  |  |  |  |  |
| Rows / Columns Filter Sorting<br>Context Product/Product Categories<br>Accessories<br>+ Helme<br>Bikes<br>Measures<br>Measures | ategories CY 2005   + CY 2005 + CY 20   + Canada + Canada   5,147.56\$ 22,   Drill by >   Drill by on New Page >   Drill Up >   Drill Down >   Hide Item >   Keep Only This >   Hide Siblings >   Show All Children >   Show Level >   Member Selector >   Actions >   Filter > | Formatting for Subcategory         Formatting for Product/Product Categories         Grey Alternating         Red Alternating         Orange Alternating         Yellow Alternating         Green Alternating         Cyan Alternating         Blue Alternating         Violet Alternating         Grey         Red         Orange         Yellow         Green         Cyan         Blue |  |  |  |  |  |  |  |
|                                                                                                    |                                                                                                    | Clear all formatting                                                                                                    |  |  |  |  |  |  |  |

Format dialog can also be called from the context menu:

Let us look at one more example. Let us put the "Geography" and "Date/Date.Calendar" hierarchies on rows and let us put the hierarchy "Product/Product Categories" in context. Select "Bikes" in context:

| Columns 😫                       |                   |              |                  |
|---------------------------------|-------------------|--------------|------------------|
| Rows 😑 🗕 +                      | Geography - 🗔 x - | - + Date/Dat | e.Calendar 👻 🗔 🗙 |
|                                 |                   |              |                  |
| Rows / Columns Filter           | Sorting           |              |                  |
| Context                         | Geography         | Date/Date    |                  |
| S > Product/Prod  \$\lambda x\$ | 🔁 Australia       | + CY 2007    | 680,645.96\$     |
|                                 |                   | + CY 2008    | 643,174.77\$     |
|                                 | New South         | + CY 2007    | 477,607.72\$     |
|                                 | Wales             | + CY 2008    | 433,044.27\$     |
|                                 | 🕂 Darlinghur      | + CY 2007    | 3,589.79\$       |
|                                 | st                | + CY 2008    | 2,672.46\$       |
| Maagurag                        | + Lane Cove       | + CY 2007    | 66,561.04\$      |
| Measures                        |                   | + CY 2008    | 54,116.84\$      |
| Reseller Sales Amount 👻 👻       | + Lavender        | + CY 2007    | 131,703.05\$     |
|                                 | Bay               | + CY 2008    | 84,059.47\$      |
|                                 | + Malabar         | + CY 2008    | 2,860.88\$       |
|                                 | + Matraville      | + CY 2007    | 2,195.37\$       |
|                                 |                   | + CY 2008    | 3,085,74\$       |
|                                 | + Milsons         | + CY 2007    | 68,693.28\$      |
|                                 | Point             | + CY 2008    | 41,417,71\$      |
|                                 | + Newcastle       | F CY 2007    | 47,540,40\$      |
|                                 |                   | + CY 2008    | 41,933,18\$      |
|                                 | + North Ryde      | + CY 2007    | 15,023,78\$      |
|                                 |                   | + CY 2008    | 25,830,95\$      |
|                                 | + North           | + CY 2007    | 2,105.90\$       |
|                                 | Sydney            | + CY 2008    | 7,775,79\$       |
|                                 | 🖉 🕂 Rhodes        | + CY 2007    | 95,512.14\$      |
|                                 | N N               | + CY 2008    | 122,459.42\$     |
|                                 | -                 | + CY 2007    | 3,179,53\$       |
|                                 |                   | + CY 2008    | 4,224,49\$       |
|                                 | A → Sydney        | + CY 2007    | 41,503,44\$      |
|                                 | Vev lia           | + CY 2008    | 42,607,33\$      |
| LE-LE-LE                        | t - Queensland    | + CY 2007    | 17,109.24\$      |
| Hignlight                       | AL AL             | + CY 2008    | 17,977.21\$      |

If the automatic level coloring is set for hierarchy "Geography", but is not set for hierarchy "Date/Date.Calendar", we will see the following table:

| Columns 📙             |            |        |               |            |                  |
|-----------------------|------------|--------|---------------|------------|------------------|
| Rows 🗄                | - + 6      | eogr   | aphy - 🗔 × -  | + Date/Dat | e.Calendar 👻 🗔 🗄 |
| Rows / Columns        | lter S     | orting | 9             |            |                  |
| Context               |            | Geod   | iraphy        | Date/Date  |                  |
| C Deschust/Desch      |            | - A.   | istralia      | + CY 2007  | 680,645.96\$     |
| < > Product/Prod )    | <u>× ×</u> |        |               | + CY 2008  | 643,174.77\$     |
|                       |            | -      | New South     | + CY 2007  | 477,607.72\$     |
|                       |            |        | Wales         | + CY 2008  | 433,044.27\$     |
|                       |            |        | + Darlinghur  | + CY 2007  | 3,589.79\$       |
|                       |            |        | st            | + CY 2008  | 2,672.46\$       |
| labouran              |            |        | + Lane Cove   | + CY 2007  | 66,561.04\$      |
| leasures              |            |        | _             | + CY 2008  | 54,116.84\$      |
| teseller Sales Amount | - X        |        | + Lavender    | + CY 2007  | 131,703.05\$     |
|                       |            |        | Bay           | + CY 2008  | 84,059.47\$      |
|                       |            |        | + Malabar     | + CY 2008  | 2,860.88\$       |
|                       |            |        | + Matraville  | + CY 2007  | 2,195.37\$       |
|                       |            |        |               | + CY 2008  | 3,085.74\$       |
|                       |            |        | + Milsons     | + CY 2007  | 68,693.28\$      |
|                       |            |        | Point         | + CY 2008  | 41,417.71\$      |
|                       |            |        | + Newcastle   | + CY 2007  | 47,540.40\$      |
|                       |            |        |               | + CY 2008  | 41,933.18\$      |
|                       |            |        | + North Ryde  | + CY 2007  | 15,023.78\$      |
|                       |            |        |               | + CY 2008  | 25,830.95\$      |
|                       |            |        | + North       | + CY 2007  | 2,105.90\$       |
|                       |            |        | Sydney        | + CY 2008  | 7,775.79\$       |
|                       |            | ale    | + Rhodes      | + CY 2007  | 95,512.14\$      |
|                       |            | . Š    |               | + CY 2008  | 122,459.42\$     |
|                       |            | f      | + Silverwater | + CY 2007  | 3,179.53\$       |
|                       |            | Sol    |               | + CY 2008  | 4,224.49\$       |
|                       |            |        | + Sydney      | + CY 2007  | 41,503.44\$      |
|                       |            | Re al  |               | + CY 2008  | 42,607.33\$      |
| Highlight             |            |        | Queensland    | + CY 2007  | 17,109.24\$      |
|                       |            | 2      |               | + CY 2008  | 17 977 21\$      |

The format rules are going "through" another hierarchy for which they are not defined. If we set up the format rules for "Date/Date.Calendar" which is placed to the right side of "Geography", we will get this:

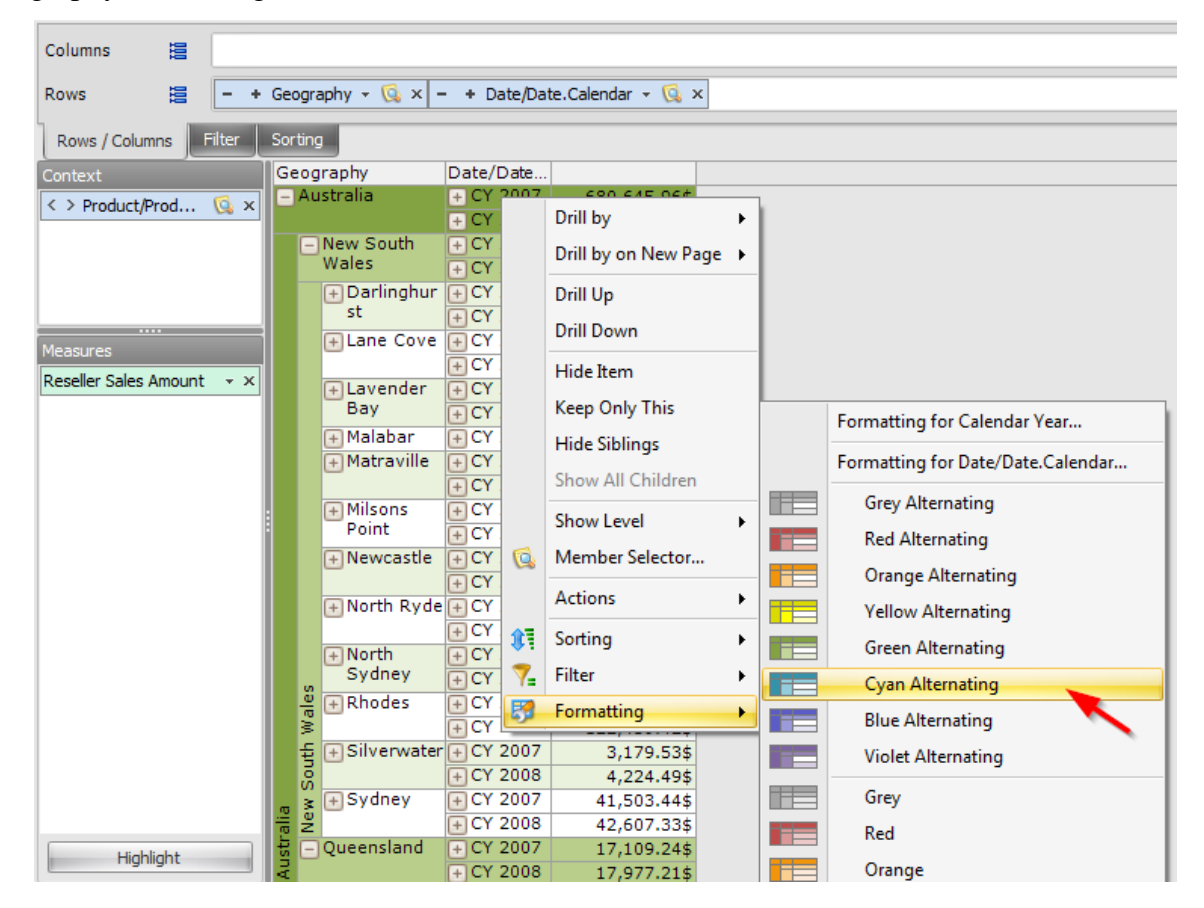

| Columns 😫                     |                   |            |                   |  |  |  |  |  |
|-------------------------------|-------------------|------------|-------------------|--|--|--|--|--|
| Rows 😫 🗕 +                    | Geography 👻 🗔 🗙 – | + Date/Dat | te.Calendar 👻 🕵 🗙 |  |  |  |  |  |
| Rows / Columns Filter Sorting |                   |            |                   |  |  |  |  |  |
| Context                       | Geography         | Date/Date  |                   |  |  |  |  |  |
| ∠ > Product/Prod   S X        | - Australia       | 🕂 CY 2007  | 680,645.96\$      |  |  |  |  |  |
| x > HouceHourn Ca x           |                   | + CY 2008  | 643,174.77\$      |  |  |  |  |  |
|                               | New South         | 🕂 CY 2007  | 477,607.72\$      |  |  |  |  |  |
|                               | Wales             | + CY 2008  | 433,044.27\$      |  |  |  |  |  |
|                               | 🕂 Darlinghur      | 🕂 CY 2007  | 3,589.79\$        |  |  |  |  |  |
|                               | st                | + CY 2008  | 2,672.46\$        |  |  |  |  |  |
| Measures                      | + Lane Cove       | 🕂 CY 2007  | 66,561.04\$       |  |  |  |  |  |
| Picasares                     |                   | + CY 2008  | 54,116.84\$       |  |  |  |  |  |
| Reseller Sales Amount 👻 🗙     | + Lavender        | + CY 2007  | 131,703.05\$      |  |  |  |  |  |
|                               | Bay               | + CY 2008  | 84,059.47\$       |  |  |  |  |  |
|                               | + Malabar         | + CY 2008  | 2,860.88\$        |  |  |  |  |  |
|                               | + Matraville      | + CY 2007  | 2,195.37\$        |  |  |  |  |  |
|                               |                   | + CY 2008  | 3,085.74\$        |  |  |  |  |  |
|                               | + Milsons         | + CY 2007  | 68,693.28\$       |  |  |  |  |  |
|                               | Point             | + CY 2008  | 41,417.71\$       |  |  |  |  |  |
|                               | + Newcastle       | + CY 2007  | 47,540.40\$       |  |  |  |  |  |
|                               |                   | + CY 2008  | 41,933.18\$       |  |  |  |  |  |
|                               | 🕂 North Ryde      | + CY 2007  | 15,023.78\$       |  |  |  |  |  |
|                               |                   | + CY 2008  | 25,830.95\$       |  |  |  |  |  |
|                               | + North           | + CY 2007  | 2,105.90\$        |  |  |  |  |  |
|                               | Sydney            | + CY 2008  | 7,775.79\$        |  |  |  |  |  |
|                               | 🚆 🕂 Rhodes        | + CY 2007  | 95,512.14\$       |  |  |  |  |  |
|                               | W.                | + CY 2008  | 122,459.42\$      |  |  |  |  |  |
|                               | 듚 🕂 Silverwater   | + CY 2007  | 3,179.53\$        |  |  |  |  |  |
|                               | Sol               | + CY 2008  | 4,224.49\$        |  |  |  |  |  |
|                               | m ≩ + Sydney      | + CY 2007  | 41,503.44\$       |  |  |  |  |  |
|                               | Re                | + CY 2008  | 42,607.33\$       |  |  |  |  |  |
| Highlight                     | ਜ਼ 🔄 Queensland   | + CY 2007  | 17,109.24\$       |  |  |  |  |  |
| - ingringite                  | AL                | + CY 2008  | 17,977.21\$       |  |  |  |  |  |

The right formatting rule has priority over the left formatting rule. If we have several levels displayed in the "Date/ Date.Calendar" hierarchy, it will look like this:

| Columns 📙                 |                   |                            |              |
|---------------------------|-------------------|----------------------------|--------------|
| Rows 📒 🗕                  | + Geography - 🗔 🗙 | – + Date/Date.Calendar - 🗔 | ×            |
| Rows / Columns Filter     | Sorting           |                            |              |
| Context                   | Geography         | Date/Date.Calendar         |              |
| < > Product/Prod          | – Australia       | - CY 2007                  | 680,645.96\$ |
|                           |                   | Q3 CY 2007                 | 342,806.87\$ |
|                           |                   | ∃uly 2007                  | 39,902.50\$  |
|                           |                   | ပ် 🕂 August 2007           | 103,881.43\$ |
|                           |                   | 🗧 💍 🕂 September 2007       | 199,022.94\$ |
|                           |                   | g - Q4 CY 2007             | 337,839.09\$ |
| Measures                  |                   | 🔓 😋 📑 🕂 October 2007       | 51,635.39\$  |
| People Cales Amount       |                   | 🗙 🖸 🖸 🕂 November 2007      | 106,464.38\$ |
| Reseller Sales Amount 👻 🗴 |                   | 💍 ♀ 🖧 🕂 December 2007      | 179,739.31\$ |
|                           |                   | - CY 2008                  | 643,174.77\$ |
|                           |                   | Q1 CY 2008                 | 307,762.01\$ |
|                           |                   | 🗄 🕂 January 2008           | 61,364.99\$  |
|                           |                   | ပ် 🕀 February 2008         | 63,843.85\$  |
|                           | :                 | 🚽 🔂 🕂 March 2008           | 182,553.17\$ |
|                           | :                 | g 🔁 Q2 CY 2008             | 335,412.76\$ |
|                           |                   | 👸 😋 📑 🕂 April 2008         | 54,279.61\$  |
|                           |                   | ລັບິບົ ⊕ May 2008          | 98,422.81\$  |
|                           |                   | ο Ξ ο ⊕ June 2008          | 182,710.33\$ |
|                           | -                 | - CY 2007                  | 477,607.72\$ |
|                           |                   | Q3 CY 2007                 | 247,843.85\$ |
|                           |                   | 🗄 🕂 🕂 July 2007            | 33,055.83\$  |
|                           |                   | 0 ⊕ August 2007            | 74,779.73\$  |
|                           | w                 | 🚬 🛱 🕂 September 2007       | 140,008.29\$ |
|                           | ae                | 8 - Q4 CY 2007             | 229,763.87\$ |
|                           | ×                 | 🗧 🚬 🗄 🕂 October 2007       | 38,611.58\$  |
|                           | e f               | November 2007              | 71,038.37\$  |
|                           | Sou               | C ♀ S + December 2007      | 120,113.92\$ |
| Highlight                 | str.              | - CY 2008                  | 433,044.27\$ |
| r ngi nigi ti             | N A C             | C H - Q1 CY 2008           | 207,636.47\$ |

## 5.3.2 Formatting for Levels.

For every level of the tab "Hierarchies" you can set up parameters of the body and the header. Let us look at the example:

| Columns 😫 🗕 +                                    | Date/Date.Calend                                                                                                    | dar 🛛 🗔 🗙 🗕 🔸 Geogra                                                                                                    | phy + 🞑                                                                                            | ×                                                                                                    |
|--------------------------------------------------|----------------------------------------------------------------------------------------------------|----------------------------------------------------------------------------------------------------|----------------------------------------------------------------------------------------------------|----------------------------------------------------------------------------------------------------|
| Rows 😫 🗕 +                                       | Product/Product (                                                                                                    | Categories 👻 🕵 🗙                                                                                                    |                                                                                                    |                                                                                                    |
| Rows / Columns Filter                            | Sorting                                                                                                    |                                                                                                    |                                                                                                    |                                                                                                    |
| Context<br>Measures<br>Reseller Sales Amount - × | Product/Produ<br>t Categories<br>Accessories<br>+ Helmets.<br>* + Loc<br>+ Pun<br>Bikes<br>+ Mou<br># + Roa<br>Clothir                                                                                                    | c + CY 2005 + CY<br>+ Canada + Ca<br>5,147.56\$<br>Drill by<br>Drill by<br>Drill Up<br>Drill Up<br>Drill Down                                    | 2006<br>nada<br>22,495.16<br>17,731.90<br>2,695.24<br>2,068.01<br>8,283.99<br>1,174.99<br>2,108.00 | 55<br>55<br>15<br>15<br>15<br>15<br>15<br>15<br>15<br>15                                                                                                    |
|                                                  | Hart Heal<br>Hold Heal<br>Hold Heal<br>Heal<br>Hold Heal<br>Heal<br>H | Hide Item<br>Keep Only This<br>Hide Siblings<br>Show All Children<br>Show Level<br>Member Selector<br>Actions<br>Sorting<br>Filter<br>Formatting |                                                                                                    | Formatting for Product/Product Categories<br>Grey Alternating<br>Red Alternating<br>Orange Alternating<br>Yellow Alternating<br>Green Alternating<br>Cyan Alternating<br>Blue Alternating<br>Violet Alternating<br>Grey<br>Red |
| Highlight                                        |                                                                                                    |                                                                                                    |                                                                                                    | Orange<br>Yellow                                                                                                    |

| 🟮 Formatting                                    | x                                   |
|-------------------------------------------------|-------------------------------------|
| Table Hierarchies Measures                      |                                     |
| 🗹 🔛                                             | Header Body Separators              |
| History                                         | Apply Formatting                    |
| Stocking     Area Stocking     Area Stocking    | Layout                              |
| Σ (All)                                         | Orientations * Auto                 |
| <ul> <li>Category</li> </ul>                    | Auto                                |
| Subcategory                                     | Horizontal Align: * Left            |
| 4 Product                                       | Vertical Align: * Top -             |
| Product Model Lines                             | Font                                |
| Gategory                                        |                                     |
| Large Photo                                     | Text Color:                         |
| 🕀 🚆 Model Name                                  | Back Color: * 192, 192, 192         |
| 🕀 🚦 Product Line                                | Alternating: *                      |
| 🕀 📰 Style                                       | Alternative Back Color:* 0, 0, 0, 0 |
| Image: Subcategory                              | Font Size: *                        |
| 🗄 💆 Reseller                                    | Font Name: * Verdana                |
| 🗄 💆 Reseller Sales Order Details                |                                     |
| 🗄 😥 Sales Channel                               |                                     |
| 🗄 💆 Sales Reason                                |                                     |
| Sales Summary Order Details     Sales Territory | Strikeout: *                        |
| ⊕ Scenario     Scenario     Scenario            | Underline: *                        |
| 🗄 🔯 Ship Date                                   |                                     |
| 🗄 📴 Source Currency                             |                                     |
| Σ Virtual Hierarchy                             |                                     |
| 2 Default Level                                 | <b>-</b>                            |
|                                                 | OK Cancel                           |

Let us select the following parameters on the tab "Header":

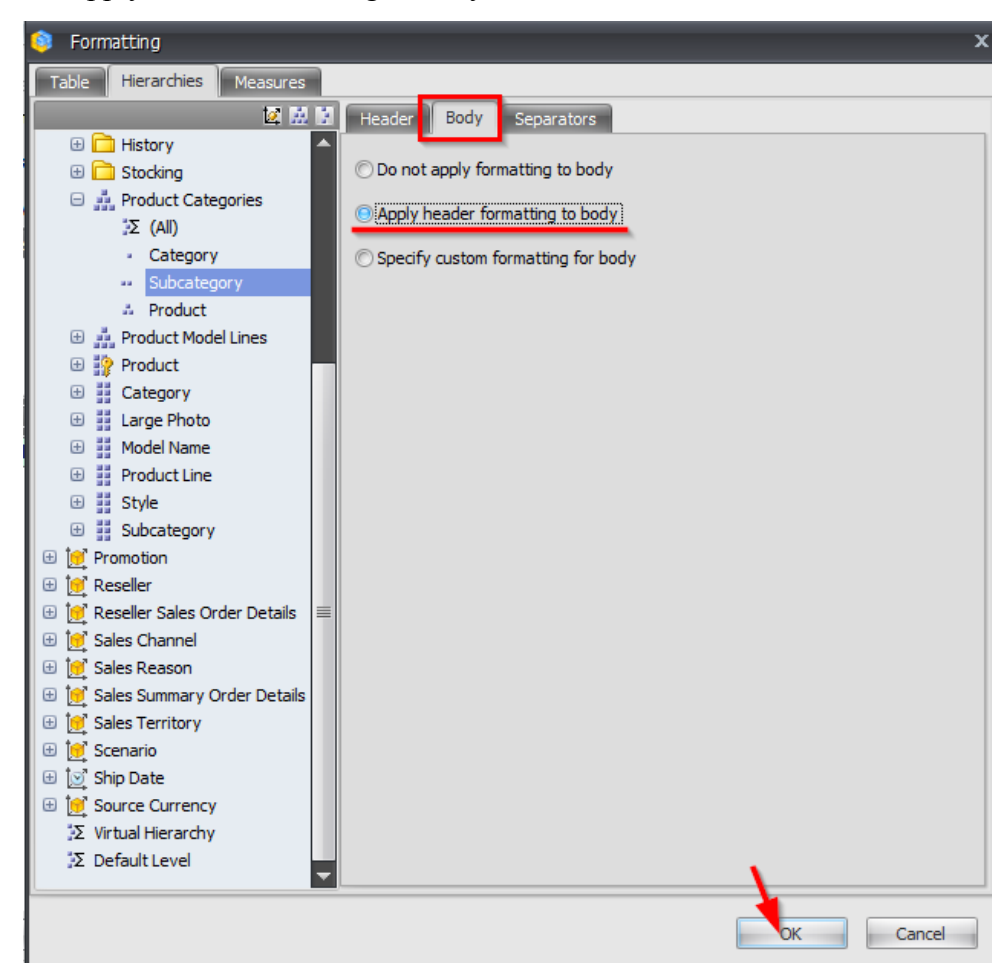

Set us "Apply header formatting to body":

As a result, the table will look like this:

| Product/Product                 | + CY 2005      | + CY 2006      |
|---------------------------------|----------------|----------------|
| Categories                      | 🕂 Canada       | 🕂 Canada       |
| <ul> <li>Accessories</li> </ul> | 5,147.56\$     | 22,495.16\$    |
| 🕘 🛨 Helmets                     | *#######       | ;#######       |
| 👸 🛨 Locks                       |                | *#######       |
| 者 🛨 Pumps                       |                | *#######       |
| - Bikes                         | 1,370,721.27\$ | 3,938,283.99\$ |
| <b>;</b> 🛨                      | *#######       | *#######       |
| ā +                             | *#######       | *#######       |
| <ul> <li>Clothing</li> </ul>    | 7,913.33\$     | 115,643.91\$   |
| +                               |                | ;########      |
| + Caps                          | #######        | *#######       |
| + Gloves                        |                | ;########      |
| + Jerseys                       | *#######       | ;#######       |
| E + Shorts                      |                | +#######       |
| + Socks                         | ######         | ######         |
| 0 🕂 Tights                      |                | *#######       |
| - Components                    | 129,577.29\$   | 746,576.15\$   |
| + Forks                         |                | *#######       |
| 2 <u>+</u>                      |                | *#######       |
| E Headsets                      |                | *#######       |
|                                 | *########      | *########      |
| E +                             | *#######       | *########      |
| O 🕂 Wheels                      |                | F########      |

| Product/Product Categories     | + CY 2005      | + CY 2006      |
|--------------------------------|----------------|----------------|
| Froduct Froduct Categories     | 🕂 Canada       | 🕂 Canada       |
| - Accessories                  | 5,147.56\$     | 22,495.16\$    |
| 😸 🛨 Helmets                    | 5,147.56\$     | 17,731.90\$    |
| 🖁 🕂 Locks                      |                | 2,695.24\$     |
| 🗧 🕂 Pumps                      |                | 2,068.01\$     |
| – Bikes                        | 1,370,721.27\$ | 3,938,283.99\$ |
| 🖁 🗄 Mountain Bikes             | 677,138.20\$   | 1,651,174.99\$ |
| 🚡 🕂 Road Bikes                 | 693,583.07\$   | 2,287,108.99\$ |
| <ul> <li>Clothing</li> </ul>   | 7,913.33\$     | 115,643.91\$   |
| Bib-Shorts                     |                | 25,352.88\$    |
| + Caps                         | 727.75\$       | 2,310.76\$     |
| + Gloves                       |                | 19,089.00\$    |
| + Jerseys                      | 6,672.34\$     | 27,021.35\$    |
| 👳 🕂 Shorts                     |                | 11,870.41\$    |
| E Socks                        | 513.25\$       | 497.40\$       |
| 🔒 🕂 Tights                     |                | 29,502.11\$    |
| <ul> <li>Components</li> </ul> | 129,577.29\$   | 746,576.15\$   |
| + Forks                        |                | 10,986.95\$    |
| Handlebars                     |                | 9,893.74\$     |
| 월 🗄 Headsets                   |                | 8,753.70\$     |
| 🖁 🗄 Mountain Frames            | 69,060.35\$    | 267,994.62\$   |
| 🚊 🕂 Road Frames                | 60,516.94\$    | 354,668.99\$   |
| 🖁 🛨 Wheels                     |                | 94,278.15\$    |

If we increase the height and width of cells, we'll get a readable version:

The selection looks like this:

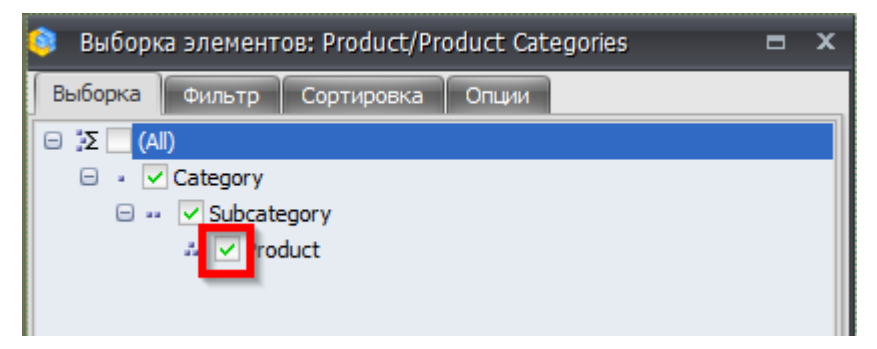

| Der  | . di | ist/Product Categories  | + CY 2005      | + CY 2006      |
|------|------|-------------------------|----------------|----------------|
| FIL  | Jui  | ico Produce Categories  | 🕂 Canada       | 🕂 Canada       |
| -    | Ac   | cessories               | 5,147.56\$     | 22,495.16\$    |
|      | Ξ    | Helmets                 | 5,147.56\$     | 17,731.90\$    |
|      |      | Sport-100 Helmet, Black | 1,897.53\$     | 1,257.93\$     |
|      |      | Sport-100 Helmet, Black |                | 4,705.84\$     |
|      |      | Sport-100 Helmet, Blue  | 1,635.11\$     | 1,312.12\$     |
|      |      | Sport-100 Helmet, Blue  |                | 5,212.85\$     |
|      |      | Sport-100 Helmet, Red   | 1,614.92\$     | 1,170.82\$     |
|      |      | Sport-100 Helmet, Red   |                | 4,072.34\$     |
| s    | Ξ    | Locks                   |                | 2,695.24\$     |
| Ē    |      | Cable Lock              |                | 2,695.24\$     |
| Gess | Ξ    | Pumps                   |                | 2,068.01\$     |
| ĕ    |      | Minipump                |                | 2,068.01\$     |
| -    | Bil  | (es                     | 1,370,721.27\$ | 3,938,283.99\$ |
|      | Ξ    | Mountain Bikes          | 677,138.20\$   | 1,651,174.99\$ |
|      |      | Mountain-100 Black, 38  | 125,549.63\$   | 81,126.32\$    |
|      |      | Mountain-100 Black, 42  | 105,299.69\$   | 82,813.82\$    |
|      |      | Mountain-100 Black, 44  | 81,744.96\$    | 59,779.51\$    |
|      |      | Mountain-100 Black, 48  | 83,024.75\$    | 69,735.73\$    |
|      |      | Mountain-100 Silver, 38 | 83,639.75\$    | 69,657.30\$    |
|      |      | Mountain-100 Silver, 42 | 79,559.77\$    | 92,862.23\$    |
|      |      | Mountain-100 Silver, 44 | 67,319.80\$    | 75,437.28\$    |

So, the rule is next: the settings for body of the table have higher priority than setting for the hierarchy.

Let us add one more level:

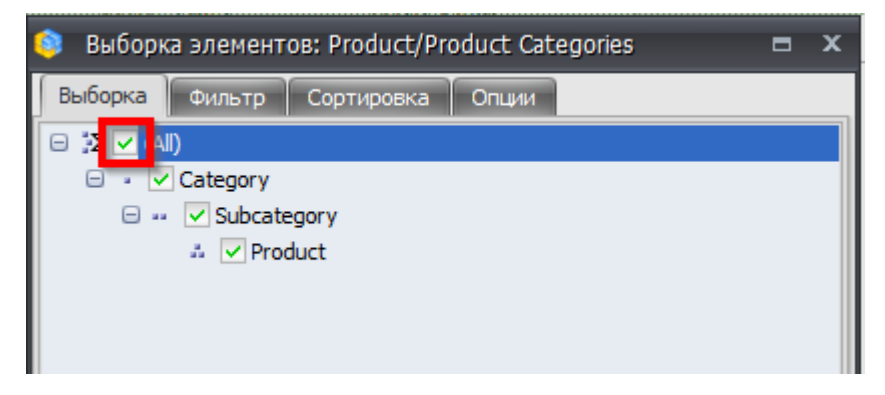

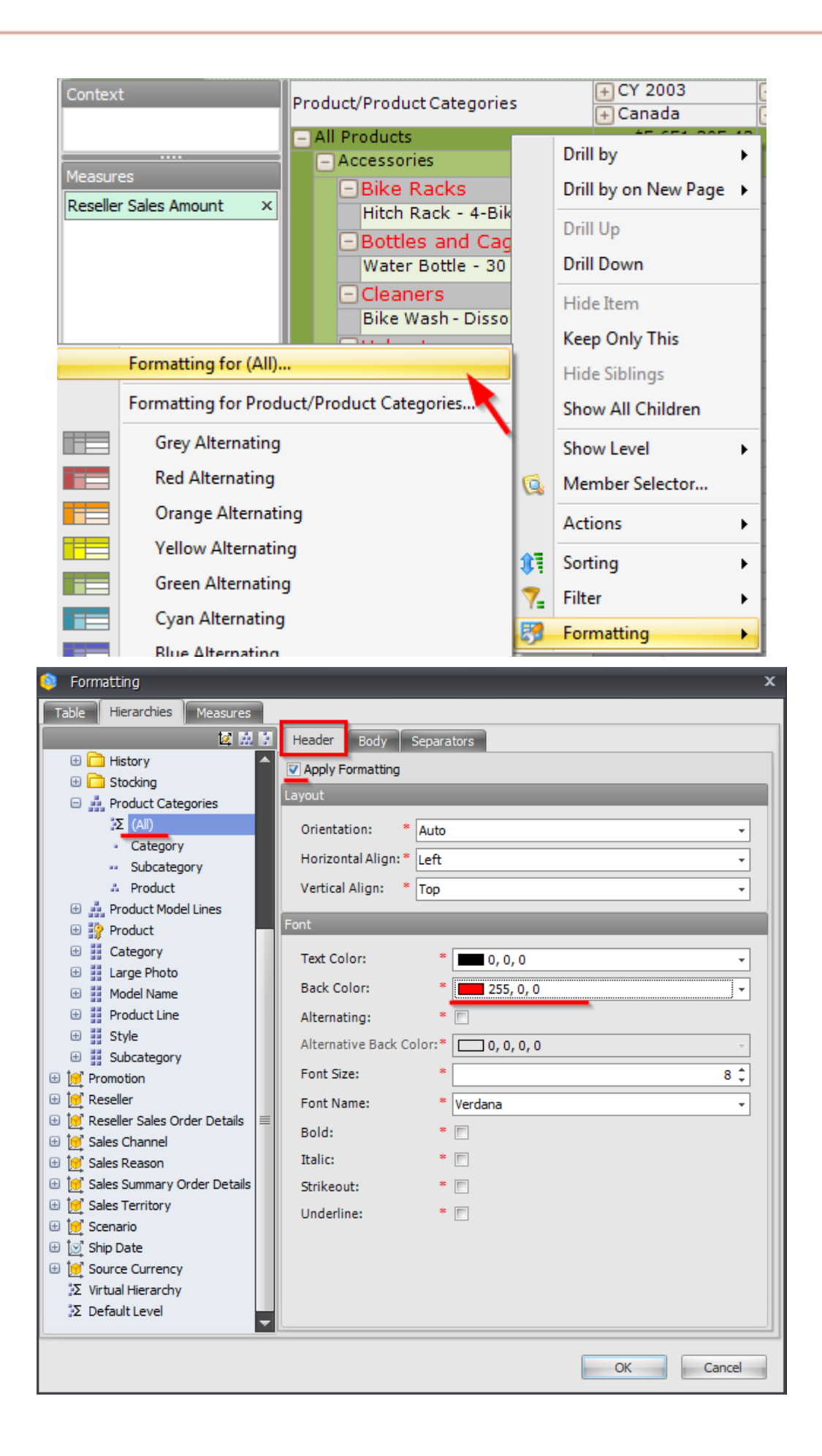

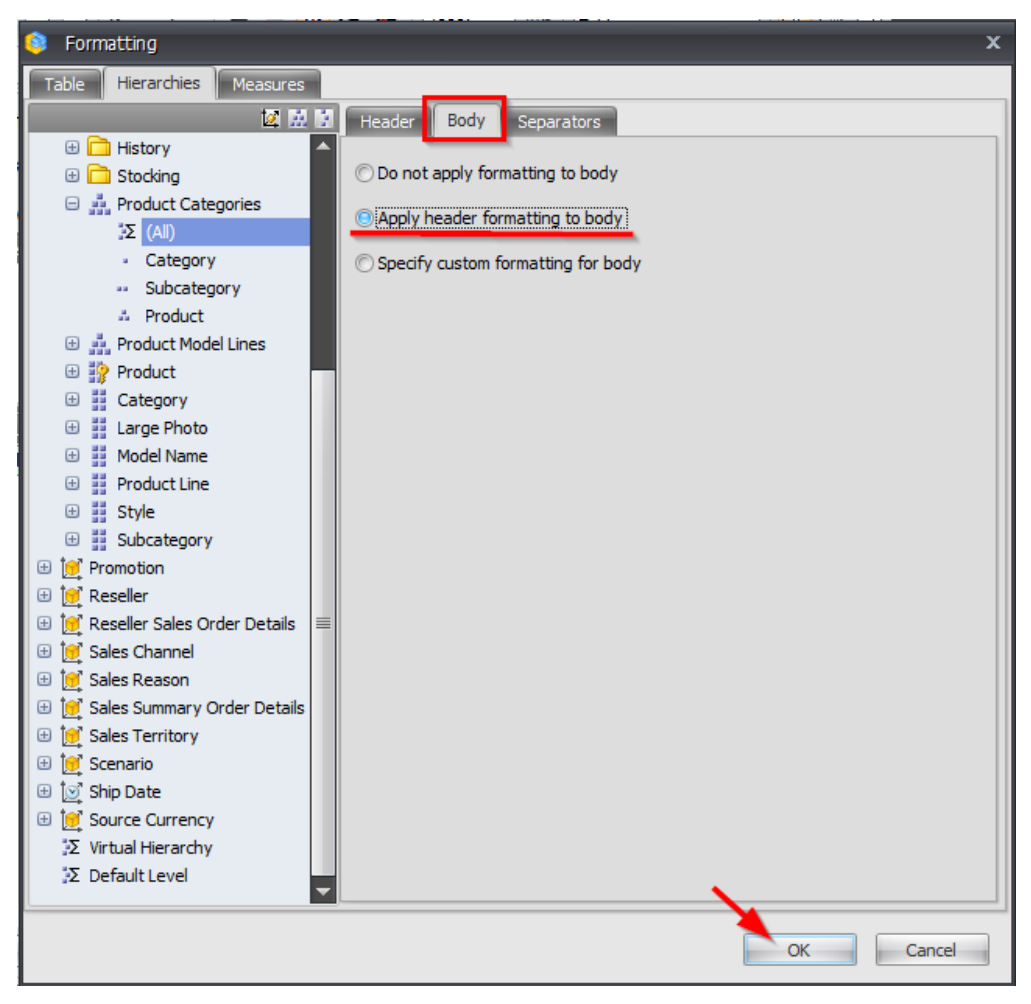

As a result, the table will look like this:

| Pr | od   | uct/Product Categories             | + CY 2005      | + CY 2006      |
|----|------|------------------------------------|----------------|----------------|
|    | _    |                                    | + Canada       | + Canada       |
| -  | AI   | Products                           | 1,513,359.46\$ | 4,822,999.20\$ |
|    | -    | Accessories                        | 5,147.56\$     | 22,495.16\$    |
|    |      | - Helmets                          | 5,147.56\$     | 17,731.90\$    |
|    |      | Sport-100 Helmet, Black            | 1,897.53\$     | 1,257.93\$     |
|    |      | Sport-100 Helmet, Black            |                | 4,705.84\$     |
|    |      | Sport-100 Helmet, Blue             | 1,635.11\$     | 1,312.12\$     |
|    |      | Sport-100 Helmet, Blue             |                | 5,212.85\$     |
|    |      | Sport-100 Helmet, Red              | 1,614.92\$     | 1,170.82\$     |
|    |      | Sport-100 Helmet, Red              |                | 4,072.34\$     |
|    | s    | Locks                              |                | 2,695.24\$     |
|    | i,   | Cable Lock                         |                | 2,695.24\$     |
|    | Gess | Pumps                              |                | 2,068.01\$     |
|    | Ac   | Minipump                           |                | 2,068.01\$     |
|    | Ξ    | Bikes                              | 1,370,721.27\$ | 3,938,283.99\$ |
|    |      | <ul> <li>Mountain Bikes</li> </ul> | 677,138.20\$   | 1,651,174.99\$ |
|    |      | Mountain-100 Black, 38             | 125,549.63\$   | 81,126.32\$    |
|    |      | Mountain-100 Black, 42             | 105,299.69\$   | 82,813.82\$    |
|    |      | Mountain-100 Black, 44             | 81,744.96\$    | 59,779.51\$    |
|    |      | Mountain-100 Black, 48             | 83,024.75\$    | 69,735.73\$    |
|    |      | Mountain-100 Silver, 38            | 83,639.75\$    | 69,657.30\$    |
|    |      | Mountain-100 Silver, 42            | 79,559.77\$    | 92,862.23\$    |
|    |      | Mountain-100 Silver, 44            | 67,319.80\$    | 75,437.28\$    |

We can conclude that formatting for a specific level overrides the settings for the whole hierarchy.

### 5.3.3 Measures Formatting

Let us look at measure formatting:

| Columns 🔋 - + Date/Date.Calendar - 🗔 × - + Geography - 🗔 × |           |                         |                |                |  |  |  |  |  |
|------------------------------------------------------------|-----------|-------------------------|----------------|----------------|--|--|--|--|--|
| Rows 😫 + Pr                                                | roduct/P  | roduct Categories 👻 🕵 🗙 |                |                |  |  |  |  |  |
| Rows / Columns Filter Sorting                              |           |                         |                |                |  |  |  |  |  |
| Context                                                    | + CY 2005 | + CY 2006               |                |                |  |  |  |  |  |
|                                                            |           | Products                | 1.513.359.46\$ | 4.822.999.20\$ |  |  |  |  |  |
|                                                            |           | Accessories             | 5 147 56\$     | 22 495 16\$    |  |  |  |  |  |
|                                                            |           | - Helmets               | 5,147.56¢      | 17,721,00¢     |  |  |  |  |  |
|                                                            |           | Sport-100 Helmet Black  | 5,147.50\$     | 17,731.90\$    |  |  |  |  |  |
|                                                            |           | Sport-100 Heimet, Black | 1,897.53\$     | 1,257.93\$     |  |  |  |  |  |
| Measures                                                   |           | Sport-100 Heimet, Black |                | 4,705.84\$     |  |  |  |  |  |
| Deceller Cales Amount                                      |           | Sport-100 Helmet, Blue  | 1,635.11\$     | 1,312.12\$     |  |  |  |  |  |
| Reseller Sales Amou                                        | ormattir  | t-100 Helmet, Blue      |                | 5,212.85\$     |  |  |  |  |  |
|                                                            |           | t-100 Helmet, Red       | 1,614.92\$     | 1,170.82\$     |  |  |  |  |  |
|                                                            |           | Sport-100 Helmet, Red   |                | 4,072.34\$     |  |  |  |  |  |
|                                                            |           | Locks                   |                | 2,695.24\$     |  |  |  |  |  |
|                                                            | orie      | Cable Lock              |                | 2,695.24\$     |  |  |  |  |  |
|                                                            | sse       | Pumps                   |                | 2.068.01\$     |  |  |  |  |  |
|                                                            | Ŭ         | Minipump                |                | 2.068.01\$     |  |  |  |  |  |
|                                                            |           | Bikes                   | 1.370.721.27\$ | 3,938,283,99\$ |  |  |  |  |  |
|                                                            |           | - Mountain Bikes        | 677 129 20¢    | 1 651 174 000  |  |  |  |  |  |
|                                                            |           | Mountain-100 Black 38   | 105 540 625    | 1,051,174,995  |  |  |  |  |  |
|                                                            |           | Mauntain-100 Black, 38  | 125,549.63\$   | 61,126.32\$    |  |  |  |  |  |
|                                                            |           | Mountain-100 Black, 42  | 105,299.69\$   | 82,813.82\$    |  |  |  |  |  |
|                                                            |           | 81,744.96\$             | 59,779.51\$    |                |  |  |  |  |  |

There is one more tab "Representation" in the dialog where you can set set the number of digits before the decimal point, the currency symbol, the color and the font parameters for the measure. Let us set up the following parameters for the "Reseller Sales Amount" measure:

| Formatting                 |                             | x                    |
|----------------------------|-----------------------------|----------------------|
| Table Hierarchies Measures |                             |                      |
|                            | Body Header Represen        | ntation Separators   |
| 🕀 🛅 Finance 🧹              | Format                      |                      |
| 🕀 🚞 Internet Sales         | Change representation setti | ings                 |
| 😑 🗁 Reseller Sales         |                             |                      |
| Discount Amount            | Measure value type:         | Number               |
| Sound Percentage           | Diselay as                  | * Muncher            |
| Reseller Average Sale      | Display as:                 | Number 🔹             |
| Reseller Average Unit      | Use Regional Settings:      | *                    |
| Reseller Extended Am       | Decimal Places:             | * 2 *                |
| Reseller Gross Profit      | Decimal Point:              | * Comma              |
| Reseller Gross Profit Mar  |                             |                      |
| Reseller Order Count       | 1000 Separator:             | * Dot                |
| Reseller Order Quantity    | Currency Symbol:            | * \$ (United States) |
| Reseller Ratio to All Pr   |                             |                      |
| Reseller Ratio to Pare     |                             |                      |
| Reseller Sales Amount      | =                           |                      |
| Reseller Standard Pro      |                             |                      |
| Reseller Tax Amount        |                             |                      |
| Reseller Total Product     |                             |                      |
| 🗄 🛄 Sales Quota            |                             |                      |
| 🗄 🛄 Sales Summary          |                             |                      |
| Gross Profit Rolling       |                             |                      |
| ClientCalcDate             |                             |                      |
| Server E Min Date          |                             |                      |
| ServerCalcDate             |                             |                      |
|                            |                             |                      |
|                            |                             |                      |
|                            |                             |                      |
|                            |                             | OK Cancel            |

The table will look like this:

| Broduct/Broduct Categories |         | uct/Product Categories             | + CY 2005    | + CY 2006    |
|----------------------------|---------|------------------------------------|--------------|--------------|
| -                          | out     | act Product Categories             | 🕂 Canada     | 🕂 Canada     |
| -                          | All     | Products                           | 1.513.359,46 | 4.822.999,20 |
|                            | -       | Accessories                        | 5.147,56     | 22.495,16    |
|                            |         | - Helmets                          | 5.147,56     | 17.731,90    |
|                            |         | Sport-100 Helmet, Black            | 1.897,53     | 1.257,93     |
|                            |         | Sport-100 Helmet, Black            |              | 4.705,84     |
|                            |         | Sport-100 Helmet, Blue             | 1.635,11     | 1.312,12     |
|                            |         | Sport-100 Helmet, Blue             |              | 5.212,85     |
|                            |         | Sport-100 Helmet, Red              | 1.614,92     | 1.170,82     |
|                            |         | Sport-100 Helmet, Red              |              | 4.072,34     |
|                            | s       | Locks                              |              | 2.695,24     |
|                            | sori    | Cable Lock                         |              | 2.695,24     |
|                            | Ges     | <ul> <li>Pumps</li> </ul>          |              | 2.068,01     |
|                            | Ac      | Minipump                           |              | 2.068,01     |
|                            | - Bikes |                                    | 1.370.721,27 | 3.938.283,99 |
|                            |         | <ul> <li>Mountain Bikes</li> </ul> | 677.138,20   | 1.651.174,99 |
|                            |         | Mountain-100 Black, 38             | 125.549,63   | 81.126,32    |
|                            |         | Mountain-100 Black, 42             | 105.299,69   | 82.813,82    |
|                            |         | Mountain-100 Black, 44             | 81.744,96    | 59.779,51    |
|                            |         | Mountain-100 Black, 48             | 83.024,75    | 69.735,73    |
|                            |         | Mountain-100 Silver, 38            | 83.639,75    | 69.657,30    |
|                            |         | Mountain-100 Silver, 42            | 79.559,77    | 92.862,23    |
|                            |         | Mountain-100 Silver, 44            | 67.319,80    | 75.437,28    |
|                            |         | Mountain-100 Silver, 48            | 50.999,85    | 58.564,83    |
|                            |         | Mountain-200 Black, 38             |              | 162.611,51   |
|                            |         | Mountain-200 Black, 42             |              | 178.271,54   |
|                            |         | Mountain-200 Black, 46             |              | 89.750,50    |
|                            |         | Mountain-200 Silver, 38            |              | 116.828,07   |
|                            |         | Mountain-200 Silver, 42            |              | 156.991,24   |
|                            |         | Mountain-200 Silver, 46            |              | 154.570,99   |
|                            |         | Mountain-300 Black 38              |              | 44.062.50    |

## 5.3.4 Formatting for Virtual Hierarchies

The virtual hierarchies are accessible on the tab "Hierarchies":

| Formatting                        | ‹                                           |
|-----------------------------------|---------------------------------------------|
| Table Hierarchies Measures        |                                             |
| 12 🔛 🖬                            | Apply Formatting                            |
| 🗄 过 Account                       | Automatic level colors                      |
| 🗄 [ Customer                      |                                             |
| 🕀 🔯 Date                          | Grey Alternating                            |
| Delivery Date                     | Bold font on all levels except last visible |
| 🗄 📑 Department                    |                                             |
| Destination Currency              |                                             |
| 🗄 📴 Employee                      |                                             |
| 🖶 📴 Geography                     |                                             |
|                                   |                                             |
|                                   |                                             |
|                                   |                                             |
| ∃ 101 Reseller                    |                                             |
| I is Reseller Sales Order Details |                                             |
| 🗄 💓 Sales Channel                 |                                             |
| 🗄 💓 Sales Reason                  |                                             |
| 🗄 📴 Sales Summary Order Details   |                                             |
| 🗄 📴 Sales Territory               |                                             |
| 🗄 💓 Scenario                      |                                             |
| 🗄 🔯 Ship Date                     |                                             |
| 🗄 💓 Source Currency               |                                             |
| Σ Virtual Hierarchy               |                                             |
| Σ Default Level                   |                                             |
|                                   |                                             |
|                                   |                                             |
|                                   |                                             |
|                                   |                                             |
|                                   |                                             |
|                                   | OK Cancel                                   |

Let us make an example using a virtual hierarchy with levels "Date/Date.Month" of "Year" and "Product/Color":

| Столбцы 😫 🗕 +                                                                                                    | Date/Date.Calendar 👻 | ate/Date.Calendar 🗸 🔀 – Date/Date.Month of Year 👻 🗔 🗙 – Product/Color 👻 🕵 🗙 |              |              |             |              |              |              |
|----------------------------------------------------------------------------------------------------|----------------------|-----------------------------------------------------------------------------|--------------|--------------|-------------|--------------|--------------|--------------|
| Строки 😫 - +                                                                                                    | Geography 👻 🕵 🗙      | eography + 🗔 ×                                                              |              |              |             |              |              |              |
| Строки / Столбцы Фил                                                                                                    | отры Сортировка      |                                                                             |              |              |             |              |              |              |
| Контекст                                                                                                    |                      | + CY 2007                                                                   |              |              |             |              |              |              |
| S > Product/Prod ( X)                                                                                                    | Geography            | January                                                                     |              |              |             | February     |              |              |
| e s froddegriodin 🖓 K                                                                                                    |                      | Black                                                                       | Red          | Silver       | Yellow      | Black        | Red          | Silver       |
|                                                                                                    | 🕂 Canada             | 94,420.46\$                                                                 | 46,192.93\$  | 41,014.11\$  | 17,407.61\$ | 152,348.12\$ | 119,088.85\$ | 19,885.63\$  |
|                                                                                                    | + France             | 25,927.94\$                                                                 | 1,879.18\$   | 2,485.70\$   |             | 49,699.08\$  | 35,941.83\$  | 23,614.18\$  |
|                                                                                                    | 🕂 United Kingdom     | 13,222.25\$                                                                 | 13,210.86\$  |              | 5,402.36\$  | 57,717.11\$  | 29,278.92\$  | 19,885.63\$  |
| l                                                                                                    | 🕂 United States      | 440,395.57\$                                                                | 253,942.45\$ | 147,179.34\$ | 69,030.19\$ | 802,887.35\$ | 445,928.24\$ | 215,013.36\$ |
| Image: Constraint of the states         440,395.57\$         253,942.45\$         147,179.34\$         69,030.19\$         802,887.35\$         445,928.24\$         215,013.36\$           Показатели         Reseller Sales Amount ▼ X         X         X |                      |                                                                             |              |              |             |              |              |              |

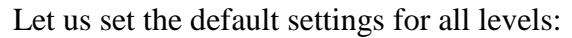

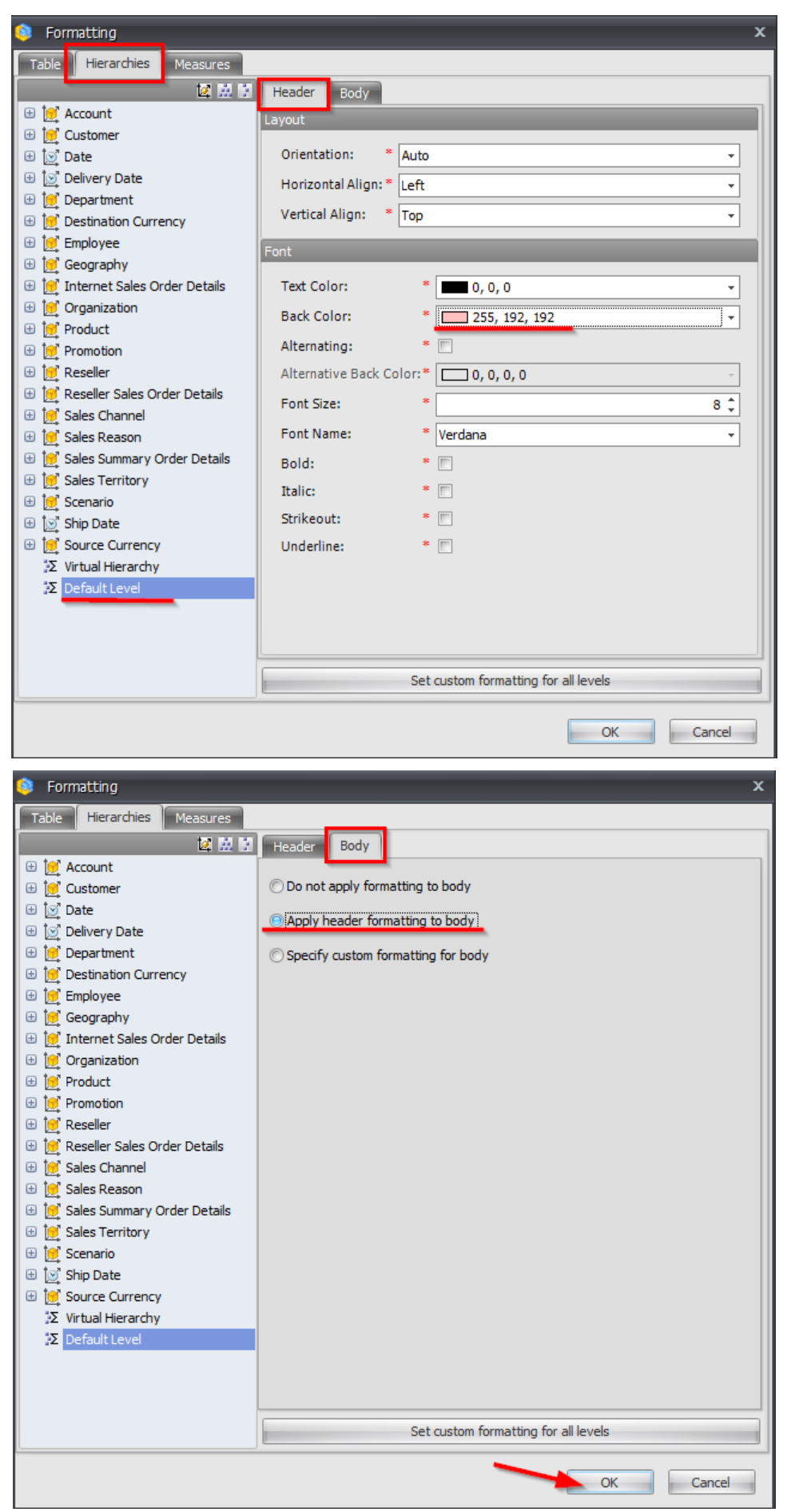

The table will look like this:

| Columns 🗄 - + Date/Date.Calendar - 🗔 × - Date/Date.Month of Year - 🗔 × - Product/Color - 🗔 × |                                                                                                    |                                                                                                    |                                                                                                    |                                                                                                    |                                                                                                    |                                                                                                    |                                                                                                    |                                                                                                    |  |
|----------------------------------------------------------------------------------------------|----------------------------------------------------------------------------------------------------|----------------------------------------------------------------------------------------------------|----------------------------------------------------------------------------------------------------|----------------------------------------------------------------------------------------------------|----------------------------------------------------------------------------------------------------|----------------------------------------------------------------------------------------------------|----------------------------------------------------------------------------------------------------|----------------------------------------------------------------------------------------------------|--|
| Rows 🗄 - + Geography - 🔍 ×                                                                   |                                                                                                    |                                                                                                    |                                                                                                    |                                                                                                    |                                                                                                    |                                                                                                    |                                                                                                    |                                                                                                    |  |
| Sorting                                                                                      |                                                                                                    |                                                                                                    |                                                                                                    |                                                                                                    |                                                                                                    |                                                                                                    |                                                                                                    | _                                                                                                    |  |
|                                                                                              | + CY 2007                                                                                                    |                                                                                                    |                                                                                                    |                                                                                                    |                                                                                                    |                                                                                                    |                                                                                                    |                                                                                                    |  |
| Geography                                                                                    | January                                                                                                    |                                                                                                    |                                                                                                    |                                                                                                    | February                                                                                                    |                                                                                                    |                                                                                                    |                                                                                                    |  |
|                                                                                              | Black                                                                                                    | Red                                                                                                    | Silver                                                                                                    | Yellow                                                                                                    | Black                                                                                                    | Red                                                                                                    | Silver                                                                                                    | Ye                                                                                                    |  |
| 🕂 Canada                                                                                     | 94,420.46\$                                                                                                    | 46,192.93\$                                                                                                    | 41,014.11\$                                                                                                    | 17,407.61\$                                                                                                    | 152,348.12\$                                                                                                    | 119,088.85\$                                                                                                    | 19,885.63\$                                                                                                    |                                                                                                    |  |
| + France                                                                                     | 25,927.94\$                                                                                                    | 1,879.18\$                                                                                                    | 2,485.70\$                                                                                                    |                                                                                                    | 49,699.08\$                                                                                                    | 35,941.83\$                                                                                                    | 23,614.18\$                                                                                                    |                                                                                                    |  |
| 🕂 United Kingdom                                                                             | 13,222.25\$                                                                                                    | 13,210.86\$                                                                                                    |                                                                                                    | 5,402.36\$                                                                                                    | 57,717.11\$                                                                                                    | 29,278.92\$                                                                                                    | 19,885.63\$                                                                                                    |                                                                                                    |  |
| + United States                                                                              | 440,395.57\$                                                                                                    | 253,942.45\$                                                                                                    | 147,179.34\$                                                                                                    | 69,030.19\$                                                                                                    | 802,887.35\$                                                                                                    | 445,928.24\$                                                                                                    | 215,013.36\$                                                                                                    |                                                                                                    |  |
|                                                                                              |                                                                                                    |                                                                                                    |                                                                                                    |                                                                                                    |                                                                                                    |                                                                                                    |                                                                                                    |                                                                                                    |  |
|                                                                                              |                                                                                                    |                                                                                                    |                                                                                                    |                                                                                                    |                                                                                                    |                                                                                                    |                                                                                                    |                                                                                                    |  |
|                                                                                              |                                                                                                    |                                                                                                    |                                                                                                    |                                                                                                    |                                                                                                    |                                                                                                    |                                                                                                    |                                                                                                    |  |
|                                                                                              |                                                                                                    |                                                                                                    |                                                                                                    |                                                                                                    |                                                                                                    |                                                                                                    |                                                                                                    |                                                                                                    |  |
|                                                                                              |                                                                                                    |                                                                                                    |                                                                                                    |                                                                                                    |                                                                                                    |                                                                                                    |                                                                                                    |                                                                                                    |  |
|                                                                                              |                                                                                                    |                                                                                                    |                                                                                                    |                                                                                                    |                                                                                                    |                                                                                                    |                                                                                                    |                                                                                                    |  |
|                                                                                              | Date/Date.Calendar -<br>Geography - 🚱 ×<br>Sorting<br>Geography<br>+ Canada<br>+ France<br>+ United Kingdom<br>+ United States | Date/Date.Calendar - (G × - Date/Da<br>Geography - (G ×)<br>Sorting<br>Geography - (G ×)<br>Geography - (G ×)<br>Geography - (G ×)<br>Black<br>+ CY 2007<br>January<br>Black<br>+ Cranada 94,420.46\$<br>+ France 25,927.94\$<br>+ United Kingdom 13,222.25\$<br>• United States 440,395.57\$ | Date/Date.Calendar - 😨 × - Date/Date.Month of Year -<br>Geography - 😨 ×<br>Sorting<br>Geography<br>Canada 94,420.46\$ 46,192.93\$<br>+ France 25,927.94\$ 1,879.18\$<br>+ United Kingdom 13,222.25\$ 13,210.86\$<br>+ United States 440,395.57\$ 253,942.45\$ | Date/Date.Calendar ~ () × - Date/Date.Month of Year ~ () × - Product,         Geography ~ () ×         Sorting         Geography         H CY 2007         January         Black       Red         France       25,927.94\$         + United Kingdom       13,222.25\$         13,210.86\$         + United States | Date/Date.Calendar • 🔞 × - Date/Date.Month of Year • 🔞 × - Product/Color • 🔞 ×         Geography • 🔞 ×         Sorting | Date/Date.Calendar • () × - Date/Date.Month of Year • () × - Product/Color • () ×         Geography • () ×         Sorting         Geography       () ×         Geography       () ×         Back       Red         Silver       Yellow         Black       Red         Silver       Yellow         Black       Red         Silver       Yellow         Black       152,348.12\$         + France       25,927.94\$         Yunited Kingdom       13,222.25\$         Yunited States       440,395.57\$         Z53,942.45\$       147,179.34\$         Gey,030.19\$       802,887.35\$ | Date/Date.Calendar ~ (2) × - Date/Date.Month of Year ~ (2) × - Product/Color ~ (2) ×         Geography ~ (2) ×         Sorting         Geography       (2) ×         Geography       (2) ×         Black       Red         Solution       Yellow         Black       Red         Solution       Yellow         Black       Red         Solution       Yellow         Black       Red         Solution       Yellow         Black       Red         Solution       Yellow         Black       Red         Solution       Yellow         Black       Red         Solution       Yellow         Black       Red         Solution       Yellow         Black       Red         Solution       Yellow         Black       Red         Yellow       Black         Solution       Yellow         Yellow       Black         Yellow       Solution         Yellow       Solution         Yellow       Yellow         Yellow       Yellow         Yellow       Yellow | Date/Date.Calendar ~ () × - Date/Date.Month of Year ~ () × - Product/Color ~ () ×         Geography ~ () ×       ×         Sorting       CY 2007       February         Black       Red       Silver       Yellow       Black       Red       Silver         Canada       94,420.46\$       46,192.93\$       41,014.11\$       17,407.61\$       152,348.12\$       119,088.85\$       19,885.63\$         + France       25,927.94\$       1,879.18\$       2,485.70\$       49,699.08\$       35,941.83\$       23,614.18\$         + United Kingdom       13,222.25\$       13,210.86\$       5,402.36\$       57,717.11\$       29,278.92\$       19,885.63\$         + United States       440,395.57\$       253,942.45\$       147,179.34\$       69,030.19\$       802,887.35\$       445,928.24\$       215,013.36\$ |  |

Let us set up formatting for virtual hierarchies:

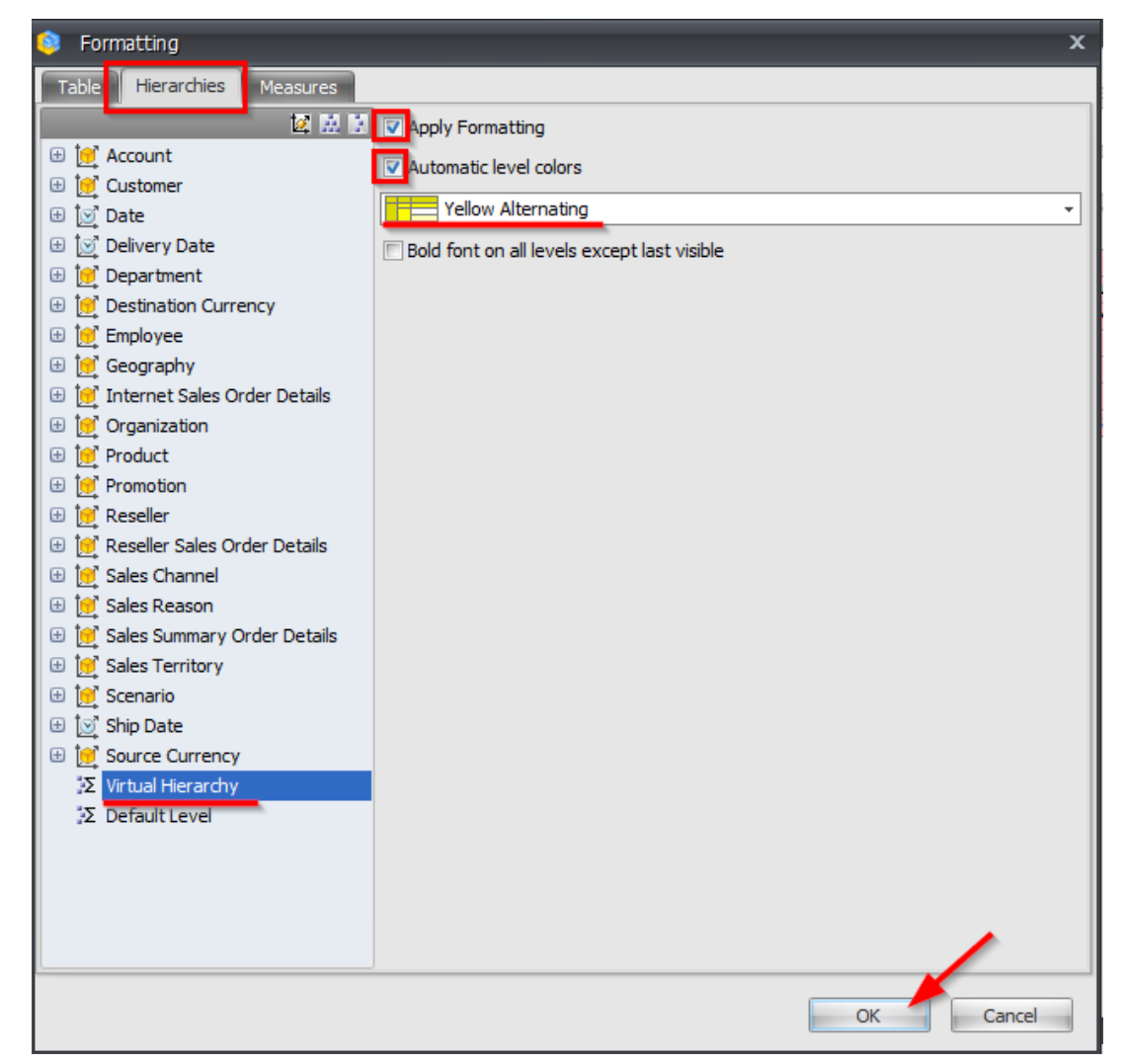

At the first sight this action changes nothing. But as soon as we merge two hierarchies, the table will look like this:

| Columns 🗧 - + Date/Date.Calendar - 🗔 × Date/Date.Month of Year 🗔 × Product/Color 🗔 × |                  |                             |              |              |              |             |                              |              |    |  |  |  |
|--------------------------------------------------------------------------------------|------------------|-----------------------------|--------------|--------------|--------------|-------------|------------------------------|--------------|----|--|--|--|
| Rows 🗄 - + Geography - 🔇 ×                                                           |                  |                             |              |              |              |             |                              |              |    |  |  |  |
| Rows / Columns Filter Sorting                                                        |                  |                             |              |              |              |             |                              |              |    |  |  |  |
| Context                                                                              |                  | + CY 2007                   |              |              |              |             |                              |              |    |  |  |  |
| C > Product/Prod                                                                     | Geography        | <ul> <li>January</li> </ul> | January      |              |              |             | <ul> <li>February</li> </ul> | February     |    |  |  |  |
|                                                                                      |                  |                             | Black        | Red          | Silver       | Yellow      |                              | Black        | Re |  |  |  |
|                                                                                      | 🕂 Canada         | 199,035.11\$                | 94,420.46\$  | 46,192.93\$  | 41,014.11\$  | 17,407.61\$ | 317,133.88\$                 | 152,348.12\$ |    |  |  |  |
|                                                                                      | + France         | 30,292.82\$                 | 25,927.94\$  | 1,879.18\$   | 2,485.70\$   |             | 114,657.46\$                 | 49,699.08\$  |    |  |  |  |
|                                                                                      | 🕂 United Kingdom | 31,835.47\$                 | 13,222.25\$  | 13,210.86\$  |              | 5,402.36\$  | 110,483.24\$                 | 57,717.11\$  |    |  |  |  |
|                                                                                      | + United States  | 910,547.55\$                | 440,395.57\$ | 253,942.45\$ | 147,179.34\$ | 69,030.19\$ | 1,612,093.79\$               | 802,887.35\$ |    |  |  |  |
| Measures                                                                             |                  |                             |              |              |              |             |                              |              |    |  |  |  |
| Deceller Cales Amount                                                                |                  |                             |              |              |              |             |                              |              |    |  |  |  |
| Reseller Sales Amount * X                                                            |                  |                             |              |              |              |             |                              |              |    |  |  |  |
|                                                                                      |                  |                             |              |              |              |             |                              |              |    |  |  |  |
|                                                                                      |                  |                             |              |              |              |             |                              |              |    |  |  |  |
|                                                                                      |                  |                             |              |              |              |             |                              |              |    |  |  |  |
|                                                                                      |                  |                             |              |              |              |             |                              |              |    |  |  |  |

As our experience shows, there is only one virtual hierarchy in most of the cases. But if there are two or more of them, the settings will be applied just to the most right of them. Example:

| Columns 🗄 - + Geography + 🔍 × |                                       |                |            |                 |                 |                  |                     |                   |  |  |  |  |
|-------------------------------|---------------------------------------|----------------|------------|-----------------|-----------------|------------------|---------------------|-------------------|--|--|--|--|
| Rows 🗲 Prod                   | uct/Model Name 🗔 🗙                    | Product/Produc | t Key 🗔 🗙  | + Date/Date.Cal | endar 👻 🕵 🗙 Pro | duct/Color 🗔 × D | ate/Date.Month of 1 | /ear 🕵 🗙          |  |  |  |  |
| Rows / Columns Filter Sorting |                                       |                |            |                 |                 |                  |                     |                   |  |  |  |  |
| Context                       | Product/Model Na                      | Date/Date      | Product/Co | 🕂 Australia     | 🕂 Canada        | + France         | 🕂 Germany           | 🕂 United King 💽 ( |  |  |  |  |
|                               | 🖃 Chain                               | + CY 2004      | Silver     | \$400.75        | \$461.47        | \$485.76         | \$206.45            | \$230.74 🔺        |  |  |  |  |
|                               |                                       |                | January    | \$12.14         | \$72.86         |                  |                     |                   |  |  |  |  |
| Manauraa                      |                                       |                | February   |                 | \$48.58         | \$133.58         | \$12.14             |                   |  |  |  |  |
| Measures                      |                                       |                | March      | \$145.73        | \$60.72         | \$36.43          | \$48.58             | \$85.01           |  |  |  |  |
| Reseller Sales Amount ×       |                                       |                | April      | \$48.58         | \$194.30        |                  | \$24.29             | \$85.01           |  |  |  |  |
|                               |                                       |                | May        |                 | \$36.43         | \$242.88         | \$48.58             | \$12.14           |  |  |  |  |
|                               |                                       |                | June       | \$194.30        | \$48.58         | \$72.86          | \$72.86             | \$48.58           |  |  |  |  |
|                               | CH-0234                               | + CY 2004      | Silver     | \$400.75        | \$461.47        | \$485.76         | \$206.45            | \$230.74          |  |  |  |  |
|                               |                                       |                | January    | \$12.14         | \$72.86         |                  |                     |                   |  |  |  |  |
|                               |                                       |                | February   |                 | \$48.58         | \$133.58         | \$12.14             |                   |  |  |  |  |
|                               |                                       |                | March      | \$145.73        | \$60.72         | \$36.43          | \$48.58             | \$85.01           |  |  |  |  |
|                               | . e                                   |                | April      | \$48.58         | \$194.30        |                  | \$24.29             | \$85.01           |  |  |  |  |
|                               | i i i i i i i i i i i i i i i i i i i |                | May        |                 | \$36.43         | \$242.88         | \$48.58             | \$12.14           |  |  |  |  |
|                               | <b></b>                               |                | June       | \$194.30        | \$48.58         | \$72.86          | \$72.86             | \$48.58           |  |  |  |  |
|                               | Classic Vest                          | + CY 2004      | - Blue     | \$6,295.05      | \$18,901.08     | \$7,831.82       | \$8,364.52          | \$7,916.96        |  |  |  |  |
|                               |                                       |                | January    | \$190.50        | \$1,305.41      | \$609.60         | \$838.20            | \$990.60          |  |  |  |  |
|                               |                                       |                | February   | \$304.80        | \$2,552.70      | \$1,816.74       | \$1,682.43          | \$800.10          |  |  |  |  |
|                               |                                       |                | March      | \$1,702.12      | \$3,070.40      | \$495.30         | \$495.30            | \$1,423.72        |  |  |  |  |
|                               |                                       |                | April      | \$76.20         | \$2,102.22      | \$1,092.52       | \$1,554.64          | \$1,499.92        |  |  |  |  |
|                               |                                       |                | e May      | \$647.70        | \$5,380.42      | \$2,865.17       | \$2,879.55          | \$876.30          |  |  |  |  |
|                               |                                       |                | 🚡 June     | \$3,373.74      | \$4,489.93      | \$952.50         | \$914.40            | \$2,326.32        |  |  |  |  |
|                               | tg VE-C304-M                          | + CY 2004      | Blue       | \$1,632.25      | \$6,262.37      | \$2,528.62       | \$2,721.13          | \$2,628.90        |  |  |  |  |
|                               | Š                                     |                | January    |                 | \$342.90        | \$304.80         | \$266.70            | \$457.20          |  |  |  |  |
|                               | ssic                                  |                | February   |                 | \$800.10        | \$533.40         | \$342.90            | \$152.40          |  |  |  |  |
| Highlight                     | a la                                  |                | 5 March    | \$381.00        | \$800.10        | \$190.50         | \$228.60            | \$533.40          |  |  |  |  |
|                               |                                       |                | Anril      |                 |                 |                  |                     |                   |  |  |  |  |

| Columns 闊 🗕                                                                                         | Columns 🖹 - + Geography - 🕵 × - + Date/Date.Calendar - 🕵 × |      |      |            |             |             |            |            |               |                 |  |
|----------------------------------------------------------------------------------------------------|------------------------------------------------------------|------|------|------------|-------------|-------------|------------|------------|---------------|-----------------|--|
| Rows 🐔 Product/Model Name 🗔 × Product/Product Key 🗔 × Product/Color 🗔 × Date/Date.Month of Year 🗔 × |                                                            |      |      |            |             |             |            |            |               |                 |  |
| Rows / Columns Filter Sorting                                                                       |                                                            |      |      |            |             |             |            |            |               |                 |  |
| Context                                                                                             | Pr                                                         | rodu | Jct/ | /Model     | + Australia | + Canada    | + France   | + Germany  | 🕂 United King | + United States |  |
|                                                                                                    | Na                                                         | ame  | e, P | roduct/Pro | + CY 2004   | + CY 2004   | + CY 2004  | + CY 2004  | + CY 2004     | + CY 2004       |  |
|                                                                                                    | E                                                          | ]Ch  | ain  | 1          | \$400.75    | \$461.47    | \$485.76   | \$206.45   | \$230.74      | \$1,906.61      |  |
|                                                                                                    |                                                            | Ξ    | СН   | 1-0234     | \$400.75    | \$461.47    | \$485.76   | \$206.45   | \$230.74      | \$1,906.61      |  |
| Measures                                                                                            |                                                            |      | -    | Silver     | \$400.75    | \$461.47    | \$485.76   | \$206.45   | \$230.74      | \$1,906.61      |  |
| Reseller Sales Amount 🛛 🗙                                                                           |                                                            |      | -    | January    | \$12.14     | \$72.86     |            |            |               | \$206.45        |  |
|                                                                                                    |                                                            |      |      | February   |             | \$48.58     | \$133.58   | \$12.14    |               | \$279.31        |  |
|                                                                                                    |                                                            |      |      | March      | \$145.73    | \$60.72     | \$36.43    | \$48.58    | \$85.01       | \$400.75        |  |
|                                                                                                    |                                                            | 8    |      | April      | \$48.58     | \$194.30    |            | \$24.29    | \$85.01       | \$121.44        |  |
|                                                                                                    | ain                                                        | ę    | ver  | May        |             | \$36.43     | \$242.88   | \$48.58    | \$12.14       | \$315.74        |  |
|                                                                                                    | 15                                                         | F    | ŝ    | June       | \$194.30    | \$48.58     | \$72.86    | \$72.86    | \$48.58       | \$582.91        |  |
|                                                                                                    | E                                                          | ]Cla | ass  | ic Vest    | \$6,295.05  | \$18,901.08 | \$7,831.82 | \$8,364.52 | \$7,916.96    | \$42,498.65     |  |
|                                                                                                    |                                                            | -    | VE   | -C304-M    | \$1,632.25  | \$6,262.37  | \$2,528.62 | \$2,721.13 | \$2,628.90    | \$12,869.75     |  |
|                                                                                                    | ŧ.                                                         |      |      | Blue       | \$1,632.25  | \$6,262.37  | \$2,528.62 | \$2,721.13 | \$2,628.90    | \$12,869.75     |  |
|                                                                                                    |                                                            |      | -    | January    |             | \$342.90    | \$304.80   | \$266.70   | \$457.20      | \$1,866.90      |  |
|                                                                                                    |                                                            |      |      | February   |             | \$800.10    | \$533.40   | \$342.90   | \$152.40      | \$1,311.43      |  |
|                                                                                                    |                                                            | Σ    |      | March      | \$381.00    | \$800.10    | \$190.50   | \$228.60   | \$533.40      | \$1,485.90      |  |
|                                                                                                    |                                                            | Š.   |      | April      | \$76.20     | \$776.02    | \$304.80   | \$647.70   | \$533.40      | \$2,642.92      |  |
|                                                                                                    |                                                            | ę    | e    | May        |             | \$1,953.11  | \$890.32   | \$1,006.63 | \$419.10      | \$2,857.50      |  |
|                                                                                                    |                                                            | 3    | E    | June       | \$1,175.05  | \$1,590.14  | \$304.80   | \$228.60   | \$533.40      | \$2,705.10      |  |
|                                                                                                    |                                                            | Ξ    | VE   | -C304-S    | \$4,662.80  | \$12,638.71 | \$5,303.20 | \$5,643.40 | \$5,288.06    | \$29,628.90     |  |
|                                                                                                    |                                                            |      | Ξ    | Blue       | \$4,662.80  | \$12,638.71 | \$5,303.20 | \$5,643.40 | \$5,288.06    | \$29,628.90     |  |
|                                                                                                    | t                                                          | 10   |      | January    | \$190.50    | \$962.51    | \$304.80   | \$571.50   | \$533.40      | \$4,596.03      |  |
|                                                                                                    | No.                                                        | 4-   |      | February   | \$304.80    | \$1,752.60  | \$1,283.34 | \$1,339.53 | \$647.70      | \$3,439.01      |  |
|                                                                                                    | sic                                                        | 8    |      | March      | \$1,321.12  | \$2,270.30  | \$304.80   | \$266.70   | \$890.32      | \$4,377.44      |  |
| Highlight                                                                                           | as                                                         | 1    | пe   | April      |             | \$1,326.20  | \$787.72   | \$906.94   | \$966.52      | \$4,810.06      |  |
|                                                                                                    | ΠŪ                                                         | 2    | 8    | Mav        | ¢647 70     | ¢3 407 30   | ¢1 974 85  | ¢1 872 93  | ¢457.20       | ¢6 893 14       |  |

This version is more readable:

#### 5.3.5 Formatting priorities

There are several rules:

- Highlight rules have the biggest priority;
- The measure body formatting have the middle priority;
- Level formatting rules have the lowest priority.

If there are several format rules and some of them are in rows, then the priority belongs to the object which is at the right side.

If there are two hierarchies – one of them is on rows, the other one is on columns, the higher priority will belong to the one which is on rows.

#### 5.3.6 Table Separators

There is one more tab for levels, measures and measure headers: the "Separators" tab. The tab allows to set the thickness and color for the lines and separators.

Let us look at the example with the following selection on rows and columns:

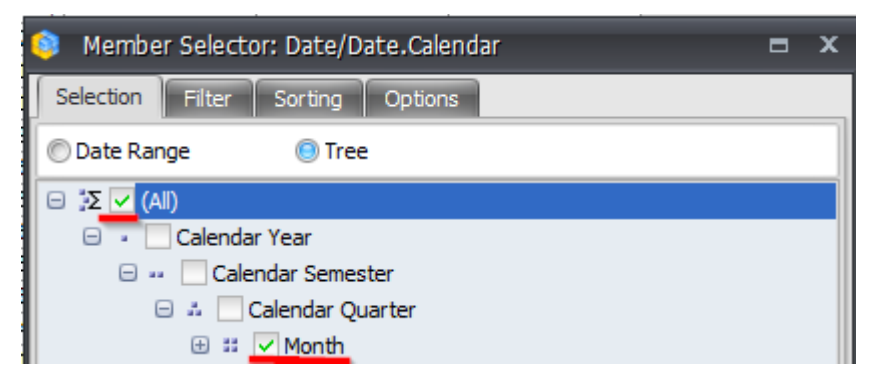

The columns have this:

| Member Selector: Geography       |  |  |  |  |  |  |  |  |  |
|----------------------------------|--|--|--|--|--|--|--|--|--|
| Selection Filter Sorting Options |  |  |  |  |  |  |  |  |  |
| 😑 💫 🗌 All Geographies            |  |  |  |  |  |  |  |  |  |
| 🕀 🎱 🥅 Australia                  |  |  |  |  |  |  |  |  |  |
| 🕀 🎱 🔽 Canada                     |  |  |  |  |  |  |  |  |  |
| 🕀 🌑 🔚 France                     |  |  |  |  |  |  |  |  |  |
| 🕀 🎱 🔄 Germany                    |  |  |  |  |  |  |  |  |  |
| 🕀 🔍 🔽 United Kingdom             |  |  |  |  |  |  |  |  |  |
| 🕀 🌙 🔄 United States              |  |  |  |  |  |  |  |  |  |
|                                  |  |  |  |  |  |  |  |  |  |

The context contains "Bike" category, measures "Reseller Sales Amount" and "Reseller Gross Profit Margin" are groupped on columns. There are some formatting rules in this report:

| Columns 🗄 🗕 + G                   | Geo                | gra  | aphy | y - | 🗔 × Reseller Sales A | mount + × Reselle        | er Gross Profit Margir          | n <del>-</del> ×         |                                 |  |
|-----------------------------------|--------------------|------|------|-----|----------------------|--------------------------|---------------------------------|--------------------------|---------------------------------|--|
| Rows 🗄 + Date/Date.Calendar - 😡 × |                    |      |      |     |                      |                          |                                 |                          |                                 |  |
| Rows / Columns Filter S           | Sort               | ting |      | _   |                      |                          |                                 |                          |                                 |  |
| Context                           | _                  | _    |      |     |                      | 🕂 Canada                 |                                 | 🕂 United Kingdo          | m                               |  |
|                                   |                    |      |      |     |                      |                          |                                 | Reseller                 |                                 |  |
| < > Product/Prod ( X              | Date/Date.Calendar |      |      | te. | Calendar             | Reseller Sales<br>Amount | Reseller Gross<br>Profit Margin | Reseller Sales<br>Amount | Reseller Gross<br>Profit Margin |  |
| Measures                          | -                  | All  | Pe   | rio | ds                   | 11,636,380.59\$          | -0.96%                          | 3,405,747.21\$           | -2.33%                          |  |
| Reseller Sales Amount 📼 🗙         |                    |      |      | J.  | + July 2005          | 99,240.99\$              | 2.06%                           |                          |                                 |  |
| Reseller Gross Profit 👻 🗙         |                    |      |      | δ   | + August 2005        | 293,581.57\$             | 3.20%                           |                          |                                 |  |
|                                   |                    |      | 8    | ဗ   | + September 2005     | 182,503.16\$             | 4.86%                           |                          |                                 |  |
|                                   |                    | 8    | 2    | J.  | + October 2005       | 210,463.22\$             | 2.63%                           |                          |                                 |  |
|                                   |                    | 8    | 6    | 6   | + November 2005      | 356,669.19\$             | 1.60%                           |                          |                                 |  |
|                                   |                    | 5    | Ŧ    | 8   | + December 2005      | 228,263.14\$             | 3.24%                           |                          |                                 |  |
|                                   |                    |      |      | J.  | + January 2006       | 154,028.98\$             | 1.87%                           |                          |                                 |  |
|                                   |                    |      |      | 6   | 🕂 February 2006      | 257,729.62\$             | 2.13%                           |                          |                                 |  |
|                                   |                    |      | ğ    | 윤   | + March 2006         | 317,344.58\$             | 4.02%                           |                          |                                 |  |
|                                   |                    |      | 2    | J.  | 🕂 April 2006         | 204,146.65\$             | 1.49%                           |                          |                                 |  |
|                                   |                    |      | б    | 6   | + May 2006           | 351,100.57\$             | 2.16%                           |                          |                                 |  |
|                                   |                    |      | 로    | 8   | + June 2006          | 153,851.87\$             | -85.73%                         |                          |                                 |  |
|                                   |                    |      |      | J.  | + July 2006          | 479,438.41\$             | -0.08%                          | 51,957.40\$              | -14.07%                         |  |
|                                   |                    |      |      | б   | + August 2006        | 492,292.14\$             | -1.62%                          | 129,609.83\$             | 4.68%                           |  |
|                                   |                    |      | ğ    | ဗ   | + September 2006     | 423,524.25\$             | 4.54%                           | 163,802.95\$             | 5.53%                           |  |
|                                   |                    | 8    | 5    | ÷   | + October 2006       | 279,912.93\$             | 2.87%                           | 52,619.97\$              | -3.35%                          |  |
|                                   |                    | 8    | ۍ    | δ   | + November 2006      | 418,694.64\$             | -0.11%                          | 113,601.65\$             | 3.98%                           |  |
|                                   |                    | 5    | Ŧ    | 8   | + December 2006      | 406,219.35\$             | 4.22%                           | 135,096.55\$             | 5.62%                           |  |
|                                   |                    |      |      | ÷   | + January 2007       | 199,035.11\$             | 2.84%                           | 31,835.47\$              | -2.70%                          |  |
|                                   |                    |      |      | δ   | + February 2007      | 317,133.88\$             | -0.31%                          | 110,483.24\$             | 4.14%                           |  |
|                                   |                    |      | 8    | 珨   | + March 2007         | 364,260.16\$             | 3.74%                           | 101,555.55\$             | 4.05%                           |  |
|                                   |                    |      | Ř    | . : | + April 2007         | 331,660.60\$             | 2.67%                           | 36,593.19\$              | -3.78%                          |  |
|                                   |                    |      | δ    | δ   | + May 2007           | 383,633.35\$             | -1.14%                          | 88,345.05\$              | 3.55%                           |  |
|                                   |                    |      | 분    | 8   | + June 2007          | 361,317.28\$             | 3.94%                           | 98,668.13\$              | 4.21%                           |  |
|                                   |                    |      |      | . : | + July 2007          | 323,880.30\$             | -2.59%                          | 109,515.73\$             | -7.81%                          |  |
|                                   |                    |      |      | δ   | + August 2007        | 417,468.04\$             | -8.70%                          | 165,331.22\$             | -22.81%                         |  |
|                                   |                    |      | 8    | õ   | + September 2007     | 481,061.08\$             | -13.51%                         | 354,387.85\$             | -9.38%                          |  |
|                                   |                    | 5    | Ř    | . : | + October 2007       | 304,682.83\$             | 1.56%                           | 86,694.68\$              | -1.29%                          |  |
|                                   |                    | 8    | δ    | δ   | + November 2007      | 348,184.80\$             | -2.70%                          | 169,794.19\$             | -1.41%                          |  |
|                                   |                    | ₽    | Ŧ    | 8   | + December 2007      | 585,348.29\$             | 0.46%                           | 345,192.03\$             | -1.11%                          |  |
|                                   |                    |      |      | .:  | + January 2008       | 182,175.71\$             | 1.00%                           | 62,795.49\$              | -1.89%                          |  |
|                                   |                    |      |      | ζ   | + February 2008      | 286,623.55\$             | -1.33%                          | 135,123.76\$             | -1.31%                          |  |
|                                   | sp                 |      | 008  | 5   | + March 2008         | 397,203.02\$             | 0.43%                           | 267,165.52\$             | -1.16%                          |  |
|                                   | 5                  | 80   | 2    | ÷   | + April 2008         | 279,128.55\$             | 0.35%                           | 84,741.91\$              | -1.20%                          |  |
|                                   | Ре                 | 8    | δ    | ΰ   | + May 2008           | 322,990.16\$             | -2.01%                          | 163,301.44\$             | -2.94%                          |  |
|                                   | ₹                  | 5    | 표    | 8   | + June 2008          | 441,588.63\$             | -1.28%                          | 347,534.43\$             | -3.57%                          |  |
| 🟮 Formatting                                                                                                    |                                                                                                    | x                                                                                                    |
|----------------------------------------------------------------------------------------------------|----------------------------------------------------------------------------------------------------|----------------------------------------------------------------------------------------------------|
| Table Hierarchies Measures                                                                                                    |                                                                                                    |                                                                                                    |
|                                                                                                    | Header Body                                                                                                    | Separators                                                                                           |
| 🗄 💓 Account                                                                                                    |                                                                                                    |                                                                                                    |
| 🕀 😥 Customer                                                                                                    | Row separator                                                                                                    |                                                                                                    |
| 🗆 🔯 Date                                                                                                    | Thickness:                                                                                                    | <u>_3</u>                                                                                            |
| 🗆 🚞 Calendar                                                                                                    | Color:                                                                                                    | 128, 128, 128                                                                                        |
| 🖃 👬 Date.Calendar                                                                                                    |                                                                                                    |                                                                                                    |
| ∃Σ (All)                                                                                                    | 📃 Column separate                                                                                                    | or                                                                                                   |
| Calendar Year                                                                                                    | Thickness:                                                                                                    | 2 🌲                                                                                                  |
| Calendar Seme                                                                                                    | Color:                                                                                                    |                                                                                                    |
| # Month                                                                                                    |                                                                                                    |                                                                                                    |
| Jate Date                                                                                                    | Row line                                                                                                    |                                                                                                    |
| 🗄 🟥 Date.Calendar We                                                                                                    | Thickness:                                                                                                    | 2 🔹                                                                                                  |
| 🕀 🔢 Date.Calendar Qu                                                                                                    | Color:                                                                                                    | Black                                                                                                |
| 🕀 🚆 Date.Calendar Se                                                                                                    |                                                                                                    | Diala                                                                                                |
| 🗄 👘 Date.Calendar We                                                                                                    | Column line                                                                                                    |                                                                                                    |
| 🕀 🔛 Date.Calendar Year                                                                                                    | Thickness:                                                                                                    | 2 🛟                                                                                                  |
| 🕀 🛄 Fiscal                                                                                                    | Color:                                                                                                    | Black                                                                                                |
| Date.Date                                                                                                    |                                                                                                    | La produits                                                                                          |
| B Bate.bay Name                                                                                                    |                                                                                                    |                                                                                                    |
|                                                                                                    |                                                                                                    |                                                                                                    |
| § Formatting                                                                                                    |                                                                                                    | x                                                                                                    |
| Formatting Table Hierarchies Measures                                                                                                    |                                                                                                    | ×                                                                                                    |
| <ul> <li>Formatting</li> <li>Table Hierarchies Measures</li> <li>I III IIII IIIIIIIIIIIIIIIIIIIIIIIIII</li></ul>                                                                                                    | Header Body                                                                                                    | Separators                                                                                           |
| Formatting     Table Hierarchies Measures     Z    Z    Z     D     Count                                                                                                    | Header Body                                                                                                    | Separators                                                                                           |
| Formatting Table Hierarchies Measures                                                                                                    | Header Body                                                                                                    | Separators                                                                                           |
| Formatting Table Hierarchies Measures  Comparison of the service of the service o                                        | Header Body                                                                                                    | Separators                                                                                           |
| Formatting Table Hierarchies Measures  C Customer  C Customer  C C                                        | Header Body                                                                                                    | Separators                                                                                           |
| Formatting  Table Hierarchies Measures  Account  Customer  Customer  Custome                                        | Header Body<br>Row separator<br>Thickness:<br>Color:                                                                                                    | Separators                                                                                           |
| <ul> <li>Formatting</li> <li>Table Hierarchies Measures</li> <li>I Measures</li> <li>I Measures</li> <li></li></ul>                                                                                                    | Header Body<br>Row separator<br>Thickness:<br>Color:<br>Column separate                                                                                                   | Separators                                                                                           |
| <ul> <li>Formatting</li> <li>Table Hierarchies Measures</li> <li>I Account</li> <li>I Account<th>Header Body<br/>Row separator<br/>Thickness:<br/>Color:<br/>Column separator<br/>Thickness:</th><th>Separators</th></li></ul>                                                                                                    | Header Body<br>Row separator<br>Thickness:<br>Color:<br>Column separator<br>Thickness:                                                                                    | Separators                                                                                           |
| <ul> <li>Formatting</li> <li>Table Hierarchies Measures</li> <li>Account</li> <li>Account</li> <li>Account</li> <li>Customer</li> <li>Customer</li> <li>Calendar</li> <li>Calendar</li> <li>Calendar Year</li> <li>Calendar Seme</li> <li>Calendar Quarter</li> </ul>                                                                                                    | Header Body Kow separator Thickness: Color: Column separator Thickness: Color:                                                                                            | Separators  2 \$ 192, 192, 192  r  Transparent                                                       |
| <ul> <li>Formatting</li> <li>Table Hierarchies Measures</li> <li> <ul> <li></li></ul></li></ul>                                                                                                    | Header Body<br>Row separator<br>Thickness:<br>Color:<br>Colorn<br>Thickness:<br>Color:                                                                                    | Separators  2 *  192, 192, 192  r  7  17ansparent                                                    |
| <ul> <li>Formatting</li> <li>Table Hierarchies Measures</li> <li>Account</li> <li>Account</li> <li>Customer</li> <li>Customer</li> <li>Calendar</li> <li>Calendar</li> <li>Calendar Year</li> <li>Calendar Year</li> <li>Calendar Seme</li> <li>Calendar Seme</li> <li>Calendar Quarter</li> <li>Month</li> <li>Date</li> </ul>                                                                                                    | Header Body Row separator Thickness: Color: Column separator Thickness: Color: Color: Row line                                                                            | Separators  2 \$ 192, 192, 192  r  Transparent                                                       |
| <ul> <li>Formatting</li> <li>Table Hierarchies Measures</li> <li>Account</li> <li>Account</li> <li>Customer</li> <li>Customer</li> <li>Calendar</li> <li>Calendar</li> <li>Calendar Year</li> <li>Calendar Year</li> <li>Calendar Seme</li> <li>Calendar Seme</li> <li>Calendar Seme</li> <li>Calendar We</li> </ul>                                                                                                    | Header Body Row separator Thickness: Color: Color: Color: Color: Row line Thickness:                                                                                      | Separators  2 \$ 192, 192, 192  or  7 Transparent  2 \$ 3 2 \$ 3 3 3 3 3 3 3 3 3 3 3 3 3 3 3 3 3 3 3 |
| Formatting         Table       Hierarchies       Measures <sup>1</sup> <sup>1</sup> | Header Body Row separator Thickness: Color: Color: Color: Row line Thickness: Color:                                                                                      | Separators                                                                                           |
| Formatting         Table       Hierarchies       Measures         Image: Construction of the second second sec                                                                                                    | Header Body Row separator Thickness: Color: Color: Color: Row line Thickness: Color: Color:                                                                               | Separators                                                                                           |
| <ul> <li>Formatting</li> <li>Table Hierarchies Measures</li> <li></li></ul>                                                                                                    | Header Body Kow separator Thickness: Color: Column separator Thickness: Color: Row line Thickness: Color: Color: Color: Color: Color: Color: Color: Color:                | Separators  2 \$ 192, 192, 192   Transparent  2 \$ Black                                             |
| Formatting         Table       Hierarchies       Measures         Image: Construction of the second second sec                                                                                                    | Header Body Kow separator Thickness: Color: Color: Color: Row line Thickness: Color: Color: Color: Color: Color: Color: Color:                                            | Separators  2 \$ 192, 192, 192   Transparent  2 \$ Black  2 \$                                       |
| Formatting         Table       Hierarchies       Measures         Image: Component of the system       Image: Component of the system       Image: Component of the system         Image: Component of the system       Image: Component of the system       Image: Component of the system         Image: Component of the system       Image: Component of the system       Image: Component of the system         Image: Component of the system       Image: Component of the system       Image: Component of the system         Image: Component of the system       Image: Component of the system       Image: Component of the system         Image: Component of the system       Image: Component of the system       Image: Component of the system         Image: Component of the system       Image: Component of the system       Image: Component of the system         Image: Component of the system       Image: Component of the system       Image: Component of the system         Image: Component of the system       Image: Component of the system       Image: Component of the system         Image: Component of the system       Image: Component of the system       Image: Component of the system         Image: Component of the system       Image: Component of the system       Image: Component of the system         Image: Component of the system       Image: Component of the system       Image: Component of the system       Image: Compon                                                                                                    | Header Body  Row separator Thickness: Color: Color: Row line Thickness: Color: Color: Color: Color: Color: Color: Color: Color: Color: Color: Color: Color: Color: Color: | Separators                                                                                           |
| Formatting         Table       Hierarchies       Measures         Image: Construction of the second second sec                                                                                                    | Header Body Row separator Thickness: Color: Color: Color: Row line Thickness: Color: Color: Color: Color: Color: Color: Color:                                            | Separators                                                                                           |
| Formatting         Table       Hierarchies       Measures         Image: Construction of the second second sec                                                                                                    | Header Body  Row separator Thickness: Color: Color: Row line Thickness: Color: Color: Color: Color: Color: Color: Color: Color: Color: Color: Color:                      | Separators                                                                                           |

Let us set up the following parameters for separators and levels:

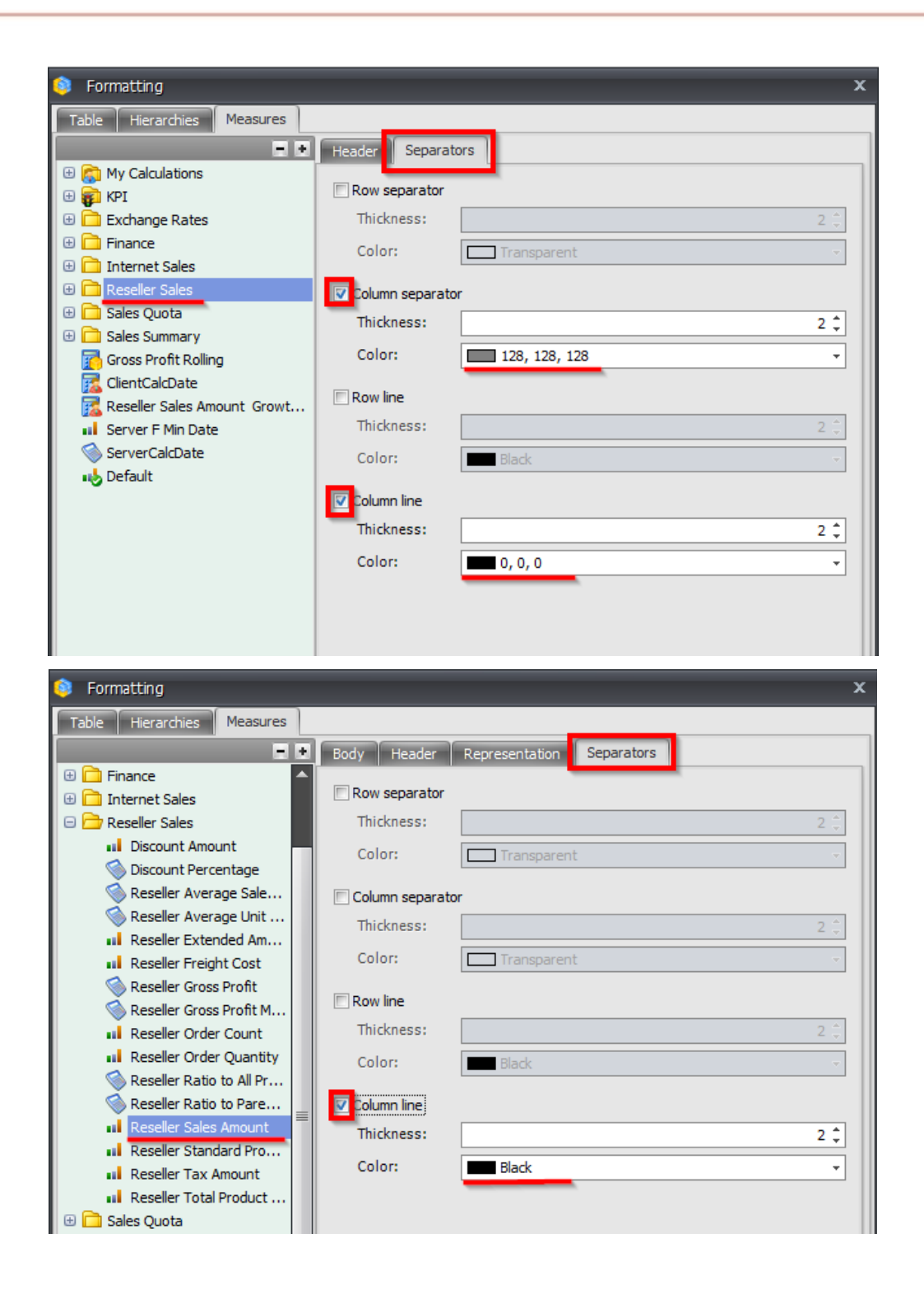

### Our report will now look like this:

| Columns 🖺 🗕 +             | Ge     | ogr  | aph     | y .      | - 🕵 × Reseller Sales A | Amount + × Reselle       | r Gross Profit Margin           | * X                      |                                 |
|---------------------------|--------|------|---------|----------|------------------------|--------------------------|---------------------------------|--------------------------|---------------------------------|
| Rows 😫 🕇 Da               | ite/I  | Date | e.Ca    | alen     | dar 👻 🕵 🗙              |                          |                                 |                          |                                 |
| Rows / Columns Filter     | So     | rtin | 9       |          |                        |                          |                                 |                          |                                 |
| Context                   |        |      | _       |          |                        | 🕂 Canada                 |                                 | 🕒 United Kingdo          | m                               |
| C > Product/Prod          |        |      | 10      |          | Colordon               | Reseller                 |                                 | Reseller                 |                                 |
|                           | ľ      | ate, | /Da     | ate      | .Calendar              | Reseller Sales<br>Amount | Reseller Gross<br>Profit Margin | Reseller Sales<br>Amount | Reseller Gross<br>Profit Margin |
| Measures                  | E      | A    | l Pe    | eric     | ods                    | 11,636,380.59\$          | -0.96%                          | 3,405,747.21\$           | -2.33%                          |
| Reseller Sales Amount 👒 🗙 |        |      |         | :        | 1 July 2005            | 99,240,99\$              | 2.06%                           |                          |                                 |
| Reseller Gross Profit 👻 🗙 |        |      |         | 5        | + August 2005          | 293,581,57\$             | 3.20%                           |                          |                                 |
|                           |        |      | 60      | 8        | + September 2005       | 182,503.16\$             | 4.86%                           |                          |                                 |
|                           |        | ß    | 2       | -        | + October 2005         | 210,463,22\$             | 2.63%                           |                          |                                 |
|                           |        | 2    | רי<br>ב | 5        | + November 2005        | 356,669.19\$             | 1.60%                           |                          |                                 |
|                           |        | ≿    | H       | 8        | + December 2005        | 228,263.14\$             | 3.24%                           |                          |                                 |
|                           |        |      |         | :        | + January 2006         | 154,028.98\$             | 1.87%                           |                          |                                 |
|                           |        |      |         | ¦≿       | + February 2006        | 257,729.62\$             | 2.13%                           |                          |                                 |
|                           |        |      | 9       | 뒁        | + March 2006           | 317,344.58\$             | 4.02%                           |                          |                                 |
|                           |        |      | 20      | :        | + April 2006           | 204,146.65\$             | 1.49%                           |                          |                                 |
|                           |        |      | 5       | 5        | + May 2006             | 351,100.57\$             | 2.16%                           |                          |                                 |
|                           |        |      | ᅻ       | 6        | + June 2006            | 153,851.87\$             | -85.73%                         |                          |                                 |
|                           |        |      | -       | . :      | + July 2006            | 479,438.41\$             | -0.08%                          | 51,957.40\$              | -14.07%                         |
|                           |        |      |         | 5        | + August 2006          | 492,292.14\$             | -1.62%                          | 129,609.83\$             | 4.68%                           |
|                           |        |      | 80      | 8        | + September 2006       | 423,524.25\$             | 4.54%                           | 163,802.95\$             | 5.53%                           |
|                           |        | 8    | 2       | 3        | + October 2006         | 279,912.93\$             | 2.87%                           | 52,619.97\$              | -3.35%                          |
|                           |        | 2    | °2      | 5        | + November 2006        | 418,694.64\$             | -0.11%                          | 113,601.65\$             | 3.98%                           |
|                           | 1      | _∑   | H       | <b>Q</b> | + December 2006        | 406,219.35\$             | 4.22%                           | 135,096.55\$             | 5.62%                           |
|                           |        |      |         |          | + January 2007         | 199,035.11\$             | 2.84%                           | 31,835.47\$              | -2.70%                          |
|                           |        |      |         | 5        | + February 2007        | 317,133.88\$             | -0.31%                          | 110,483.24\$             | 4.14%                           |
|                           |        |      | 5       | 뒁        | + March 2007           | 364,260.16\$             | 3.74%                           | 101,555.55\$             | 4.05%                           |
|                           |        |      | 20      | . :      | + April 2007           | 331,660.60\$             | 2.67%                           | 36,593.19\$              | -3.78%                          |
|                           |        |      | 5       | 5        | + May 2007             | 383,633.35\$             | -1.14%                          | 88,345.05\$              | 3.55%                           |
|                           |        |      | 로       | 6        | + June 2007            | 361,317.28\$             | 3.94%                           | 98,668.13\$              | 4.21%                           |
|                           |        |      |         |          | + July 2007            | 323,880.30\$             | -2.59%                          | 109,515.73\$             | -7.81%                          |
|                           |        |      |         | 5        | + August 2007          | 417,468.04\$             | -8.70%                          | 165,331.22\$             | -22.81%                         |
|                           |        |      | 6       | 8        | + September 2007       | 481,061.08\$             | -13.51%                         | 354,387.85\$             | -9.38%                          |
|                           |        | 6    | 2       | J        | + October 2007         | 304,682.83\$             | 1.56%                           | 86,694.68\$              | -1.29%                          |
|                           |        | 20   | 0       | 0        | + November 2007        | 348,184.80\$             | -2.70%                          | 169,794.19\$             | -1.41%                          |
|                           |        | 5    | Ŧ       | 8        | + December 2007        | 585,348.29\$             | 0.46%                           | 345,192.03\$             | -1.11%                          |
|                           |        |      |         | 3        | + January 2008         | 182,175.71\$             | 1.00%                           | 62,795.49\$              | -1.89%                          |
|                           |        |      |         | ۍ<br>ا   | + February 2008        | 286,623.55\$             | -1.33%                          | 135,123.76\$             | -1.31%                          |
|                           | s<br>S |      | 008     | 5        | + March 2008           | 397,203.02\$             | 0.43%                           | 267,165.52\$             | -1.16%                          |
|                           | li     | 8    | 2       | 3        | + April 2008           | 279,128.55\$             | 0.35%                           | 84,741.91\$              | -1.20%                          |
|                           | Pe     | 2    | 0       | 0        | + May 2008             | 322,990.16\$             | -2.01%                          | 163,301.44\$             | -2.94%                          |
|                           | F      | 6    | Ŧ       | 0        | + June 2008            | 441,588.63\$             | -1.28%                          | 347,534.43\$             | -3.57%                          |

Let us move the dimension from context to columns and change the selection:

| Member Selector: Product/Product Categories | x |
|---------------------------------------------|---|
| Selection Filter Sorting Options            |   |
| Ξ Σ All Products                            |   |
| 🕀 🔍 🔽 Accessories                           |   |
| 🕀 🕒 🔽 Bikes                                 |   |
| 🗄 🌒 🗌 Clothing                              |   |
| 🕀 🎱 📃 Components                            |   |
|                                             |   |

| Formatting                                                                                                    |                | ×             |
|----------------------------------------------------------------------------------------------------|----------------|---------------|
| Table Hierarchies Measures                                                                                                    |                |               |
| <b>1</b> 4 🔛                                                                                                    | Header Body    | Separators    |
| 🖶 🧰 History<br>🕀 🧰 Stocking                                                                                                    | Row separator  |               |
| 🗆 🚆 Product Categories                                                                                                    | Thickness:     | 2 🍦           |
| Σ (All)                                                                                                    | Color:         | Transparent - |
| Category Subcategory                                                                                                    | Column separat | pr            |
| Product     Product                                                                                                    | Thickness:     | 2 🗘           |
| Product                                                                                                    | Color:         | 255, 0, 0 🔹   |
| Category     Large Photo     Model Name                                                                                                  | Row line       | 2 🗍           |
| e Product Line                                                                                                    | Color:         | Black         |
| Subcategory                                                                                                    | Column line    |               |
| 🗄 💓 Promotion                                                                                                    | Thickness:     | 2 🗘           |
| <ul> <li>         ⊕ Reseller          ⊕ Reseller Sales Order Details         ⊕ P      </li> <li>         ⊕ Sales Channel     </li> </ul> | Color:         | Black         |

Then let us configure the following settings for separators:

The report will look like this:

| Columns 🗮 - + Pro           | Columns 😫 🦰 + Product/Product Categories + 🗔 × 🗧 + Geography + 🗔 × Reseller Sales Amount + × Reseller Gross Profit Margin + × |                |                |                 |                |                 |                |                 |                |
|-----------------------------|----------------------------------------------------------------------------------------------------|----------------|----------------|-----------------|----------------|-----------------|----------------|-----------------|----------------|
| Rows 🗮 + Date/D             | Rows 🗃 + Date/Date.Calendar - 😡 ×                                                                                             |                |                |                 |                |                 |                |                 |                |
| Rows / Columns Filter So    | orting                                                                                                    |                |                |                 |                |                 |                |                 |                |
| Contaut                     |                                                                                                    | Accessories    |                |                 |                | - Bikes         |                |                 |                |
| Context                     |                                                                                                    | + Canada       |                | 🕞 United Kingdo | m              | + Canada        |                | 🕞 United Kingdo | m              |
| D                           | ate/Date.Calendar                                                                                                    | Reseller       |                | Reseller        |                | Reseller        |                | Reseller        |                |
|                             |                                                                                                    | Reseller Sales | Reseller Gross | Reseller Sales  | Reseller Gross | Reseller Sales  | Reseller Gross | Reseller Sales  | Reseller Gross |
| Measures                    |                                                                                                    | Amount         | Profit Margin  | Amount          | Profit Margin  | Amount          | Profit Margin  | Amount          | Profit Margin  |
| Reseller Sales Amount 🔹 👻 🔚 | All Periods                                                                                                    | 118,127.35\$   | 34.41%         | 42,593.03\$     | 34.10%         | 11,636,380.59\$ | -0.96%         | 3,405,747.21\$  | -2.33%         |
| Reseller Gross Profit 👻 🗙   | : + July 2005                                                                                                    | 302.80\$       | 40.42%         |                 |                | 99,240.99\$     | 2.06%          |                 |                |
|                             | G 🕂 August 2005                                                                                                    | 847.83\$       | 40.42%         |                 |                | 293,581.57\$    | 3.20%          |                 |                |
|                             | B C + September 2005                                                                                                    | 908.39\$       | 40.42%         |                 |                | 182,503.16\$    | 4.86%          |                 |                |
|                             | 8 🖸 🗄 🕂 October 2005                                                                                                    | 524.85\$       | 40.42%         |                 |                | 210,463.22\$    | 2.63%          |                 |                |
|                             | 8 0 0 ⊕ November 2005                                                                                                    | 1,413.06\$     | 40.42%         |                 |                | 356,669.19\$    | 1.60%          |                 |                |
|                             | 5 H & + December 2005                                                                                                    | 1,150.63\$     | 40.42%         |                 |                | 228,263.14\$    | 3.24%          |                 |                |
|                             | : + January 2006                                                                                                    | 201.87\$       | 40.42%         |                 |                | 154,028.98\$    | 1.87%          |                 |                |
|                             | G 🕂 February 2006                                                                                                    | 645.97\$       | 40.42%         |                 |                | 257,729.62\$    | 2.13%          |                 |                |
|                             | 영 중 🕂 March 2006                                                                                                    | 403.73\$       | 40.42%         |                 |                | 317,344.58\$    | 4.02%          |                 |                |
|                             | 🕺 🗄 🕂 April 2006                                                                                                    | 363.36\$       | 40.42%         |                 |                | 204,146.65\$    | 1.49%          |                 |                |
|                             | ວີ ບົ 🕂 May 2006                                                                                                    | 1,056.06\$     | 39.64%         |                 |                | 351,100.57\$    | 2.16%          |                 |                |
|                             | 〒 ♂ + June 2006                                                                                                    | 1,069.88\$     | 40.42%         |                 |                | 153,851.87\$    | -85.73%        |                 |                |
|                             | : + July 2006                                                                                                    | 2,502.00\$     | 15.19%         | 444.06\$        | 14.06%         | 479,438.41\$    | -0.08%         | 51,957.40\$     | -14.07%        |
|                             | ပ် (+ August 2006                                                                                                    | 4,598.73\$     | 30.52%         | 1,259.11\$      | 31.25%         | 492,292.14\$    | -1.62%         | 129,609.83\$    | 4.68%          |
|                             | September 2006                                                                                                    | 4,296.20\$     | 30.69%         | 345.82\$        | 31.25%         | 423,524.25\$    | 4.54%          | 163,802.95\$    | 5.53%          |
|                             | 8 2 : + October 2006                                                                                                    | 1,809.04\$     | 30.81%         | 502.69\$        | 31.25%         | 279,912.93\$    | 2.87%          | 52,619.97\$     | -3.35%         |
|                             | ດັບົບ<br>(+) November 2006                                                                                                    | 2,876.77\$     | 31.25%         | 1,146.71\$      | 31.25%         | 418,694.64\$    | -0.11%         | 113,601.65\$    | 3.98%          |
|                             | G H & ⊕ December 2006                                                                                                    | 2,671.55\$     | 30.59%         | 181.68\$        | 31.25%         | 406,219.35\$    | 4.22%          | 135,096.55\$    | 5.62%          |
|                             | : + January 2007                                                                                                    | 1,412.26\$     | 31.25%         | 340.64\$        | 31.25%         | 199,035.11\$    | 2.84%          | 31,835.47\$     | -2.70%         |
|                             | 0 + February 2007                                                                                                    | 1,560.52\$     | 31.25%         | 316.41\$        | 31.25%         | 317,133.88\$    | -0.31%         | 110,483.24\$    | 4.14%          |
|                             | 5 7 + March 2007                                                                                                    | 899.29\$       | 31.25%         |                 |                | 364,260.16\$    | 3.74%          | 101,555.55\$    | 4.05%          |
|                             | ິ : ⊕ April 2007                                                                                                    | 2,192.81\$     | 28.47%         | 449.01\$        | 24.86%         | 331,660.60\$    | 2.67%          | 36,593.19\$     | -3.78%         |
|                             | င် 🕞 May 2007                                                                                                    | 2,692.74\$     | 30.92%         | 1,318.05\$      | 30.58%         | 383,633.35\$    | -1.14%         | 88,345.05\$     | 3.55%          |

#### **Separator Priority Rules**

- 1) Separators of the higher level have priority over separators on the lower level. By "higher" we mean the "higher visible level that is at the left on rows/columns".
- 2) At the same level the separator has higher priority over the line

# 5.4 Using Advanced Designers

In the chapter "Change of the Page Structure" we have already reviewed the definition of a designer and the ways of using basic designers. Now let's review the advanced designers: "Filter" and "Sorting". Those two designers are situated near the "Rows / Columns" designer:

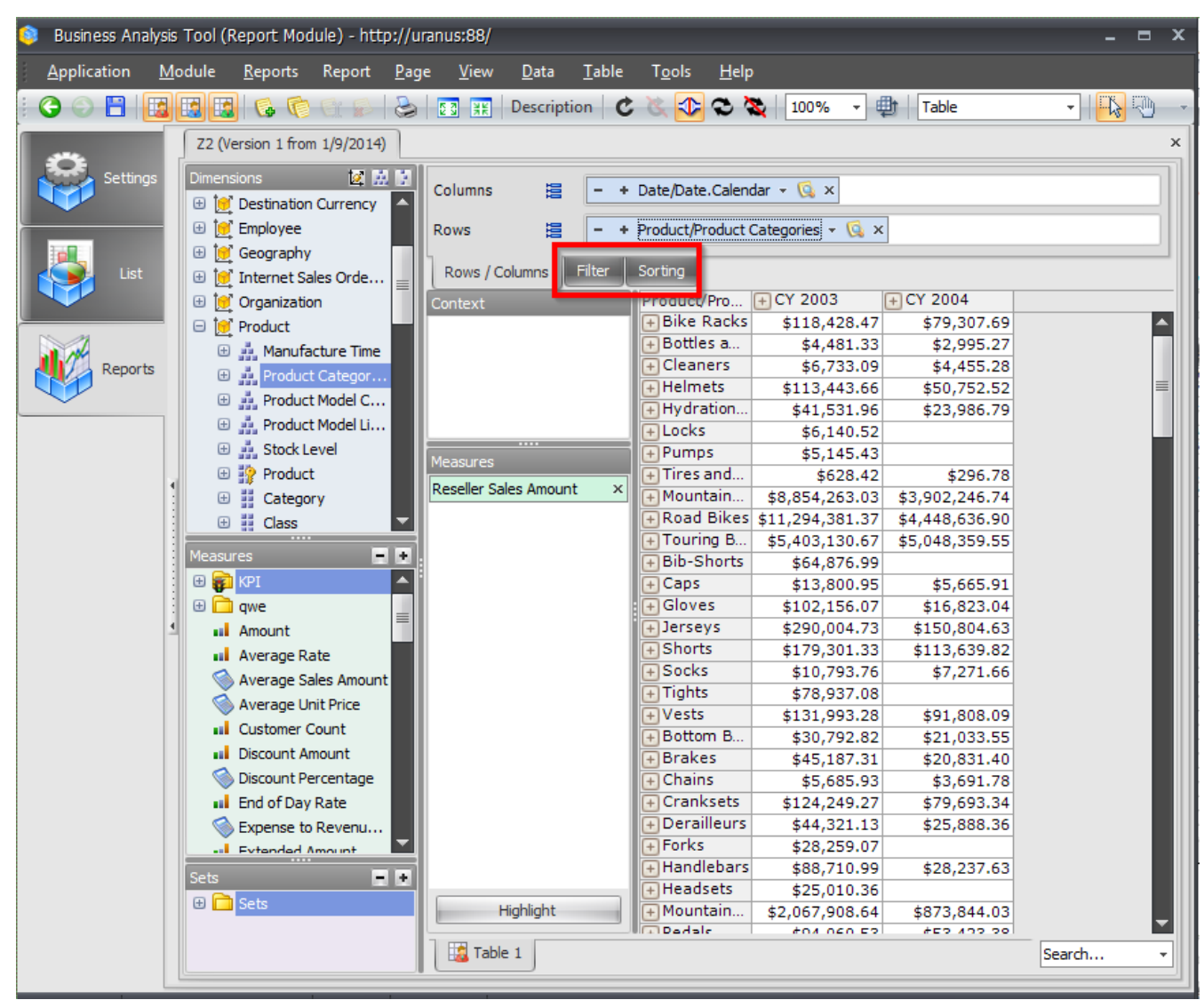

## 5.4.1 Filter

|  | "Filter" | can be | invoked | both | from | the | context | menu | of the | e header: |
|--|----------|--------|---------|------|------|-----|---------|------|--------|-----------|
|--|----------|--------|---------|------|------|-----|---------|------|--------|-----------|

| Columns 🛱 🗕 +              | Date/Date.Calen   | lar + 🔞 x        |           |        |                     |                                  |
|----------------------------|-------------------|------------------|-----------|--------|---------------------|----------------------------------|
|                            |                   |                  |           |        |                     |                                  |
| Rows 🗎 🗕 +                 | Product/Product ( | Categories 👻 🗔 🗙 |           |        |                     |                                  |
| Rows / Columns Filter      | 1 Sorting         |                  |           |        |                     | Top 10                           |
| Context                    | Product/Pro       | + CY 2006        | + CY 2007 | _      | CY 2008             | T 50                             |
| Context                    | Road Bikes        | 10,765,176.58\$  | 11,294    | Dril   | lby ▶               | 1 op 50                          |
|                            | Mountain Bi       | 9,190,838.09\$   | 8,854     | Deil   | Lby on New Dage     | Top 100                          |
|                            | Touring Bikes     |                  | 5,403     |        | i by off New Page 🖌 | Ton V                            |
|                            | Mountain Fr       | 1,400,331.68\$   | 2,067     | Dril   | l Up                | Торх                             |
|                            | Road Frames       | 1,618,391.51\$   | 1,631     |        |                     | Top 80%                          |
|                            | Touring Fra       |                  | 1,032     | Dril   | I Down              | Top V%                           |
|                            | Jerseys           | 110,243.77\$     | 290       | Hid    | e Item              | Top X/6                          |
|                            | Wheels            | 452,122.12\$     | 226       |        | c item              | Bottom X                         |
| Measures                   | Shorts            | 49,261.57\$      | 179       | Kee    | p Only This         | D. H. 2007                       |
| Receiver Sales Amount      | Vests             |                  | 131       | Hid    | e Siblings          | Bottom 20%                       |
| Reseller Sales Alliourit X | Cranksets         |                  | 124       |        |                     | Bottom X%                        |
|                            | Bike Racks        |                  | 118       | Sho    | w All Children      |                                  |
|                            | Helmets           | 74,281.39\$      | 113       | She    | w lovel N           | Non-empty values                 |
|                            | Gloves            | 88,796.06\$      | 102       | Sile   | W LEVEI             | Empty values or 0                |
|                            | Pedals            |                  | 94 🞑      | Me     | mber Selector       |                                  |
|                            | Handlebars        | 53,642.70\$      | 88        |        | •                   | = X                              |
|                            | Tights            | 122,895.93\$     | 78        | Act    | ions                |                                  |
|                            | Bib-Shorts        | 101,862.71\$     | 64 🏤      | Sor    | ting 🕨              |                                  |
|                            | Brakes            |                  | 45        |        | ing ,               | > X                              |
|                            | Derailleurs       |                  | 44 🟹=     | Filt   | er 💦 🕨              | N-X                              |
|                            | Hydration P       |                  | 41 🛃      | For    | matting •           | ~- A                             |
|                            | Saddles           |                  | 37,       |        |                     | < X                              |
|                            | Bottom Brac       |                  | 30,792    | 2.82\$ | 21,033.55\$         | <- X                             |
|                            | Forks             | 49,672.62\$      | 28,259    | ).07\$ |                     | 3- 6                             |
|                            | Headsets          | 35,931.84\$      | 25,010    | ).36\$ |                     | X <= Value <= Y                  |
|                            | Caps              | 9,387.61\$       | 13,800    | ).95\$ | 5,665.91\$          | Curtain Canditian                |
|                            | Socks             | 3,139.50\$       | 10,793    | 3.76\$ | 7,271.66\$          | Custom Condition                 |
|                            | Cleaners          |                  | 6,733     | 3.09\$ | 4,455.28\$          | Add Filter of Rows (Expert Mode) |
|                            | Locks             | 10,084.70\$      | 6,140     | ).52\$ |                     |                                  |
|                            | Chains            |                  | 5,685     | i.93\$ | 3,691.78\$          | Remove All Filters of Rows       |
| Highlight                  | Pumps             | 8,369.26\$       | 5,145     | 5.43\$ |                     | Deactivate All Filters of Rows   |
|                            | A                 |                  | A 101     | 224    | 2 005 27#           | - Coctivate Air Friters of Rows  |
| Hable 1                    | (4) 💦 📷 TreeMa    | 21               |           |        |                     | Activate All Filters of Rows     |

and from the context menu of the tab "Filter":

| Columns          |           |     |              |                     |   |               |                |
|------------------|-----------|-----|--------------|---------------------|---|---------------|----------------|
| Rows             |           |     |              |                     |   | 1             |                |
|                  |           |     | Add Filter o | f Rows              |   |               |                |
| Rows / Column    | ns Filter |     | Remove All   | Filters of Rows     | _ |               |                |
| Context          |           |     |              |                     |   | CY 2007       | + CY 2008      |
|                  |           |     | Deactivate   | All Filters of Rows |   | .294,381.37\$ | 4,448,636.90\$ |
|                  |           |     | Activate All | Filters of Rows     |   | 854,263.03\$  | 3,902,246.74\$ |
|                  | l         | -   |              |                     | _ | 403,130.67\$  | 5,048,359.55\$ |
|                  |           | Mo  | ountain Fr   | 1,400,331.68\$      | 2 | ,067,908.64\$ | 873,844.03\$   |
|                  |           | Ro  | ad Frames    | 1,618,391.51\$      | 1 | ,631,377.27\$ | 356,197.37\$   |
|                  |           | То  | uring Fra    |                     | 1 | ,032,154.04\$ | 610,173.64\$   |
|                  |           | Je  | rseys        | 110,243.77\$        |   | 290,004.73\$  | 150,804.63\$   |
|                  |           | W   | heels        | 452,122.12\$        |   | 226,947.94\$  |                |
| Measures         |           | Sh  | iorts        | 49,261.57\$         |   | 179,301.33\$  | 113,639.82\$   |
| Receller Sales A | mount X   | Ve  | sts          |                     |   | 131,993.28\$  | 91,808.09\$    |
| Reseller Jales A | mount A   | Cr  | anksets      |                     |   | 124,249.27\$  | 79,693.34\$    |
| 1                |           | Bil | ke Racks     |                     |   | 118,428.47\$  | 79,307.69\$    |
| 1                |           | He  | Imets        | 74,281.39\$         |   | 113,443.66\$  | 50,752.52\$    |
| 1                |           | GI  | oves         | 88,796.06\$         |   | 102,156.07\$  | 16,823.04\$    |
| 1                |           | Pe  | dals         |                     |   | 94 060 53\$   | 53 423 38¢     |

| Columns                 |                 |                   |      |             |                |
|-------------------------|-----------------|-------------------|------|-------------|----------------|
| 2 Condining             | Add Filter of ( | Columns           | -    |             |                |
| Rows                    | Remove All Fi   | ilters of Columns |      |             |                |
| Rows / Columns Filte    | Deactivate Al   | Filters of Column | s    |             |                |
| Context                 | Activate All Fi | ilters of Columns |      | 2007        | + CY 2008      |
|                         | Those onces     | 10,100,110,000    | 2212 | 94,381.37\$ | 4,448,636.90\$ |
|                         | Mountain Bi     | 9,190,838.09\$    | 8,8  | 54,263.03\$ | 3,902,246.74\$ |
|                         | Touring Bikes   |                   | 5,4  | 03,130.67\$ | 5,048,359.55\$ |
|                         | Mountain Fr     | 1,400,331.68\$    | 2,0  | 67,908.64\$ | 873,844.03\$   |
|                         | Road Frames     | 1,618,391.51\$    | 1,6  | 31,377.27\$ | 356,197.37\$   |
|                         | Touring Fra     |                   | 1,0  | 32,154.04\$ | 610,173.64\$   |
|                         | Jerseys         | 110,243.77\$      | 2    | 90,004.73\$ | 150,804.63\$   |
|                         | Wheels          | 452,122.12\$      | 2    | 26,947.94\$ |                |
| Measures                | Shorts          | 49,261.57\$       | 1    | 79,301.33\$ | 113,639.82\$   |
| Receller Sales Amount   | Vests           |                   | 1    | 31,993.28\$ | 91,808.09\$    |
| Reseller Sales Amount X | Cranksets       |                   | 1    | 24,249.27\$ | 79,693.34\$    |
|                         | Bike Racks      |                   | 1    | 18,428.47\$ | 79,307.69\$    |
|                         | Helmets         | 74,281.39\$       | 1    | 13,443.66\$ | 50,752.52\$    |
|                         | Gloves          | 88,796.06\$       | 1    | 02,156.07\$ | 16,823.04\$    |
|                         | Pedals          |                   |      | 94,060.53\$ | 53,423.38\$    |

There are several filtering options here:

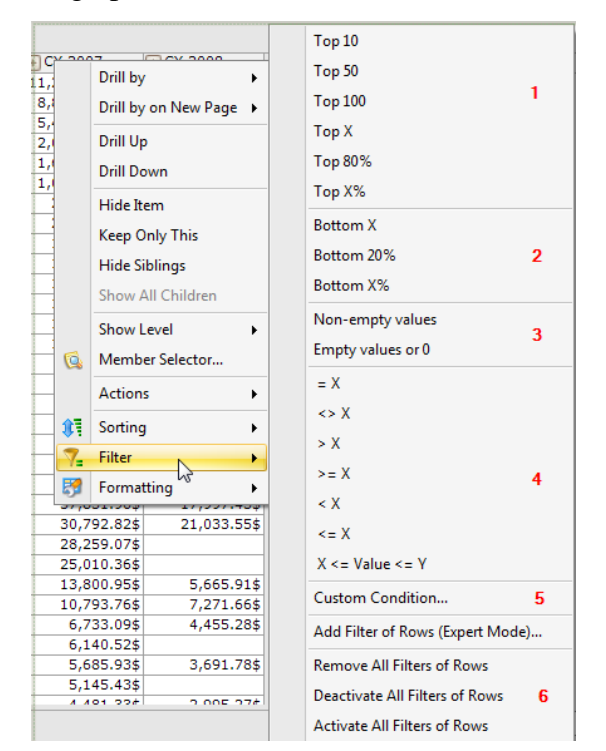

In the sections 1 - 4 there are quick filters:

- Top 10 10 biggest values;
- Top 50 50 biggest values;
- Top 100 100 biggest values;
- Top X X biggest values;
- Top 80% the biggest values whose sum is not less than 80% of the total sum;
- Top X% the biggest values whose sum is not less than X% of the total sum;
- Bottom X X bottom values;
- Bottom 20% the lowest elements whose sum is 20% of the values;
- Bottom X% the lowest elements whose sum is X% from the total sum;
- Non-empty values show all elements except those which have empty values;

- Empty values or 0 show all elements which are either empty or 0;
- =X values equal to X;
- <> X values not equal to X;
- > X values more than X;
- >= X values more or equal to X;
- < X values less than X;
- <= X values less or equal to X;
- X <= value <= Y values in the range from X to Y.

If you select "Custom Condition..." you will get a window which allows to select the filtering condition and the arguments:

| 🟮 Quick Filt | ter                            | x |
|--------------|--------------------------------|---|
| Condition:   | x topmost members (TopCount) - | , |
| Measure:     | Reseller Sales Amount          |   |
| X:           | 1 📫                            |   |
|              | Ignore empty values            |   |
|              | OK Cancel                      |   |

The context menu in section 6 allows to switch on/off all filtering at once.

| Columns                                                                 |                                                                                                    |                                                                                                    |                                                                                                    |                                                                                                    |                                                                                       |                                                                                                    | After 🔹      |
|-------------------------------------------------------------------------|----------------------------------------------------------------------------------------------------|----------------------------------------------------------------------------------------------------|----------------------------------------------------------------------------------------------------|----------------------------------------------------------------------------------------------------|---------------------------------------------------------------------------------------|----------------------------------------------------------------------------------------------------|--------------|
| Rows                                                                    |                                                                                                    |                                                                                                    |                                                                                                    |                                                                                                    |                                                                                       |                                                                                                    | After 🔹      |
| Rows / Columns Filter                                                   | Sorting                                                                                                    |                                                                                                    |                                                                                                    |                                                                                                    |                                                                                       | Top 10                                                                                                    |              |
| Rows / Columns Filter<br>Context<br>Measures<br>Reseller Sales Amount × | Product/Pro<br>Road Bikes<br>Mountain Bi<br>Touring Bikes<br>Mountain Fr<br>Road Frames<br>Touring Fra<br>Jerseys<br>Wheels<br>Shorts<br>Vests<br>Cranksets<br>Bike Racks<br>Helmets<br>Gloves<br>Pedals<br>Handlebars<br>Tights<br>Bib-Shorts | + CY 2006<br>10,765,176.58\$<br>9,190,838.09\$<br>1,400,331.68\$<br>1,618,391.51\$<br>110,243.77\$<br>452,122.12\$<br>49,261.57\$<br>74,281.39\$<br>88,796.06\$<br>53,642.70\$<br>122,895.93\$<br>101,862.71\$ | + CY 2007<br>11,294<br>8,854<br>5,400<br>2,067<br>1,631<br>1,032<br>290<br>226<br>176<br>131<br>102<br>94<br>88<br>78<br>88<br>78<br>64<br>87 | Drill by<br>Drill by o<br>Drill Up<br>Drill Up<br>Drill Dow<br>Hide Iter<br>Keep On<br>Hide Sibl<br>Show All<br>Show Let<br>Member<br>Actions<br>Sorting | v 2008<br>vn New Page<br>vn<br>n<br>ly This<br>lings<br>I Children<br>vel<br>Selector | Top 10<br>Top 50<br>Top 100<br>Top X<br>Top 80%<br>Top X%<br>Bottom X<br>Bottom 20%<br>Bottom 20%<br>Bottom 20%<br>Bottom X%<br>Non-empty values<br>Empty values or 0<br>= X<br><> X |              |
| Highlight                                                               | Brakes<br>Derailleurs<br>Hydration P<br>Saddles<br>Bottom Brac<br>Forks<br>Headsets<br>Caps<br>Socks<br>Cleaners<br>Locks<br>Chains<br>Pumps                                                                                                   | 49,672.62\$<br>35,931.84\$<br>9,387.61\$<br>3,139.50\$<br>10,084.70\$<br>8,369.26\$                                                                                                    | 45<br>44<br>41<br>37<br>30,79<br>28,25<br>25,01<br>13,80<br>10,79<br>6,73<br>6,73<br>6,14<br>5,68<br>5,14<br>4                                | Filter<br>Formatti<br>2.82\$<br>0.7\$<br>0.36\$<br>0.95\$<br>3.76\$<br>3.09\$<br>0.52\$<br>5.93\$<br>5.43\$                                              | ng<br>21,033.55\$<br>5,665.91\$<br>7,271.66\$<br>4,455.28\$<br>3,691.78\$             | > X<br>>= X<br>< X<br><= X<br>X <= Value <= Y<br>Custom Condition<br>Add Filter of Rows (Expert N<br>Remove All Filters of Rows<br>Deactivate All Filters of Rows                    | <u>Aode)</u> |
| Table 1 🚺 🚺 Table 1 (                                                   | 4) 🔣 TreeMa                                                                                                    | p 1                                                                                                    |                                                                                                    |                                                                                                    |                                                                                       | Activate All Filters of Rows                                                                                                    |              |

It is worth to look at item "Add Filter of Rows (Expert Mode)...":

There will be a form for setting up a filter:

| 🏮 Filter of F | Rows                                                    | ×        |
|---------------|---------------------------------------------------------|----------|
| Name: *       | Filter 1                                                | V Active |
|               | Show © Hide                                             |          |
| Condition:    | x topmost members (TopCount)                            | •        |
| Measure:      | The first measure among selected                        | -        |
| X:            | 1 🗘                                                     |          |
|               | 🕅 Ignore empty values                                   |          |
| Columns       |                                                         |          |
| The conditio  | n must be satisfied for:                                |          |
| 🖲 For the     | sum of columns                                          |          |
| ◎ For at le   | east one of the column which are considered (see below) |          |
| © For eac     | h column, of those which are considered (see below)     |          |
| Which colum   | ns consider:                                            |          |
| 🖲 Selecter    | d columns                                               |          |
| © All visibl  | e columns                                               |          |
| Date/Date     | e.Calendar: All Periods.CY 2007                         | 😡 🗙      |
|               |                                                         |          |
|               |                                                         |          |
| Override Cont | <br>Pxt                                                 |          |
|               |                                                         |          |
|               |                                                         |          |
|               |                                                         |          |
| Override C    | ontext for Hierarchy                                    |          |
|               | OK                                                      | Cancel   |

This dialog allows not only to select the conditions for filtering and the argument, but also the set of columns to which it is applied:

- All visible columns
- Selected columns

Besides, the condition can be met for:

- For the sum of columns;
- For at least one of the column which are considered (see below) ;
- For each column, of those which are considered (see below).

Let us look at several examples.

Let us assume we want to show only 5 subcategories of goods which were best sold in 2007. Let us compile the report as on the picture below:

| Columns 🗄 🗕 +                           | Date/Date.Calen | dar 👻 🙀 🗙        |                |   |  |  |  |
|-----------------------------------------|-----------------|------------------|----------------|---|--|--|--|
| Rows 🗄 🗕 +                              | Product/Product | Categories 👻 🕵 🛪 | :              |   |  |  |  |
| Rows / Columns Filter Sorting           |                 |                  |                |   |  |  |  |
| Context Product/Pro + CY 2007 + CY 2008 |                 |                  |                |   |  |  |  |
|                                         | Road Bikes      | 11,294,381.37\$  | 4,448,636.90\$ |   |  |  |  |
|                                         | Mountain Bi     | 8,854,263.03\$   | 3,902,246.74\$ |   |  |  |  |
|                                         | Touring Bikes   | 5,403,130.67\$   | 5,048,359.55\$ |   |  |  |  |
|                                         | Mountain Fr     | 2,067,908.64\$   | 873,844.03\$   |   |  |  |  |
|                                         | Road Frames     | 1,631,377.27\$   | 356,197.37\$   |   |  |  |  |
|                                         | Touring Fra     | 1,032,154.04\$   | 610,173.64\$   |   |  |  |  |
|                                         | Jerseys         | 290,004.73\$     | 150,804.63\$   |   |  |  |  |
|                                         | Wheels          | 226,947.94\$     |                |   |  |  |  |
| Measures                                | Shorts          | 179,301.33\$     | 113,639.82\$   |   |  |  |  |
| Peceller Sales Amount                   | Vests           | 131,993.28\$     | 91,808.09\$    |   |  |  |  |
| Reseller Sales Amount X                 | Cranksets       | 124,249.27\$     | 79,693.34\$    | 1 |  |  |  |
|                                         | Bike Racks      | 118,428.47\$     | 79,307.69\$    |   |  |  |  |
|                                         | Helmets         | 113,443.66\$     | 50,752.52\$    |   |  |  |  |
|                                         | Gloves          | 102,156.07\$     | 16,823.04\$    |   |  |  |  |
|                                         | Pedals          | 94,060.53\$      | 53,423.38\$    |   |  |  |  |
|                                         | Handlebars      | 88,710.99\$      | 28,237.63\$    |   |  |  |  |
|                                         | Tights          | 78,937.08\$      |                |   |  |  |  |
|                                         | Bib-Shorts      | 64,876.99\$      |                |   |  |  |  |
|                                         | Brakes          | 45,187.31\$      | 20,831.40\$    |   |  |  |  |
|                                         | Derailleurs     | 44,321.13\$      | 25,888.36\$    |   |  |  |  |
|                                         | Hydration P     | 41,531.96\$      | 23,986.79\$    |   |  |  |  |
|                                         | Saddles         | 37,831.96\$      | 17,997.43\$    |   |  |  |  |
|                                         | Bottom Brac     | 30,792.82\$      | 21,033.55\$    |   |  |  |  |
|                                         | Forks           | 28,259.07\$      |                |   |  |  |  |
|                                         | Headsets        | 25,010.36\$      |                |   |  |  |  |
|                                         | Caps            | 13,800.95\$      | 5,665.91\$     |   |  |  |  |
|                                         | Socks           | 10,793.76\$      | 7,271.66\$     |   |  |  |  |
|                                         | Cleaners        | 6,733.09\$       | 4,455.28\$     |   |  |  |  |
|                                         | Locks           | 6,140.52\$       |                |   |  |  |  |
|                                         | Chains          | 5,685.93\$       | 3,691.78\$     |   |  |  |  |
|                                         | Pumps           | 5,145.43\$       |                |   |  |  |  |
|                                         | Bottles and     | 4,481.33\$       | 2,995.27\$     |   |  |  |  |
|                                         | Tires and Tu    | 628.42\$         | 296.78\$       |   |  |  |  |
|                                         |                 |                  |                |   |  |  |  |

| Columns 🗮 🗕 🖬           | Date/Date.Calen | dar 👻 🗔 🗙    |                   |                |   |   |                                  |      |
|-------------------------|-----------------|--------------|-------------------|----------------|---|---|----------------------------------|------|
| Rows 📙 – +              | Product/Product | Categories 👻 | 😡 x               |                |   |   |                                  |      |
|                         |                 | -            |                   |                |   |   |                                  | 1    |
| Rows / Columns Filter   | 1 Sorting       |              |                   |                |   |   | Top 10                           |      |
| Context                 | Product/Pro     | + CY 2007    |                   |                |   |   | Top 50                           |      |
|                         | Road Bikes      | 11,294       | Drill             | by             |   |   | 100.00                           |      |
|                         | Mountain Bi     | 8,854        | Drill             | by on New Page | • |   | Top 100                          |      |
|                         | Touring Bikes   | 5,403        |                   |                |   |   | Top X                            |      |
|                         | Mountain Fr     | 2,067        | Drill             | Up             |   |   | 10p X                            |      |
|                         | Road Frames     | 1,631        | Drill             | Down           |   |   | Top 80%                          |      |
|                         | Touring Fra     | 1,032        |                   |                |   |   | Top X%                           |      |
|                         | Jerseys         | 290          | Hide              | Item           |   |   |                                  |      |
|                         | Wheels          | 226          | Keen              | Only This      |   |   | Bottom X                         |      |
| 1easures                | Shorts          | 179          | кеер              | Only This      |   |   | Bottom 20%                       |      |
| Reseller Sales Amount X | Vests           | 131          | Hide              | Siblings       |   |   | bottom 2078                      |      |
|                         | Cranksets       | 124<br>118   | Show All Children |                |   |   | Bottom X%                        |      |
|                         | Bike Racks      |              | Show All Children |                |   |   |                                  |      |
|                         | Helmets         | 113          | Show              | v Level        | • |   | Non-empty values                 |      |
|                         | Gloves          | 102          | Manahan Calantan  |                |   |   | Empty values or 0                |      |
|                         | Pedals          | 94 👒         | Wember Selector   |                |   |   |                                  |      |
|                         | Handlebars      | 88           | Actio             | ons            | • |   | = X                              |      |
|                         | Tights          | 78           |                   |                |   |   | <> X                             |      |
|                         | Bib-Shorts      | 64 💦         | Sorting           |                | • |   |                                  |      |
|                         | Brakes          | 45 Filter    |                   | Filter         |   |   | > X                              |      |
|                         | Derailleurs     | 44           | Filter            |                | - |   | >= X                             |      |
|                         | Hydration P     | 41 😽         | Form              | natting        | • |   |                                  |      |
|                         | Saddies         | 3/,001       |                   | 40,707,70 W    |   |   | < X                              |      |
|                         | Bottom Brac     | 30,792       | .82\$             | 21,033.55\$    |   |   | <= X                             |      |
|                         | Forks           | 28,259       | 0/\$              |                |   |   | V & Value & V                    |      |
|                         | Conc            | 25,010       | .36\$             | E 665 014      |   |   | X <= value <= Y                  |      |
|                         | Socks           | 13,800       | 1.955             | 5,665.91\$     |   |   | Custom Condition                 |      |
|                         | Cleaners        | 10,793       | .76\$             | 7,271.66\$     |   |   |                                  |      |
|                         | Locks           | 6,/33        | .095              | 4,455.28\$     |   | - | Add Filter of Rows (Expert Mode) |      |
|                         | Chains          | 0,140        | .32¢              | 2 601 794      |   | 7 | Remarks All Filters of Revue     |      |
| Highlight               | Rumps           | 5,005        | 1.955             | 2,691.70\$     |   | E | Remove All Filters of Rows       |      |
| nigniign                | Fumps           | 5,145        | 224               | 2 005 274      |   |   | Deactivate All Filters of Rows   |      |
| Table 1                 | (4) TreeMa      | n 1          |                   |                | _ |   | A C A AN EN AN                   | Sec. |

Let us invoke the context menu for the header CY 2007 and select the item "Filter / Add Filter of Rows (Expert Mode)...":

There will be a dialog for filter settings on the screen:

| 🧿 Filter of F       | Rows                                                | x |
|---------------------|-----------------------------------------------------|---|
| Name: *             | Filter 1 V Active                                   |   |
|                     | Show     OHide                                      |   |
| Condition:          | x topmost members (TopCount)                        | 7 |
| Measure:            | The first measure among selected                    |   |
| X:                  | 5                                                   |   |
|                     | Ignore empty values                                 |   |
| Columns             |                                                     | ٩ |
| The conditio        | n must be satisfied for:                            |   |
| For the     For the | sum of columns                                      |   |
| © For all e         | h column, of those which are considered (see below) |   |
| Which colum         | ins consider:                                       |   |
| Selected            | d columns                                           |   |
| © All visibl        | le columns                                          |   |
| Date/Date           | e.Calendar: All Periods.CY 2007 😡 🙀                 |   |
|                     |                                                     |   |
|                     |                                                     |   |
| Ouenide Cent        |                                                     |   |
| Overnae Cont        | ext                                                 | ٦ |
|                     |                                                     |   |
|                     |                                                     |   |
| Override C          | ontext for Hierarchy                                |   |
|                     | OK Cancel                                           |   |

The selected function "X topmost members (TopCount)" is exactly what we need. In the Columns section it is said "For the sum of columns", but we have just one column, so the filtering will be done for the year of 2007. Press «OK» and look at the report:

| Columns 📒 🗕 +                       | Date/Date.Calendar 👻    | × 🔊             |                |  |
|-------------------------------------|-------------------------|-----------------|----------------|--|
| Rows 📒 🗕 +                          | Product/Product Categor | ies 👻 🔯 🗙       |                |  |
| Rows / Columns                      | Sorting                 |                 |                |  |
| Context                             | Product/Product C       | + CY 2007       | + CY 2008      |  |
|                                     | Road Bikes              | 11,294,381.37\$ | 4,448,636.90\$ |  |
|                                     | Mountain Bikes          | 8,854,263.03\$  | 3,902,246.74\$ |  |
|                                     | Touring Bikes           | 5,403,130.67\$  | 5,048,359.55\$ |  |
|                                     | Mountain Frames         | 2,067,908.64\$  | 873,844.03\$   |  |
|                                     | Road Frames             | 1,631,377.27\$  | 356,197.37\$   |  |
| Measures<br>Reseller Sales Amount × |                         |                 |                |  |

There is an icon on the tab Filter that shows us that there is a new filter there. If we look at this tab, there is a filter with a name "Filter 1". The table contains exactly 5 categories that are sold best in the year 2007.

Let us make the task more complicated. Assume we want to see those 5 products which are best sold in the sum of years of 2007 and 2008. Click on this icon:

| Columns      |                     |
|--------------|---------------------|
| Rows         | V Filter 1 🐨 🛪      |
| Rows / Colum | ns 7_Filter Sorting |

| and do | the fe | ollowing | actions | there: |
|--------|--------|----------|---------|--------|
|        |        | 0        |         |        |

| 🖻 Filter of Rows 🛛 🗙                                                                                                    | Member Selector: Date/Date.Calence                                                                                                    | lar 🗖 🗙              |
|----------------------------------------------------------------------------------------------------|----------------------------------------------------------------------------------------------------|----------------------|
| Name: * Filter 1                                                                                                    | Selection Options                                                                                                    |                      |
| Show     O Hide                                                                                                    | You are currently in offline mode.                                                                                                    | Disable offline mode |
| Condition: x topmost members (TopCount)  Measure: The first measure among selected  X: 5  Ignore empty values Columns The condition must be satisfied for: For the sum of columns For a least one of the column which are considered (see below)                                                                                                    | Date Range     Tree      All Periode     Collapse Siblings to     Select Siblings     Select Siblings     Unselect Siblings     Unselect Subtree | o Set                |
| <ul> <li>Por at least one of the column which are considered (see below)</li> <li>For each column, of those which are considered (see below)</li> <li>Which columns consider:         <ul> <li>Selected columns</li> <li>All visible columns</li> <li>Date/Date.Calendar: All Periods.CY 2007</li> <li>x</li> </ul> </li> <li>Override Context</li> </ul> | Refresh Children<br>Refresh Subtree<br>Find (Ctrl+F                                                                                              |                      |
| Override Context for Hierarchy                                                                                                    | Show Search >>                                                                                                    | OK Cancel            |

In this window we have to select "For the sum of columns", then click on the member selector for date dimension and select CY 2007 and CY 2008 by first pressing "Refresh Children":

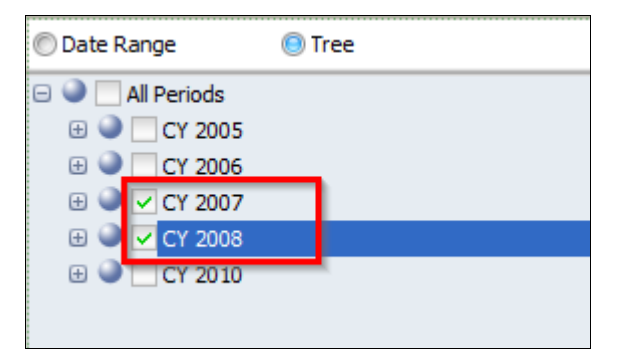

After pressing "OK" the filed for Date dimension will look like this:

| Columns                                                           |
|-------------------------------------------------------------------|
| The condition must be satisfied for:                              |
| O For the sum of columns                                          |
| © For at least one of the column which are considered (see below) |
| © For each column, of those which are considered (see below)      |
| Which columns consider:                                           |
| Selected columns                                                  |
| © All visible columns                                             |
| Date/Date.Calendar: (Multiple Selection)                          |
|                                                                   |
|                                                                   |

This means that several members are selected. If you press "OK" the report will look like

| Columns                             |                   |                 |                | After 👻 |
|-------------------------------------|-------------------|-----------------|----------------|---------|
| Rows 🔽 Filter 1 🕼                   | ×                 |                 |                | After 👻 |
| Rows / Columns 🏾 🏹 Filter           | 1 Sorting         |                 |                |         |
| Context                             | Product/Product C | + CY 2007       | + CY 2008      |         |
|                                     | Road Bikes        | 11,294,381.37\$ | 4,448,636.90\$ |         |
|                                     | Mountain Bikes    | 8,854,263.03\$  | 3,902,246.74\$ |         |
|                                     | Touring Bikes     | 5,403,130.67\$  | 5,048,359.55\$ |         |
|                                     | Mountain Frames   | 2,067,908.64\$  | 873,844.03\$   |         |
|                                     | Road Frames       | 1,631,377.27\$  | 356,197.37\$   |         |
| Measures<br>Reseller Sales Amount × |                   |                 |                |         |

Only those product categories which are sold best by the sum of two columns will be displayed.

Filters can be switched on and off:

this:

| Columns 🔪                       |  |
|---------------------------------|--|
| Rows Filter 1 🗔 ×               |  |
| Rows / Columns 7 Filter Sorting |  |

The selected check box means that the filter is switched on. If you switch it off, it will remain in the report configuration but the filter won't be active, so that the rows will not be filtered.

Using the previous example let us set up the following parameters:

| 📦 Filter of Rows 🛛 🗙 🗙                                          |
|-----------------------------------------------------------------|
| Name: * Filter 1                                                |
| Show                                                            |
| Condition: topmost members whose sum >= x (TopSum)              |
| Measure: The first measure among selected 🔹                     |
| X: 12,000,000. \$                                               |
| Columns                                                         |
| The condition must be satisfied for:                            |
| © For the sum of columns                                        |
| For at least one of the column which are considered (see below) |
| For each column, of those which are considered (see below)      |
| Selected columns                                                |
| © All visible columns                                           |
| Date/Date Calendary (Multiple Selection)                        |
|                                                                 |
|                                                                 |
|                                                                 |
| Override Context                                                |
|                                                                 |
|                                                                 |
|                                                                 |
| Override Context for Hierarchy                                  |
| OK Cancel                                                       |

The hierarchy "Date/Date.Calendar:(Multiple Selection)" contains 2007 and 2008 as before. We will get:

| Columns                   |                 |                 |                |               |  |
|---------------------------|-----------------|-----------------|----------------|---------------|--|
| Rows 🗸 Filter 1           | × 😥             |                 |                |               |  |
| Rows / Columns 🛛 👎 Filt   | er 🚺 Sorting    |                 |                |               |  |
| Context                   | Product/Product | + CY 2007       | + CY 2008      | Total         |  |
|                           | Road Bikes      | 11,294,381.37\$ | 4,448,636.90\$ | 15,743,018.26 |  |
|                           | Mountain Bikes  | 8,854,263.03\$  | 3,902,246.74\$ | 12,756,509.77 |  |
|                           | Touring Bikes   | 5,403,130.67\$  | 5,048,359.55\$ | 10,451,490.22 |  |
|                           | Total           | 25,551,775.07   | 13,399,243.18  | 38,951,018.26 |  |
|                           |                 |                 |                | 1             |  |
|                           |                 |                 |                |               |  |
|                           |                 |                 |                |               |  |
|                           |                 |                 |                |               |  |
| Measures                  |                 |                 |                |               |  |
| Reseller Sales Amount 🛛 🗙 |                 |                 |                |               |  |
|                           |                 |                 |                |               |  |
|                           |                 |                 |                |               |  |
|                           |                 |                 |                |               |  |

Here we see the OR-principle: the row will remain in table if one of the columns meets the condition.

If we filter using the parameters below:

| 🟮 Filter of F | Rows ×                                                  |
|---------------|---------------------------------------------------------|
| Name: *       | Filter 1 🔽 Active                                       |
|               | Show © Hide                                             |
| Condition:    | topmost members whose sum >= x (TopSum) -               |
| Measure:      | The first measure among selected 🔹                      |
| X:            | 12,000,000. ‡                                           |
|               | Ignore empty values                                     |
| Columns       |                                                         |
| The conditio  | n must be satisfied for:                                |
| © For the     | sum of columns                                          |
| © For at le   | east one of the column which are considered (see below) |
| ● For eac     | n column, of those which are considered (see below)     |
| Which colum   | ns consider:                                            |
| Selecter      | d columns                                               |
| C All visibl  | e columns                                               |
| Date/Date     | e.Calendar: (Multiple Selection) 🗔 🛛                    |
|               |                                                         |
|               |                                                         |
|               |                                                         |
| Override Cont | ext                                                     |
|               |                                                         |
|               |                                                         |
|               |                                                         |
| Override C    | ontext for Hierarchy                                    |
|               | OK Cancel                                               |
|               |                                                         |

We will get the following result:

| Columns               |                  |                                              |
|-----------------------|------------------|----------------------------------------------|
| Rows 🗸 Filte          | r 1 🕵 ×          |                                              |
| Rows / Columns 🏻 💎    | Filter 🚺 Sorting |                                              |
| Context               | Product/Product  | + CY 2007 + CY 2008 Total                    |
|                       | Road Bikes       | 11,294,381.37\$ 4,448,636.90\$ 15,743,018.26 |
|                       | Mountain Bikes   | 8,854,263.03\$ 3,902,246.74\$ 12,756,509.77  |
|                       | Total            | 20,148,644.40 8,350,883.64 28,499,528.04     |
|                       |                  |                                              |
|                       |                  |                                              |
|                       |                  |                                              |
|                       |                  |                                              |
|                       | _                |                                              |
| Measures              |                  |                                              |
| Reseller Sales Amount | ×                |                                              |
|                       |                  |                                              |
|                       |                  |                                              |

It is obvious that the last element was removed since it did not meet the condition by two years simultaneously (the AND principle).

#### Attention!

Filters are the part of page structure. If you create filters on the administrator's page and close the report, all those filters will disappear. If you wish to keep your filters, make a copy of the page and save it.

## 5.4.2 Sorting

Let's show how to sort rows in the table on the following example report:

| Dimensions 🔯 🔛           | Columns 😫 🗕 +           | Date/Date.Calendar 👻   | 😡 🛪                       |          |  |  |
|--------------------------|-------------------------|------------------------|---------------------------|----------|--|--|
| Destination Currency     |                         |                        |                           |          |  |  |
| 🗄 🗾 Employee             | Rows 🗄 - +              | Product/Product Catego | ories 👻 😡 🗙               |          |  |  |
| 🗄 😥 Geography            |                         |                        |                           |          |  |  |
| 🗄 过 Internet Sales Orde  | Rows / Columns Filter   | Sorting                |                           |          |  |  |
| 🕀 😥 Organization         | Context                 | Product/Pro 🕂 CY       | 2003 🕂 CY 2004            |          |  |  |
| 🖃 💓 Product 🔤            |                         | 🕂 Bike Racks 🛛 \$      | 118,428.47 \$79,307.69    | ▲        |  |  |
| 🕀 🦺 Manufacture Time     |                         | 🕂 Bottles a            | \$4,481.33 \$2,995.27     |          |  |  |
| 🕀 📫 Product Categor      |                         | → Cleaners             | \$6,733.09 \$4,455.28     |          |  |  |
| Product Model C          |                         | + Helmets \$           | 113,443.66 \$50,752.52    |          |  |  |
| A Draduct Model Li       |                         | + Hydration            | \$41,531.96 \$23,986.79   |          |  |  |
| Product Model Li         |                         | + Locks                | \$6,140.52                |          |  |  |
| E Stock Level            | Measures                | + Pumps                | \$5,145.43                |          |  |  |
| 🕀 🎲 Product              | Reseller Sales Amount X | + Tires and            | \$628.42 \$296.78         |          |  |  |
| 🕀 🔛 Category             | Reselier Sales Amount A | + Mountain \$8,8       | 854,263.03 \$3,902,246.74 |          |  |  |
| 🕀 👖 Class 🔤              |                         | + Road Bikes \$11,     | 294,381.37 \$4,448,636.90 |          |  |  |
| Measures <b>D</b>        |                         | + Touring B \$5,4      | 403,130.67 \$5,048,359.55 |          |  |  |
|                          |                         | + Bib-Shorts           | \$64,876.99               |          |  |  |
| E E KPI                  |                         | + Caps                 | \$13,800.95 \$5,665.91    |          |  |  |
| 🗄 🗖 dme                  |                         | + Gloves \$            | 102,156.07 \$16,823.04    |          |  |  |
| Amount                   |                         | + Jerseys \$2          | 290,004.73 \$150,804.63   |          |  |  |
| Average Rate             |                         | + Shorts \$:           | 179,301.33 \$113,639.82   |          |  |  |
| 🕥 Average Sales Amount   |                         | + Socks                | \$10,793.76 \$7,271.66    |          |  |  |
| \land Average Unit Price |                         | + lights               | \$78,937.08               |          |  |  |
| Customer Count           |                         | + Vests \$:            | 131,993.28 \$91,808.09    |          |  |  |
|                          |                         | + Bottom B             | \$30,792.82 \$21,033.55   |          |  |  |
| Discount Amount          |                         | + Brakes               | \$45,187.31 \$20,831.40   |          |  |  |
| S Discourt Percentage    |                         |                        | \$5,685.93 \$3,691.78     |          |  |  |
| End of Day Rate          |                         | + Cranksets \$         | 124,249.27 \$79,693.34    |          |  |  |
| Expense to Revenu        |                         |                        | \$44,321.13 \$25,888.36   |          |  |  |
| Evtended Amount          |                         |                        | \$28,259.07               |          |  |  |
| Sets 📃 🖶                 |                         |                        | \$28,237.63               |          |  |  |
| 🕀 🛅 Sets                 | Highlight               | Mountain to            | \$25,010.35               |          |  |  |
|                          | riigriiigrit            | Dedals \$2,            | +04 040 E2 +E2 402 20     | <b>•</b> |  |  |

Filters are turned off. Product subcategories are on the rows, years – on the columns.

| Context                           | Product/Pro          | + CY 2003    | F           | 1CY 2004             |
|-----------------------------------|----------------------|--------------|-------------|----------------------|
|                                   | 🕂 Bike Racks         | \$118,428    |             | Drill by             |
|                                   | + Bottles a          | \$4,481      |             | Drill by on New Page |
|                                   | + Cleaners           | \$6,733      |             | Dim by on New Page   |
|                                   | + Helmets            | \$113,443    |             | Drill Up             |
|                                   | + Hydration          | \$41,531     |             | Dill Davia           |
|                                   | + Locks              | \$6,140      |             | Drill Down           |
| Measures                          | 🕂 Pumps              | \$5,145      |             | Hide Item            |
| Deceller Sales Amount             | 🕂 🕂 Tires and        | \$628        |             |                      |
| Reseller Sales Amount             | Mountain             | \$8,854,263  |             | Keep Only This       |
|                                   | + Road Bikes         | \$11,294,381 |             | Hide Siblings        |
|                                   | + Touring B          | \$5,403,130  |             |                      |
|                                   | + Bib-Shorts         | \$64,876     |             | Show All Children    |
|                                   | + Caps               | \$13,800     |             | Show Level           |
|                                   | + Gloves             | \$102,156    |             |                      |
|                                   | + Jerseys            | \$290,004    | Q           | Member Selector      |
|                                   | + Shorts             | \$179,301    |             | Actions              |
|                                   | + Socks              | \$10,793     |             | Actions              |
| Sort Ascendi                      | ng (break hierarch   | y)           | 1           | Sorting              |
| Sort Descend                      | ding (break hierarcl | hy)          | 7.          | Filter >             |
| Sort Ascendi                      | ng (do not break h   | ierarchy)    | 8           | Formatting +         |
| Sort Descen                       | ling (do not break   | hierarchy)   | 27          | \$79,693.34          |
| John Descent                      | ing (ao not break    | merareny)    | 13          | \$25,888.36          |
| Add Sorting of Rows (Expert Mode) |                      |              |             |                      |
| Remove Sort                       | ting of Rows         | 99           | \$28,237.63 |                      |
| nemore sorting of nows            |                      |              |             | +070 044 00          |
| Deactivate S                      | orting of Rows       |              | 64          | \$8/3,844.03         |
| Activate Sort                     | ting of Rows         |              | 201         | Search.              |

Using this example report let's sort the rows in the table in the descending order of sales in 2003. Press the right mouse button over the CY 2003 column header:

Select "Add Sorting of Rows (Expert Mode)" from the context menu as shown on the picture above. You will get a dialog that looks like the one you were using to create the filter:

| 🏮 Sort of    | Rows                         |            |   |                | x    |
|--------------|------------------------------|------------|---|----------------|------|
| Name: *      | Sorting 1                    |            |   | Active         |      |
|              | C Ascending                  | Descending |   | Save Hierarchy |      |
| Columns      |                              |            |   |                |      |
| Date/Date.C  | alendar: All Periods.CY 20   | 03         |   | •              | •• × |
|              |                              |            |   |                |      |
|              |                              |            |   |                |      |
|              |                              |            |   |                | =    |
| Override Cor | ntext                        |            |   |                |      |
| Measures: (I | Default - 'Reseller Sales An | nount')    |   |                | • X  |
|              |                              |            |   |                |      |
|              |                              |            |   |                |      |
|              |                              |            |   |                |      |
|              |                              |            |   |                |      |
|              |                              |            |   |                |      |
| Override     | Context for Hierarchy        |            |   |                |      |
|              |                              |            | 0 | K Cancel       |      |

Note that the time is already selected correctly (that's because we called the context menu for the CY 2003 element). Let's change the sorting order to "Descending" (as in the picture) and leave the field "Save Hierarchy" unchecked. Press OK. You will get the table with the values in the CY 2003 column sorted descending:

| Columns               |                 |                 |                |
|-----------------------|-----------------|-----------------|----------------|
| Rows Sortin           | g 1 🗔 ×         |                 |                |
| Rows / Columns Filter | 1 Sorting       |                 |                |
| Context               |                 | + CY 2003       | + CY 2004      |
|                       | Road Bikes      | \$11,294,381.37 | \$4,448,636.90 |
|                       | Mountain Bikes  | \$8,854,263.03  | \$3,902,246.74 |
|                       | Touring Bikes   | \$5,403,130.67  | \$5,048,359.55 |
|                       | Mountain Frames | \$2,067,908.64  | \$873,844.03   |
|                       | Road Frames     | \$1,631,377.27  | \$356,197.37   |
|                       | Touring Frames  | \$1,032,154.04  | \$610,173.64   |
|                       | Jerseys         | \$290,004.73    | \$150,804.63   |
|                       | Wheels          | \$226,947.94    |                |
|                       | Shorts          | \$179,301.33    | \$113,639.82   |
|                       | Vests           | \$131,993.28    | \$91,808.09    |
|                       | Cranksets       | \$124,249.27    | \$79,693.34    |
|                       | Bike Racks      | \$118,428.47    | \$79,307.69    |
| Measures              | Helmets         | \$113,443.66    | \$50,752.52    |
| Decelles Coles Amount | Gloves          | \$102,156.07    | \$16,823.04    |
| Reseiler Sales Amount | Pedals          | \$94,060.53     | \$53,423.38    |
|                       | Handlebars      | \$88,710.99     | \$28,237.63    |
|                       | Tights          | \$78,937.08     |                |
|                       | Bib-Shorts      | \$64,876.99     |                |
|                       | Brakes          | \$45,187.31     | \$20,831.40    |
|                       | Derailleurs     | \$44,321.13     | \$25,888.36    |
|                       | Hydration Packs | \$41,531.96     | \$23,986.79    |
|                       | Saddles         | \$37,831.96     | \$17,997.43    |
|                       | Bottom Brackets | \$30,792.82     | \$21,033.55    |
|                       | Forks           | \$28,259.07     |                |
| Highlight             | Headsets        | \$25,010.36     |                |
| riigriiigrit          | Caps            | \$13,800.95     | \$5,665.91     |
|                       | C a alva        | ÷** 700 70      | 17 074 CC      |

Note the "Sorting 1" sign that appeared in the "Sorting" designer on rows. You can perform the same actions with it as you did with the filters: activate, deactivate, edit and remove.

The same sorting can be created easier using one of the quick sorting options. To use it call the context menu for the CY 2003 element and select "Sort Descending (break hierarchy)" from it:

|                   | + CY 20 | 2          |          | CV 2004     |          | 1        |                                         |
|-------------------|---------|------------|----------|-------------|----------|----------|-----------------------------------------|
| 🕂 Bike Racks      |         |            | Show by  | у           | ۲.       | 307.69   |                                         |
| + Bike Stands     |         |            | Dellute  |             |          |          |                                         |
| + Bottles and Cag |         |            | Drill Op |             |          | 995.27   |                                         |
| + Cleaners        |         |            | Drill Do | wn          |          | 455.28   |                                         |
| + Fenders         |         |            |          |             |          |          |                                         |
| + Helmets         |         |            | Hide Ite | m           |          | 752.52   |                                         |
| Hydration Packs   |         |            | Hide Sit | olings      |          | 986.79   |                                         |
| + Lights          |         |            |          |             |          |          |                                         |
| + Locks           |         |            | Show A   | ll Children |          |          |                                         |
| + Panniers        |         |            | ShowLe   | evel        |          |          |                                         |
| + Pumps           |         |            | 51101012 |             |          |          |                                         |
| Tires and Tubes   |         | Q          | Membe    | r Selector  |          | 296.78   |                                         |
| 🕂 Mountain Bikes  | \$      |            | A        |             |          | 246.74   |                                         |
| + Road Bikes      | \$1     |            | Actions  |             | <u>*</u> | 636.90   |                                         |
| 🕂 Touring Bikes   | \$!     | Â.         | Sortina  |             |          | 9        | ort Ascending (break bierarchy)         |
| + Bib-Shorts      |         | <u> </u>   |          |             |          |          | one Ascentaring (break menarchy)        |
| + Caps            |         | <b>∀</b> = | Filter   |             | ۲.       | S        | ort Descending (break hierarchy)        |
| + Gloves          |         | 2          | Formatt  | tina        |          |          |                                         |
| + Jerseys         |         |            | ,        |             | ,        | 3        | ort Ascending (do not break hierarchy)  |
| + Shorts          |         | \$179      | ,301.33  | \$1         | 13,      | S        | ort Descending (do not break hierarchy) |
| + Socks           |         | \$10       | ,793.76  |             | \$7,     |          |                                         |
| + Tights          |         | \$78       | ,937.08  |             |          | <u>م</u> | Add Sorting of Rows (Expert Mode)       |
| + Vests           |         | \$131      | ,993.28  | \$          | 91,      | F        | emove Sorting of Rows                   |
| Bottom Brackets   |         | \$30       | ,792.82  | \$          | 21,      |          | centive sorting of nows                 |
| 🕂 Brakes          |         | \$45       | ,187.31  | \$          | 20,      | . C      | eactivate Sorting of Rows               |
| 🕂 Chains          |         | \$5        | ,685.93  |             | \$3,     | 1        | ctivate Sorting of Rows                 |
| Cranksets         |         | \$124      | ,249.27  | \$          | 79,      |          | curve sorting or nows                   |
| + Derailleurs     |         | \$44       | ,321.13  | \$          | 25,      | 888.36   |                                         |
| Forks             |         | \$28       | 259.07   |             |          |          |                                         |

As you could notice, there are 4 options of quick sorting available:

- Ascending, breaking hierarchy;
- Descending, breaking hierarchy;
- Ascending, preserving hierarchy;
- Descending, preserving hierarchy;

# 5.5 Calculated Members

If you are granted with appropriate rights by an administrator then in report designer you will be able to create your own dimension members and measures based on the existing ones. Let's take a deeper look at the process of creating calculated measures and dimension members.

### 5.5.1 Calculated Measures

You can create your own calculated measures and use them just the way you do it with ordinary measures. To create a new calculated measure press the right mouse button anywhere in the measures list. You will see the context menu, which will give you an ability to add calculated measures:

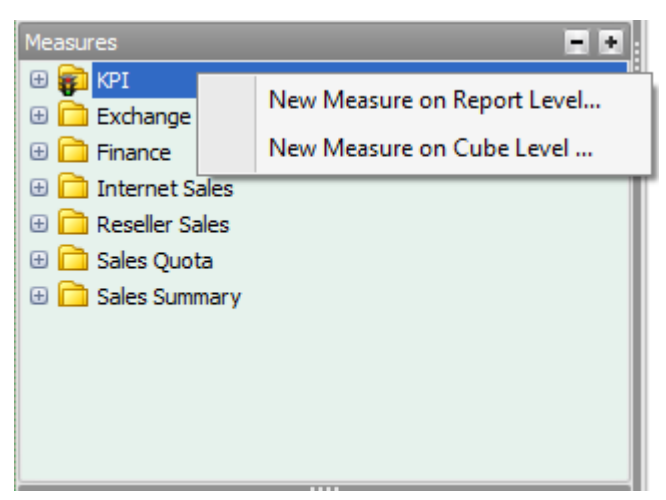

After pressing "New Measure on Report..." or "New Measure on Cube..." item you will see a wizard that will help you to create calculated measure:

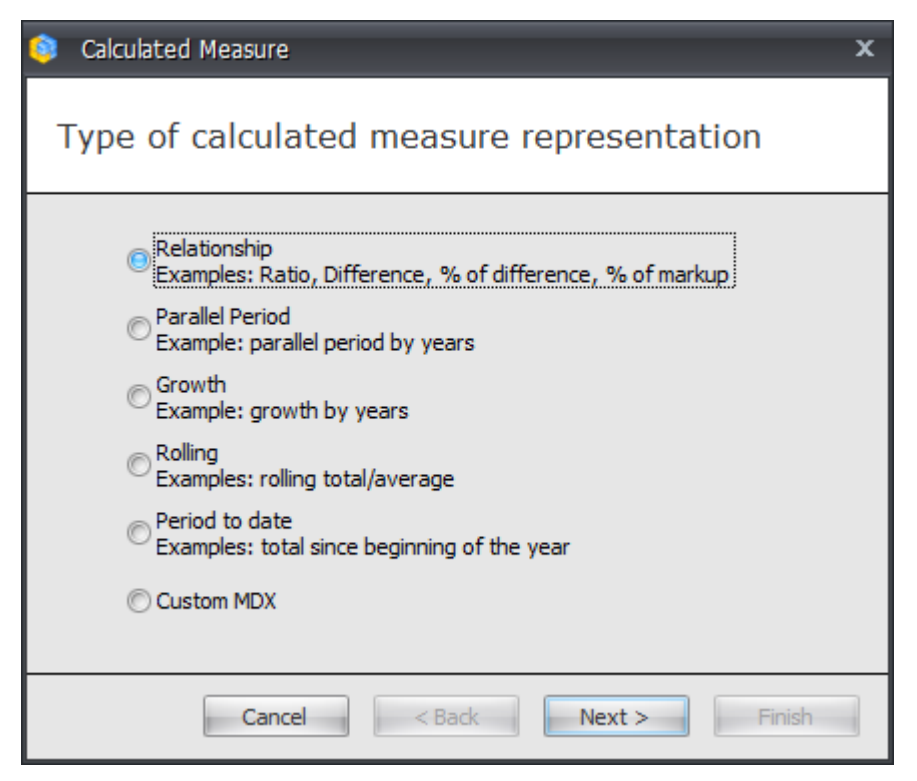

The wizard lets you choose the type of a new calculated measure from six different options:

- Relationship;
- Parallel Period;
- Growth;
- Rolling;
- Period to date;
- Custom MDX;

The last option is for experts that are familiar with MDX querying language. All other options will let you create new measures in an easy wizard mode.

For example, let's create a calculated measure of an average sales amount by orders – the ratio of sales amount to orders count. Select a "Relationship" measure type:

| Calculated Measure                                                                                                    | x |
|----------------------------------------------------------------------------------------------------|---|
| Type of calculated measure representation                                                                                                    |   |
| <ul> <li>Relationship<br/>Examples: Ratio, Difference, % of difference, % of markup</li> <li>Parallel Period<br/>Example: parallel period by years</li> <li>Growth<br/>Example: growth by years</li> <li>Rolling<br/>Examples: rolling total/average</li> <li>Period to date<br/>Examples: total since beginning of the year</li> <li>Custom MDX</li> </ul> |   |
| Cancel < Back Next > Finish                                                                                                    |   |

| 😂 Calculated Measure    | - Relationship X              |
|-------------------------|-------------------------------|
| Measure Name: *         | Avarage Sales Amount by Order |
| Non-empty Behavior:     | - x                           |
| Folder:                 | My Calculations - ×           |
| Format String:          | Currency                      |
| Formula type            |                               |
| Ratio of other measure  | re                            |
| C Ratio of SUM over row | vs/columns                    |
| Ratio of parent memb    | er                            |
| © Difference            |                               |
| © Percent of difference |                               |
| © Percent markup        |                               |
| Ratio formula:          |                               |
| × <sup>*</sup> Reseller | Sales Amount 👻                |
|                         | Order Count 🗸                 |
| Example: Avg Price = Si | ales / Units                  |
| Cance                   | Sack Next > Finish            |

Press "Next" and fill in the fields in the next window as it is shown in the picture:

After pressing "Finish" you will see the folder for calculated measures in the measures list and it will contain a new measure:

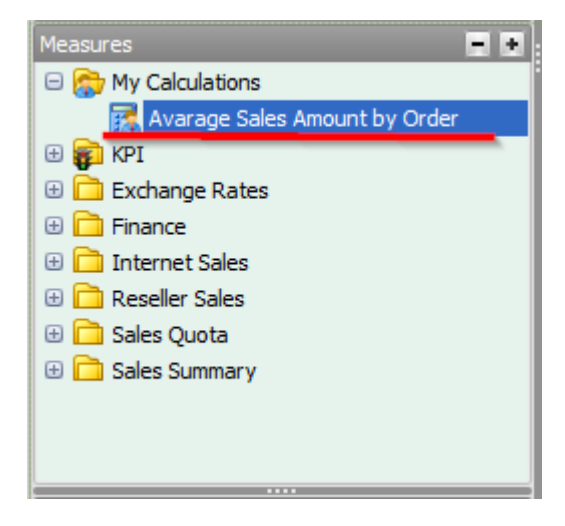

| Columns 😫 Reseller                                                                                   | Sales Amount ×                 | Reseller Order Coun      | t × Avarage Sales       | Amount by Order ×            |
|----------------------------------------------------------------------------------------------------|--------------------------------|--------------------------|-------------------------|------------------------------|
| Rows 🗄 - + P                                                                                         | Product/Product Ca             | ategories 👻 🗔 🗙          |                         |                              |
| Rows / Columns Filter S                                                                              | Gorting                        |                          |                         |                              |
| Context F                                                                                            | Product/Produc<br>t Categories | Reseller Sales<br>Amount | Reseller Order<br>Count | Avarage Sales<br>Amountby Or |
|                                                                                                    | + Accessories                  | 571,297.93\$             | 1,31                    | 434.45\$                     |
|                                                                                                    | + Bikes                        | 66,302,381.56\$          | 3,15                    | 21,028.35\$                  |
|                                                                                                    | + Clothing                     | 1,777,840.84\$           | 2,41                    | 737.69\$                     |
|                                                                                                    | Components                     | 11,799,076.66\$          | 2,64                    | 4,459.21\$                   |
| Measures<br>Reseller Sales Amount ×<br>Reseller Order Count ×<br>Avarage Sales Amount ×<br>Highlight |                                |                          |                         |                              |

Now you can use that calculated measures the same way you use the other measures. Just drug the new measure into the "Measures" designer and you will get the expected result:

To edit or delete calculated measure just click the right mouse button on the corresponding measure in the list and select "Edi" or "Delete", respectively:

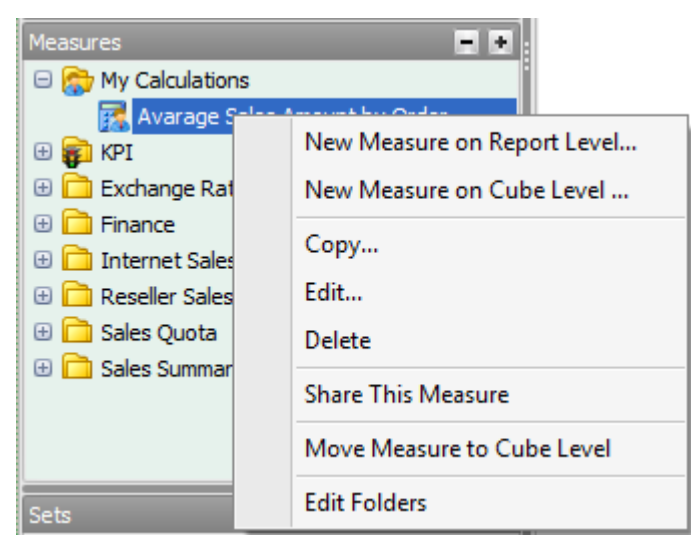

Besides, users can allow or forbid the shared access to the measures. Depending on who was the measure creator and if it was shared or not, it would be displayed using different icon:

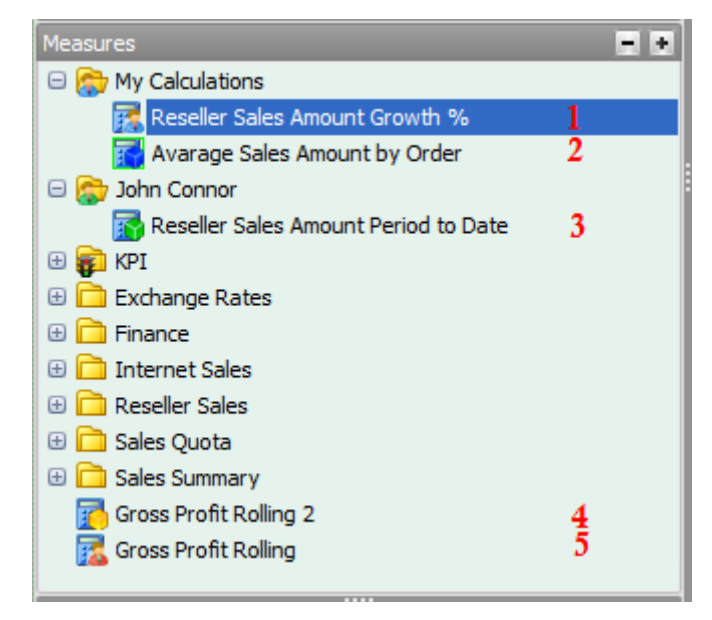

- 1 a measure created by this user on a report level;
- 2-a shared measure created by this user on a cube level;
- 3 a measure created by a different user on a cube level and shared with this user;
- 4 a measure created by administrator on a cube level;
- 5 a measure created by administrator on the report level and available just for this report.

### **5.5.1.1 Parallel Period**

In the previous chapter you created a calculated measure of "Relationship" type. In this chapter you will see the example of measure of "Parallel Period" type.

For example, let's create a measure showing the value of "Reseller Sales Amount" in the same month of the last year, and use this measure to compare the bikes sales in different months of this and previous year.

Add a new measure to the measures list using the corresponding context menu option:

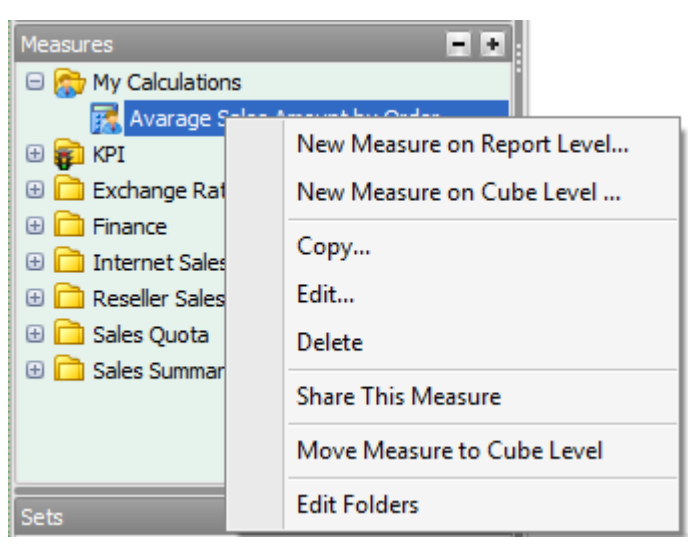

When creating a new calculated measure select "Parallel Period" measure type and press Next:

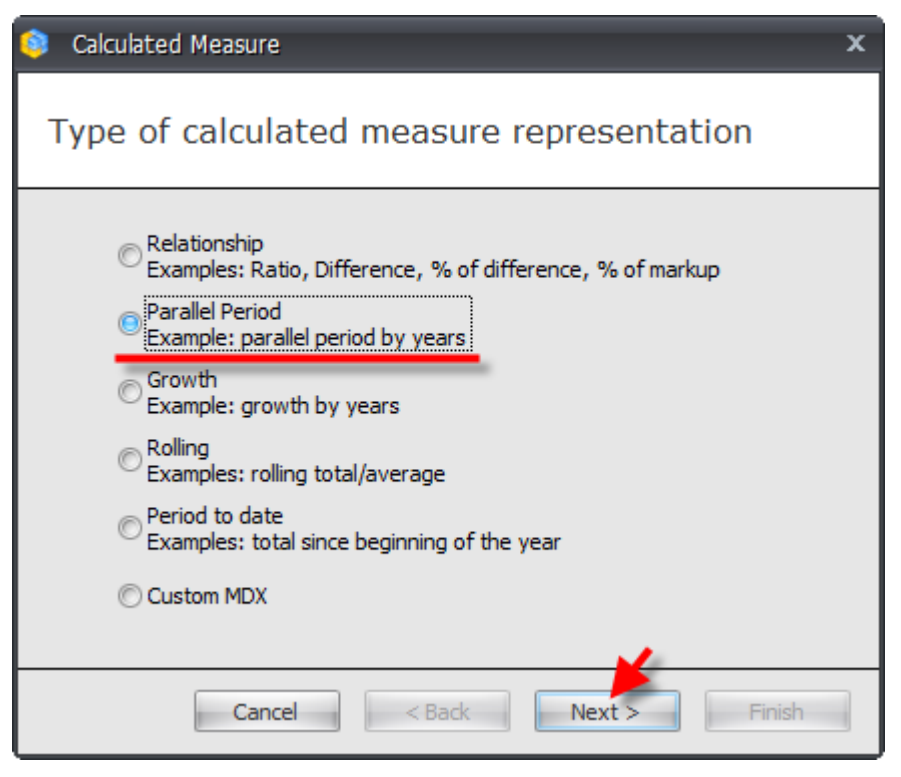

In the next window fill in all fields as it is shown in the picture:

| Calculated Measure    | e - Parallel Period                   | x |
|-----------------------|---------------------------------------|---|
| Measure Name: *       | Reseller Sales Amount Parallel Period |   |
| Base Measure: *       | Reseller Sales Amount                 | • |
| Hierarchy: *          | Date/Date.Calendar                    | • |
| Level: *              | Month                                 | • |
| Periods: *            | 12                                    | ÷ |
| Non-empty Behavior:   |                                       | × |
| Folder:               | My Calculations -                     | × |
| Format String:        | #,0.00 -                              |   |
| Parallel period type  |                                       |   |
| Value from parallel p | eriod                                 |   |
| © Growth              |                                       |   |
| © Growth %            |                                       |   |
|                       |                                       |   |
| Cancel                | < Back Next > Finish                  |   |

The selected Parallel period type at the bottom (*Value from parallel period*) means that the value of the measure selected in the "Base Measure" field ("Reseller Sales Amount") will be shown. The Time "Hierarchy" field points to the hierarchy that will be used to count the parallel period. And the values in the "Level" and "Periods" fields mean that the data for a time period, that was 12 month before the current period, will be shown.

After filling in all fields press «OK» and you will see a newly created measure in the measures list:

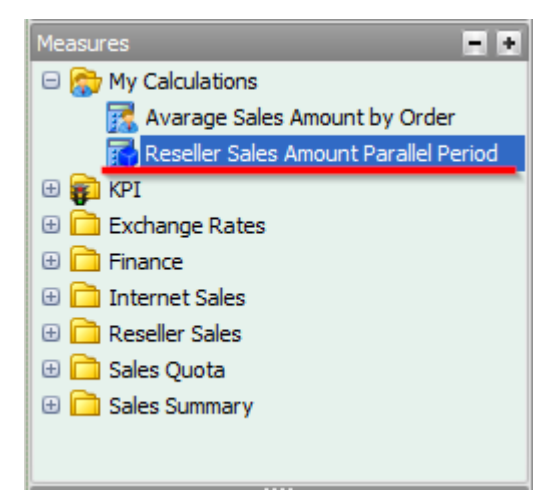

Place the months of the year 2007 on the columns of your table:

| 🗆 놀 🔄 All Periods       |
|-------------------------|
| 🕀 🎱 🦲 CY 2005           |
| 🕀 🎱 🦲 CY 2006           |
| 🖂 🎱 📃 CY 2007           |
| 😑 🚥 📃 Calendar Semester |
| 😑 🚣 📃 Calendar Quarter  |
| 🕀 🗱 🔽 Month             |
| 🕀 🎱 🔄 CY 2008           |
| 🕀 🎱 📃 CY 2010           |

Place the "Bikes" category from "Product Categories" hierarchy into the context, thus you will see only the sales data for bikes:

| 🗆 🐌 🔚 All Products |  |
|--------------------|--|
| 🕀 🎱 📃 Accessories  |  |
| 🕀 🎱 🗹 Bikes        |  |
| 🕀 🥥 🗌 Clothing     |  |
| 🕀 🎱 📃 Components   |  |
|                    |  |

After that place two measures on rows: "Reseller Saves Amount" and newly created "Reseller Sales Amount Parallel Period". You will get the following report:

| Columns 😫 🗕 +                                                    | Date/Date.Calendar 👻 🕵 🗙                 |                          |                 |
|------------------------------------------------------------------|------------------------------------------|--------------------------|-----------------|
| Rows 😫 Reselle                                                   | r Sales Amount × Reseller Sales Amount F | Parallel Period $\times$ |                 |
| Rows / Columns Filter                                            | Sorting                                  |                          |                 |
| Context                                                          | Measures                                 | 🕂 January 2007           | 🕂 February 20 🕞 |
| C > Product/Prod                                                 | Reseller Sales Amount                    | 1,171,710.95\$           | 2,154,368.36\$  |
|                                                                  | Reseller Sales AmountParallel Pe         | 687,178.08               | 1,814,374.32    |
| Measures<br>Reseller Sales Amount ×<br>Reseller Sales Amount P × |                                          |                          |                 |

Add a chart to your report. Set the argument to columns and remove the legend:

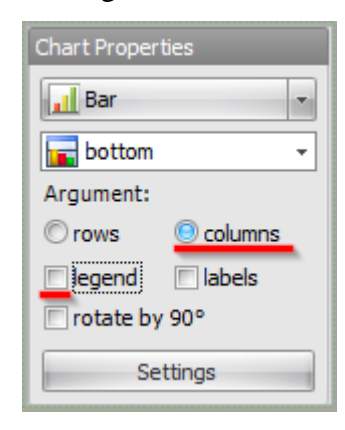

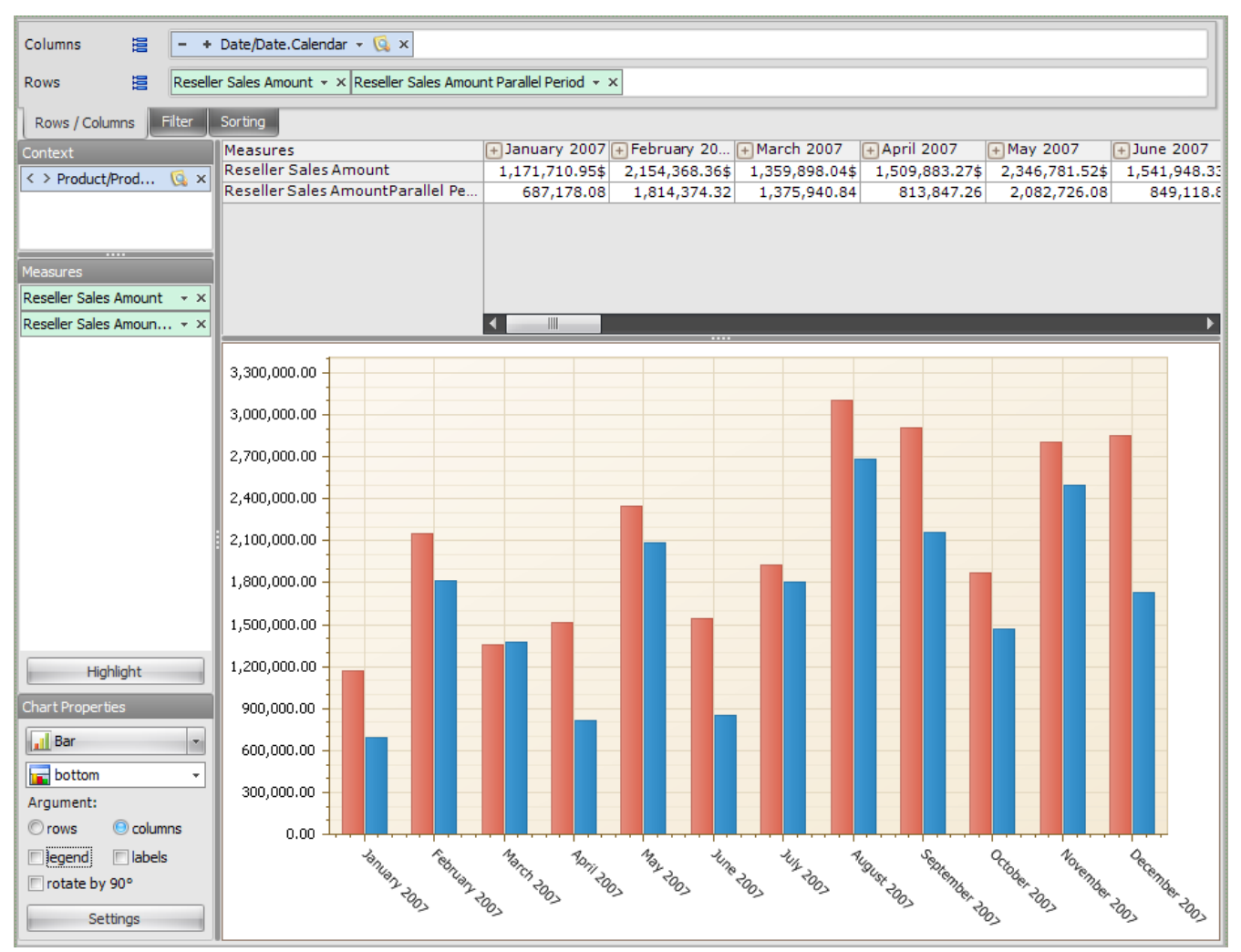

After that you will get the report like this:

In the chart you can see that two bars are corresponding to every month: red one stands for the current "Reseller Sales Amount" value and a blue one – for the value of that measure in the same month of a previous year.

### 5.5.1.2 Growth

Calculated measure type "Growth" lets you create a measure that will show an absolute or relative growth of another measure.

Let's create a measure that will show a relative growth in percents of "Resellers Sales Amount" measure in this month comparing to the previous month, and use that measure to show the sales growth of bikes.

Add a new calculated measure of "Growth" type:

| Calculated Measure                                                                                                    | x |
|----------------------------------------------------------------------------------------------------|---|
| Type of calculated measure representation                                                                                                    |   |
| <ul> <li>Relationship<br/>Examples: Ratio, Difference, % of difference, % of markup</li> <li>Parallel Period<br/>Example: parallel period by years</li> <li>Growth<br/>Example: growth by years</li> <li>Rolling<br/>Examples: rolling total/average</li> <li>Period to date<br/>Examples: total since beginning of the year</li> <li>Custom MDX</li> </ul> |   |
| Cancel < Back Next > Finish                                                                                                    |   |

In the next step fill in the fields as it is shown in the picture:

| Calculated Measur   | e - Growth X                   |
|---------------------|--------------------------------|
| Measure Name: *     | Reseller Sales Amount Growth % |
| Base Measure: *     | Reseller Sales Amount 🔹        |
| Hierarchy: *        | Date/Date.Calendar -           |
| Non-empty Behavior: | - x                            |
| Folder:             | My Calculations - ×            |
| Format String:      | 0.00%                          |
| Growth type         |                                |
| As percent change   |                                |
| As absolute change  |                                |
| Cancel              | < Back Next > Finish           |

"Base Measure" field points to the measure the growth of which we are interested in. The Time Hierarchy field is for selecting the hierarchy that will be used to count growth, in most cases the time hierarchy (like "Date.Calendar") should be selected here. After filling in all fields press «OK» and you will see the new calculated measure in the list:

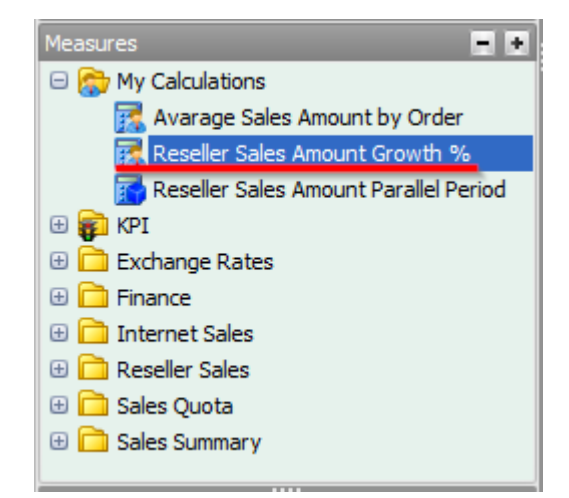

In the report from the previous chapter remove the "Reseller Sales Amount Parallel Period" measure from rows:

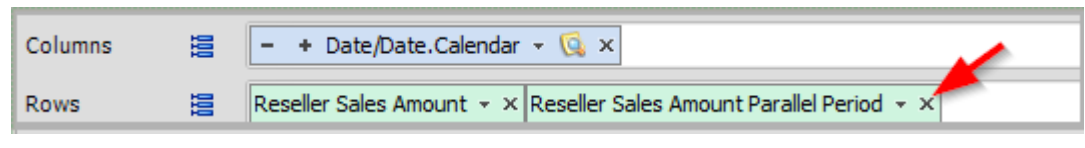

Place the newly created measure "Reseller Sales Amount Growth %" instead. After that move the growth values to the second pane of the chart:

| Columns 😫 🗕 +                                                                                                    | Date/Date.Calendar            | - 🗔 x                              |               |
|----------------------------------------------------------------------------------------------------|-------------------------------|------------------------------------|---------------|
| Rows 😫 Reselle                                                                                                   | er Sales Amount 👻 🗙           | Reseller Sales Amount Growth % - × |               |
| Rows / Columns Filter                                                                                            | Sorting                       | Chart                              |               |
| Context < > Product/Prod </td <td>Measures<br/>Reseller Sales An</td> <td>On Pane 2</td> <td>+ Feb<br/>2,15</td> | Measures<br>Reseller Sales An | On Pane 2                          | + Feb<br>2,15 |
|                                                                                                    | Reseller Sales An             | Override type                      | -             |
|                                                                                                    |                               | Bar                                |               |
| Measures                                                                                                    |                               |                                    |               |
| Reseller Sales Amount 👒 🗙                                                                                        |                               | Analy Connel                       |               |
| Reseller Sales Amoun ×                                                                                           |                               | Appiy                              |               |

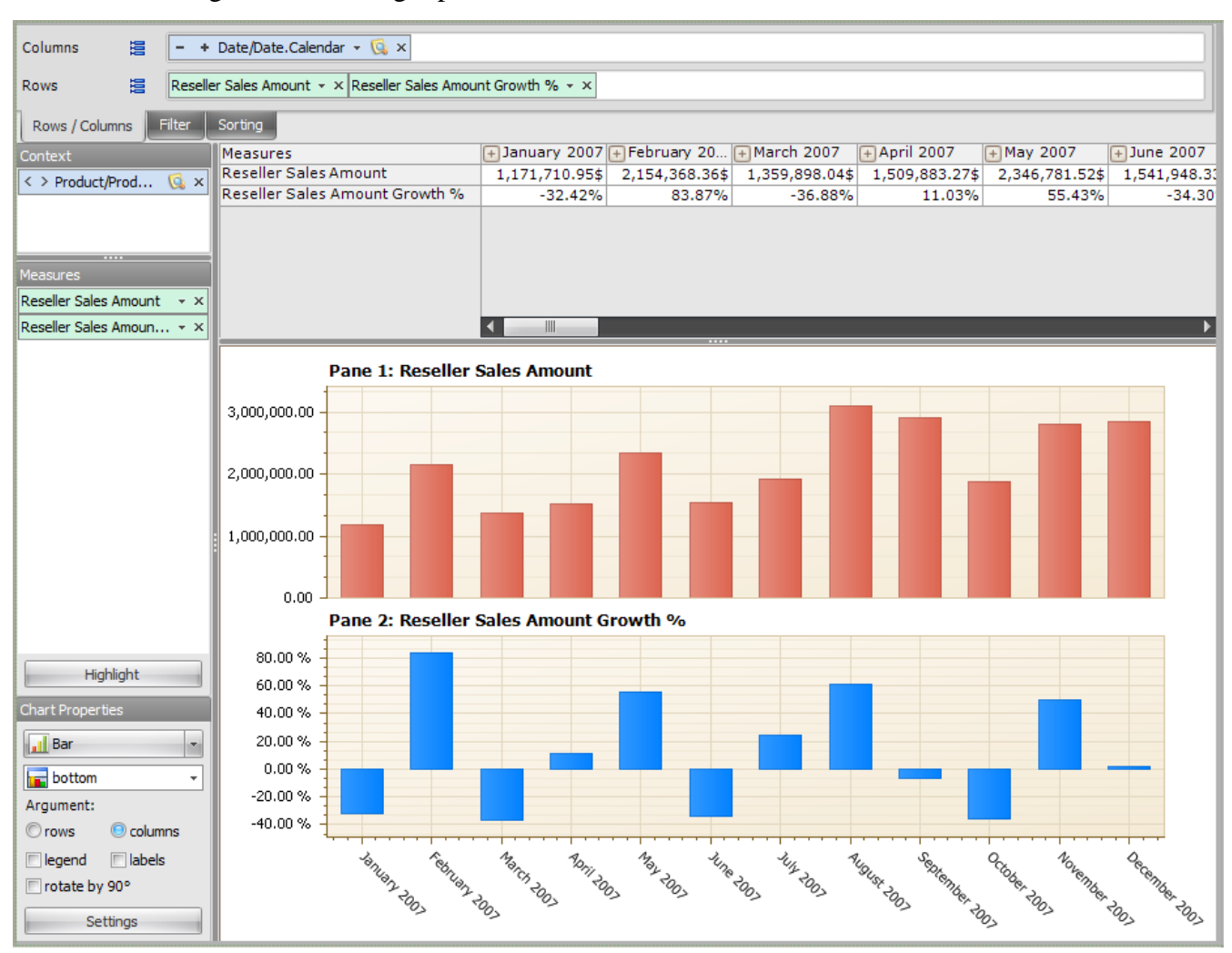

You will get the following report:

In the chart for every month you can clearly observe the sales amount and its growth in percent comparing to the previous month.

### 5.5.1.3 Rolling Measure

Rolling measure type is used to show an average or total value of some measure in a certain time period.

For example, you can create a measure that will show an average profit for the last three month. To do that, create a new calculated measure of "Rolling" type:

| Calculated Measure ×                                                                                                    |
|----------------------------------------------------------------------------------------------------|
| Type of calculated measure representation                                                                                                    |
| <ul> <li>Relationship<br/>Examples: Ratio, Difference, % of difference, % of markup</li> <li>Parallel Period<br/>Example: parallel period by years</li> <li>Growth<br/>Example: growth by years</li> <li>Rolling<br/>Examples: rolling total/average</li> <li>Period to date<br/>Examples: total since beginning of the year</li> <li>Custom MDX</li> </ul> |
| Cancel < Back Next > Finish                                                                                                    |

In the next window fill in the fields as it is shown in the picture:

| 😂 Calculated Measur | e - Rolling          | x   |
|---------------------|----------------------|-----|
| Measure Name: *     | Gross Profit Rolling |     |
| Base Measure: *     | Gross Profit         | •   |
| Hierarchy: *        | Date/Date.Calendar   | -   |
| Periods: *          |                      | 3 🗘 |
| Non-empty Behavior: |                      | • x |
| Folder:             | My Calculations      | * X |
| Format String:      | #,0.00 -             |     |
| Operation type      |                      |     |
| 🔘 Total             |                      |     |
| Average             | <b>\</b>             |     |
| Cancel              | < Back Next > Finish |     |

The Operation type selected at the bottom (Average) means that the average value of a measure, set in the "Base Measure' field, will be calculated, in our case – "Gross Profit". Values in

fields "Periods" and "Time Hierarchy" state that the average should be calculated over the last 3 month in the "Date.Calendar" hierarchy.

After filling in the fields press «OK» and you will see a new measure in a measures list:

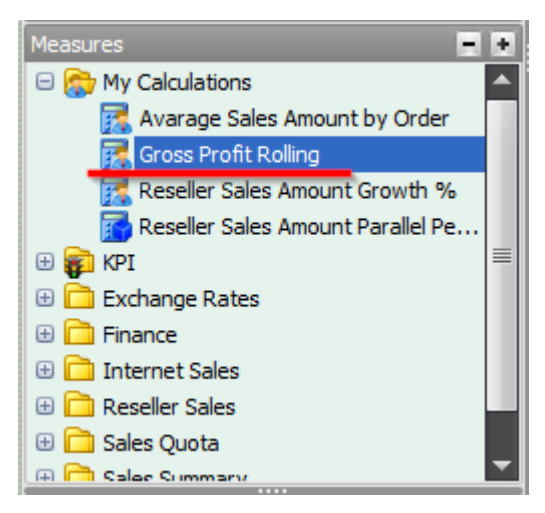

To try that new measure in practice, create a new page of the structure, described below. Put months of 2003 on columns:

| 🖃 놀 🔄 All Periods       |
|-------------------------|
| 🕀 🎱 🦳 CY 2005           |
| 🕀 🎱 🔤 CY 2006           |
| 🖂 🎱 🧮 CY 2007           |
| 😑 🚥 📃 Calendar Semester |
| 🖃 🚣 📃 Calendar Quarter  |
| 🕀 🗰 🔽 Month             |
| 🕀 🥥 🔤 CY 2008           |
| ⊕      ⊕ CY 2010        |

Put two measures on rows: "Gross Profit" and "Gross Profit Rolling". Next, add a chart to the page and change the chart properties like this:

| Chart Properties  |
|-------------------|
| Layout:           |
| 🖬 bottom 👻        |
| Argument:         |
| © rows 💿 columns  |
| Type:             |
| 🔨 Spline 💌        |
| Properties:       |
| 🔽 legend 📃 labels |
|                   |
| 🔲 rotate by 90°   |
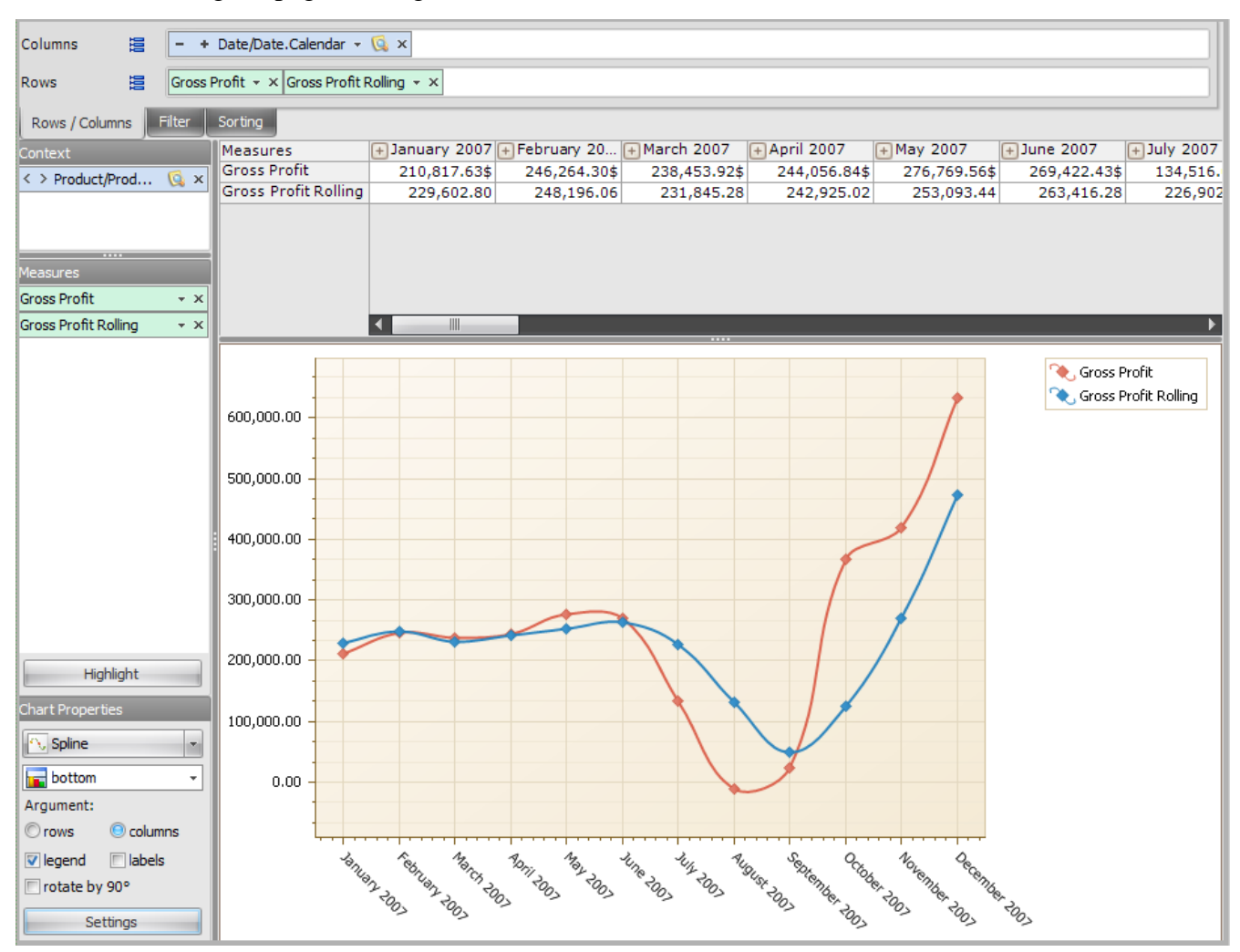

You will get a page looking like this:

Profit for a current month is displayed with a red line, and the blue line shows the average profit for the last three consecutive months. As you can notice, the line corresponding to the calculated measure is more flat, it doesn't display the sharp rises and falls of profit. It looks more like a tendency, because the average value of profit in three months is taken into account.

### 5.5.1.4 Period to date

"Period to Date" calculated measure type is used to show a total or average value of some existing measure from the beginning of some period to the current date.

For example, if you need to draw a chart representing the growth of total sales amount during a year, you can create a calculated measure, showing the total amount of sales from the beginning of the year to a current date. Let's create such a measure. While creating a new measure, select "Period to Date" measure type:

| Calculated Measure                                                                                                    | x |
|----------------------------------------------------------------------------------------------------|---|
| Type of calculated measure representation                                                                                                    |   |
| <ul> <li>Relationship<br/>Examples: Ratio, Difference, % of difference, % of markup</li> <li>Parallel Period<br/>Example: parallel period by years</li> <li>Growth<br/>Example: growth by years</li> <li>Rolling<br/>Examples: rolling total/average</li> <li>Period to date<br/>Examples: total since beginning of the year</li> <li>Custom MDX</li> </ul> |   |
| Cancel < Back Next > Finish                                                                                                    |   |

Press Next and fill in all fields in the next window as shown:

| 😝 Calculated Measure - Period to Date 🛛 🗙 🗙 |                                      |  |
|---------------------------------------------|--------------------------------------|--|
| Measure Name: *                             | Reseller Sales Amount Period to Date |  |
| Base Measure: *                             | Reseller Sales Amount                |  |
| Hierarchy: *                                | Date/Date.Calendar 🔹                 |  |
| Level: *                                    | Calendar Year 🔹                      |  |
| Non-empty Behavior:                         | - x                                  |  |
| Folder:                                     | My Calculations - ×                  |  |
| Format String:                              | #,0.00 -                             |  |
| Operation type                              |                                      |  |
| O Total                                     |                                      |  |
| © Average                                   |                                      |  |
| Cancel                                      | < Back Next > Finish                 |  |

Operation type selected at the bottom defines that the total value of the measure selected in the "Base Measure" field ("Reseller Sales Amount" in our case) will be shown. In the "Time Hierarchy" field you have to select the time hierarchy. The total value will be calculated starting from the beginning of the corresponding period from the level set in the "Level" field. If you set the "Calendar Year" level, you will get the totals from the beginning of the year.

Press «OK» and the new calculated measure will be added to the measures list:

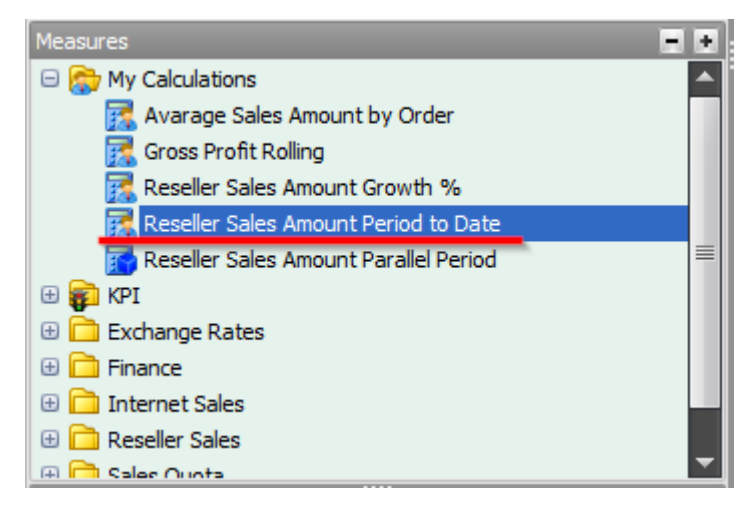

Let's create the charts of total sales growth during the year 2003 for every country outside the Americas. First drag the "Date.Calendar" hierarchy on columns and select all month of the year 2003:

| 😑 놀 🔄 All Periods |             |
|-------------------|-------------|
| 🕀 🎱 📃 CY 2005     |             |
| 🕀 🎱 🦳 CY 2006     |             |
| 🗆 🎱 📃 CY 2007     |             |
| 🖃 🚥 📃 Calendar S  | Semester    |
| 😑 🚣 📃 Calend      | lar Quarter |
| 🕀 🗰 🔽 Mo          | nth         |
| 🕀 🎱 📃 CY 2008     |             |
| 🕀 🎱 📃 CY 2010     |             |

Then drag the "Geography" hierarchy on rows and select all countries except "Canada" and "United States":

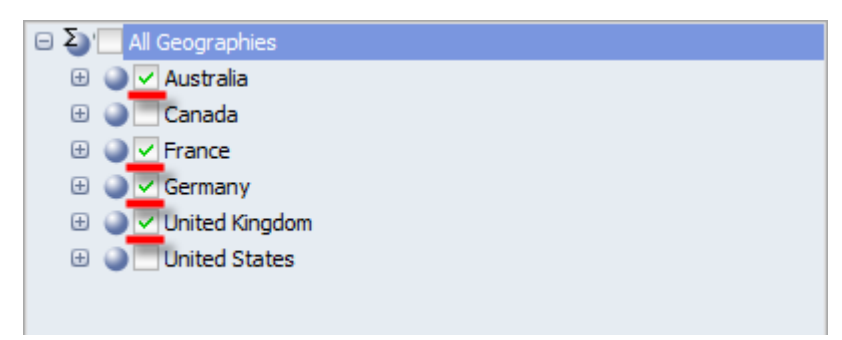

Drop a just created "Reseller Sales Amount Period to Date" measure inside the table. And put the hierarchy "Product Category" with only "Bikes" category selected into the context:

| E S' All Products |
|-------------------|
| O Cressories      |
| 🕀 🅥 🔽 Bikes       |
| 🕀 🥥 🔤 Clothing    |
| 🕀 🍚 🗌 Components  |

Your page should look like this:

| Columns 😫 - + Date/Date.Calendar + 🗔 ×                                                                                                    |                           |                |               |              |              |            |             |             |
|----------------------------------------------------------------------------------------------------|---------------------------|----------------|---------------|--------------|--------------|------------|-------------|-------------|
| Rows 🗄 🗕 Ge                                                                                                    | E Geography/Country + 🖸 × |                |               |              |              |            |             |             |
| Rows / Columns Filter                                                                                                    | Sorting                   |                |               |              |              |            |             |             |
| Context                                                                                                    | Geography/Co              | + January 2007 | + February 20 | 🕂 March 2007 | 🕂 April 2007 | + May 2007 | 🕂 June 2007 | 🕂 July 2007 |
| ≤ ≥ Product/Prod                                                                                                    | Australia                 |                |               |              |              |            |             | 39,902.50   |
|                                                                                                    | France                    | 30,292.82      | 144,950.28    | 199,375.11   | 240,716.86   | 380,905.70 | 453,248.69  | 479,836.81  |
|                                                                                                    | Germany                   |                |               |              |              |            |             | 124,314.73  |
|                                                                                                    | United Kingdom            | 31,835.47      | 142,318.71    | 243,874.25   | 280,467.44   | 368,812.49 | 467,480.62  | 576,996.35  |
| Germany         Interview         Interview |                           |                |               |              |              |            |             |             |

Change the view mode from table to chart, using the corresponding option from the toolbar:

|   | Chart           | - |   |
|---|-----------------|---|---|
|   | Table           |   |   |
| = | Chart           |   |   |
| 2 | Table And Chart | 5 | - |
| 3 | ~               |   |   |

In Chart Properties select the columns as an argument and change the type of the chart to Line:

| Chart Properties  |           |  |
|-------------------|-----------|--|
| EX Line           |           |  |
| bottom            | ~         |  |
| Argument:         |           |  |
| <sup>©</sup> rows | 🖲 columns |  |
| V legend          | labels    |  |
| 🔲 rotate by 90°   |           |  |
| Settings          |           |  |

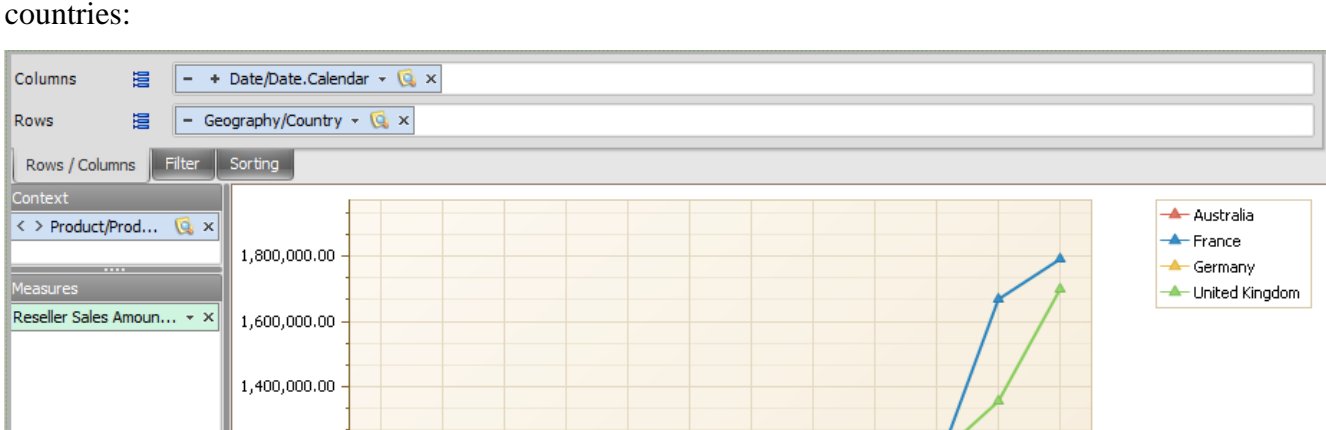

You will get this kind of report with the charts of total sales growth of bikes in different countries:

1,200,000.00

1,000,000.00

800,000.00

600,000.00

400,000.00

200,000.00

0.00

+ <sup>\$ebilien, 2003</sup>

ANRICH 2003

<sup>\$071</sup>7005

May 2003

- 407@ 2003

11/1 2001

+ 1<sup>3</sup>711871 2003

Highlight

1

🖲 columns

High Chart Properti

🔁 Line

bott

rows

Argument:

legend labels
 rotate by 90°
 Settings

Avernber 2003

September 2003

<sup>849457</sup>2003

CERGE ROS

+ December 2003

### 5.5.2 Measure Folders

When users create their own measures, all of them are automatically placed to "My Calculations" folder:

| Calculated Measure      | - Relationship 🛛 🗙 🕷                                                                                            |
|-------------------------|----------------------------------------------------------------------------------------------------|
| Measure Name: *         | o                                                                                                    |
| Non-empty Behavior:     | · · ×                                                                                                    |
| Folder:                 | My Calculations - ×                                                                                             |
| Format String:          | My Calculations                                                                                                 |
| Formula type            |                                                                                                    |
| Ratio of other measure  |                                                                                                    |
| C Ratio of SUM over rov | n                                                                                                    |
| Ratio of parent memb    | a de la companya de la companya de la companya de la companya de la companya de la companya de la companya de l |
| © Difference            |                                                                                                    |
| © Percent of difference |                                                                                                    |
| © Percent markup        |                                                                                                    |
| Ratio formula:          |                                                                                                    |
| *                       | -                                                                                                    |
|                         |                                                                                                    |
|                         |                                                                                                    |
| Example: Avg Price = Sa |                                                                                                    |
| Cancel                  | <pre></pre>                                                                                                    |

Users can create their own trees of folders, but all of them will be under "My Calculations". Let us look at the example with measures that we've just created. In order to manage folders, click on any place in the list of folders and select "Edit Folders" from the context menu:

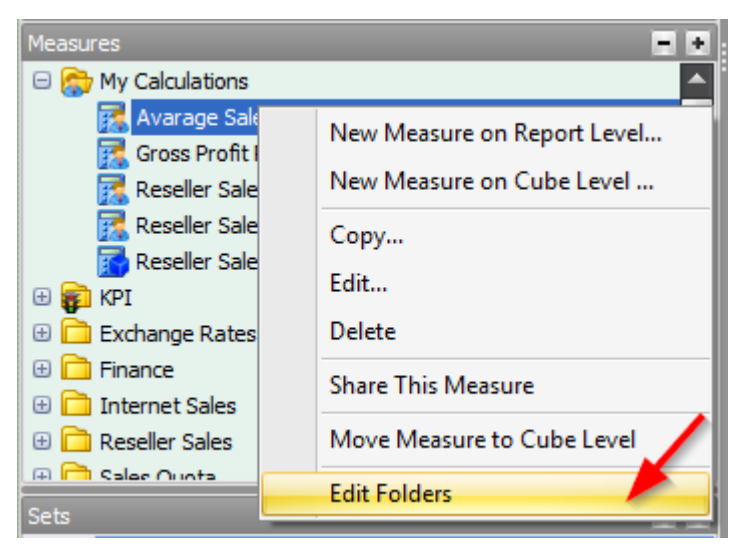

In the window below there is a list of previously created measures. Let us add a folder *«Folder 1»* by pressing "Create":

| 👂 Folder Editing                         | _ = ×                                                                                                    |
|------------------------------------------|----------------------------------------------------------------------------------------------------|
| Folders:          Image: My Calculations | Measures:<br>Avarage Sales Amount by Order<br>Gross Profit Rolling<br>Reseller Sales Amount Growth %<br>Reseller Sales Amount Period to Date<br>Reseller Sales Amount Parallel Period |
| You may drag drop measures from one      | e folder to another.                                                                                                    |
| Create Rename Delete                     | OK Cancel                                                                                                    |
| New Folder<br>Folder Name: Folder 1      | X<br>OK Cancel                                                                                                    |

| Folder Editing                      | _ = ×                |
|-------------------------------------|----------------------|
| Folders:                            | Measures:            |
| 😑 🍘 My Calculations                 |                      |
| Differ 1                            |                      |
|                                     |                      |
|                                     |                      |
|                                     |                      |
|                                     |                      |
|                                     |                      |
|                                     |                      |
|                                     |                      |
|                                     |                      |
|                                     |                      |
|                                     |                      |
| You may drag drop measures from one | e folder to another. |
| Create Rename Delete                |                      |
|                                     | OK Cancel            |

As a result we have a subfolder with the name *«Folder 1»* with no measures in it:

Let us move the measure "Gross Profit Rolling" in the new folder. It is necessary to capture the measure using the mouse and to move it to the desired folder:

| 尊 Folder Editing                    | _ = ×                                                                                                    |
|-------------------------------------|----------------------------------------------------------------------------------------------------|
| Folders:                            | Measures:<br>Avarage Sales Amount by Order<br>Gross Profit Rolling<br>Reseller Sales Amount Growth %<br>Reseller Sales Amount Period to Date<br>Reseller Sales Amount Parallel Period |
| You may drag drop measures from one | folder to another.                                                                                                    |
| Create Rename Delete                | OK Cancel                                                                                                    |

| 🟮 Folder Editing                    | _ = ×                           |
|-------------------------------------|---------------------------------|
| Folders:                            | Measures:  Gross Profit Rolling |
| You may drag drop measures from one | folder to another.              |
| Create Rename Delete                |                                 |
|                                     | OK Cancel                       |

If we click on *«Folder 1»*, we can see "Gross Profit Rolling" measure there:

The folders can be renamed and deleted, and new subfolders can be created:

| Folder Editing |                                      | -         | x |
|----------------|--------------------------------------|-----------|---|
| Folders:       | ns                                   | Measures: |   |
| Folder 1       | Create Subfolder<br>Rename<br>Delete |           |   |
|                |                                      |           |   |

If a folder is deleted and in the same time there are any measures in it, they are moved to the root folder:

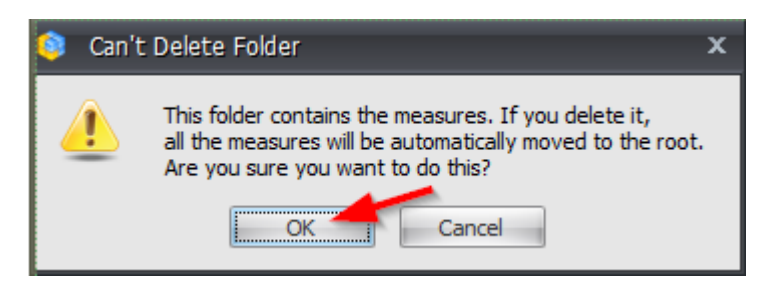

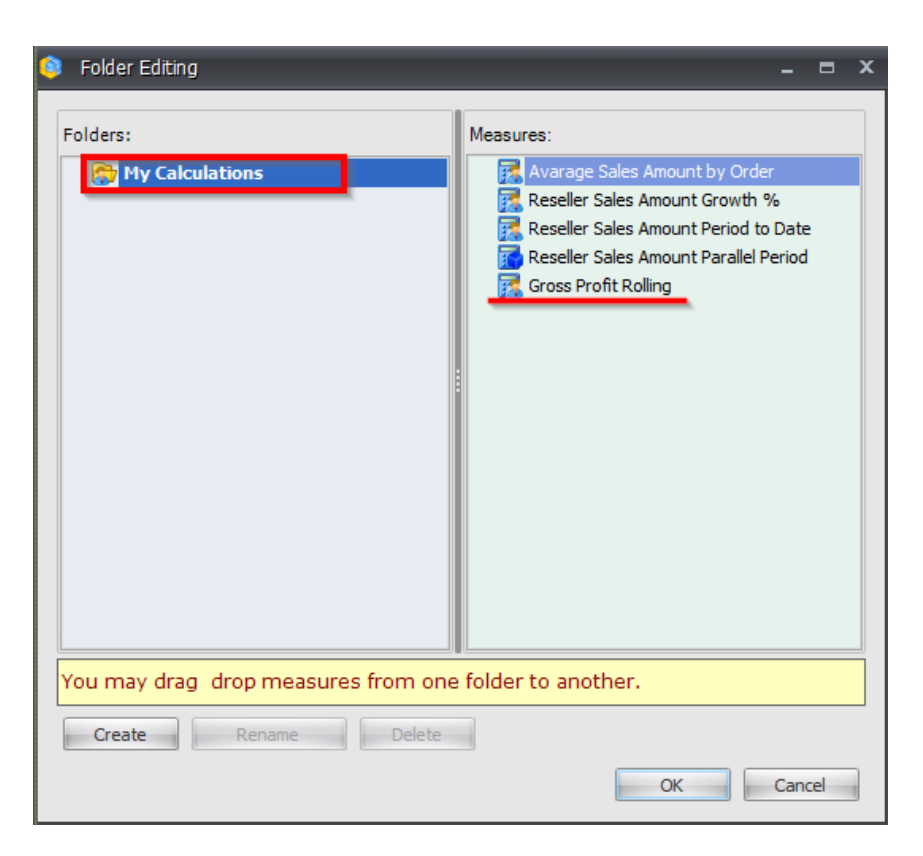

### 5.5.3 Calculated Members

You have the possibility to create your own dimension members, based on the existing ones. To add calculated members to some hierarchy you have to click with the right mouse button on that hierarchy in the hierarchies list. In the context menu select "Calculated Members…":

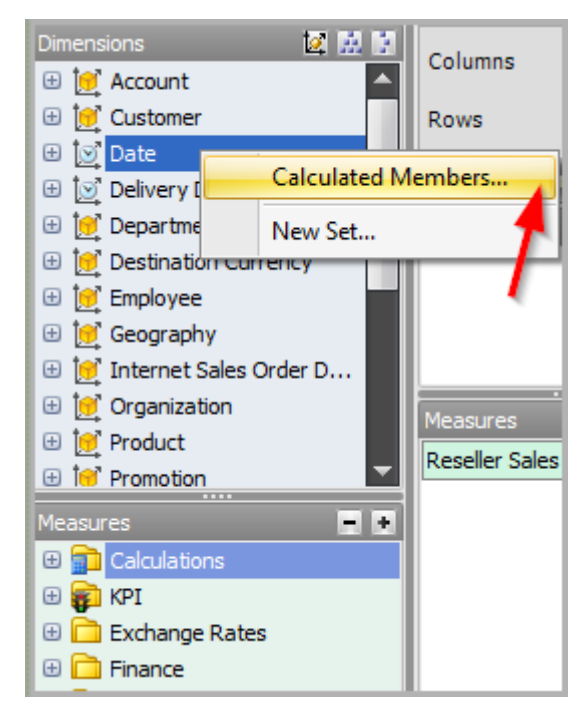

After that a window will appear for managing the calculated members from the selected hierarchy:

| ٢ | Calculated Members: Date/Date.Calendar |     | x |
|---|----------------------------------------|-----|---|
| - | 8 9 x                                  |     | _ |
| _ |                                        |     | _ |
|   | <b>`</b>                               |     |   |
|   |                                        |     |   |
|   |                                        |     |   |
|   |                                        |     |   |
|   |                                        |     |   |
|   |                                        |     |   |
|   |                                        |     |   |
|   |                                        |     |   |
|   |                                        |     |   |
|   |                                        |     |   |
|   |                                        |     |   |
|   |                                        |     |   |
|   |                                        |     |   |
|   |                                        |     |   |
|   | C                                      | ose |   |

To add a new calculated member, press the button as shown in the picture above. A wizard will appear that will help you to create a new member:

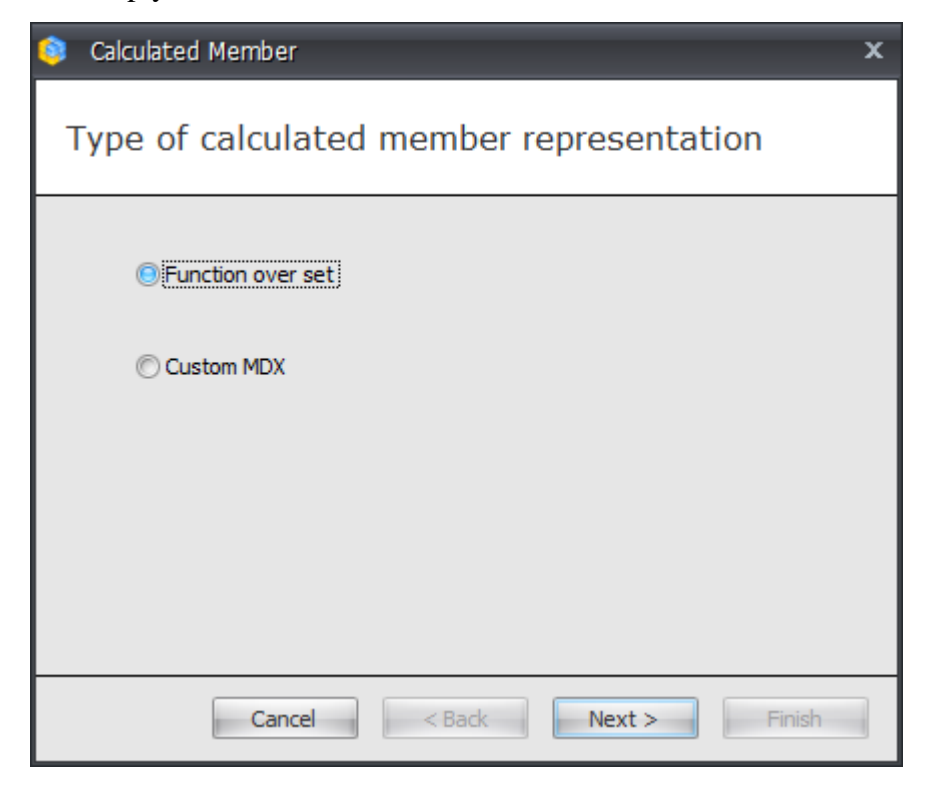

In the first step you have two options:

- Function over set;
- Custom MDX.

The second option is for experts familiar with MDX querying language and enables you to create a calculated member with a custom MDX query.

Let's consider the first option. If you select it and press Next you will see the following form:

| 🟮 Calculated Member · | - Function over Set                       | x   |
|-----------------------|-------------------------------------------|-----|
| Member Name:          | * Sum of Current Measure over Date. Calen | dar |
| Parent Hierarchy:     | * Date/Date.Calendar                      | ~   |
| Parent Member:        | All Periods 👻                             | x   |
| Function:             | * Sum                                     | •   |
| Measure:              | * Current Measure                         | •   |
| Format String:        | Standard                                  | •   |
| Solve Order:          | 0                                         | ÷   |
| Set                   |                                           |     |
| 🔘 Date Range 🥼        | ) Tree                                    |     |
| 🕀 🕹 📜 All Periods     |                                           |     |
|                       |                                           |     |
|                       |                                           |     |
|                       |                                           |     |
|                       |                                           |     |
|                       |                                           |     |
|                       |                                           |     |
|                       |                                           |     |
| Cancel                | < Back Next > Finish                      |     |

Let's build the calculated member that will show the total value of the measures for the years 2001 and 2002. To do that, select "Sum" in the "Function" field. In the "Measure" field leave the value "Current Measure" to make the summary value calculated over the currently selected measure. In the bottom part of the window you can see an elements tree where you can select the elements whose values will be counted in the sum. Select "CY 2005" and "CY 2006" as shown in the picture:

| Calculated Membe  | r - Function over Set                     | x   |
|-------------------|-------------------------------------------|-----|
| Member Name:      | * Sum of Current Measure over Date.Calend | lar |
| Parent Hierarchy: | * Date/Date.Calendar                      | ~   |
| Parent Member:    | All Periods 👻                             | ×   |
| Function:         | * Sum                                     | •   |
| Measure:          | * Current Measure                         | •   |
| Format String:    | Standard 👻                                |     |
| Solve Order:      | 0 🛊                                       |     |
| Set               |                                           |     |
| 🔘 Date Range      | 🔘 Tree                                    |     |
| C Δ All Periods   |                                           |     |
|                   |                                           |     |
| 🕀 🌑 🗌 CY 2007     |                                           |     |
|                   |                                           |     |
|                   |                                           |     |
|                   |                                           |     |
|                   |                                           |     |
|                   |                                           |     |
| Cancel            | < Back Next > Finish                      |     |

After pressing "Finish" the new calculated element will be created:

| n 2 2 2 2                                 |
|-------------------------------------------|
| Sum of Current Measure over Date.Calendar |
|                                           |

Now add the hierarchy with the new element ("Date.Calendar" in our case) to your report on rows or columns. Open the member selector and you will see a new calculated member there:

| Selection Filter Sorting Options           |
|--------------------------------------------|
| 🔘 Date Range 🛛 💿 Tree                      |
| 😑 Σ) 🗌 All Periods                         |
| 🕀 🎱 🗹 CY 2005                              |
| 🕀 🍚 🗹 CY 2006                              |
| ⊕ ● CY 2007                                |
|                                            |
| Sum of Current Measure over Date. Calendar |
|                                            |
|                                            |
|                                            |
|                                            |
|                                            |
|                                            |
|                                            |
|                                            |
|                                            |
|                                            |
|                                            |
|                                            |
|                                            |
|                                            |
|                                            |
|                                            |
| Show Search >>                             |
| OK Cancel                                  |

Add this element to the selection to see the result:

| Columns 🖹 🗕                         | - Date/Date.Calendar 👻 🕵 🗙                              |  |  |  |  |
|-------------------------------------|---------------------------------------------------------|--|--|--|--|
| Rows 🗎 🗕                            | Rows 🗄 - + Product/Product Categories - 😡 ×             |  |  |  |  |
| Rows / Columns Filter               | Sorting                                                 |  |  |  |  |
| Context                             | Product/Prod + CY 2005 + CY 2006 Sum of Current Measur  |  |  |  |  |
|                                     | +Accessories 20,235.36\$ 92,735.35\$ 112,970.72\$       |  |  |  |  |
|                                     | Bikes 7,395,348.63\$ 19,956,014.67\$ 27,351,363.30\$    |  |  |  |  |
|                                     | + Clothing 34,376.34\$ 485,587.15\$ 519,963.49\$        |  |  |  |  |
|                                     | + Components 615,474.98\$ 3,610,092.47\$ 4,225,567.45\$ |  |  |  |  |
| Measures<br>Reseller Sales Amount × |                                                         |  |  |  |  |

You can edit calculated members in the same management window that you used to add the member. There are buttons for editing and removing a member:

| Calculated Members: Date/Date.Calendar   |     | x |
|------------------------------------------|-----|---|
| n 2 2 2 2                                |     |   |
| Sum of Carren Measure over Date.Calendar |     |   |
|                                          |     |   |
|                                          |     |   |
|                                          |     |   |
|                                          |     |   |
|                                          |     |   |
|                                          |     |   |
|                                          |     |   |
|                                          |     |   |
|                                          |     |   |
|                                          |     |   |
|                                          |     |   |
|                                          |     |   |
| d                                        | ose |   |

You can also edit the calculated members from the context menu:

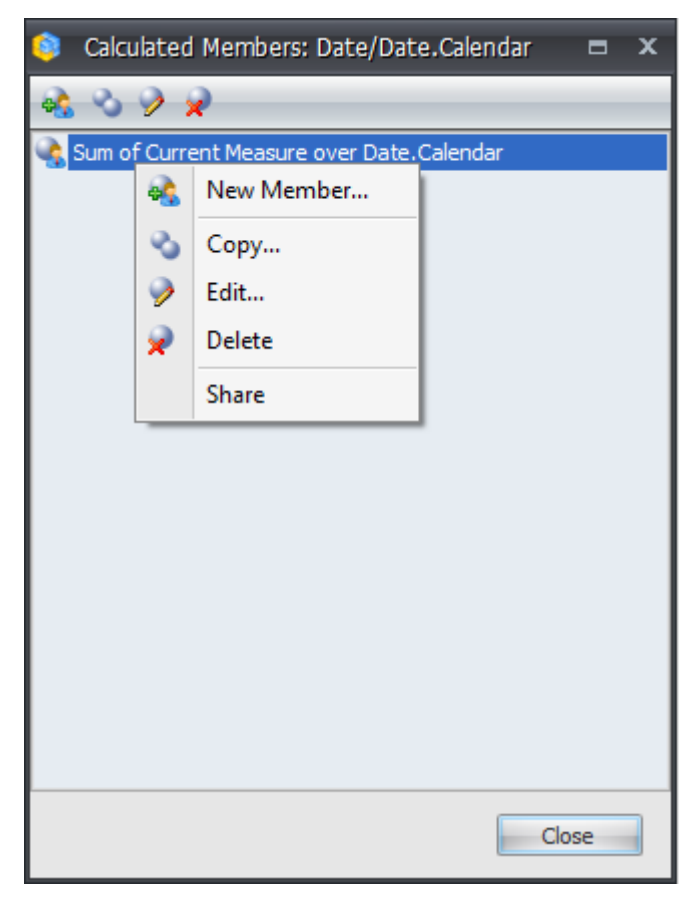

If you share the member with other people, it will be surrounded by green rectangle:

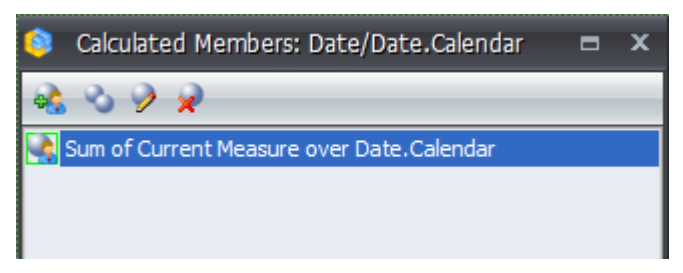

Pay attention, that in the calculated members' management window you can see only elements from the hierarchy for which you opened that window. To see the elements from the other hierarchy click the right mouse button on that hierarchy and select the item "Calculated Members".

Let's edit our calculated member, so that it will show not the sum but the average value. To do that, select the element in the calculated members' management window and press the Edit button.

In the "Function" field change the value from "Sum" to "Average" and press «OK»:

| Calculated Member | r - Function over Set              | x          |
|-------------------|------------------------------------|------------|
| Member Name:      | * Sum of Current Measure over Date | e.Calendar |
| Parent Hierarchy: | * Date/Date.Calendar               | T          |
| Parent Member:    | All Periods                        | - X        |
| Function:         | * Average                          | -          |
| Measure:          | * Current Measure                  | •          |
| Format String:    | Standard                           | •          |
| Solve Order:      |                                    | 0 ‡        |
| Set               |                                    |            |
| 🔘 Date Range      | 🔘 Tree                             |            |
| 🖂 🔁 🗌 All Periods |                                    |            |
| 🕀 🍑 🗹 CY 2001     |                                    |            |
| ⊕                 |                                    |            |
|                   |                                    |            |
| ⊕                 |                                    |            |
| Sum of Cur        | rent Measure over Date.Calendar    |            |
|                   |                                    |            |
|                   |                                    |            |
|                   |                                    |            |
|                   |                                    |            |
|                   | ок с                               | ancel      |

| Columns 😫 - + Date/Date.Calendar - 🗔 × |                                                         |                   |                 |                 |  |  |
|----------------------------------------|---------------------------------------------------------|-------------------|-----------------|-----------------|--|--|
| Rows 🗄 - +                             | Product/Product M                                       | odel Categories 👻 | × 🔊             |                 |  |  |
| Rows / Columns Filter Sorting          |                                                         |                   |                 |                 |  |  |
| Context                                | Product/Prod                                            | + CY 2001         | + CY 2002       | Average of Cur  |  |  |
|                                        | Accessories                                             | \$20,235.36       | \$92,735.35     | \$56,485.36     |  |  |
|                                        | 🕂 Bikes                                                 | \$7,395,348.63    | \$19,956,014.67 | \$13,675,681.65 |  |  |
|                                        | 🕂 Clothing                                              | \$34,376.34       | \$485,587.15    | \$259,981.74    |  |  |
|                                        | + Components \$615,474.98 \$3,610,092.47 \$2,112,783.73 |                   |                 |                 |  |  |
|                                        |                                                         |                   |                 |                 |  |  |
|                                        |                                                         |                   |                 |                 |  |  |
| Measures                               |                                                         |                   |                 |                 |  |  |
| Reseller Sales Amount ×                |                                                         |                   |                 |                 |  |  |

Now look at your report, it should show the average value for two selected years:

This way you can create any number of calculated members in different hierarchies and use them in your reports.

# 5.6 Gauges

# 5.6.1 Creating Gauges

In order to create a gauge, it is necessary to click on the desired measure and select the visualization type as a gauge:

| Columns        | 111                                 | Interne      | et Ord | er Quanti        | ity🕞 <                     |
|----------------|-------------------------------------|--------------|--------|------------------|----------------------------|
| Rows           | Rows 😫 - + Date/Date.Calendar - 🗔 × |              |        |                  |                            |
| Rows / Colum   | ns 📗                                | Filter       | Sortir | Ig               |                            |
| Context        |                                     |              | Date   | e/Date.          | Internet Order<br>Quantity |
|                |                                     |              | ΞC     | Y 2005           | 1,013                      |
| <br>Measures   | •                                   |              | + C    | Y 2006           | 2,677                      |
| Internet Order | Ouan.                               | $\mathbf{O}$ |        | Y 2007<br>Y 2008 | 24,443                     |
| Table          |                                     |              |        |                  | 52,203                     |
| © Text         |                                     | 🖲 Gau        | ige    |                  |                            |
| Туре           |                                     | _            |        |                  |                            |
| Circle         |                                     |              |        |                  | -                          |
|                |                                     |              |        |                  |                            |
|                |                                     |              |        |                  |                            |
| Show val       | ue                                  |              |        |                  |                            |
| Goal           |                                     |              |        |                  |                            |
| None           |                                     |              |        |                  | * X                        |
| Fact           |                                     |              |        |                  | •                          |
| None           |                                     |              |        |                  | -                          |
| X:             | (                                   | D 🌲          |        |                  |                            |
| Scale          |                                     |              |        |                  |                            |
| Auto for       | each g                              | jauge        |        |                  |                            |
| Minimum:       |                                     |              | 0 ‡    | V Auto           |                            |
| Maximum:       |                                     | 5000         | 0 ‡    | 🔽 Auto           |                            |
| App            | bly                                 |              |        | (                | Cancel                     |

There are the following types of gauges:

| Table                   |
|-------------------------|
| 🔊 Text 💿 Gauge          |
| Туре                    |
| Cirde 🗸                 |
| S Circle                |
| 🚯 Semicircle            |
| S Left Quarter          |
| Right Quarter           |
| Inree Quarter           |
| Linear Vertical         |
| Traffic Lights          |
| Fact 🔹                  |
| None 👻                  |
| X: 0 ÷                  |
| Scale                   |
| C Auto for each gauge   |
| Minimum: 0 🌲 🔽 Auto     |
| Maximum: 50000 🌲 🗹 Auto |
| Apply Cancel            |

The field "Goal" defines the measure which will be used as a target in data analysis. By default it is empty. If we don't select a measure in the "Goal" field, the analysis is done relatively to the fact measure (in our case this is "Internet Order Quantity").

Let us select the measure "Reseller Order Quantity" in the field "Goal":

| Table                                   |
|-----------------------------------------|
| 🔘 Text 🛛 📵 Gauge                        |
| Туре                                    |
| Sircle -                                |
|                                         |
| Show value                              |
| Goal                                    |
| Reseller Order Quantity 🔹 🗙             |
| % of difference between fact and goal 🔹 |
| ▼▲ Less/more(more = good) ▼             |
| X: 0 🗘 %                                |
| Scale                                   |
| Auto for each gauge                     |
| Minimum: 0 🌲 🔽 Auto                     |
| Maximum: 50000 🌲 🗹 Auto                 |
| Apply Cancel                            |

The next step will be to select the "Goal":

| Table                                            |
|--------------------------------------------------|
| 🔘 Text 🔘 Gauge                                   |
| Туре                                             |
| Circle 👻                                         |
|                                                  |
| Show value                                       |
| Goal                                             |
| Reseller Order Quantity - ×                      |
| % of difference between fact and goal 👻          |
| % of difference between fact and goal            |
| Difference between fact and goal<br>Fact<br>Goal |
| Auto for each gauge                              |
|                                                  |
| Auto                                             |
| Maximum: 50000 📮 🗹 Auto                          |
| Apply Cancel                                     |

Then select the way how the label will be rendered:

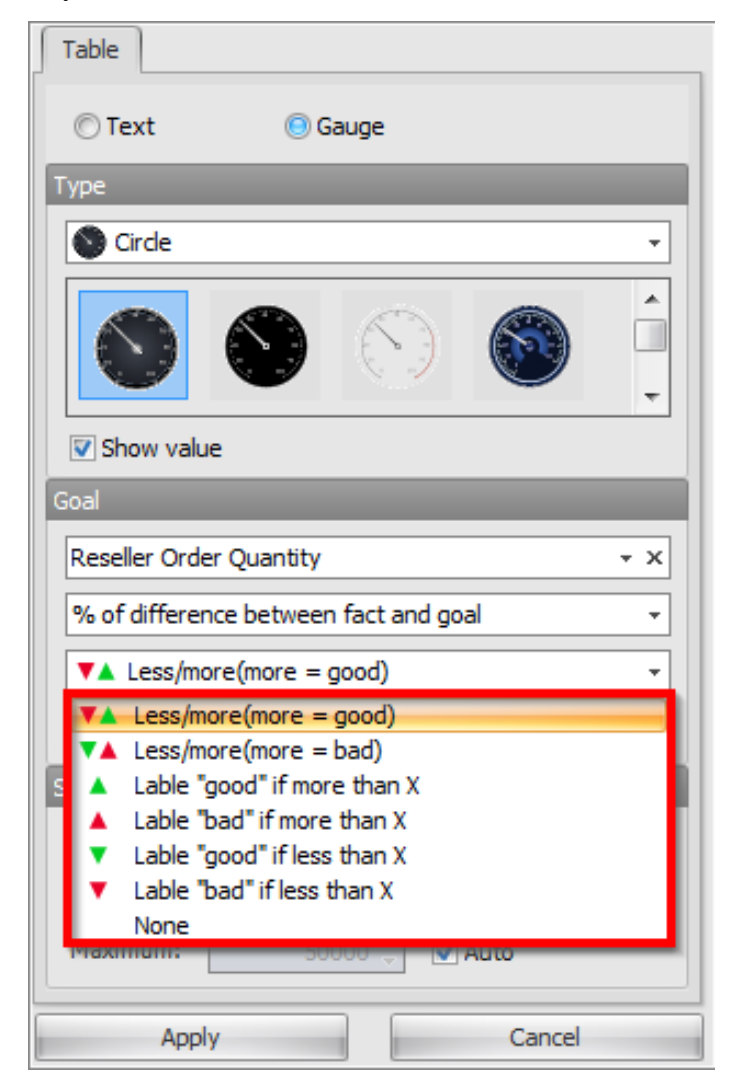

And set the value of "X":

| Table                              |  |  |  |
|------------------------------------|--|--|--|
| © Text OGauge                      |  |  |  |
| Туре                               |  |  |  |
| Circle 👻                           |  |  |  |
|                                    |  |  |  |
| Goal                               |  |  |  |
| Reseller Order Quantity - ×        |  |  |  |
| Difference between fact and goal 🔹 |  |  |  |
| Less/more(more = good) -           |  |  |  |
| X: 0 ‡                             |  |  |  |
| Scale                              |  |  |  |
| Minimum: 0 🌲 🕅 Auto                |  |  |  |
| Maximum: 50000 🌐 🔽 Auto            |  |  |  |
| Apply Cancel                       |  |  |  |

By default the application offers its own scale, but the user can override the value of the minimum and maximum.

As a result of the selected parameters we will get the visualization with the icon on a gauge meaning the fact (Internet Order Quantity). In the center of the gauge there is a label which displays the difference between fact and the goal:

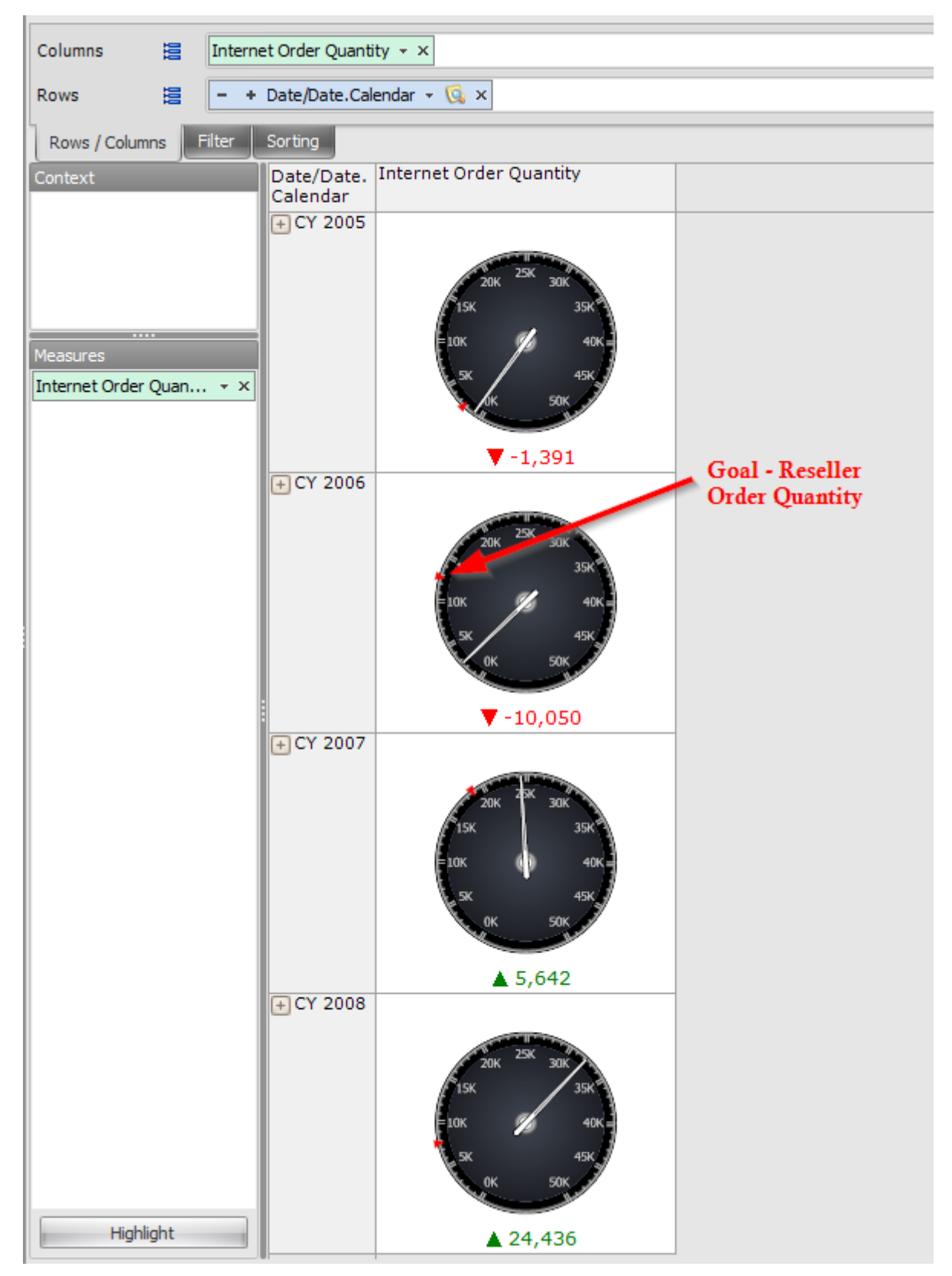

As we can see on the pictures, the goal were not met in the years of 2005 and 2006.

There is one more type of the gauges called "Traffic lights":

| Columns                       | 100  | Internet Order Quantity 👻 🗙 |                        |                            |  |
|-------------------------------|------|-----------------------------|------------------------|----------------------------|--|
| Rows                          | 100  | - +                         | Date/Date.Cal          | endar 👻 🕵 🗙                |  |
| Rows / Columns Filter Sorting |      |                             |                        |                            |  |
| Context                       |      | la v                        | Date/Date.<br>Calendar | Internet Order<br>Quantity |  |
|                               | /    | <u> </u>                    | + CY 2005              | 1,013                      |  |
|                               |      |                             | + CY 2006              | 2,677                      |  |
|                               |      |                             | + CY 2007              | 24,443                     |  |
|                               |      |                             | + CY 2008              | 32,265                     |  |
| Measures                      | Quan | .] • ×                      |                        |                            |  |

Select "Canada" in the context:

| 🟮 Выборка элементов: Geography | x |
|--------------------------------|---|
| Выборка Фильтр Опции           |   |
| 😑 💫 🔄 All Geographies          |   |
| 🕀 🎱 🦳 Australia                |   |
| 🕀 🌑 🔽 Canada                   |   |
| 🕀 🌑 🔚 France                   |   |
| 🕀 🎱 🥅 Germany                  |   |
| 🕀 🎱 🦳 United Kingdom           |   |
| 🕀 🎱 📃 United States            |   |
|                                |   |
|                                |   |

Select the traffic lights in the drop down:

| Columns 😫                | Internet Order Quantity 👻 🗙                    |  |  |
|--------------------------|------------------------------------------------|--|--|
| Rows 😫                   | – + Date/Date.Calendar - 🗔 ×                   |  |  |
| Rows / Columns           | ilter Sorting                                  |  |  |
| Context<br>< > Geography | Date/Date. Internet Order<br>Calendar Quantity |  |  |
|                          | + CY 2005 1,013<br>+ CY 2006 2,677             |  |  |
|                          | + CY 2007 24,443                               |  |  |
|                          | + C1 2008 32,265                               |  |  |
| Measures                 |                                                |  |  |
| Internet Order Quan      |                                                |  |  |
| Table                    |                                                |  |  |
| 🔘 Text                   | 🖲 Gauge                                        |  |  |
| Туре                     |                                                |  |  |
| Traffic Lights           | <b>_</b>                                       |  |  |
|                          |                                                |  |  |
|                          | ·                                              |  |  |
| Show value               |                                                |  |  |
| Goal                     |                                                |  |  |
| None                     | - X                                            |  |  |
| Fact                     | · · · · · · · · · · · · · · · · · · ·          |  |  |
| More is good             | C Less is good                                 |  |  |
| 15000.0                  | \$ 35000.0 \$                                  |  |  |
|                          |                                                |  |  |
|                          |                                                |  |  |
|                          |                                                |  |  |
|                          |                                                |  |  |
|                          | Crawl                                          |  |  |
| Apply                    | Cancel                                         |  |  |

There are two kinds of visualizations for the traffic lights. In this type of the gauge the parameters are similar to the previous one: we can set the "Goal" if necessary. The difference is in the ranges which correspond to the color of the traffic lights.

Let us show the difference between the fact (Internet Order Quantity) and the goal (Reseller Order Quantity). The negative value of % of the difference will be displayed using red color, the difference from 0% till 100% will be displayed using yellow color, values of more than 100% will be displayed with green. Let us set up the following parameters:

| Table                                 |
|---------------------------------------|
| 🔘 Text 💿 Gauge                        |
| Туре                                  |
| Traffic Lights                        |
|                                       |
| Show value                            |
| Goal                                  |
| Reseller Order Quantity - ×           |
| % of difference between fact and goal |
| More is good CLess is good            |
| Apply Cancel                          |

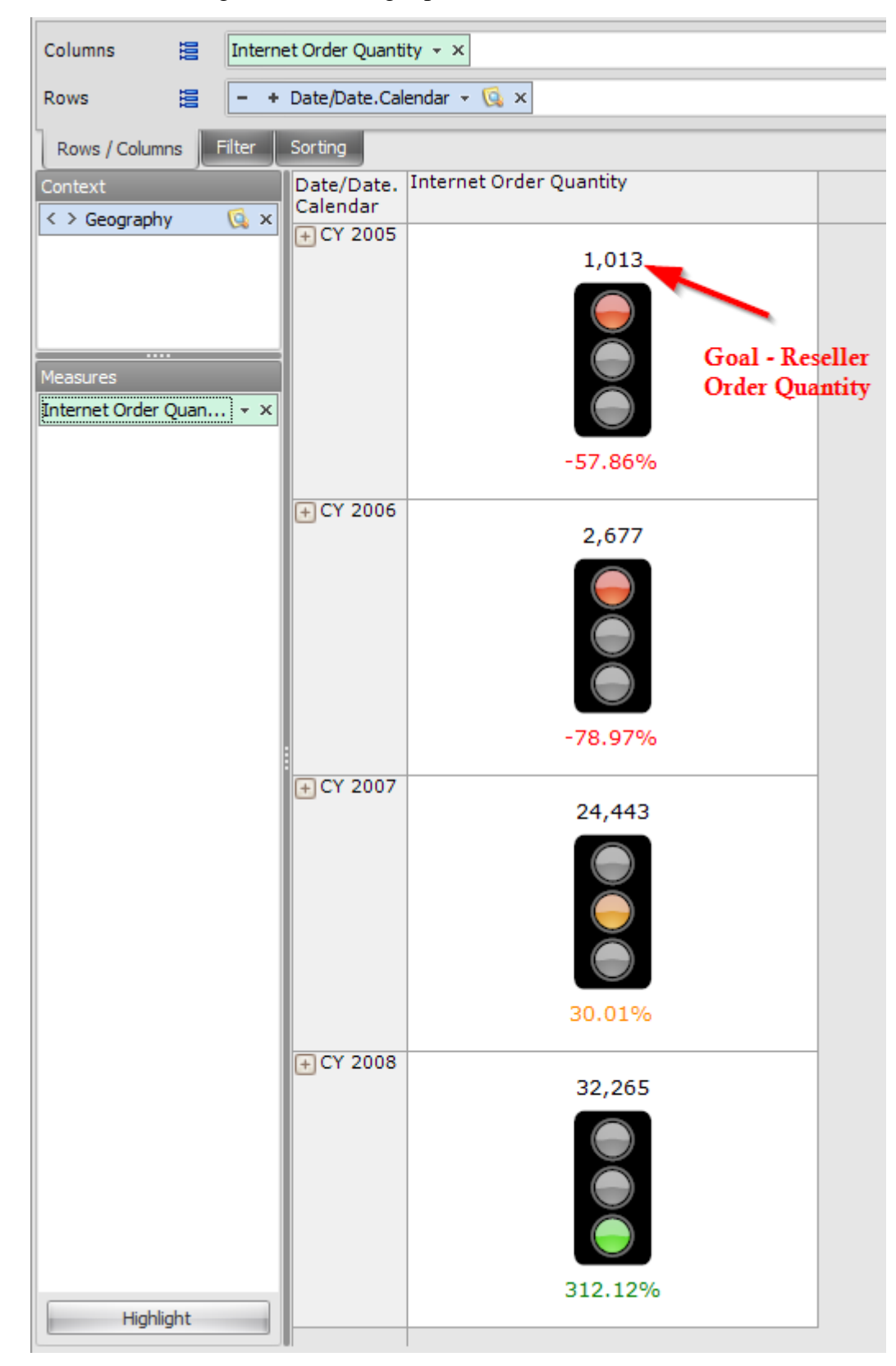

As a result, we will get the following report:

You can switch on or off displaying the values:

| Table                                   |
|-----------------------------------------|
| 🔘 Text 🔘 Gauge                          |
| Туре                                    |
| Traffic Lights                          |
|                                         |
| Show value                              |
| Goal                                    |
| Reseller Order Quantity - ×             |
| % of difference between fact and goal 🔹 |
| More is good  C Less is good            |
| 0 🗘 %                                   |
|                                         |
|                                         |
|                                         |
|                                         |
| Apply Cancel                            |

Gauges can be built using two more ways: using the context menu and the toolbar. When the context menu is used, you can select the way of visualization:

| Columns 🔚 Internet Order Quantity 🔹 🗙 |                                                  |                           |                                                                        |     |                   |
|---------------------------------------|--------------------------------------------------|---------------------------|------------------------------------------------------------------------|-----|-------------------|
| Rows 📋 - + Date/Date.Calendar - 🕵 ×   |                                                  |                           |                                                                        |     |                   |
| Rows / Columns Filter S               | Gorting                                          |                           |                                                                        |     |                   |
| Context                               | Date/Date.<br>Calendar                           | Internet Orde<br>Quantity | r                                                                      |     |                   |
| Measures                              | + CY 2005<br>+ CY 2006<br>+ CY 2007<br>+ CY 2008 |                           | Drill by<br>Drill by on New Page<br>Drill Through<br>Actions<br>Search | •   |                   |
|                                       |                                                  |                           | Visualization                                                          | • • | / Text            |
|                                       |                                                  | <b></b> ₫                 | Highlight                                                              | •   | Gauge             |
|                                       |                                                  | 8                         | Formatting                                                             | 1   | Circle            |
|                                       |                                                  | 9                         | Export to NRP                                                          |     | Semicircle        |
|                                       |                                                  | 2                         | Export to Excel                                                        |     | Left Quarter      |
|                                       |                                                  | 1                         | Export to Open Office Calc                                             |     | Right Quarter     |
|                                       |                                                  |                           | Export to PDF                                                          |     | Three Quarter     |
|                                       |                                                  | 2                         | Print                                                                  | -   | Linear Horizontal |
|                                       |                                                  |                           |                                                                        |     | Linear Vertical   |
|                                       |                                                  |                           |                                                                        | E   | Traffic Lights    |

Here you can select the type of the gauge (circle, semicircle, etc.).

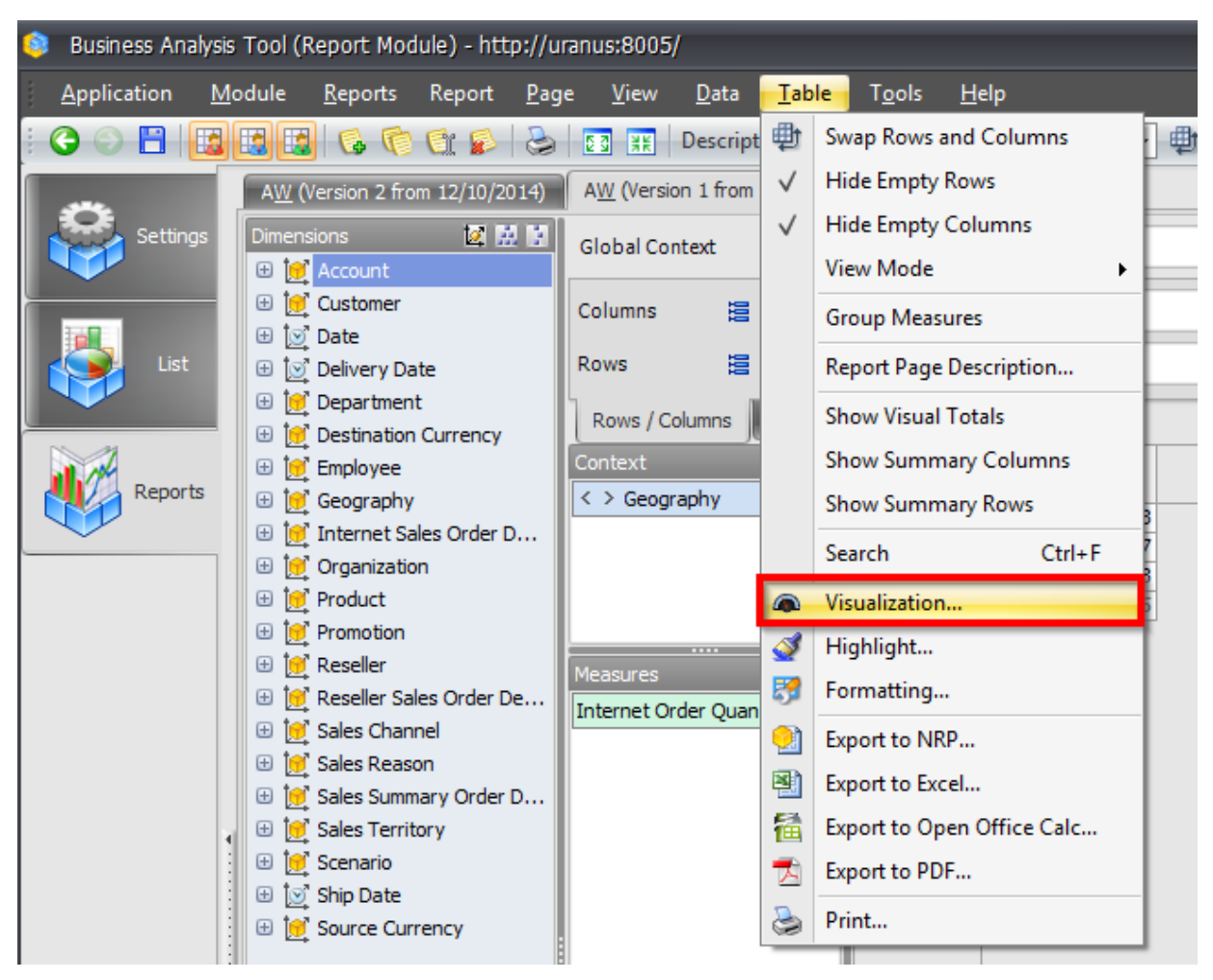

You can select the item "Visualization" from menu "Table":

#### The dialog window "Visualization settings" will open:

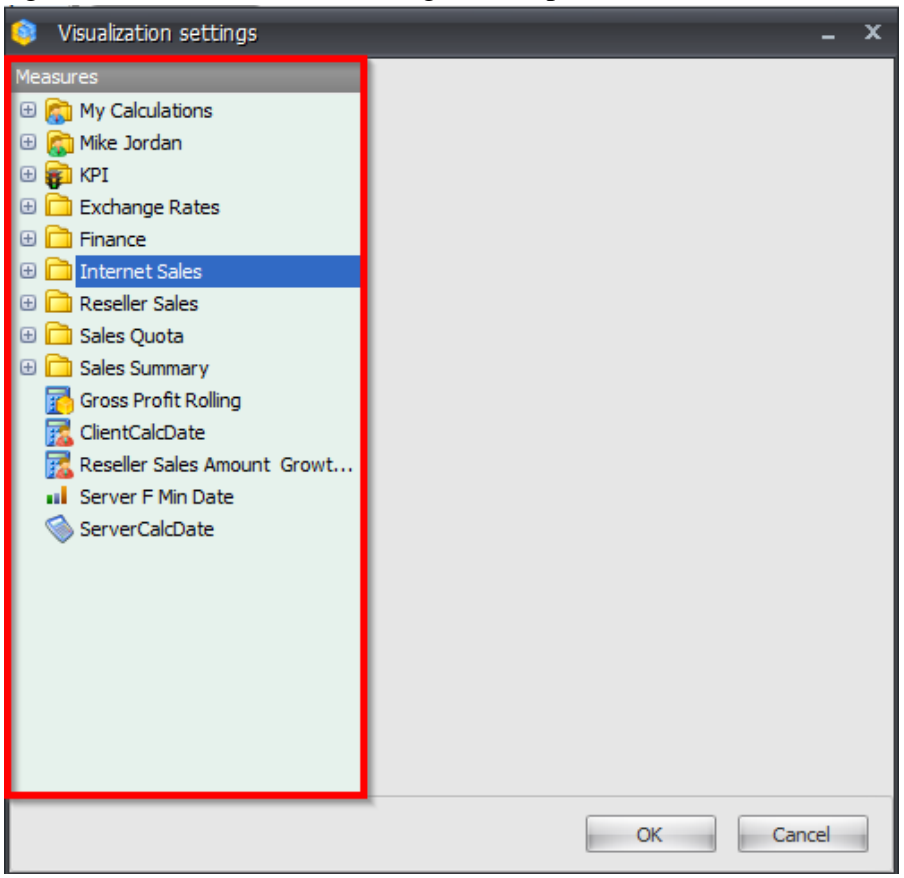

In this window we have to select the fact measure, and then in the right part of the window select the type, goal and other parameters:

| 힣 Visualization settings   |   | _ ×                              |  |  |  |  |  |  |  |  |  |  |  |  |  |
|----------------------------|---|----------------------------------|--|--|--|--|--|--|--|--|--|--|--|--|--|
| Measures                   |   | Text O Gauge                     |  |  |  |  |  |  |  |  |  |  |  |  |  |
| 🕀 👘 My Calculations        | 1 | 0                                |  |  |  |  |  |  |  |  |  |  |  |  |  |
| 🕀 🍘 Mike Jordan            |   | Туре                             |  |  |  |  |  |  |  |  |  |  |  |  |  |
| 🕀 💼 KPI                    |   | Circle 🔹                         |  |  |  |  |  |  |  |  |  |  |  |  |  |
| 🕀 📄 Exchange Rates         |   |                                  |  |  |  |  |  |  |  |  |  |  |  |  |  |
| 🕀 🚞 Finance                |   |                                  |  |  |  |  |  |  |  |  |  |  |  |  |  |
| 😑 🚞 Internet Sales         |   |                                  |  |  |  |  |  |  |  |  |  |  |  |  |  |
| 🔂 Нова міра                |   |                                  |  |  |  |  |  |  |  |  |  |  |  |  |  |
| Customer Count             | = |                                  |  |  |  |  |  |  |  |  |  |  |  |  |  |
| 🌀 Growth in Customer Base  |   | Show Value                       |  |  |  |  |  |  |  |  |  |  |  |  |  |
| internet Average Sale      |   | Goal                             |  |  |  |  |  |  |  |  |  |  |  |  |  |
| internet Average Unit      |   | Reseller Order Quantity          |  |  |  |  |  |  |  |  |  |  |  |  |  |
| Internet Extended Am       |   |                                  |  |  |  |  |  |  |  |  |  |  |  |  |  |
| Internet Freight Cost      |   | Difference between fact and goal |  |  |  |  |  |  |  |  |  |  |  |  |  |
| 🍥 Internet Gross Profit    |   |                                  |  |  |  |  |  |  |  |  |  |  |  |  |  |
| internet Gross Profit      |   |                                  |  |  |  |  |  |  |  |  |  |  |  |  |  |
| Internet Order Count       |   | X: 0 -                           |  |  |  |  |  |  |  |  |  |  |  |  |  |
| Internet Order Quantity    | / | Scale                            |  |  |  |  |  |  |  |  |  |  |  |  |  |
| 🕥 Internet Ratio to All Pr |   | Auto for each gauge              |  |  |  |  |  |  |  |  |  |  |  |  |  |
| internet Ratio to Pare     |   | Auto for each gauge              |  |  |  |  |  |  |  |  |  |  |  |  |  |
| Internet Sales Amount      |   | Minimum: 0 🌲 🔽 Auto              |  |  |  |  |  |  |  |  |  |  |  |  |  |
| Internet Standard Pro      |   | Maximum: 50000 🗍 🔽 Auto          |  |  |  |  |  |  |  |  |  |  |  |  |  |
| Internet Tax Amount        |   |                                  |  |  |  |  |  |  |  |  |  |  |  |  |  |
|                            |   | OK Cancel                        |  |  |  |  |  |  |  |  |  |  |  |  |  |

# 5.6.2 Export of Gauges

The gauges can be exported to NRP, PDF and Excel. While exporting to Excel the gauges are not exported: the cells of Excel table will contain the numbers instead of the gauges.

# 5.7 Other Report Page Types

Apart from the pages of the table/chart form, you have the possibility to add to your report two more types of pages: Treemap and Scatter-diagram. Those two types of pages allow you to perform advanced visual data analysis. Let's review those two types of pages in more details.

## 5.8 Treemap

To add a Treemap page to your report press the "Add new page" button on the toolbar:

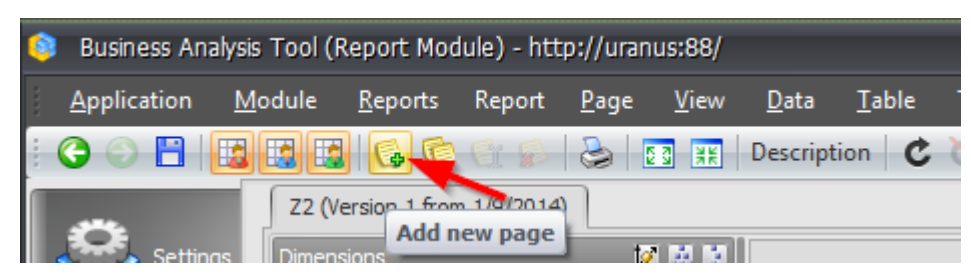

In the appeared dialog select the "Treemap" page type and fill in the name of a new page:

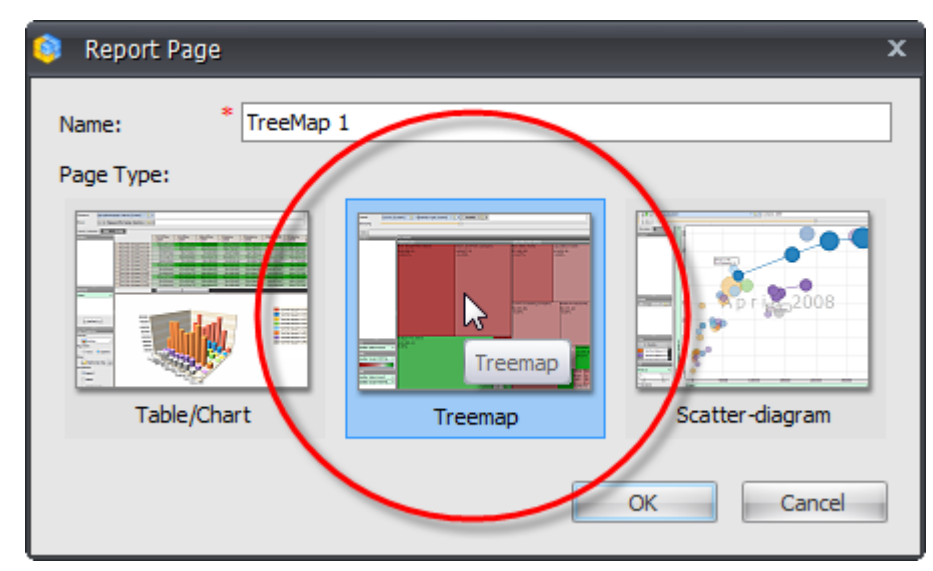

Press «OK» and an empty treemap-page will be created.

### 5.8.1 Designers

We can divide the treemap-page into a number of zones:

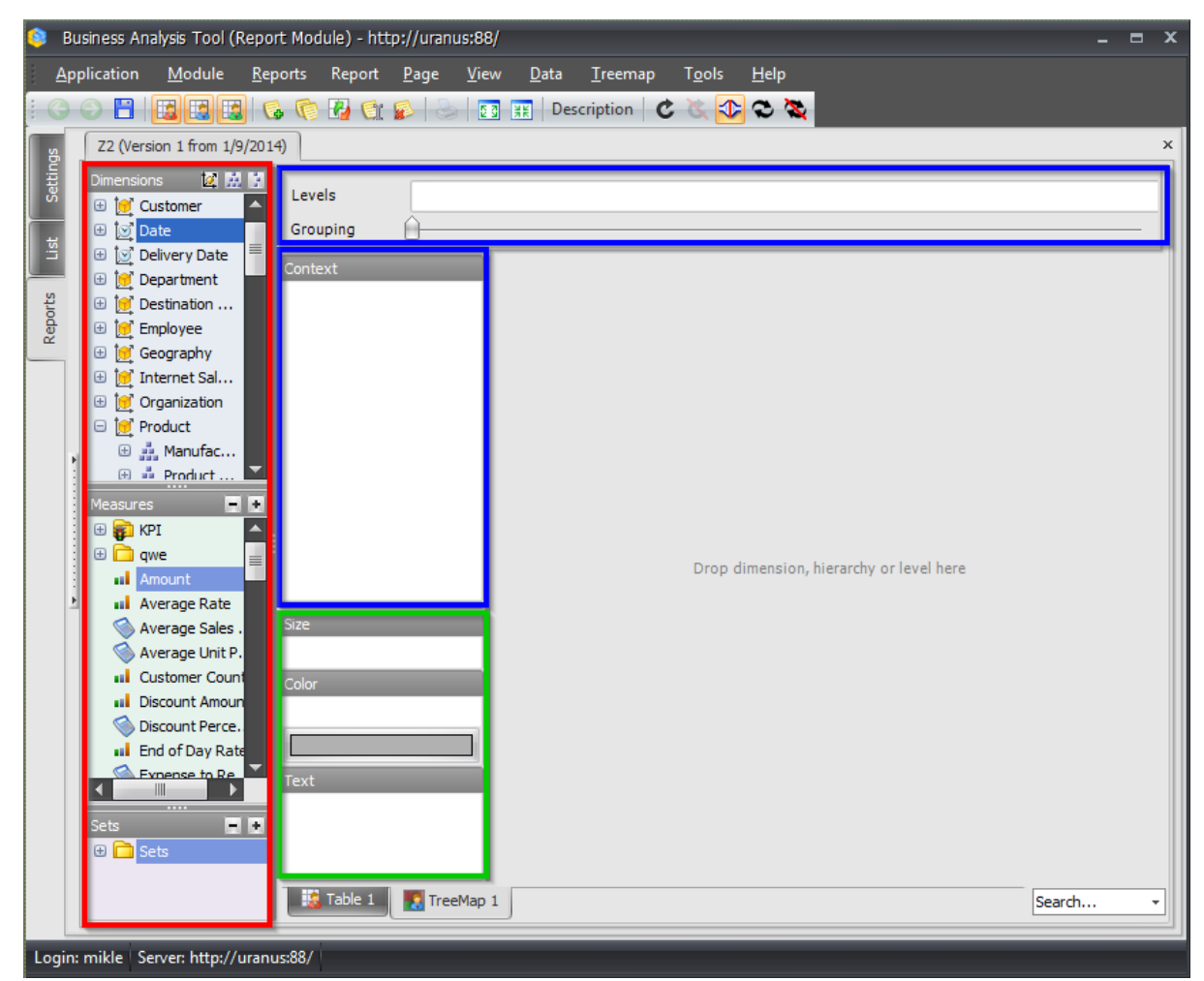

Dimensions and measures are marked in red; they can be dragged into designers that are marked in blue and green.

The designers marked in blue are those where you can drag dimension members. At the top you can see "Levels" designer, you can drag the levels there and select the elements you would like to see in the diagram. Below it at the left you can see the Context designer, it works just the same way it did in the table page – it bounds the data shown in the report. You can drag hierarchies there.

The designers where you can drag the measures are marked in green. There are three of them:

- Size determines the measure from which the areas of rectangles on the diagram will depend;
- Color determines the measure from which the colors of rectangles will depend;
- Text determines the measures the values of which will be written inside the rectangles in the diagram.

# 5.8.2 Building a Report

To understand how the treemap page works and what it displays, let's build an example report.

Into the Levels designer drag the levels "Product.Category" and "Product.Subcategory". You will get a diagram constructed of the same number of rectangles as the number of elements in the "Subcategory" level:

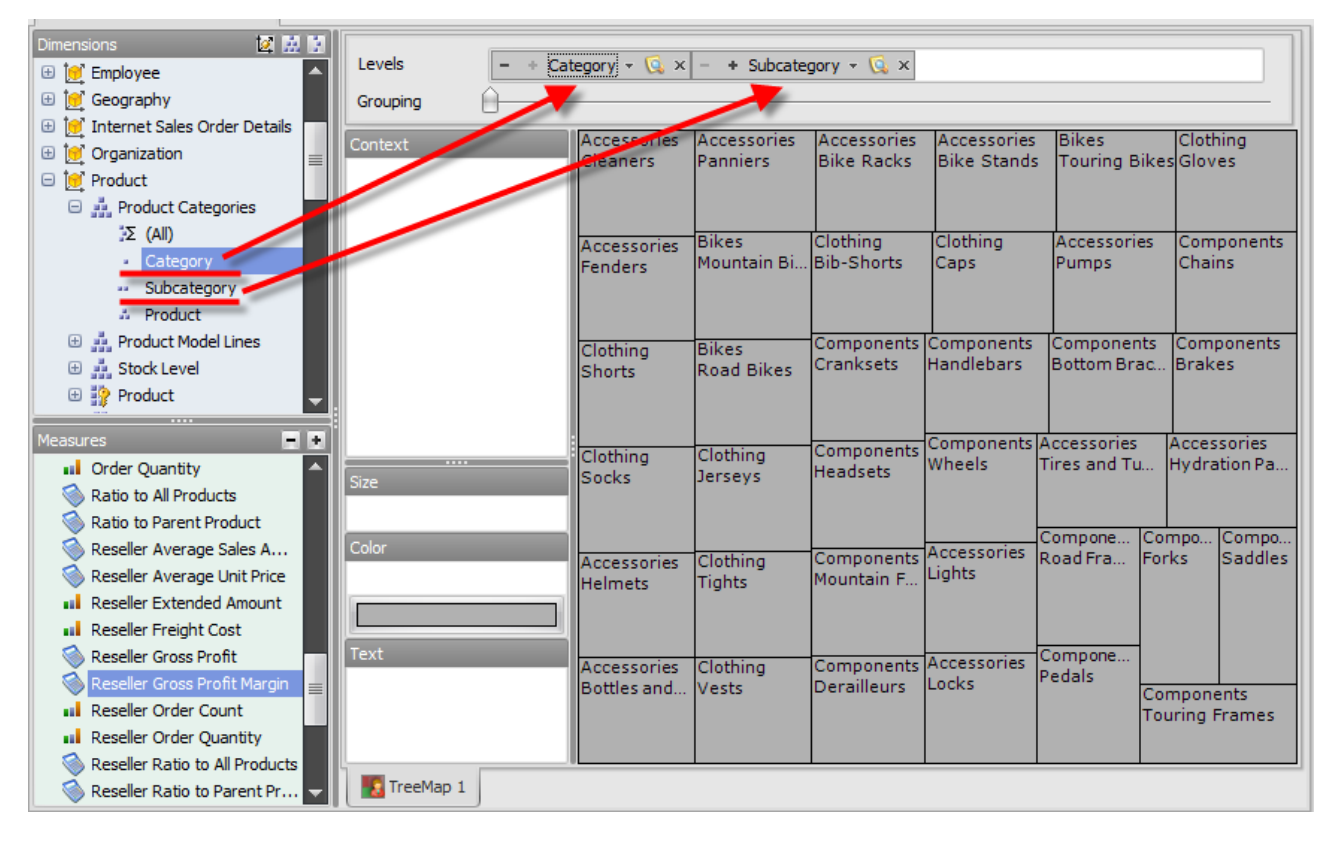
| Levels - + Category - 🕵 × - + Subcategory - 🗔 × |                           |           |            |           |          |                      |           |
|-------------------------------------------------|---------------------------|-----------|------------|-----------|----------|----------------------|-----------|
| Grouping                                        |                           | 2         |            |           |          |                      |           |
| Context                                         | Components                | ;         |            |           |          | Clothing             |           |
|                                                 | Forks                     | Pedals    | Touring    | Wheels    | Handleba | Bib-Shorts           | Caps      |
|                                                 | Headsets                  | Road Fra  | Bottom Bra | Chains    | Crankse  | Gloves               | Jerseys   |
|                                                 | Mountain                  | Saddles   | Brakes     | Derailleu | ırs      | Shorts               | Socks     |
| Size<br>Color                                   | Accessories<br>Bike Racks | Cleaners  | Hydrati    | Lights    | Locks    | Tights               | Vests     |
| Text                                            | Bike Stands               | Fenders   | Pannier    | rs Pumps  | Tires a  | Bikes<br>Mountain Bi | kes Touri |
|                                                 | Bottles and               | . Helmets |            |           |          | Road Bikes           |           |

Move the grouping pointer to the right to group up the elements by product categories:

As you can see all the rectangles are grouped by categories. But all the rectangles still have the same area because we did not set the measure determining the area of elements. Drag the "Reseller Gross Profit" measure into the "Size" designer:

| Levels - + Cat                  | tegory - 🖸 × – + Subcate | gory – 🔀 ×    |                                                                                                    |
|---------------------------------|--------------------------|---------------|----------------------------------------------------------------------------------------------------|
| Context                         | Bikes                    |               | Components                                                                                                    |
| Size<br>Reseller Gross Profit × | Mountain Bikes           | Touring Bikes | Mountain Frames<br>Wheels Cra Ha<br>Pedals F<br>Road Frames D He Sa<br>Br B T<br>Clothing<br>Jerseys Vests Glo |
| Text                            | Road Bikes               |               | Shorts Tights Bib<br>S C<br>Accessories<br>Helmets Bike R Hy L                                                 |

Now the area of each rectangle became proportional to the corresponding value of "Reseller Gross Profit" measure for the element. Negative values are hatched.

| Levels - + Cat<br>Grouping | tegory + 🖸 × – + Subcategor | ry - 🔀 x      |                     |                     |
|----------------------------|-----------------------------|---------------|---------------------|---------------------|
| Context                    | Bikes                       |               | Components          | 5                   |
|                            | Mountain Bikes              | Touring Bikes | Mountain Fra        | ames                |
|                            |                             |               | Wheels              | Cra Ha<br>Pedals F  |
| Size                       |                             |               | Road Frame          | S D He Sa<br>Br B 🕅 |
| Color                      |                             |               | Clothing<br>Jerseys | Vests Glo           |
| Reseller Gross Profit Ma × | Road Bikes                  |               |                     |                     |
| Text                       |                             |               | Shorts              | Tights Bib          |
|                            |                             |               | Accessories         |                     |
|                            |                             |               | Helmets B           | Bike R Hy L         |

Drag the measure "Reseller Gross Profit Margin" into the "Color" designer:

The two colored gradient highlighting will be added, that will show us how large (more green color) or small (closer to red) is the profit from selling the products of each category. You can change the highlight rule by pressing the button that is showing the gradient:

|                             | •         |
|-----------------------------|-----------|
| Size                        |           |
| Reseller Gross Profit ×     |           |
| Color                       |           |
| Reseller Gross Profit Ma… × | Road Bike |
|                             |           |
| Text                        |           |
|                             |           |

The window for setting up the gradient will appear, exactly the same as you could see when setting up the gradient for highlighting in the table:

| 🟮 Color | Sett | ings |    |    |        |    |   |   |      |     |      | x  |
|---------|------|------|----|----|--------|----|---|---|------|-----|------|----|
| One-col | or   |      |    | OT | wo-col | or |   | 0 | Rain | bow |      |    |
|         |      |      |    |    |        |    |   |   |      |     |      |    |
|         | 1    | ı    | i. | ı  | ,      | Ó  | ı | ı | ı    | ı   | 1    |    |
| 🔲 Steps |      |      |    |    |        |    |   |   |      |     |      |    |
|         |      |      |    |    |        |    | ( | C | OK   |     | Cano | el |

For more convenient data analysis, add to the "Text" designer the same measures you added to the "Size" and "Color" designers. You will get the following report:

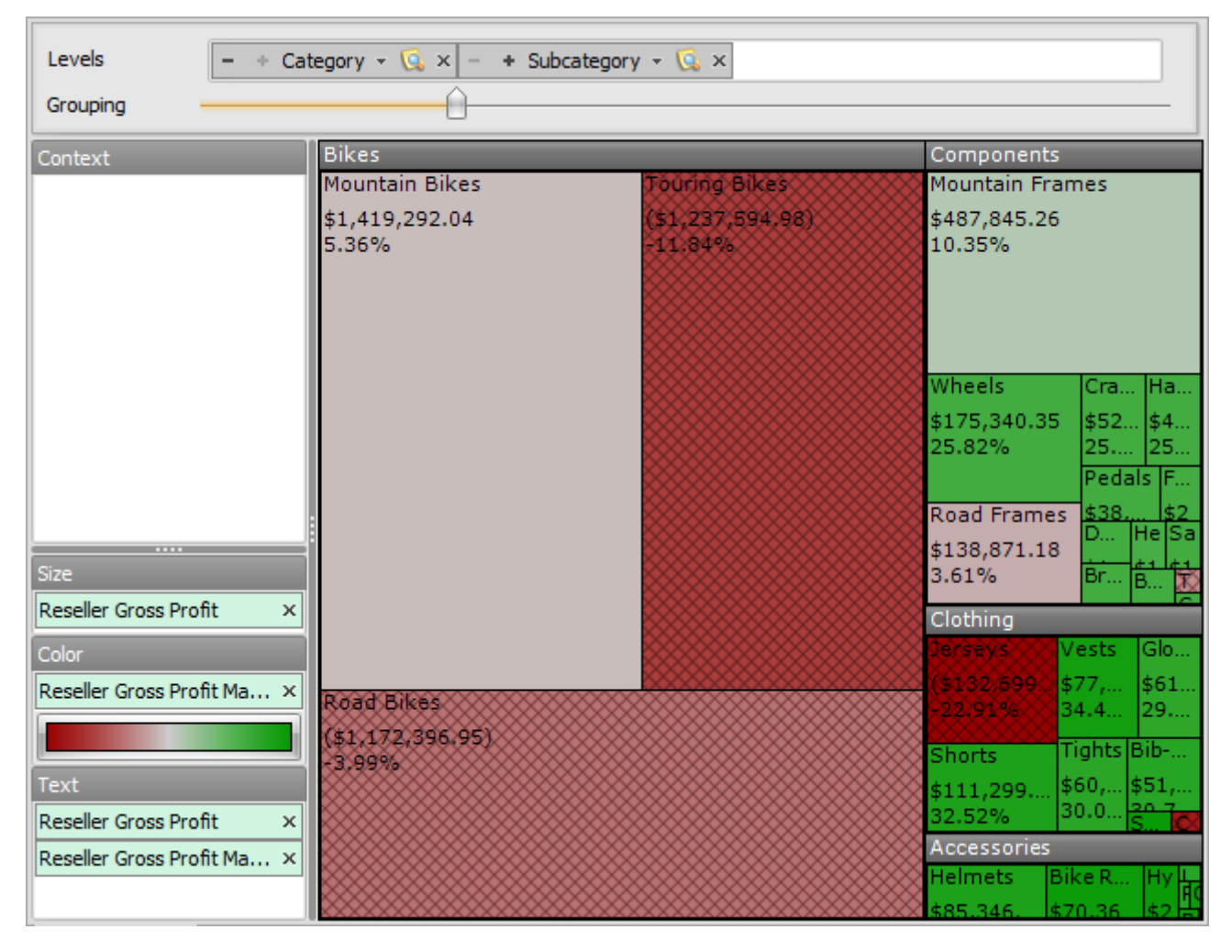

And finally, using "Context" designer, let's bound the data to show only the sales in the territory of "United States". For that purpose, add the "Geography" hierarchy into the context and select only the element "United States" there:

| Member Selector: Geography |      | x |
|----------------------------|------|---|
| Selection Filter Options   |      |   |
| 😑 Σ) 🔄 All Geographies     |      |   |
| 🕀 🌑 🗌 Australia            |      |   |
| 🕀 🌒 🗌 Canada               |      |   |
| 🗄 🌒 🗌 France               |      |   |
| 🕀 🅥 🗌 Germany              |      |   |
| 🕀 🥥 🗌 United Kingdom       |      |   |
| 🕀 🕥 🔽 United States        |      |   |
| _                          |      |   |
|                            |      |   |
|                            |      |   |
|                            |      |   |
|                            |      |   |
|                            |      |   |
|                            |      |   |
|                            |      |   |
|                            |      |   |
|                            |      |   |
|                            |      |   |
|                            |      |   |
|                            |      |   |
|                            |      |   |
| ·                          |      |   |
| Show Search >>             |      |   |
|                            |      |   |
| OK Car                     | ncel |   |
|                            | _    |   |

Thus we created the report, showing the profit from selling products of different categories in "United States". Every product subcategory is shown with the rectangle on the diagram. The area of each rectangle is proportional to the value of gross profit from selling the products of corresponding subcategories. And the color of a rectangle depends on the value of that profit in percents. The closer color is to green the bigger is the value, while closer to red, means the value is smaller:

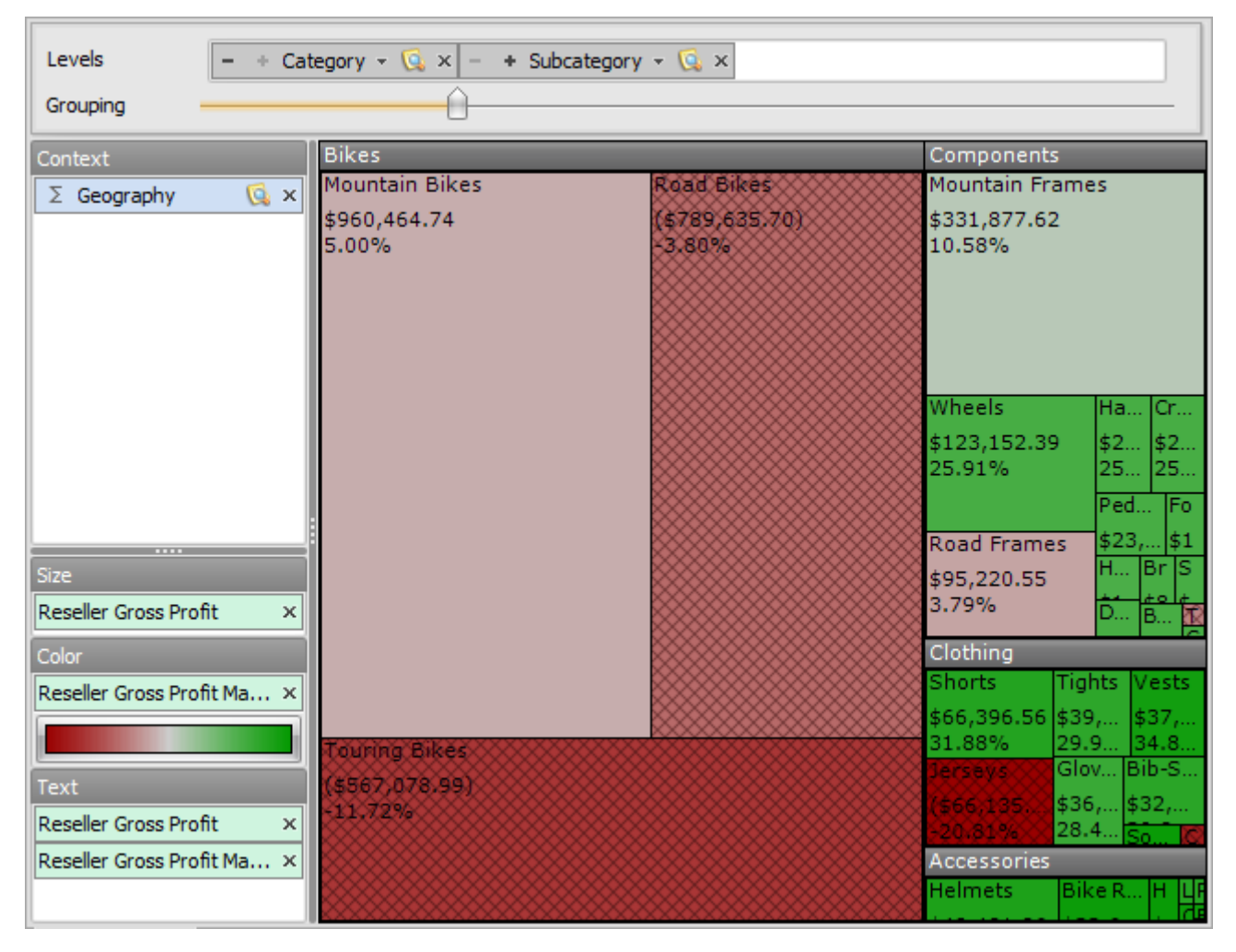

## 5.8.3 Navigation on the Page

You can perform the navigation on the treemap-page and change the page using the options from context menu:

| Levels - + Category - 😡 × - + Subcategory - 😡 × |                         |        |                     |                 |                              |  |
|-------------------------------------------------|-------------------------|--------|---------------------|-----------------|------------------------------|--|
| Context                                         | Bikes<br>Mountain Bikes | Road   | Bikes               | Compo<br>Mounta | onents<br>ain Frames         |  |
|                                                 | \$960,464.74<br>5.00%   | (\$789 | ,635.70)            | \$331,8         | 77.62<br>6                   |  |
|                                                 |                         | 3-v3   | Show by             | •               |                              |  |
|                                                 |                         | 8      | Drill Up            |                 |                              |  |
|                                                 |                         | 8      | Drill Down          |                 |                              |  |
|                                                 |                         | 8      | Hide Item           |                 | Ha Cr                        |  |
|                                                 |                         | 8      | Hide Siblings       |                 | 52.39 \$2 \$2<br>5 25 25     |  |
|                                                 |                         | 8      | Show Siblings       |                 | Ped Fo                       |  |
|                                                 |                         | § 🚛    | Drill Through       | F               | rames \$23 \$1               |  |
| Size                                            |                         | 8      | Drill Through Actio | ons 🕨           | 0.55 H Bris                  |  |
| Reseller Gross Profit ×                         |                         | 8      | Actions             | Þ               | g D B 🕅                      |  |
| Reseller Gross Profit Ma ×                      |                         | 1      | Highlight           |                 | Tights Vests                 |  |
|                                                 | Touring Bikes           |        | Formatting          |                 | 6 \$39, \$37,<br>6 29.9 34.8 |  |
| Text                                            | (\$567,078.99)          | 8 👜    | Export to PNG       |                 | Glo Bib                      |  |
| Reseller Gross Profit ×                         | -11./2%                 | 8 🕹    | Print               |                 | 28 So S                      |  |
| Reseller Gross Profit Ma ×                      |                         |        |                     | Access          | ories                        |  |
|                                                 |                         |        |                     | heime           |                              |  |

You should be already familiar with all these options from the description of the page of Table/Chart type. They do exactly the same thing as the options of the context menu called for the rows or columns headers in the table.

For example let's use some of the available options for navigation. Let's hide all elements that are not contained in the "Bikes" product group. To do that click the right mouse button on the "Bikes" group header and select the option "Hide Siblings":

| Levels - + Cat<br>Grouping                                                                           | tegory - 🕵 × – + Subcat                          | tegory  | • • 💽 x                                                              |                                                                                                    |
|----------------------------------------------------------------------------------------------------|--------------------------------------------------|---------|----------------------------------------------------------------------|----------------------------------------------------------------------------------------------------|
| Context<br>Σ Geography 🗔 🗙                                                                           | Bikes<br>Mountain Bikes<br>\$960,464.74<br>5.00% |         | Show by<br>Drill Up<br>Drill Down<br>Hide Item                       | Components<br>Mountain Frames<br>\$331,877.62<br>10.58%                                                                                                    |
| Size<br>Reseller Gross Profit ×                                                                      |                                                  | ₫<br>₹? | Show Siblings<br>Actions<br>Highlight<br>Formatting<br>Export to PNG | Wheels         Ha         Cr           \$123,152.39         \$2         \$2           25.91%         25         25           Ped         Fo           \$95,220.55         H         Br           3.79%         D         B                                                                                                    |
| Color<br>Reseller Gross Profit Ma ×<br>Text<br>Reseller Gross Profit ×<br>Reseller Gross Profit Ma × | Touring Bikes<br>(\$567,078.99)<br>-11.72%       |         | Print                                                                | Clothing           Shorts         Tights         Vests           \$66,396         \$39,         \$37,           31.88%         29.9         34.8           Jerseys         Glo         Bib           \$66,135         \$36         \$32,           \$66,135         \$36         \$32,           \$20.81%         28         \$0           Accessories         Helmets         Bike |

| Levels - + Ca<br>Grouping                                                                                                    | tegory (Custom) - 🗔 × – + Subcategory - 🗔 ×      |                                            |
|----------------------------------------------------------------------------------------------------|--------------------------------------------------|--------------------------------------------|
| Context<br>Σ Geography 🕵 ×                                                                                                    | Bikes<br>Mountain Bikes<br>\$960,464.74<br>5.00% | Touring Bikes<br>(\$567,078,99)<br>-11.72% |
| Size Reseller Gross Profit × Color Reseller Gross Profit Ma × Text Reseller Gross Profit × Reseller Gross Profit × Reseller Gross Profit Ma × | Road Bikes<br>(\$789,635.70)<br>-3.80%           |                                            |

You will get the following report:

And now let's find out which bikes from the "Mountain Bikes" group bring more and which bring less profit. To do that, you have to select all elements from the lower level under the "Mountain Bikes" element. To do exactly that action "Drill Down" operation is available:

| Levels - + Category (Custom) - Category - + Subcategory - Category - Category |                         |   |                       |                   |  |  |
|----------------------------------------------------------------------------------------------------|-------------------------|---|-----------------------|-------------------|--|--|
| Context                                                                                                    | Bikes<br>Mountain Bikes |   |                       | rina Bikes        |  |  |
| 2 Geography 😡 X                                                                                                    | \$960,464.74<br>5.00%   |   | (65<br>-11            | 57,078.99)<br>72% |  |  |
|                                                                                                    |                         |   | Show by               | •                 |  |  |
|                                                                                                    |                         |   | Drill Up              |                   |  |  |
|                                                                                                    |                         |   | Drill Down            |                   |  |  |
|                                                                                                    |                         |   | Hide Item             |                   |  |  |
|                                                                                                    |                         |   | Hide Siblings         |                   |  |  |
|                                                                                                    |                         |   | Show Siblings         |                   |  |  |
| Size                                                                                                    | Røad/Bikes              | • | Drill Through         | •                 |  |  |
| Reseller Gross Profit ×                                                                                                    | (\$789,635,70)          |   | Drill Through Actions |                   |  |  |
| Color<br>Reseller Gross Profit Ma                                                                                                    | -3,80%                  |   | Actions               | • 800000          |  |  |
|                                                                                                    |                         | 1 | Highlight             |                   |  |  |
| Tevt                                                                                                    |                         | 8 | Formatting            |                   |  |  |
| Reseller Gross Profit ×                                                                                                    |                         | 1 | Export to PNG         |                   |  |  |
| Reseller Gross Profit Ma ×                                                                                                    |                         | 3 | Print                 |                   |  |  |
|                                                                                                    |                         |   |                       |                   |  |  |

| Levels - + Category (Custom) - 😡 × - Product (Custom) - 😡 ×            |                                          |                                                              |                                                                        |                                                    |                                              |                                                                                |
|------------------------------------------------------------------------|------------------------------------------|--------------------------------------------------------------|------------------------------------------------------------------------|----------------------------------------------------|----------------------------------------------|--------------------------------------------------------------------------------|
| Grouping                                                               |                                          | U                                                            |                                                                        |                                                    |                                              |                                                                                |
| Context                                                                | Bikes                                    |                                                              |                                                                        |                                                    |                                              |                                                                                |
| Σ Geography 🥵 🗙                                                        | Mountain-200 Bl<br>\$99,867.33<br>9.98%  | Mountain-200 Silv<br>\$79,991.82<br>9.89%                    | Mountain-200<br>\$79,109.69<br>8.48%                                   | ) Blac                                             | Mounta<br>\$78,42<br>9.88%                   | iin-200 Silv<br>6.41                                                           |
|                                                                        | Mountain-200 Bl<br>\$88,247.07<br>9.68%  | Mountain-200 Bla<br>\$68,001.40<br>9.86%                     | Mountain-20<br>\$58,988.02<br>8.76%                                    | Mounta<br>\$54,90<br>8.81%                         | ain-2<br>)9.36                               | Mountain<br>\$51,139.90<br>8.27%                                               |
| Size<br>Reseller Gross Profit ×<br>Color<br>Reseller Gross Profit Ma × | Mountain-200 Sil<br>\$81,402.28<br>9.98% | Mountain-200 Sil<br>\$66,818.57<br>8.67%<br>Mountain-200 Bla | Mountain M<br>\$27,061.36 \$2<br>7.53% 7.<br>Mountain M<br>\$26,360.11 | ountain<br>22,888.<br>42%<br>sunt.<br>16,2<br>.83% | Mour<br>(\$19<br>-1.97<br>Mou<br>(58         | nta. Mount.<br>0. (\$17,<br>7% -1.88%<br>Mou Mou<br>\$7,5 \$7,4<br>Mo M (\$22) |
| Text<br>Reseller Gross Profit ×<br>Reseller Gross Profit Ma ×          |                                          | \$65,830.53<br>8.17%                                         | Mountain \$1<br>\$25,572.24 8.<br>7.65% M                              | ount<br>13,7<br>.75%<br>ount<br>9.17               | <u>\$7,1</u><br>Mou<br><u>\$7,0</u><br>Mou ( | \$6 \$5 (\$)<br>M. M. M. M.<br>(\$ \$4 (\$4<br>M. M. M. M                      |

Here is the expected result:

We could also perform a "Drill Down" not only for the single element "Mountain Bikes", but for all the selected elements together. To do that you have to press the plus button near the element corresponding to "Subcategory" level in the "Levels" designer:

| Levels   | - + Category (Custom) - 😳 × - + Subcategory - 😳 × |
|----------|---------------------------------------------------|
| Grouping |                                                   |

| Levels - + Cat<br>Grouping                            | tegory (Custom) 👻                          | 🤹 × – Pro                          | duct - 😡 ×                                            |                                                                 |                                           |                                              |
|-------------------------------------------------------|--------------------------------------------|------------------------------------|-------------------------------------------------------|-----------------------------------------------------------------|-------------------------------------------|----------------------------------------------|
| Context                                               | Bikes                                      |                                    |                                                       |                                                                 |                                           |                                              |
| Σ Geography 🗔 🗙                                       | Touring-1000.<br>(\$114,927,43)<br>-25.73% | Road-350<br>(\$82,758.4.<br>-9.31% | Mountain-2<br>\$81,402.28<br>9.98%                    | Mountain<br>\$79,991.82<br>9.89%                                | Mountain<br>\$79,109.69<br>8.48%          | Mountain<br>\$78,426.41<br>9.88%             |
|                                                       | Touring-1000.<br>(\$100,528,36)            | Mountain<br>\$68,001.40<br>9.86%   | 4<br>Mountain<br>\$54,909.36<br>8.81%                 | Road-350 M<br>(\$52,357 \$<br>-6.81% 8                          | L<br>Iountain Ro<br>51,139 (\$3<br>27% -6 | ad Touri<br>18, (\$36,<br>07% -5.49%         |
|                                                       | Mountain-20                                | Mountain<br>\$66,818.57<br>8.67%   | Road Mou<br>(\$34, \$25<br>-6.23% <u>7.6</u><br>Road  | un Road Ro<br>i, (\$25 (\$<br>5% -6.0 -5<br>u Roa Roa           | 24. (\$24. (<br>4 -18<br>1. Roa. Mo.      | Load Road<br>\$24 (\$24<br>5.43.7<br>Roa Roa |
| Size Reseller Gross Profit × Color                    | 9.98%                                      | Mountain<br>\$65,830.53<br>8.17%   | (\$29, 74<br>-3.85%<br>Road (\$2<br>(\$29, 70)        | 2 (\$1 (\$1<br>2 (\$1 (\$1                                      | (\$1. (\$1.<br>Roa. Roa<br>(\$1. (\$1.    | (\$1\$1<br>                                  |
| Reseller Gross Profit Ma ×                            | \$88,247.07<br>9.68%                       | Touring-1<br>(\$62,836<br>-20.62%  | -6.23%<br>Tourin (\$2<br>(\$27, Tou<br>-5.39% (\$2    | 2 (\$1. (\$.<br>Ro.<br>1 (\$1. Ro.<br>1 (\$1. Ro.               |                                           |                                              |
| Reseller Gross Profit ×<br>Reseller Gross Profit Ma × | Road-650Re.<br>(\$83,771.33)<br>-20.47%    | Mountain<br>\$58,988.02<br>8.76%   | \$27,0<br>7 53% (\$2<br>Mount<br>\$26,3<br>7 34% (\$1 | id Tou <u>(s.</u><br>1 (s1 To<br>id Tou <u>(s.</u><br>9 (s1 (s. | M Ro<br>M Ro<br>M Ro<br>M Ro              |                                              |

Then you would get the diagram, showing all the products under the selected subcategories, all bikes in our case:

## 5.8.4 Diagram Export

You can save the treemap-diagram as a picture in PNG format. To do that, select the option "Export to PNG..." from the context menu or from the Treemap main menu:

| Levels - + Cat                      | regory + 🖸 × – + Subcatego                       | ry + 🗔 ×                                                                                                    |                                            |                                                     |
|-------------------------------------|--------------------------------------------------|----------------------------------------------------------------------------------------------------|--------------------------------------------|-----------------------------------------------------|
| Context<br>Σ Geography 🗔 ×          | Bikes<br>Mountain Bikes<br>\$960,464.74<br>5.00% | Road Bikes<br>(\$789,635.7                                                                                                    | Components<br>Mountain Fra<br>\$331,877.62 | ames                                                |
|                                     | 5.00 %                                           |                                                                                                    | Show by<br>Drill Up<br>Drill Down          |                                                     |
|                                     |                                                  |                                                                                                    | Hide Item<br>Hide Siblings                 | Ha Cr<br>\$2 \$2<br>25 25                           |
| Size<br>Reseller Gross Profit X     |                                                  |                                                                                                    | Drill Through  Drill Through Actions       | Ped Fo<br>\$ \$23 \$1<br>H Br S<br>D B H            |
| Color<br>Reseller Gross Profit Ma × |                                                  |                                                                                                    | Actions  Highlight Formatting              | ights Vests                                         |
| Text<br>Reseller Gross Profit ×     | Touring Bikes<br>(\$567,078.99)<br>-11.72%       | 2000 - 2000<br>2000 - 2000 - 2000 | Export to PNG                              | 19.9 34.8<br>Slo Bib<br>136 \$32,<br>18 <u>So</u> 0 |
| Reseller Gross Profit Ma ×          |                                                  |                                                                                                    | Accessories<br>Helmets                     | Bike H LIF                                          |

After that you have to select the place where to store the file and the name of that file to get the picture of your diagram. Immediately after the saving finishes you will be offered to open the newly created file.

# 5.9 Scatter-diagram

To add a scatter diagram to your report press the "Add new page" button on the toolbar:

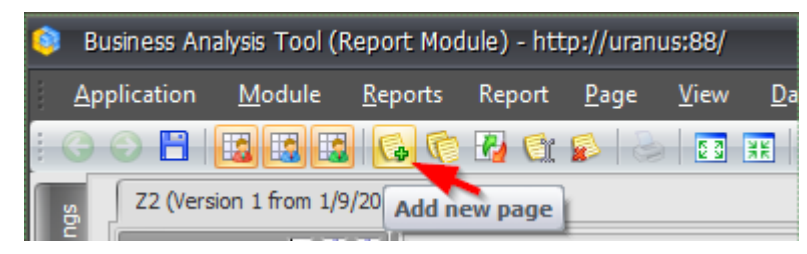

In the appeared dialog select the Scatter-diagram page type and fill in the name of a new page:

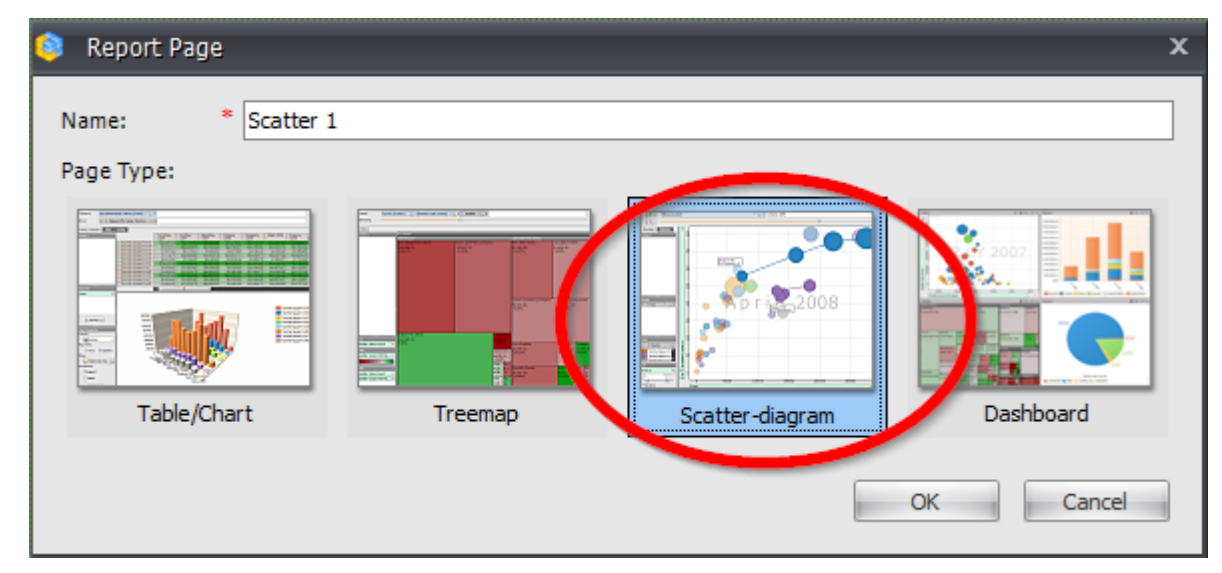

Press «OK» and an empty scatter-diagram will appear.

#### 5.9.1 Designers

Scatter-diagram has the following structure:

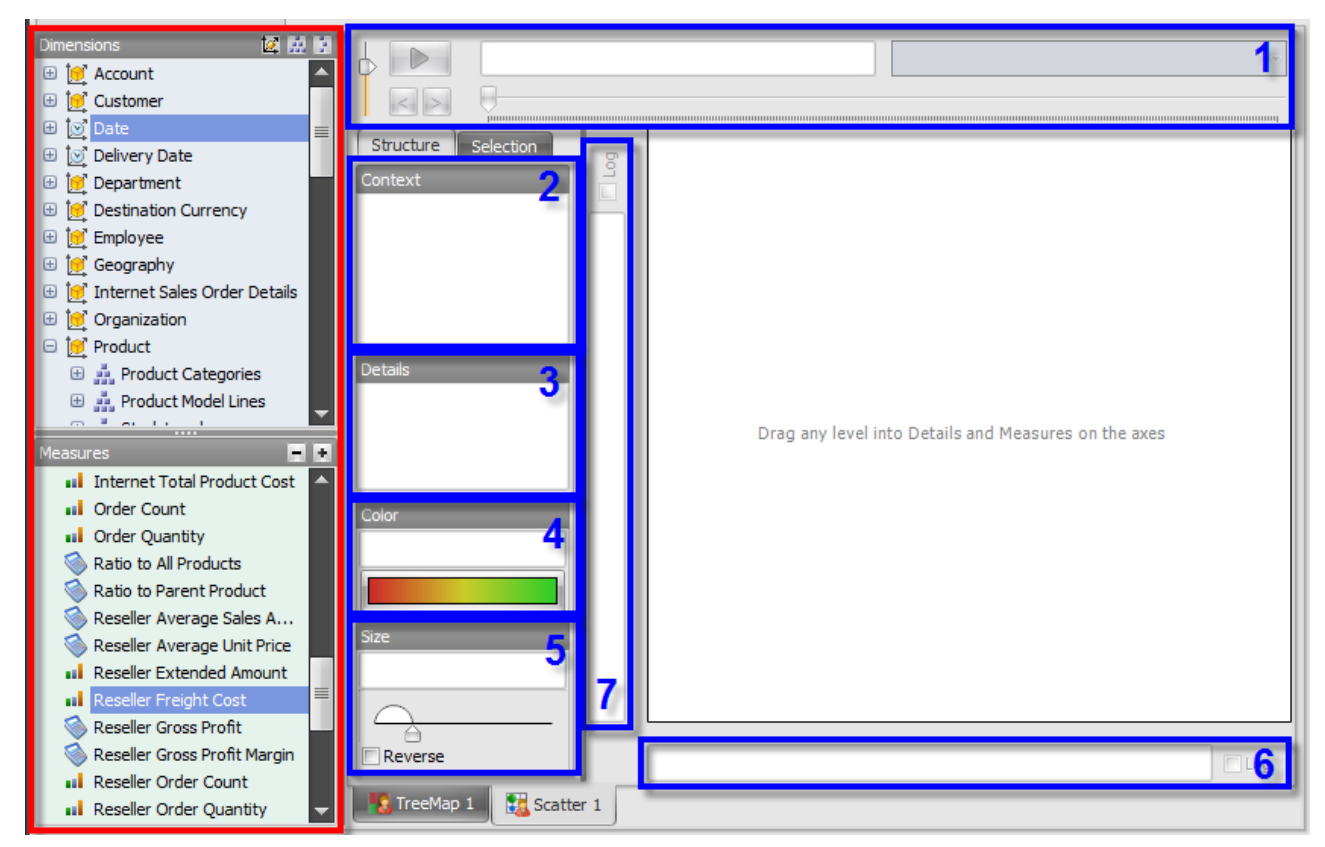

At the left side dimensions and measures are marked in red. The designers are marked in blue.

Here is the set of designers available in the scatter-diagram:

- 1. Pages designer. Here you can drop the selection of elements from one level. Every page of the diagram corresponds to one element.
- 2. Context designer. It does the same thing as the corresponding designer in the table and treemap pages, bounds the data shown in the report.
- 3. Details designer. Here you can drop the elements that will be shown as circles in the diagram.
- 4. Color designer. Determines the color of the circles in the diagram.
- 5. Size designer. Determines the sizes of the circles in the diagram.
- 6. X axis designer. Determines the measure, the values of which will be put on the X axis.
- 7. Y axis designer. Determines the measure, the values of which will be put on the Y axis.

Thus on the scatter-diagram you can simultaneously track the changes of four measures: on both axes, by color and size.

#### 5.9.2 Building the Report

Let's build the report that will show the values of "Reseller Sales Amount" and "Reseller Gross Profit Margin" for product subcategories sold in Australia. To do that, drop the "Reseller Sales Amount" measure on X axis, and "Reseller Gross Profit Margin" – on Y axis. To the "Details" designer drag the "Subcategory" level from the" Product Categories" hierarchy:

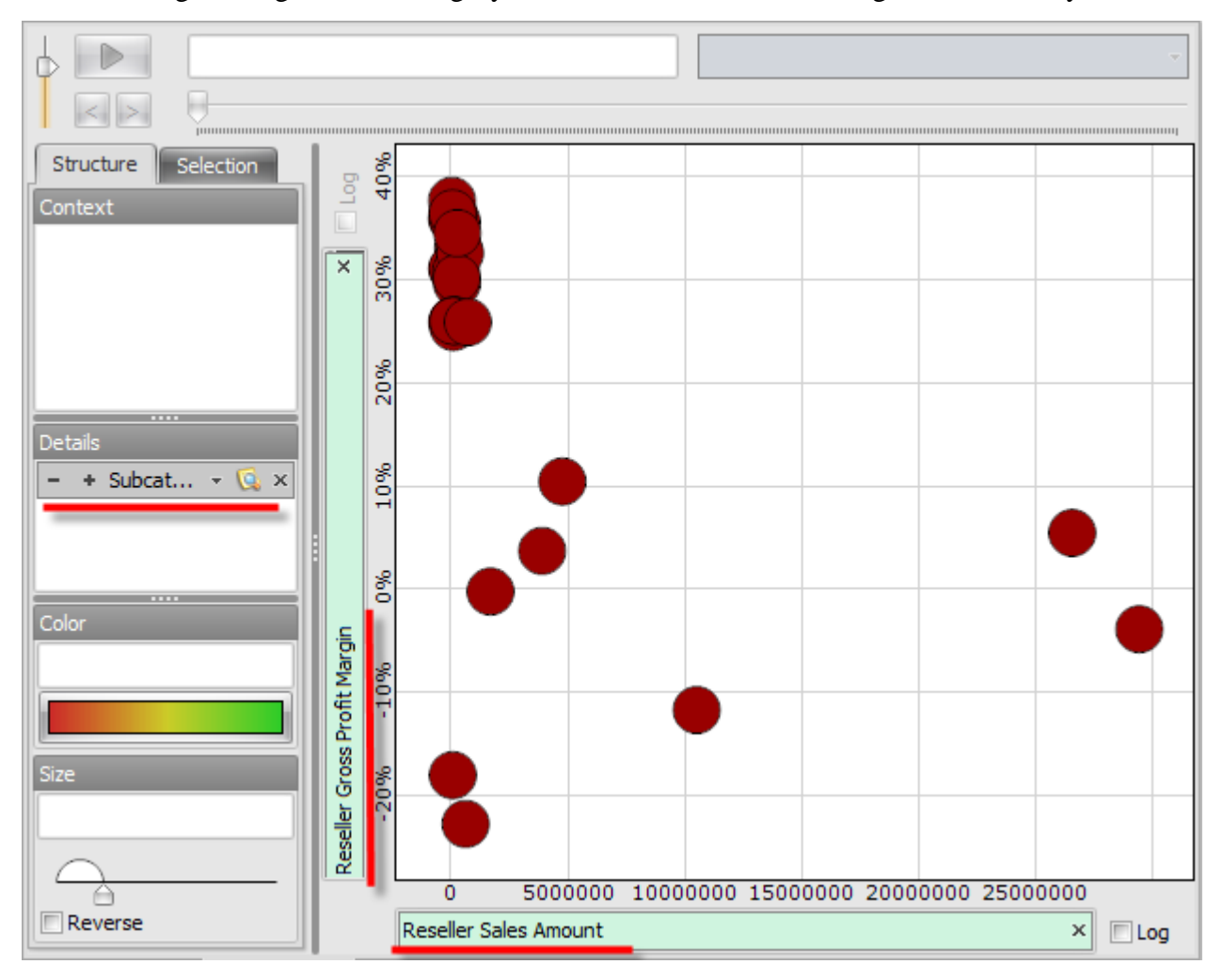

| 😝 Member Selector: Geography |     | x |
|------------------------------|-----|---|
| Selection Filter Options     |     |   |
| 😑 Σ) 🗌 All Geographies       |     |   |
| 🕀 🌒 🔽 Australia              |     |   |
| 🕀 🥥 🚾 Canada                 |     |   |
| 🕀 🍑 🗌 France                 |     |   |
| 🗄 🍑 🗌 Germany                |     |   |
| 🕀 🍑 🗌 United Kingdom         |     |   |
| 🕀 🍑 🗌 United States          |     |   |
|                              |     |   |
|                              |     |   |
|                              |     |   |
|                              |     |   |
|                              |     |   |
|                              |     |   |
|                              |     |   |
|                              |     |   |
|                              |     |   |
|                              |     |   |
|                              |     |   |
|                              |     |   |
|                              |     |   |
|                              |     |   |
| Show Search >>               |     |   |
| OK Can                       | cel |   |

Drop the "Geography" hierarchy into the context and select the element Australia there:

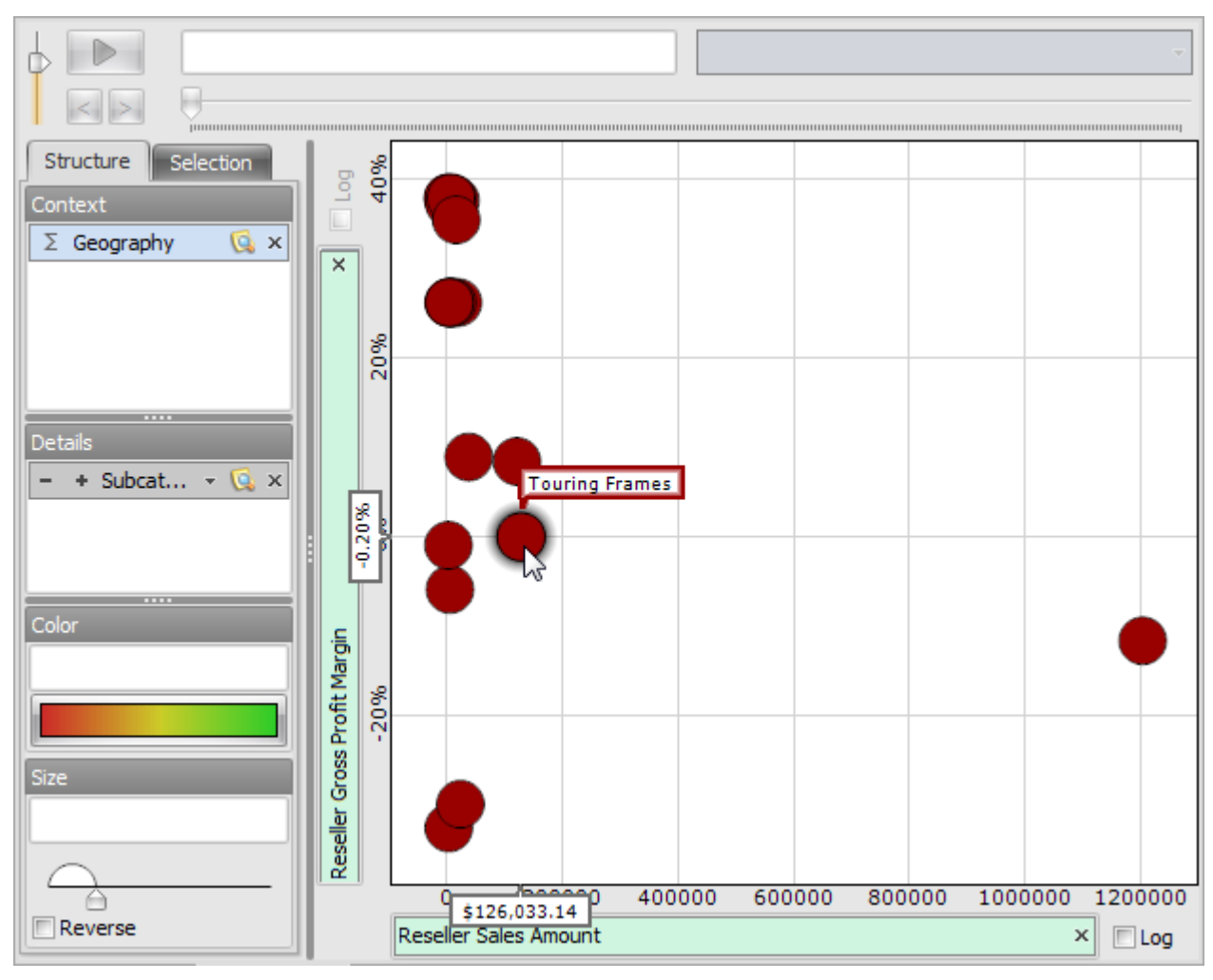

You will get the following report:

Every circle on the diagram corresponds to the element from the selection made in Details designer, in our case it corresponds to one product subcategory. If you drag the mouse over the circle, you'll see the hint, showing, which element this circle corresponds to. On the axes you can see the values corresponding to the selected element.

#### 5.9.3 Color Designer

Using the Color designer you can determine on what colors of the circles on the diagram will be dependent.

You can drop into the Color designer the level, used in details or one of its parent levels. For example, drop the "Product.Category" level into the Color designer and the products from different categories will be colored with different colors:

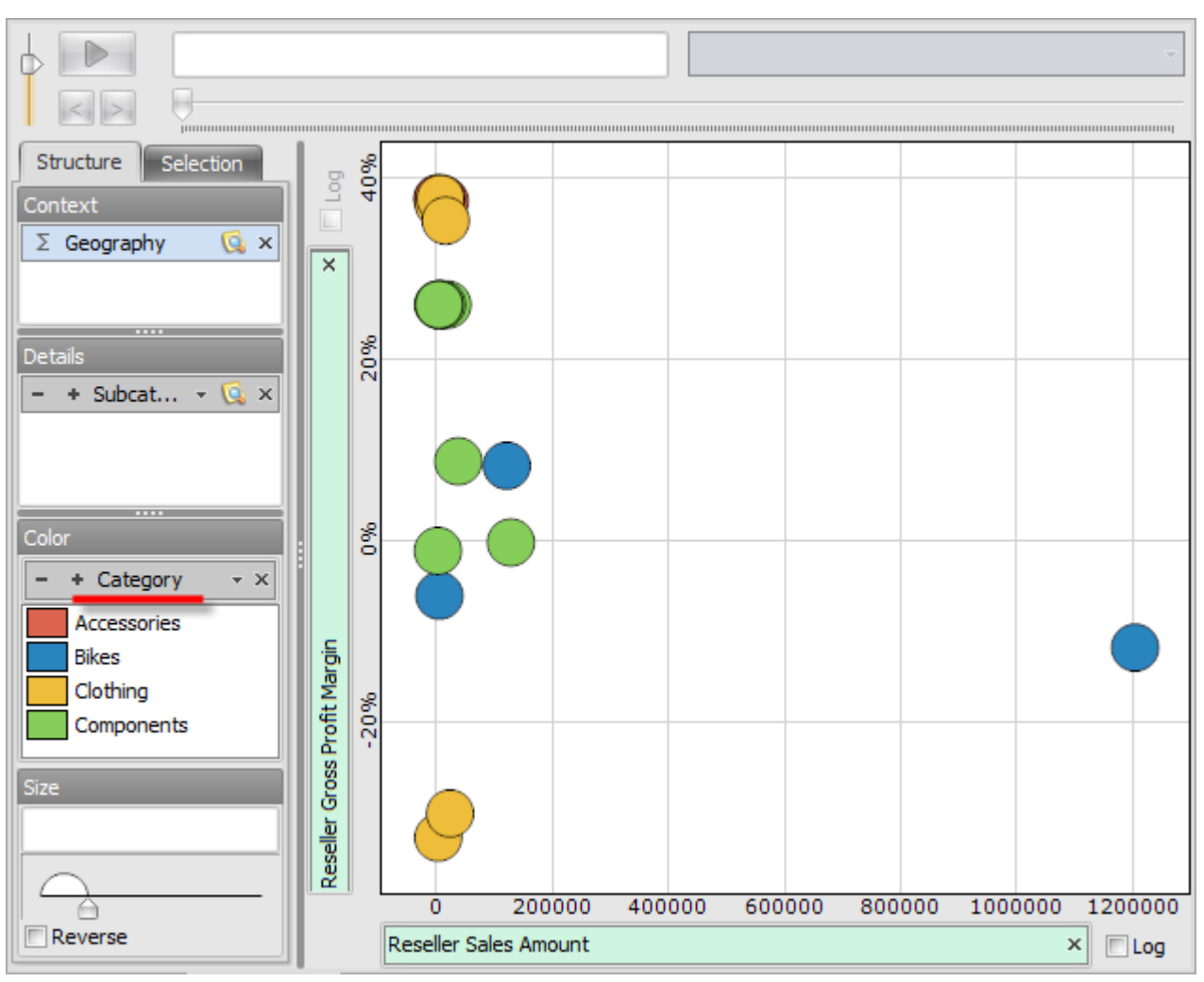

Also you can drop a measure into the Color designer, and then the color of the circle will be dependent on the value of that measure for the corresponding element. Remove the level "Product.Category" from "Color" designer and add the measure "Reseller Gross Profit Margin" there. You will see how the color of the circles changes from the bottom to the top corresponding to the colors of three-colored rainbow. You can change the gradient type by pressing the corresponding button, the same way you did it in the treemap-diagram or in the table:

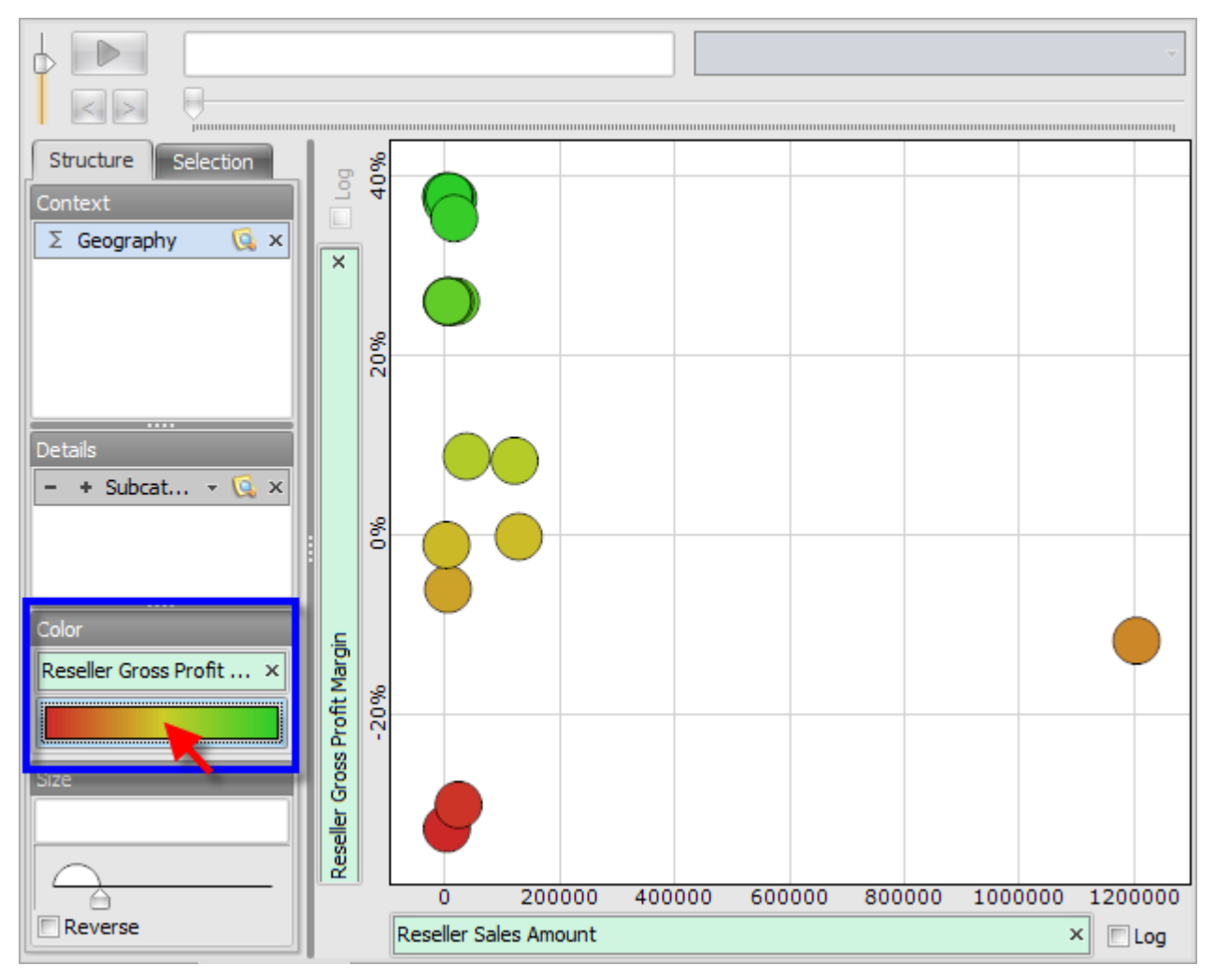

### 5.9.4 Size Designer

Using the "Size" designer you can set the measure, the values of which for every element will determine the size of the corresponding circle.

Drag the "Reseller Freight Cost" measure into the "Size" designer:

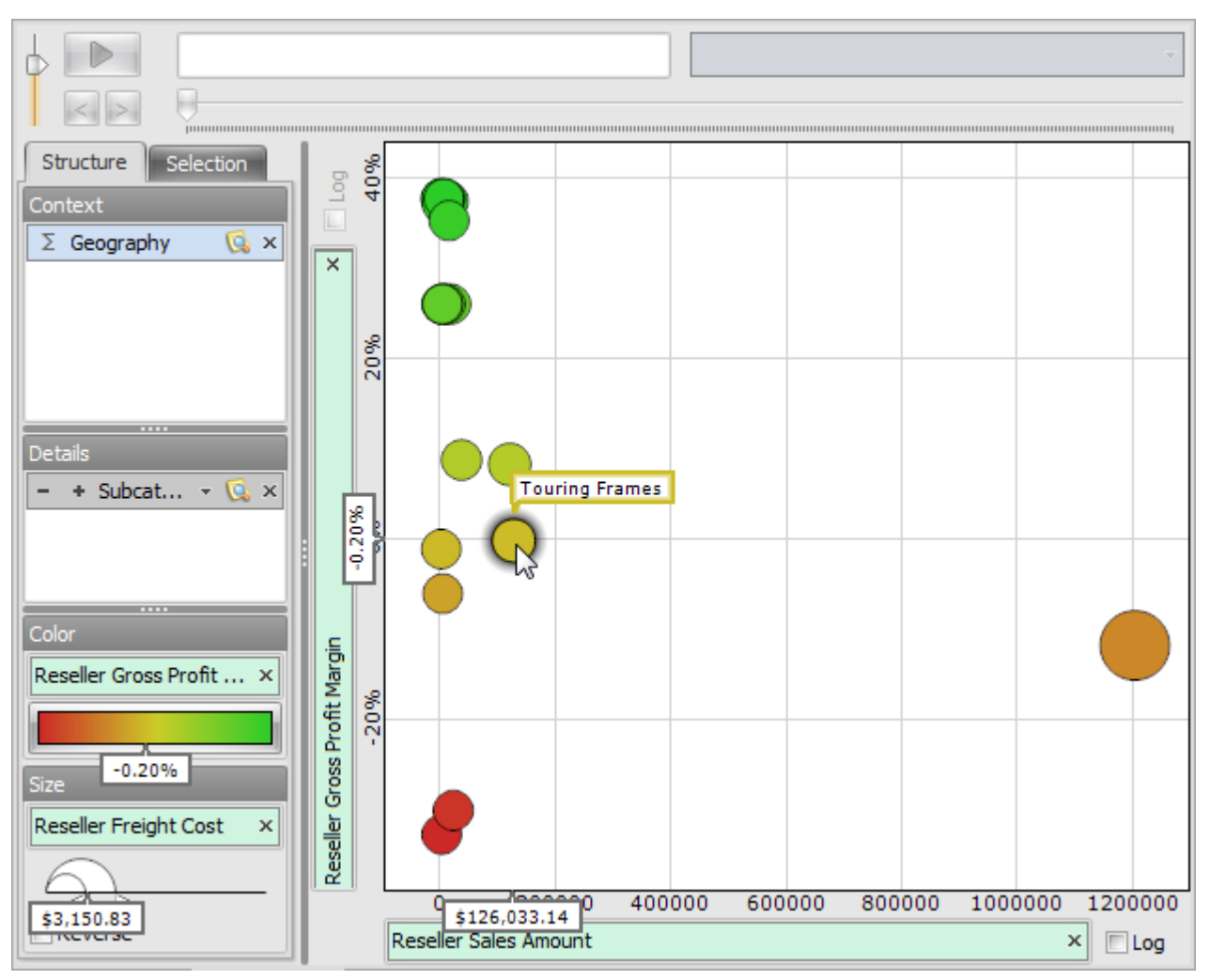

As you can see, the sizes of different circles became consistent with the values of freight cost.

You can adjust the sizes of the circles on the diagram by setting the range of sizes in the "Size" designer. The smallest and the largest circle sizes can be set using the special control:

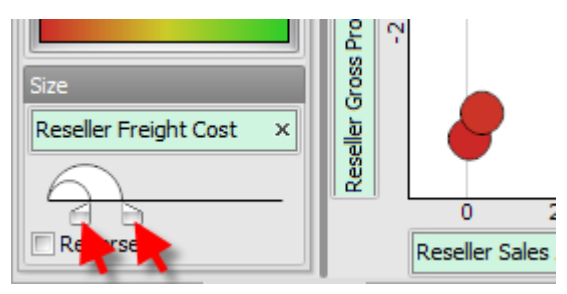

Also you can make the dependency of the size from the measure value reversed by checking the "Reverse" option:

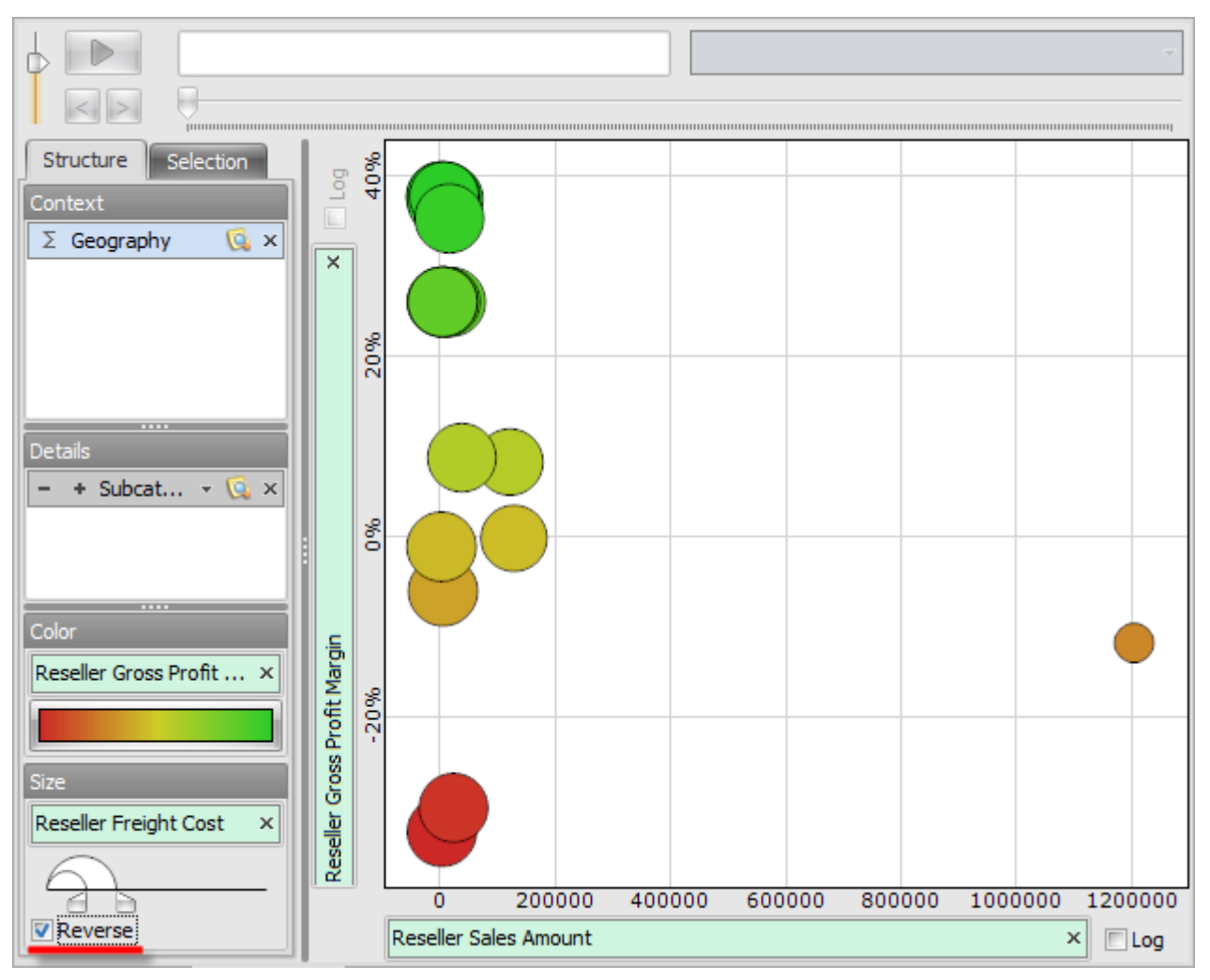

## 5.9.5 Logarithmic Axes

Often you can end up with the case when there is a set of elements on the diagram with very small values on one of the axes in comparison with the values of other elements. In such case the circles corresponding to those elements are situated very closely to each other and drown one over another, and that fact makes the analysis of such diagram very complicated. Here is a great example of such case:

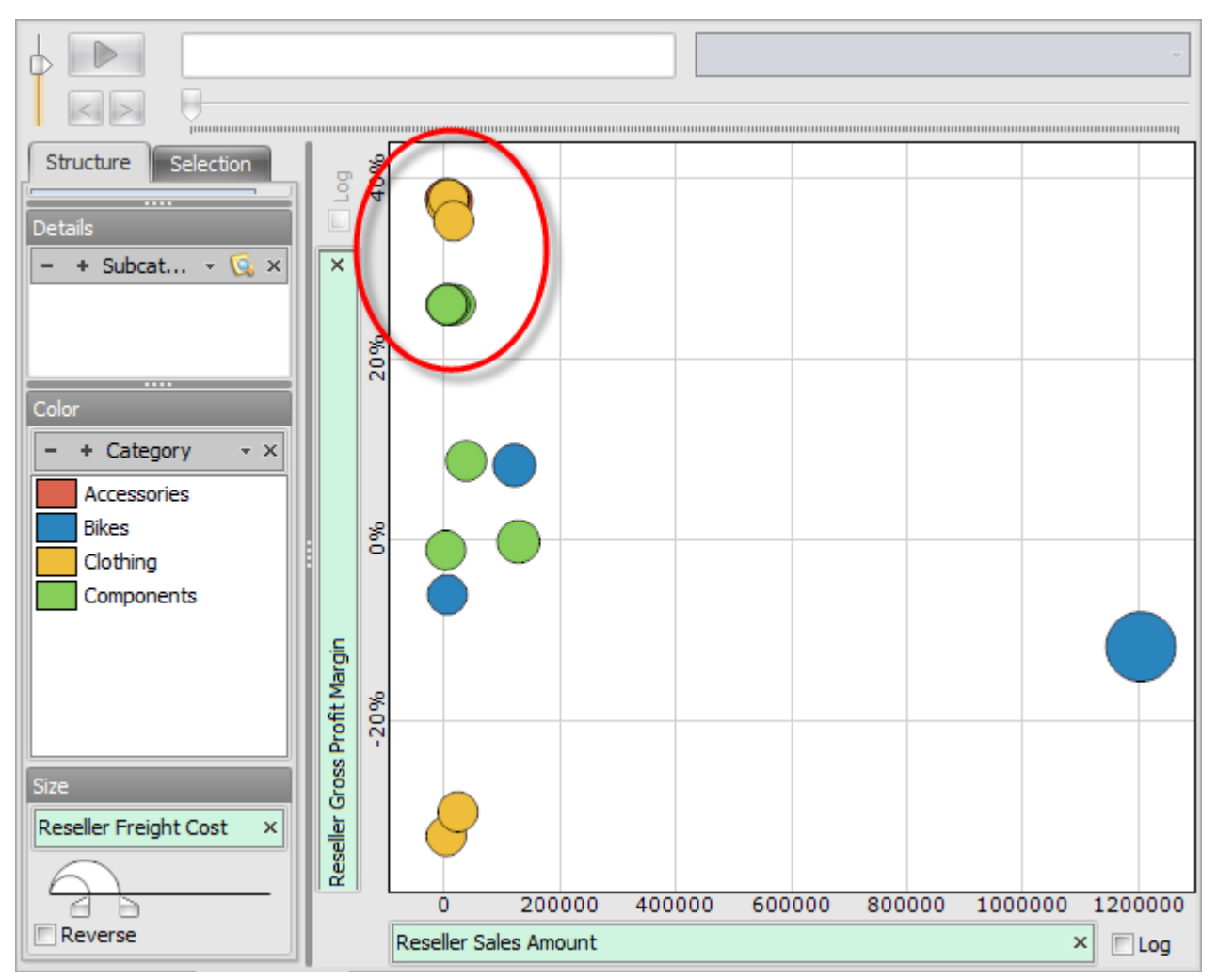

To be able to see the relative positions of circles situated closely to the minimal coordinate you can change the corresponding axis type to logarithmic. Then the coordinates on that axis will be changing not linearly but exponentially.

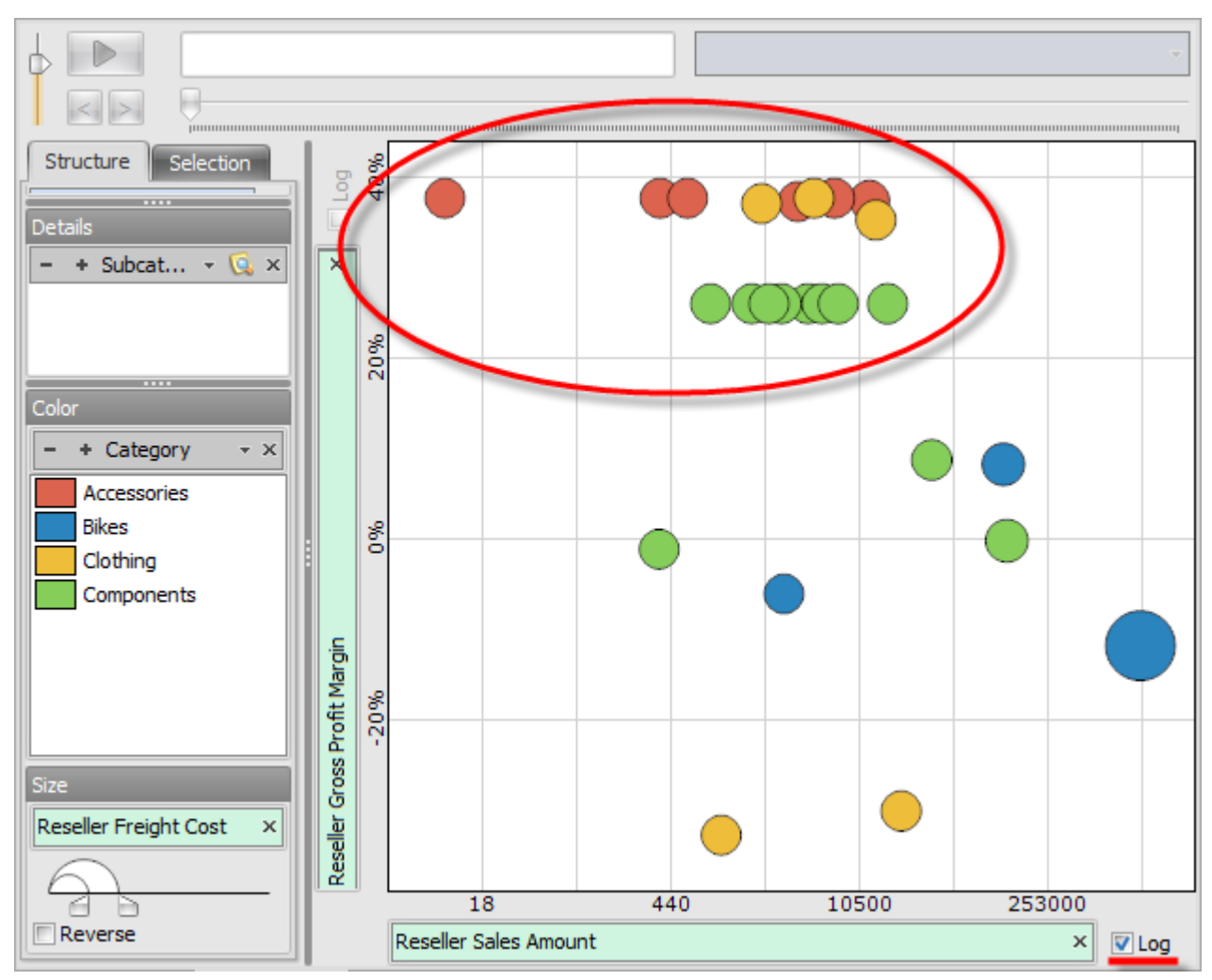

In the example report turn on the logarithmic mode on the X axis:

Now you can clearly see different elements. Pay attention to the scale on the X axis, the values are changing exponentially but not linearly, as they used to.

#### 5.9.6 Pages Designer

In the upper part of the report page you can see the Pages designer. You can drop there the selection of elements from some level and analyze the data page by page. Every page corresponds to one element from the selection and shows the data bounded by that element.

Add the "Month" level from "Date.Calendar" hierarchy to the "Pages" designer. Then open the member selector and select the following set of elements:

| Member Selector: Date/Date.Calendar                                                                                                    |     | x |
|----------------------------------------------------------------------------------------------------|-----|---|
| Selection Filter Options                                                                                                    |     | _ |
| 💿 Date Range 💿 Tree                                                                                                    |     |   |
| <ul> <li>► ∑ All Periods</li> <li>⊕ ⊙ CY 2001</li> <li>⊕ ⊙ CY 2002</li> <li>⊕ ⊙ CY 2003</li> <li>⊕ ⊙ H1 CY 2003</li> <li>⊕ ⊕ H2 CY 2003</li> <li>⊕ ⊕ H2 CY 2003</li> <li>⊕ ⊕ Calendar Quarter</li> <li>⊕ # Calendar Quarter</li> <li>⊕ # ✓ Month</li> </ul> |     |   |
| <ul> <li>Gr 2001</li> <li>H1 CY 2004</li> <li>∴ Calendar Quarter</li> <li>⊕ # ✓ Month</li> <li>⊕ H2 CY 2004</li> <li>⊕ CY 2006</li> </ul>                                                                                                    |     |   |
| Show Search >>                                                                                                    |     |   |
| OK Can                                                                                                    | cel |   |

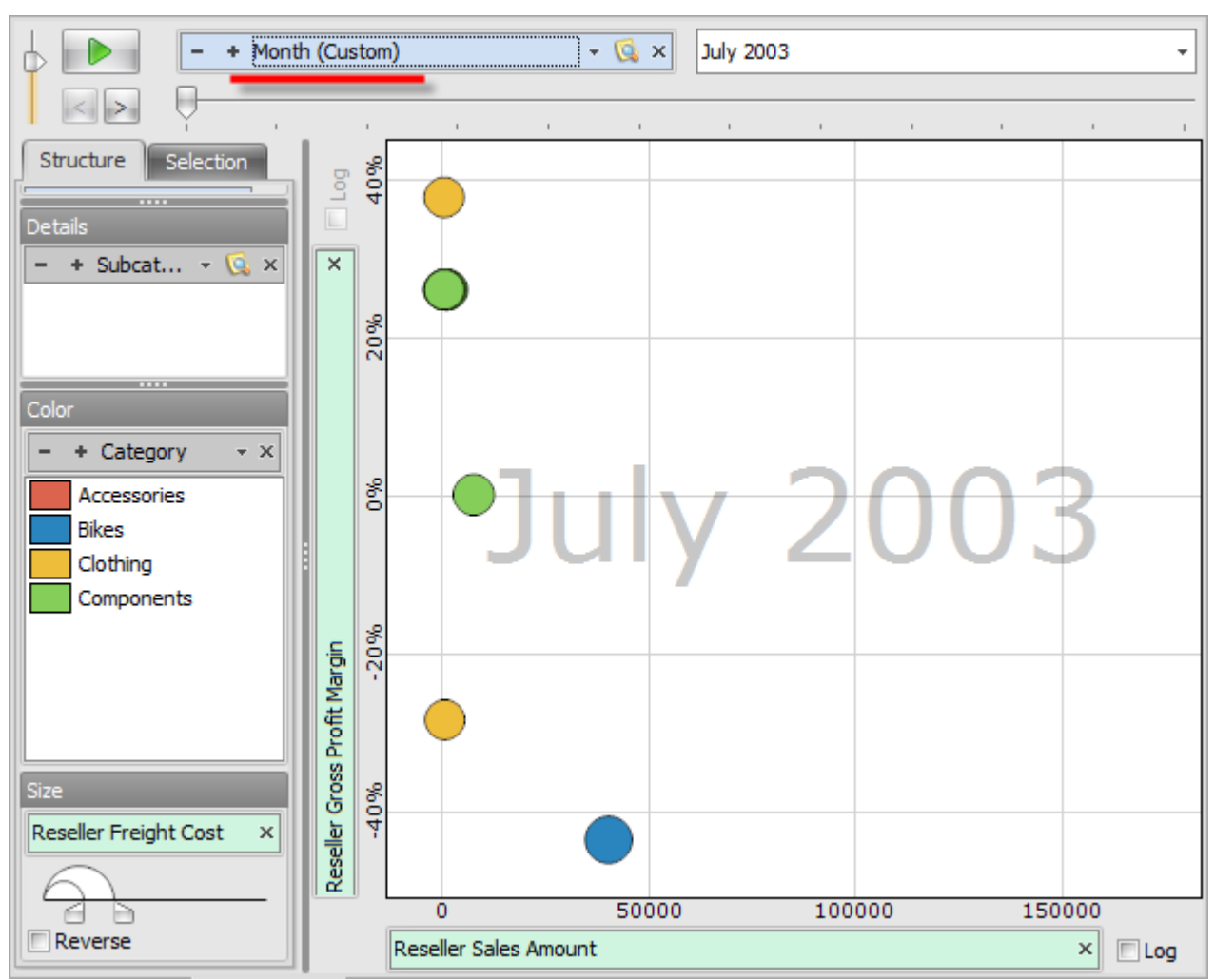

Press «OK» and you will see the following diagram:

Now press "Play" button and you will see how the circles began to move and one page is changing another:

| 0 | - | + Month ( | Custom) |   | - 🗔 x | July 200 | 3 |  | -     |
|---|---|-----------|---------|---|-------|----------|---|--|-------|
|   | Ģ | 1         | 1       | 1 |       | 1        |   |  | <br>1 |

To stop the pages changing press the "Stop" button:

in the

| 6 | -        | + Month ( | (Custom) |     | - 🗔 x | October | 2003 |  | <br>- |
|---|----------|-----------|----------|-----|-------|---------|------|--|-------|
|   | <u> </u> | 1         |          | , 🖓 |       |         |      |  |       |

You can adjust the speed of changing the pages:

| -  | + Month ( | Custom) |   | - 😡 x | July 200 | 3 |  | • |
|----|-----------|---------|---|-------|----------|---|--|---|
| Q- |           |         | 1 | 1     |          |   |  |   |

Also you can change the pages manually, using next/previous buttons:

| Ь | -  | + Month ( | Custom) |   | - 🞑 x | July 200 | 3 |  | - |  |
|---|----|-----------|---------|---|-------|----------|---|--|---|--|
|   | Q- |           | 1       | 1 | 1     |          |   |  | 1 |  |

or selecting the page from the list:

| - + Month (Custom) - 🤹 🗙 | July 2003 👻      |
|--------------------------|------------------|
|                          | _ July 2003      |
|                          | August 2003      |
| Structure Selection      | September 2003   |
|                          | October 2003     |
| Context                  | November 2003    |
| Σ Geography 🕵 🗙          | December 2003    |
|                          | January 2004 🗸 🗸 |
|                          |                  |
|                          |                  |
|                          |                  |

or using the scroll bar:

| 6 |     | - | + Month ( | Custom) |            | - 🔯 x | October | 2003 |   |   |   | - |
|---|-----|---|-----------|---------|------------|-------|---------|------|---|---|---|---|
|   | < > | I | 1         | 1       | ι <u>,</u> | 1     | 1       | 1    | 1 | 1 | 1 |   |

## 5.9.7 Selection on Scatter-diagram

Next to the "Structure" tab, where the designers are, you can find the "Selection" tab:

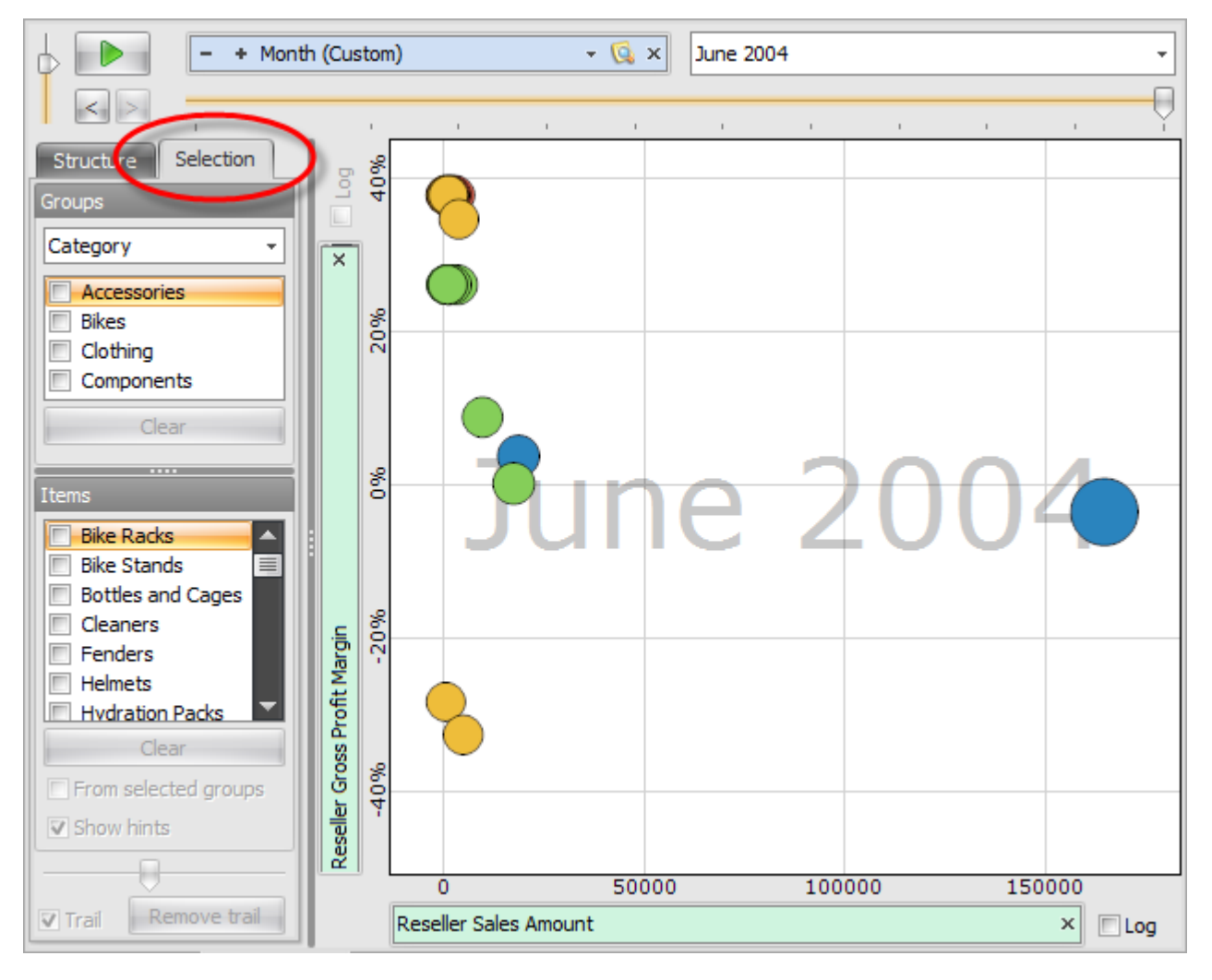

On this tab you can select some elements or groups of elements in the diagram. For example, select "Bikes" category:

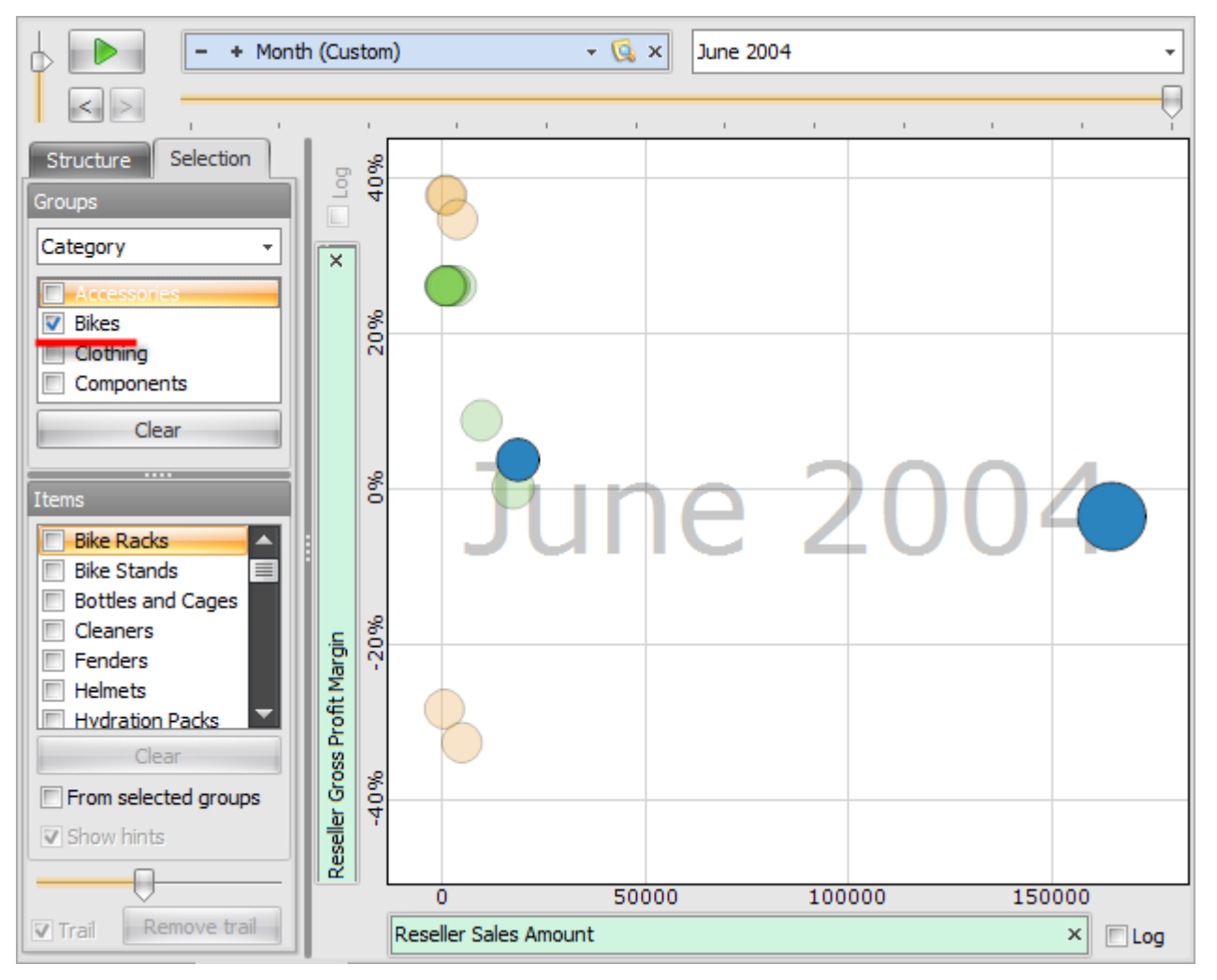

As you can see, the circles from that category are drawn brightly. At the same time, the other elements are half transparent. The level of transparency of other elements can be adjusted using a special scroll bar:

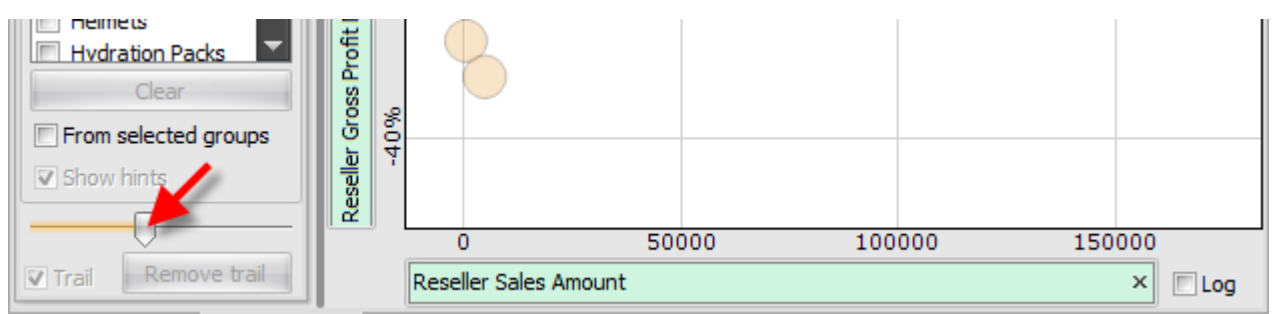

| - + Month (C                           | Sustom) - 🖸 X June 2004 | -   |
|----------------------------------------|-------------------------|-----|
|                                        |                         | · . |
| Structure Selection                    |                         |     |
| Category                               |                         |     |
| Category N <sup>3</sup><br>Subcategory |                         |     |
| Clear                                  |                         |     |

Before selecting the groups you can change the grouping level from the list:

You also have the possibility to select separate elements (circles) at the diagram. You can do that by simply clicking your mouse on the circle. Also you can select the elements from the list.

Select the Bikes group and under the list of all elements check the "From selected groups" box, so you could see only the elements from selected groups (only bikes):

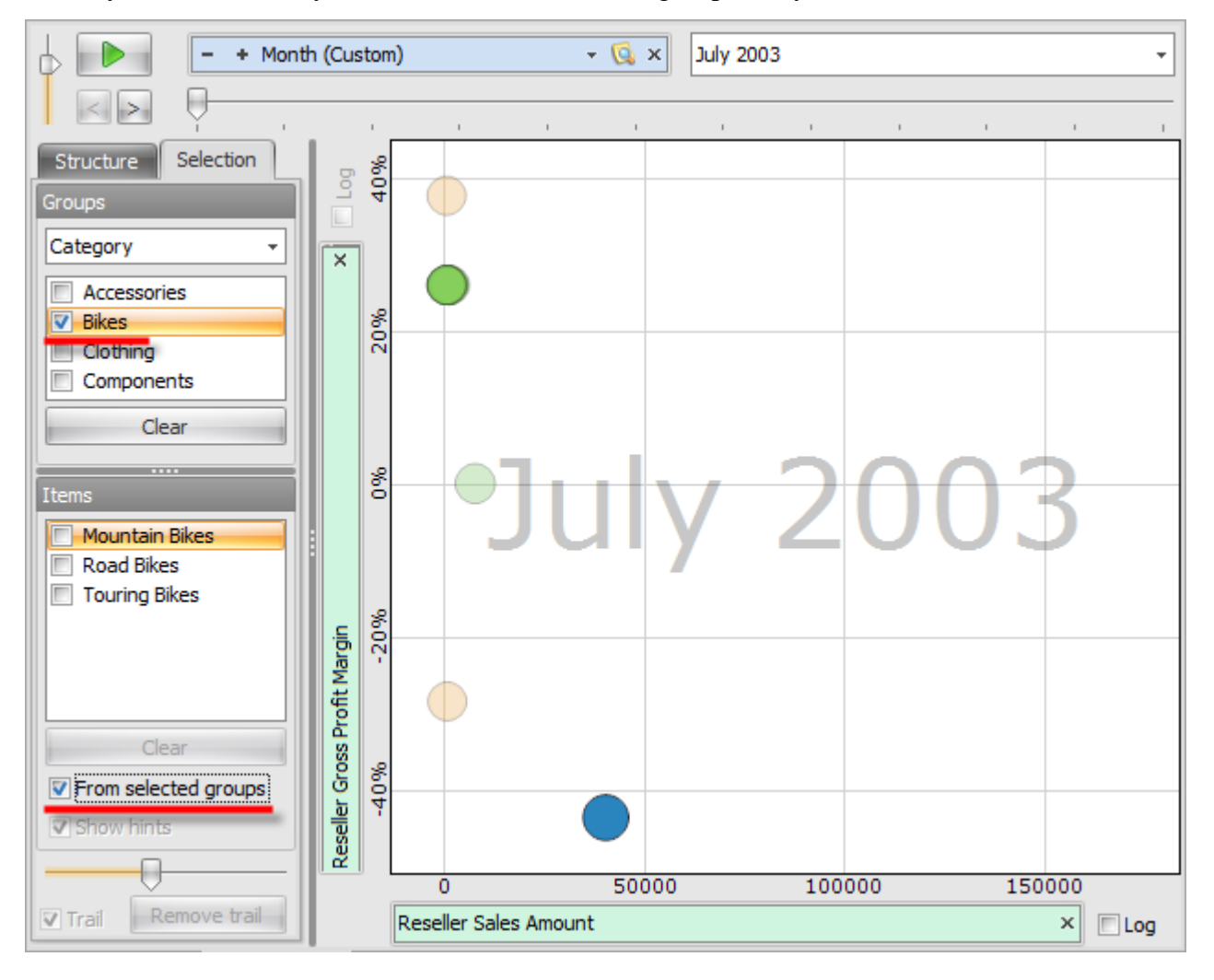

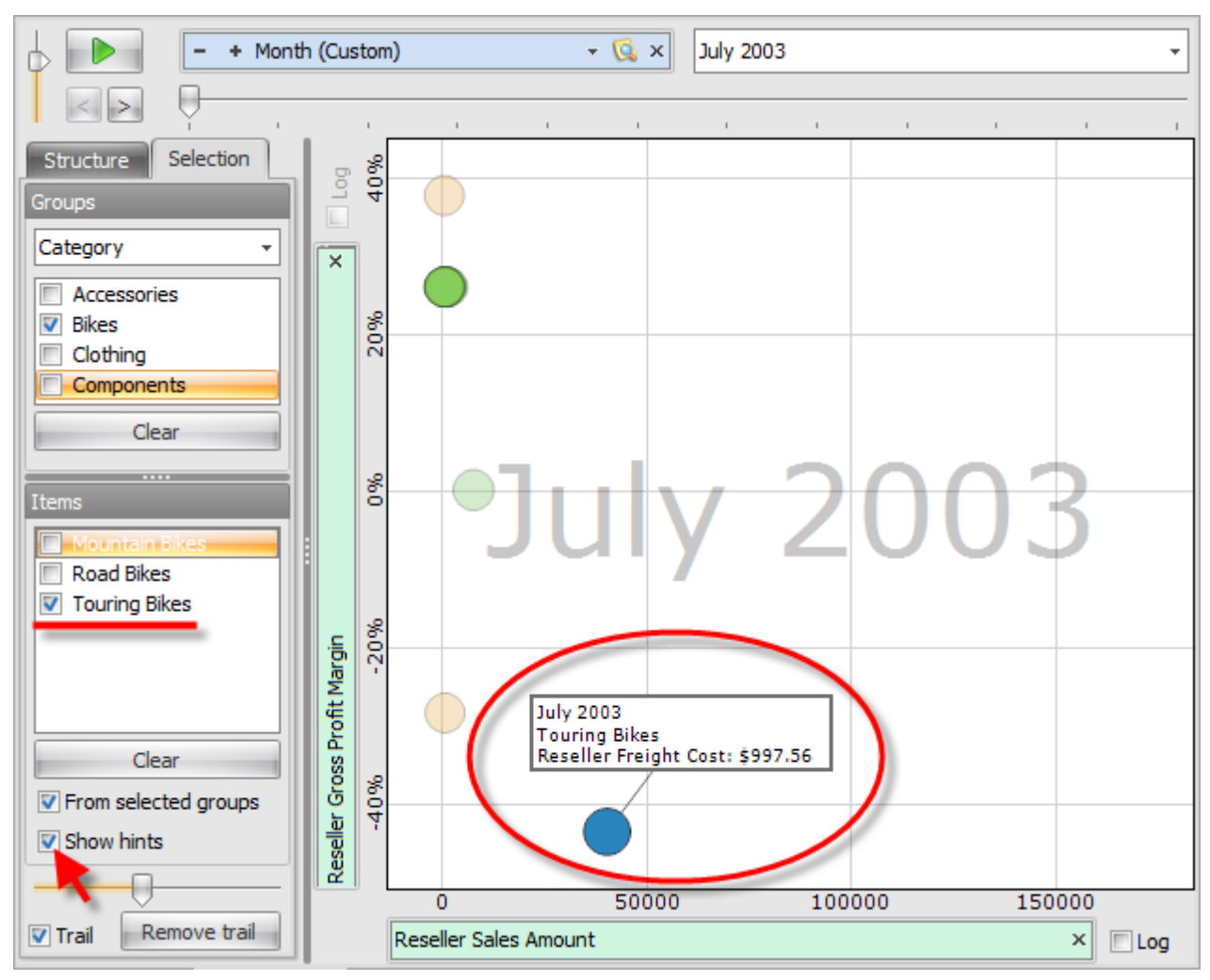

Now among the elements from the "Bikes" category select the element "Touring Bikes". You will see the hint appearing over that element:

You can turn off the hints by unselecting the option "Show hints".

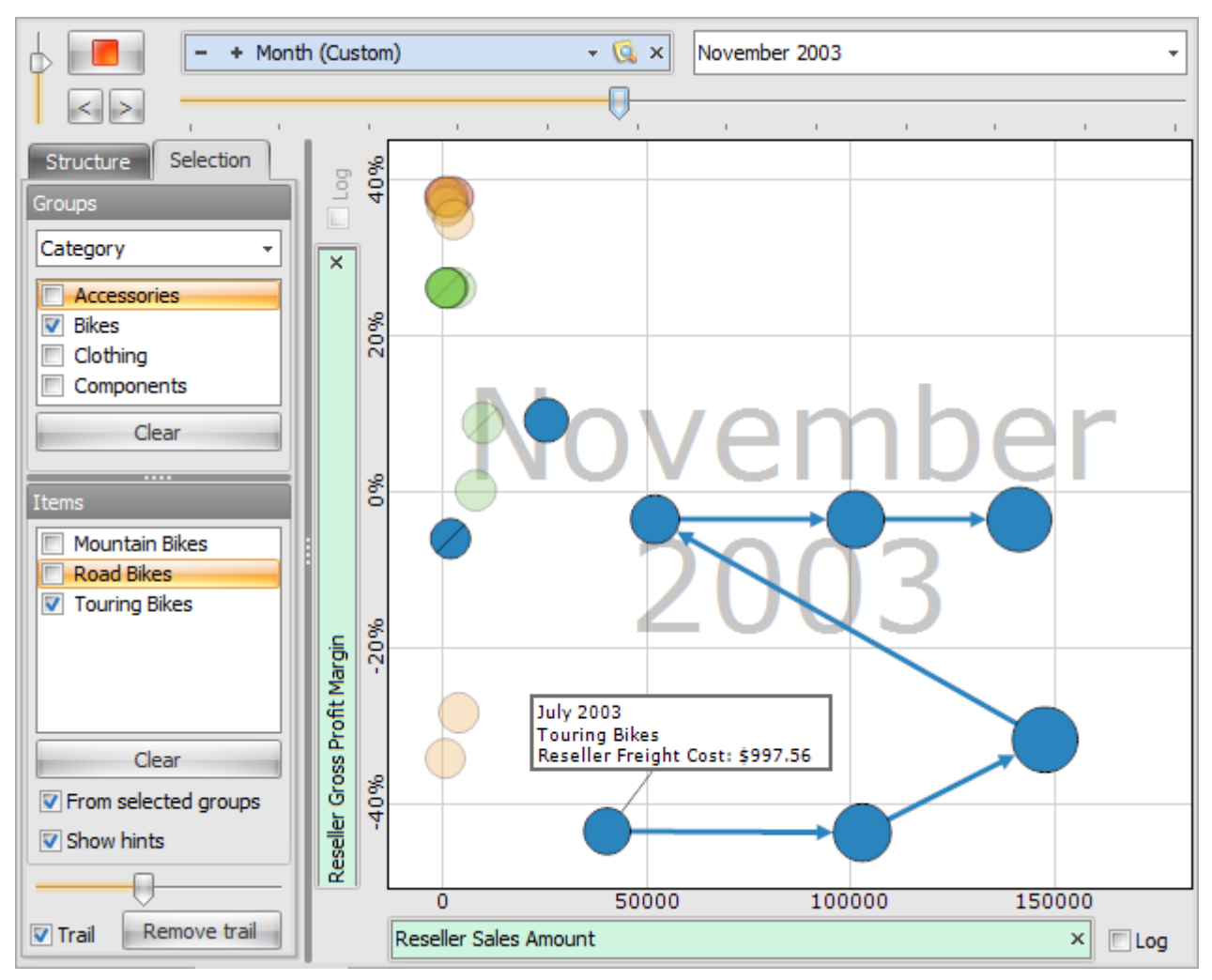

After you selected the element, press "Play" button. You will see the pages changing, but the trail is left after the selected element:

You can clear the trails using the "Remove" trail button:

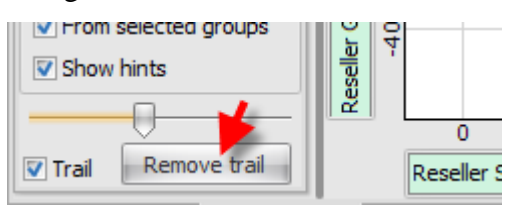

Or you can turn off the drawing of trails at all by unchecking the "Trail" option:

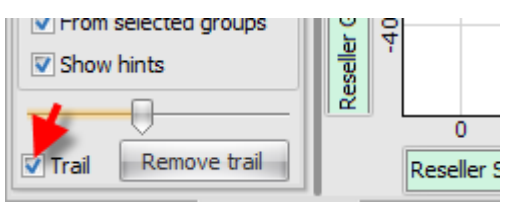

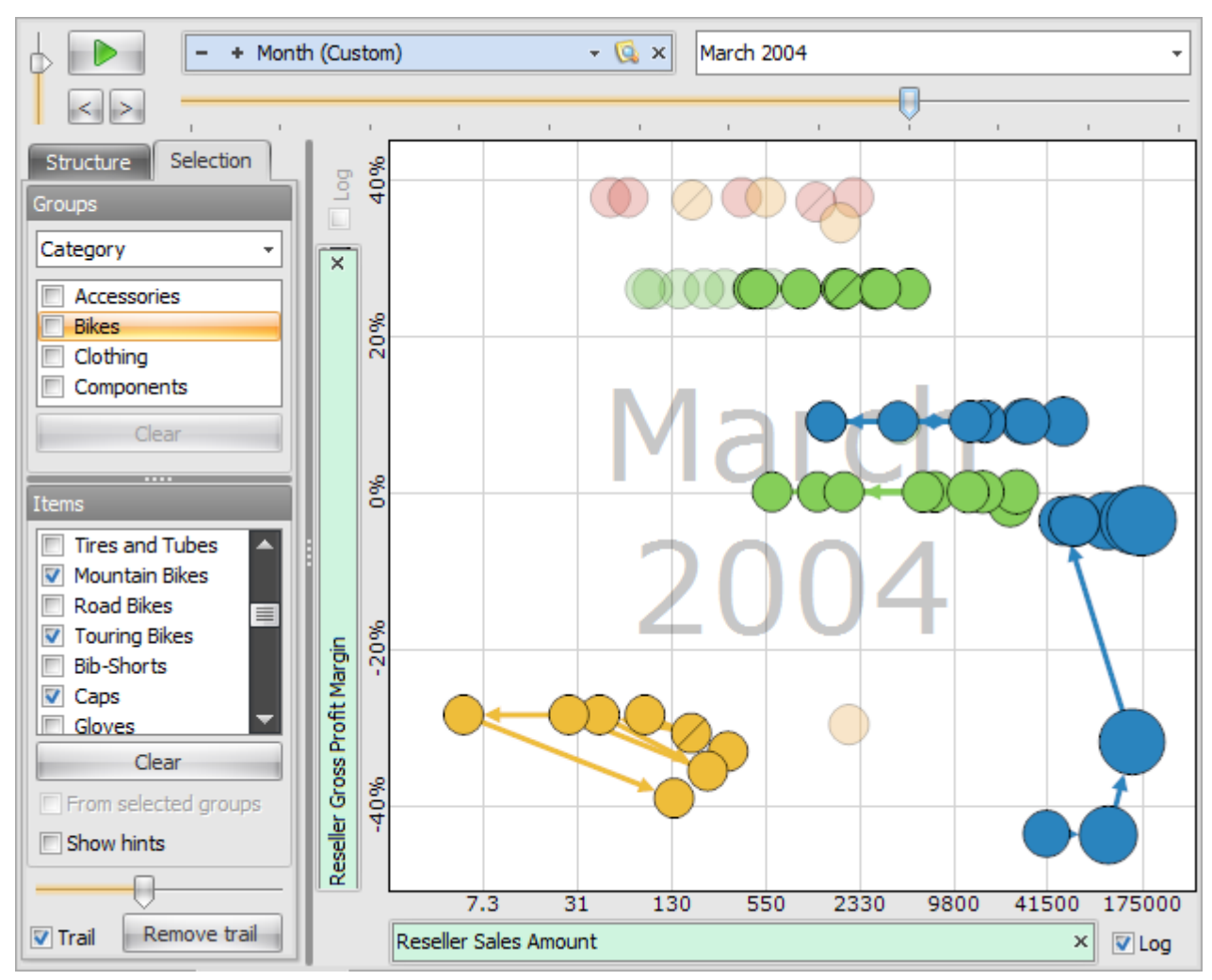

This way you can select multiple elements and follow their movements on the diagram during the changing of pages:

#### 5.9.8 Context Menu of the Diagram

If you press the right mouse button on any of the circles in the scatter-diagram then you will see the context menu with a set of operations, which can be used for page navigation, changing the page, printing or exporting:

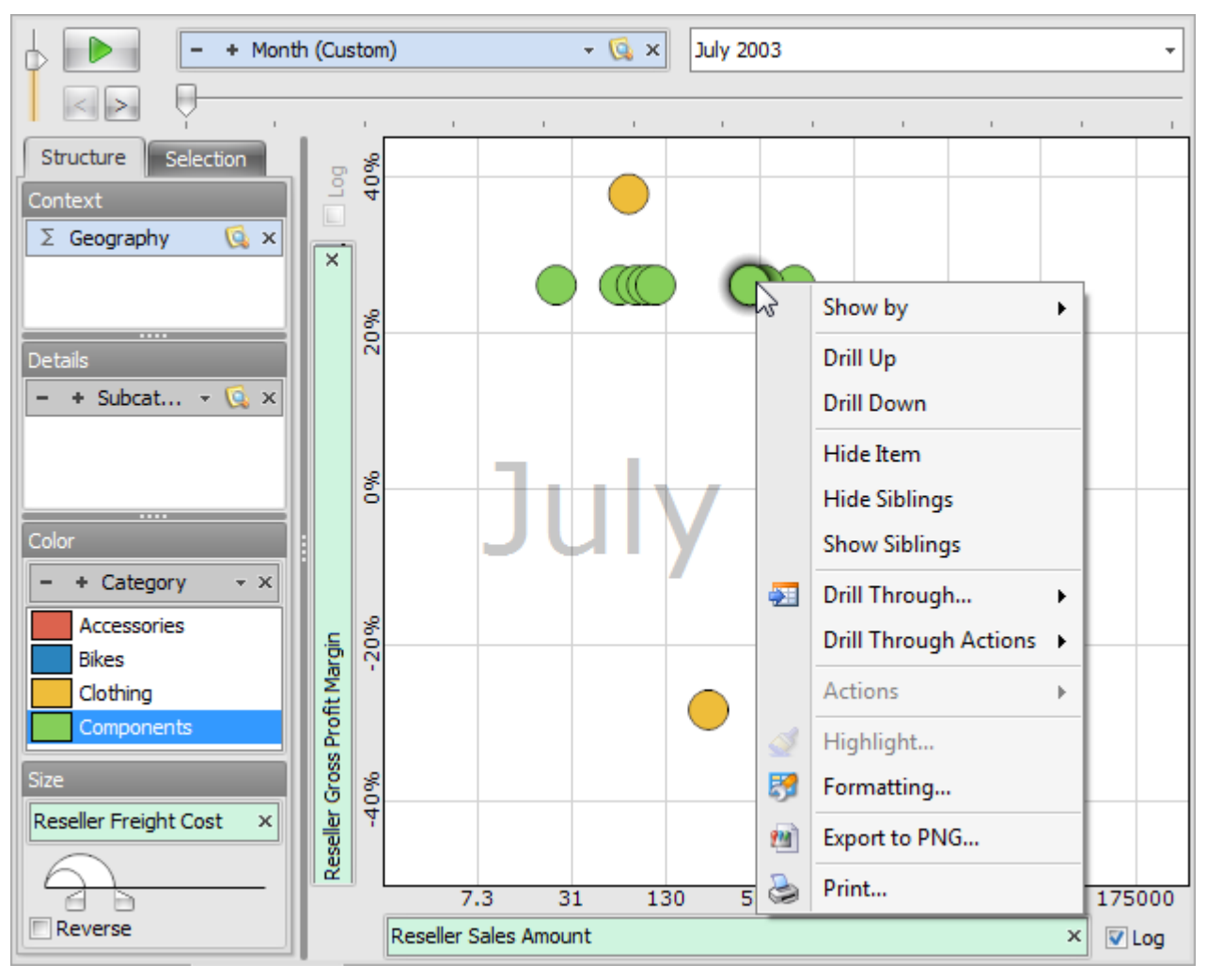

The set of operations in the context menu is the same as in a treemap-diagram or table headers menus. Therefore there is no need to describe them once again. If you'll have any questions, please refer to the descriptions of the corresponding operations in the chapters dedicated to table and treemap-diagram.

# 5.10 Dashboard

Dashboard is a kind of a page which allows to display several components: tables, treemaps, scatter diagrams. In order to add a dashboard to your report, press "Add new page" on your toolbar:

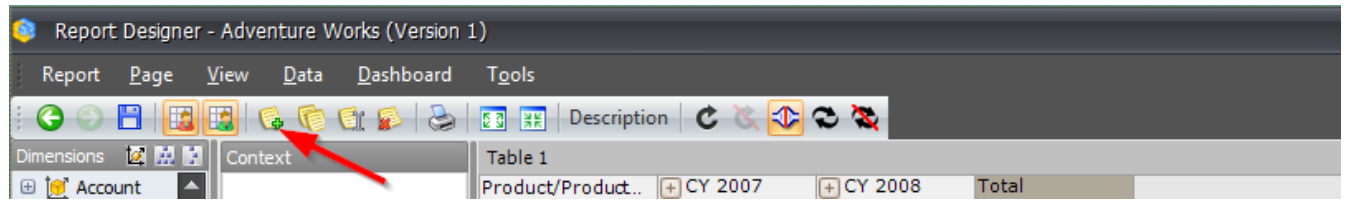

In the window below select the type "Dashboard" and enter its name:

| 🟮 Report Page                            |         |                 | x         |
|------------------------------------------|---------|-----------------|-----------|
| Name: <sup>a</sup> Dashboa<br>Page Type: | rd 1    |                 |           |
|                                          |         |                 |           |
| Table/Chart                              | Treemap | Scatter-diagram | Dashboard |
|                                          |         |                 | OK Cancel |

Press «OK» and you will have an empty dashboard on your screen:

## 5.10.1 Designers

The structure of the dashboard is as following:

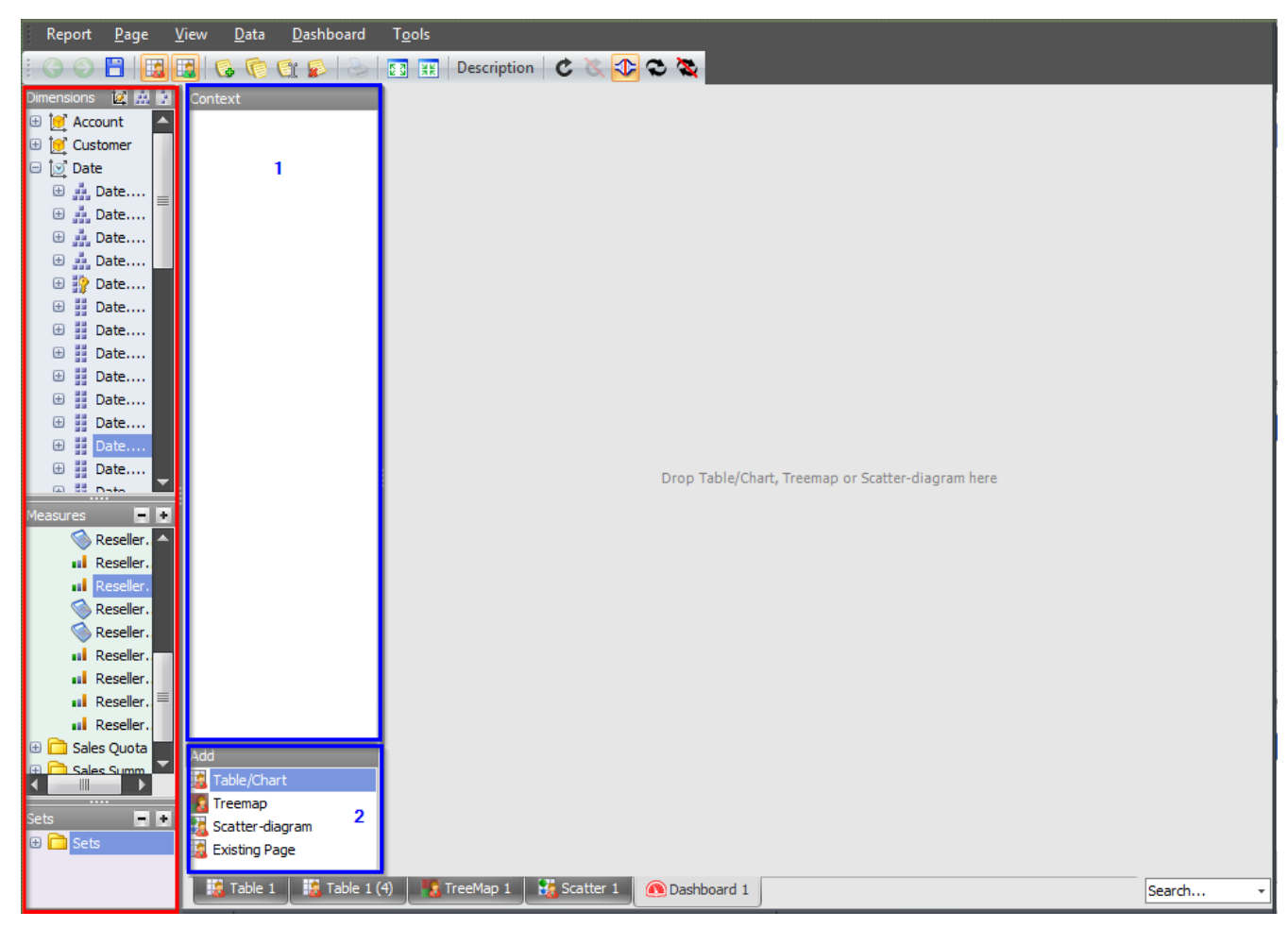

On the left side you can see dimensions and measures (marked with red rectangle). The editors are shown with blue rectangle:

- 1. Context editor does the same thing that the similar designer in the table, treemap and scatter diagram: it sets the context for all components of the dashboard.
- 2. Page editor: allows to set up the contents of the dashboard.

#### 5.10.2 Building a Dashboard

There are two ways of how to build the dashboard:

1. You can add new elements to it

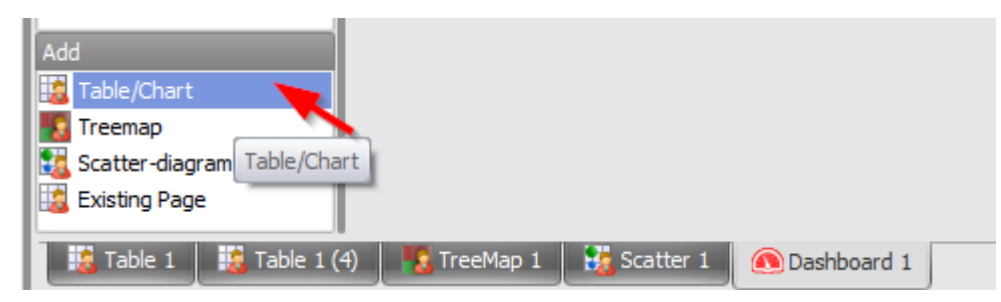

| Add                      | Table/Chart         |                         |          |
|--------------------------|---------------------|-------------------------|----------|
| Table/Chart              |                     |                         |          |
| Scatter-diagram          |                     |                         |          |
| 腸 Table 1 🛛 🔢 Table 1 (4 | ) 🛛 🌃 TreeMap 1 📗 🚼 | Scatter 1 🔊 Dashboard 1 | Search 👻 |

Select the necessary type of the object anf drag&drop to the dashboard area.

As a result you will get a familiar window where the table is already selected:

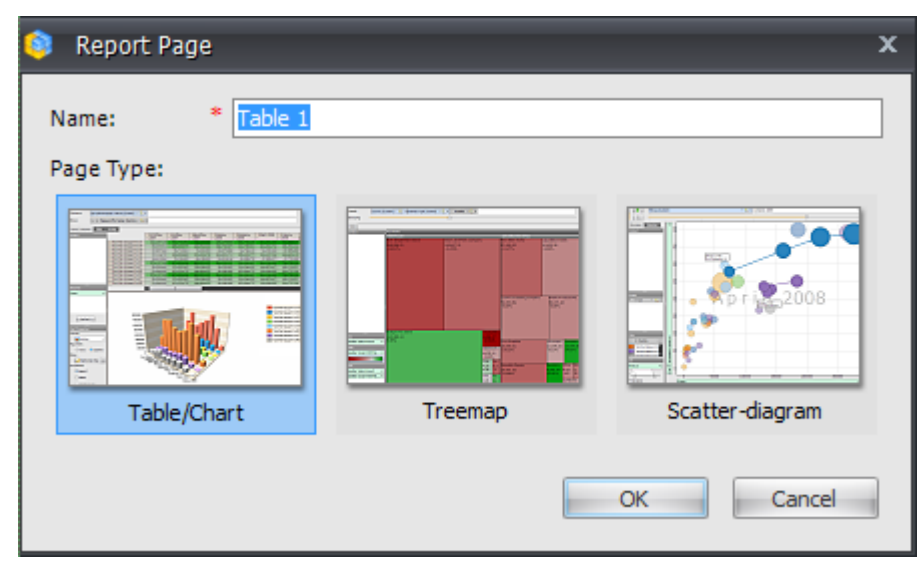
After you press «OK» you will have the table designer opened. Construct the following

report:

| 🟮 Report Designer - Dashboi               | pard 1 (Table 1)                                                                                | = x |
|-------------------------------------------|-------------------------------------------------------------------------------------------------|-----|
| Report <u>V</u> iew <u>D</u> ata <u>T</u> | Iable                                                                                           |     |
| : 😋 🕞 💾 😓 📰 👯                             | ] Description   🖒 🔌 🔂   100% 🕞 🏥   Table 🕞 🕂 🙀 🖓 💷                                              |     |
| Dimensions 🛛 🔯 🔛                          | Columns 🔚 – + Date/Date Calendar - 🖸 X                                                          |     |
| 🕀 过 Account                               |                                                                                                 |     |
| 🕀 😥 Customer                              | Rows III - + Product/Product Categories - 📢 ×                                                   |     |
| 🕀 💽 Date                                  | Rows / Columns Filter Sorting                                                                   |     |
| Delivery Date                             |                                                                                                 |     |
| Department     Department     Department  | + Accessories 505,895 2,318,405 7,413,365 4,044,885                                             |     |
| ⊕ 1 Employee                              | + Bikes 184,883.75\$ 498,900.48\$ 638,794.59\$ 334,981.23\$                                     |     |
| 🗄 📴 Geography                             | + Clothing 859.41\$ 12,139.72\$ 21,796.70\$ 9,650.38\$                                          |     |
| 🗄 💓 Internet Sales Orde                   | + Components 15,386.88\$ 90,252.35\$ 137,062.55\$ 52,275.37\$                                   |     |
| 🕀 💓 Organization                          |                                                                                                 |     |
| 😑 💓 Product                               |                                                                                                 |     |
| 😑 🏭 Product Categor                       | Pacalus Engight Cost                                                                            |     |
| Σ (All)                                   |                                                                                                 |     |
| Category                                  |                                                                                                 |     |
| Subcategory                               |                                                                                                 |     |
| Product                                   |                                                                                                 |     |
| Maagurag                                  |                                                                                                 |     |
|                                           |                                                                                                 |     |
| Exchange Rates                            |                                                                                                 |     |
| Finance                                   |                                                                                                 |     |
| 🗄 🛅 Internet Sales 🛛 🗏                    |                                                                                                 |     |
| 🗆 🚞 Reseller Sales                        |                                                                                                 |     |
| Discount Amount                           |                                                                                                 |     |
| 🕥 Discount Percen                         |                                                                                                 |     |
| 🚫 Reseller Averag                         |                                                                                                 |     |
| Seseller Averag                           |                                                                                                 |     |
| Reseller Extend                           |                                                                                                 |     |
| Reseller Freight                          |                                                                                                 |     |
| Sate III                                  |                                                                                                 |     |
| I Sets                                    |                                                                                                 |     |
|                                           |                                                                                                 |     |
|                                           | Highlight                                                                                       |     |
| Adventure Works Version: 1                | Cube: uranus\sql2008, Adventure Works DW 2008R2 Folders, Adventure Works   Rows: 4   Columns: 4 |     |

Save and close it:

| 🧿 Report Designer - Dashboa               |                                                              | = x |
|-------------------------------------------|--------------------------------------------------------------|-----|
| Report <u>V</u> iew <u>D</u> ata <u>T</u> | [able                                                        | /   |
| E 🕒 🕒 🔁 🐹                                 | Description   😋 🔌 🔂   100% 👻 🌐   Table 🔹   🔣 🖑 🗐             |     |
| Dimensions 🚺 🔛 🔛 🔛 🕀 🕀                    | Columns 🖹 - + Date/Date.Calendar - 🕵 ×                       |     |
| 🕀 💓 Customer                              | Rows 📙 - + Product/Product Categories - 🗔 ×                  |     |
| 🕀 💽 Date                                  | Para (Colores Eller Carbins                                  |     |
| 🕀 💽 Delivery Date                         | Rows / Columns Hiter Sorang                                  |     |
| 🕀 💓 Department                            | Context Product/Prod + CY 2005 + CY 2006 + CY 2007 + CY 2008 |     |
| 🕀 💓 Destination Currency                  | + Accessories 505.89\$ 2,318.40\$ 7,413.36\$ 4,044.88\$      |     |
| o ter sustance                            | Bikes 184.883.75\$ 498.900.48\$ 638.794.59\$ 334.981.23\$    |     |

| 😫 Report Designer - Adventure Works (Version 1) |                                             |                                                             |        |     |  |  |  |  |  |
|-------------------------------------------------|---------------------------------------------|-------------------------------------------------------------|--------|-----|--|--|--|--|--|
| Report <u>P</u> age <u>V</u>                    | <u>/</u> iew <u>D</u> ata <u>D</u> ashboard | Tools                                                       |        |     |  |  |  |  |  |
| i 🔾 🕤 🖪 🔣                                       | 🕹 🔕 🗊 🦪 🛃                                   | 🛐 🄢 Description 🛛 🐮 🔃 🔁 📚                                   |        |     |  |  |  |  |  |
| Dimensions 🛛 🖉 🔛                                | Context                                     | Table 1                                                     | 5 S    | ۶ 🗶 |  |  |  |  |  |
| 🗄 💓 Account 🔷                                   |                                             | Product/Prod + CY 2005 + CY 2006 + CY 2007 + CY 2008        |        |     |  |  |  |  |  |
| 🗄 💆 Customer                                    |                                             | + Accessories 505.69% 2,316.40% 7,413.30% 4,044.00%         |        |     |  |  |  |  |  |
| 🕒 💆 Date                                        |                                             | + Clothing 859.41\$ 12,139.72\$ 21,796.70\$ 9,650.38\$      |        |     |  |  |  |  |  |
| ⊕ i Date ≡                                      |                                             | Components 15,386.88\$ 90,252.35\$ 137,062.55\$ 52,275.37\$ |        |     |  |  |  |  |  |
| 🕀 🎎 Date                                        |                                             |                                                             |        |     |  |  |  |  |  |
| 🕀 👬 Date                                        |                                             |                                                             |        |     |  |  |  |  |  |
| 🕀 🎲 Date                                        |                                             |                                                             |        |     |  |  |  |  |  |
| 🕀 🚦 Date                                        |                                             |                                                             |        |     |  |  |  |  |  |
| 🕀 👖 Date                                        |                                             |                                                             |        |     |  |  |  |  |  |
| 🕀 👖 Date                                        |                                             |                                                             |        |     |  |  |  |  |  |
| 🕀 👖 Date                                        |                                             |                                                             |        |     |  |  |  |  |  |
| 🕀 🔐 Date                                        |                                             |                                                             |        |     |  |  |  |  |  |
| B B Date                                        |                                             |                                                             |        |     |  |  |  |  |  |
| Date                                            |                                             |                                                             |        |     |  |  |  |  |  |
|                                                 |                                             |                                                             |        |     |  |  |  |  |  |
| Measures                                        |                                             |                                                             |        |     |  |  |  |  |  |
| 🚫 Reseller. 🔼                                   |                                             |                                                             |        |     |  |  |  |  |  |
| Reseller.                                       |                                             |                                                             |        |     |  |  |  |  |  |
| Reseller.                                       |                                             |                                                             |        |     |  |  |  |  |  |
| 🚫 Reseller.                                     |                                             |                                                             |        |     |  |  |  |  |  |
| 🔇 Reseller.                                     |                                             |                                                             |        |     |  |  |  |  |  |
| Reseller.                                       |                                             |                                                             |        |     |  |  |  |  |  |
| Reseller.                                       |                                             |                                                             |        |     |  |  |  |  |  |
| Reseller.                                       |                                             |                                                             |        |     |  |  |  |  |  |
| A Sales Ouota                                   |                                             |                                                             |        |     |  |  |  |  |  |
| Gales Summ                                      | Add                                         |                                                             |        |     |  |  |  |  |  |
|                                                 | Table/Chart                                 |                                                             |        |     |  |  |  |  |  |
| Sets 🔳 🖬                                        | Scatter-diagram                             |                                                             |        |     |  |  |  |  |  |
| 🕀 🔂 Sets                                        | Existing Page                               |                                                             |        |     |  |  |  |  |  |
|                                                 |                                             |                                                             |        |     |  |  |  |  |  |
|                                                 | 🎎 Table 1  😹 Table 1                        | (4) 👫 TreeMap 1 👫 Scatter 1 🙆 Dashboard 1                   | Search | -   |  |  |  |  |  |

As a result, on the dashboard page you will see the constructed table:

When we add objects to a dashboard, we can set up their future position. Let us add a treemap on the dashboard:

| Report Designer - Adventure Works (Version 1)                                                                                                    |                                                                                                    |        |  |  |  |  |  |  |
|----------------------------------------------------------------------------------------------------|----------------------------------------------------------------------------------------------------|--------|--|--|--|--|--|--|
| Report <u>P</u> age <u>V</u> iew <u>D</u> ata <u>D</u> ashboard                                                                                                    | T <u>o</u> ols                                                                                                    |        |  |  |  |  |  |  |
| 🕹 ຊ 😰 🦪 🛃 🔄 🕒 🗎                                                                                                    | 📑 🔢 Description 🛛 🕐 🖎 🗘 👁 🦹                                                                                                    |        |  |  |  |  |  |  |
| Dimensions Image: Context   Dimensions Image: Context   Dimensions Image: Context   Date Image: Context   Date Image: Context   Date Image: Context   Date Image: Context   Date Image: Context   Date Image: Context   Date Image: Context   Image: Context Image: Context   Image: Context Image: Context <t< td=""><td>Table 1         Product/Prod.       C Y 2005       C Y 2006       C Y 2007         Components       184,883.755       498,990.485       638,79         Components       15,386.885       90,252.355       137,06</td><td></td></t<> | Table 1         Product/Prod.       C Y 2005       C Y 2006       C Y 2007         Components       184,883.755       498,990.485       638,79         Components       15,386.885       90,252.355       137,06 |        |  |  |  |  |  |  |
| 👪 Table 1 🔛 Table 1                                                                                                    | I (4) 🔥 TreeMap 1 👯 Scatter 1 💿 Dashboard 1 Se                                                                                                    | arch + |  |  |  |  |  |  |

The area marked with yellow shows that the treemap will be located exactly in that area:

| 🔋 Report Designer - Adventure Works (Version 1) |                                         |                   |              |               |         |                         |             |                                                                                                    |  |  |
|-------------------------------------------------|-----------------------------------------|-------------------|--------------|---------------|---------|-------------------------|-------------|----------------------------------------------------------------------------------------------------|--|--|
| Report <u>P</u> age <u>V</u>                    | /iew <u>D</u> ata <u>D</u> ashboard     | T <u>o</u> ols    |              |               |         |                         |             |                                                                                                    |  |  |
| - C O 🖪 🖪                                       | 💾 🔢 🔢 🚱 👘 🐏 🚱 💽 🔢 Description 🛛 😋 🏷 🔁 🗞 |                   |              |               |         |                         |             |                                                                                                    |  |  |
| Dimensions 🛛 🔯 🔛                                | Context                                 | Table 1           |              | 5 3           | k 🥜 🗙   | TreeMap 1               |             | <b>A</b> 🖉 🕺                                                                                                    |  |  |
| 🕀 过 Account                                     |                                         | Product/Prod      | + CY 2005    | + CY 2006     | + CY 20 | Guardian Bank           | Reserve S   | Security                                                                                                    |  |  |
| 🕀 💓 Customer                                    |                                         | + Accessories     | 505.89\$     | 2,318.40\$    | 7,41    | 96,333.07\$             | 84,474.66   | 5\$                                                                                                    |  |  |
| 😑 💽 Date                                        |                                         | + Dikes           | 184,883.75\$ | 12 139 72¢    | 21 79   | 434.895                 | 452.70\$    |                                                                                                    |  |  |
| 🕀 🏭 Date                                        |                                         | + Components      | 15,386.88\$  | 90,252.35\$   | 137,06  |                         |             |                                                                                                    |  |  |
| 🗄 👬 Date                                        |                                         |                   |              |               |         |                         |             |                                                                                                    |  |  |
| 🙂 👬 Date                                        |                                         |                   |              |               |         |                         |             |                                                                                                    |  |  |
| Date                                            |                                         |                   |              |               |         |                         |             |                                                                                                    |  |  |
| Date                                            |                                         |                   |              |               |         |                         |             |                                                                                                    |  |  |
| Date                                            |                                         |                   |              |               |         |                         |             |                                                                                                    |  |  |
| Date                                            |                                         |                   |              |               |         |                         |             |                                                                                                    |  |  |
| 🕀 🛃 Date                                        |                                         |                   |              |               |         | United Security         | Internation | al Security                                                                                                    |  |  |
| 🗉 🛛 Date                                        |                                         |                   |              |               |         | 76.589.05\$             |             | t construction of the second second sec |  |  |
| 🕀 👖 Date                                        |                                         |                   |              |               |         | 453.20\$                | 433.13\$    |                                                                                                    |  |  |
| 🕀 🗱 Date                                        |                                         |                   |              |               |         |                         |             |                                                                                                    |  |  |
| 🕀 👖 Date                                        |                                         |                   |              |               |         |                         |             |                                                                                                    |  |  |
| C II Data                                       |                                         |                   |              |               |         |                         |             |                                                                                                    |  |  |
| Measures 📃 🖲                                    |                                         |                   |              |               |         |                         |             |                                                                                                    |  |  |
| 🚫 Reseller. 🔺                                   |                                         |                   |              |               |         |                         |             |                                                                                                    |  |  |
| Reseller.                                       |                                         |                   |              |               |         |                         |             |                                                                                                    |  |  |
| Reseller.                                       |                                         |                   |              |               |         | Primary Bank & Reserve  |             | Primary Intern                                                                                                    |  |  |
| Reseller.                                       |                                         |                   |              |               |         | 70,346.04\$             |             | 58,281.81\$                                                                                                    |  |  |
| Reseller                                        |                                         |                   |              |               |         | 446.46\$                |             | 449.36\$                                                                                                    |  |  |
| Reseller.                                       |                                         |                   |              |               |         |                         |             |                                                                                                    |  |  |
| Reseller.                                       |                                         |                   |              |               |         |                         |             |                                                                                                    |  |  |
| Reseller.                                       |                                         |                   |              |               |         |                         |             |                                                                                                    |  |  |
| 🕀 🛅 Sales Quota 💼                               | Add                                     |                   |              |               |         | International Bank      |             |                                                                                                    |  |  |
| 🕀 🧰 Sales Summ                                  | Table/Chart                             |                   |              |               |         | 69,215.31\$<br>445 94\$ |             |                                                                                                    |  |  |
|                                                 | Treemap                                 |                   |              |               |         | 10.010                  |             |                                                                                                    |  |  |
| Sets 📃 🗉                                        | Scatter-diagram                         |                   |              |               |         |                         |             |                                                                                                    |  |  |
| 🕀 🗖 Sets                                        | Existing Page                           |                   |              | _             |         |                         |             |                                                                                                    |  |  |
|                                                 |                                         |                   |              |               | •       |                         |             |                                                                                                    |  |  |
|                                                 | 18 Table 1                              | (4) 🛛 📲 🕄 TreeMap | 1 Scatter 1  | 🚺 Dashboard 1 |         |                         |             | Search 👻                                                                                                    |  |  |

2. You can create new Dashboard objects using existing pages:

Select "Existing Page" as shown below and drop it on the dashboard area:

| Add                       |                 |               |               |
|---------------------------|-----------------|---------------|---------------|
| 🔢 Table/Chart             |                 |               |               |
| No. Treemap               |                 |               |               |
| 🔣 Scatter-diagram         |                 |               |               |
| 🔝 Existing Page           |                 | •             |               |
| i 😹 Table 1 🛛 😹 Table 1 ( | (4) 🔣 TreeMap : | 1 🔀 Scatter 1 | 🙉 Dashboard 1 |

In the next dialog select one of existing pages:

| Page Selector                                                             |     | x |
|---------------------------------------------------------------------------|-----|---|
| Search                                                                    |     | × |
| Administrator's Pages<br>Table 1<br>Table 1 (4)<br>TreeMap 1<br>Scatter 1 |     |   |
| OK Can                                                                    | cel |   |

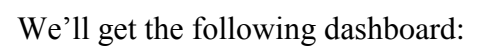

| Context                   | Table 1          |                 |                |               | C     | Č. 🤌 | × |
|---------------------------|------------------|-----------------|----------------|---------------|-------|------|---|
|                           | Product/Product  | + CY 2007       | + CY 2008      | Total         |       |      |   |
|                           | + Road Bikes     | 11,294,381.37\$ | 4,448,636.90\$ | 15 743 018,26 |       |      |   |
|                           | 🕂 Mountain Bikes | 8,854,263.03\$  | 3,902,246.74\$ | 12 756 509,77 |       |      |   |
|                           | Total            | 20 148 644,40   | 8 350 883,64   | 28 499 528,04 |       |      |   |
| Add                       | Total            | 20 148 644,40   | 8 350 883,64   | 28 499 528,04 |       |      |   |
| Existing Page             |                  |                 |                |               |       |      |   |
|                           |                  |                 | -              |               |       |      |   |
| 1 🔀 Table 1 🛛 🔢 Table 1 🕄 | 4) 🛛 🌇 TreeMap 1 | Scatter 1       | 🖲 Dashboard 1  |               | Searc | h    | • |

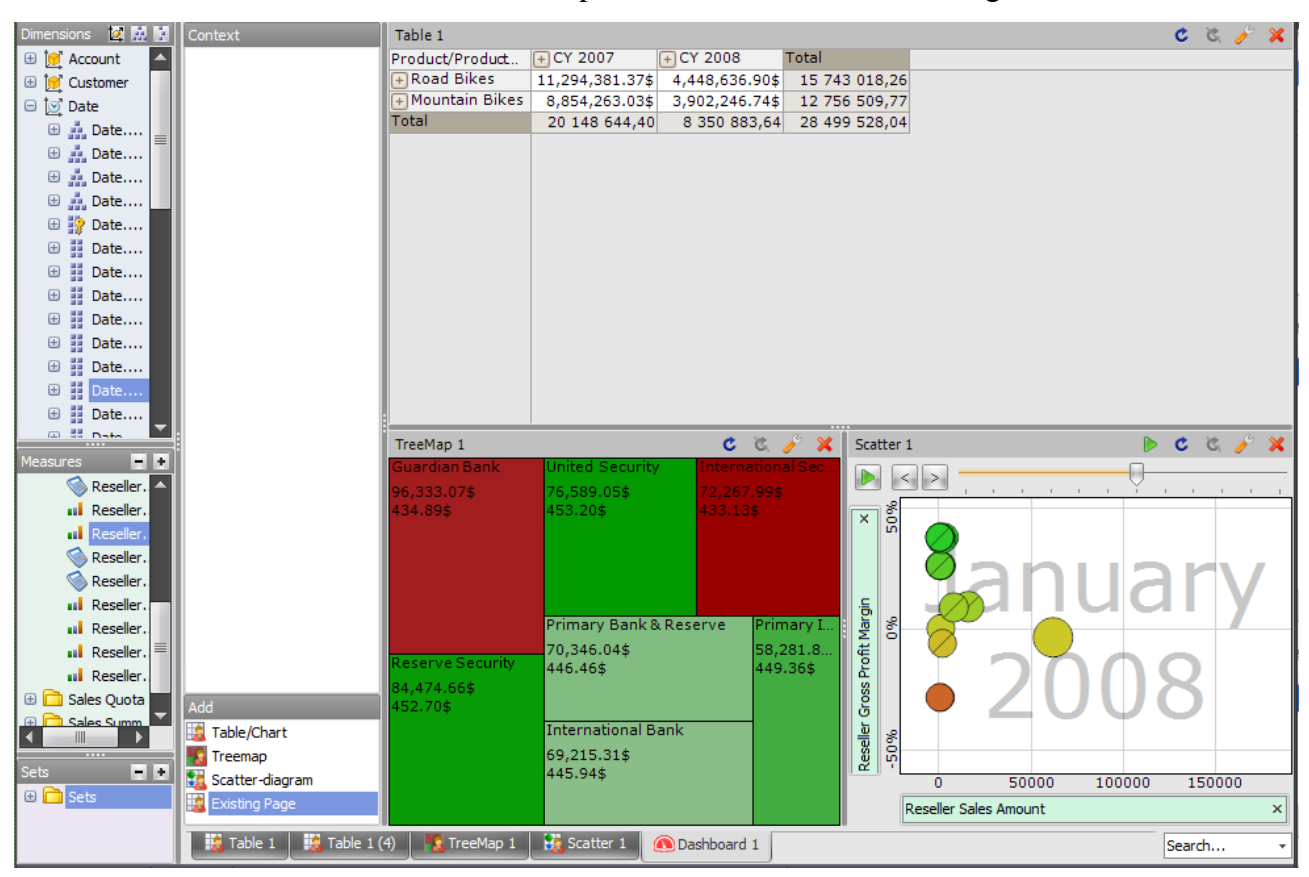

One after another let us add a treemap and a scatter. After that we'll get this:

#### 5.10.3 Navigation on the Dashboard

You can perform navigation on the dashboard and change it using the context menu:

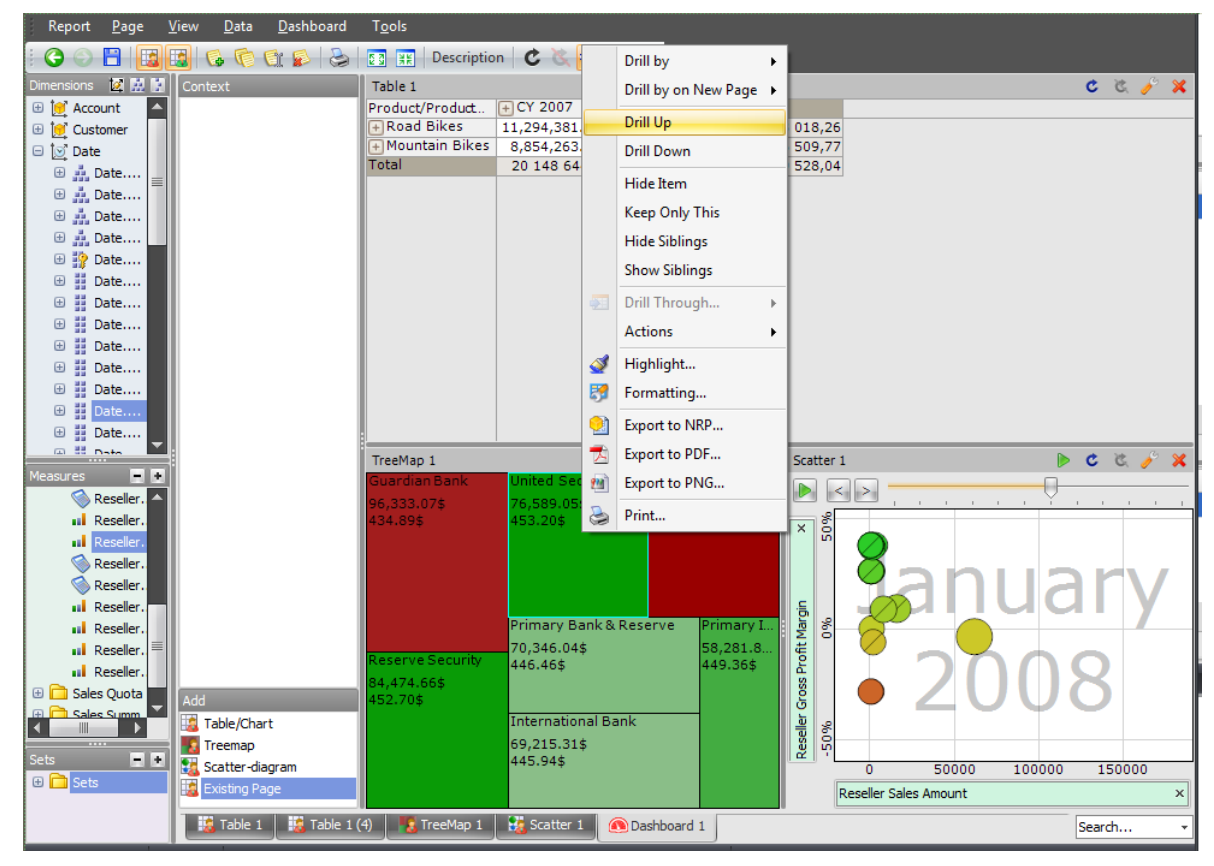

All these options of the context menu were earlier described in this manual.

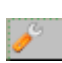

You can edit every component of the dashboard separately by pressing the following button

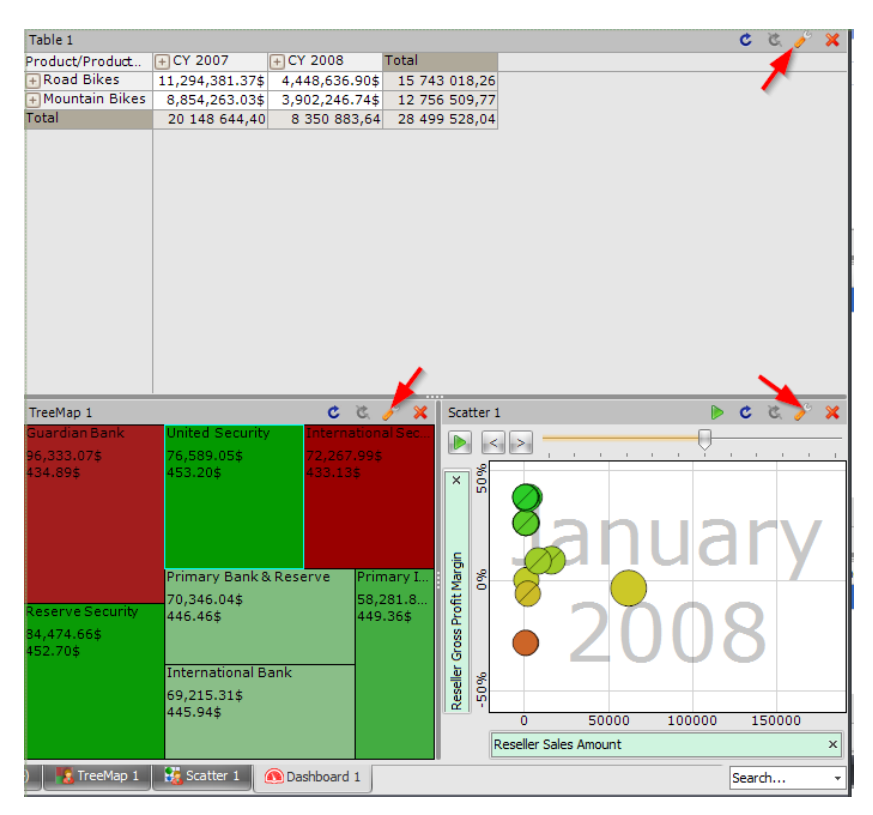

There is a context menu with the "Edit" item on the header of the component:

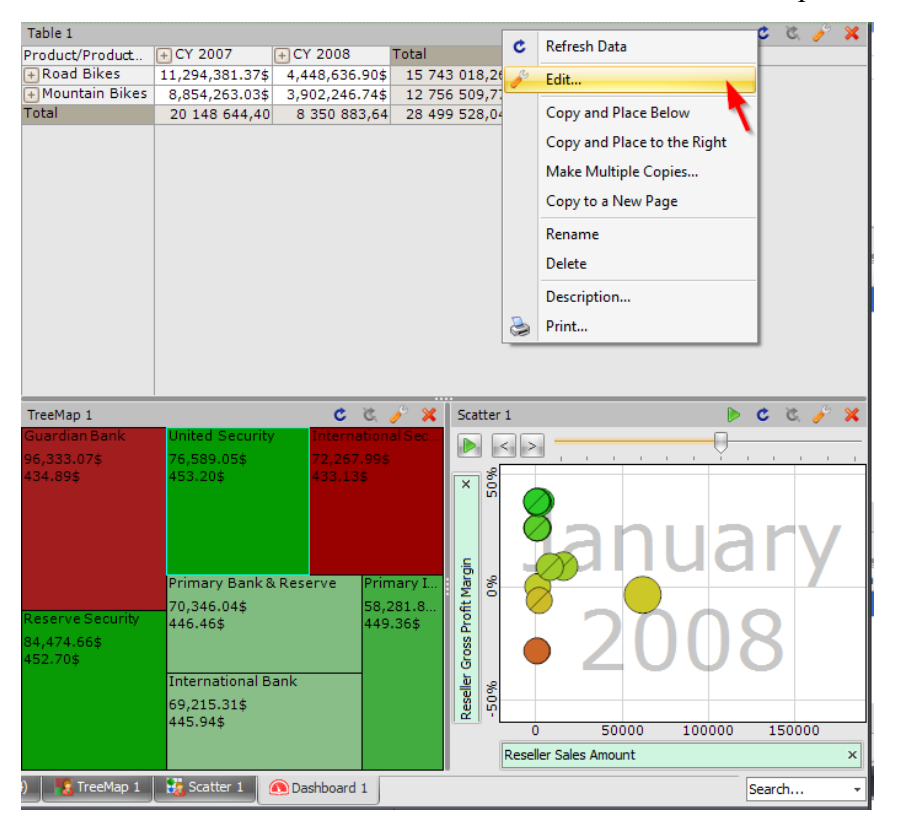

This context menu has a set of other actions, for example "Make Multiple Copies". Let us look more closely at this action.

Let us assume that we're interested in getting sales by days of the week. Let us edit the following component:

| Table 1          |                 |                |        |       |       |                       | C            | 3    | 🥕 🗶  |
|------------------|-----------------|----------------|--------|-------|-------|-----------------------|--------------|------|------|
| Product/Product  | + CY 2007       | + CY 2008      | Total  |       |       |                       |              |      |      |
| 🕂 Road Bikes     | 11,294,381.37\$ | 4,448,636.90\$ | 15 74  | 3 018 | 3,26  |                       |              | 1    | Edit |
| 🕂 Mountain Bikes | 8,854,263.03\$  | 3,902,246.74\$ | 12 75  | 6 509 | ,77   |                       |              |      |      |
| Total            | 20 148 644,40   | 8 350 883,64   | 28 49  | 9 528 | 3,04  |                       |              |      |      |
|                  |                 |                |        |       |       | х<br>                 |              |      |      |
| TreeMap 1        | ·               | ,5 <b>5</b>    | 🤌 🗶    | Scat  | ter 1 | 1 🛛                   | c            | 3    | 🤌 🗙  |
| Guardian Bank    | United Security | Internation    | al Sec |       |       |                       |              |      |      |
| 96,333.07\$      | 76,589.05\$     | 72,267.99\$    | ;      |       |       | <b>1111111111111</b>  | 1 1          |      |      |
| 434.89\$         | 453.20\$        | 433.13\$       |        | ×     | 50%   | Sanua                 | 16           |      |      |
|                  | Primary Bank 8  | Reserve Prin   | narv I | arg   | 8     |                       |              |      |      |
|                  | 70.346.04\$     | 58.            | 281.8  | μU    | 0     |                       |              |      |      |
| Reserve Security | 446.46\$        | 449            | .36\$  | Prof  |       |                       |              |      |      |
| 84,474.66\$      |                 |                |        | SS    |       |                       | X            |      |      |
| 452.70\$         |                 |                |        | 5     |       |                       | $\mathbf{U}$ | /    |      |
|                  | International B | ank            |        | l le  | 8     |                       |              |      |      |
|                  | 69,215.31\$     |                |        | Se    | 5     |                       |              |      |      |
|                  | 445.94\$        |                |        |       |       | 0 50000 100000        | 15           | 5000 | 0    |
|                  |                 |                |        |       | F     | Reseller Sales Amount |              |      | ×    |
| 4) 🛛 🍢 TreeMap 1 | 🚼 Scatter 1 🛛 🤅 | 🖲 Dashboard 1  |        |       |       |                       | Searc        | h    | +    |

In the designer for this component put the "Date.Day of Week" into context and select the first day of the week:

| Member Selector: Date/Date.Day of Week | x |
|----------------------------------------|---|
| Selection Filter Options               |   |
| 🖃 Σ) 🗌 All Periods                     |   |
|                                        |   |
|                                        |   |
| 3                                      |   |
| 4                                      |   |
| 5                                      |   |
|                                        |   |
|                                        |   |
|                                        |   |

| Columns 🖼 🗖 🛨           | Date/Date Calenc  | lar + 👩 X        |                |              |  |  |  |  |  |
|-------------------------|-------------------|------------------|----------------|--------------|--|--|--|--|--|
|                         | Date/Date/Calent  |                  | _              |              |  |  |  |  |  |
| Rows 😫 - +              | Product/Product ( | Categories 👻 🗔 🗙 |                |              |  |  |  |  |  |
|                         |                   |                  | _              |              |  |  |  |  |  |
| Rows / Columns          |                   |                  |                |              |  |  |  |  |  |
| Context                 | Product/Pro       | + CY 2007        | + CY 2008      | Total        |  |  |  |  |  |
| C > Date/Date Da        | Road Bikes        | 1,669,765.68\$   | 742,036.00\$   | 2,411,801.67 |  |  |  |  |  |
|                         | Mountain Bi       | 1,221,168.57\$   | 781,229.38\$   | 2,002,397.95 |  |  |  |  |  |
|                         | Touring Bikes     | 542,685.66\$     | 1,192,863.49\$ | 1,735,549.15 |  |  |  |  |  |
|                         | Road Frames       | 338,348.75\$     | 102,948.01\$   | 441,296.76   |  |  |  |  |  |
|                         | Mountain Fr       | 318,876.00\$     | 220,929.06\$   | 539,805.06   |  |  |  |  |  |
|                         | Touring Fra       | 151,825.98\$     | 181,629.60\$   | 333,455.58   |  |  |  |  |  |
| Measures                | Jerseys           | 47,202.85\$      | 33,427.20\$    | 80,630.05    |  |  |  |  |  |
| Measures                | Wheels            | 45,116.98\$      |                | 45,116.98    |  |  |  |  |  |
| Reseller Sales Amount × | Shorts            | 22,622.88\$      | 23,403.39\$    | 46,026.27    |  |  |  |  |  |
|                         | Vests             | 19,266.23\$      | 20,275.21\$    | 39,541.44    |  |  |  |  |  |
|                         | Gloves            | 16,817.91\$      | 3,817.33\$     | 20,635.24    |  |  |  |  |  |
|                         | Helmets           | 16,714.80\$      | 11,967.80\$    | 28,682.60    |  |  |  |  |  |
|                         | Cranksets         | 16,060.80\$      | 20,937.76\$    | 36,998.57    |  |  |  |  |  |
|                         | Bike Racks        | 14,905.27\$      | 17,984.69\$    | 32,889.96    |  |  |  |  |  |
|                         | Handlebars        | 14,720.18\$      | 8,655.01\$     | 23,375.18    |  |  |  |  |  |
|                         | Tights            | 14,047,55\$      |                | 14,047,55    |  |  |  |  |  |
|                         | Pedals            | 12,733.48\$      | 13,728.31\$    | 26,461.78    |  |  |  |  |  |
|                         | Bib-Shorts        | 11,361.45\$      |                | 11,361.45    |  |  |  |  |  |
|                         | Hydration P       | 5,367.40\$       | 6,758.86\$     | 12,126.26    |  |  |  |  |  |
|                         | Saddles           | 5,298.99\$       | 5,416.96\$     | 10,715.94    |  |  |  |  |  |
|                         | Brakes            | 5,112.00\$       | 5,878,80\$     | 10,990.80    |  |  |  |  |  |
|                         | Derailleurs       | 4,786.18\$       | 8,616.66\$     | 13,402.84    |  |  |  |  |  |
|                         | Bottom Brac       | 3,385,43\$       | 7,378,30\$     | 10,763.72    |  |  |  |  |  |
|                         | Headsets          | 2,841.04\$       |                | 2,841.04     |  |  |  |  |  |
|                         | Forks             | 2,185.92\$       |                | 2,185,92     |  |  |  |  |  |
|                         | Caps              | 2.032.01\$       | 1,154,59\$     | 3,186,60     |  |  |  |  |  |
|                         | Socks             | 1.393.56\$       | 1,564,77\$     | 2,958,33     |  |  |  |  |  |
|                         | Locks             | 1.050.00\$       | -,+            | 1,050.00     |  |  |  |  |  |
|                         | Cleaners          | 1.016.99\$       | 1,109,96\$     | 2,126,96     |  |  |  |  |  |
|                         | Pumps             | 971.51\$         | 2/205004       | 971.51       |  |  |  |  |  |
|                         | Bottles and       | 645.77\$         | 655,80\$       | 1.301.57     |  |  |  |  |  |
|                         | Chains            | 485,76\$         | 1.020.10\$     | 1,505.86     |  |  |  |  |  |
| Highlight               | Tires and Tu      | 115.42\$         | 92.06\$        | 207.47       |  |  |  |  |  |
|                         |                   | 110.420          | 52.00\$        | 207.47       |  |  |  |  |  |

# As a result we'll get the following report:

| Context                 | Table 1         |                   |                        |             |              |        | 1                                | 🗶 🔦 🔊 🏅    |
|-------------------------|-----------------|-------------------|------------------------|-------------|--------------|--------|----------------------------------|------------|
|                         | Product/Pro     | + CY 2007         | + CY 2008              | Total       |              | C      | Refresh Data                     |            |
|                         | + Road Bikes    | 1,669,765.68\$    | 742,036.00\$           | 2,411,801.6 | 57           | G      | Edit                             |            |
|                         | + Mountain      | 1,221,168.57\$    | 781,229.38\$           | 2,002,397.9 | 95           | 1      | Luit                             |            |
|                         | + Touring B     | 542,685.66\$      | 1,192,863.49\$         | 1,735,549.1 | .5           |        | Copy and Place Below             |            |
|                         | 🕂 Road Fra      | 338,348.75\$      | 102,948.01\$           | 441,296.7   | 76           |        | Converse Diseases to the Disebet |            |
|                         | 🕂 Mountain      | 318,876.00\$      | 220,929.06\$           | 539,805.0   | )6           |        | Copy and Place to the Right      |            |
|                         | 🕂 Touring F     | 151,825.98\$      | 181,629.60\$           | 333,455.5   | 58           |        | Make Multiple Copies             |            |
|                         | + Jerseys       | 47,202.85\$       | 33,427.20\$            | 80,630.0    | )5           |        | Convito a New Page               | 1          |
|                         | + Wheels        | 45,116.98\$       |                        | 45,116.9    | 8            |        | Copy to a New Page               |            |
|                         | + Shorts        | 22,622.88\$       | 23,403.39\$            | 46,026.2    | 27           |        | Rename                           |            |
|                         | + Vests         | 19,266.23\$       | 20,275.21\$            | 39,541.4    | 4            |        |                                  |            |
|                         | + Gloves        | 16,817.91\$       | 3,817.33\$             | 20,635.2    | 24           |        | Delete                           |            |
|                         | + Helmets       | 16,714.80\$       | 11,967.80\$            | 28,682.6    | 50           |        | Description                      |            |
|                         | 🕂 Cranksets     | 16,060.80\$       | 20,937.76\$            | 36,998.5    | 57           | -      |                                  |            |
|                         | 🕂 Bike Racks    | 14,905.27\$       | 17,984.69\$            | 32,889.9    | 96           | 3      | Print                            |            |
|                         | 🕀 Handlebars    | 14,720.18\$       | 8,655.01\$             | 23,375.1    | .8           | _      |                                  | · •        |
|                         | 🕂 Tights        | 14,047.55\$       |                        | 14,047.5    | 55           |        |                                  |            |
|                         | + Pedals        | 12,733.48\$       | 13,728.31\$            | 26,461.7    | 8            |        |                                  |            |
|                         | TreeMap 1       |                   | Ċ                      | ء 🎸 发       | Scatter      | 1      | D                                | 🗙 🔶 🔊 🎗    |
|                         | Guardian Bank   | United Sec        | urity Interna          | ational Sec |              |        | I []                             |            |
|                         | 96,333.07\$     | 76,589.055        | \$ <mark>72,267</mark> | .99\$       |              |        | <u> </u>                         |            |
|                         | 434.89\$        | 453.20\$          | 433.13                 | \$          | x 8          |        |                                  |            |
|                         |                 |                   |                        |             | - u          |        |                                  |            |
|                         |                 |                   |                        |             |              | 8      |                                  |            |
|                         |                 |                   |                        |             |              |        | anua                             | <b>r\/</b> |
|                         |                 |                   |                        |             | <u> </u>     | -      | MIIUU                            |            |
|                         |                 | Primary Ba        | ank & Reserve          | Primary I   | <b>2</b> %   | - 7    |                                  | -          |
|                         |                 | 70 346 046        | ŧ                      | 58 281 8    | 0 3          |        | 3                                |            |
|                         | Reserve Secur   | ity 446.46\$      | ٢                      | 449.36\$    | te           |        |                                  |            |
|                         | 84,474,66\$     |                   |                        |             | S            |        |                                  | <b>~</b>   |
| Add                     | 452.70\$        |                   |                        |             | Ë I          |        |                                  |            |
| Table/Chart             |                 | Internation       | nal Bank               | 1           | <u>ه</u> . ه |        |                                  |            |
| Treeman                 |                 | 69 215 314        | ŧ                      |             | 8 6          |        |                                  |            |
| Castles diseren         |                 | 445.94\$          | ۲                      |             | 2 P          |        |                                  |            |
| Scatter-ulagram         |                 |                   |                        |             | ſ            | 0      | 50000 100000                     | 150000     |
| Existing Page           |                 |                   |                        |             |              | Resell | er Sales Amount                  | ×          |
| 🤹 Table 1 🛛 🎎 Table 1 ( | (4) 🛛 🚺 TreeMag | p 1 🛛 👫 Scatter 1 | 🚺 🙆 Dashboard          | 1           |              |        | s                                | earch +    |

Save this component and close it. Now let us create several components based on that:

In the member selector window select all the rest days of the week:

| Creation of multiple of the second second | copies of a component              | x |  |  |  |  |
|----------------------------------------------------------------------------------------------------|------------------------------------|---|--|--|--|--|
| Select a hierarchy<br>a copy on them                                                                                                    | from the list and elements to make |   |  |  |  |  |
| Prefix for Component<br>Name:                                                                                                    | Table 1                            |   |  |  |  |  |
| Hierarchy:                                                                                                    | Date/Date.Day of Week              | - |  |  |  |  |
| Selection Filter Sort                                                                                                    | ting Options                       |   |  |  |  |  |
| 🖃 🔁 🗌 All Periods                                                                                                    |                                    |   |  |  |  |  |
| 0 1                                                                                                    |                                    |   |  |  |  |  |
|                                                                                                    |                                    |   |  |  |  |  |
| I I I I I I I I I I I I I I I I I I I                                                                                                    |                                    |   |  |  |  |  |
| <b>V</b> 4                                                                                                    |                                    |   |  |  |  |  |
| S                                                                                                    |                                    |   |  |  |  |  |
|                                                                                                    |                                    |   |  |  |  |  |
| 7                                                                                                    |                                    |   |  |  |  |  |
|                                                                                                    |                                    |   |  |  |  |  |
|                                                                                                    |                                    |   |  |  |  |  |
|                                                                                                    |                                    |   |  |  |  |  |

#### As a result we'll get this warning:

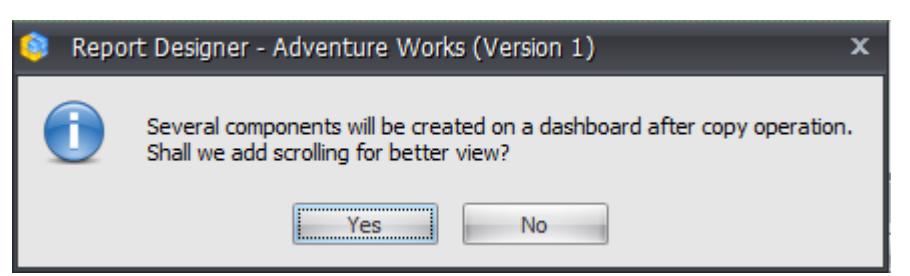

Pressing "Yes" will add a scrolling to the dashboard. The dashboard will look like this:

| Context                   | Table 1       |                  |                |              | ( | Ċ   | Ċ. 🥕 | × -      |
|---------------------------|---------------|------------------|----------------|--------------|---|-----|------|----------|
|                           | Product/Pro   | + CY 2007        | + CY 2008      | Total        |   |     |      |          |
|                           | 🕂 Road Bikes  | 1,669,765.68\$   | 742,036.00\$   | 2,411,801.67 |   |     |      | <b>A</b> |
|                           | 🕂 Mountain    | 1,221,168.57\$   | 781,229.38\$   | 2,002,397.95 |   |     |      |          |
|                           | 🕂 Touring B   | 542,685.66\$     | 1,192,863.49\$ | 1,735,549.15 |   |     |      |          |
|                           | 🕂 Road Fra    | 338,348.75\$     | 102,948.01\$   | 441,296.76   |   |     |      |          |
|                           | 🕂 Mountain    | 318,876.00\$     | 220,929.06\$   | 539,805.06   |   |     |      | <b>—</b> |
|                           | Table 1 2     |                  |                |              | c | Ċ   | C. 🤌 | 💥 ≡      |
|                           | Product/Pro   | + CY 2007        | + CY 2008      | Total        |   |     |      |          |
|                           | Road Bikes    | 1,332,648.01\$   |                | 1,332,648.01 |   |     |      |          |
|                           | Mountain Bi   | 1,087,683.52\$   |                | 1,087,683.52 |   |     |      |          |
|                           | Touring Bikes | 625,327.95\$     |                | 625,327.95   |   |     |      |          |
|                           | Mountain Fr   | 163,013.15\$     |                | 163,013.15   |   |     |      |          |
|                           | Road Frames   | 121.370.01\$     | 2.141.39\$     | 123.511.39   |   |     |      |          |
|                           | Table 1 3     |                  |                |              | c | Ċ   | Č. 🥖 | ×        |
|                           | Product/Pr    | + CY 2007        | + CY 2008 1    | Total        |   |     |      |          |
|                           | Road Bikes    | 1,518,931.08\$   | 1,187,244.96\$ | 2,706,176.04 |   |     |      | <b>A</b> |
|                           | Mountain B    | 827,850.44\$     | 970,235.73\$   | 1,798,086.16 |   |     |      |          |
|                           | Road Fram     | 187,222.58\$     | 91,619.61\$    | 278,842.19   |   |     |      |          |
|                           | Mountain F    | 176,103.87\$     | 201,866.96\$   | 377,970.83   |   |     |      |          |
|                           | Wheels        | 63,931.78\$      |                | 63,931.78    |   |     |      |          |
|                           | Tights        | 19,467.78\$      |                | 19,467.78    |   |     |      | -        |
|                           | Table 1 4     |                  |                |              | ( | Ċ   | Ċ. 🥜 | ×        |
|                           | Product/Prod  | . + CY 2007      | + CY 2008      | Total        |   |     |      |          |
|                           | Road Bikes    | 1,107,136.01     | \$             | 1,107,136.0  | 1 |     |      | <b>A</b> |
|                           | Touring Bikes | 1,002,168.64     | \$             | 1,002,168.6  | 4 |     |      |          |
|                           | Mountain Bike | s 992,569.77     | \$             | 992,569.7    | 7 |     |      |          |
|                           | Mountain Fra  | . 305,923.50     | \$             | 305,923.5    | 0 |     |      |          |
|                           | Road Frames   | 286,422.59       | \$             | 286,422.5    | 9 |     |      | <b>–</b> |
| Add                       | Table 1 5     |                  |                |              | C | Ċ   | C. 🥜 | ×        |
| Table (Chart              | Product/Pro   | + CY 2007        | + CY 2008      | Total        |   |     |      |          |
|                           | Road Bikes    | 3,096,349.61\$   | 955,418.76\$   | 4,051,768.37 |   |     |      | <b>A</b> |
| Treemap                   | Mountain Bi   | 2,250,218.82\$   | 765,665.86\$   | 3,015,884.68 |   |     |      |          |
| 🎇 Scatter-diagram         | Touring Bikes | 973,645.62\$     | 938,258.09\$   | 1,911,903.72 |   |     |      |          |
| 🎎 Existing Page           | Mountain Fr   | 416,351.05\$     | 202,170.65\$   | 618,521.70   |   |     |      |          |
|                           | Road Ecomoc   | 100 474 104      | 105 100 454    | 202 576 64   | 1 |     |      |          |
| 1 😹 Table 1 🛛 👬 Table 1 ( | 4) 🛛 🚺 TreeMa | ap 1 🔡 👬 Scatter | 1 🔊 Dashboard  | 1            |   | Sea | arch | +        |

#### 5.10.4 Exporting a Dashboard

You can save the dashboard as a picture in PNG format. Select the menu item "Export to PNG..." from the context menu or from the main menu "Dashboard":

| Report       | <u>P</u> age | <u>V</u> iew | <u>D</u> ata | <u>D</u> as  | hboard    | T <u>o</u> ols |       |                |                |              |   |    |      |     |          |
|--------------|--------------|--------------|--------------|--------------|-----------|----------------|-------|----------------|----------------|--------------|---|----|------|-----|----------|
| G 🕤 🗄        | 3 🗔          |              |              | $\checkmark$ | Scrolling |                | escri | ption 🕑 迭      | 🗘 🗙 🛠          |              |   |    |      |     |          |
| Dimensions   | Ø 🕺 🕅        | Conte        | xt           | <u>)</u>     | Export to | NRP            |       |                | _              |              |   | c  | 6 5  | 3   | < 🔺      |
| 🕀 时 Accour   | nt 🔺         |              |              |              |           |                | ) [   | + CY 2007      | + CY 2008      | Total        |   | -  |      | -   |          |
| i     Custon | ner          |              |              | 橍            | Export to | Excel          | ces   | 1,669,765.68\$ | 742,036.00\$   | 2,411,801.67 |   | _  |      | E F |          |
| □ İ⊠ Date    |              |              |              | 7            | Export to | PDF            | 1     | 1,221,168.57\$ | 781,229.38\$   | 2,002,397.95 |   |    |      | Ē   |          |
| 🕀 💑 Dat      | te           |              |              | 914          | Export to | PNG            | В     | 542,685.66\$   | 1,192,863.49\$ | 1,735,549.15 |   |    |      |     |          |
| ⊕ u Dat      | te 🗐         |              |              | -            | export to | - Thom         |       | 338,348.75\$   | 102,948.01\$   | 441,296.76   |   |    |      |     |          |
| ⊕ na Dat     | te           |              |              | ے            | Print     |                | 1     | 318,876.00\$   | 220,929.06\$   | 539,805.06   |   |    |      |     | -        |
| ⊕ nå Dat     | ta l         |              |              | _            |           | Table 1 2      |       |                |                |              |   | C  | 8. 🤞 | ې ک | < ≡      |
|              | to           |              |              |              |           | Product/Pro    | o [   | + CY 2007      | + CY 2008      | Total        |   |    |      |     |          |
|              | LE           |              |              |              |           | Road Bikes     | ;     | 1,332,648.01\$ |                | 1,332,648.01 |   |    |      |     |          |
|              | le           |              |              |              |           | Mountain B     | i     | 1,087,683.52\$ |                | 1,087,683.52 |   |    |      |     |          |
|              | te           |              |              |              |           | Touring Bik    | ces   | 625,327.95\$   |                | 625,327.95   |   |    |      |     |          |
| 🕀 🔡 Dat      | te           |              |              |              |           | Mountain F     | r     | 163,013.15\$   |                | 163,013.15   |   |    |      |     |          |
| 🕀 🔡 Dat      | te           |              |              |              |           | Road Fram      | es    | 121.370.01\$   | 2.141.39\$     | 123.511.39   |   | _  | _    |     | 31       |
| 🕀 🔢 Dat      | te           |              |              |              |           | Table 1 3      |       |                |                |              |   | C  | C. 🤞 | ິ 🖇 | ۷.       |
| 🕀 🔢 Dat      | te           |              |              |              |           | Product/Pr.    | (+    | CY 2007        | ECY 2008       | Total        |   |    |      |     |          |
| 🕀 🏭 Dat      | te           |              |              |              |           | Road Bikes     | ;     | 1,518,931.08\$ | 1,187,244.96\$ | 2,706,176.04 |   |    |      |     | ▲        |
| 🕀 🔛 Dat      | te           |              |              |              |           | Mountain B     |       | 827,850.44\$   | 970,235.73\$   | 1,798,086.16 |   |    |      | 1   | =        |
|              | ta 🔛         |              |              |              | i i       | Road Fram.     |       | 187,222.58\$   | 91,619.61\$    | 278,842.19   |   |    |      |     |          |
| Measures     |              |              |              |              |           | Mountain F     |       | 176,103.87\$   | 201,866.96\$   | 377,970.83   |   |    |      |     |          |
| 🕥 Re:        | seller. 🔺    |              |              |              |           | Tights         | _     | 63,931.78\$    |                | 63,931.78    |   |    |      |     |          |
| III Res      | seller.      |              |              |              |           |                |       | 19,467.765     |                | 19,407.70    |   |    |      |     | <u> </u> |
| III Res      | seller.      |              |              |              |           | Table 1 4      |       |                |                |              |   | C  | 8. 1 | ۵ ک | K        |
| 🕥 Res        | seller.      |              |              |              |           | Product/Pro    | od    | + CY 2007      | + CY 2008      | Total        |   |    |      |     |          |
| 💰 Re:        | seller.      |              |              |              |           | Road Bikes     | ;     | 1,107,136.01   | \$             | 1,107,136.0  | 1 |    |      |     | <b>^</b> |
| Re:          | seller.      |              |              |              |           | Touring Bik    | ces   | 1,002,168.64   | \$             | 1,002,168.6  | 4 |    |      |     | =        |
| I Res        | seller.      |              |              |              |           | Mountain B     | ikes  | 992,569.77     | 5              | 992,569.7    | 7 |    |      |     |          |
| I Res        | seller. 🔳    |              |              |              |           | Mountain F     | ra    | 305,923.50     | 5              | 305,923.5    | 0 |    |      |     |          |
| I Res        | seller       |              |              |              |           | Road Fram      | es    | 286,422.59     | 5              | 286,422.5    | 9 |    |      |     | <b>-</b> |
| E C Sales C  | Duota        |              |              |              |           | Table 1 5      |       |                |                |              |   | c  | 6 5  | 3   | <        |
| Gales S      | umm 🔻        | Add          |              |              |           | Product/Pro    | [·    | + CY 2007      | + CY 2008      | Total        |   | -  | V    |     | 1        |
| <            |              | Ta           | ble/Chart    | t            |           | Road Bikes     | ;     | 3,096,349.61\$ | 955,418.76\$   | 4,051,768.37 |   |    |      |     |          |
|              |              | Tre 🔝        | eemap        |              |           | Mountain B     | i     | 2,250,218.82\$ | 765,665.86\$   | 3,015,884.68 |   |    |      | 1   |          |
|              |              | Sci Sci      | atter-diag   | gram         |           | Touring Bik    | ces   | 973,645.62\$   | 938,258.09\$   | 1,911,903.72 |   |    |      |     |          |
| 🗄 🛄 Sets     |              | Ex           | isting Pag   | je           |           | Mountain F     | r     | 416,351.05\$   | 202,170.65\$   | 618,521.70   |   |    |      |     | -        |
|              |              |              | T-LL 4       |              |           | Dood From      | 00    | 100 474 104    |                | 202 576 64   | 1 |    |      |     |          |
|              |              |              | Tâble 1      |              | Table 1 ( | +) 💦 Tree      | еМар  | 1 Scatter 1    | Dashboard 🕚    | 11           |   | Se | arch |     | -        |

After that you have to select the file on the disk. You will get the image of the dashboard.

### 5.11 Shared Pages

All the pages created by administrators, this user and other users have different icons:

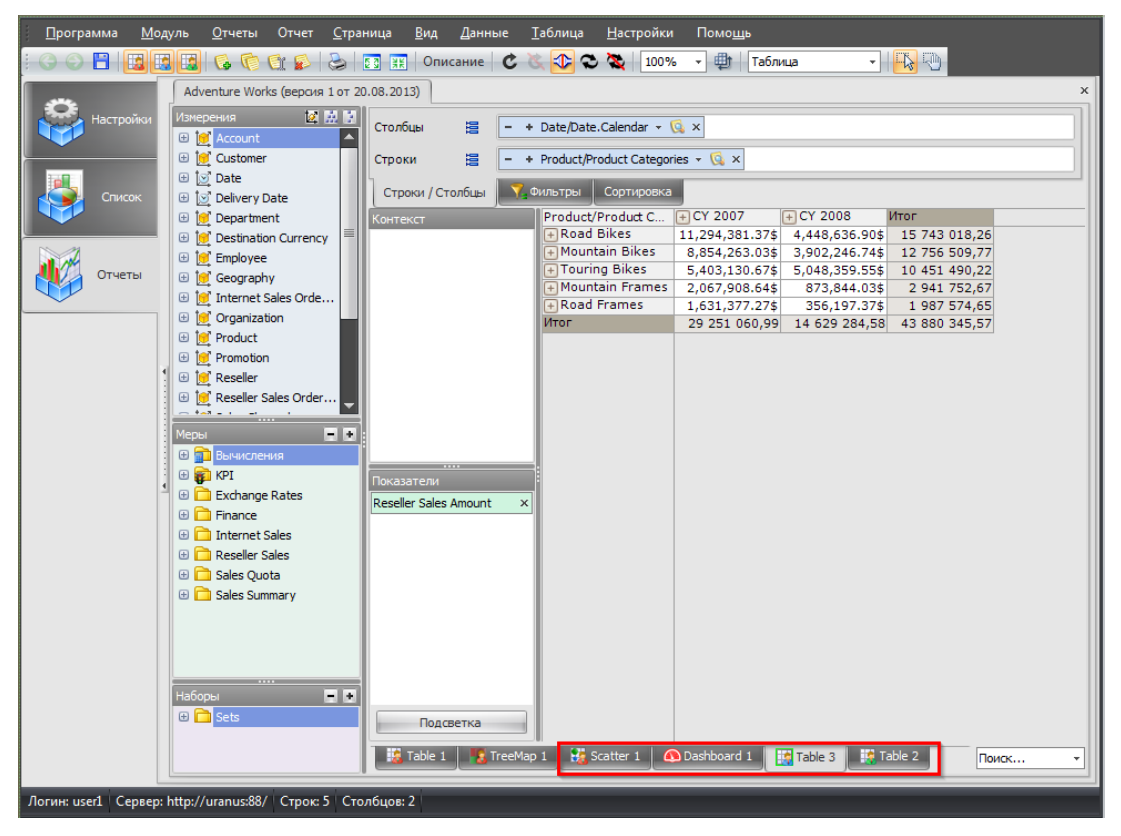

Users can share their pages with other users. In order to share a page, press the right mouse button on the page and select the appropriate menu item. Other users and administrators will see this page with green icon:

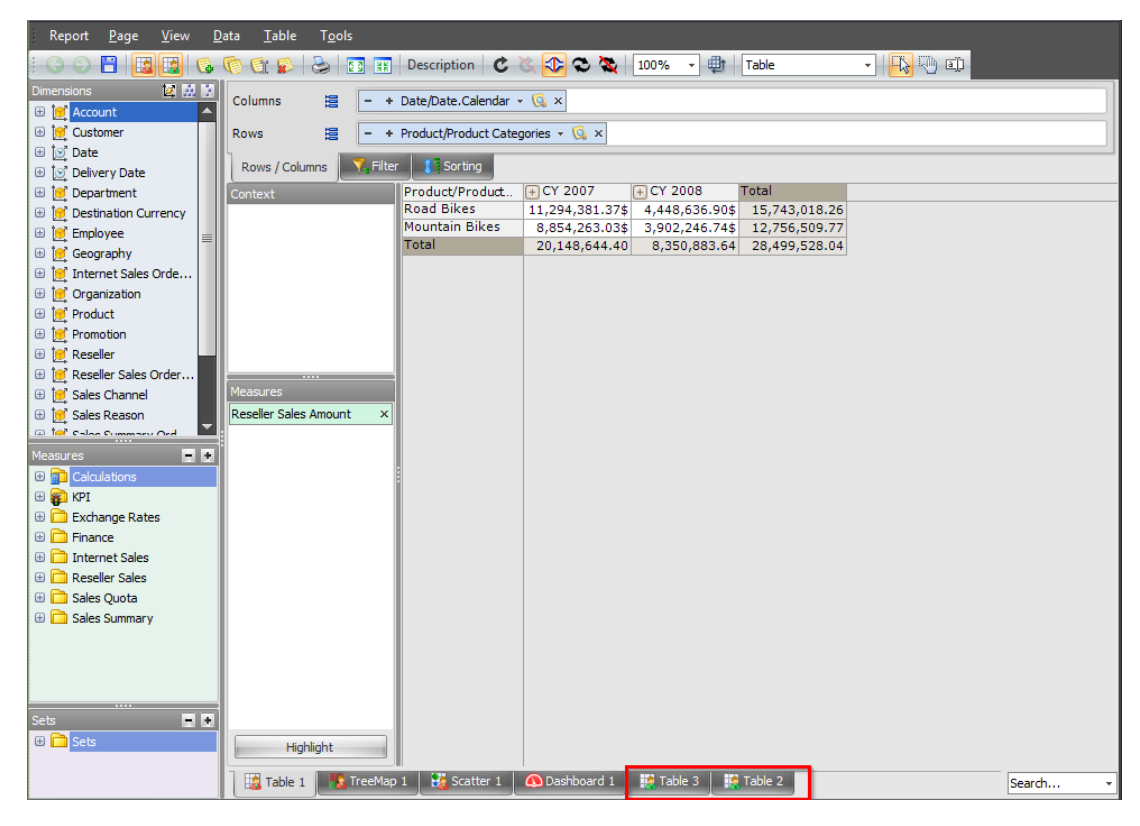

If you click in the "Search" bar, you will be able to see who is the owner of the page:

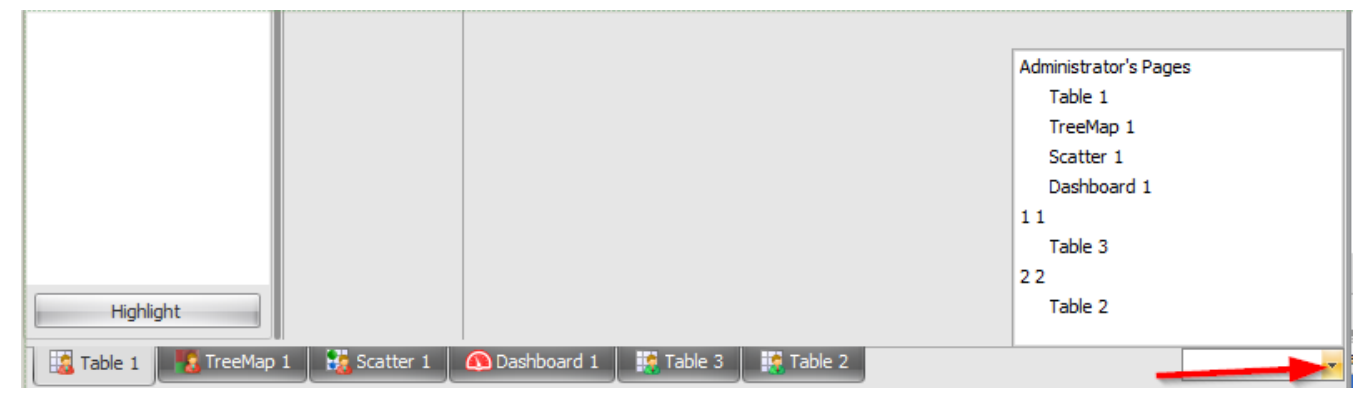

Let us look at the example of sharing a page. User2 opens a report with 4 administrator pages, one page belongs to him (*«Table 2»*). He opens the context menu and selects "Share":

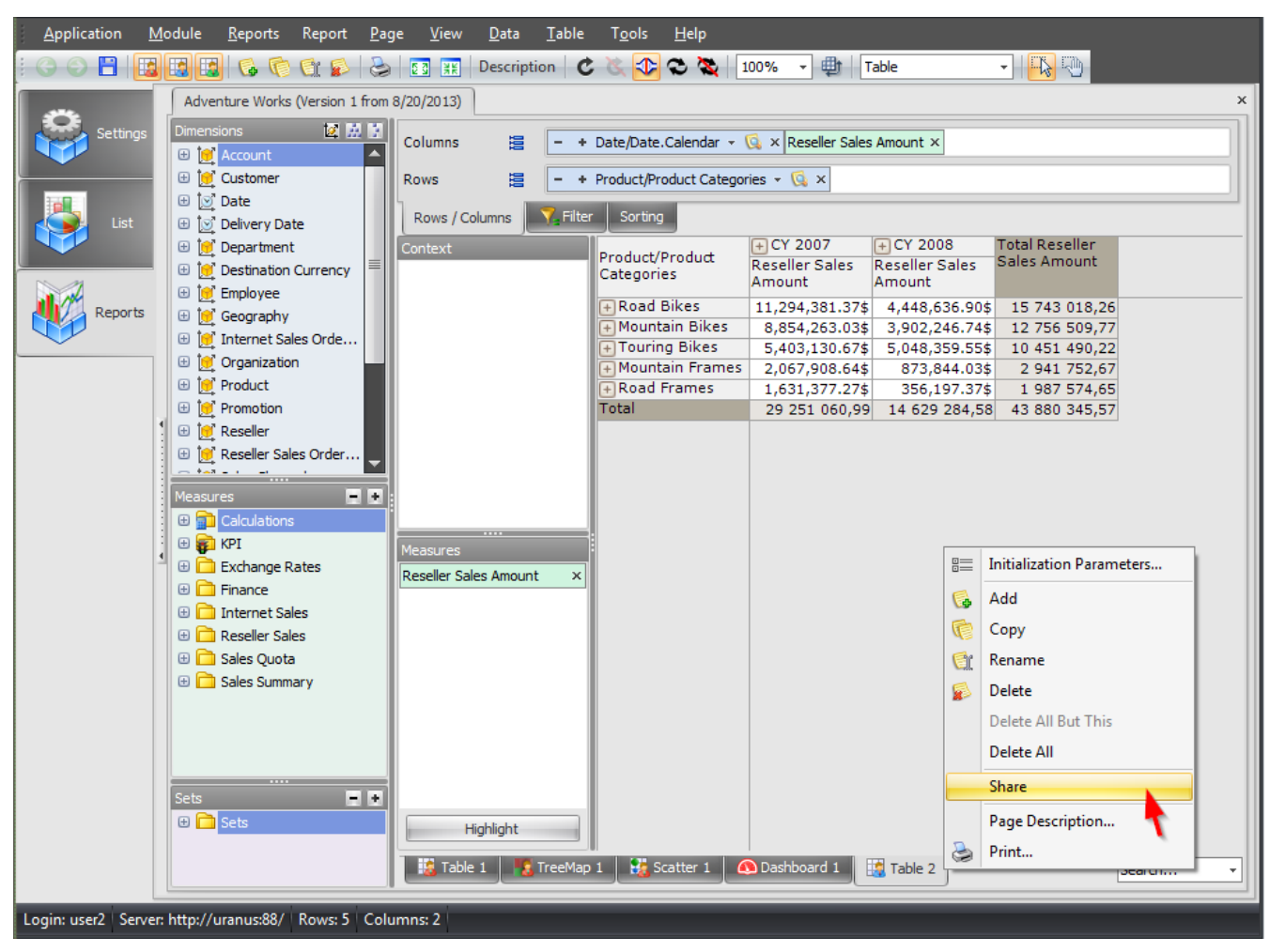

The page will look like this:

| Sets                                               | Highlight | Oashboard 1 Table 2 | Search • |
|----------------------------------------------------|-----------|---------------------|----------|
| Login: user2 Server: http://uranus:88/ Rows: 5 Col | umns: 2   |                     |          |

When the User1 opens the same report, he will see this:

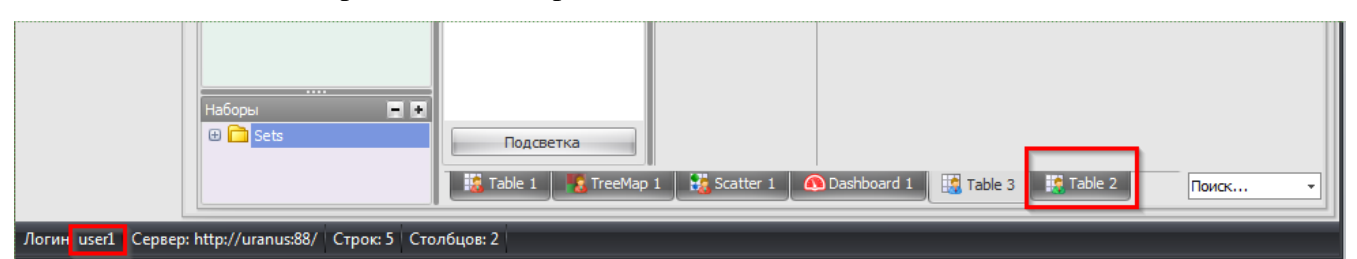

Shared access can be removed at any time by choosing the "Cancel Sharing" menu item:

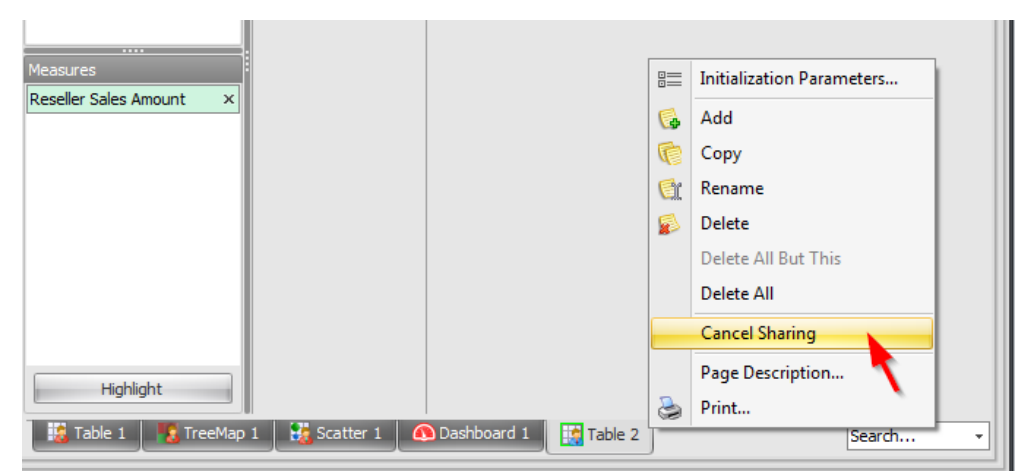

You can select which type of the pages to look at:

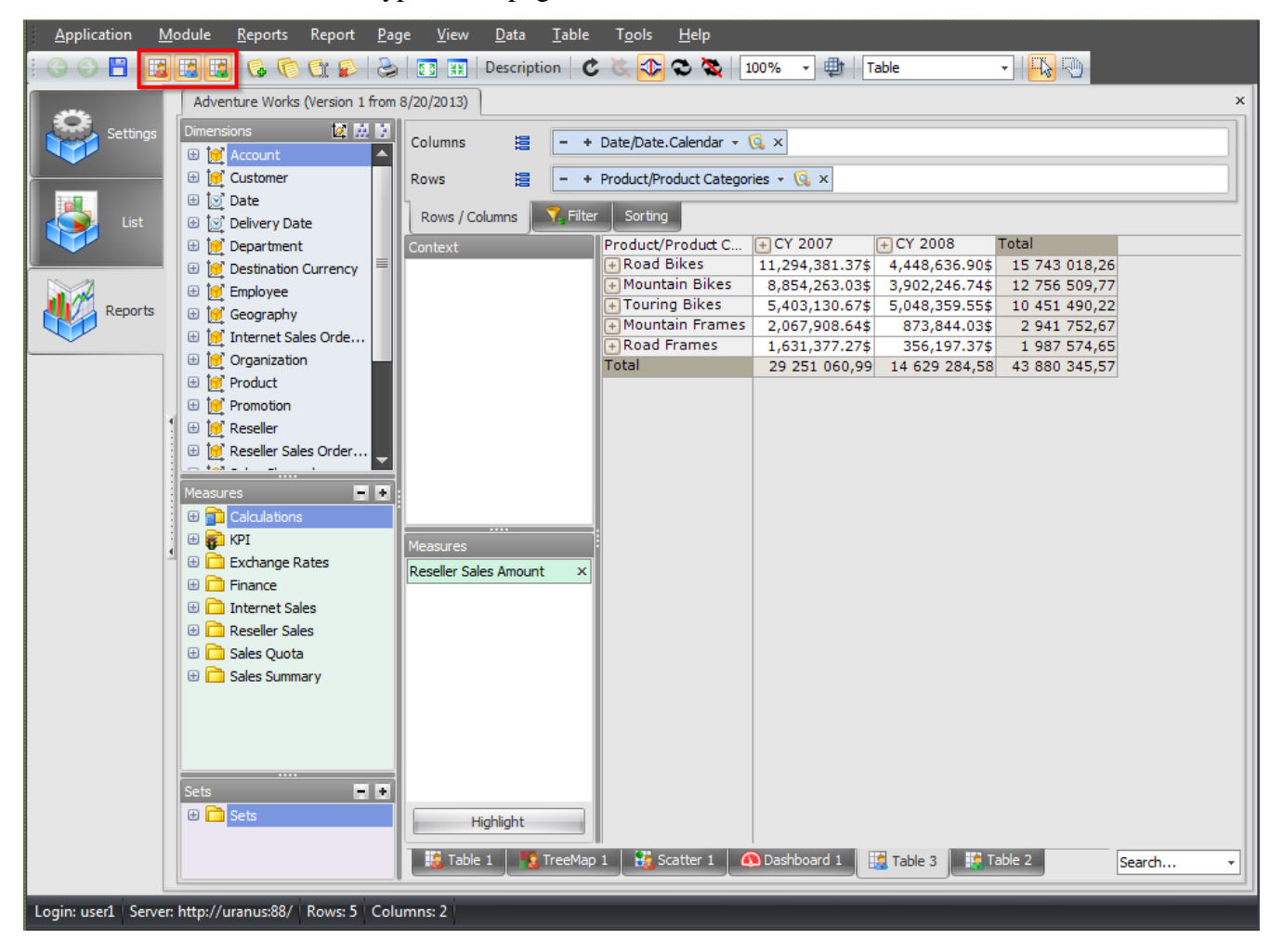

# 6 Broadcasting Reports by Mail

After you create your report in BAT you will have the ability to set up the automatic broadcasting of those reports to the users' e-mails. Users will receive the reports in the special NRP format.

# 6.1 NRP files

NRP is the file format, developed for compact and safe storing of reports. There is a special NRP-files viewer, which you can find at the Business Analysis Tool web portal:

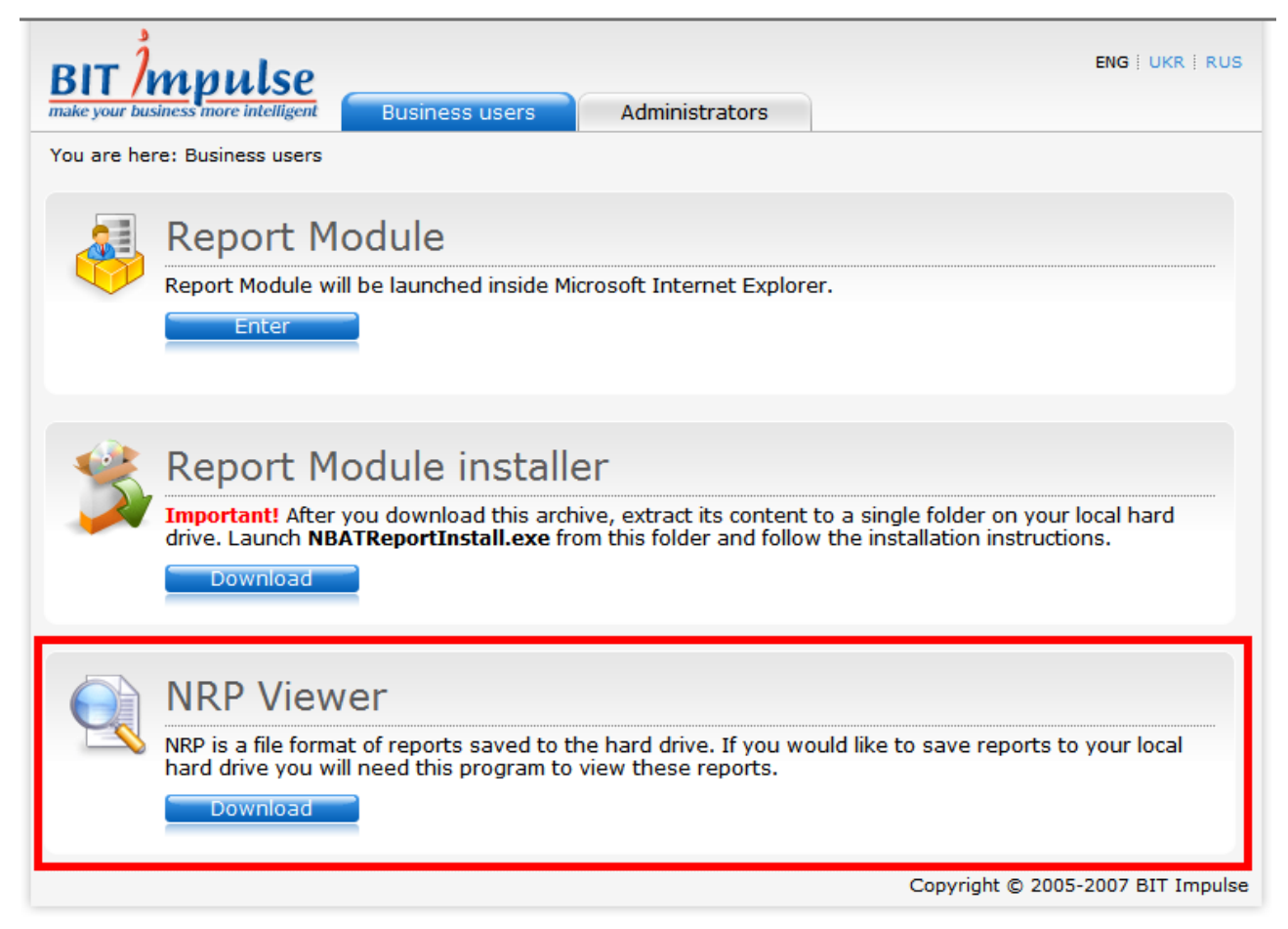

After downloading and installing the viewer you will be able to view NRP-files the same way as you do it with PDF, DOC and other types of files.

# 6.2 Setting Up the Mail Broadcast

Switch to the "List" tab and select the report for which you would like to set up a mail broadcast. Now press the "New Report Broadcast" button:

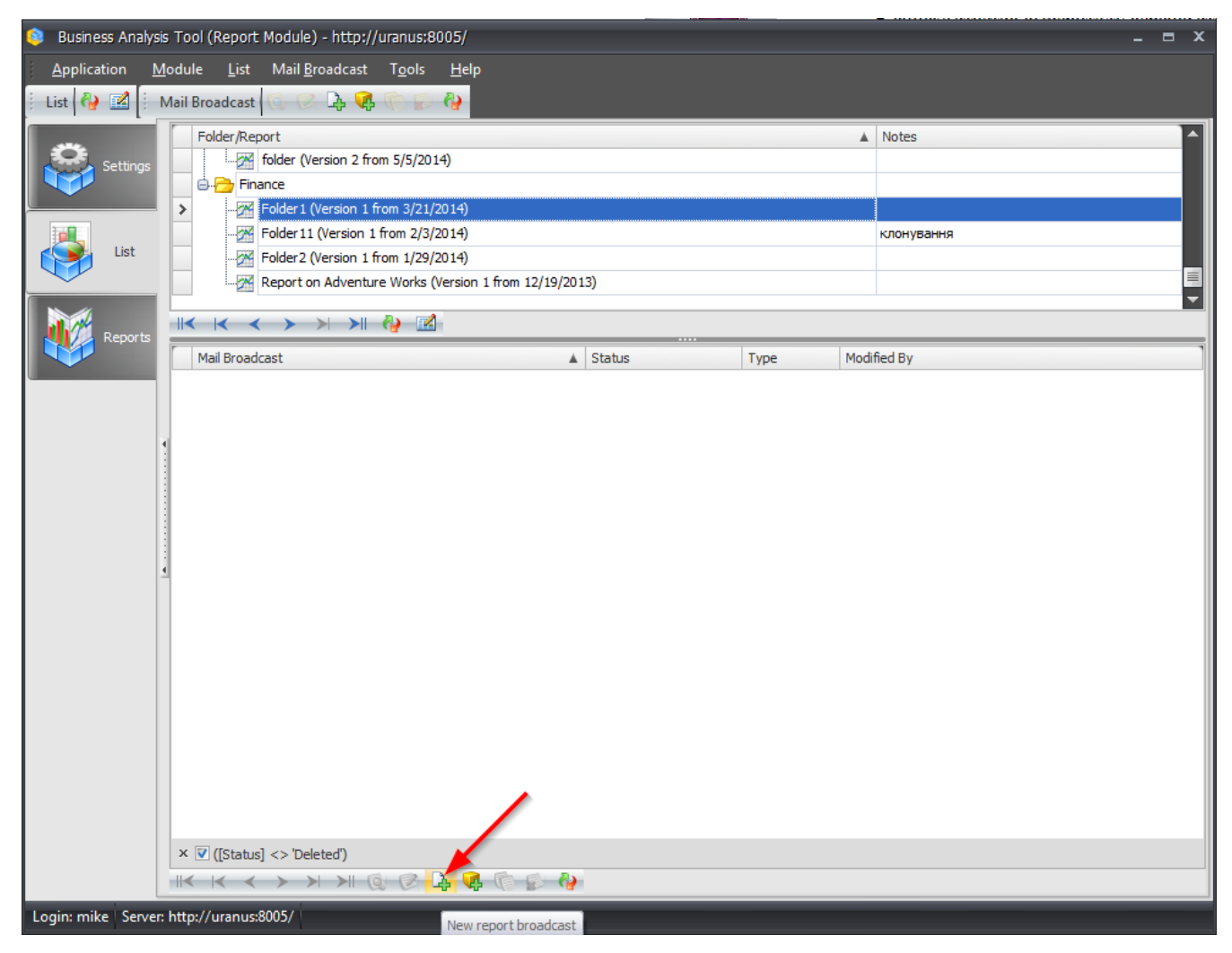

| 📦 Mail Broadcast                       | _ X                                                                               |
|----------------------------------------|-----------------------------------------------------------------------------------|
| General Periods Format Pages Condition | Description                                                                       |
| Status: Vail Broadcast is active       | Occurs every 1 weeks on at 00:00. Schedule will be used<br>starting on 1/10/2014. |
| Name: Vise report name                 |                                                                                   |
| Redefined name                         |                                                                                   |
| Notes: Here can be your notes          | Next Run<br>Never.                                                                |
|                                        |                                                                                   |
|                                        | OK Cancel                                                                         |

A form for mail broadcast settings will appear:

On the tab "General" you can select the status of the mail broadcast (you can change it later if necessary), assign a name to this broadcast or to use the report name instead, and to add the notes.

| 🟮 Mail Broadcast                                                                                                    | _ ×                                                                                                    |
|----------------------------------------------------------------------------------------------------|----------------------------------------------------------------------------------------------------|
| General Periods Format Pages Condition                                                                                                    | Description                                                                                                    |
| Mode       Properties         Once       Repeate every       1 \$ weeks         Daily       Monday       Tuesday         Weekly       Wednesday       Wednesday         Monthly       Friday       Saturday         Sturday       Sunday       Sunday | Occurs every 1 weeks on Thursday at 10:00. Schedule will<br>be used starting on 1/10/2014.<br>Next Run<br>Next run will be: 1/16/2014 10:00. |
| ◎ Run once 1000 ↓                                                                                                    |                                                                                                    |
| © Repeat 1 € Hours from 00:00 € till 00:00 €                                                                                                    |                                                                                                    |
| Interval                                                                                                    |                                                                                                    |
| First start: 1/10/2014 • © End 1/10/2014 •<br>© Endless                                                                                                    |                                                                                                    |
|                                                                                                    | OK Cancel                                                                                                    |

On the tab "Periods" use the section "Mode" to select one of the scheduling modes:

In the section "Properties" set up the date and periods. In the lower left zone there is a possibility to set up the desired time, or to set up "send every N hours". Also there is a possibility to set up the end date of the mail broadcast. In the right part of the window there is a description that tells about when the mail broadcast will be working and what is the first date and time when it will run.

On the tab "Format" you will have to select the file type that will be sent:

| 🤤 Mail Broadcast                      |   |
|---------------------------------------|---|
| General Periods Format Pages Conditio | n |
| Native Report Format (NRP)            |   |
| Native Report Format (NRP)            |   |
| Excel (XLSX)                          |   |
| Portable Document Format (PDF)        |   |
|                                       |   |

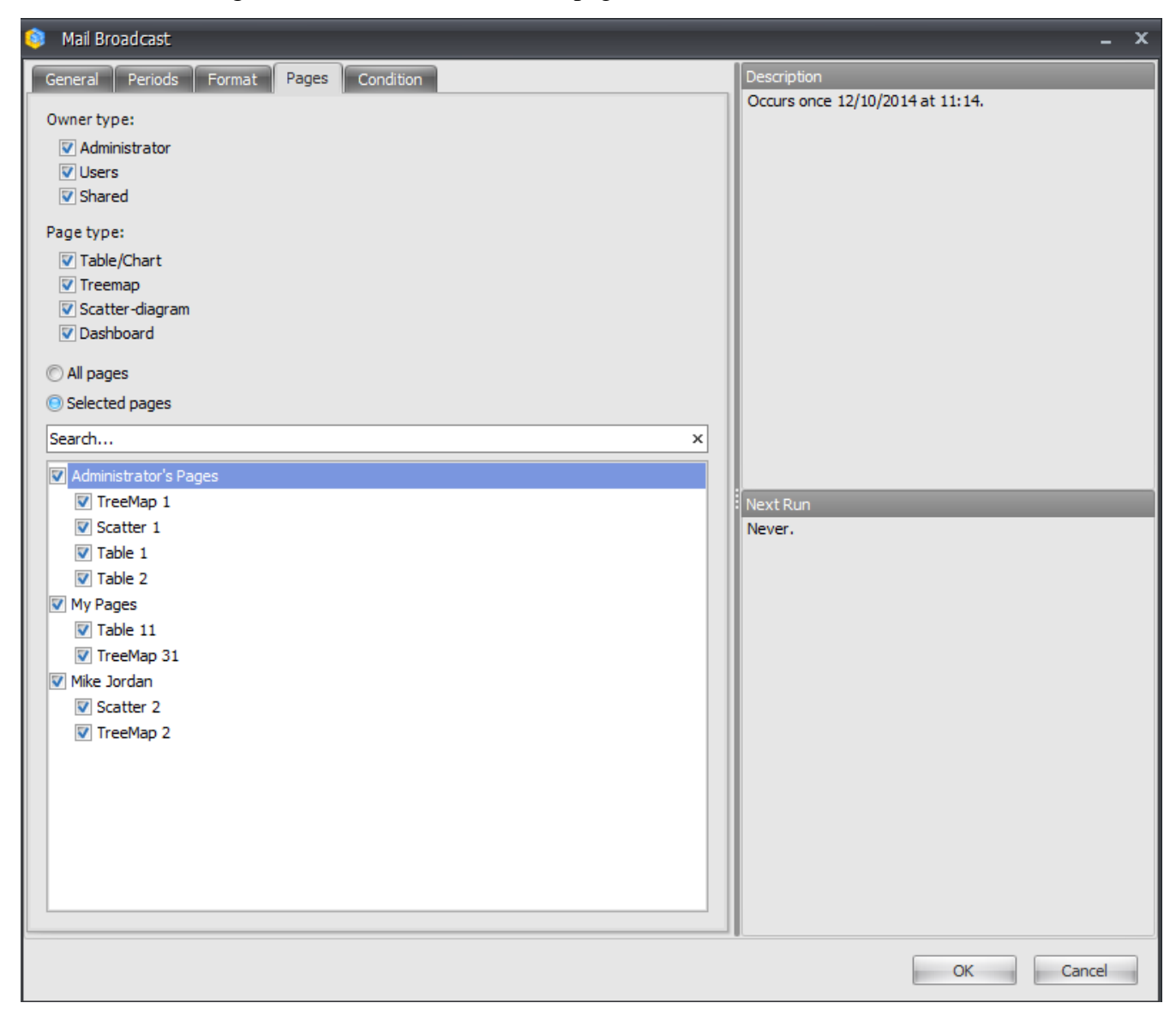

The tab "Pages" is used to select the set of pages that will be sent to the user:

There exist three types of pages: administrator pages, user pages and shared pages. It is possible to set up the desired type of page and to select the specific pages:

| 🟮 Mail Broadcast                                                                                 |        |       |           |
|--------------------------------------------------------------------------------------------------|--------|-------|-----------|
| General Periods                                                                                  | Format | Pages | Condition |
| Owner type:<br>Administrator<br>Users<br>Shared                                                  |        |       |           |
| Page type:<br>Table/Chart<br>Treemap<br>Scatter-diagram                                          |        |       |           |
| <ul> <li>All pages</li> <li>Selected pages</li> </ul>                                            |        |       |           |
| Search                                                                                           |        |       |           |
| <ul> <li>✓ My Pages</li> <li>✓ TreeMap 31</li> <li>✓ Mike Jordan</li> <li>✓ TreeMap 2</li> </ul> |        |       |           |

In the edit box "Search" there is a way to quickly select the pages by name:

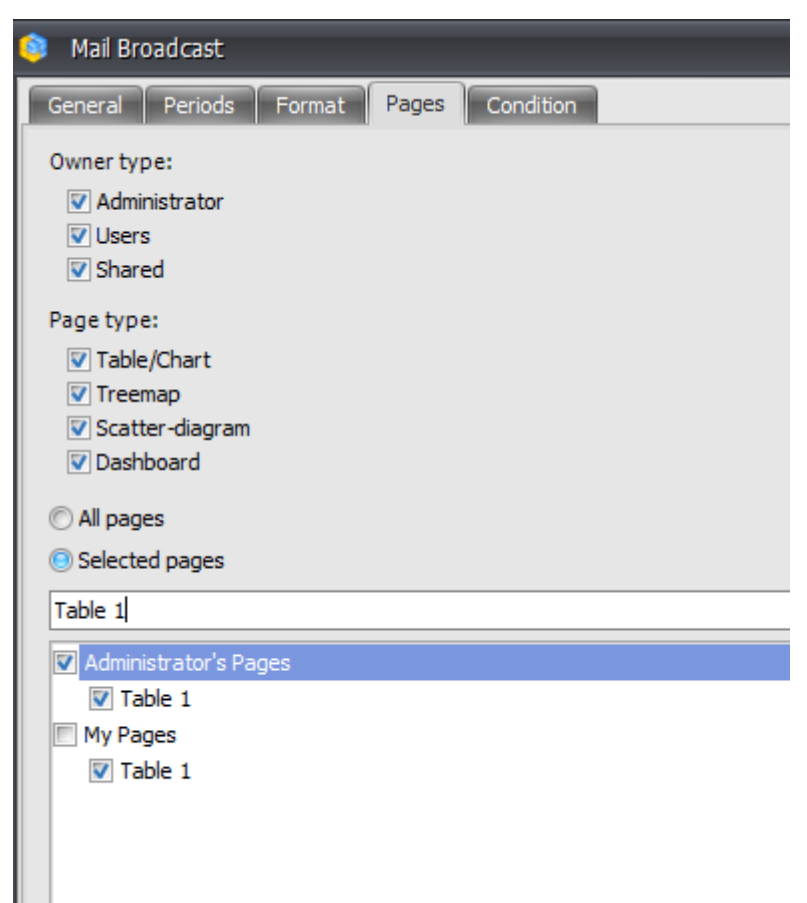

The tab "Condition" allows to set up optional condition that will be checked to decide if to send the mail or not to send:

| General Periods       Format       Pages       Conditional         Mode:       Occorraditional       Occurs once 12/10/2014 at 11:14.         Other onditional       Occurs once 12/10/2014 at 11:14.         What to run?       MOX         Oreate       Copy of an existing page         What test to perform?       Query should return any cells         Query should not return any members on rows/columns       Next Run         Query should not return any members on rows/columns       Never.                  | 🏮 Mail Broadcast                                                                                                    | - x                                                           |
|----------------------------------------------------------------------------------------------------|----------------------------------------------------------------------------------------------------|---------------------------------------------------------------|
| Mode:       Occurs once 12/10/2014 at 11:14.         Occurs once 12/10/2014 at 11:14.         Occurs once 12/10/2014 at 11:14.             What to run?         MOX         Orgae         Occurs once 12/10/2014 at 11:14.             MOX             Occurs once 12/10/2014 at 11:14.             What to run?             MOX             Orgae             Query should return at least one cell             Query should not return any members on rows/columns             Never.             Never.             OK | General Periods Format Pages Condition                                                                                                    | Description                                                   |
| OK Cancel                                                                                                    | General Periods Format Pages Condition         Mode:         Unconditional         © Conditional         What to run?         © MDX         © Page         Create         © Query should return at least one cell         © Query should return at least one member on rows/columns         © Query should not return any members on rows/columns | Description Occurs once 12/10/2014 at 11:14.  Next Run Never. |
|                                                                                                    |                                                                                                    | OK Cancel                                                     |

By default there are no conditions. It means that the mail broadcast will work always. But you can change it here:

| 🟮 Mail Broadcast   |                             |
|--------------------|-----------------------------|
| General Periods Fo | ormat Users Pages Condition |
| Mode:              |                             |
| C Unconditional    |                             |
| Conditional        |                             |

- Unconditional: the report will be sent always;
- Conditional: the report will be sent only if the condition is met.

If you selected "Conditional", you have to set up the condition using one of the ways:

| What to run? | eate |                          |  |
|--------------|------|--------------------------|--|
| © Page       | eate | Copy of an existing page |  |

• MDX: you can write an arbitrary MDX by pressing the button "Create"

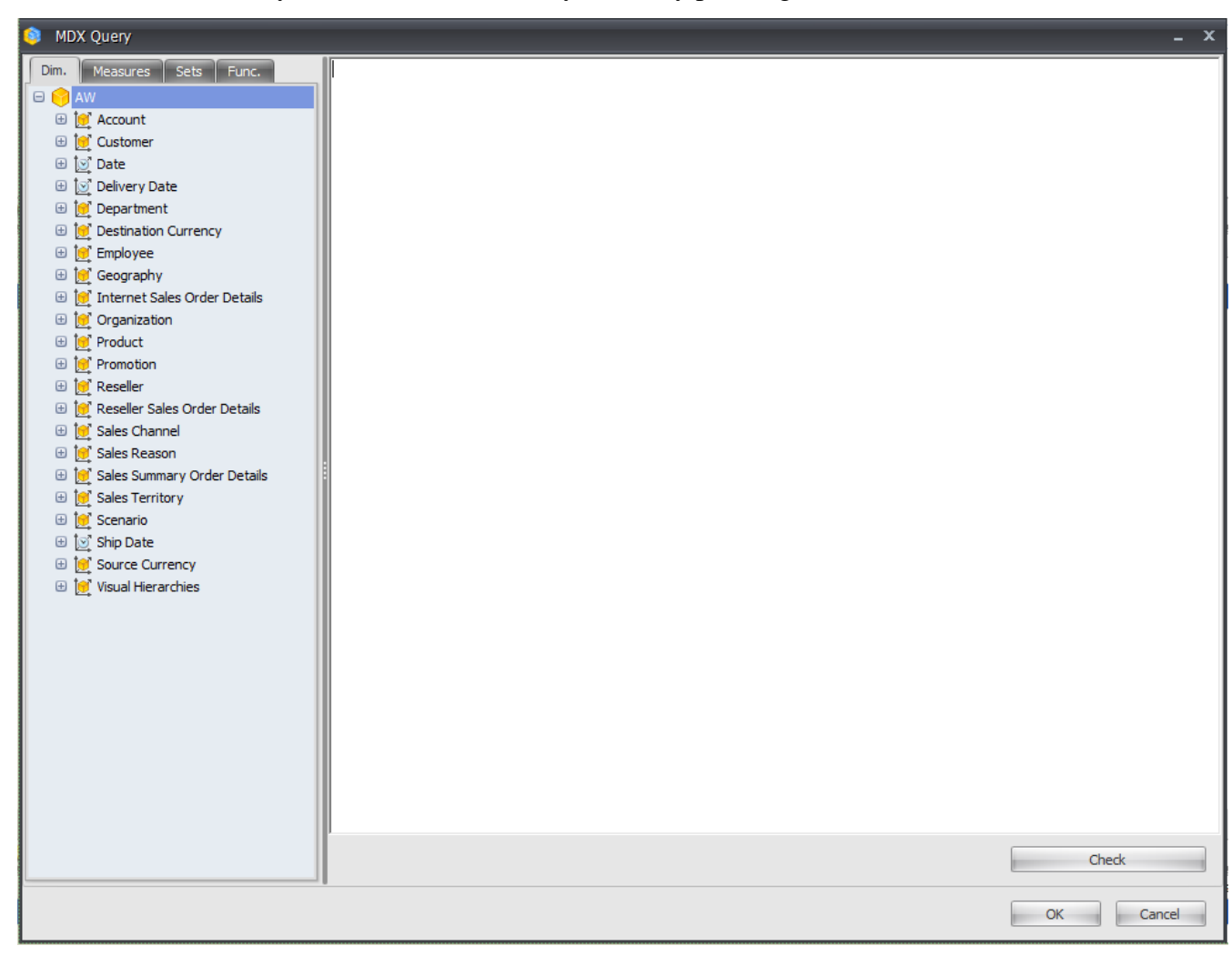

• you can create a new page or to use an existing page. If you create a new page, the window for page type selection will appear:

| 🟮 Report Page |         | x               |
|---------------|---------|-----------------|
| Page Type:    |         |                 |
| Table/Chart   | Treemap | Scatter-diagram |
|               |         | OK Cancel       |

In the case if you select an existing page, there will be another window:

| 🟮 Page Selector       |    |       |    | x |
|-----------------------|----|-------|----|---|
| Search                |    | <br>  |    | × |
| Administrator's Pages |    |       |    |   |
| Table 1               |    |       |    |   |
| Table 2               |    |       |    |   |
| TreeMap 1             |    |       |    |   |
| TreeMap 1 (2)         |    |       |    |   |
| Table 3               |    |       |    |   |
| Table 5               |    |       |    |   |
| Table 7               |    |       |    |   |
| Table 4               |    |       |    |   |
| Table 8               |    |       |    |   |
| Table 1               |    |       |    |   |
| My Pages              |    |       |    |   |
| Table 1               |    |       |    |   |
| TreeMap 3             |    |       |    |   |
| John Connor           |    |       |    |   |
| TreeMap 2             |    |       |    |   |
|                       |    |       |    |   |
| -                     | OK | Cance | el |   |

In both cases a new designer form will be open.

Then you have to define how the condition is checked. There are 4 ways:

- Query should return at least one cell;
- Query should not return any cells;
- Query should return at least one member on rows/columns;
- Query should not return any members on rows/columns.

The report will be sent only in the case if the condition is met.

Administrator also has a choice to select the user context under which the test will be performed:

- **Current user**: the check will be made in the context of the user for whom the report is generated;
- Administrator: the check is performed in context of administrator.

**Note:** to make sure the user gets the report by mail, their e-mail should be specified. Report module users also have a possibility to create mail broadcasts. But for the report users there are some restrictions: they can create mail broadcasts only for themselves, but not for other users. Therefore the tab "Users" is not shown for the users.

Let us set up the schedule so that all users will get a report *«Report 1»* on the first and third Monday of February every 2 hours till 6pm in NRP format, including just pages *«Table 1»* and *«Table 2»*. To achieve this goal, fill in the forms as shown:

| 🟮 Mail Broa | dcast                          |  |  |  |  |  |  |  |
|-------------|--------------------------------|--|--|--|--|--|--|--|
| General     | Periods Format Pages Condition |  |  |  |  |  |  |  |
| Status:     | Mail Broadcast is active       |  |  |  |  |  |  |  |
| Name:       | Name: 🔲 Use report name        |  |  |  |  |  |  |  |
|             | Report 1                       |  |  |  |  |  |  |  |
| Notes:      | it's important                 |  |  |  |  |  |  |  |

The tab "Periods":

| Mail Broadcast  |                 |               |                   |           | - ×                                                   |
|-----------------|-----------------|---------------|-------------------|-----------|-------------------------------------------------------|
| General Periods | Format Pages    | Condition     |                   |           | Description                                           |
| Mode            | Properties      |               |                   |           | Occurs every First, Third Monday in February at 10:00 |
| © Once          | © Day of month  |               |                   |           | between 12/17/2013 - 2/28/2014.                       |
| © Daily         | ₹ 1             | <b>V</b> 9    | 17                | <b>25</b> |                                                       |
| © Weekly        | 2               | 10            | 18                | 26        |                                                       |
| Monthly         | <b>3</b>        | ✓ 11          | 19                | 27        |                                                       |
|                 | 5               | 13            | 21                | 29        |                                                       |
|                 | 6               | 14            | 22                | 30        |                                                       |
|                 | 8               | 15            | 23                | I 31      |                                                       |
|                 | Every           |               |                   |           |                                                       |
|                 |                 |               |                   |           |                                                       |
|                 | V First         |               | Monday            |           |                                                       |
|                 | Second<br>Third |               | Tuesday Wednesday |           |                                                       |
|                 | Fourth          |               | Thursday          |           | Next Run                                              |
|                 | 🕅 Last          |               | Friday            |           | Next run will be: 2/3/2014 10:00.                     |
|                 |                 |               | Saturday          |           |                                                       |
|                 | Month           |               |                   |           |                                                       |
|                 | 🔲 January       | 🔲 April       | 🔲 July            | Cctober   |                                                       |
|                 | February        | May           | August            | November  |                                                       |
|                 | March           | U June        | September         | December  |                                                       |
| Burnara         |                 |               |                   |           |                                                       |
| Run once        | 12:42           |               |                   |           |                                                       |
| 🖲 Repeat        | 2 ‡ I           | Hours from 10 | :00 🗘 till        | 18:00 🗘   |                                                       |
| Interval        |                 |               |                   |           |                                                       |
| First start:    | 12/17/2013 🔹 🤇  | 🖲 End         | 2/2               | 8/2014 -  |                                                       |
|                 | (               | ) Endless     |                   |           |                                                       |
|                 |                 |               |                   |           |                                                       |
|                 |                 |               |                   |           | OK Cancel                                             |

Select NRP on the tab "Format". Select the necessary pages on the "Pages" tab:

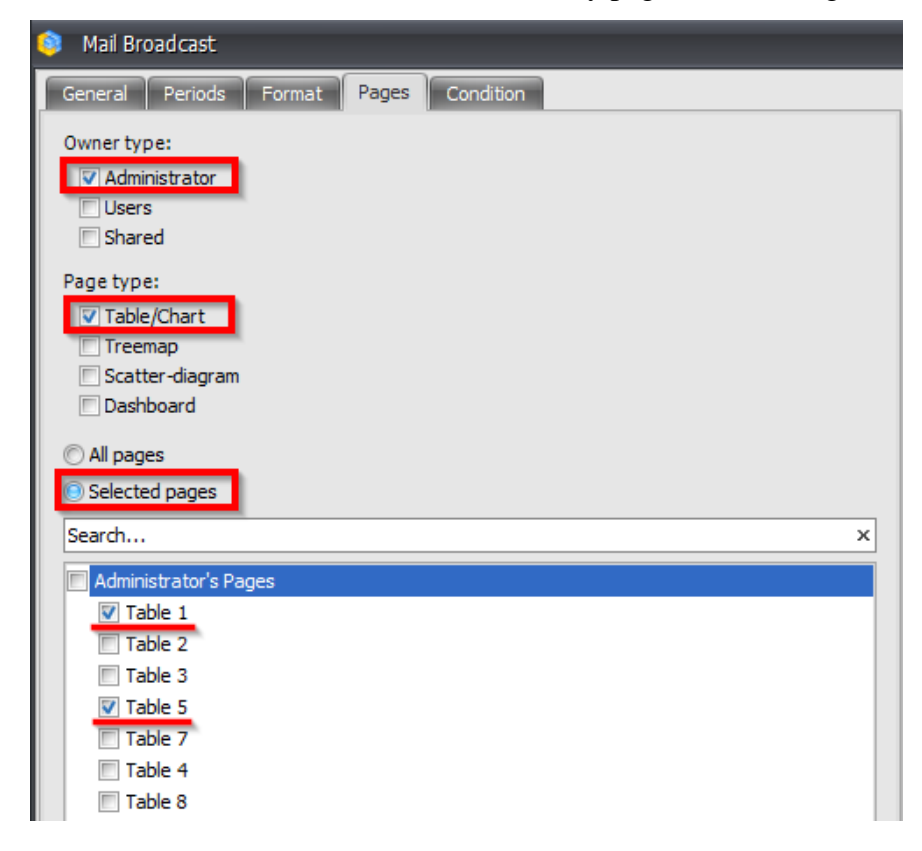

The tab "Condition" should be like this:

| General       Periods       Format       Pages       Condition         Mode:       Image: Conditional       Image: Conditional       Image: Create       Image: Create | Mail Broadcast                          |                          |
|----------------------------------------------------------------------------------------------------|-----------------------------------------|--------------------------|
| Mode:<br>Outconditional<br>Conditional<br>What to run?<br>MDX<br>Create<br>Page<br>Create<br>Copy of an existing page<br>What test do?<br>Ouery should return at least one cell<br>Ouery should return at least one cell<br>Ouery should not return at least one cell<br>Ouery should not return at least one cell<br>Ouery should not return at least one cell<br>Ouery should not return at least one cell<br>Ouery should not return at least one cell<br>Ouery should not return at least one cell<br>Ouery should not return at least one element per row/column                                                                                                    | Seneral Periods Format Pages            | Condition                |
| Oreate Page Create Page Create Opy of an existing page What test do? Query should return at least one cell Query should not return at least one cell Query should not return at least one cell Query should not return at least one cell Query should not return at least one cell Query should not return at least one cell Query should not return at least one cell Query should not return at least one cell Query should not return at least one cell Query should not return at least one cell Query should not return at least one cell Query should not return at least one cell Query should not return at least one cell                                                                                                    | Mode:                                   |                          |
| <ul> <li>Conditional</li> <li>What to run?</li> <li>MDX</li> <li>Create</li> <li>Page</li> <li>Create</li> <li>Copy of an existing page</li> <li>What test do?</li> <li>Query should return at least one cell</li> <li>Query should not return at least one cell</li> <li>Query should not return at least one cell</li> <li>Query should not return at least one cell</li> <li>Query should not return at least one cell</li> <li>Query should not return at least one cell</li> <li>Query should not return at least one element per row/column</li> </ul>                                                                                                    | 💿 Unconditional                         |                          |
| What to run?  MDX  Create Page  Create Copy of an existing page  What test do?  Query should return at least one cell Query should not return at least one cell Query should not return at least one cell Query should not return at least one element per row/column O Query should not return at least one element per row/column                                                                                                    | Conditional                             |                          |
| MDX Create Page Create Copy of an existing page What test do? Query should return at least one cell Query should not return at least one cell Query should not return at least one cell Query should not return at least one element per row/column O Query should not return at least one element per row/column                                                                                                    | What to run?                            |                          |
| Create Page Create Copy of an existing page What test do? Query should return at least one cell Query should not return at least one cell Query should not return at least one cell Query should not return at least one element per row/column Ouery should not return at least one element per row/column                                                                                                    | () MDX                                  |                          |
| <ul> <li>Page</li> <li>Create Copy of an existing page</li> <li>What test do?</li> <li>Query should return at least one cell</li> <li>Query should not return at least one cell</li> <li>Query should not return at least one cell</li> <li>Query should return at least one element per row/column</li> <li>Ouery should not return at least one element per row/column</li> </ul>                                                                                                    | Create                                  |                          |
| Create Copy of an existing page What test do?  Query should return at least one cell Query should not return at least one cell Query should not return at least one element per row/column O Query should not return at least one element per row/column                                                                                                    | O Page                                  |                          |
| What test do?<br>Query should return at least one cell<br>Query should not return at least one cell<br>Query should return at least one element per row/column<br>O Query should not return at least one element per row/column                                                                                                    | Create                                  | Copy of an existing page |
| <ul> <li>Query should return at least one cell</li> <li>Query should not return at least one cell</li> <li>Query should return at least one element per row/column</li> <li>Query should not return at least one element per row/column</li> </ul>                                                                                                    | What test do?                           |                          |
| <ul> <li>Query should not return at least one cell</li> <li>Query should return at least one element per row/column</li> <li>Query should not return at least one element per row/column</li> </ul>                                                                                                    | O Query should return at least one cell |                          |
| Query should return at least one element per row/column Query should not return at least one element per row/column                                                                                                    | © Query should not return at least one  | cell                     |
| O Query should not return at least one element per row/column                                                                                                    | © Query should return at least one elem | ment per row/column      |
|                                                                                                    | O Query should not return at least one  | element per row/column   |
|                                                                                                    |                                         |                          |
|                                                                                                    |                                         |                          |
|                                                                                                    |                                         |                          |

After pressing «OK» you will get a new record in the list of mail broadcasts:

|   | Mail Broadcast                                                                                                    | Status | Туре         | Modified By         |
|---|----------------------------------------------------------------------------------------------------|--------|--------------|---------------------|
| > | Occurs every First, Third Monday in February at 10:00 and each 2 hour(s) till 18:00. Schedule will be used between 12/17/2013 - 2/28/2014. | Active | Report (nrp) | Mikle Jordan(mikle) |
|   |                                                                                                    |        |              |                     |

Let us assume we need to get the report "Sales Loss" only in the case if the loss had place.

We want to make so that this report comes by mail every first day of every month at 10:00am, but only in the case if the sales of "Bikes" decreased in France in comparison with the previous month. If the sales did not decrease, it is not necessary to send the report.

To implement this task let us fill in the tab "General":

| 🧿 Mail Bro | padcast                                |  |  |  |  |  |  |
|------------|----------------------------------------|--|--|--|--|--|--|
| General    | Periods Format Pages Condition         |  |  |  |  |  |  |
| Status:    | Mail Broadcast is active               |  |  |  |  |  |  |
| Name:      | Name: Use report name<br>Falling sales |  |  |  |  |  |  |
| Notes:     | Here can be your notes                 |  |  |  |  |  |  |

| 🟮 Mail Broadcast |              |            |                |           |
|------------------|--------------|------------|----------------|-----------|
| General Periods  | Format Users | Pages      | Condition      |           |
| Mode             | Properties   |            |                |           |
| O Once           | Day of month |            |                |           |
| © Daily          | ▼ 1          | 9          | 17             | 25        |
| © Washla         | 2            | 10         | 18             | 26        |
| O weekly         | <b>3</b>     | 11         | <b>19</b>      | 27        |
| Monthly          | <b>4</b>     | 12         | 20             | 28        |
|                  | 5            | 13         | 21             | 29        |
|                  | <b> 7</b>    | 14         | 22             | <u> </u>  |
|                  | 8            | 16         | 24             | Last      |
|                  | © Every      |            |                |           |
|                  | II All       |            |                |           |
|                  | 🗐 First      |            | ✓ Monday       |           |
|                  | Second       |            | Tuesday        |           |
|                  | Third        |            | Wednesday      |           |
|                  | - Fourth     |            | Eriday         |           |
|                  | C            |            | Saturday       |           |
|                  |              |            | 📃 Sunday       |           |
|                  | Month        |            |                | V All     |
|                  | 🔽 January    | V April    | 🔽 July         | ✓ October |
|                  | February     | 🔽 May      | V August       | Vovember  |
|                  | March        | 💙 June     | September      | December  |
| Time             |              |            |                |           |
| Run once         | 10:00 🗘      |            |                |           |
| © Repeat         | 1 🗘          | Hours from | m 00:00 ‡ till | 00:00 ‡   |

On the tab "Periods" set the following parameters:

Select NRP on the tab "Format". Select the necessary pages on the the tab "Pages":

| 🟮 Mail Broadcast                                                     |
|----------------------------------------------------------------------|
| General Periods Format Pages Condition                               |
| Owner type:<br>Administrator<br>Users<br>Shared                      |
| Page type:<br>Table/Chart<br>Treemap<br>Scatter-diagram<br>Dashboard |
| <ul> <li>All pages</li> <li>Selected pages</li> </ul>                |
| Search ×                                                             |
| V My Pages                                                           |

Select "Conditional" on the tab "Condition":

| 🔕 Mail Broadcast                                          |
|-----------------------------------------------------------|
| General Periods Format Pages Condition                    |
| Mode:                                                     |
| © Unconditional                                           |
| Conditional                                               |
| What to run?                                              |
| © MDX                                                     |
| Create                                                    |
| Page                                                      |
| Create Copy of an existing page                           |
| What test to perform?                                     |
| Query should return at least one cell                     |
| © Query should not return any cells                       |
| © Query should return at least one member on rows/columns |
| © Query should not return any members on rows/columns     |

Now we have a goal – to set up the condition "if the sales decreased in comparison with the previous month, then send the report, otherwise don't send".

The condition will be implemented using a regular table (like in regular reports). This table will contain a filter which checks the loss of sales. If the table returns at least one row, it means that the condition is met and the report should be sent.

Let us show how this should be set up:

| Report Page |                                                                                                    | x               |
|-------------|----------------------------------------------------------------------------------------------------|-----------------|
| Page Type:  |                                                                                                    |                 |
| Table/Chart | Image: state state stat | Scatter-diagram |
|             |                                                                                                    | OK Cancel       |

In the page designer let us select the following data:

| Columns                    | 100      | - +      | Geography   | - 😡 x              |     |
|----------------------------|----------|----------|-------------|--------------------|-----|
| Rows                       | 111      | - +      | Product/Pro | oduct Categories 👻 | × 🔊 |
| Rows / Colu                | mns 📕    | 🌠 Filter | Sorting     |                    |     |
| Context                    |          |          | Produc      | + France           |     |
| < > Date/Da                | te.Ca    | 🖗 x      | + Bikes     | -46.07%            |     |
| Measures<br>Reseller Sales | Amount . | ×        |             |                    |     |

To set up the date it is preferable to use the "floating period":

| 🟮 Member Selec   | tor: Date/Date.Calendar                       | x |
|------------------|-----------------------------------------------|---|
| Selection Filter | Options                                       |   |
| Date Range       | © Tree                                        |   |
| © Fixed period   |                                               |   |
| Ву               | days 👻                                        |   |
| From             | begin - to now -                              |   |
|                  |                                               |   |
| Floating period  |                                               |   |
| Ву               | months 👻                                      |   |
| Last             | 1  Commonths including this month             |   |
|                  |                                               |   |
|                  |                                               |   |
|                  |                                               |   |
| -                | ata will be shown from 6/1/2008 to 6/30/2008. |   |

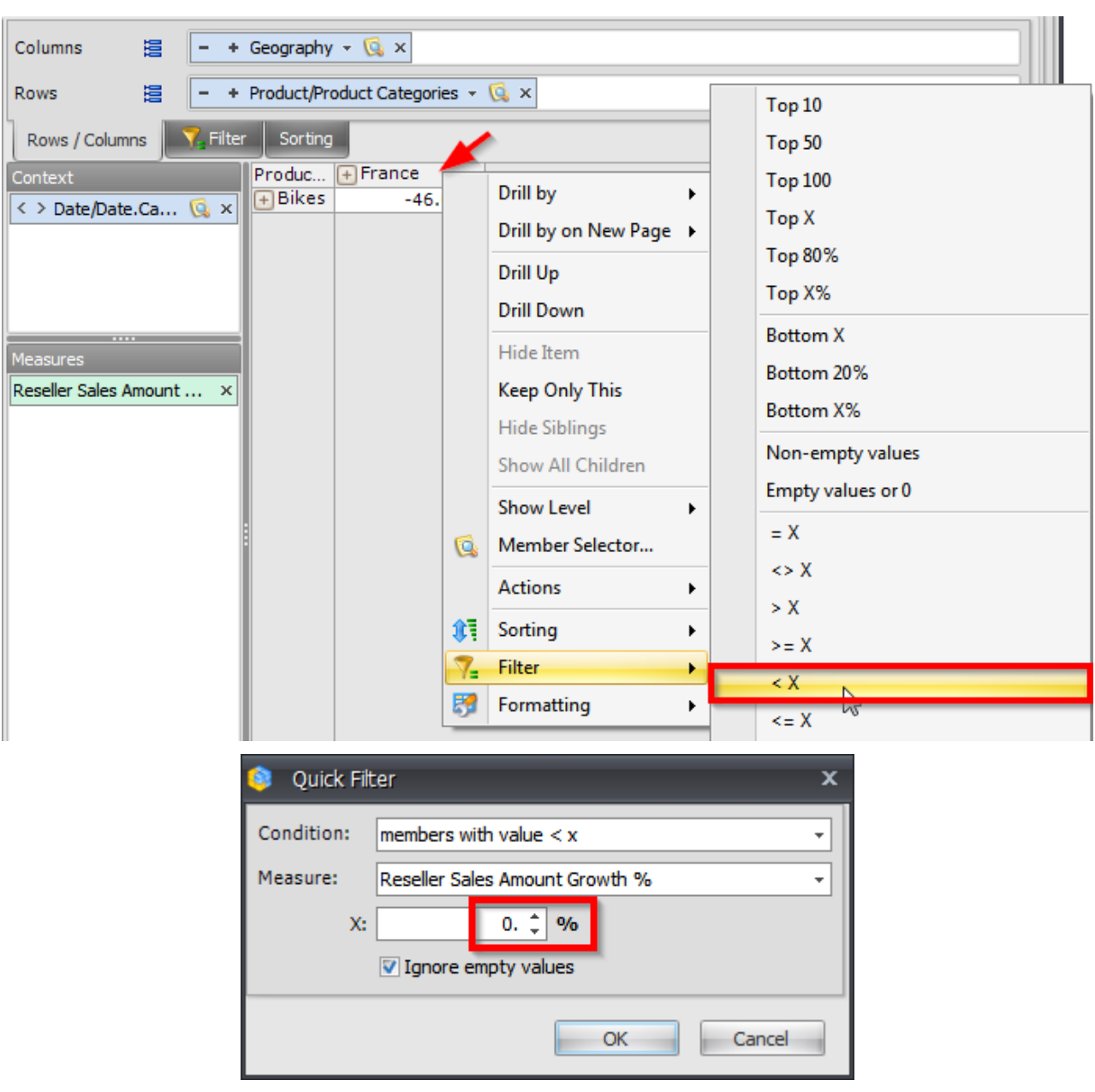

The rows contain the "Bikes" category, the columns contain France. The date is in context. Let us set up the filter:

This filter will return a row only in the case if the sales of bikes in the last month decreased in one of the countries in comparison to the previous month. Then let us save and close the page.

In the schedule settings in "What test to do" we have to select "Query should return at least one cell" (we know that the report will return data only in the case if there is a loss of sales):

| 😂 Mail Broadcast                                          |  |  |  |  |  |
|-----------------------------------------------------------|--|--|--|--|--|
| General Periods Format Pages Condition                    |  |  |  |  |  |
| Mode:                                                     |  |  |  |  |  |
| © Unconditional                                           |  |  |  |  |  |
| Conditional                                               |  |  |  |  |  |
| What to run?                                              |  |  |  |  |  |
| © MDX                                                     |  |  |  |  |  |
| Create                                                    |  |  |  |  |  |
| Page                                                      |  |  |  |  |  |
| Edit Delete                                               |  |  |  |  |  |
| What test to perform?                                     |  |  |  |  |  |
| Query should return at least one cell                     |  |  |  |  |  |
| © Query should not return any cells                       |  |  |  |  |  |
| © Query should return at least one member on rows/columns |  |  |  |  |  |
| © Query should not return any members on rows/columns     |  |  |  |  |  |

After you press «OK» the list of mail broadcasts will have a new record:

|   | Mail Broadcast                                                                           | Status | Туре         | Modified By       |
|---|------------------------------------------------------------------------------------------|--------|--------------|-------------------|
| > | Occurs 1 days in January, February, March, April, May, June, July, August, September, Oc | Active | Report (nrp) | John Connor(john) |